# Models 3508 and 3504 Process Controller

# **User Manual**

Part No HA027988\_17 Date December 2015

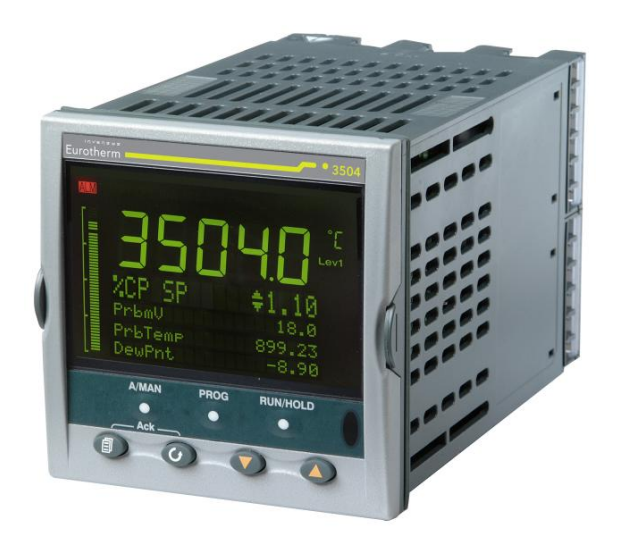

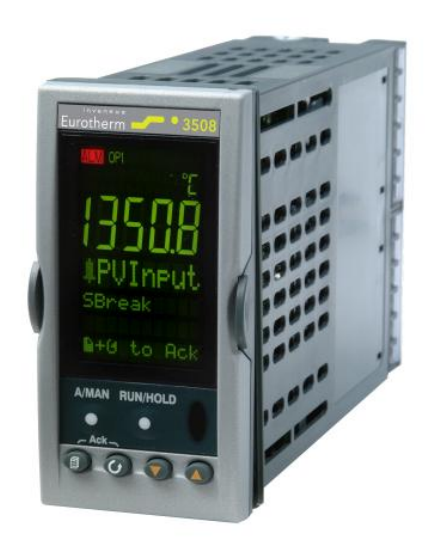

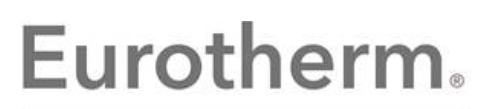

by Schneider Electric

This page is intentionally blank

# 3508 and 3504 Process Controllers User Manual

## **List of Sections**

| Wa | arning Ba | ttery Life                                                        | 10       |
|----|-----------|-------------------------------------------------------------------|----------|
| 1. | СНАРТ     | ER 1 INSTALLATION AND OPERATION                                   |          |
|    | 1.1 Wh    | at Instrument Do I Have?                                          |          |
|    | 1.1.1     | Contents of Package                                               | 12       |
|    | 1.1.2     | Orderable Accessories                                             | 12       |
|    | 1.2 350   | 04 and 3508 Ordering Code                                         |          |
|    | 1.2.1     | Input and Output Modules                                          |          |
|    | 1.3 Cor   | niguration Code (Quick Start Code)                                |          |
|    | 1.4 10    |                                                                   |          |
|    | 1.4.1     | To Install the Controller                                         | 10       |
|    | 1.4.3     | Unplugging the Controller                                         |          |
|    | 1.5 Ele   | ctrical Connections                                               |          |
|    | 1.5.1     | Wire Sizes                                                        |          |
|    | 1.6 Sta   | ndard Connections                                                 | 19       |
|    | 1.6.1     | PV Input (Measuring Input)                                        |          |
|    | 1.6.2     | Digital I/O                                                       |          |
|    | 1.6.3     | Digital (Logic) Outputs                                           | 20       |
|    | 1.0.4     | Digital (Logic) Outputs used to power a remote 3 wire transmitter | 20       |
|    | 1.6.6     | Digital (Logic) Outputs used to power a remote 4 wire transmitter |          |
|    | 1.6.7     | Relay Output                                                      | 21       |
|    | 1.6.8     | Power Supply Connections                                          | 21       |
|    | 1.7 Plu   | g in I/O Module Connections                                       | 22       |
|    | 1.7.1     | Relay (2 pin) and Dual Relay Module                               |          |
|    | 1.7.2     | Change Over Relay                                                 |          |
|    | 1.7.3     | Triac and Dual Triac                                              |          |
|    | 175       | DC Control                                                        | 22       |
|    | 1.7.6     | DC Retransmission                                                 |          |
|    | 1.7.7     | Dual DC Output                                                    | 23       |
|    | 1.7.8     | High Resolution DC Retransmission & Transmitter Power Supply      | 23       |
|    | 1.7.9     | Triple Logic Input                                                | 23       |
|    | 1.7.10    | I riple Contact Input                                             |          |
|    | 1.7.11    | 24v Transmitter Supply                                            | 24<br>24 |
|    | 1.7.12    | Transducer Power Supply                                           | 24<br>24 |
|    | 1.7.14    | Analogue Input (T/C, RTD, V, mA, mV)                              | 25       |
|    | 1.7.15    | Analogue Input (Zirconia Probe)                                   | 25       |
|    | 1.7.16    | Zirconia Probe Construction                                       | 26       |
|    | 1.7.17    | Zirconia Probe Screening Connections                              |          |
|    | 1.8 Dig   | Ital Communications Connections                                   |          |
|    | 1.0.1     | Noubus (FI OF J Module), EIDISYIICH, BIOAUCASI and Modubus Master |          |
|    | 1.0.2     | Example DeviceNet Wiring Diagram                                  | 20       |
|    | 1.8.4     | Profibus                                                          |          |
|    | 1.8.5     | Ethernet (ModBus TCP)                                             |          |
|    | 1.8.6     | I/O Expander                                                      | 31       |
|    | 1.8.7     | IO Expander Connections                                           |          |
|    | 1.8.8     | Example Wiring Diagram                                            |          |
| 2  | СНАРТ     | FR 2 GETTING STARTED                                              |          |
| 2. | 21 Qui    | ck Start - New Controller (Unconfigured)                          |          |
|    | 2.1.1     | To Configure Parameters in Quick Start Mode                       |          |
|    | 2.1.2     | Quick Start Parameters                                            |          |
|    | 2.2 To    | Re-enter Quick Start Mode                                         |          |
|    | 2.2.1     | Power up After a Quick Start Configuration                        |          |
|    | 2.2.2     | Power up After a Full Configuration                               |          |
|    | 2.3 Nor   | mai Operation                                                     |          |
|    | 2.3.1     | Beacon Display and Description                                    |          |
|    | Z.4 IN6   |                                                                   |          |

|                                                | 2.5 To Set the Required Temperature (Setpoint)                                                                                                    | . 42                                                                                                    |
|------------------------------------------------|----------------------------------------------------------------------------------------------------|----------------------------------------------------------------------------------------------------|
|                                                | 2.6 To Select Auto/Manual Operation                                                                                                    | . 43                                                                                                    |
|                                                | 2.6.1 Bumpless Transfer                                                                                                    | 43                                                                                                    |
|                                                | 2.7.1 To Acknowledge an Alarm Press (and $\bigcirc$ (Ack) together.                                                                                                    | . 44                                                                                                    |
|                                                | 2.7.2 Sensor Break Indication                                                                                                    | 44                                                                                                    |
|                                                | 2.8 Message Centre                                                                                                    | . 45                                                                                                    |
|                                                | 2.8.1 Summary Pages                                                                                                    | 45                                                                                                    |
|                                                | 2.8.2 How to Edit Parameters                                                                                                    | 47<br>48                                                                                                    |
|                                                | 2.8.4 Control Summary Page                                                                                                    | 53                                                                                                    |
| 3.                                             | CHAPTER 3 ACCESS TO FURTHER PARAMETERS                                                                                                    | . 54                                                                                                    |
|                                                | 3.1 Level 3                                                                                                    | . 54                                                                                                    |
|                                                | 3.2 Configuration Level                                                                                                    | . 54                                                                                                    |
|                                                | 3.3 To Select Different Levels of Access                                                                                                    | . 55                                                                                                    |
|                                                | 3.4 ACCESS Parameter LIST                                                                                                    | . 50                                                                                                    |
| 4.                                             | 4.1 To Access a Function Block                                                                                                    | . <b>30</b>                                                                                                    |
|                                                | 4.1.1 Sub-Lists or Instances.                                                                                                    | 59                                                                                                    |
|                                                | 4.1.2 To Access a Parameters in a Function Block                                                                                                    | 59                                                                                                    |
|                                                | 4.1.3 To Change the Value of a Parameter                                                                                                    | 60                                                                                                    |
| _                                              | 4.2 Navigation Diagram                                                                                                    | . 61                                                                                                    |
| 5.                                             | CHAPTER 5 FUNCTION BLOCK WIRING                                                                                                    | . 62                                                                                                    |
|                                                | 5.1 SOIT WIFING                                                                                                    | . 63                                                                                                    |
|                                                | 5.1.2 Wiring Through the Operator Interface.                                                                                                    | 64                                                                                                    |
|                                                | 5.1.3 To Remove a Wire                                                                                                    | 65                                                                                                    |
|                                                | 5.1.4 Wiring a Parameter to Multiple Inputs                                                                                                    | 66                                                                                                    |
|                                                | 5.1.5 Wiring Using iTools                                                                                                    | 66                                                                                                    |
|                                                | 5.1.6 Wiring Floats with Status Information                                                                                                    | 67                                                                                                    |
|                                                | 5.1.7 Edge wiles                                                                                                    | 09                                                                                                    |
|                                                | 5.1.8 Operation of Booleans and Rounding                                                                                                    | 70                                                                                                    |
| 6.                                             | 5.1.8 Operation of Booleans and Rounding<br>CHAPTER 6 INSTRUMENT CONFIGURATION                                                                                                    | 70<br>. <b>.71</b>                                                                                                    |
| 6.                                             | 5.1.8 Operation of Booleans and Rounding     CHAPTER 6 INSTRUMENT CONFIGURATION      6.1 What Is Instrument Configuration?                                                                                                    | 70<br>. <b>71</b><br>.71                                                                                                    |
| 6.                                             | 5.1.8       Operation of Booleans and Rounding         CHAPTER 6       INSTRUMENT CONFIGURATION                                                                                                    | 70<br>. <b>.71</b><br>71<br>71                                                                                                    |
| 6.                                             | <ul> <li>5.1.8 Operation of Booleans and Rounding</li></ul>                                                                                                    | 70<br>. <b>71</b><br>. 71<br>. 71<br>. 71<br>. 71                                                                                                    |
| 6.                                             | 5.1.8       Operation of Booleans and Rounding.         CHAPTER 6       INSTRUMENT CONFIGURATION.         6.1       What Is Instrument Configuration?         6.2       To Select Instrument Configuration         6.3       Function Block Options.         6.3.1       To Enable Function Blocks                                                                                                    | 70<br>.71<br>.71<br>.71<br>.71<br>.71<br>.72                                                                                                    |
| 6.                                             | 5.1.8       Operation of Booleans and Rounding.         CHAPTER 6       INSTRUMENT CONFIGURATION.         6.1       What Is Instrument Configuration?         6.2       To Select Instrument Configuration         6.3       Function Block Options.         6.3.1       To Enable Function Blocks         6.4       Instrument Options                                                                                                    | 70<br>. <b>71</b><br>.71<br>.71<br>.71<br>.71<br>.72<br>.74                                                                                                    |
| 6.                                             | 5.1.8       Operation of Booleans and Rounding.         CHAPTER 6       INSTRUMENT CONFIGURATION.         6.1       What Is Instrument Configuration?         6.2       To Select Instrument Configuration         6.3       Function Block Options.         6.3.1       To Enable Function Blocks         6.4       Instrument Options         6.5       Display Formatting.                                                                                                    | 70<br>.71<br>.71<br>.71<br>.71<br>.71<br>.72<br>.74<br>.75                                                                                                    |
| 6.                                             | <ul> <li>5.1.8 Operation of Booleans and Rounding.</li> <li>CHAPTER 6 INSTRUMENT CONFIGURATION.</li> <li>6.1 What Is Instrument Configuration?</li> <li>6.2 To Select Instrument Configuration.</li> <li>6.3 Function Block Options.</li> <li>6.3.1 To Enable Function Blocks.</li> <li>6.4 Instrument Options.</li> <li>6.5 Display Formatting.</li> <li>6.5.1 To Customise the Display.</li> <li>6.5 Bar Graph (3504 Only)</li> </ul>                                                                                                    | 70<br>.71<br>.71<br>.71<br>.71<br>.71<br>.72<br>.74<br>.75<br>75<br>.77                                                                                                    |
| 6.                                             | 5.1.8       Operation of Booleans and Rounding.         CHAPTER 6       INSTRUMENT CONFIGURATION.         6.1       What Is Instrument Configuration?         6.2       To Select Instrument Configuration         6.3       Function Block Options.         6.3.1       To Enable Function Blocks         6.4       Instrument Options         6.5       Display Formatting.         6.5.1       To Customise the Display .         6.5.2       Bar Graph (3504 Only).         6.6       Instrument information                                                                                                    | 70<br>.71<br>.71<br>.71<br>.71<br>.72<br>.74<br>.75<br>75<br>75<br>77<br>.78                                                                                                    |
| 6.                                             | 5.1.8       Operation of Booleans and Rounding.         CHAPTER 6       INSTRUMENT CONFIGURATION.         6.1       What Is Instrument Configuration?         6.2       To Select Instrument Configuration         6.3       Function Block Options.         6.3.1       To Enable Function Blocks         6.4       Instrument Options         6.5       Display Formatting.         6.5.1       To Customise the Display.         6.5.2       Bar Graph (3504 Only).         6.6       Instrument information         6.7       Instrument Diagnostics                                                                                                    | 70<br>.71<br>.71<br>.71<br>.71<br>.72<br>.74<br>.75<br>.75<br>.75<br>.77<br>.78<br>.79                                                                                                    |
| 6.<br>7.                                       | 5.1.8       Operation of Booleans and Rounding.         CHAPTER 6       INSTRUMENT CONFIGURATION.         6.1       What Is Instrument Configuration?         6.2       To Select Instrument Configuration         6.3       Function Block Options.         6.3.1       To Enable Function Blocks         6.4       Instrument Options         6.5       Display Formatting.         6.5.1       To Customise the Display.         6.5.2       Bar Graph (3504 Only).         6.6       Instrument information         6.7       Instrument Diagnostics         CHAPTER 7       PROCESS INPUT.                                                                                                    | 70<br>.71<br>.71<br>.71<br>.71<br>.72<br>.74<br>.75<br>.75<br>.75<br>.77<br>.78<br>.79<br>.81                                                                                                    |
| <b>6</b> .<br><b>7</b> .                       | 5.1.8       Operation of Booleans and Rounding.         CHAPTER 6       INSTRUMENT CONFIGURATION.         6.1       What Is Instrument Configuration?         6.2       To Select Instrument Configuration         6.3       Function Block Options.         6.3.1       To Enable Function Blocks         6.4       Instrument Options         6.5       Display Formatting.         6.5.1       To Customise the Display.         6.5.2       Bar Graph (3504 Only).         6.6       Instrument Diagnostics         CHAPTER 7       PROCESS INPUT.         7.1       To select PV Input                                                                                                    | 70<br>.71<br>.71<br>.71<br>.72<br>.74<br>.75<br>.75<br>.75<br>.75<br>.77<br>.78<br>.79<br>.81<br>.81                                                                                                    |
| <b>6</b> .<br><b>7</b> .                       | 5.1.8       Operation of Booleans and Rounding.         CHAPTER 6       INSTRUMENT CONFIGURATION.         6.1       What Is Instrument Configuration?         6.2       To Select Instrument Configuration         6.3       Function Block Options.         6.3.1       To Enable Function Blocks         6.4       Instrument Options         6.5       Display Formatting.         6.5.1       To Customise the Display.         6.5.2       Bar Graph (3504 Only).         6.6       Instrument Diagnostics         CHAPTER 7       PROCESS INPUT.         7.1       To select PV Input.         7.2       Process Input Parameters                                                                                                    | 70<br>.71<br>.71<br>.71<br>.71<br>.72<br>.74<br>.75<br>.77<br>.78<br>.79<br>.81<br>.81<br>.81                                                                                                    |
| 6.                                             | 5.1.8       Operation of Booleans and Rounding.         CHAPTER 6       INSTRUMENT CONFIGURATION.         6.1       What Is Instrument Configuration?         6.2       To Select Instrument Configuration         6.3       Function Block Options                                                                                                    | 70<br>.71<br>.71<br>.71<br>.71<br>.72<br>.74<br>.75<br>.75<br>.77<br>.78<br>.79<br>.81<br>.81<br>.81                                                                                                    |
| 6.                                             | 5.1.8       Operation of Booleans and Rounding.         CHAPTER 6       INSTRUMENT CONFIGURATION.         6.1       What Is Instrument Configuration?         6.2       To Select Instrument Configuration         6.3       Function Block Options.         6.3.1       To Enable Function Blocks         6.4       Instrument Options         6.5       Display Formatting.         6.5.1       To Customise the Display.         6.5.2       Bar Graph (3504 0nly).         6.6       Instrument Diagnostics.         CHAPTER 7       PROCESS INPUT.         7.1       To select PV Input         7.2       Process Input Parameters.         7.2.1       Input Types and Ranges.         7.2.2       CJC Type                                                                                                    | 70<br>.71<br>.71<br>.71<br>.71<br>.72<br>.74<br>.75<br>.75<br>.77<br>.78<br>.79<br>.81<br>.81<br>.81<br>.83<br>84                                                                                                    |
| 6.                                             | 5.1.8       Operation of Booleans and Rounding.         CHAPTER 6       INSTRUMENT CONFIGURATION.         6.1       What Is Instrument Configuration?         6.2       To Select Instrument Configuration         6.3       Function Block Options         6.3.1       To Enable Function Blocks         6.4       Instrument Options         6.5       Display Formatting         6.5.1       To Customise the Display         6.5.2       Bar Graph (3504 Only).         6.6       Instrument Information         6.7       Instrument Diagnostics         CHAPTER 7       PROCESS INPUT.         7.1       To select PV Input         7.2       Process Input Parameters         7.2.1       Input Types and Ranges         7.2.2       CJC Type         7.2.3       Display Units         7.2.4       Sensor Break Value                                                                                                    | 70<br>.71<br>.71<br>.71<br>.71<br>.72<br>.74<br>.75<br>.77<br>.78<br>.77<br>.78<br>.79<br>.81<br>.81<br>.81<br>.83<br>.84<br>.85<br>.85                                                                                            |
| <b>6</b> .<br><b>7</b> .                       | 5.1.8       Operation of Booleans and Rounding.         CHAPTER 6       INSTRUMENT CONFIGURATION.         6.1       What Is Instrument Configuration?         6.2       To Select Instrument Configuration         6.3       Function Block Options.         6.3.1       To Enable Function Blocks         6.4       Instrument Options         6.5       Display Formatting.         6.5.1       To Customise the Display.         6.5.2       Bar Graph (3504 0nly).         6.6       Instrument information         6.7       Instrument Diagnostics         CHAPTER 7       PROCESS INPUT.         7.1       To select PV Input         7.2       Process Input Parameters         7.2.1       Input Types and Ranges         7.2.2       CJC Type         7.2.3       Display Units         7.2.4       Sensor Break Value         7.2.5       Fallback.                                                                                                    | 70<br>.71<br>.71<br>.71<br>.71<br>.72<br>.74<br>.75<br>.77<br>.78<br>.77<br>.78<br>.79<br>.81<br>.81<br>.81<br>.83<br>84<br>85<br>85                                                                                               |
| <ol> <li>7.</li> </ol>                         | 5.1.8       Operation of Booleans and Rounding.         CHAPTER 6       INSTRUMENT CONFIGURATION.         6.1       What Is Instrument Configuration?         6.2       To Select Instrument Configuration.         6.3       Function Block Options.         6.3.1       To Enable Function Blocks.         6.4       Instrument Options         6.5       Display Formatting.         6.5.1       To Customise the Display.         6.5.2       Bar Graph (3504 0nly).         6.6       Instrument information         6.7       Instrument Diagnostics.         CHAPTER 7       PROCESS INPUT.         7.1       To select PV Input         7.2       Process Input Parameters.         7.2.1       Input Types and Ranges.         7.2.2       CJC Type.         7.2.3       Display Units.         7.2.4       Sensor Break Value.         7.2.5       Fallback.         7.2.6       PV Input Scaling                                                                                                    | 70<br>.71<br>.71<br>.71<br>.71<br>.71<br>.72<br>.74<br>.75<br>.77<br>.78<br>.77<br>.78<br>.77<br>.81<br>.81<br>.81<br>.83<br>84<br>85<br>85<br>86                                                                                  |
| <b>6</b> .<br><b>7</b> .                       | 5.1.8       Operation of Booleans and Rounding.         CHAPTER 6       INSTRUMENT CONFIGURATION.         6.1       What Is Instrument Configuration?         6.2       To Select Instrument Configuration?         6.3       Function Block Options.         6.3.1       To Enable Function Blocks         6.4       Instrument Options         6.5       Display Formatting.         6.5.1       To Customise the Display.         6.5.2       Bar Graph (3504 0nly).         6.6       Instrument Information         6.7       Instrument Diagnostics         CHAPTER 7       PROCESS INPUT.         7.1       To select PV Input         7.2       Process Input Parameters         7.2.1       Input Types and Ranges         7.2.2       CJC Type.         7.2.3       Display Units         7.2.4       Sensor Break Value         7.2.5       Fallback.         7.2.6       PV Input Scaling         7.2.7       PV Offset.                                                                                                    | 70<br>.71<br>.71<br>.71<br>.71<br>.71<br>.72<br>.74<br>.75<br>.77<br>.78<br>.77<br>.81<br>.81<br>.83<br>.84<br>.85<br>.85<br>.86<br>87                                                                                             |
| 6.<br>7.                                       | 5.1.8       Operation of Booleans and Rounding.         CHAPTER 6       INSTRUMENT CONFIGURATION.         6.1       What Is Instrument Configuration?         6.2       To Select Instrument Configuration         6.3       Function Block Options                                                                                                    | 70<br>.71<br>.71<br>.71<br>.71<br>.72<br>.74<br>.75<br>.77<br>.78<br>.77<br>.78<br>.77<br>.78<br>.79<br>.81<br>.81<br>.81<br>.81<br>.83<br>.84<br>.85<br>.85<br>.85<br>.86<br>.87                                                  |
| <ol> <li>6.</li> <li>7.</li> <li>8.</li> </ol> | 5.1.8       Operation of Booleans and Rounding.         CHAPTER 6       INSTRUMENT CONFIGURATION.         6.1       What Is Instrument Configuration?         6.2       To Select Instrument Configuration         6.3       Function Block Options.         6.3.1       To Enable Function Blocks         6.4       Instrument Options         6.5       Display Formatting.         6.5.1       To Customise the Display.         6.5.2       Bar Graph (3504 0nly).         6.6       Instrument information         6.7       Instrument Diagnostics         CHAPTER 7       PROCESS INPUT.         7.1       To select PV Input         7.2       Process Input Parameters         7.2.1       Input Types and Ranges         7.2.2       CJC Type.         7.2.3       Display Units.         7.2.4       Sensor Break Value         7.2.5       Fallback.         7.2.6       PV Input Scaling         7.2.7       PV Offset.         7.2.8       Two Point Offset         CHAPTER 8       LOGIC INPUT/OUTPUT                                                                                                    | 70<br>.71<br>.71<br>.71<br>.71<br>.72<br>.74<br>.75<br>.77<br>.78<br>.77<br>.78<br>.77<br>.78<br>.77<br>.78<br>.79<br>.81<br>.81<br>.83<br>.83<br>.85<br>.85<br>.85<br>.88<br>.88<br>.88<br>.88<br>.88<br>.88<br>.88               |
| 6.<br>7.<br>8.                                 | 5.1.8       Operation of Booleans and Rounding.         CHAPTER 6 INSTRUMENT CONFIGURATION                                                                                                    | 70<br>.71<br>.71<br>.71<br>.71<br>.72<br>.74<br>.75<br>.77<br>.78<br>.77<br>.78<br>.79<br>.81<br>.81<br>.81<br>.83<br>85<br>85<br>85<br>86<br>87<br>88<br>88<br>88<br>88<br>88<br>88                                               |
| 6.<br>7.<br>8.                                 | 5.1.8       Operation of Booleans and Rounding.         CHAPTER 6       INSTRUMENT CONFIGURATION.         6.1       What Is Instrument Configuration?         6.2       To Select Instrument Configuration         6.3       Function Block Options.         6.3.1       To Enable Function Blocks.         6.4       Instrument Options         6.5.1       To Customise the Display.         6.5.2       Bar Graph (3504 0nly).         6.6       Instrument information.         6.7       Instrument Diagnostics.         CHAPTER 7       PROCESS INPUT.         7.1       To select PV Input         7.2       Process Input Parameters.         7.2.1       Input Types and Ranges.         7.2.2       CJC Type.         7.2.3       Display Units.         7.2.4       Sensor Break Value.         7.2.5       Fallback.         7.2.6       PV Input Scaling         7.2.7       PV Offset.         7.2.8       Two Point Offset         CHAPTER 8       LOGIC INPUT/OUTPUT.         8.1       To select Logic IO list         8.2       Logic IO Parameters.                                                                                                    | 70<br>.71<br>.71<br>.71<br>.71<br>.72<br>.74<br>.75<br>.77<br>.78<br>.77<br>.78<br>.77<br>.78<br>.77<br>.78<br>.79<br>.81<br>.81<br>.83<br>85<br>85<br>85<br>85<br>88<br>88<br>88                                                  |
| 6.<br>7.<br>8.                                 | 5.1.8       Operation of Booleans and Rounding.         CHAPTER 6 INSTRUMENT CONFIGURATION                                                                                                    | 70<br>.71<br>.71<br>.71<br>.71<br>.72<br>.74<br>.75<br>.77<br>.78<br>.77<br>.81<br>.81<br>.83<br>.84<br>.85<br>.85<br>.85<br>.88<br>.88<br>.88<br>.88<br>.88                                                                       |
| <ol> <li>6.</li> <li>7.</li> <li>8.</li> </ol> | 5.1.8       Operation of Booleans and Rounding.         CHAPTER 6       INSTRUMENT CONFIGURATION                                                                                                    | 70<br>.71<br>.71<br>.71<br>.71<br>.72<br>.74<br>.75<br>.77<br>.78<br>.77<br>.78<br>.77<br>.78<br>.77<br>.78<br>.79<br>.81<br>.81<br>.81<br>.81<br>.83<br>.84<br>.85<br>.85<br>.85<br>.88<br>.88<br>.88<br>.88<br>.88<br>.88<br>.88 |
| <ol> <li>6.</li> <li>7.</li> <li>8.</li> </ol> | 5.1.8       Operation of Booleans and Rounding.         CHAPTER 6       INSTRUMENT CONFIGURATION.         6.1       What Is Instrument Configuration?         6.2       To Select Instrument Configuration?         6.3       Function Block Options.         6.3.1       To Enable Function Blocks         6.4       Instrument Options         6.5.1       To Customise the Display         6.5.2       Bar Graph (3504 0nly).         6.6       Instrument Information         6.7       Instrument Diagnostics         CHAPTER 7       PROCESS INPUT.         7.1       To select PV Input.         7.2       Process Input Parameters         7.2.1       Input Types and Ranges         7.2.2       CJC Type         7.2.3       Display Units         7.2.4       Sensor Break Value         7.2.5       Failback.         7.2.6       PV Input Scaling         7.2.7       PV Offset         7.2.8       Two Point Offset         CHAPTER 8       LOGIC INPUT/OUTPUT         8.1       To select Logic IO list         8.2       Logic IO Parameters         8.2.1       Output State When the Controller is in Standby.         8.2.2 <td>70<br/>.71<br/>.71<br/>.71<br/>.71<br/>.71<br/>.71<br/>.72<br/>.74<br/>.75<br/>.77<br/>.78<br/>.79<br/>.81<br/>.81<br/>.81<br/>.83<br/>.84<br/>.85<br/>.85<br/>.85<br/>.86<br/>.87<br/>.88<br/>.89<br/>.92<br/>.93<br/>.93</td> | 70<br>.71<br>.71<br>.71<br>.71<br>.71<br>.71<br>.72<br>.74<br>.75<br>.77<br>.78<br>.79<br>.81<br>.81<br>.81<br>.83<br>.84<br>.85<br>.85<br>.85<br>.86<br>.87<br>.88<br>.89<br>.92<br>.93<br>.93                                    |

| 9. | CHAP    | TER 9     | AA RELAY OUTPUT                                      | 9 | 5        |
|----|---------|-----------|------------------------------------------------------|---|----------|
|    | 9.1 To  | o Select  | AA Relay List                                        | 9 | 5        |
|    | 9.2 A   | A Relay   | Parameters                                           | 9 | 5        |
|    | 9.2.1   | Exam      | ple: To Wire the AA Relay to an Alarm                | 9 | 7        |
|    | 9.2.2   | Relay     | Output Scaling                                       | 9 | 7        |
| 10 | . CHAP  | TER 10    | MODULE CONFIGURATION                                 | 9 | 8        |
|    | 10.1    | To Fit a  | New Module                                           | 9 | 9        |
|    | 10.2    | Module    | Identification                                       | 1 | 00       |
|    | 10.3    | Module    | Types                                                | 1 | 00       |
|    | 10.3.1  | Relay     | /, Logic or Triac Outputs                            | 1 | 00       |
|    | 10.3.2  | Single    | e Isolated Logic Output                              | 1 | 03       |
|    | 10.3.3  | DC C      | ontrol, Dual DC Control, or DC Retransmission Output | 1 | 04       |
|    | 10.3.4  | High      |                                                      | 1 | 05       |
|    | 10.3.5  | Anaic     | igue input                                           | 1 | 00       |
|    | 10.3.0  | Disple    | Types and Ranges                                     | 1 | 00       |
|    | 10.3.7  | Triple    | ay onic Input and Triple Contact Input               | 1 | 00<br>NG |
|    | 10.3.9  | Poter     | tiometer Input                                       | 1 | 09       |
|    | 10.3.10 | 0 Tra     | ansmitter Power Supply                               | 1 | 10       |
|    | 10.3.1  | 1 Tra     | ansducer Power Supply                                | 1 | 11       |
|    | 10.4    | Module    | Scaling                                              | 1 | 12       |
|    | 10.4.1  | Analo     | gue Input Scaling and Offset                         | 1 | 12       |
|    | 10.4.2  | Two I     | Point Offset                                         | 1 | 13       |
|    | 10.4.3  | Relay     | /, Logic or Triac Output Scaling                     | 1 | 13       |
|    | 10.4.4  | Analo     | gue Output Scaling                                   | 1 | 13       |
|    | 10.4.5  | Poter     | tiometer Input Scaling                               | 1 | 14       |
| 11 | . CHAP  | PTER 11   | IO EXPANDER                                          | 1 | 15       |
|    | 11.1    | To Con    | figure the IO Expander                               | 1 | 16       |
|    | 11.1.1  | IO Ex     | pander Parameters                                    | 1 | 16       |
| 12 | . CHAP  | PTER 12   | ALARMS                                               | 1 | 17       |
|    | 12.1    | Further   | Alarm Definitions                                    | 1 | 17       |
|    | 12.2    | Analog    | ue Alarms                                            | 1 | 18       |
|    | 12.2.1  | Analo     | gue Alarm Types                                      | 1 | 18       |
|    | 12.3    | Digital / | Alarms                                               | 1 | 19       |
|    | 12.3.1  | Digita    | Il Alarm Types                                       | 1 | 19       |
|    | 12.3.2  | Alarm     | n Relay Output                                       | 1 | 19       |
|    | 12.3.3  | How       | Alarms are Indicated                                 | 1 | 20       |
|    | 12.3.4  | To Ac     | knowledge an Alarm                                   | 1 | 20       |
|    | 12.4    | Analog    | ue Alarm Parameters                                  | 1 | 21       |
|    | 12.4.1  | Exam      | iple: To Configure Alarm 1                           | 1 | 23       |
|    | 12.5    | Digital / | Alarm Parameters                                     | 1 | 24       |
|    | 12.6    | Diagno    | stic Alarms                                          | 1 | 25       |
|    | 12.7    | To Set    | Up Alarms Using iTools                               | 1 | 25       |
| 13 | . CHAP  | TER 13    | BCD INPUT                                            | 1 | 26       |
|    | 13.1    | BCD Pa    | arameters                                            | 1 | 26       |
|    | 13.1.1  | Exam      | iple: To wire a BCD Input                            | 1 | 27       |
| 14 | . CHAP  | TER 14    | DIGITAL COMMUNICATIONS                               | 1 | 28       |
|    | 14.1.1  | EIA2      | 52                                                   | 1 | 29       |
|    | 14.1.2  | EIA48     | 50                                                   | 1 | 29       |
|    | 14.2    | Configu   |                                                      | 1 | 30       |
|    | 14.2.1  |           | μ<br>Ωlin                                            | 1 | 3U<br>20 |
|    | 14.2.2  |           |                                                      | 1 | 30       |
|    | 14.2.3  | Cloni     | na of Configuration Port Settings                    | 1 | 31       |
|    | 14.2.4  | Digital ( | Communications Parameters                            | 1 | 31       |
|    | 14.3.1  | Com       | nunications Identity                                 | 1 | 33       |
|    | 14.3.2  | Proto     | col                                                  | 1 | 33       |
|    | 14.3.3  | Baud      | Rate                                                 | 1 | 34       |
|    | 14.3.4  | Parity    | ·                                                    | 1 | 34       |
|    | 14.3.5  | Comr      | nunication Address                                   | 1 | 34       |
|    | 14.3.6  | Comr      | ns Delay                                             | 1 | 34       |
|    | 14.3.7  | 818, 9    | 902/3/4 Style Programmer                             | 1 | 35       |
|    | 14.3.8  | Statu     | s Words                                              | 1 | 35       |
|    | 14.4    | Etherne   | et Protocol                                          | 1 | 36       |
|    | 14.4.1  | Ether     | net Parameters                                       | 1 | 36       |
|    | 14.4.2  | Instru    | ment setup                                           | 1 | 36       |
|    | 14.4.3  | MAC       | address display                                      | 1 | 31       |

|            | 14.4.4  | DHCP Settings                                        | 137 |
|------------|---------|------------------------------------------------------|-----|
|            | 14.4.5  | Network Connection                                   | 137 |
|            | 14.4.6  | Dynamic IP Addressing                                | 137 |
|            | 14.4.7  | Fixed IP Addressing                                  | 137 |
|            | 14.4.8  | Additional notes                                     | 137 |
|            | 14.4.9  |                                                      | 138 |
|            | 14.4.10 | Drafikus Dratasal                                    | 130 |
|            | 14.5    | Profibus Protocol                                    | 139 |
|            | 14.5.1  |                                                      | 140 |
|            | 14.5.2  | Notwork Configuration                                | 140 |
|            | 14.5.5  | To Install the Eurotherm GSD Editor                  | 141 |
|            | 14 5 5  | Launch the GSD Editor                                | 142 |
|            | 14.5.6  | Demand Data                                          | 143 |
|            | 14.6    | DeviceNet Protocol                                   | 151 |
|            | 14.6.1  | Devicenet Parameters.                                | 151 |
|            | 14.7    | Comms Indirection Table                              | 152 |
|            | 14.8    | Broadcast Communications                             | 153 |
|            | 14.8.1  | 3500 Broadcast Master                                | 153 |
|            | 14.8.2  | Wiring Connections - Broadcast Communications        | 154 |
|            | 14.8.3  | Example: To Send SP from the Master to SP in a Slave | 154 |
|            | 14.9    | Modbus Master Communications                         | 155 |
|            | 14.9.1  | Wiring connections                                   | 155 |
|            | 14.9.2  | Modbus Master Parameters                             | 155 |
|            | 14.9.3  | Set Up Example                                       | 158 |
|            | 14.10   | Packbit                                              | 159 |
|            | 14.10.1 | Packbit Parameters                                   | 159 |
|            | 14.11   | Unpackbit                                            | 160 |
|            | 14.11.1 | I Unpackbit Parameters                               | 160 |
| 15         | . CHAP  | TER 15 COUNTERS, TIMERS, TOTALISERS, REAL TIME CLOCK | 161 |
|            | 15.1    | Counters                                             | 161 |
|            | 15.1.1  | Counter Parameters                                   | 162 |
|            | 15.2    | Timers                                               | 163 |
|            | 15.2.1  | Timer Types                                          | 163 |
|            | 15.2.2  | On Pulse Timer Mode                                  | 163 |
|            | 15.2.3  | On Delay Timer Mode                                  | 164 |
|            | 15.2.4  | One Shot Timer Mode                                  | 165 |
|            | 15.2.5  | Compressor or Minimum On Timer Mode                  | 167 |
|            | 15.2.0  | Titler Faldinelers                                   | 160 |
|            | 10.0    | Totaliser Daramatara                                 | 100 |
|            | 15.3.1  | Peal Time Clock                                      | 170 |
|            | 15/1    | Real Time Clock Parameters                           | 170 |
| 16         | СНАР    |                                                      | 171 |
| 10         | 16.1    | Humidity Control                                     | 171 |
|            | 16 1 1  | Example of Humidity Controller Connections           | 171 |
|            | 16.1.1  | Temperature Control Of An Environmental Chamber      | 172 |
|            | 16.1.3  | Humidity Control Of An Environmental Chamber         | 172 |
|            | 16.2    | Humidity Parameters                                  | 172 |
|            | 16.3    | Zirconia (Carbon Potential) Control                  | 173 |
|            | 16.3.1  | Temperature Control                                  | 173 |
|            | 16.3.2  | Carbon Potential Control                             | 173 |
|            | 16.3.3  | Sooting Alarm                                        | 173 |
|            | 16.3.4  | Automatic Probe Cleaning                             | 173 |
|            | 16.3.5  | Endothermic Gas Correction                           | 173 |
|            | 16.3.6  | Clean Probe                                          | 173 |
|            | 16.3.7  | Probe Status                                         | 173 |
|            | 16.4    | Zirconia Parameters                                  | 174 |
| <i>.</i> . | 16.5    | Example of Carbon Potential Control Connections      | 181 |
| 17         | CHAP    | TER 17 INPUT MONITOR                                 | 182 |
|            | 17.1    | Maximum Detect                                       | 182 |
|            | 17.2    | Minimum Detect                                       | 182 |
|            | 17.3    | Time Above Threshold                                 | 182 |
|            | 17 /    | Input Monitor Parameters                             | 183 |

| 18. | CHAP             | PTER 18 LOGIC MATHS AND MULTI OPERATORS       | 184  |
|-----|------------------|-----------------------------------------------|------|
|     | 18.1             | Logic Operators                               | 184  |
|     | 18.1.1           | Logic 8                                       | .184 |
|     | 18.1.2           | Logic Operations                              | .185 |
|     | 18.1.3           | Logic Operator Parameters                     | .186 |
|     | 18.2             | Eight Input Logic Operators                   | 187  |
|     | 18.2.1           | Eight Input Logic Operator Parameters         | .187 |
|     | 18.3             | Maths Operators                               | 188  |
|     | 18.3.1           | Math Operations                               | .189 |
|     | 18.3.2           | Math Operator Parameters                      | .190 |
|     | 18.3.3           | Sample and Hold Operation.                    | .191 |
|     | 10.4             | Eight input Analog Multiplexers               | 192  |
|     | 10.4.1           | Follback                                      | 192  |
|     | 10.4.2           | FallDauk                                      | 102  |
|     | 18.51            | Number of Inpute                              | 103  |
|     | 18.5.2           | Innut Status                                  | 103  |
|     | 18 5 3           | Number of Valid Inputs                        | 193  |
|     | 18.5.4           | Cascaded Operation                            | .194 |
|     | 18.5.5           | Fallback Strategy for Multi Input Block       | .194 |
|     | 18.5.6           | Multi Operator Parameters                     | .195 |
| 19. | CHAP             | PTER 19 INPUT CHARACTERISATION                | 196  |
|     | 19.1             | Input Linearisation                           | 196  |
|     | 19.1.1           | Compensation for Sensor Non-Linearities       | .197 |
|     | 19.1.2           | Input Linearisation Parameters                | .198 |
|     | 19.2             | Polynomial                                    | 199  |
| 20. | CHAP             | PTER 20 LOAD                                  | 201  |
|     | 20.1             | Load Parameters                               | 201  |
| 21. | CHAP             | PTER 21 CONTROL LOOP SET UP                   | 203  |
|     | 21.1             | What is a Control Loop?                       | 203  |
|     | 21.2             | Control Loop Function Blocks                  | 203  |
|     | 21.3             | Main Function Block                           | 204  |
|     | 21.3.1           | Loop Parameters - Main                        | .204 |
|     | 21.3.2           | Auto/Manual                                   | .205 |
|     | 21.4             | Loop Set Up Function Block                    | 206  |
|     | 21.4.1           | Types of Control Loop                         | .206 |
|     | 21.4.2           | Loop Parameters - Set up                      | .208 |
|     | 21.5             | PID Function Block                            | 209  |
|     | 21.5.1           | Loop Parameters - PID                         | .209 |
|     | 21.5.2           | Proportional Band                             | .211 |
|     | 21.5.3           | Integral Term                                 | .211 |
|     | 21.5.4           | Derivative Term                               | 212  |
|     | 21.5.5           | High and Low Cuthack                          | 212  |
|     | 21.5.0           | Manual Reset                                  | 213  |
|     | 21.5.7           | Integral Hold                                 | 213  |
|     | 21.5.9           | Integral De-bump                              | .214 |
|     | 21.5.10          | 0 Loop Break                                  | .214 |
|     | 21.5.1           | 1 Gain Scheduling                             | .215 |
|     | 21.6             | Tuning Function Block                         | 216  |
|     | 21.6.1           | Loop Response                                 | .216 |
|     | 21.6.2           | Initial Settings                              | .216 |
|     | 21.6.3           | Automatic Tuning                              | .217 |
|     | 21.6.4           | Loop Parameters - Auto-Tune                   | 218  |
|     | 21.6.5           | To Auto Tune a Loop - Initial Settings        | .219 |
|     | 21.6.6           | 10 Statt Autotune                             | .219 |
|     | ∠1.0./<br>21.6.9 | Autotune and Inhibit or Manual                | 210  |
|     | 21.0.0           | Autotune and Gain Scheduling                  | 210  |
|     | 21.0.9           | 0 Autotune from Below SP – Heat/Cool          | 220  |
|     | 21.6.1           | 1 Autotune From Below SP – Heat Only          | .221 |
|     | 21.6.12          | 2 Autotune at Setpoint – Heat/Cool            | .222 |
|     | 21.6.13          | 3 Failure Modes                               | .223 |
|     | 21.6.14          | 4 Relative Cool Gain in Well Lagged Processes | .224 |
|     | 21.6.15          | 5 Manual Tuning                               | .225 |
|     | 21.6.16          | 6 Manually Setting Relative Cool Gain         | .225 |
|     | 21.6.17          | 7 Manually Setting the Cutback Values         | .226 |

| 21.7             | Setpoint Function Block                                        |            |
|------------------|----------------------------------------------------------------|------------|
| 21.7.1           | Loop Parameters - Setpoint                                     |            |
| 21.7.2           | Setpoint Limits                                                | 230        |
| 21.7.3           | Setpoint Rate Limit                                            | 230<br>231 |
| 21.7.5           | Manual Tracking                                                |            |
| 21.8             | Output Function Block                                          |            |
| 21.8.1           | Loop Parameters - Output                                       | 232        |
| 21.8.2           | Output Limits                                                  | 236        |
| 21.8.3           | Output Rate Limit                                              | 237        |
| 21.8.4           | Sensor Break Mode                                              |            |
| 21.0.5           | Policeu Oulpul<br>Power Feed Forward                           |            |
| 21.8.7           | Cooling Algorithm                                              | 238        |
| 21.8.8           | Feedforward                                                    | 239        |
| 21.8.9           | Nudge Raise/Lower                                              | 239        |
| 21.8.10          | Effect of Control Action, Hysteresis and Deadband              | 240        |
| 21.9             | Diagnostics Function Block                                     |            |
| 22. CHAP         | TER 22 SETPOINT PROGRAMMER                                     |            |
| 22.1             | Dual Programmer Modes                                          |            |
| 22.1.1           | SyncStart Programmer.                                          |            |
| 22.1.2           | SyncAn Programmer<br>Single Channel Programmer                 | 243<br>243 |
| 22.1.3           | Programmer Types                                               | 243<br>244 |
| 22.2.1           | Time to Target Programmer                                      | 244        |
| 22.2.2           | Ramp Rate Programmer                                           | 244        |
| 22.3             | Segment Types                                                  |            |
| 22.3.1           | Rate                                                           | 245        |
| 22.3.2           | Dwell                                                          | 245        |
| 22.3.3           | Step                                                           |            |
| 22.3.4           | Lime                                                           |            |
| 22.3.5           | Wait                                                           | 245<br>246 |
| 22.3.7           | Call                                                           |            |
| 22.3.8           | End                                                            | 247        |
| 22.4             | Event Outputs                                                  |            |
| 22.4.1           | PV Event                                                       | 248        |
| 22.4.2           | Time Event                                                     | 248        |
| 22.4.3           | User Values                                                    |            |
| 22.5             | HOIDDack                                                       |            |
| 22.0.1           | PID Salart                                                     | 201        |
| 22.0             | Sync Point – 'Goback' Interaction                              | 252        |
| 22.7             | Proin1 and Proin2                                              | 253        |
| 22.0             | Program Cycles                                                 | 253        |
| 22 10            | Servo                                                          | 253        |
| 22.11            | Power Fail Recovery                                            |            |
| 22.11.1          | Ramp back (Power fail during Dwell segments.)                  | 254        |
| 22.11.2          | 2 Ramp back (power fail during Ramp segments)                  | 254        |
| 22.12            | Ramp back (power fail during Time-to-target segments)          |            |
| 22.13            | Sensor Break Recovery                                          |            |
| 22.14            | Operating a Program                                            |            |
| 22.14.1          | Run                                                            |            |
| 22.14.2          | 2 Reset                                                        | 200        |
| 22.14.4          | Skip Seament                                                   |            |
| 22.14.5          | 5 Advance Segment                                              | 255        |
| 22.14.6          | 6 Fast                                                         | 255        |
| 22.14.7          | 7 Run/Hold/Reset Digital Inputs                                | 256        |
| 22.15            | PV Start                                                       |            |
| 22.15.1          | Le Example: To Run, Hold or Reset a Program                    |            |
| 22.16            |                                                                |            |
| 22.17            | TIOUIDIII EUIL<br>To Edit a SyncAll Drogrammer                 |            |
| ∠∠.17.<br>22.17. | To Edit a SyncAil Flogrammer                                   | 203<br>267 |
| 22.17.3          | Summary of Parameters which appear for different Segment Types | 207        |
| 22.17.4          | To Edit a Single Channel Programmer                            | 272        |
| 22.17.5          | Examples Showing How to Set up and Run Dual Programmers        | 275        |

|    | 22.18            | Alternative Ways to Edit a Program                                   | 277        |
|----|------------------|----------------------------------------------------------------------|------------|
|    | 22.10            | Annendive Ways to Edit a Flogram                                     | 277        |
|    | 22.10            | Creating or Editing a Single Program                                 | 270        |
|    | 22.10.           | 2 Svnc mode                                                          | 280        |
| 23 | CHAP             | TER 23 SWITCH OVER                                                   | 281        |
|    | 23.1.1           | Example: To Set the Switch Over Levels                               | 281        |
|    | 23.1.2           | Switch Over Parameters                                               | 282        |
| 24 | . CHAP           | TER 24 TRANSDUCER SCALING                                            | 283        |
|    | 24.1             | Auto-Tare Calibration                                                | 283        |
|    | 24.2             | Transducer Summary Page                                              | 284        |
|    | 24.2.1           | Tare Calibration                                                     | 284        |
|    | 24.3             | Strain Gauge                                                         | 285        |
|    | 24.3.1           | Calibration Using the Calibration Resistor Mounted in the Transducer | 285        |
|    | 24.3.2           | Configure Parameters for Strain Gauge Calibration                    | 286        |
|    | 24.3.3           | Configuration Examples                                               | 287        |
|    | 24.3.4           | Strain Gauge Calibration                                             | 289        |
|    | 24.3.5           | Calibration Using the Internal Calibration Resistor                  | 289        |
|    | 24.4             | Load Cell                                                            | 290        |
|    | 24.4.1           | To Calibrate a Load Cell                                             | 290        |
|    | 24.4.2           | Configure Parameters                                                 | 291        |
|    | 24.4.3           |                                                                      | 292        |
|    | 24.4.4           |                                                                      | 293        |
|    | 24.5             | Companson                                                            | 295        |
|    | 24.5.1           | Configure Parameters                                                 | 295        |
|    | 24.5.2           | Comparison Calibration                                               | 295        |
|    | 24.0.0           | Transducer Scaling Parameters                                        | 297        |
|    | 24.0             | Parameter Notes                                                      | 298        |
| 25 | CHAP             | TER 25 USER VALUES                                                   |            |
|    | 25.1             | User Value Parameters                                                | 299        |
| 26 | CHAP             | TER 26 CALIBRATION                                                   |            |
|    | 26 1             | To Check Input Calibration                                           | 300        |
|    | 26.1.1           | Precautions                                                          | 300        |
|    | 26.1.2           | To Check mV Input Calibration                                        |            |
|    | 26.1.3           | To Check Thermocouple Input Calibration                              | 301        |
|    | 26.1.4           | To Check RTD Input Calibration                                       | 301        |
|    | 26.2             | Input Calibration                                                    | 302        |
|    | 26.3             | Precautions                                                          | 302        |
|    | 26.3.1           | To Calibrate mV Range                                                | 302        |
|    | 26.3.2           | To Save the New Calibration Data                                     | 303        |
|    | 26.3.3           | To Return to Factory Calibration                                     | 303        |
|    | 26.3.4           | Thermocouple Calibration                                             | 304        |
|    | 26.3.5           | RID Calibration                                                      | 305        |
|    | 26.4             |                                                                      | 306        |
|    | 26.5             | Valve Position Output Calibration                                    | 307        |
|    | 26.6             | DC Output and Retransmission Calibration                             | 308        |
| 27 | . CHAP           | TER 27 CONFIGURATION USING ITOOLS                                    | 309        |
|    | 27.1             | Features                                                             | 309        |
|    | 27.2             | On-Line/Off-line Editing                                             | 309        |
|    | 27.3             | Connecting a PC to the Controller                                    | 310        |
|    | 27.4             | To Scan for Connected Instruments                                    | 310        |
|    | 27.5             | Parameter Set Up                                                     | 311        |
|    | 27.6             | Device Panel                                                         | 312        |
|    | 27.7             | User Pages Editor                                                    | 313        |
|    | 27.7.1           | To Create a User Page                                                | 314        |
|    | 27.7.2           | Style Examples                                                       | 315        |
|    | 27.7.3           | Immediate Programmer Setpoint                                        | 317        |
|    | 27.8             | Recipe Editor                                                        | 318        |
|    | 27.8.1           | I O Set Up a Recipe                                                  | 318        |
|    | 27.8.2           | Kecipe Merilu Commands                                               |            |
|    | 21.0.3           | To Sof up Alarma                                                     | 319        |
|    | 21.9<br>27.0.4   | Evample: To Customico Analoguo Alarm Massagoo                        | ວ∠U        |
|    | 27.9.1<br>27.0.2 | Lizample. To Customise Analogue Alami Messages                       | 3∠∪<br>२ว1 |
|    | 21.9.2           | To Customize Digital Alarm Measages                                  | J∠⊺<br>222 |
|    | 2/43             | TO CUSIOUISE DIOIIALAIAUU WESSAOES                                   |            |

|         | 27.10   | Graphical Wiring Editor                                                           | 323 |
|---------|---------|-----------------------------------------------------------------------------------|-----|
|         | 27.10.1 | Graphical Wiring Toolbar                                                          | 323 |
|         | 27.10.2 | 2 Terminology                                                                     | 324 |
|         | 27.10.3 | 3 Using Function Blocks                                                           | 324 |
| 27.10.4 |         | 5 Series 3000 Instruments                                                         | 326 |
|         | 27.10.6 | 5 Using Wires                                                                     | 327 |
|         | 27.10.7 | 7 Using Comments                                                                  | 328 |
|         | 27.10.8 | 3 Using Monitors                                                                  | 329 |
|         | 27.10.9 | Downloading To Series 3000 Instruments                                            | 329 |
|         | 27.10.  | 10 Selections                                                                     | 329 |
|         | 27.10.  | Diagram Context Menu                                                              | 330 |
|         | 27.11.1 | Other Examples of Graphical Wiring                                                | 331 |
|         | 27.12   | Program Editor                                                                    | 334 |
|         | 27.12.1 | 1 Analog View                                                                     | 334 |
|         | 27.12.2 | 2 The Spreadsheet                                                                 | 335 |
|         | 27.12.3 | B Event Outputs                                                                   | 335 |
|         | 27.12.4 | Menu Entries and Tool Buttons                                                     | 335 |
|         | 27.12.0 | S Naming Programs                                                                 | 336 |
|         | 27.12.7 | 7 Entering a Program.                                                             | 336 |
|         | 27.12.8 | 3 Making Changes to a Program                                                     | 336 |
|         | 27.12.9 | Saving Programs                                                                   | 336 |
|         | 27.12.1 | 10 Moving Programs Around                                                         | 336 |
|         | 27.12.1 | 11 Printing a Program                                                             | 336 |
|         | 27.12.1 | 12 To Copy a Program                                                              | 337 |
|         | 27.12.  | 14 To Name a User Value                                                           | 337 |
|         | 27.13   | Cloning                                                                           | 338 |
|         | 27.13.1 | Save to File                                                                      | 338 |
|         | 27.13.2 | 2 To Clone a New Controller                                                       | 338 |
|         | 27.13.3 | To Clone Directly from One Controller to Another                                  | 338 |
|         | 27.14   | Clone of Comms Port Settings                                                      | 339 |
|         | 27.15   | User Text                                                                         | 339 |
|         | 27.16   | To Enable User Text                                                               | 340 |
|         | 27.17   | Loop Naming                                                                       | 341 |
|         | 27.18   | Example 1: To Configure Lgc2 Operator 1                                           | 342 |
|         | 27.18.  | To Name a User Switch                                                             | 342 |
|         | 27.19   | Master Communications Configuration Example                                       | 343 |
| 28      | CHAP    | TER 28 OFM SECURITY                                                               | 349 |
| 20      | 28.1    | Introduction                                                                      | 349 |
|         | 28.2    | Using OEM Security                                                                | 349 |
|         | 28.3    | Step 1 – View iTools OPC Server                                                   | 350 |
|         | 28.4    | Step 2 – Create Custom Tags                                                       | 351 |
|         | 28.5    | Step 3 – Activate OEM Security                                                    | 353 |
|         | 28.6    | Step 4 – Deactivate OEM Security                                                  | 354 |
|         | 28.7    | Erasing Memory                                                                    | 354 |
| 29      | . CHAP  | TER 29 USER SWITCHES                                                              | 355 |
|         | 29.1    | User Switch Parameters                                                            | 355 |
|         | 29.2    | To Configure User Switches                                                        | 355 |
| 30      | . CHAP  | TER 30 MODBUS SCADA TABLE                                                         | 356 |
|         | 30.1    | Comms Table                                                                       | 356 |
|         | 30.2    | SCADA Addresses                                                                   | 356 |
|         | 30.3    | SCADA Lable and Profibus Tag Addresses                                            | 357 |
|         | 30.4    | Dual Programmers via SCADA Comms and Profibus Tag Addreses                        | 372 |
|         | 30.4.1  | Parameter Lables                                                                  | 372 |
|         | 30.4.2  | Example Flogrammer 1/2 Setup Farameters<br>Programmer Segment Address Assignement | 374 |
|         | 30.4.4  | Parameters Available in Every Segment of a Programmer                             | 376 |
|         | 30.4.5  | Example: Programmer 1/2 Segment 1 Parameters                                      | 376 |
|         | 30.5    | Synchronous Programmers                                                           | 377 |
|         | 30.6    | Asynchronous Programmers                                                          | 378 |

| 31. | CHAP    | TER 31         EI-BISYNCH PARAMETERS      |  |
|-----|---------|-------------------------------------------|--|
|     | 31.1.1  | (SW) Status Word                          |  |
|     | 31.1.2  | OS Optional Status word                   |  |
|     | 31.1.3  | (XS) Extended Status Word                 |  |
|     | 31.1.4  | Digital Output Status Word1 (01)          |  |
|     | 31.1.5  | Digital Output Status Word2 (02)          |  |
|     | 31.1.6  | Digital Output Status Word1 (03)          |  |
|     | 31.1.7  | Digital Output Status Word2 (04)          |  |
|     | 31.1.8  | Digital Output Status Word1 (05)          |  |
|     | 31.1.9  | Digital Output Status Word2 (06)          |  |
|     | 31.1.10 | Additional mnemonics, typically from 2400 |  |
| 32. | APPEN   | NDIX A SAFETY AND EMC INFORMATION         |  |
| 3   | 32.1    | GENERAL                                   |  |
| 3   | 32.2    | Service and repair                        |  |
| 3   | 32.3    | Installation Safety Requirements          |  |
| 3   | 32.4    | Installation requirements for EMC         |  |
| 33. | APPEN   | NDIX B TECHNICAL SPECIFICATION            |  |
| 34. | APPEN   | NDIX C PARAMETER INDEX                    |  |

# **Associated Documents**

| HA030143 | Installation and Operation Guide (supplied with the controller) |
|----------|-----------------------------------------------------------------|
| HA025464 | EMC Booklet                                                     |
| HA026230 | Digital Communications Handbook                                 |
| HA026290 | Profibus Communications Handbook                                |
| HA027506 | Devicenet Communications Handbook                               |
| HA026893 | IO Expander                                                     |
| HA028838 | iTools Help Manual                                              |

Note: These handbooks may be downloaded from www.eurotherm.co.uk.

Whenever the symbol O appears in this handbook it indicates a helpful hint.

## Issue Status of this Handbook

**Issue 3.0** of this manual applies to software version 1.2.

**Issue 4** of this manual applies to software version 2

The following enhancements now include:-

- Second control loop
- Dual programmer with the facility to synchronise the two programmers at the start or at every segment
- Programmer enhancements including PV events, guaranteed soak, timed event, wait segments, Go Back segments, PID set selector, analogue output values, 500 segments
- SCADA set up for programmer
- Quick Start changes and Quick Start code
- Configurable Modbus SCADA table
- El Bisynch compatibility with 818, and 900 series controllers
- Default custom page templates
- Two point calibration on fixed and analogue input modules
- Multi input function block
- Summary screens for loop1/loop2/both loops/programmer. Parameter promotion to summary screen.

Issue 5 applies to software versions 2.30+ and includes:-

Dual Analogue Output module, Profibus D type connector option, 'ImmSP?' parameter added to the Options list, User Text and Loop Naming.

Issue 6 also applies to software versions 2.30+ and includes:-

Changes to Technical Specification Electromagnetic compatibility section when Devicenet module fitted

Addition of calibration check to Chapter 26

Improved descriptions of Strain Gauge Calibration Chapter 24

Improved descriptions of autotuning and parameters in PID Chapter 21

Issue 7 applies to firmware versions 2.60+ and includes:-

Addition of Chapter 28 OEM Security.

Correction to Cal State parameter, section 10.3.9. - 'Repeat for minimum' should read 'Repeat for maximum'.

**Issue 8** applies to firmware version 2.70+ and includes new function block - User Switches, High Resloution Retransmission module and additional parameters (Cycle time, Wdog Flag, Wdog Action, Wdog Timeout, Wdog Recy, Servo to PV, Manual Startup).

**Issue 9** applies to firmware version 2.80+ with the following changes. Add more Zirconia block parameters. Clarify wording of Power Feedback in Diagnostics section 6.7. Correct Fahrenheit ranges section 7.2.1. Add Calibration procedure for DC outputs.

**Issue 10** applies to firmware version 2.90+ includes new sections Modbus Master Communications, section 14.9; Packbit and Unpackbit section 14.10; Master Communications Configuration Example in iTools, section 27.20; Cycle Time and Minimum On Time parameters section 8.2.2; changes to Broadcast Communications, section 14.8; additional description of 'ImmSP?', section 6.4; additional description of Nudge Raise/lower, section 21.8.9.

## Issue 11 makes the following changes:

Section 1.3. Dual 4-20mA/TxPSU added to order code. Dual triac codes changed from \_VT to \_VH and \_VR to \_VC.

Section 14.3.2.1. Changes to final paragraph.

Section 16.1.1. Corrections to connections for humidity control

Section 16.5. Power supply removed from connection diagram and a note added.

Technical Specification. Correct calibration resistor value in Transducer Power Supply module to 30.1KΩ.

Section 18.4.2. improved description of Fallback.

## Issue 12 makes the following changes:

Section 27.20. Change the wording in the note to say the master comms block is disabled when in configuration mode and not needs to be disabled.

Section 35. Update Declaration of Conformity.

**Issue 13** applies to firmware version 3.30. Parameter 'Tune RG2' is added to the Tune list; program cycles increased to 9999; counter direction alterable in L3. Issue 13 also includes a further description of Profibus in section 14.

**Issue 14** adds furthe description of Profibus and changes to Modbus address list to include tag addresses, and adds the following warning on battery life.

**Issue 15** corrects the output rate limit from seconds to minutes and clarifies upscale and downscale fallback **Issue 16** changes NEMA4 to NEMA12

Issue 17 adds a note to section 19.1.1 and a description of the Access drop down in section 27.7

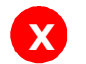

## Warning: Back up Battery.

This instrument is fitted with a battery designed to retain configuration and other settings in the event of a failure of the instrument power supply.

This battery has an expected life of 10 years minimum at a nominal ambient working temperature (e.g. 25<sup>o</sup>C).

The battery life may be reduced if it is consistently operated in an elevated ambient temperature environment.

## **Maintenance Schedule**

A battery failure is only evident following a failure of the instrument power supply.

The battery should be replaced at regular intervals. Between 6 and 10 years is recommended depending on usage and operating temperature. The battery is not user serviceable, contact your local service centre to make suitable arrangements.

On older instruments contact your supplier to have the battery replaced prior to failure. The age of the instrument is shown on the side label. This contains a serial number, where the last four characters either show the week number and year of manufacture WW YY, or a date in the format UK YYWW.

It is important to maintain a record of instrument configurations or use Eurotherm iTools to make clone copies of fully working instruments. This is described in section 27.13. Store this securely as a back up to be used to restore the configuration.

# 1. Chapter 1 Installation and Operation

## 1.1 What Instrument Do I Have?

Thank you for choosing this Controller.

The 3508 controller is supplied in the standard 1/8 DIN size (48 x 96mm front panel). The 3504 controller is supplied in the standard ¼ DIN size (96 x 96mm front panel). They are intended for indoor use only and for permanent installation in an electrical panel which encloses the rear housing, terminals and wiring on the back. They are designed to control industrial and laboratory processes via input sensors which measure the process variables and output actuators which adjust the process conditions.

#### 1.1.1 Contents of Package

When unpacking your controller please check that the following items have been included.

#### 1.1.1.1 3508 or 3504 Controller Mounted in its Sleeve

The 3504 contains up to six plug-in hardware modules; the 3508 has up to three. Additionally digital communications modules can be fitted in two positions.

The modules provide an interface to a wide range of plant devices and those fitted are identified by an ordering code printed on a label fixed to the side of the instrument. Check this against the description of the code given in section 1.2 to ensure that you have the correct modules for your application. This code also defines the basic functionality of the instrument which may be:-

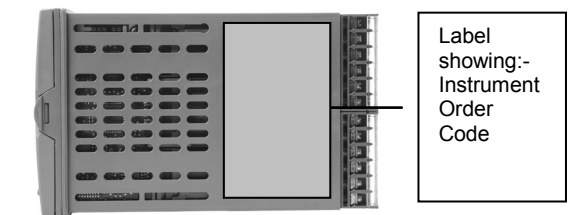

• Controller only

- Programmer and controller
- Control type Standard PID, valve positioner
- Digital communications type
- Options

#### 1.1.1.2 Panel Retaining Clips

Two clips are required to secure the instrument sleeve in the panel. These are supplied fitted to the sleeve.

#### 1.1.1.3 Accessories Pack

For each input a  $2.49\Omega$  resistor is supplied for mA measurement. This will need to be fitted across the respective input terminals

#### 1.1.1.4 User Guide

Issue 6 of the guide applies to instrument software versions, V2.3+, and explains:-

- How to install the controller
- Physical wiring to the plant devices
- First switch on 'out of the box'.
- Principle of operation using the front panel buttons
- Introduction to configuration through iTools PC software
- Ethernet adaptor if Ethernet communications has been ordered

#### 1.1.2 Orderable Accessories

The following accessories may be ordered:-

| User Manual This may also be downloaded from www.eurotherm.co.uk | HA027988            |  |  |
|------------------------------------------------------------------|---------------------|--|--|
| 2.49 $\Omega$ Precision resistor                                 | SUB35/ACCESS/249R.1 |  |  |
| Configuration IR Clip                                            | ITools/None/30000IR |  |  |
| Configuration Clip                                               | ITools/None/30000CK |  |  |
| 10In,10Out IO Expander                                           | 2000IO/VL/10LR/XXXX |  |  |
| 20In,20Out IO Expander                                           | 2000IO/VL/10LR/10LR |  |  |

#### 1.2 3504 and 3508 Ordering Code

The controller may have been ordered in accordance with the hardware code listed below. Alternatively, it may have been ordered by quoting the 'Quick Code' listed in section 1.3. If ordered to the quick code the controller will be configured in the factory. If it is not ordered using the quick code then it will be necessary to configure the controller when it is first switched on. This is described in Chapter 2.

#### **Hardware Coding**

| Mod<br>Num                                                                      | lel Function<br>ber | Supply Vol | tage Number of Loops | в Арр    | lication | Programs       | Rec | ipes     | Toolkits     | Fascia   |
|---------------------------------------------------------------------------------|---------------------|------------|----------------------|----------|----------|----------------|-----|----------|--------------|----------|
|                                                                                 |                     |            |                      |          |          |                |     |          |              |          |
| Model N                                                                         | lumber              | Supply     | Voltage              | Progra   | ams      |                |     | Toolk    | it Wires     |          |
| 3504                                                                            | 3504 Standard       | VH         | 100-230Vac           | Х        | No pro   | ograms         |     | XXX      | Std 30 w     | /ires    |
| 3508                                                                            | 3508 Standard       | VL         | 20-29Vac/dc          | 1        | 1 prog   | 20 segment     | s   | 60       | 60 wires     |          |
|                                                                                 |                     |            |                      | 10       | 10 prc   | g 500          |     | 120      | 120 wire     | S        |
| Function                                                                        | n                   | Loops      |                      |          | segments |                |     | 250      | 250 wire     | S        |
| CC                                                                              | Standard            | 1          | One loop             | 25       | 25 pro   | og 500<br>ents |     |          |              |          |
| F                                                                               | Profibus            | 2          | Two loops            | 50       | 50 pro   | a 500          |     | Fasci    | 2            |          |
|                                                                                 |                     |            |                      |          | seame    | ents           | ļ   |          | e<br>Curatha | m are en |
| (1) Provi                                                                       | Application         |            |                      | Recipes  |          |                | G   | Eurother | m green      |          |
| option in Heat/Cool<br>applications. Single channel<br>VP included as standard. |                     | XX         | Standard             | Х        | No rec   | cipe           |     | S        | Silver       |          |
|                                                                                 |                     | ZC         | Zirconia             | 1        | 1 recip  | be             |     |          |              |          |
|                                                                                 |                     | VP         | Dual Valve Position  | 4        | 4 recip  | recipes        |     |          |              |          |
|                                                                                 |                     | (1)        |                      | 8 8 reci |          | pes            |     |          |              |          |

#### Example (order code)

#### 3504/CC/VH/2/XX/50/X/S/R2/D4/AM/XX/XX/XX/A2/XX/XX/ENG/ENG/XXXXX/XXXXX

This code describes a two loop 3504 with 50 programs. Additional modules for dual relay, analogue control, analogue input and EIA232 communications. English language and manuals with silver fascia.

#### 1.2.1 Input and Output Modules

|               | •             |               |                      |                      |                      |                    |                    |                 |                     |                     |          |                            |
|---------------|---------------|---------------|----------------------|----------------------|----------------------|--------------------|--------------------|-----------------|---------------------|---------------------|----------|----------------------------|
| I/O<br>Slot 1 | I/O<br>Slot 2 | I/O<br>Slot 3 | I/O<br>Slot 4<br>(2) | I/O<br>Slot 5<br>(2) | I/O<br>Slot 6<br>(2) | H<br>Comms<br>Slot | J<br>Comms<br>Slot | Config<br>Tools | Product<br>Language | Manuals<br>Language | Warranty | Calibration<br>Certificate |
|               |               |               |                      |                      |                      |                    |                    |                 |                     |                     |          |                            |
|               |               |               |                      |                      |                      |                    |                    |                 |                     |                     |          |                            |

| IO Slots 1, 2, 3, 4 (2), 5 (2), 6 (2) |                                                                                          |             | H Comms Slot                   |     | J Comms Slot |                     | Manuals Language |                    |
|---------------------------------------|------------------------------------------------------------------------------------------|-------------|--------------------------------|-----|--------------|---------------------|------------------|--------------------|
| XX                                    | None fitted                                                                              | XX          | Not Fitted                     |     | XX           | Not Fitted          | ENG              | English            |
| R4                                    | Change over relay                                                                        | A2          | 232 Modbus                     |     | A2           | 232 Modbus          | FRA              | French             |
| R2                                    | 2 pin relay                                                                              | Y2          | 2-wire 485 Modbus              | `   | Y2           | 2-wire 485 Modbus   | GER              | German             |
| RR                                    | Dual relay                                                                               | F2          | 4-wire 485 Modbus              |     | F2           | 4-wire 485 Modbus   | SPA              | Spanish            |
| T2                                    | Triac                                                                                    | AE          | 232 El-Bisynch                 |     | AE           | 4-wire 485 Modbus   | ITA              | Italian            |
| TT                                    | Dual triac                                                                               | YE          | 2-wire 485 El-                 | `   | YE           | 232 EI-Bisynch      | XXX              | None               |
| D4                                    | DC control                                                                               | ]           | Bisynch                        |     | FE           | 2-wire 485 EI-      |                  | Warranty           |
| DO                                    | Dual DC output 4-20mA                                                                    | FE          | 4-wire 485 El-                 |     |              | Bisynch             | XXXXX            | Standard           |
|                                       | OP/24Vdc. Slots 1, 2 and 4                                                               | N/1         | Bisylicii<br>222 Madhua Maatar |     | M1           | 4-wire 485 El-      | WI 005           | Extended 5         |
| 0.04                                  | Only<br>Applogue input (pet elet 2 er                                                    | IVI I<br>MO | 232 MODUS Master               |     | 10           | Bisynch             |                  | year               |
| Alvi                                  |                                                                                          | IVI∠        | 2-wire 465 Modbus<br>master    |     |              | 232 Modbus Master   | Calib            | ration Cortificato |
| D6                                    | DC retransmission                                                                        | M3          | 4-wire 485 Modbus              | 11' | IVIS         | Amaster             |                  | Nono               |
| TL                                    | Triple logic input                                                                       |             | master                         |     | EX           | 4-wire 485 Modbus   |                  | Cort of            |
| ТК                                    | Triple contact input                                                                     | ET          | Ethernet 10base                |     |              | Amaster             | GERTI            | conformity         |
| TP                                    | Triple logic output                                                                      | PB          | Profibus (3)                   |     |              |                     | CERT2            | Factory            |
| VU                                    | Potentiometer input                                                                      | PD          | Profibus with D type           |     |              | Config Tools        |                  | calibration        |
| MS                                    | 24Vdc transmitter PSU                                                                    | -           | connector (3)                  |     | XX           | None                |                  | certificate        |
| G3                                    | Transducer PSU 5 or 10Vdc                                                                | DN          | Devicenet                      |     | IT           | Standard iTools (CD | С                | ustom Labels       |
| HR                                    | High resolution DC retrans &                                                             |             |                                |     |              | only)               | F1234            | Special No.        |
|                                       | 24Vdc                                                                                    |             |                                | _   |              |                     | XXXXX            | None               |
|                                       | Slots 1, 2 and 4 only                                                                    |             |                                |     |              | Product Language    | Non              | Standard Option    |
| LO                                    | Isolated single logic output                                                             |             |                                |     | ENG          | English             | EL1123/          | Standard Option    |
|                                       |                                                                                          |             |                                |     | FRA          | French              | E01234           |                    |
|                                       | (2) $I/O$ slots 4 5 and 6 a                                                              | are only av | vailable on the 3504           | -   | GER          | German              | EC1234           | Custom config      |
|                                       | (2)  only available with t                                                               | he Drofibu  | anable on the ood i            |     | SPA          | Spanish             | EE 1234          |                    |
|                                       | (3). Only available with the Protibus Controller.<br>No other comms module may be fitted |             |                                | ļ   | ITA          | Italian             | ES1234           | software           |

No other comms module may be fitted.

# 1.3 Configuration Code (Quick Start Code)

Loop 1

| Config | Loop 1<br>Units | Loop 1<br>Function | Loop 1<br>PV            | Loop 1<br>Range Lo | Loo<br>Ran | op 1<br>ge Hi |
|--------|-----------------|--------------------|-------------------------|--------------------|------------|---------------|
|        |                 |                    |                         |                    |            |               |
| Config |                 | Loop 1             | Function                |                    |            | Loo           |
| STD    | Standard        | PX                 | Single Chan.            | PID                |            | Х             |
|        | config (1)      | FX                 | Single Chan.            | VP with Feedb      | ack        | J             |
| CFG    | Factory         | VX                 | Single Chan. VP without |                    |            | К             |
|        | conliguieu      |                    | Feedback                |                    |            | Т             |
| Loop 1 | unito           | NX                 | Single Chan.            | L                  |            |               |
|        |                 | PP                 | Dual Chan. P            | ID                 |            | N             |
| C      | Centigrade      | PN                 | Dual Chan. P            | ID/OnOff           |            | P             |
| F      | Fahrenheit      | FF                 | Dual Chan V             | P with Feedba      | ck         | <u>к</u>      |
| %      | Percent         |                    | Dual Chan V             | P without          | on         | S             |
| Н      | %RH             | vv                 | Feedback                | F WILLIOUL         |            | В             |
| Р      | PSI             | PF                 | Dual Chan P             | ID/VP with         |            | Р             |
| В      | Bar             |                    | Feedback                |                    |            | С             |
| М      | mBar            | PV                 | Dual Chan. P            | ID/VP without      |            | Z             |
| Х      | None            |                    | feedback                |                    |            | A             |

| Loop 1 | PV             |
|--------|----------------|
| Х      | Unconfigured   |
| J      | J Thermocouple |
| К      | K Thermocouple |
| Т      | T Thermocouple |
| L      | L Thermocouple |
| Ν      | N Thermocouple |
| R      | R Thermocouple |
| S      | S Thermocouple |
| В      | B Thermocouple |
| Р      | Platinell II   |
| С      | C Thermocouple |
| Z      | Pt 100         |
| А      | 4-20mA Linear  |
| Y      | 0-20mA Linear  |
| W      | 0-5Vdc Linear  |
| G      | 1-5Vdc Linear  |
| V      | 0-10Vdc Linear |
| Q      | Custom Curve   |
|        |                |

| oop 1 Range Low |                                      |  |  |  |  |
|-----------------|--------------------------------------|--|--|--|--|
| XXXX            | Enter value<br>with decimal<br>point |  |  |  |  |
|                 |                                      |  |  |  |  |

#### Loop 1 Range High XXXXX Enter value with decimal

| point |
|-------|
|       |

If standard config is selected an instrument without configuration will be supplied.

## Loop 2

| Loop 2 | Loop 2   | Loop 2 | Loop 2   | Loop 2   |
|--------|----------|--------|----------|----------|
| Units  | Function | PV     | Range Lo | Range Hi |
|        |          |        |          |          |

| Loop 2 Units |                  |   |  |
|--------------|------------------|---|--|
| С            | Centigrade (2)   |   |  |
| F            | F Fahrenheit (2) |   |  |
| %            | Percent          |   |  |
| Н            | %RH              |   |  |
| Р            | PSI              | _ |  |
| В            | Bar              | _ |  |
| М            | mBar             | _ |  |
| Х            | None             | _ |  |

| Loop 2 Function |                                     |  |  |
|-----------------|-------------------------------------|--|--|
| XX              | Single Loop Only                    |  |  |
| PX              | Single Chan. PID                    |  |  |
| FX              | Single Chan. VP with Feedback       |  |  |
| VX              | Single Chan. VP without<br>Feedback |  |  |
| NX              | Single Chan. On/Off                 |  |  |
| PP              | Dual Chan. PID                      |  |  |
| PN              | Dual Chan. PID/OnOff                |  |  |
| FF              | Dual Chan. VP with Feedback         |  |  |
| VV              | Dual Chan. VP without<br>Feedback   |  |  |
| PF              | Dual Chan. PID/VP with<br>Feedback  |  |  |
| PV              | Dual Chan. PID/VP without           |  |  |
|                 |                                     |  |  |

| Х | Unconfigured   |
|---|----------------|
| J | J Thermocouple |
| К | K Thermocouple |
| Т | T Thermocouple |
| L | L Thermocouple |
| Ν | N Thermocouple |
| R | R Thermocouple |
| S | S Thermocouple |
| В | B Thermocouple |
| Р | Platinell II   |
| С | C Thermocouple |
| Z | Pt 100         |
| A | 4-20mA Linear  |
| Y | 0-20mA Linear  |
| W | 0-5Vdc Linear  |
| G | 1-5Vdc Linear  |
| V | 0-10Vdc Linear |
| Q | Custom Curve   |

Loop 2 PV

| Loop 2 Range Low |                                         |  |  |  |
|------------------|-----------------------------------------|--|--|--|
| XXXXX            | Enter<br>value with<br>decimal<br>point |  |  |  |
|                  | point                                   |  |  |  |

| Loop 2 Range High |            |  |  |  |
|-------------------|------------|--|--|--|
| XXXXX             | Enter      |  |  |  |
|                   | value with |  |  |  |
|                   | decimal    |  |  |  |
|                   | point      |  |  |  |

(2). If C or F units are selected they must be the same for both loops.

If C or F are not selected for Loop 1 they cannot be selected for Loop 2

## Alarms and Input/Outputs

| Alarm<br>1 | Alarm<br>2 | Alar<br>3 | m A       | larm<br>4 | Logic<br>LA    | Logi<br>LB | c Rel<br>A         | ay I<br>A | I/O Sli<br>1 | ot I/ | O Slot<br>2    | I/O Slot<br>3     | I/O<br>4 | Slot<br>(3) | I/O Slot<br>5 (3) | I/O Slot<br>6 (3) |
|------------|------------|-----------|-----------|-----------|----------------|------------|--------------------|-----------|--------------|-------|----------------|-------------------|----------|-------------|-------------------|-------------------|
|            |            |           |           |           |                |            |                    |           |              |       |                |                   |          |             |                   |                   |
| Alarm 1    |            |           | Alarm     | 3         | <i>t</i> i     | Logic      | LA                 |           |              | Logi  | c LB           |                   |          | Rela        | y AA              |                   |
| XXX        | Unconfigu  | red       | XXX       | Unco      | onfigured      | XX         | Unconfig           | ured      |              | XX    | Unco           | nfigured          |          | XX          | Unconfig          | jured             |
| 1          | Loop 1     |           | 1         | Loop      | 1              | 1_         | Loop 1             |           |              | 1_    | Loop           | 1                 |          | 1_          | Loop 1            |                   |
| 2          | Loop 2     |           | 2         | Loop      | 2              | 2_         | Loop 2             |           |              | 2_    | Loop           | 2                 |          | 2_          | Loop 2            |                   |
| _FH        | Full scale | high      | _FH       | Full s    | scale high     | _B         | Sensor E           | reak      |              | _B    | Sense          | or Break          |          | _H          | Control (         | Ch1 OP            |
| _FL        | Full scale | low       | _FL       | Full s    | scale low      | _M         | Manual S           | Select    |              | _M    | Manu           | al Select         |          | _C          | Control (         | Ch2 OP            |
| _DH        | Deviation  | high      | _DH       | Devia     | ation high     | _H         | Control C          | h1 OP     |              | _H    | Ch1 0          | OP                |          | _B          | Sensor E          | Break             |
| _DL        | Deviation  | low       | _DL       | Devia     | ation low      | _C         | Control C          | h2 OP     |              | _C    | Ch2 0          | OP                |          | SB          | Sensor E          | Break             |
| _DB        | Deviation  |           | _DB       | Devia     | ation          | _R         | Remote             | SP        |              | _R    | Remo           | ote SP            |          |             | (any loop         | o)                |
|            | band       |           |           | band      |                | _S         | Setpoint           | 2 Enabl   | е            | _S    | Setpo          | oint 2 Enable     | Э        | A_          | Alarm             |                   |
|            |            |           |           |           |                | A_         | Alarm              |           |              | Α_    | Alarm          | 1                 |          | _A          | Any Alar          | m                 |
| Alarm 2    | Unconfigu  | red       | Alarm XXX | 4<br>Unco | nfiaured       | _A         | Acknowle<br>Alarms | edge All  |              | _A    | Ackno<br>Alarm | owledge All<br>Is |          | _N          | New Ala           | rm                |
| 1          | Loop 1     |           | 1         | Loop      | 1              | _1         | Alarm 1            | OP        |              | _1    | Alarm          | 1 OP              |          | 1           | Alorm 1           |                   |
| 2          | Loop 2     |           | 2         | Loop      | 2              | _2         | Alarm 2            | OP        |              | _2    | Alarm          | 1 2 OP            |          | '           | Alarm 2           |                   |
| - <u>-</u> | Full scale | hiah      | <br>FH    | Fulls     | -<br>cale high | P_         | Program            | mer       |              | P_    | Progr          | ammer             |          |             | AldIIII Z         | UF<br>mar         |
| <br>FI     | Full scale | low       |           | Fulls     | cale low       | _R         | Run                |           |              | _R    | Run            |                   |          | <u>۲</u>    |                   |                   |
|            | Deviation  | high      |           | Devia     | ation high     | _H         | Hold               |           |              | _H    | Hold           |                   |          | _'          | Pig Ever          | 10                |
|            | Deviation  | low       |           | Devia     | ation low      | _A         | Reset              |           |              | _A    | Rese           | t                 |          | _2          | Prg Ever          | 11 2              |
|            | Deviation  | IUW       |           | Devic     | ation          | _1         | Prg Ch1            | Event 1   |              | _1    | Prg E          | vent 1            |          |             |                   |                   |
| _DR        | band       |           | _DB       | band      |                | _2         | Prg Ch1            | Event 2   |              | _2    | Prg E          | vent 2            |          |             |                   |                   |

(3). I/O slots 4, 5 and 6 are only available on the 3504.

Slot Functions 1 – 6 CH1 = Heat, CH2 = Cool

| XXX     | Unconfigured                                  | HHX              | Ch1 OP for loops 1 & 2    | Potent | iometer Input *               | Trip | Triple Logic OP                           |  |  |
|---------|-----------------------------------------------|------------------|---------------------------|--------|-------------------------------|------|-------------------------------------------|--|--|
| 1       | Loop 1                                        | CCX              | Ch2 OP for loops 1 & 2    | _RS    | Remote SP                     |      | <ul> <li>Select function below</li> </ul> |  |  |
| 2       | Loop 2                                        | SBR              | Sensor Break both         | _VF    | VP Feedback Ch1               |      | for each channel                          |  |  |
| Chang   | eover Relay                                   |                  | loops                     | _VG    | VP Feedback Ch2               | Х    | Unconfigured                              |  |  |
| _HX     | Control Ch1 OP                                | Dual T           | Dual Triac                |        | Triple Logic Input            |      | Loop 1 Ch1 OP                             |  |  |
| CX      | Control Ch2 OP                                | _HC              | Ch1 OP & Ch2              |        | Select function below         | G    | Loop 1 Ch2 OP                             |  |  |
| BX      | Sensor Break                                  | _VH              | VP Ch1                    |        | for each channel              | К    | Loop 2 Ch1 OP                             |  |  |
| 2-Pin F | Relay                                         | _VC              | VP Ch2                    | Х      | Unconfigured                  | L    | Loop 2 Control Ch2                        |  |  |
| НХ      | Control Ch1 OP                                | P12              | Prg Ch1 Event 1 & 2       | М      | Loop 1 Manual                 |      | OP                                        |  |  |
| CX      | Control Ch2 OP                                | P34              | Prg Ch1 Event 3 & 3       | Ν      | Loop 2 Manual                 | A    | Alarm 1 OP                                |  |  |
| BX      | Sensor Break                                  | P56              | Prg Ch1 Event 5 & 6       | Q      | Loop 1 Remote SP              | В    | Alarm 2 OP                                |  |  |
| Sinale  | Logic                                         | P78              | Prg Ch1 Event 7 & 8       | V      | Loop 2 Remote SP              | С    | Alarm 3 OP                                |  |  |
| HX      | Control Ch1 OP                                | A12              | Alarm 1 & 2 OP            | S      | Loop 1 Setpoint 2             | D    | Alarm 4 OP                                |  |  |
| CX      | Control Ch2 OP                                | A34              | Alarm 3 & 4 OP            | Т      | Loop 2 Setpoint 2             | 1    | Program Event 1                           |  |  |
| Single  | Triac                                         | HHX              | Ch1 OP for loops 1 & 2    | Е      | Acknowledge All               | 2    | Program Event 2                           |  |  |
| HX      | Control Ch1 OP                                | CCX              | Ch2 OP for loops 1 & 2    | -      | Alarms                        | 3    | Program Event 3                           |  |  |
| CX      | Control Ch2 OP                                | DC Co            | ntrol                     | Р      | Program Run                   | 4    | Program Event 4                           |  |  |
| Dual R  |                                               |                  | Ch1 OP                    | R      | Program Reset                 | 5    | Program Event 5                           |  |  |
| HC      | Ch1 OP & Ch2                                  | _C_              | Ch2 OP                    | Н      | Program Hold                  | 6    | Program Event 6                           |  |  |
| o       | VP Ch1                                        | DC Re            | transmission *            |        |                               | 7    | Program Event 7                           |  |  |
| VR      | VP Ch2                                        | _T_              | PV Retransmission         | Dual 4 | -20mA/TxPSU                   | 8    | Program Event 8                           |  |  |
| _112    | Pra Event 1 & 2                               | _S_              | SP Retransmission         | _HC    | Ch1 OP (heat) & Ch2           |      |                                           |  |  |
| P34     | 12   Fig Event 1 & 2     34   Prg Event 3 & 3 |                  | gue Input *               | -      | OP (cool)                     |      |                                           |  |  |
| P56     | Prg Event 5 & 6                               | 2PV              | Loop 2 PV                 | _HT    | Ch1 OP (heat) loop<br>1.TxPSU |      |                                           |  |  |
| P78     | Prg Event 7 & 8                               | _R_              | Remote SP                 | ННХ    | Ch1 OP (heat) loops 1         | _    |                                           |  |  |
| A12     | Alarm 1 & 2 OP                                | 7                |                           |        | & 2                           |      |                                           |  |  |
| A34     | Alarm 3 & 4 OP                                | * For r<br>below | ange, select from Table 1 | TTX    | Both channels TxPSU           | ]    |                                           |  |  |

| Table 1 |                |
|---------|----------------|
| А       | 4-20mA Linear  |
| Y       | 0-20mA Linear  |
| W       | 0-5Vdc Linear  |
| G       | 1-5Vdc Linear  |
| V       | 0-10Vdc Linear |

#### 1.4 How to Install the Controller

This instrument is intended for permanent installation, for indoor use only, and to be enclosed in an electrical panel.

Select a location where minimum vibrations are present and the ambient temperature is within 0 and  $50^{\circ}C$  (32 and  $122^{\circ}F$ ).

The instrument can be mounted on a panel up to 15mm thick.

To assure IP65 and NEMA 12 front protection, use a panel with smooth surface texture.

Please read the safety information, at the end of this guide, before proceeding and refer to the EMC Booklet part number HA025464 for further information. This and other relevant manuals may be downloaded from www.eurotherm.co.uk.

#### 1.4.1 Dimensions

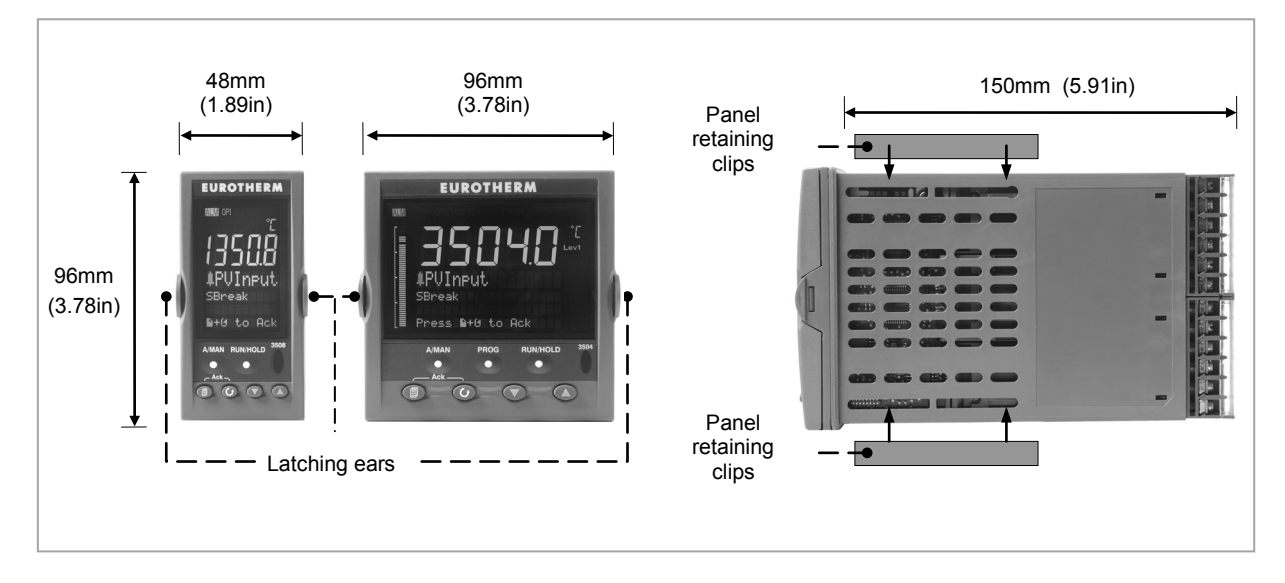

Figure 1-1: Controller Dimensions

## 1.4.2 To Install the Controller

#### 1.4.2.1 Panel Cut-out

- 1. Prepare the panel cutout to the size shown in the diagram
- 2. Insert the controller through the cut-out.
- Spring the panel retaining clips into place. Secure the controller in position by holding it level and pushing both retaining clips forward.
- 4. Peel off the protective cover from the display

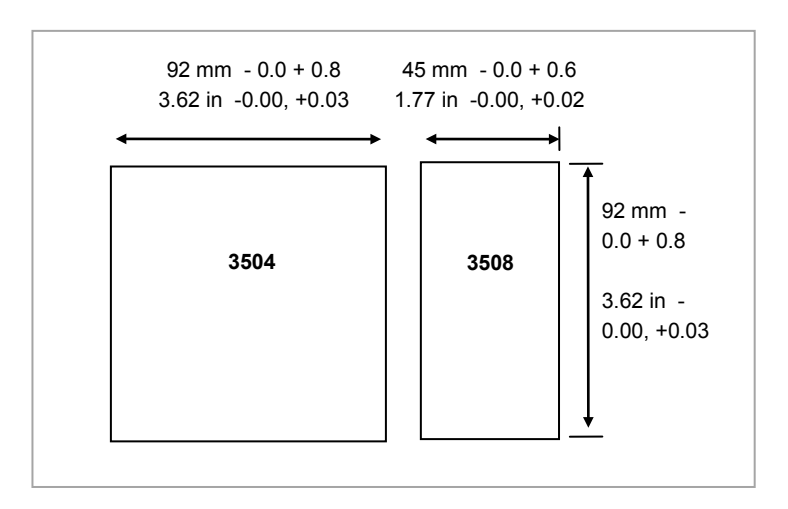

Figure 1-2: Panel Cut out Dimensions

#### 1.4.2.2 Recommended Minimum Spacing

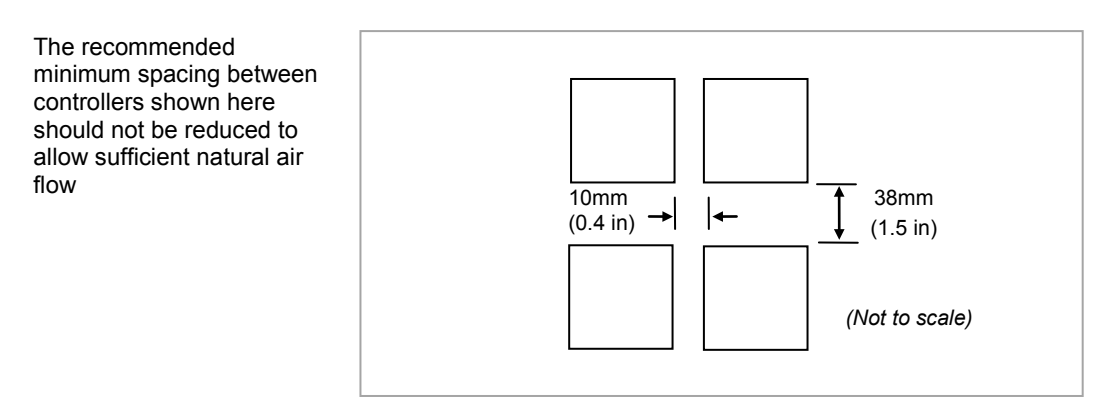

Figure 1-3: Minimum Spacing Between Controllers

## 1.4.3 Unplugging the Controller

The controller can be unplugged from its sleeve by easing the latching ears outwards and pulling it forward out of the sleeve. When plugging it back into its sleeve, ensure that the latching ears click back into place to maintain the IP65 sealing.

#### 1.5 Electrical Connections

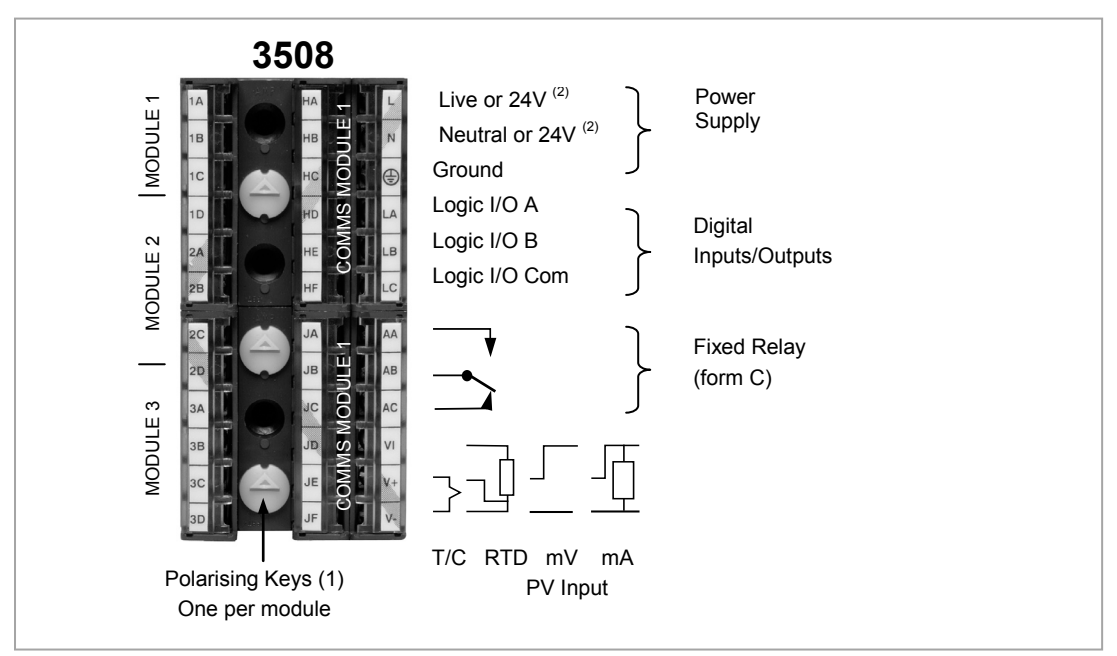

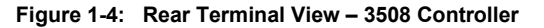

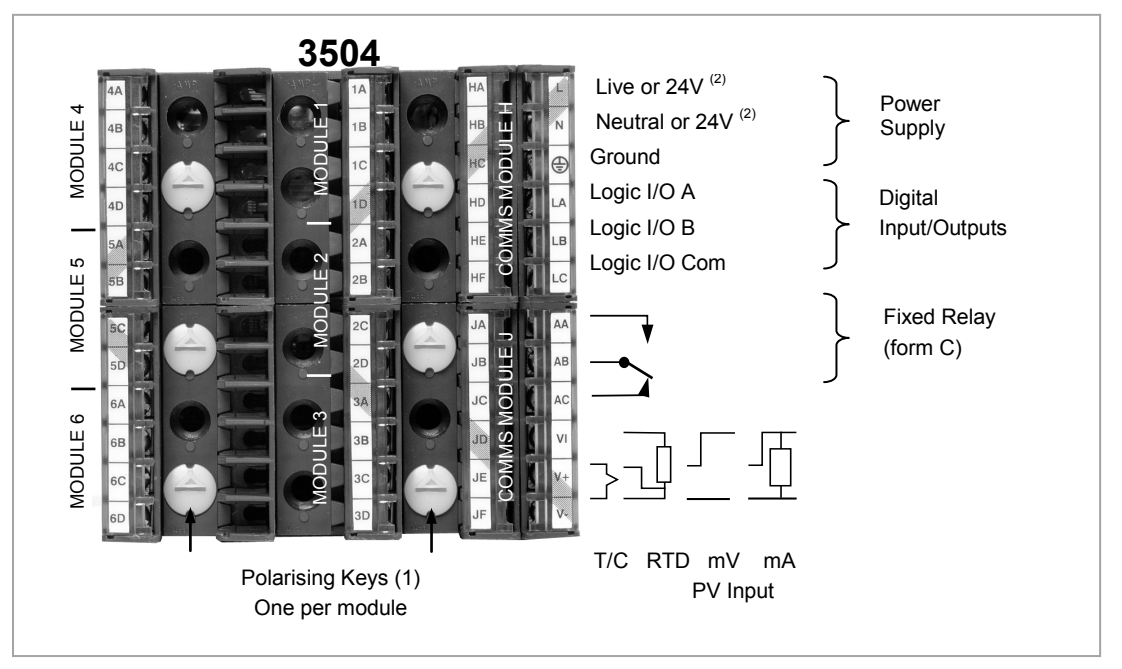

Figure 1-5: Rear Terminal View – 3504 Controller

(1) Polarising keys are intended to prevent modules which are not supported in this controller from being fitted into the controller. An example might be an unisolated module (coloured red) from a 2400 controller series. When pointing towards the top, as shown, the key prevents a controller, fitted with an unsupported module, from being plugged into a sleeve which has been previously wired for isolated modules. If an unisolated module is to be fitted, it is the users responsibility to ensure that it is safe to install the controller in the particular application. When this has been verified the polarising key may be adjusted with a screwdriver to point in the down direction.

(2) High or low voltage versions are orderable. Ensure you have the correct version

#### 1.5.1 Wire Sizes

The screw terminals accept wire sizes from 0.5 to 1.5 mm (16 to 22AWG). Hinged covers prevent hands or metal making accidental contact with live wires. The rear terminal screws should be tightened to 0.4Nm (3.5lb in).

#### 1.6 **Standard Connections**

These are connections which are common to all instruments in the range.

| 1.6.1 | PV Input (N | leasuring Input)                                                                                                    |
|-------|-------------|----------------------------------------------------------------------------------------------------|
|       | Caution:    | <ol> <li>Do not run input wires together with power cables</li> <li>When shielded cable is used, it should be grounded at one point only</li> <li>Any external components (such as zener barriers, etc) connected between sensor and<br/>input terminals may cause errors in measurement due to excessive and/or un-balanced<br/>line resistance or possible leakage currents</li> <li>Not isolated from logic I/O A and logic I/O B</li> </ol> |

#### 1.6.1.1 Thermocouple or Pyrometer Input

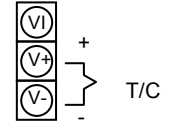

- Use the correct type of thermocouple compensating cable, preferably shielded, to extend wiring
- It is not recommended to connect two or more instruments to one thermocouple

1.6.1.2

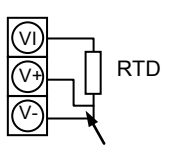

**RTD** Input

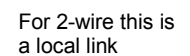

The resistance of the three wires must be the same

The line resistance may cause errors if it is greater than  $22\Omega$ 

Note: the RTD wiring is not the same as 2400 series instruments. It is the same as 26/2700 series

#### 1.6.1.3 Linear Input V, mV and High Impedance V

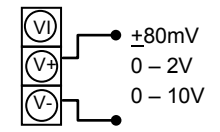

- mV range +40mV or +80mV
- High level range 0 10V
- High Impedance mid level range 0 2V
- A line resistance for voltage inputs may cause measurement errors

#### 1.6.1.4 Linear Input mA

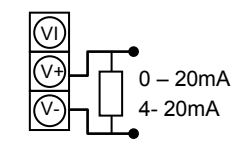

Connect the supplied load resistor equal to  $2.49\Omega$  for mA input . The resistor supplied is 1% accuracy 50ppm A resistor 0.1% accuracy 15ppm resistor can be ordered as a separate item

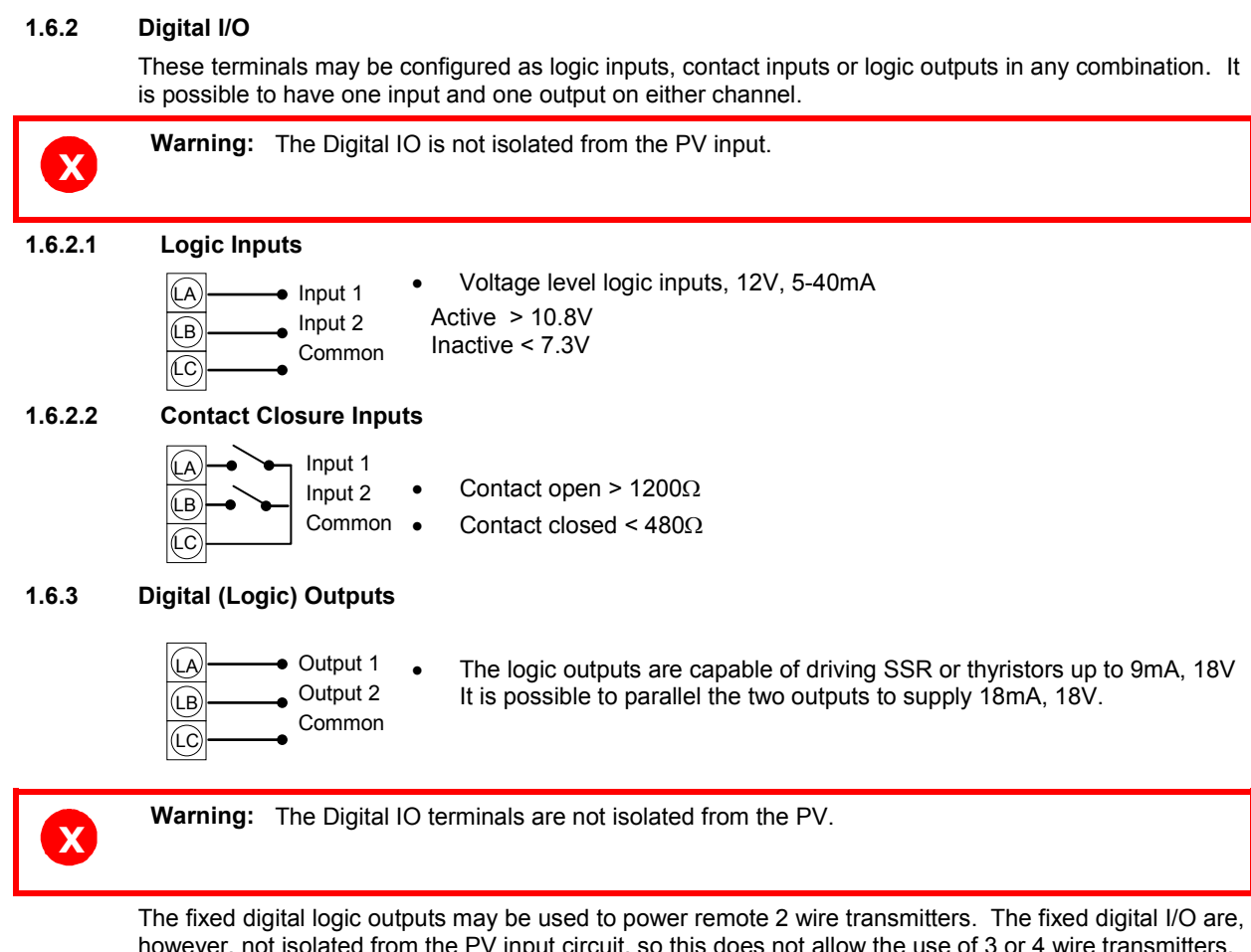

however, not isolated from the PV input circuit, so this does not allow the use of 3 or 4 wire transmitters. An isolated module must be used for the 3 and 4 wire types.

#### **1.6.4** Digital (Logic) Outputs used to power a remote 2 wire transmitter.

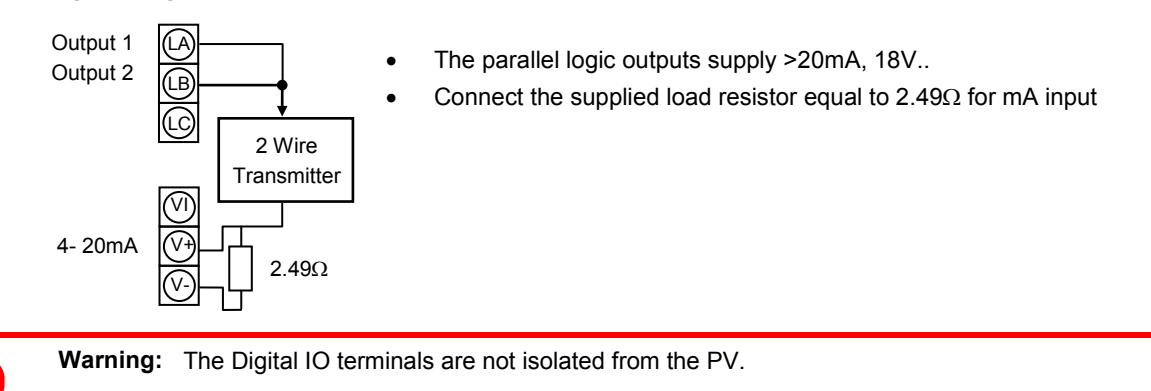

1.6.5 Digital (Logic) Outputs used to power a remote 3 wire transmitter.

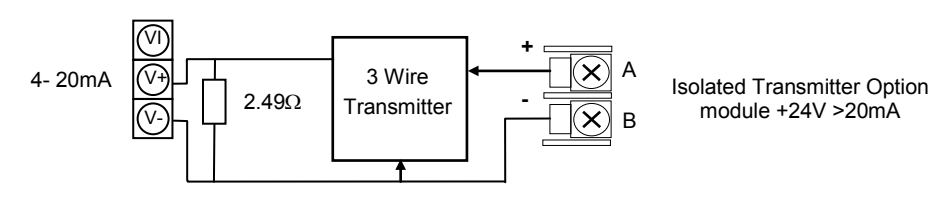

## 1.6.6 Digital (Logic) Outputs used to power a remote 4 wire transmitter.

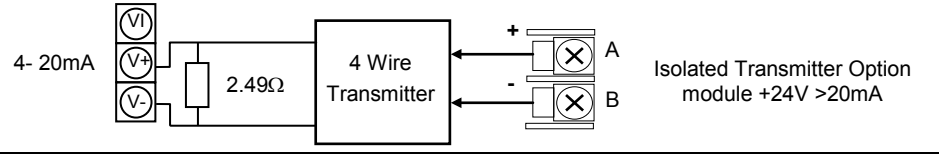

#### 1.6.7 Relay Output

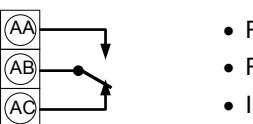

- Relay rating, min: 1V, 1mAdc. Max: 264Vac 2A resistive
  Relay shown in de-energised state
- Isolated output 240Vac CATII

#### 1.6.7.1 General Note About Inductive Loads

High voltage transients may occur when switching inductive loads such as some contactors or solenoid valves.

For this type of load it is recommended that a 'snubber' is connected across the contact of the relay switching the load. The snubber typically consists of a 15nF capacitor connected in series with a  $100\Omega$  resistor and will also prolong the life of the relay contacts.

Warning: When the relay contact is open and it is connected to a load, the snubber passes a current (typically 0.6mA at 110Vac and 1.2mA at 240Vac. It is the responsibility of the installer to ensure that this current does not hold on the power to an electrical load. If the load is of this type the snubber should not be connected. See also section 1.8.9.

#### 1.6.8 Power Supply Connections

| 100 to     230Vac     230Vac     330Vac     330Vac     33 | 1. | Before connecting the instrument to the power line, make sure that the line voltage corresponds to the description on the identification label |
|----------------------------------------------------------------------------------------------------|----|----------------------------------------------------------------------------------------------------|
| 48 to 62 Hz                                                                                                    | 2. | For supply connections use 16AWG or larger wires rated for at least $75^{\circ}$ C                                                             |
|                                                                                                    | 3. | Use copper conductors only                                                                                                    |
|                                                                                                    | 4. | For 24V the polarity is not important                                                                                                    |
|                                                                                                    | 5. | It is the Users responsibility to provide an external fuse or circuit breaker.                                                                 |
| <b>₽</b>                                                                                                    |    | For 24 V ac/dc fuse type T rated 4A 250V                                                                                                    |
| — or dc                                                                                                    |    | For 100/240Vac fuse type T rated 1A 250V                                                                                                    |
| _                                                                                                    |    |                                                                                                    |

Safety requirements for permanently connected equipment state:

- a switch or circuit breaker shall be included in the building installation
- it shall be in close proximity to the equipment and within easy reach of the operator
- it shall be marked as the disconnecting device for the equipment

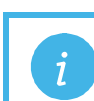

Note:

A single switch or circuit breaker can supply more than one instrument

#### 1.7 Plug in I/O Module Connections

Plug in I/O modules can be fitted in three positions in the 3508 and six positions in 3504. The positions are marked Module 1, 2, 3, 4, 5, 6. With the exception of the Analogue Input module, any other module listed in this section, can be fitted in any of these positions. To find out which modules are fitted check the ordering code printed on a label on the side of the instrument. If modules have been added, removed or changed it is recommended that this is recorded on the instrument code label.

The function of the connections varies depending on the type of module fitted in each position and this is shown below. All modules are isolated.

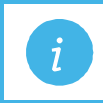

**Note:** The order code and terminal number is pre-fixed by the module number. For example, Module 1 is connected to terminals 1A, 1B, 1C, 1D; module 2 to 2A, 2B, 2C, 2D, etc.

#### 1.7.1 Relay (2 pin) and Dual Relay Module

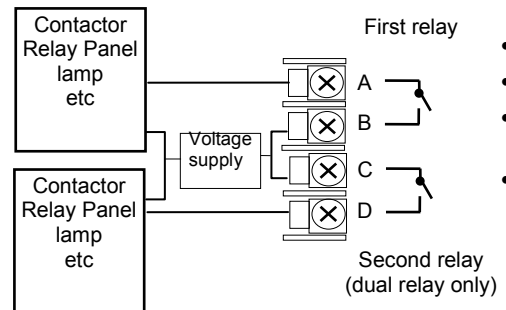

- Hardware Code: R2 and RR
- Relays Rating: 2A, 264Vac max or 1mA, 1V min
- Typical usage: Heating, cooling, alarm, program event, valve raise, valve lower
- Isolated output 240Vac CATII

#### 1.7.2 Change Over Relay

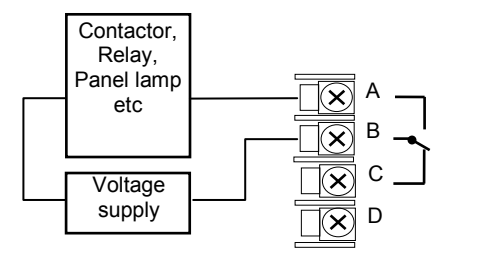

## 1.7.3 Triple Logic and Single Isolated Logic Output

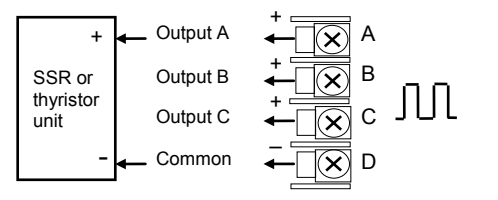

- Hardware Code: R4
- Relay Rating: 2A, 264Vac max or 1mA, 1V min
- Typical usage: Heating, cooling, alarm, program event, valve raise, valve lower.
- Isolated output 240Vac CATII
- Hardware Code: TP and LO
- Outputs Rating Single: (12Vdc at 24mA max.)
- Outputs Rating Triple: (12Vdc at 9mA max.)
- Typical usage: Heating, cooling, program events.
- No channel isolation. 264Vac insulation from other modules and system
- Single Logic Output connections are: D Common
  - A Logic Output

#### 1.7.4 Triac and Dual Triac

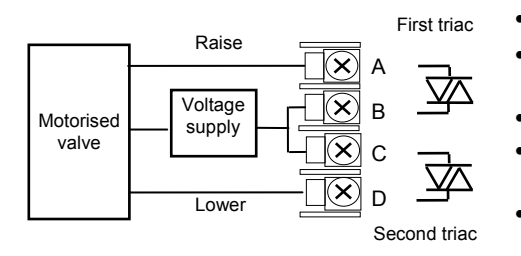

- Hardware Code: T2 and TT
- Combined Output Rating: 0.7A, 30 to 264Vac
- Typical usage: Heating, cooling, valve raise, valve lower.
- Isolated output 240Vac CATII
- Dual relay modules may be used in place of dual triac.
- The combined current rating for the two triacs must not exceed 0.7A

#### 1.7.5 DC Control

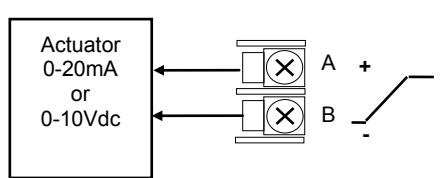

## 1.7.6 DC Retransmission

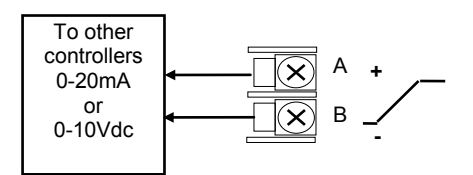

## 1.7.7 Dual DC Output Slots 1, 2 and 4 only

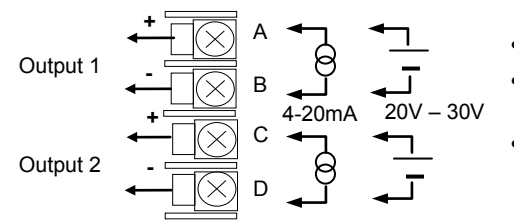

Hardware Code: D4

Hardware Code: D6

process actuator

Output Rating: (10Vdc, 20mA max)

Output Rating: (10Vdc, 20mA max)

etc., (0 to 10Vdc or 0 to 20mA)

Isolated output 240Vac CATII

Isolated output 240Vac CATII

Typical Usage: Heating, cooling e.g. to a 4-20mA

Typical Usage: Logging of PV, SP, output power,

- Hardware Code: DO
- Output Rating: each channel can be 4-20mA or 24Vdc power supply)
- Typical Usage: Control output 12 bit resolution

#### 1.7.8 High Resolution DC Retransmission & Transmitter Power Supply Slots 1, 2 and 4 only

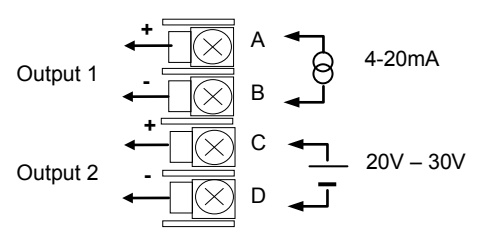

- Hardware Code: HR
- Output Rating: Channel 1 (15 bit 4-20mA). Channel 2 (24Vdc)
- Typical Usage: Retransmission Channel 1. Transmitter power supply Channel 2

#### 1.7.9 Triple Logic Input

 $\begin{array}{cccc} \text{Input 1} & & & & \\ \text{Input 2} & & & \\ \text{Input 3} & & & \\ \text{Common} & & & \\ \end{array} \begin{array}{c} \text{A} \\ \text{B} \\ \text{C} \\ \text{C} \\ \text{C} \end{array}$ 

#### 1.7.10 Triple Contact Input

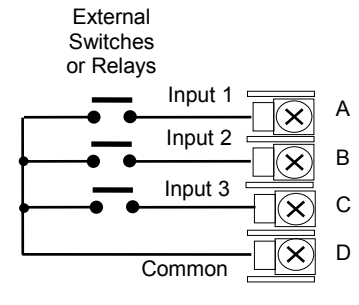

- Hardware Code: TL
- Input Ratings: Logic inputs <5V OFF >10.8V ON Limits: -3V, +30V
- Typical Usage: Events e.g. Program Run, Reset, Hold
- Isolated output 240Vac CATII
- Hardware Code: TK
- Input Ratings: Logic inputs >28KΩ OFF <100Ω ON</li>
- Typical Usage: Events e.g. Program Run, Reset, Hold
- Isolated output 240Vac CATII

#### 1.7.11 24V Transmitter Supply

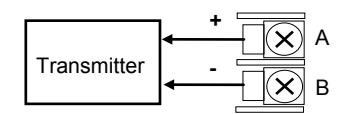

#### 1.7.12 Potentiometer input

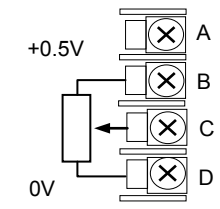

- Hardware Code: MS
- Output Rating: 24Vdc 20mA
- Typical Usage: To power an external transmitter
- Isolated output 240Vac CATII
- Hardware Code: VU
- Rating:  $100\Omega$  to  $15K\Omega$
- Typical Usage: Valve position feedback Remote setpoint
- Isolated output 240Vac CATII

#### 1.7.13 **Transducer Power Supply**

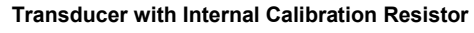

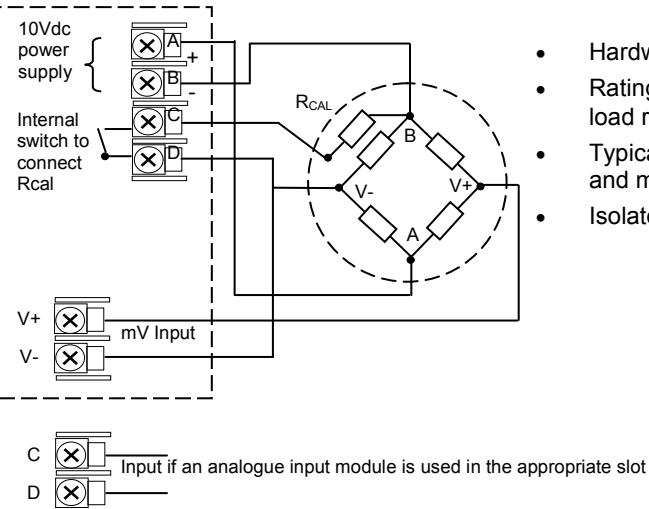

- Hardware Code: G3
- Rating: Configurable 5V or 10Vdc. Minimum load resistance  $300\Omega$
- Typical Usage: Strain Gauge transducer power and measurement
- Isolated output 240Vac CATII

#### Transducer Controller White 10Vdc power $\mathbf{X}$ A supply × B 30.1KΩ X)C Internal **x**) Black Red switch to connect Rcal Green ٧+ X mV Input V $\mathbf{x}$

#### Transducer with External Calibration Resistor

## 1.7.14 Analogue Input (T/C, RTD, V, mA, mV) Slots 1, 3, 4 & 6 only

- Hardware Code: AM
- Typical Usage: Second PV input, Remote setpoint
- Isolated 240Vac CATII

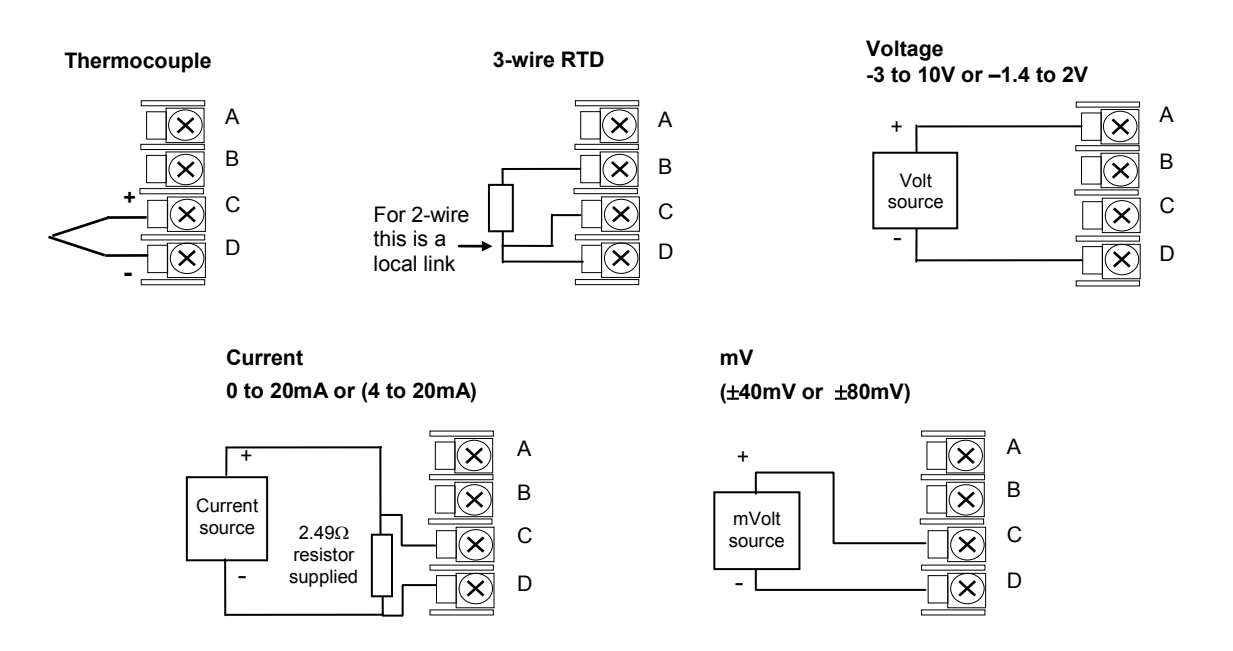

#### 1.7.15 Analogue Input (Zirconia Probe)

 The temperature sensor of the zirconia probe can be connected to the Fixed PV input, terminals V+ and V-, or to an Analogue Input module, terminals C & D. The Volt Source connected to an Analogue Input module, terminals A & D.

Fixed PV (or an Analogue Input Module)

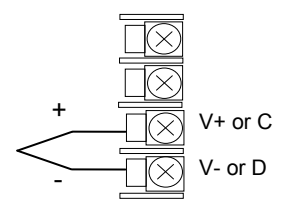

#### Analogue Input Module

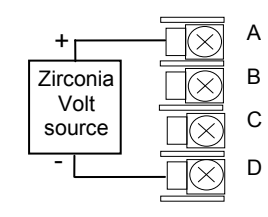

#### 1.7.16 Zirconia Probe Construction

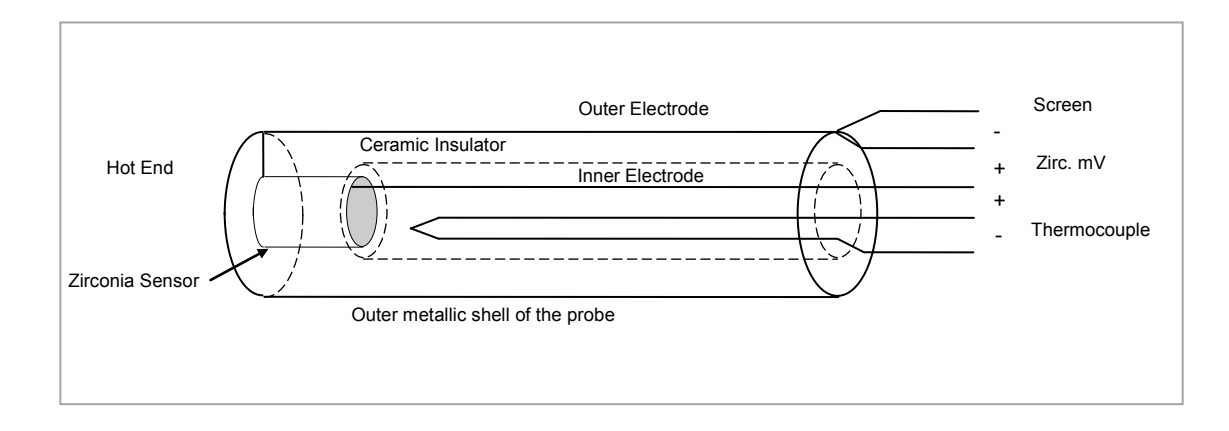

Figure 1-6: Schematic of Zirconia Probe

## 1.7.17 Zirconia Probe Screening Connections

The zirconia sensor wires should be screened and connected to the outer shell of the probe if it is situated in an area of high interference.

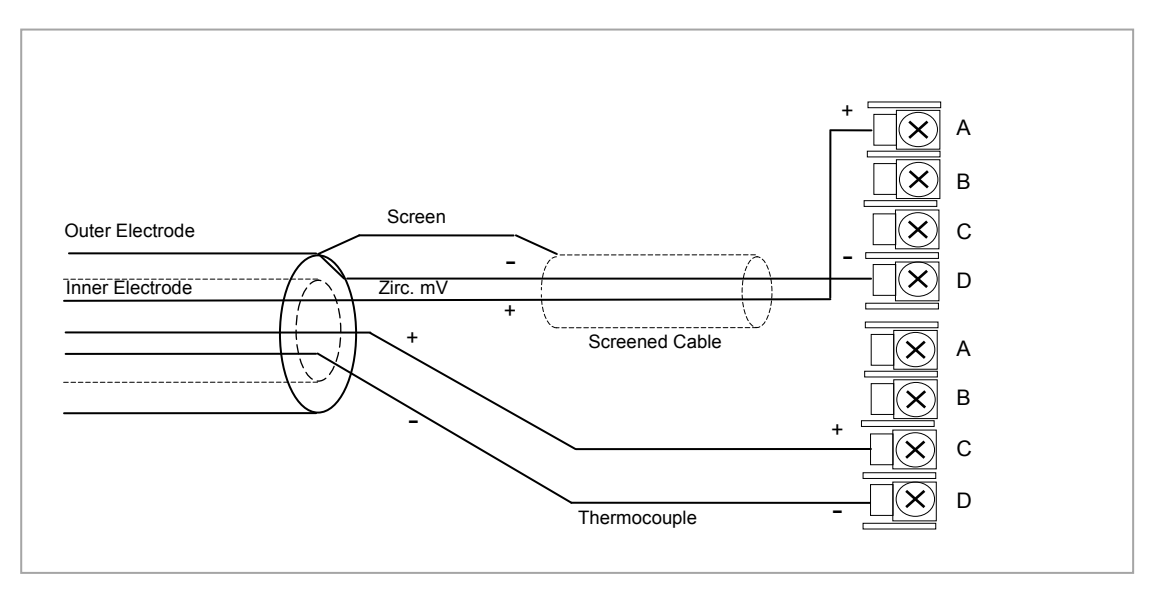

Figure 1-7: Zirconia Probe Wiring

#### 1.8 Digital Communications Connections

Digital Communications modules can be fitted in two positions in both 3508 and 3504 controllers. The connections being available on HA to HF and JA to JF depending on the position in which the module is fitted. The two positions could be used, for example, to communicate with 'iTools' configuration package on one position, and to a PC running a supervisory package on the second position.

Communications protocols may be ModBus, ElBisynch, DeviceNet, Profibus or ModBus TCP.

| i | Note: | In order to reduce the effects of RF interference the transmission line should be grounded<br>at both ends of the screened cable. However, if such a course is taken care must be taken<br>to ensure that differences in the earth potentials do not allow circulating currents to flow, as<br>these can induce common mode signals in the data lines. Where doubt exists it is<br>recommended that the Screen (shield) be grounded at only one section of the network as<br>shown in all of the following diagrams |
|---|-------|----------------------------------------------------------------------------------------------------|
|---|-------|----------------------------------------------------------------------------------------------------|

| i | Note: | EIA is sometimes referred to as RS (eg EIA232). 3-Wire and 5-Wire is sometimes referred to as 2-Wire and 4-Wire. |
|---|-------|----------------------------------------------------------------------------------------------------|
|---|-------|----------------------------------------------------------------------------------------------------|

#### 1.8.1 Modbus (H or J Module), ElBisynch, Broadcast and Modbus Master

A further description of ModBus and ElBisynch communications is given in 2000 series Communications Handbook, Part No. HA026230, which can be downloaded from <u>www.eurotherm.co.uk</u>.

See also section 14.8.2 for further details when wiring Broadcast and Modbus Master.

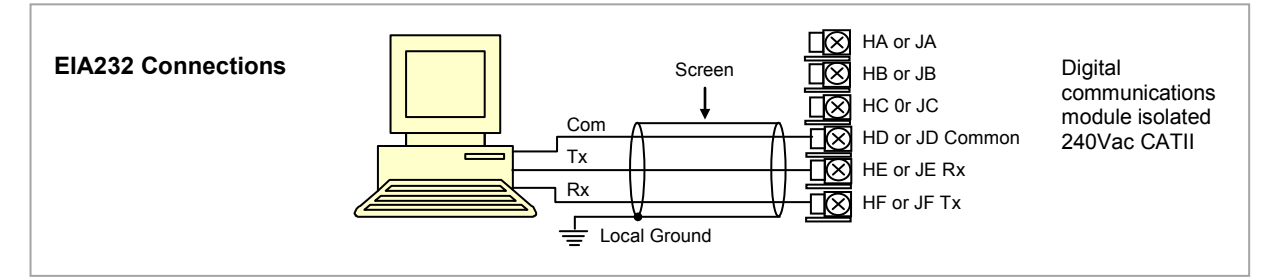

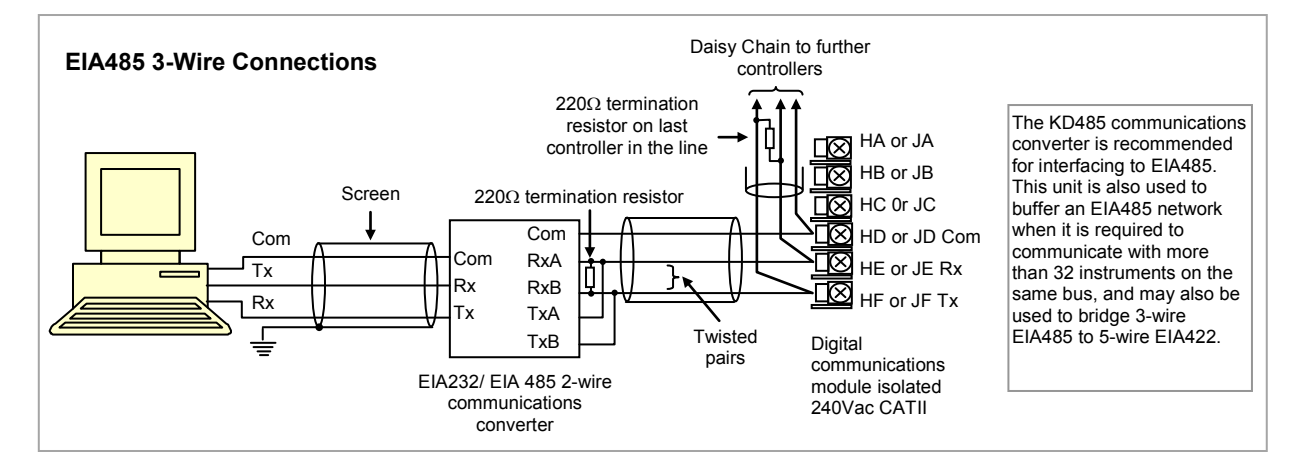

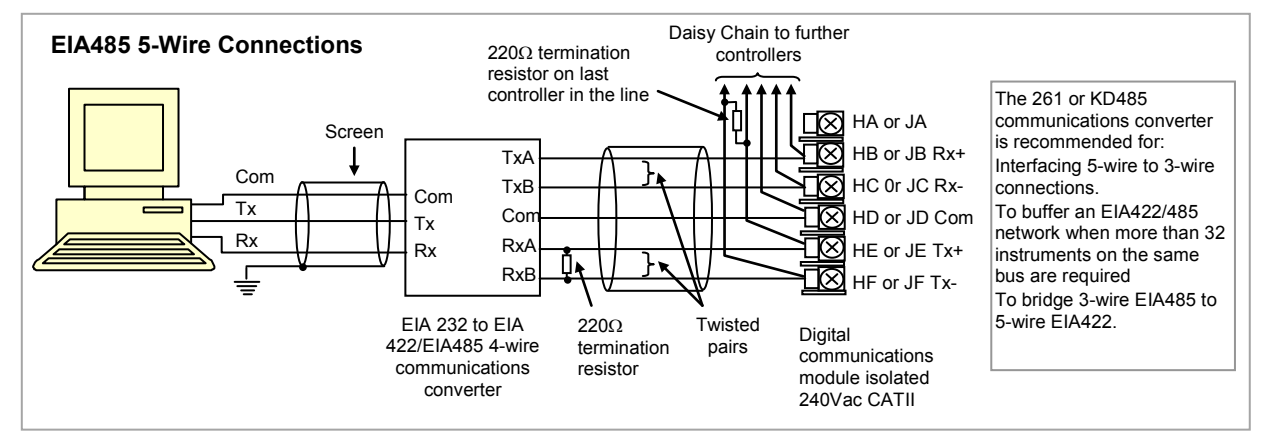

Figure 1-8: EIA232 and EIA485 Connections

#### 1.8.2 DeviceNet Wiring

It is not within the scope of this manual to describe the DeviceNet standard. For this please refer to the DeviceNet specification which may be found at <u>www.odva.org</u>.

In practice it is envisaged that 3500 series controllers will be added to an existing DeviceNet network. This section, therefore, is designed to provide general guidelines to connect 3500 series controllers to this network. Further information is also available in the DeviceNet Communications Handbook Part No HA027506 which can be downloaded from <u>www.eurotherm.com</u>.

According to the DeviceNet standard two types of cable may be used. These are known as Thick Trunk and Thin Trunk. For long trunk lines it is normal to use Thick trunk cable. For drop lines thin trunk cable is generally more convenient being easier to install. The table below shows the relationship between cable type, length and baud rate.

| Network length | Varies with speed. | Up to 400m possible with repeaters |              |
|----------------|--------------------|------------------------------------|--------------|
| Baud Rate Mb/s | 125                | 250                                | 500          |
| Thick trunk    | 500m (1,640ft)     | 200m (656ft)                       | 75m (246ft)  |
| Thin trunk     | 100m (328ft)       | 100m (328ft)                       | 100m (328ft) |

This table shows standard cable connections.

| Terminal<br>Reference | CAN<br>Label | Color<br>Chip | Description                                                                                                    |
|-----------------------|--------------|---------------|----------------------------------------------------------------------------------------------------|
| HA                    | V+           | Red           | DeviceNet network power positive terminal. Connect the red wire of the DeviceNet cable here. If the DeviceNet network does not supply the power, connect to the positive terminal of an external 11-25 Vdc power supply.   |
| НВ                    | CAN_H        | White         | DeviceNet CAN_H data bus terminal. Connect the white wire of the DeviceNet cable here.                                                                                                    |
| HC                    | SHIELD       | None          | Shield/Drain wire connection. Connect the DeviceNet cable shield here. To prevent ground loops, the DeviceNet network should be grounded in only one location.                                                             |
| HD                    | CAN_L        | Blue          | DeviceNet CAN_L data bus terminal. Connect the blue wire of the DeviceNet cable here.                                                                                                    |
| HE                    | V-           | Black         | DeviceNet network power negative terminal. Connect the black wire of the DeviceNet cable here. If the DeviceNet network does not supply the power, connect to the negative terminal of an external 11-25 Vdc power supply. |
| HF                    |              |               | Connect to instrument earth                                                                                                    |

#### 1.8.3 Example DeviceNet Wiring Diagram

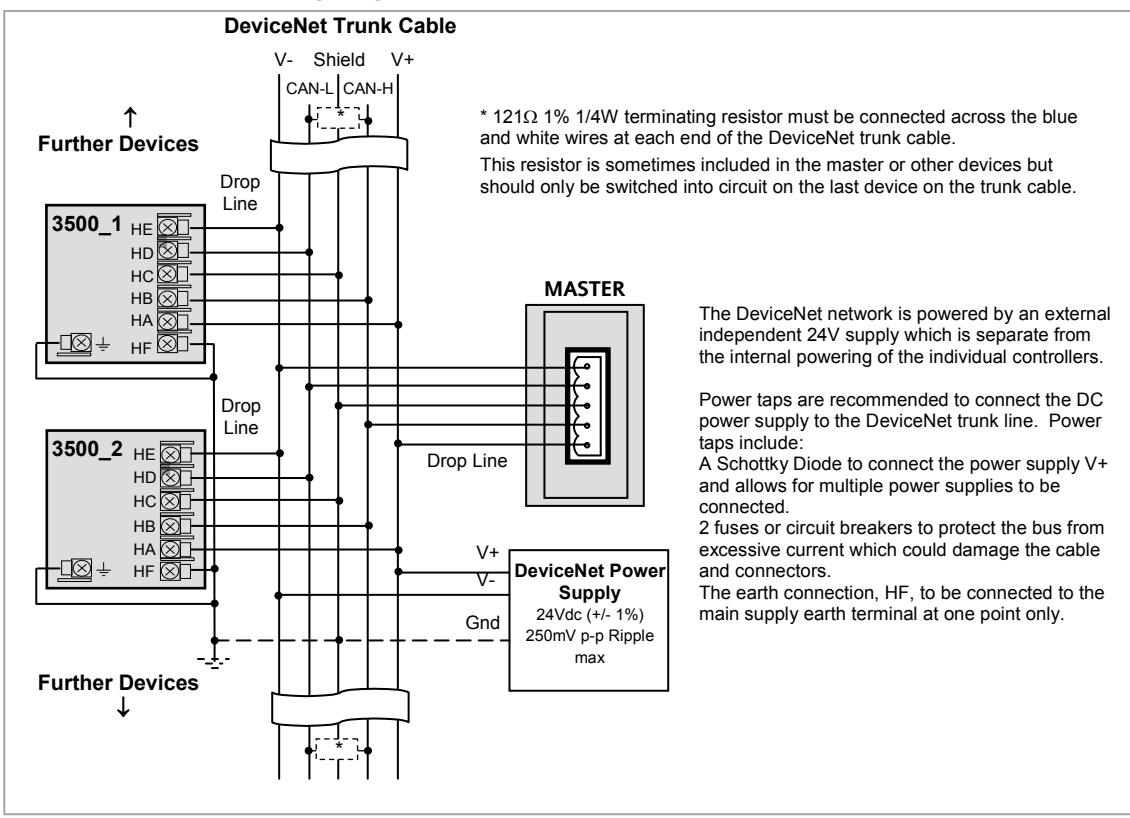

Figure 1-9: Example of Devicenet Wiring

#### 1.8.4 Profibus

A description of Profibus is given in section 14.5. Please also refer to the Profibus Communications Handbook Part No HA026290 which can be downloaded from <u>www.eurotherm.co.uk</u>.

RS485 is the transmission technology used in 3500 series controllers. Controllers ordered with digital communications option PD are supplied with a D type connector fitted to terminals HB to HF as shown in Figure 1-14. Standard Profibus cables have a special 9 pin male connector which allow one or two cables to be connected into them so that 'nodes' (eg controllers or third party devices) may be daisy chained.

| 1.8.4.1 Controller | Terminal | Connections |
|--------------------|----------|-------------|
|--------------------|----------|-------------|

| Controller Terminal | D-type<br>pin | Designation | Function                                              |
|---------------------|---------------|-------------|-------------------------------------------------------|
| НВ                  | 1             | Shield      | RF Ground for cable shielding                         |
| HC                  | 6             | VP          | +5Vdc Voltage connection for termination network only |
| HD                  | 3             | B/B         | RXD/TXD positive                                      |
| HE                  | 8             | A/A         | RXD/TXD negative                                      |
| HF                  | 5             | D Gnd       | 0 Volts connection for termination network only       |

#### 1.8.4.2 Example Profibus Wiring

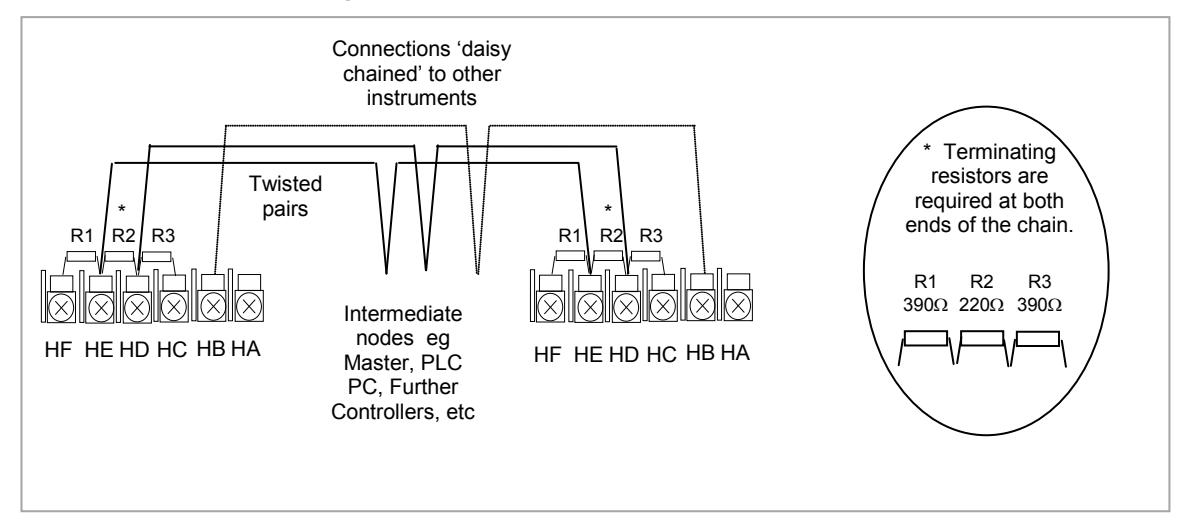

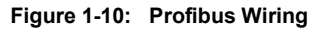

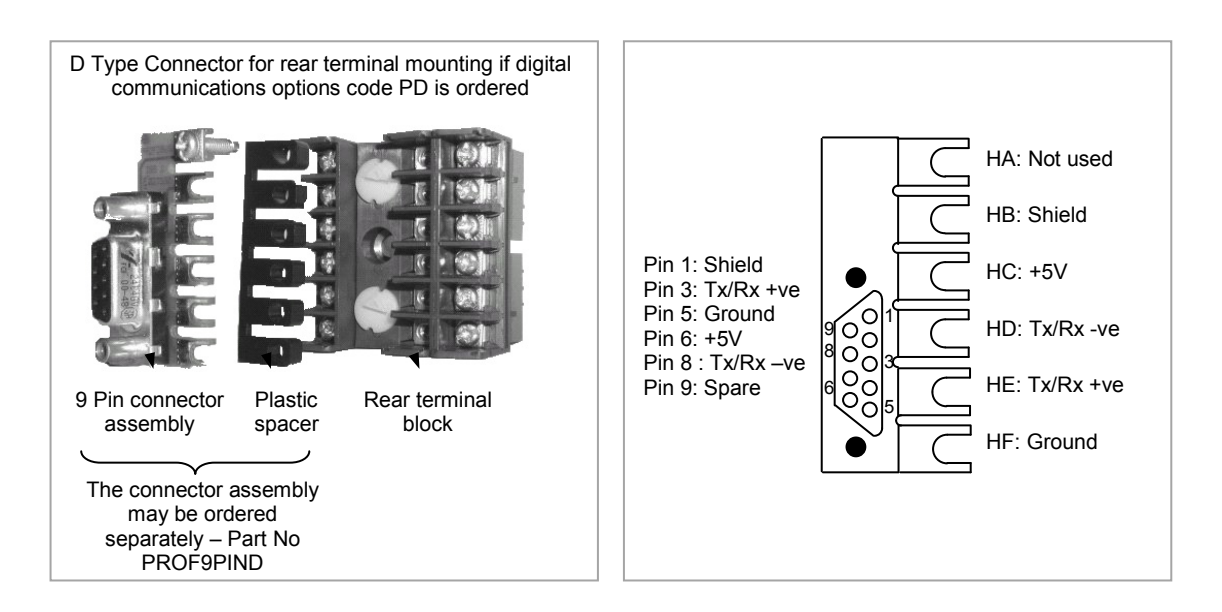

Figure 1-11: Profibus Connector

#### 1.8.5 Ethernet (ModBus TCP)

When the controller is supplied with the Ethernet communications option a special cable assembly is also supplied. This cable must be used since the magnetic coupling is contained within the RJ45 connector. It consists of an RJ45 connector (socket) and a termination assembly which must be connected to terminals HA to HF.

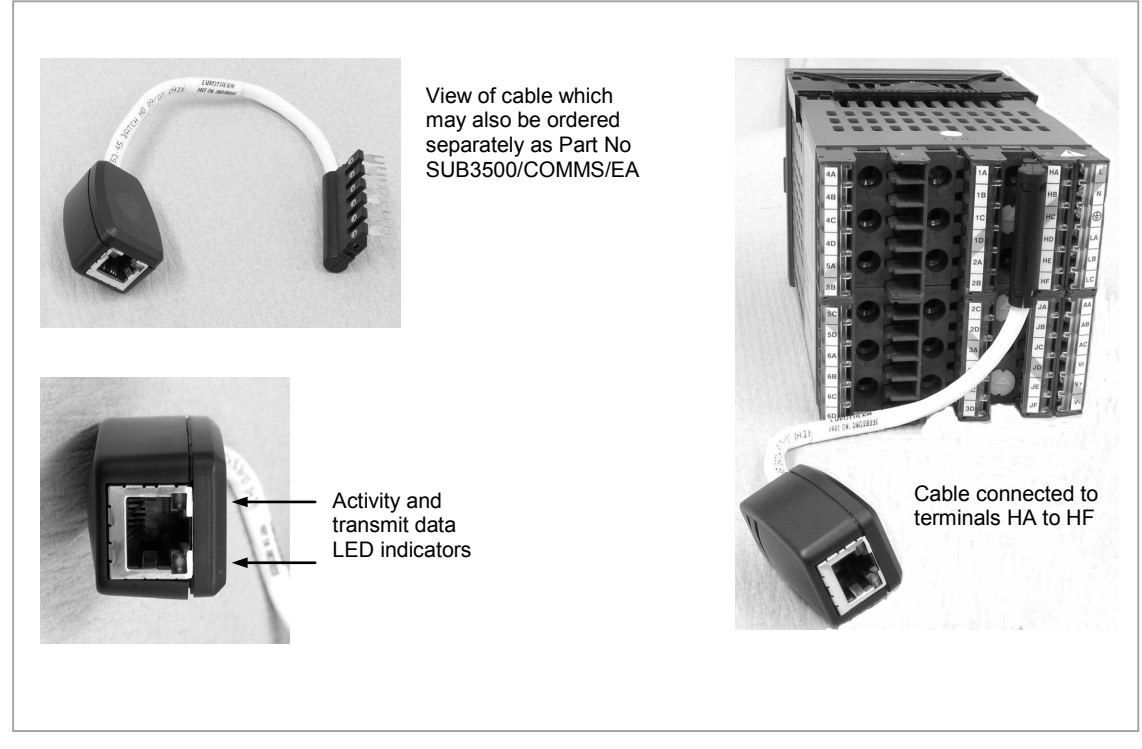

Figure 1-12: Ethernet Cable

#### 1.8.6 I/O Expander

An I/O expander (Model No 2000IO) can be used with 3500 series controllers to allow the number of I/O points to be increased by up to a further 20 digital inputs and 20 digital outputs. Data transfer is performed serially via a two wire interface module which is fitted in digital communications slot J.

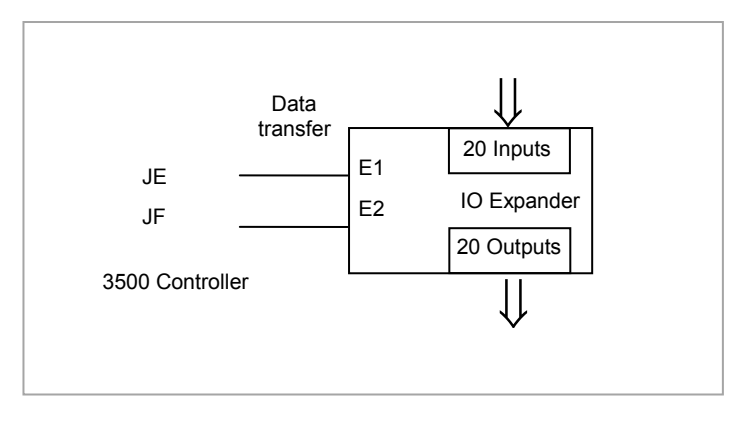

Figure 1-13: Data Transfer Between IO Expander and Controller

A description of the IO Expander is given in Handbook Part No HA026893 which can be downloaded from <u>www.eurotherm.co.uk</u>.

The connections for this unit are reproduced below for convenience.

#### 1.8.7 IO Expander Connections

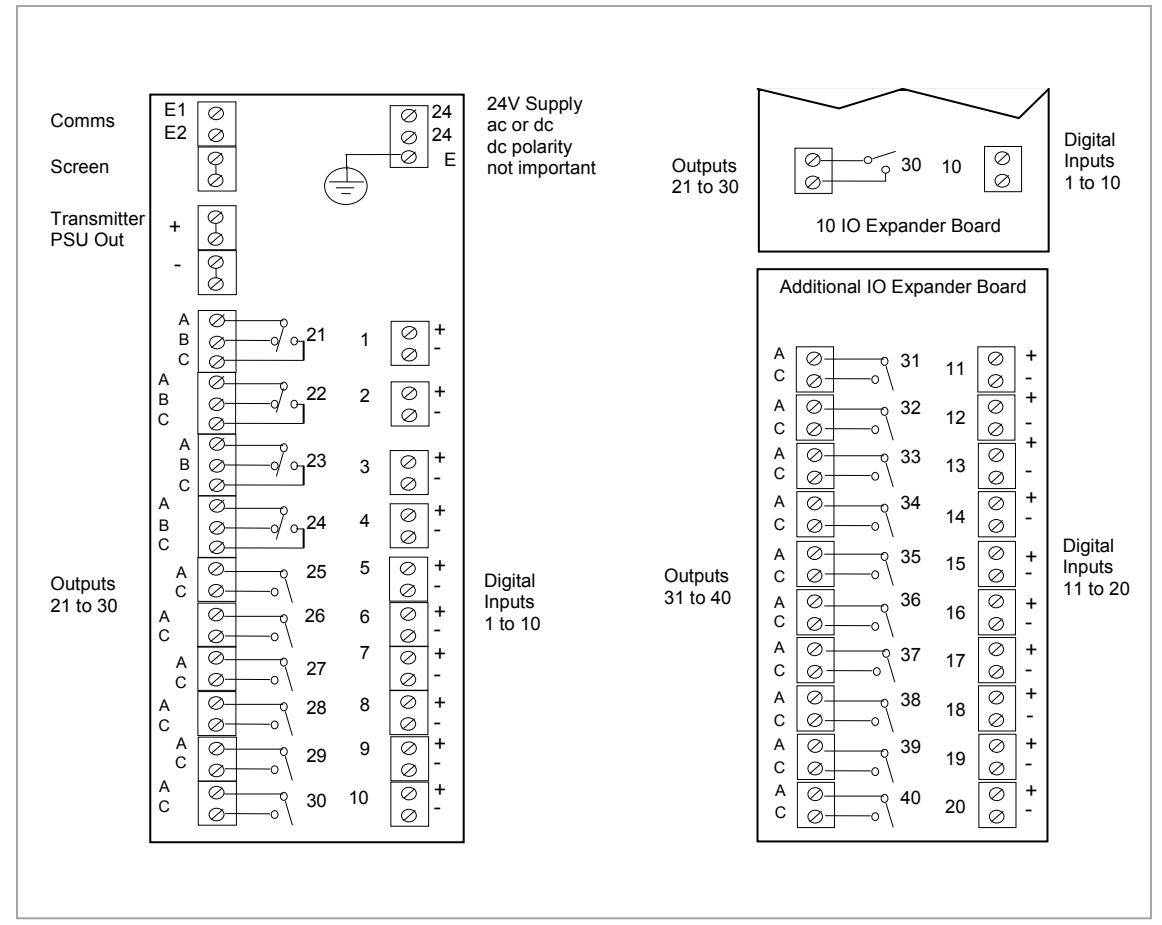

Figure 1-14: IO Expander Terminals

#### 1.8.8 Example Wiring Diagram

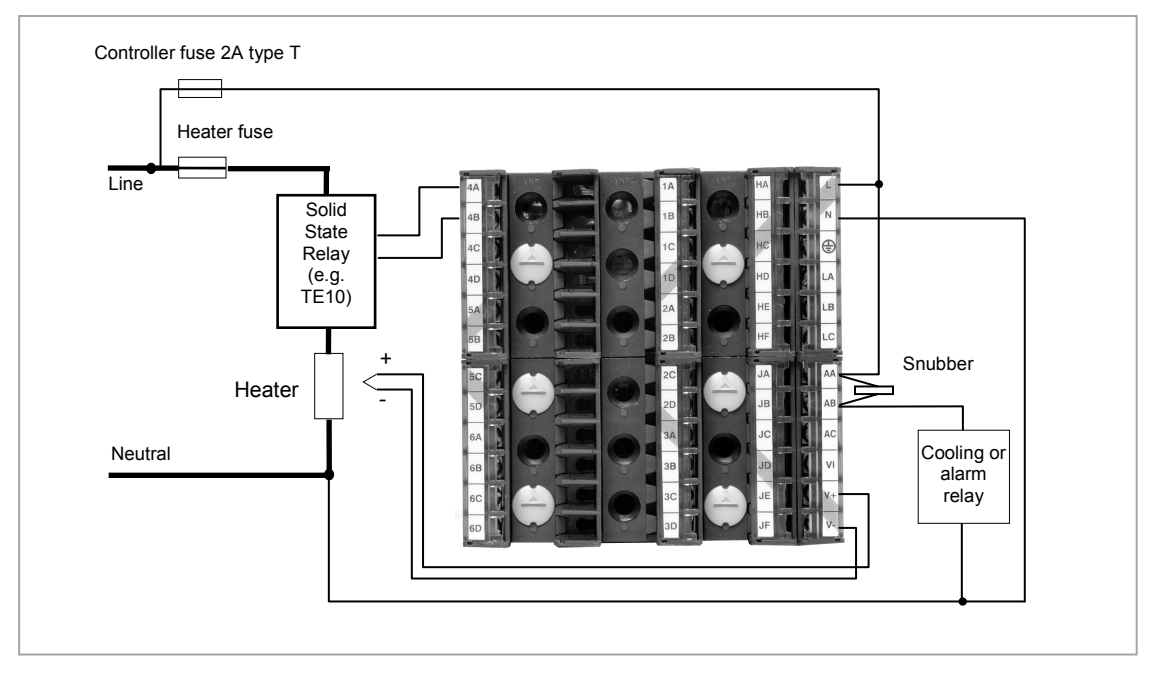

Figure 1-15: Example Wiring Diagram

Please refer to the EMC Electromagnetic Compatibility Handbook Part No. HA025464 for details of good wiring practice. This can be downloaded from <u>www.eurotherm.co.uk</u>.

#### 1.8.9 Snubbers

Snubbers are used to prolong the life of relay contacts and to reduce interference when switching inductive devices such as contactors or solenoid valves. The fixed relay (terminals AA/AB/AC) is not fitted internally with a snubber and it is recommended that a snubber be fitted externally, as shown in the example wiring diagram. If the relay is used to switch a device with a high impedance input, no snubber is necessary.

All relay modules are fitted internally with a snubber since these are generally required to switch inductive devices. However, snubbers pass 0.6mA at 110V and 1.2mA at 230Vac, which may be sufficient to hold on high impedance loads. If this type of device is used it will be necessary to remove the snubber from the circuit.

The snubber is removed from the relay module as follows:-

- 1. Unplug the controller from its sleeve
- 2. Remove the relay module
- 3. Use a screwdriver or similar tool to snap out the track. The view below shows the tracks in a Dual Relay Output module.

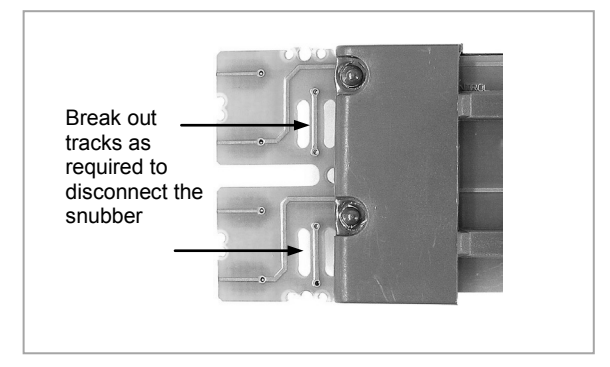

Figure 1-16: Snubber Removal

# 2. Chapter 2 Getting Started

A brief start up sequence consists of a self test in which all elements of the display are illuminated and the software version is shown. What happens next depends on one of two conditions;-

- 1. Power up out of the box when the controller has no preset configuration and is switched on for the very first time it will start up in 'QuickStart mode. This is an intuitive tool for configuring the controller and is described in section 2.1 below.
- 2. The controller has been powered up previously and is already configured. In this case go to section 2.3.

## 2.1 Quick Start - New Controller (Unconfigured)

Quick Start is a tool which enables the controller to be matched to the most common processes without the need to go to full configuration level described later in this Manual.

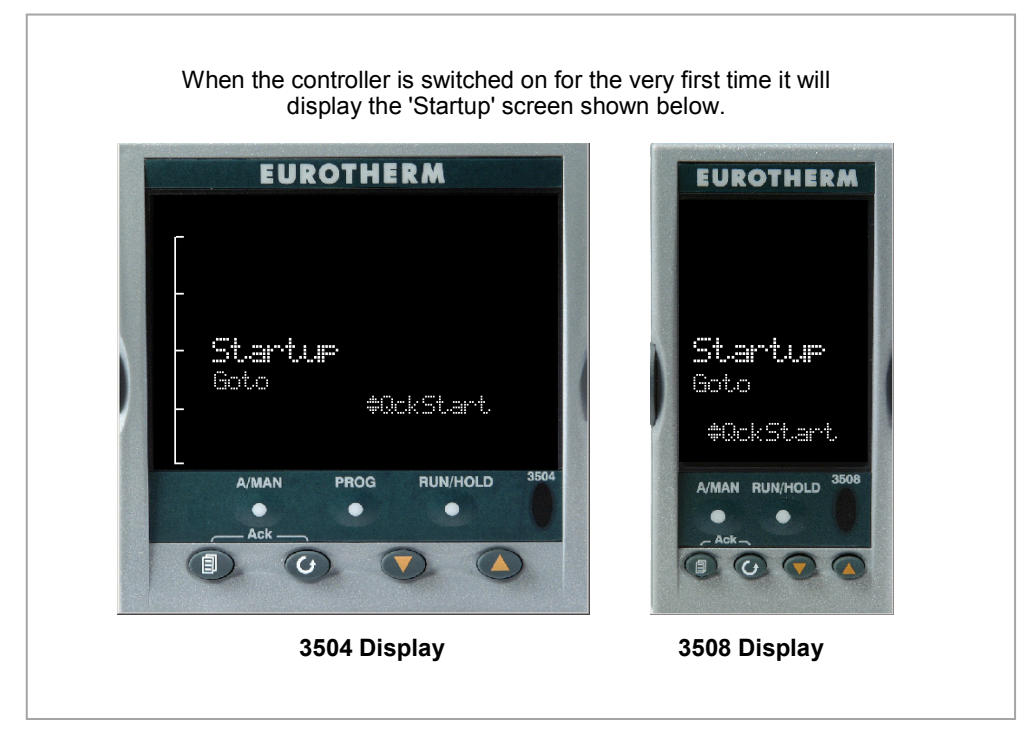

Figure 2-1: Start Up Views

Manual mode, section 2.6, is always selected when in Quick Start mode because the controller resets to cold start when Quick Start is selected.

Warning: Incorrect configuration can result in damage to the process and/or personal injury and must be carried out by a competent person authorised to do so. It is the responsibility of the person commissioning the controller to ensure the configuration is correct

#### 2.1.1 To Configure Parameters in Quick Start Mode

With 'QckStart' selected, press  $\odot$  to scroll through the list of parameters

Edit the parameters using the  $\bigcirc$  or  $\bigcirc$  buttons

Each time  $\bigcirc$  button is pressed a new parameter will be presented

This is illustrated by the following example:- (The views shown are taken from the 3504 controller).

 $\bigcirc$  From the Startup view, shown in the previous section, you can press  $\bigcirc$  or  $\bigcirc$  to select Configuration Mode. To fully configure the controller refer to later sections of this handbook.

 $\bigcirc$  Backscroll – to scroll back through parameters press and hold  $\bigcirc$  then press O to go back through the list of parameters. You can also press and hold  $\bigcirc$  + O to go forward - this has the same effect as pressing  $\bigcirc$  alone.

# Example

|                | Do This                                                                                                    | Display                                              | Additional Notes                                                                                                    |
|----------------|----------------------------------------------------------------------------------------------------|------------------------------------------------------|----------------------------------------------------------------------------------------------------|
| 1.<br>2.<br>3. | From the Start view press ()<br>Press () or () to change<br>the 'Units'<br>A different parameter is<br>selected each time () is<br>pressed.                    | LP1 <sup>°E</sup><br>PV Input<br><sub>Units</sub> *C | The first parameter to be configured is <b>'Units'</b> . It resides in the <b>'PV Input List'</b> because it is associated with the process variable. When the required choice is selected a brief blink of the display indicates that it has been accepted |
| 4.<br>5.       | Continue setting up the<br>parameters presented until the<br>'Finished' view is displayed.<br>If all parameters are set up as<br>required press or to<br>'Yes' | Finished<br>Exit?                                    | If you wish to scroll around the parameters again<br>do not select Yes but continue to press $\bigcirc$ .<br>When you are satisfied with the selections select<br>'Yes'.<br>The 'HOME' display - section 2.3 is then shown.                                 |

The following table summarises all the parameters which can be set up by the above procedure.

#### 2.1.2 Quick Start Parameters

Parameters shown in **Bold** are defaults.

| Group                                                                                  | Parameter                                                                                                    | Value                                                                                                    | Availability                 |
|----------------------------------------------------------------------------------------|----------------------------------------------------------------------------------------------------|----------------------------------------------------------------------------------------------------|------------------------------|
| LP1<br>PV Input                                                                        | Units<br>Used to select the engineering units for the PV.<br>(C, F, K options also change the displayed units) | C, F, K<br>V. mV, A, mA, pH, mmHg, psi, Bar,<br>mBar, %RH, %, mmWG, inWG, inWW,<br>Ohms, PSIG, %O2, PPM, %CO2, %CP,<br>%/sec, mBar/Pa/T, sec, min, hrs, None | Always                       |
| LP1<br>PV Input                                                                        | Resolution<br>Used to select the required decimal point position<br>for the PV                                 | XXXXX, XXXX.X, XXX.XX, XX.XXX,<br>X.XXXX                                                                                                    | Always                       |
| LP1<br>PV Input                                                                        | Range Type<br>Used to select the linearisation algorithm required<br>and the input sensor.                     | Thermocouple: J, <b>K</b> , L, R, B, N, T, S,<br>PL2, C, CustC1(2&3)<br>RTD: Pt100<br>Linear: 0-50mV, 0-5V, 1-5V, 0-10V, 2-<br>10V, 0-20mA, 4-20mA           | Always                       |
| LP1<br>PV Input                                                                        | IO Type<br>Only shown if custom curve is selected                                                              | Thermocpl, RTD, Pyrometer, mV40, mV80, mA, Volts, HIZVolts, Log10                                                                                            |                              |
| LP1<br>PV Input                                                                        | Range High/Low<br>Configures the maximum/minimum display range<br>and SP limits                                | Depends on Range type selected.<br>Default <b>1372/-200</b>                                                                                                  | Always                       |
| LP1<br>Loop                                                                            | Control Channel 1. Sets the control type for<br>channel 1 (normally Heat)                                      | PID, VPU, VPB, Off, OnOff                                                                                                    | Always                       |
| LP1<br>Loop                                                                            | Control Channel 2. Sets the control type for<br>channel 2 (normally Cool)                                      | PID, VPU, VPB, <b>Off</b> , OnOff                                                                                                    | Always                       |
| LP2<br>PV Input                                                                        | Source<br>Defines where the PV input is wired to for Loop 2.                                                   | <b>None</b> , FixedPV, Module1 (to 6).<br>Available only if an analogue input<br>module is fitted.                                                           | If a dual loop<br>controller |
| The LP1 parameters listed above are repeated for LP2 if the LP2 PV Input is configured |                                                                                                    |                                                                                                    |                              |
| Group            | Parameter                                                                                                    | Value                                                                                                    | Availability                                                                                                    |
|------------------|----------------------------------------------------------------------------------------------------|----------------------------------------------------------------------------------------------------|----------------------------------------------------------------------------------------------------|
| Init<br>LgcIO LA | Logic function (input or<br>output)<br>The LA Logic I/O port<br>can be an output or an<br>input. This parameter is<br>used to select its<br>function. | Not Used, Lp1 Ch1, Lp1 Ch2, Lp2 Ch1, Lp2<br>Ch2, Alarm 1 to 8, Any Alarm, New Alarm,<br>ProgEvnt1 to 8, LP1SBrkOP, LP2SBrkOP*,<br>LPSSBrk*, (outputs)<br>LP1 A-M, LP1 SPsel, LP2 A-M, LP2 SPsel,<br>AlarmAck, ProgRun, ProgReset, ProgHold<br>(Inputs) | [Note 1]<br>[Note 2]<br>* LP2 and LPs (both loops) only<br>shown if the second loop is<br>configured<br>Programmer options only available if<br>the controller is a<br>programmer/controller |
| Init             | Min On Time                                                                                                    | Auto                                                                                                    | [Note 2]                                                                                                    |
| LgcIO LA         | This applies to both LA and LB inputs                                                                                                    | 0.01 to 150.00                                                                                                    | [Note 3]                                                                                                    |
| The above to     | wo parameters are repeated                                                                                                    | for the LB Logic I/O (LgcIO LB)                                                                                                    |                                                                                                    |
| Init<br>RIyOP AA | Relay function<br>This relay is always<br>fitted.                                                                                                    | Not Used, Lp1 Ch1, Lp1 Ch2, Lp2 Ch1, Lp2<br>Ch2, Alarm 1 to 8, Any Alarm, New Alarm,<br>ProgEvnt1 to 8, LP1SBrkOP, LP2SBrkOP*,<br>LPsSBrk*.                                                                                                    | Always.<br>[Note 4]<br>Programmer options only available if<br>the controller is a<br>programmer/controller)                                                                                 |
| Init             | Min On Time                                                                                                    | Auto                                                                                                    | [Note 2]                                                                                                    |
| RIYOP AA         |                                                                                                    | 0.01 to 150.00                                                                                                    | [Note 3]                                                                                                    |

| į | Note 1: | Parameters only appear if the function has been turned on, eg If 'Control Channel 1' = 'Off',<br>'Chan 1' does not appear in this list. When a control channel is configured for valve<br>positioning, LgcIO LA and LgcIO LB act as a complementary pair. If, for example, Chan 1<br>is connected to LgcIO LA (valve raise) then LgcIO LB is automatically set to Chan 1 (valve<br>lower). This ensures the valve is never raised and lowered simultaneously.<br>The same complementary behaviour also applies to dual output modules and channels A<br>and C of triple output modules |
|---|---------|----------------------------------------------------------------------------------------------------|
|   | Note 2: | If any input function, for example Chan 1, is connected to another input it will not appear in                                                                                                    |

this list Note 3: Is available if the Control Channel is not On/Off and is allocated to the LA, LB or AA output i

as applicable

Note 4: For valve position control Chan 1 or Chan 2 will not appear in this list. Valve position

outputs can only be dual outputs such as LA and LB or dual relay/triac output modules

#### 2.1.2.1 Modules

The following parameters configure the plug in I/O modules. I/O Modules can be fitted in any available slot in the instrument (6 slots in 3504, 3 slots in 3508). The controller automatically displays parameters applicable to the module fitted - if no module is fitted in a slot then it does not appear in the list.

Each module can have up to three inputs or outputs. These are shown as A, B or C after the module number and this corresponds to the terminal numbers on the back of the instrument. If the I/O is single only A appears. If it is dual A and C appears if it is triple A, B and C appear.

**Note 1:** If a Dual DC Output module is fitted, it cannot be configured using the Quick Start Code. To configure this module refer to the User Manual part no. HA027988 which can be downloaded from www.eurotherm.co.uk.

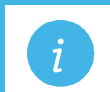

Note 2: If an incorrect module is fitted the message 'Bad Ident' will be displayed.

| Module type                                                     | Parameter                 | Value                                                                                         |                                  | Availability                     |  |
|-----------------------------------------------------------------|---------------------------|-----------------------------------------------------------------------------------------------|----------------------------------|----------------------------------|--|
| Change over Relay (R4)<br>2 pin Relay (R2)<br>Triac output (T2) | Relay (Triac)<br>function | Not Used<br>All parameters the same as RIyOP AA, including<br>Min OnTime if the OP is a relay |                                  | Always (if the module is fitted) |  |
| Dual Relay (RR)<br>Dual Triac output (TT)                       | Relay (Triac)<br>function |                                                                                               |                                  |                                  |  |
|                                                                 | Relay function            |                                                                                               |                                  |                                  |  |
| Single Logic Output (LO)                                        | Logic Out function        | Not Used                                                                                      |                                  | Always (if the                   |  |
| Triple Logic Output (TP)                                        |                           | All parameters                                                                                | the same as RIyOP AA             | module is fitted)                |  |
| DC Output (D4)                                                  | DC Output function        | Not Used                                                                                      | Module fitted but not configured | Always (if the                   |  |
| DC Retransmission (D6)                                          |                           | LP1 Ch1OP                                                                                     | Loop 1 Channel 1 control output  | module is fitted)                |  |
|                                                                 |                           | LP1 Ch2OP                                                                                     | Loop 1 Channel 2 control output  |                                  |  |
|                                                                 |                           | LP2 Ch1OP                                                                                     | Loop 2 Channel 1 control output  |                                  |  |
|                                                                 |                           | LP2 Ch2OP                                                                                     | Loop 2 Channel 2 control output  |                                  |  |
|                                                                 |                           | LP1 SP Tx                                                                                     | Loop 1 setpoint retransmission   |                                  |  |
|                                                                 |                           | LP1 PV Tx                                                                                     | Loop 1 PV retransmission         | 1                                |  |
|                                                                 |                           | LP1 ErrTx                                                                                     | Loop 1 error retransmission      |                                  |  |
|                                                                 |                           | LP1 PwrTx                                                                                     | Loop 1 output retransmission     |                                  |  |
|                                                                 |                           | LP2 SP Tx                                                                                     | Loop 2 setpoint retransmission   |                                  |  |
|                                                                 |                           | LP2 PV Tx                                                                                     | Loop 2 PV retransmission         |                                  |  |
|                                                                 |                           | LP2 ErrTx                                                                                     | Loop 2 error retransmission      |                                  |  |
|                                                                 |                           | LP2 PwrTx                                                                                     | Loop 2 output retransmission     |                                  |  |
|                                                                 | Range Type                | 0–5V, 1-5V, 1                                                                                 |                                  |                                  |  |
|                                                                 | Display High              | 100.0                                                                                         |                                  |                                  |  |
|                                                                 | Display Low               | 0                                                                                             |                                  |                                  |  |
| Triple Logic Input (TL)                                         | Logic In function         | Not Used                                                                                      | Module fitted but not configured | A function can only              |  |
| Triple Contact Input (TK)                                       |                           | LP1 A-M                                                                                       | Loop 1 Auto/manual               | be allocated to one              |  |
|                                                                 |                           | LP1 SPsel                                                                                     | Loop 1 SP select                 | AlarmAck is                      |  |
|                                                                 |                           | LP1 AltSP                                                                                     | Loop 1 Alternative SP select     | configured on X*A it             |  |
|                                                                 |                           | LP2 A-M                                                                                       | Loop 2 Auto/manual               | is not offered for the           |  |
|                                                                 |                           | LP2 SPsel                                                                                     | Loop 2 SP select                 | other inputs                     |  |
|                                                                 |                           | LP2 AltSP                                                                                     | Loop 2 Alternative SP select     | * is the module                  |  |
|                                                                 |                           |                                                                                               | Alarm acknowledge                | number.                          |  |
|                                                                 |                           | ProgRosof                                                                                     | Programmor rosot                 | LP2 does not                     |  |
|                                                                 |                           | ProgHold                                                                                      | Programmer hold                  | appear if loop 2 is              |  |
|                                                                 |                           |                                                                                               |                                  | not configured.                  |  |
|                                                                 |                           |                                                                                               |                                  |                                  |  |

i

| Module type                     | Parameter            | Value                                                                                                    | Ava                                | ilability                                                           |                                                             |  |
|---------------------------------|----------------------|----------------------------------------------------------------------------------------------------|------------------------------------|---------------------------------------------------------------------|-------------------------------------------------------------|--|
| Analogue Input (AM)             | Analogue IP function | Not Used                                                                                                    | Mod                                | lule fitted but not configured                                      | LP1 V1Pos and LP1                                           |  |
|                                 |                      | LP1 AltSP                                                                                                    | Loo                                | p 1 alternative setpoint                                            | V2Pos only appear if                                        |  |
|                                 |                      | LP1 OPH                                                                                                    | LP1 OPH Loop 1 remote OP power max |                                                                     | 1 or control channel<br>2 is set to VPB.                    |  |
|                                 |                      | LP1 OPL                                                                                                    | LP1 OPL Loop 1 remote OP power min |                                                                     |                                                             |  |
|                                 |                      | LP2 AltSP                                                                                                    | Loo                                | p 2 alternative setpoint                                            | appear if the                                               |  |
|                                 |                      | LP2 OPH                                                                                                    | Loo                                | p 2 remote OP power max                                             | programmer option                                           |  |
|                                 |                      | LP2 OPL                                                                                                    | Loo                                | p 2 remote OP power min                                             | I P2 does not                                               |  |
|                                 |                      | LP1 V1Pos<br>LP1 V2Pos                                                                                                    | To r<br>feed                       | ead valve position from the<br>lback potentiometer loop 1           | appear if loop 2 is<br>not configured.                      |  |
|                                 |                      | LP2 V1Pos<br>LP2 V2Pos                                                                                                    | To r<br>feed                       | ead valve position from the<br>Iback potentiometer loop 2           |                                                             |  |
|                                 | Range Type           | Thermocouple: J, K, L, R, B, N, T, S, PL2, C.<br>RTD: Pt100<br>Linear: 0-50mV, 0-5V, 1-5V, 0-10V, 2-10V, 0-<br>20mA. 4-20mA |                                    | Not shown if<br>analogue IP function<br>not used                    |                                                             |  |
|                                 | Display High         | 100.0                                                                                                    |                                    | These parameters<br>only appear for<br>Linear Range                 |                                                             |  |
|                                 | Display Low          | 0.0                                                                                                    |                                    |                                                                     |                                                             |  |
| Potentiometer Input<br>(VU)     | Pot Input function   | Not Used                                                                                                    |                                    | Module fitted but not<br>configured                                 | Ch1VIvPos/Ch2VIvP<br>os only appear if the<br>channel = VPB |  |
|                                 |                      | LP1 AltSP                                                                                                    |                                    | Loop 1 Alternative setpoint                                         |                                                             |  |
|                                 |                      | LP1 OPH                                                                                                    |                                    | Loop 1 output power<br>maximum                                      | appear if the programmer option                             |  |
|                                 |                      | LP1 OPL                                                                                                    |                                    | Loop 1 output power minimum                                         | is supplied.<br>LP2 does not                                |  |
|                                 |                      | LP2 AltSP                                                                                                    |                                    | Loop 2 Alternative setpoint                                         | appear if loop 2 is<br>not configured                       |  |
|                                 |                      | LP2 OPH<br>LP2 OPL<br>LP1 V1Pos<br>LP1 V2Pos                                                                                |                                    | Loop 2 output power<br>maximum                                      |                                                             |  |
|                                 |                      |                                                                                                    |                                    | Loop 2 output power minimum                                         |                                                             |  |
|                                 |                      |                                                                                                    |                                    | To read valve position from<br>the feedback potentiometer<br>loop 1 |                                                             |  |
|                                 |                      | LP2 V1Pos<br>LP2 V2Pos                                                                                                    |                                    | To read valve position from<br>the feedback potentiometer<br>loop 2 |                                                             |  |
| Transducer Power<br>Supply (G3) | TdcrPSU function     | 5 Volts<br>10 Volts                                                                                                    |                                    |                                                                     | Always (if the module is fitted)                            |  |
| Transmitter power supply (MS)   | No parameters. Used  | d to show the ID of the module if fitted                                                                                    |                                    |                                                                     |                                                             |  |

# 2.1.2.2 Alarms

| Group                                                                                                    | Parameter | Value                                                                                                    | Value                                                                                                    |                                               |  |
|----------------------------------------------------------------------------------------------------|-----------|----------------------------------------------------------------------------------------------------|----------------------------------------------------------------------------------------------------|-----------------------------------------------|--|
| Init                                                                                                    | Туре      | None                                                                                                    | No alarm type configured                                                                                                    | Always                                        |  |
| Alarm 1 to 8                                                                                                    |           | Abs High                                                                                                    | Absolute high                                                                                                    |                                               |  |
|                                                                                                    |           | Abs Low                                                                                                    | Absolute low                                                                                                    |                                               |  |
|                                                                                                    |           | Dev High                                                                                                    | Deviation high                                                                                                    |                                               |  |
|                                                                                                    |           | Dev Low                                                                                                    | Deviation low                                                                                                    |                                               |  |
|                                                                                                    |           | Dev Band                                                                                                    | Deviation band                                                                                                    |                                               |  |
| Init                                                                                                    | Source    | None                                                                                                    | Not connected                                                                                                    | Always if Type ≠ None                         |  |
| Alarm 1 to 8                                                                                                    |           | PV Input                                                                                                    | Connected to current process variable does not appear if Alarm Type = Deviation                                                 | PV Input and ModX Ip<br>do not appear if Type |  |
|                                                                                                    |           | LP1 PV                                                                                                    | Connected to Loop 1 process variable                                                                                            |                                               |  |
|                                                                                                    |           | LP2 PV                                                                                                    | Connected to Loop 2 process variable                                                                                            |                                               |  |
| N<br>N                                                                                                    |           | Module1 to<br>Module6                                                                                                   | Connected to an analogue input module and only of the Alarm Type is not a deviation alarm                                       |                                               |  |
| Init<br>Alarm 1 to 8                                                                                                    | Setpoint  | To adjust the a                                                                                                    | alarm threshold within the range of the source.                                                                                 | Always if Type ≠ None                         |  |
| Init                                                                                                    | Latch     | None                                                                                                    | No latching                                                                                                    | Always if Type ≠ None                         |  |
| Alarm 1 to 8                                                                                                    |           | Auto                                                                                                    | Automatic latching see 2.7.1                                                                                                    | 1                                             |  |
| ManualManual latching see section 2.7.1EventAlarm beacon does not light but any output<br>associated with the event will activate and<br>message will appear. |           | Manual                                                                                                    | Manual latching see section 2.7.1                                                                                               |                                               |  |
|                                                                                                    |           | Alarm beacon does not light but any output associated with the event will activate and a scrolling message will appear. |                                                                                                    |                                               |  |
| Finished                                                                                                    | Exit      | No                                                                                                    | Continue back around the quick configuration list                                                                               |                                               |  |
|                                                                                                    |           | Yes                                                                                                    | Go to normal operation. The loop(s) are set to Auto<br>on exit from quickstart mode and the controller re-<br>starts in Level 2 |                                               |  |

#### 2.2 To Re-enter Quick Start Mode

If you have exited from Quick Start mode (by selecting 'Yes' to the 'Finished' parameter) and you need to make further changes, the Quick start mode can be entered again at any time. The action which takes place depends on one of two previous conditions as follows:-

#### 2.2.1 Power up After a Quick Start Configuration

- 1. Hold (b) down then power up the controller. Keep this button pressed until the Quick start screen as shown in section 2.1 is displayed.
- 2. Press 🕑 to enter the quick start list. You will then be asked to enter a passcode.
- 3. Use (a) or (b) to enter the passcode default 4 the same as the configuration level passcode. If an incorrect code is entered the display reverts to the 'Quick Start' view section 2.1.

It is then possible to repeat the quick configuration as described previously. The Quick Start view shown in section 2.1 now contains an additional parameter - **'Cancel'**. This is now always available after a power up, and, if selected, will take you into normal operating mode, section 2.3.

# 2.2.2 Power up After a Full Configuration

Repeat 1,2 and 3 above.

Full configuration allows a greater number of parameters to be configured in a deeper level of access. This is described later in this manual.

If the controller has been re-configured in this level, a '**WARNING**' message, '**Delete config**?' - '**No**' or '**Yes**', will be displayed. If 'No' is selected the display drops back to the 'GoTo' screen.

- 1. Use ( ) or ( ) to select 'Yes'
- 2. Press 🕑 to confirm or 🗐 to cancel. (If no button is pressed for about 10 seconds the display returns to the WARNING message).

If 'Yes' is selected the **Quick start defaults** will be re-instated. **All** the Quick start parameters must be reset.

# 2.3 Normal Operation

Switch on the controller. Following a brief self-test sequence, the controller will start up in AUTO mode (see AUTO/MAN section 2.6) and Operator Level 2 (following Quick Start).

If the controller is configured as a dual loop instrument the start up view shows a summary of the two loops. This is called the HOME display.

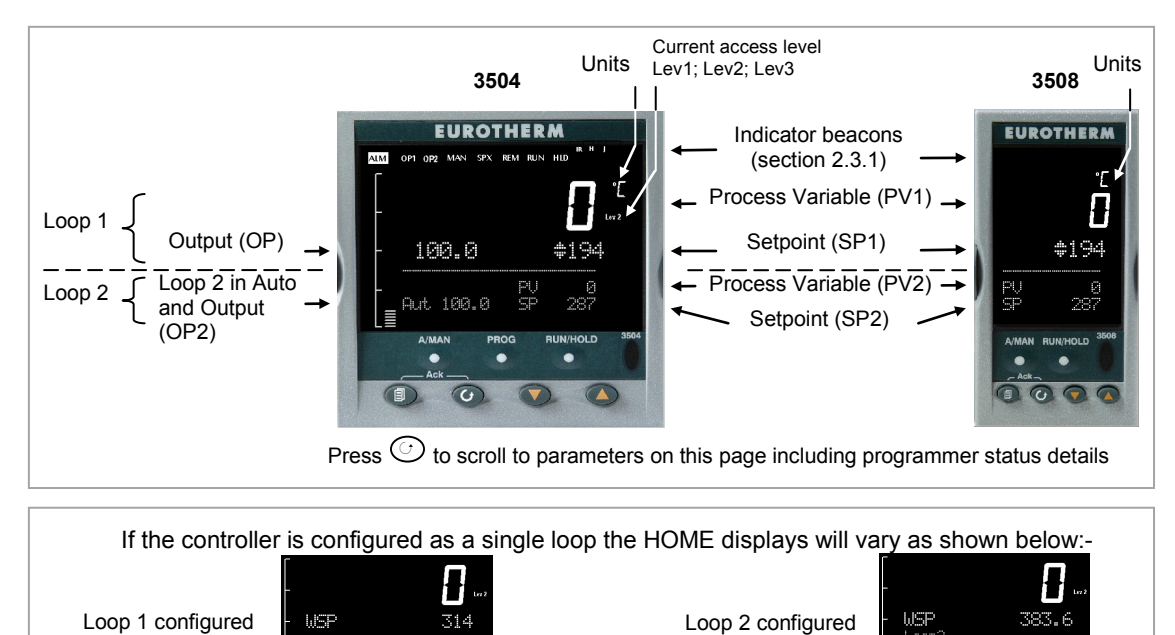

# Figure 2-2: HOME Display

Other views may be configured as the HOME display and other summary displays can be selected using button. See Message Centre section 2.8.

#### 2.3.1 Beacon Display and Description

| OP1<br>OP2 | In a single loop controller OP1 and OP2 operate on channel 1 and 2 outputs respectively for the configured loop.                                                                                                    |  |  |  |  |  |  |
|------------|----------------------------------------------------------------------------------------------------|--|--|--|--|--|--|
| -          | In a dual loop controller OP1 and OP2 operate on Loop 1 channel 1 and 2 outputs respectively when any<br>'Summary Page' (section 2.8) is displayed unless the Summary Page is Loop 2. If the Summary Page is<br>Loop 2 then OP1 and OP2 operate on loop 2 channel outputs. |  |  |  |  |  |  |
|            | These parameters may also be soft wired, see parameters 'OP1 Beacon' and 'OP2 Beacon' in 'Inst' 'Dis' table in section 6.5.                                                                                                    |  |  |  |  |  |  |
| MAN        | Illuminates when manual mode active. If the HOME display is showing the dual loop overview, MAN illuminates if Loop 1 is in manual. If the Loop 1 or Loop 2 overviews are being displayed MAN applies to the loop being displayed.                                         |  |  |  |  |  |  |
| REM        | Illuminates when remote setpoint active                                                                                                    |  |  |  |  |  |  |
| SPX        | Illuminates when alternative setpoint active                                                                                                    |  |  |  |  |  |  |
| ALM        | If an alarm occurs the red alarm beacon flashes. This is accompanied by a message showing the source of the alarm, for example 'Boiler overheating'.                                                                                                    |  |  |  |  |  |  |
|            | To acknowledge press $\textcircled{O}$ and $\textcircled{I}$ . The message disappears. If the alarm condition is still present the beacon lights continuously. When cleared it will extinguish. Section 2.7 describes alarm operation.                                     |  |  |  |  |  |  |
| RUN        | Illuminates when programmer running – flashing indicates End                                                                                                    |  |  |  |  |  |  |
| HLD        | Illuminates when programmer held                                                                                                    |  |  |  |  |  |  |
| J          | Flashes when J Channel comms active                                                                                                    |  |  |  |  |  |  |
| Н          | Flashes when H Channel comms active                                                                                                    |  |  |  |  |  |  |
| IR         | Flashes when infra red communications active                                                                                                    |  |  |  |  |  |  |
|            |                                                                                                    |  |  |  |  |  |  |

In general throughout this handbook instrument views will use the 3504. The displayed information is similar for the 3508 but in some cases is shortened due to display limitations.

# 2.4 The Operator Buttons

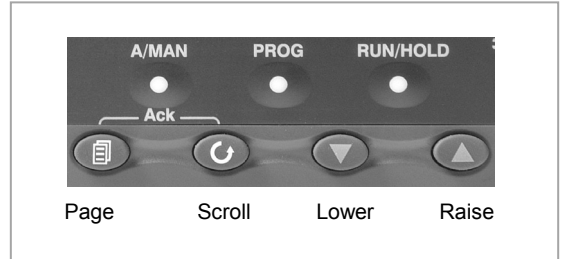

| A/MAN<br>This button | Toggles the selected loop between Auto and Manual operation. The action of this button is described in section 2.6.                                                      |  |  |  |  |  |  |
|----------------------|----------------------------------------------------------------------------------------------------|--|--|--|--|--|--|
| can be<br>disabled   | Manual operation means that the controller output power is adjusted by the user. The input sensor is still<br>connected and reading the PV but the control loop is open. |  |  |  |  |  |  |
|                      | Auto means that the controller is automatically adjusting the output to maintain control, ie the loop is closed.                                                         |  |  |  |  |  |  |
|                      | If the controller is in manual mode, 'MAN' light will be indicated.                                                                                                    |  |  |  |  |  |  |
|                      | If the controller is powered down in Manual operation it will resume this mode when it is powered up again.                                                              |  |  |  |  |  |  |
| PROG                 | To select the programmer summary page                                                                                                    |  |  |  |  |  |  |
| RUN/HOLD             | Press once to start a program. 'RUN' will be indicated                                                                                                    |  |  |  |  |  |  |
| This button          | Press again to hold a program. 'HLD' will be indicated                                                                                                    |  |  |  |  |  |  |
| can be               | Press and hold for at least two seconds to reset a program.                                                                                                    |  |  |  |  |  |  |
| uisableu             | 'RUN' will flash at the end of a program                                                                                                    |  |  |  |  |  |  |
|                      | 'HLD' will flash during holdback                                                                                                    |  |  |  |  |  |  |
|                      | Programmer operation is fully described in chapter 22 of the User Manual                                                                                                 |  |  |  |  |  |  |
|                      | Press to select new PAGE headings                                                                                                    |  |  |  |  |  |  |
| $\bigcirc$           | Press to select a new parameter in the page                                                                                                    |  |  |  |  |  |  |
| ◙                    | Press to decrease an analogue value, or to change the state of a digital value                                                                                           |  |  |  |  |  |  |
|                      | Press to increase an analogue value, or to change the state of a digital value                                                                                           |  |  |  |  |  |  |

| Shortcut Key                                                         | Presses                                                                                                    |  |  |  |  |  |
|----------------------------------------------------------------------|----------------------------------------------------------------------------------------------------|--|--|--|--|--|
| Backpage                                                             | Press 🗐 followed by 🖎. With 🗐 held down continue to press 🌢 to scroll page headers backwards.                                                           |  |  |  |  |  |
|                                                                      | (With $^{\textcircled{I}}$ still pressed you can press $oldsymbol{O}$ to page forward. This action is the same as pressing $^{\textcircled{I}}$ alone). |  |  |  |  |  |
| Backscroll When in a list of parameters, press 🕑 followed by 🔍.      |                                                                                                    |  |  |  |  |  |
| With C held down continue to press ( to scroll parameters backwards. |                                                                                                    |  |  |  |  |  |
|                                                                      | (With $^{igodot}$ still pressed you can press $igodot$ to page forward. This action is the same as pressing $^{igodot}$ alone).                         |  |  |  |  |  |
| Jump to the<br>HOME<br>display                                       | Press + C                                                                                                    |  |  |  |  |  |
| Alarm                                                                | Press 🏵 and 🗐 when the HOME screen is being displayed to jump to the 'Acknowledge All alarms' page.                                                     |  |  |  |  |  |
| Aciviteset                                                           | Pressing $\odot$ acknowledges all alarms if it can, see section 2.7.1. Pressing 🗐 cancels the operation.                                                |  |  |  |  |  |

# 2.5 To Set the Required Temperature (Setpoint)

A parameter value can be changed if it is preceded by  $\clubsuit$ . In the example shown below this is SP1, the setpoint for loop 1.

To change the value, press  $\bigcirc$  or  $\bigcirc$ . The output level shown in the HOME display will change to indicate the source of the setpoint while either of the buttons is pressed, in this example SP 1.

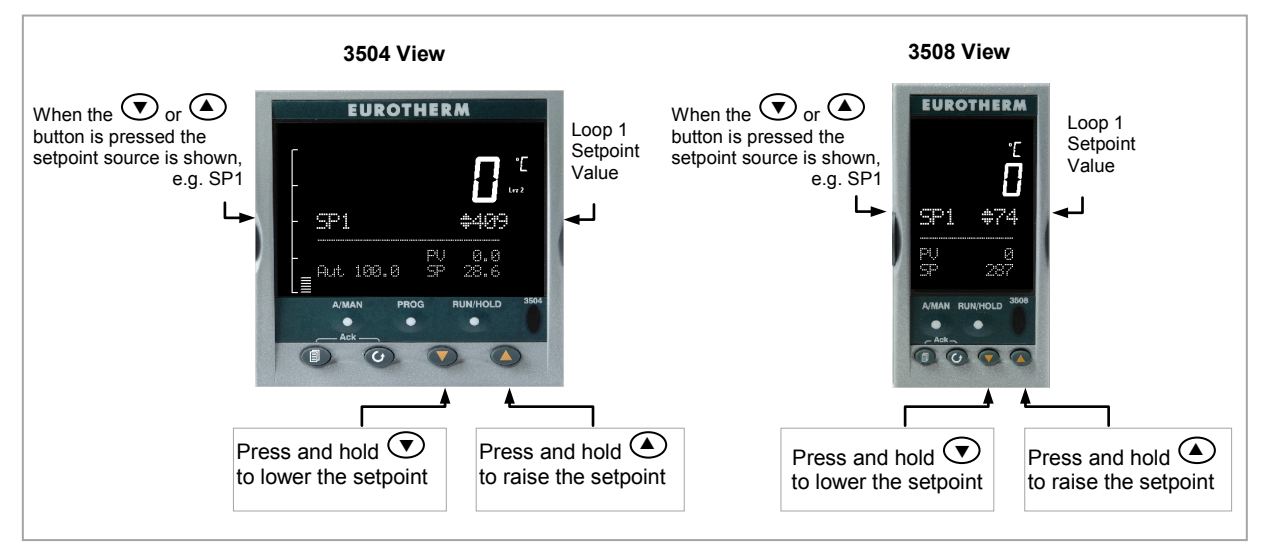

Figure 2-3: Temperature Setting

To change Loop 2 setpoint, press 🕝.

Loop 2 SP value is preceded by  $\clubsuit$ .

Press  $\bigcirc$  or  $\bigcirc$  as above to change the value.

The action is then the same as for loop 1.

A momentary press of either button will show the setpoint in use eg SP1.

# By default the new setpoint is accepted when the button is released and is indicated by a brief flash of the setpoint display

The setpoint may be made to operate continuously by enabling the parameter 'ImmSP?' (see section 6.4)

If a single loop is configured (or the individual loop summary is selected – see section 2.8.1) pressing or or will change the setpoint in the same way as described above.

# 2.6 To Select Auto/Manual Operation

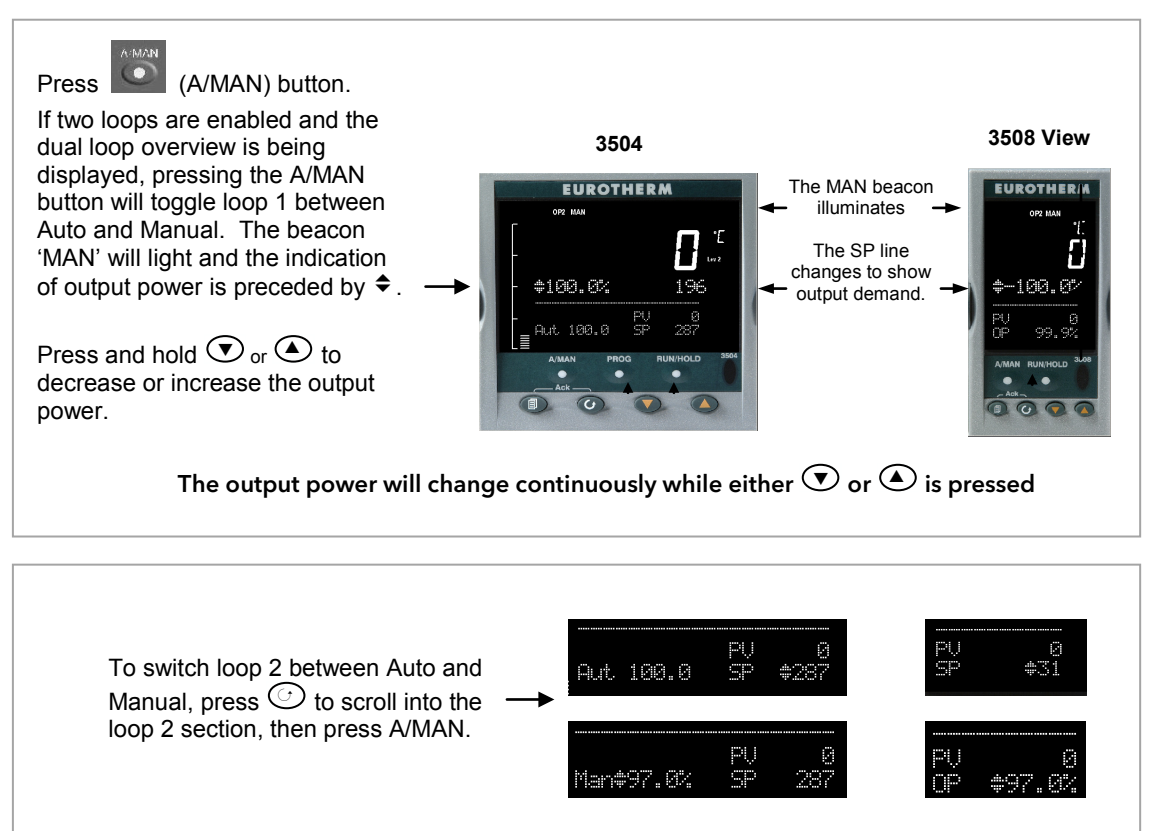

Figure 2-4: Auto/Manual Selection

If loop 1 overview is being displayed, press the A/MAN button to toggle loop 1 between Auto and Manual.

If loop 2 overview is being displayed, press the A/MAN button to toggle loop 2 between Auto and Manual.

If any other overview is being displayed, the first press of the A/MAN button will select the dual loop overview and the action is as described above.

© Summary pages may be disabled - see section 6.5.

- For a dual loop controller, Auto/Manual cannot be selected.
- If loop 1 is enabled and loop 2 disabled, pressing A/MAN toggles Auto/Manual for loop 1.
- If loop 2 is enabled and loop 1 disabled, pressing A/MAN toggles Auto/Manual for loop 2.

© For a single loop controller, Auto/Manual will apply regardless of whether summary pages are enabled or not.

ⓒ If the controller is switched off in either Auto or Manual operation it will resume the same mode when powered up again.

#### 2.6.1 Bumpless Transfer

When changing from Auto to Manual, the power output will remain at the level it was prior to the change. The power output can then be ramped up or down as described above

When changing form Manual to Auto there will be no immediate change in the power output due the 'Integral De-Bump' feature (see section 21.5.9). The power output will then slowly ramp to the level demanded by the controller.

#### 2.7 Alarm Indication

If an alarm occurs it is indicated as follows:-

The red alarm (ALM) beacon in the top left of the display flashes

Alarm number is indicated together with the flashing 🔒

A default or pre-programmed message appears showing the source of the alarm

Invitation to acknowledge the new alarm

# 2.7.1 To Acknowledge an Alarm Press (and $\bigcirc$ (Ack) together.

The action, which now takes place, will depend on the type of latching, which has been configured

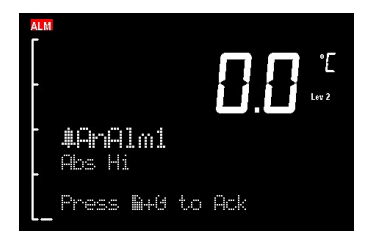

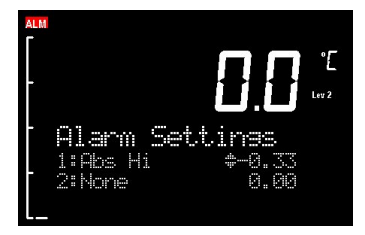

# Non Latched Alarms

If the alarm condition is present when the alarm is acknowledged, the alarm beacon will be continuously lit. This state will continue for as long as the alarm condition remains. When the alarm condition disappears the indication will also disappear.

If a relay has been attached to the alarm output, it will de-energise when the alarm condition occurs and remain in this condition until the alarm is acknowledged **AND** it is no longer present.

If the alarm condition disappears before it is acknowledged the alarm indication disappears as soon as the condition disappears.

#### **Automatic Latched Alarms**

The alarm continues to be active until both the alarm condition is removed AND the alarm is acknowledged. The acknowledgement can occur **BEFORE** the condition causing the alarm is removed.

#### **Manual Latched Alarms**

The alarm continues to be active until both the alarm condition is removed AND the alarm is acknowledged. The acknowledgement <u>can only occur</u> **AFTER** the condition causing the alarm is removed.

#### 2.7.2 Sensor Break Indication

An alarm condition (5.br) is indicated if the sensor or the wiring between sensor and controller becomes open circuit or the input is over-range. The message 'Sbreak' is shown in the message centre together with the source of the sensor connection. This may be 'PVInupt' or 'Modx' if an analogue module is fitted.

For a resistance thermometer input, sensor break is indicated if any one of the three wires is broken.

For mA input sensor break will not be detected due to the load resistor connected across the input terminals.

For Volts input sensor break may not be detected due to the potential divider network connected across the input terminals.

# 2.8 Message Centre

The lower section of the HOME display contains an alpha-numeric set of messages. These messages change between different controller types and operating modes and are grouped in summary pages. The 3504 contains more information than the 3508, and generally the parameter descriptions are longer due to the larger display.

#### 2.8.1 Summary Pages

Press (). A set of pre-defined summary pages are shown at each press - the following views show examples. These are typically a summary of programmer, loops and alarm operation. A further eight customised pages can be programmed off line using iTools programming software. The level in which the Summary Pages are shown may also be defined using iTools.

If Auto-tune is enabled an alternating message is shown on this display showing the loop being tuned and the stage of tuning, eg Loop1 Auto-Tune/ToSP.

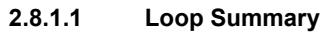

If two loops are configured the display shown in section 2.3 is shown.

Press () to display a summary for Loop1 and again for Loop 2.

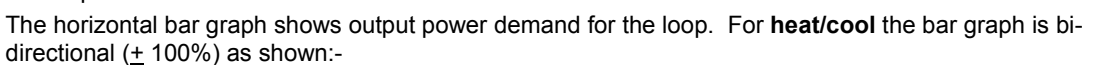

For **valve position** control the user interface will display either heat only or heat/cool summary pages. A timeout to the dual loop overview may be changed in configuration level, see parameter 'Home Timeout' in section 6.5.1.

#### 2.8.1.2 Program Status

2.8.1.3

This display is only shown if the Programmer option has been enabled

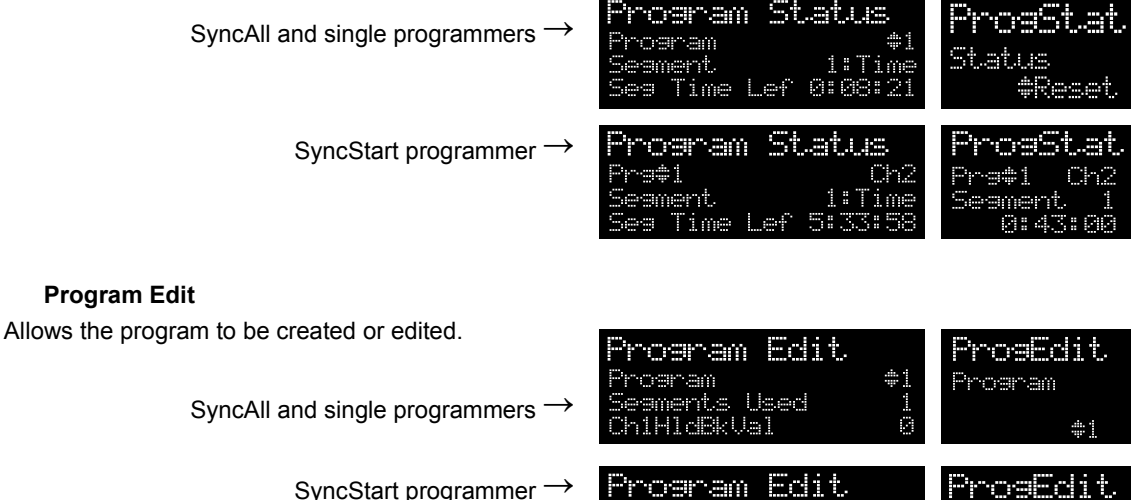

-9#1

rtharty

Used Value

A full list of parameters is given in section 2.8.3

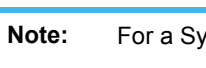

For a SyncStart programmer it is possible to select between Channel 1 and Channel 2..

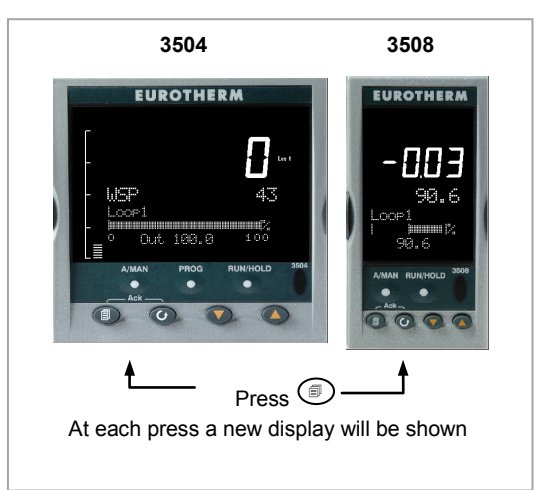

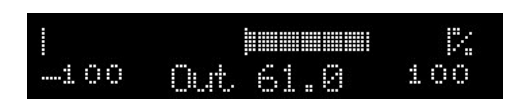

Chi

Chi

### 2.8.1.4 Alarm Summary

Press 🕑 to scroll through the alarms.

A New Alarm occurs when any new alarm becomes active. This parameter may be used to activate a relay output to provide external audible or visual indication.

| <b>91</b> a | arm Summ | ary | Alm Smry  |
|-------------|----------|-----|-----------|
| New         | Alarm    | #No | New Alarm |
| 0ny         | Alarm    | No  |           |
|             |          |     | #No       |

# 2.8.1.5 Alarm Settings

All configured alarms (up to eight) will be listed.

Press O to scroll through the alarms.

Press ( ) or ( ) to set the threshold values

| Alan  | n Se | ltings   | Alm  | Sets   |
|-------|------|----------|------|--------|
| 1:Abs | Hi   | \$365.00 | 1: * | 365.00 |
| 2:Abs | Lo   | -9.80    | 2*   | -9.00  |
| 3:Dev | Hi   | 6.00     | 31   | 6.00   |

# 2.8.1.6 Control

To set parameters which define the operation of the loops. A full list of parameters is given in section 2.8.4.

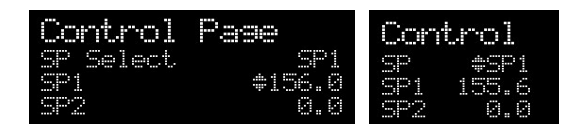

#### 2.8.1.7 Transducer

This display is only shown if the Transducer option has been enabled.

For further details see Chapter 24.

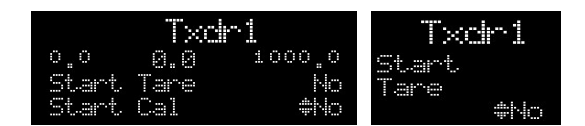

A further eight customised pages can be configured using iTools configuration package. See chapter 27 for further details.

#### 2.8.2 How to Edit Parameters

In the above summary pages, press  $\bigcirc$  to scroll to further parameters (where applicable).

Press  $\bigcirc$  or  $\bigcirc$  to change the value of the parameter selected.

Any parameter preceded by  $\blacklozenge$  is alterable provided the system is in a safe state to allow the parameter to be changed. For example, 'Program Number' cannot be changed if the program is running - it must be in 'Reset' or 'Hold' mode. If an attempt is made to alter the parameter its value is momentarily replaced by '---' and no value is entered.

Some parameters are protected under a higher level of security – Level 2. In these cases it will be necessary to select 'Access Level 2'. This is carried out as follows:-

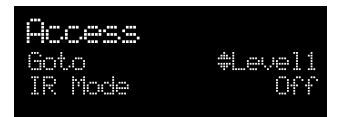

- 1. Press and hold 1 until the display shows
- 2. Press ( to select Level 2
- 3. Press again to enter a security code. This is defaulted to 2. If an incorrect code is entered the display reverts to that shown in 1 above. If the default of 2 is not accepted this means that the code has been changed on your particular controller.
- 4. 'Pass' is displayed momentarily. You are now in Level 2.

# 2.8.3 Program Status Page

Provided it has been ordered and enabled the 3500 series controllers can program the rate of change of setpoint. Two program channels are available which can be run as two separate programmers or as a pair. Up to 50 programs and up to a maximum of 500 segments can be stored and run. Setpoint programming is explained in more detail in Chapter 22.

#### 2.8.3.1 To Select a Parameter

Press O to scroll through a list of parameters. On the 'Programmer Summary' shown here, the list of parameters which can be selected are:-

| Program    | St.  | al |    |     |
|------------|------|----|----|-----|
| Program    |      |    |    | \$1 |
| Seanent    |      |    |    | ne  |
| Seg Time L | _ef` | 0  | 86 | 21  |

| Parameter Name                           | Parameter Description                                                                                                    | Value                                                                                             |              | Default      | Available in<br>Level                 |
|------------------------------------------|----------------------------------------------------------------------------------------------------|---------------------------------------------------------------------------------------------------|--------------|--------------|---------------------------------------|
| Program                                  | Program number (and name if this has been configured)                                                                                                    | 1 to max number of<br>programs                                                                    |              | 1            | L1 Alterable<br>when prog in<br>reset |
| Segment                                  | Segment number (and type on 3504)<br>Only appears when the programmer is<br>running                                                                                                    | 1 to max nui<br>segments                                                                          | mber of      | 1            | L1                                    |
| Seg Time Left                            | Segment Time Left<br>Only appears when the programmer is<br>running                                                                                                    | hrs:mins:sec                                                                                      | CS           | Read<br>only | L1                                    |
| Delayed Start                            | Program will run after a set time has<br>elapsed                                                                                                    | 0:00 to 499:                                                                                      | 99           | 0:00         | L1 if configured                      |
| Status                                   | Program Status                                                                                                    | End Prog ended<br>Run Prog running<br>Hold Prog held<br>Holdback In holdback<br>See note<br>below |              |              | L1                                    |
| Ch1 PSP (or PSP)                         | Profile setpoint value channel 1                                                                                                    | Can be char                                                                                       | nged in Hold |              | L1                                    |
| Ch2 PSP                                  | Profile setpoint value channel 2                                                                                                    | Can be changed in Hold                                                                            |              |              | L1                                    |
| Fast Run                                 | This allows the program to be run at a fast<br>rate and may be used for testing the<br>program. It can only be selected before<br>the program is run.                                                      | No/Yes                                                                                            |              | No           |                                       |
| Rst UsrVal                               | User value to be used in reset state.<br>Defines the value for 'UsrValOP'. In<br>segments that specify 'PVEvent',<br>'UsrValOP' is set to this value<br>Only appears when the program is in reset<br>mode. |                                                                                                   |              |              |                                       |
| Ch1 Seg Target<br>(or Segment<br>Target) | Requested setpoint at end of segment                                                                                                    |                                                                                                   |              |              |                                       |
| Ch2 Seg Target                           |                                                                                                    |                                                                                                   |              |              |                                       |
| Seg. Duration (or<br>Segment Rate)       | Segment time – Time to Target<br>programmer<br>Rate of change of SP – Ramp Rate<br>programmer                                                                                                    |                                                                                                   |              |              |                                       |
| Cur. Seg Type                            | Single programmer only                                                                                                    |                                                                                                   |              |              |                                       |
| Cycles Left                              | Number of repeat cycles left to run<br>Can only be changed in Hold or Reset                                                                                                    | 1 to maximum number of cycles set                                                                 |              |              | L1 R/O in Run                         |
| Events<br>or<br>Rst Events               | State of the event outputs when the program is running or when in reset                                                                                                    | <ul><li>Event inactive</li><li>Event active</li></ul>                                             |              |              | L1                                    |
| PrgTimeLeft                              | Time remaining to end of selected program                                                                                                    | hrs:mins:secs                                                                                     |              |              | L1                                    |
| GoBackCyclesLeft                         | The number of cycles left if Go Back is<br>configured and active                                                                                                    | 1 to maximum number of<br>cvcles set                                                              |              |              |                                       |

| i | Note: | Holdback freezes the program if the process value (PV) does not track the setpoint (SP) by more than a user defined amount. The instrument will remain in HOLDBACK until the PV returns to within the requested deviation from setpoint. The display will flash the HOLD beacon.                                                        |
|---|-------|----------------------------------------------------------------------------------------------------|
|   |       | In a <b>Ramp</b> it indicates that the PV is lagging the SP by more than the set amount and that the program is waiting for the process to catch up.                                                                                                    |
|   |       | In a <b>Dwell</b> it freezes the dwell time if the difference between the SP and PV exceeds the set limits.                                                                                                    |
|   |       | In both cases it maintains the correct soak period for the product, see also section 22.5.                                                                                                    |
|   |       | In addition to the usual PV Holdback, Holdback is also the state when synchronisation is taking place.                                                                                                    |
|   |       | For a SyncAll programmer, this occurs if Holdback has caused one PSP to be held back while the other has progressed to completion.                                                                                                    |
|   |       | For a SyncStart programmer, this occurs when Ch1/2 is waiting for the other channel.                                                                                                    |
|   |       | In both models, it occurs when a Wait segment has been configured and is active. When<br>one channel has reached the end of the first cycle and is waiting fro the other channel to<br>complete its first cycle. Both channels will start cycle 2 only when they have both<br>completed. (Implied Sync point at the end of each cycle). |

#### 2.8.3.2 To Select and Run a Program

In this example it is assumed that the program to be run has already been entered. Setpoint programming is described in detail in Chapter 22

|    | Do This                                                                                                    | The Display You Should See                                             | Additional Notes                                                                                                    |
|----|----------------------------------------------------------------------------------------------------|------------------------------------------------------------------------|----------------------------------------------------------------------------------------------------|
| 1. | Press                                                                                                    | Pros \$1                                                               | In this example Program Number 1. It may also have a user defined name.                                                                                                    |
| 2. | Press ( or ( to choose the program number to be run                                                                                                    | (Run/Hold to start)                                                    | In the 3504 Program names can be entered using the off-line programming package<br>'iTools'                                                                                                    |
| 3. | Press again                                                                                                    | Program Status<br>Program ¢1<br>Segment 1:Time<br>Seg Time Lef 0:08:33 | If a delayed start has been configured the<br>program will start to run after the delay<br>period set The 'RUN' beacon is illuminated<br>at the top of the display.<br>The view shown here shows program being<br>run, segment number and type and time left<br>to complete this segment. |
| 4. | Repeated pressing of <sup>()</sup> will<br>scroll through parameters<br>associated with the running<br>program. The parameters are<br>listed in the above table | Program Status<br>Chi PSP 16<br>Ch2 PSP 3<br>Chi Seg Target \$115      | These show current value of channel 1<br>setpoint and current value of channel 2<br>setpoint. The target value of channel 1 is<br>also shown.                                                                                                    |
| 5. | To Hold a program press                                                                                                    |                                                                        | Press again to continue the program.<br>When the program is complete 'RUN' will<br>flash                                                                                                    |
| 6. | To Reset a program press and<br>hold for at least 3<br>seconds                                                                                                  |                                                                        | 'RUN' will extinguish and the controller will return to the HOME display shown in section 2.3.                                                                                                    |

Alternatively, run, hold or reset a program by scrolling to 'Program Status' using <sup>(2)</sup> and select 'Run', 'Hold' or 'Reset' using <sup>(A)</sup> or <sup>(A)</sup>.

The **set** button (3504 only) provides a short cut to the Program Status page from any view.

When the programmer is running, the controller overview may be displayed by pressing  $\textcircled{\begin{subarray}{c} \blacksquare \end{subarray}}$  and  $\textcircled{\begin{subarray}{c} \blacksquare \end{subarray}}$  together.

WSP is the Working Setpoint and is the current setpoint derived from the programmer. To change the value of WSP the programmer must be put into Hold, then it can be adjusted using the buttons () or (). By default the new value is entered <u>after</u> the button is released and is indicated by a brief flash of the value.

However, it is possible to select an option where the value is entered continuously as the raise or lower button is depressed.

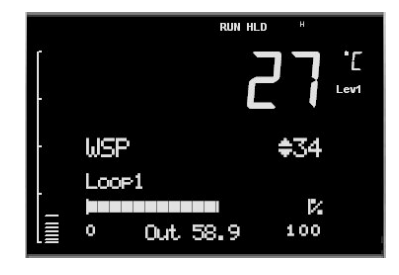

This option (ImmSP) is selected in configuration level as described in section 6.4.

# 2.8.3.3 Program Edit Page

A program can be edited in any level. A summary of the Edit Page is given here but for a full description refer to Chapter 22. A program may be only edited when it is in Reset or Hold. Press () until the Program Edit page is shown. Then press () to scroll through a list of parameters shown in the following table – parameters only appear in this table if the relevant option has been configured:-

| Para Name                             | Parameter Description                                                                                                    | Value               |                                      |
|---------------------------------------|----------------------------------------------------------------------------------------------------|---------------------|--------------------------------------|
| Program                               | Program number (and name if this has been configured)                                                                                                    | 1 to max num        | ber of programs                      |
| Segments<br>Used                      | Displays the number of segments in the program. This value automatically increments each time a new segment is added                                       | 1 to max num        | ber of segments                      |
| Cycles                                | Number of times the whole program repeats                                                                                                    | Cont<br>1 to 999    | Continuous<br>Repeats 1 to 999 times |
| Segment                               | To select the segment number                                                                                                    | 1 to 50             |                                      |
| Segment Type                          | Defines the type of segment. The type of segment varies                                                                                                    | Rate                | Rate of change of SP                 |
|                                       | depending on whether the program is Single, SyncAll or                                                                                                    | Time                | Time to target                       |
|                                       | Call only available in single programmer                                                                                                    | Dwell               | Soak at constant SP                  |
|                                       | Rate, Dwell, Step not available in SyncAll programmer                                                                                                    | Step                | Step change to new SP                |
|                                       |                                                                                                    | Wait                | Wait for condition                   |
|                                       |                                                                                                    | GoBack              | Repeat previous segs                 |
|                                       |                                                                                                    | Call                | Insert new program                   |
|                                       |                                                                                                    | End                 | Final segment                        |
| Target SP                             | Value of SP required at the end of the segment                                                                                                    | Range of cont       | roller                               |
| Ramp Rate                             | Rate of change of SP                                                                                                    | Units/sec, min      | or hour                              |
| Holdback                              | Deviation between SP and PV at which the program is put into a                                                                                             | Off                 | No holdback                          |
| Туре                                  | hold condition to wait for the PV to catch up.                                                                                                    | Low                 | PV <sp< td=""></sp<>                 |
|                                       | Only appears in conligured                                                                                                    | High                | PV>SP                                |
|                                       |                                                                                                    | Band                | PV<>SP                               |
| PV Event                              | To set the analogue PV event in the selected segment.                                                                                                    | None                | No PV Event                          |
|                                       | If PV Event ≠ None it is followed by 'PV Threshold' which sets                                                                                             | Abs Hi              | Absolute high                        |
|                                       | Only appears if configured                                                                                                    | Abs Lo              | Absolute low                         |
|                                       |                                                                                                    | Dev Hi              | Deviation high                       |
|                                       |                                                                                                    | Dev Lo              | Deviation low                        |
|                                       |                                                                                                    | Dev Band            | Deviation band                       |
| Time Event                            | To allow an On Time and an Off Time to be set in the first program event output. If set to 'Event1' an On time parameter and an Off Time parameter follow. | Off<br>Event1       |                                      |
|                                       | Sets the value of an analogue signal which can be used in the                                                                                              | Pango               |                                      |
| 031 V 81                              | segment.                                                                                                    | Range               |                                      |
|                                       | Only appears if configured. Using iTools configuration package, it is possible to give this parameter an 8 character name.                                 |                     |                                      |
| PID Set                               | To select the PID set most relevant to the segment.<br>Only appears if configured                                                                          | Set1, Set2, Se      | et3                                  |
| Event Outs                            | Defines the state of up to eight digital outputs. 1 to 8 can be                                                                                            |                     | to                                   |
|                                       | configured                                                                                                    | or                  |                                      |
|                                       |                                                                                                    |                     |                                      |
|                                       |                                                                                                    | $\Box$ = event off: | = event on                           |
| Duration                              | Time for a Dwell or Time segment                                                                                                    | 0.00.00 to 500      | 0.00 secs mins or hours              |
| GSoak Type                            | Applies a guaranteed soak in a Dwell seament.                                                                                                    | Off                 |                                      |
| , , , , , , , , , , , , , , , , , , , | See also sections 22.5.1, 22.17.2 and 22.17.4                                                                                                    | Low                 |                                      |
|                                       | If configured this parar is followed by a G.Soak Value                                                                                                    | High                |                                      |
|                                       |                                                                                                    | Band                |                                      |
| End Type                              | Defines the action to be taken at the end of the program                                                                                                   | Dwell               | Continue at current SP               |
|                                       |                                                                                                    | SafeOP              | Go to a defined level                |
|                                       |                                                                                                    | Reset               | Reset to start of prog               |

| Dava Nama                                                                                                    | Perometer Description                                                                                                    | Value                    |                                                       |
|----------------------------------------------------------------------------------------------------|----------------------------------------------------------------------------------------------------|--------------------------|-------------------------------------------------------|
| Para Name                                                                                                    | Parameter Description                                                                                                    | value                    |                                                       |
| Wait ForOnly appears if the segment is set as Wait. Defines the<br>condition that the program should wait for. |                                                                                                    | PrgIn1                   | The first four parameters<br>are digital values which |
|                                                                                                    |                                                                                                    | PrgIn2                   | sources                                               |
|                                                                                                    |                                                                                                    | PrgIn1n2                 |                                                       |
|                                                                                                    |                                                                                                    | PrgIn1or2                |                                                       |
|                                                                                                    |                                                                                                    | PVWaitIP                 | Analogue wait value                                   |
|                                                                                                    |                                                                                                    | Ch2Sync                  | A Ch2 segment input                                   |
| PV Wait                                                                                                    | V Wait Only appears if 'PVWaitIP' is configured and defines the type of                                                     |                          | No wait                                               |
|                                                                                                    | alarm which can be applied.                                                                                                 | Abs Hi                   | Absolute high                                         |
|                                                                                                    | allows the trip level to be set for the condition to become true                                                            | Abs Lo                   | Absolute low                                          |
|                                                                                                    |                                                                                                    | Dev Hi                   | Deviation high                                        |
|                                                                                                    |                                                                                                    | Dev Lo                   | Deviation low                                         |
|                                                                                                    |                                                                                                    | Dev Band                 | Deviation band                                        |
| GoBack Seg                                                                                                    | Only appears if the segment type is 'GoBack'. It defines the segment to return to to repeat that part of the program        | 1 to the numbe           | r of segments defined                                 |
| GoBack<br>Cycles                                                                                               | Sets the number of times the chosen section of the program is repeated                                                      | 1 to 999                 |                                                       |
| Call Program                                                                                                   | Only applies to single program and only if the segment is 'Call'.<br>Enter the program number to be inserted in the segment | Up to 50 (curre excluded | nt program number                                     |
| Call Cycles                                                                                                    | Defines the number of times the called program repeats                                                                      | Cont<br>1 to 999         | Continuous<br>Once to 999 times                       |

# 2.8.4 Control Summary Page

On the Control Summary page the following parameters are available:-

| Para Name         | Parameter Description                                                                                                    | Value                | Default  | Availability           |
|-------------------|----------------------------------------------------------------------------------------------------|----------------------|----------|------------------------|
| SP Select         | To select SP1 or SP2                                                                                                    | Between range        | As order | Lev1                   |
| SP1               | To set the value of SP1                                                                                                    | limits set in higher | code     | Lev1                   |
| SP2               | To set the value of SP2                                                                                                    |                      |          | Lev1                   |
| SP Rate           | To set the rate at which the setpoints change                                                                                                    | 1                    |          | Lev 1                  |
| Tune*             | To start self tuning                                                                                                    | Off, On              | Off      | alterable in           |
| PB*               | To set proportional band                                                                                                    | 0 to 99999           |          | 2012                   |
| Ti*               | To set integral time                                                                                                    | Off to 99999         |          | *                      |
| Td*               | To set derivative time                                                                                                    | Off to 99999         |          | Parameter<br>does not  |
| R2G*              | To set relative cool gain                                                                                                    | 0.1 to 10.0          |          | appear if              |
| CBH*              | To set cut back high                                                                                                    | Auto to 99999        |          | control is             |
| CBL*              | To set cut back low                                                                                                    | Auto to 99999        |          | for On/Off             |
| Output Hi         | To set a high limit on the control output                                                                                                    | -100.0 to 100.0%     | 100.0    |                        |
| Output Lo         | To set a low limit on the control output                                                                                                    | -100.0 to 100.0%     | 0.0      |                        |
| Ch1 OnOff<br>Hyst | Channel 1 hysteresis (Only if configured and for On/Off control)                                                                                   | 0.0 to 200.0         |          | Lev 1-<br>alterable in |
| Ch2 OnOff<br>Hyst | Channel 2 hysteresis (Only if configured and for On/Off control)                                                                                   | 0.0 to 200.0         |          | Lev2                   |
| Ch2 DeadB         | Channel 2 deadband. To set the period in which there is<br>no output from either channel. (This does not appear if<br>channel 2 is not configured) | Off to 100.0         |          |                        |
| Ch1 TravelT       | Motor travel time if valve control output on channel 1                                                                                             | 0.0 to 1000.0 sec    |          | 1                      |
| Ch1 TravelT       | Motor travel time if valve control output on channel 1                                                                                             | 0.0 to 1000.0 sec    |          | 1                      |
| Safe OP           | To set an output level under sensor break conditions                                                                                               | -100.0 to 100.0%     | 0.0      | 1                      |

# 3. Chapter 3 Access to Further Parameters

Parameters are available under different levels of security defined as Level 1, Level 2, Level 3 and Configuration Level. Level 1 has no security password since it contains a minimal set of parameters generally sufficient to run the process on a daily basis. Level 2 allows parameters, such as those used in commissioning a controller, to be adjusted. Level 3 and Configuration level parameters are also available as follows:-

# 3.1 Level 3

Level 3 makes all operating parameters available and alterable (if not read only)

Examples are:-

Range limits, setting alarm levels, communications address.

The instrument will continue to control when in Levels 1, 2 or 3.

# 3.2 Configuration Level

This level makes available all parameters including the operating parameters so that there is no need to switch between configuration and operation levels during commissioning. It is designed for those who may wish to change the fundamental characteristics of the instrument to match the process. Examples are:-

Input (thermocouple type); Alarm type; communications type.

**Warning:** Configuration level gives access to a wide range of parameters which match the controller to the process. Incorrect configuration could result in damage to the process being controlled and/or personal injury. It is the responsibility of the person commissioning the process to ensure that the configuration is correct.

In configuration level the controller will not necessarily be controlling the process or providing alarm indication. Do not select configuration level on a live process.

| Operating Level | Home List | Full<br>Operator | Configuration | Control |
|-----------------|-----------|------------------|---------------|---------|
| Level 1         | ~         |                  |               | Yes     |
| Level 2         | ~         |                  |               | Yes     |
| Level 3         | ✓         | $\checkmark$     |               | Yes     |
| Configuration   | ~         | ~                | ~             | No      |

|    | To Select Different Levels of Access                                                              |                                                                        |                                                                                                    |  |
|----|---------------------------------------------------------------------------------------------------|------------------------------------------------------------------------|----------------------------------------------------------------------------------------------------|--|
|    | Do This                                                                                           | The Display You Should See                                             | Additional Notes                                                                                                    |  |
| 1. | From any display press and hold                                                                   | Access<br>Goto #Level1<br>IR Mode Off                                  | After a few seconds the display will show Goto<br>◆ Level 1.<br>If no button is pressed for about 2 minutes the<br>display returns to the HOME display.<br>This is a view for the 3504, and shows additional<br>parameters in the list. The 3508 shows these |  |
|    |                                                                                                   |                                                                        | In either controller, press $\bigcirc$ to scroll through the list of parameters                                                                                                    |  |
| 2. | Press ( ) or ( ) to choose different levels of access                                             | Access<br>Goto ‡Confis<br>IR Mode Off<br>StandBy No                    | The choices are:<br>Level 1<br>Level 2                                                                                                    |  |
|    |                                                                                                   | Access<br>Pass code +0                                                 | Configuration                                                                                                    |  |
| 3. | Press or to enter the correct code for the level chosen                                           | Access<br>Pass code 44<br>U<br>Access<br>Pass code \$Pass              | Level 1 None   Level 2 2   Level 3 3   Configuration 4   If an incorrect code is entered the display reverts to the previous view.                                                                                                    |  |
| 4. | The controller is now in configuration level in this example                                      | EonF<br>Access<br>MGOto<br>Level2 Code<br>Level2 Code<br>Level3 Code 3 | Press (b) to scroll through the list headers in the chosen level starting with Access List. The full list of headers is shown in the Navigation Diagram, section 4.2.                                                                                        |  |
| 5. | To return to a lower level, press<br>and hold (if necessary) (()) to<br>return to the Access Page | Access<br>Goto #Level1<br>IR Mode Off                                  | It is not necessary to enter a code when going from<br>a higher level to a lower level.<br>When Level 1 is selected the display reverts to the                                                                                                    |  |
| 6. | Press ( ) or ( ) to select the level                                                              |                                                                        | Do not power down while the controller is changing<br>levels. If a power down does occur an error<br>message $-E \Box nF$ - will appear – see also section                                                                                                   |  |

1. A special case exists if a security code has been configured as '0'. If this has been done it is not necessary to enter a code and the controller will enter the chosen level immediately.

- 2. When the controller is in configuration level the ACCESS list header can be selected from any view by pressing and together.
- 3. An alternative way to access configuration level is to power up the instrument with and buttons pressed. You will then be asked to enter the security code to take you to configuration level.

# 3.4 Access Parameter List

The following table summarises the parameters available under the Access list header

| List Header – A  | ccess                                                                                                    | Sub-headers: None |                                                                             |         |        |
|------------------|----------------------------------------------------------------------------------------------------|-------------------|-----------------------------------------------------------------------------|---------|--------|
| Name             | Parameter Description                                                                                                    | Value             | 0                                                                           | Default | Access |
| to select        |                                                                                                    | Press 🕑 or        | r 🌰 to change values                                                        |         | Levei  |
| Goto             | To select different levels of access.                                                                                                    | Lev.1             | Operator mode level 1                                                       | Lev.1   | L1     |
|                  | rasscoues prevent accidental edit                                                                                                    | Lev.2             | Operator mode level 2                                                       |         |        |
|                  |                                                                                                    | Lev.3             | Operator mode level 3                                                       |         |        |
|                  |                                                                                                    | Config            | Configuration level                                                         |         |        |
| Level2 Code *    | To customise the passcode to access level 2                                                                                                    | 0 to 9999         | ·                                                                           | 2       | Conf   |
| Level3 Code *    | To customise the passcode to access level 3                                                                                                    | 0 to 9999         |                                                                             | 3       | Conf   |
| Config Code *    | To customise the passcode to access<br>configuration level                                                                                                    | 0 to 9999         |                                                                             | 4       | Conf   |
| IR Mode          | To activate/de-activate the front panel<br>InfraRed port. This is normally deactivated.<br>The IR port is used to link the instrument to a<br>PC and may be used for configuring the<br>instrument using iTools when a digital<br>comms link is not available. It requires an IR<br>clip, available from Eurotherm, to link your<br>Instrument to a PC. | Off<br>On         | Inactive<br>Active                                                          | Off     | Conf   |
| Customer ID      | To set an identification number for the<br>controller                                                                                                    | 0 to 9999         |                                                                             | 0       | Conf   |
| A/Man Func       | This enables or disables the front panel<br>A/MAN button                                                                                                    | On<br>Off         | Enabled<br>Disabled                                                         | On      | Conf   |
| Run/Hold<br>Func | This enables or disables the front panel RUN/HOLD button                                                                                                    | On<br>Off         | Enabled<br>Disabled                                                         | On      | Conf   |
| Keylock          | When set to 'All' no front panel key is active.<br>This protects the instrument from accidental<br>edits during normal operation.<br>To restore access to the keyboard from<br>operator levels, power up the instrument with<br>the and to buttons pressed. This<br>will take you directly to the configuration<br>level password entry.                | None<br>All       | Front panel keys<br>active<br>All Edits and<br>Navigation are<br>prevented. | None    | Conf   |
| Standby          | Set to 'Yes' to select standby mode. In<br>standby all control outputs are set to zero.<br>The controller automatically enters standby<br>mode when it is in Configuration level or<br>during the first few seconds after switch on.                                                                                                    | No<br>Yes         |                                                                             | No      | Conf   |

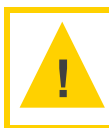

Caution: \* When changing passwords please make a record the new password

| List Header – A   | ccess                                                                        | Sub-headers: None   |                                                                                    |         |                 |
|-------------------|------------------------------------------------------------------------------|---------------------|------------------------------------------------------------------------------------|---------|-----------------|
| Name<br>to select | Parameter Description                                                        | Value<br>To or to c | change                                                                             | Default | Access<br>Level |
| Clear Memory      | This parameter only appears if Config Code                                   | No                  | Disabled                                                                           | No      | Conf            |
|                   | = 0.<br>See Warning below.                                                   | Арр                 | Controller memory<br>reset but comms<br>and lin tables<br>retained                 |         |                 |
|                   |                                                                              | LinTables           | Custom linearisation tables are deleted                                            |         |                 |
|                   |                                                                              | InitComms           | Communications<br>ports reset to default<br>configuration                          |         |                 |
|                   |                                                                              | Wires               | Clears all wiring                                                                  |         |                 |
|                   |                                                                              | AllMemory           | Initialises all memory<br>except linearisation<br>tables after firmware<br>upgrade |         |                 |
|                   |                                                                              | Programs            | Clears all programs                                                                |         |                 |
| Raise Key         | These parameters allow keys to be wired, for                                 | Off                 | Shows the current state of the function                                            |         | Conf            |
| Lower Key         | example, to digital inputs so that the function can be controlled externally | On                  |                                                                                    |         |                 |
| Page Key          |                                                                              |                     |                                                                                    |         |                 |
| Scroll Key        |                                                                              |                     |                                                                                    |         |                 |
| Auto/Man Key      |                                                                              |                     |                                                                                    |         |                 |
| Run/Hold Key      |                                                                              |                     |                                                                                    |         |                 |
| Prog Key          |                                                                              |                     |                                                                                    |         |                 |

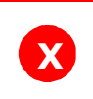

Warning: Clear Memory must be used with care.

When selected it initialises the controller to default values.

The format of this table is used throughout this manual to summarise all parameters in a list. The title of each table is the list header.

Column 1 shows the mnemonic (Name) of the parameter as it appears on the display

Column 2 describes the meaning or purpose of the parameter

Column 3 the value of the parameter

Column 4 a description of the enumeration

Column 5 the default value set when the controller is first delivered

Column 6 the access level for the parameter. If the controller is in a lower access level the parameter will not be shown

# 4. Chapter 4 Function Blocks

The controller software is constructed from a number of 'function blocks'. A function block is a software device which performs a particular duty within the controller. It may be represented as a 'box' which takes data in at one side (as inputs), manipulates the data internally (using parameter settings) and 'outputs' the data. Some of these parameters are available to the user so that they can be adjusted to suit the characteristics of the process which is to be controlled.

A representation of a function block is shown below.

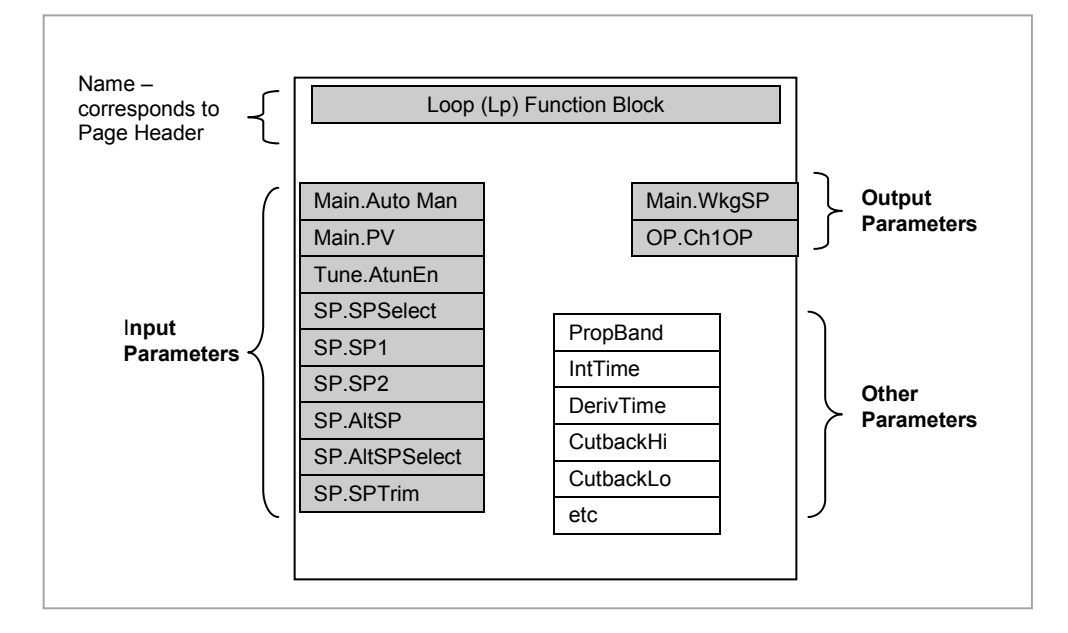

Figure 4-1: Example of a Function Block

In the controller, parameters are organised in simple lists. The top of the list shows the list header. This corresponds to the name of the function block and is generally presented in alphabetical order. This name describes the generic function of the parameters within the list. For example, the list header **'AnAIm'** contains parameters which enable you to set up analogue alarm conditions.

In this manual the parameters are listed in tables similar to that shown in section 3.4. The tables include all possible parameters available in the selected block but in the controller only those available for a particular configuration are shown.

# 4.1 To Access a Function Block

**Press the Page button** (a) until the name of the function block is shown in the page header.

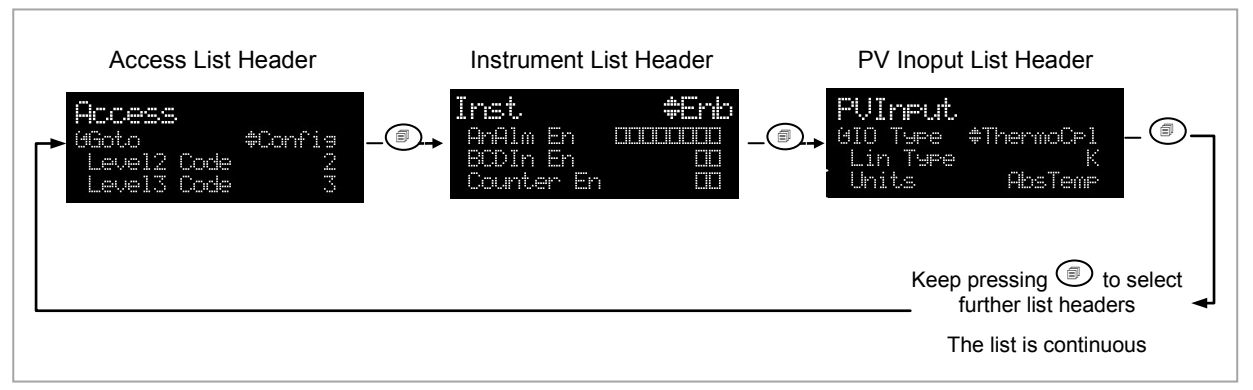

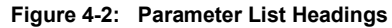

#### 4.1.1 Sub-Lists or Instances

In some cases the list is broken down into a number of sub-headers to provide a more comprehensive list of parameters. An example of this is shown above for the Instrument List. The sub-header is shown in the top right hand corner (as ◆ Enb in the diagram). To select a different sub-header press or .

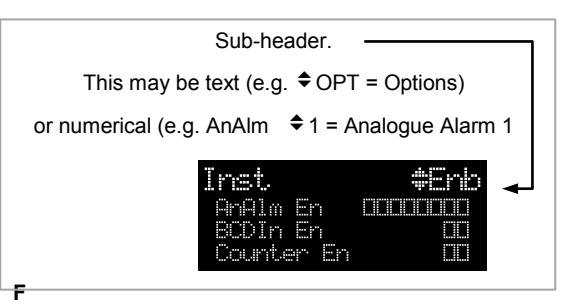

igure 4-3: Sub-Header

# 4.1.2 To Access a Parameters in a Function Block

**Press the scroll button** () until the required parameter is located.

Each parameter in the list is selected in turn each time this button is pressed. The following example shows how to select the first two parameters in the Alarm List. All parameters in all lists follow the same format.

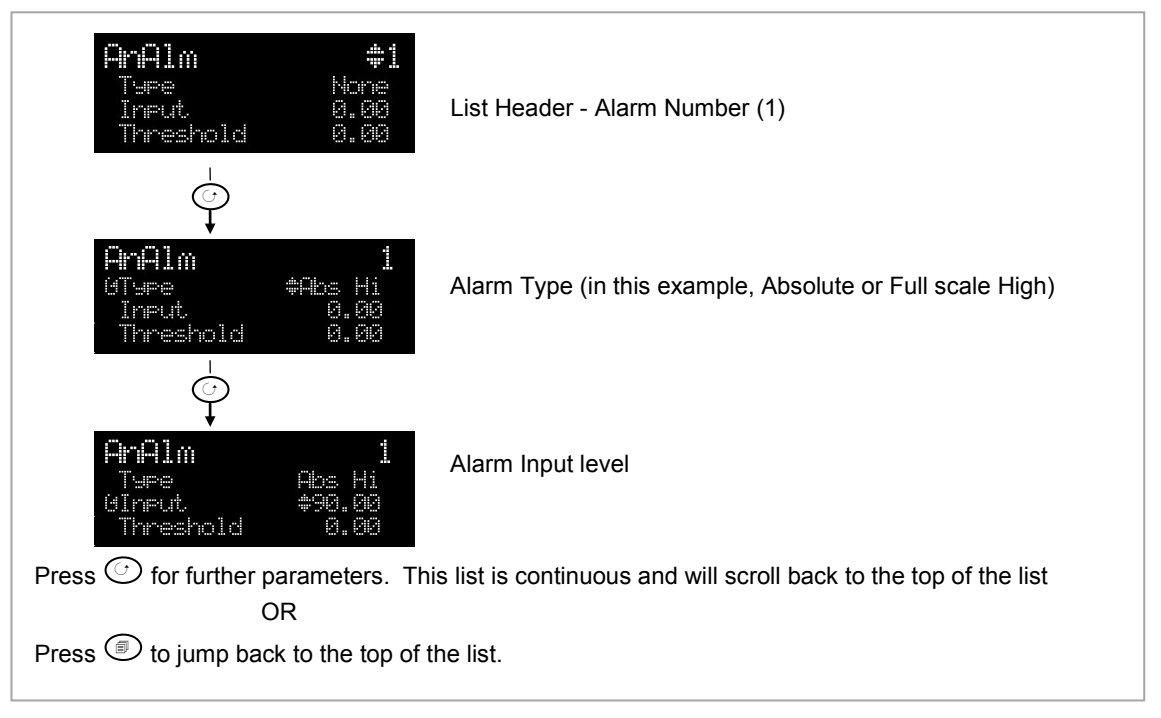

Figure 4-4: Parameters

#### 4.1.3 To Change the Value of a Parameter

Press  $\bigcirc$  or  $\bigcirc$  to raise or lower the value of an analogue (numeric) parameter or to change the selection of enumerated parameter options.

Any parameter preceded by  $\blacklozenge$  is alterable provided the system is in a safe state to allow the parameter to be changed. For example, 'Program Number' cannot be changed if the program is running - it must be in 'Reset' mode. If an attempt is made to alter the parameter its value is momentarily replaced by '--- ' and no value is entered.

#### 4.1.3.1 Analogue Parameters

When the raise or lower button is first depressed there is a single increment or decrement of the least significant digit. Either button can be held down to give a repeating action at an accelerating rate.

#### 4.1.3.2 Enumerated Parameters

Each press of the raise or lower button changes the state of the parameter. Either button can be held down to give a repeating action but not at an accelerating rate. Enumerated parameters are allowed to wrap around.

#### 4.1.3.3 Time Parameters

Time parameters start with a resolution of 0.1 secondmm:ss.s0:00.0 to 59:59.9When 59:59.9 is reached the resolution becomes 1 secondhh:mm:ss1:00:00 to 99:59:59When this limit is reached the resolution becomes 1 minutehhh:mm100:00 to 500:00

#### 4.1.3.4 Boolean Parameters

These are similar to enumerated parameters but there are only two states. Pressing either the raise or lower button causes the parameter to toggle between states.

# 4.1.3.5 Digital Representation Characters

Parameters whose values are used digitally (i.e. bitfields) are represented by:

- On State or
- □ Off State

A parameter may be represented by using any number of bits between 1 and 16 inclusive. Scrolling on to the parameter selects the leftmost bit, and subsequent scroll operations move the selected bit right by one. Backscroll may be used to move the selected bit towards the left. Raise and lower buttons are used to turn the selected bit on or off respectively.

### 4.2 Navigation Diagram

The diagram below shows all the function blocks available in the 3500 series controllers as list headings in configuration level. A function block will not be shown if it has not been enabled or ordered, if it is a chargeable option.

Select in turn using ():-

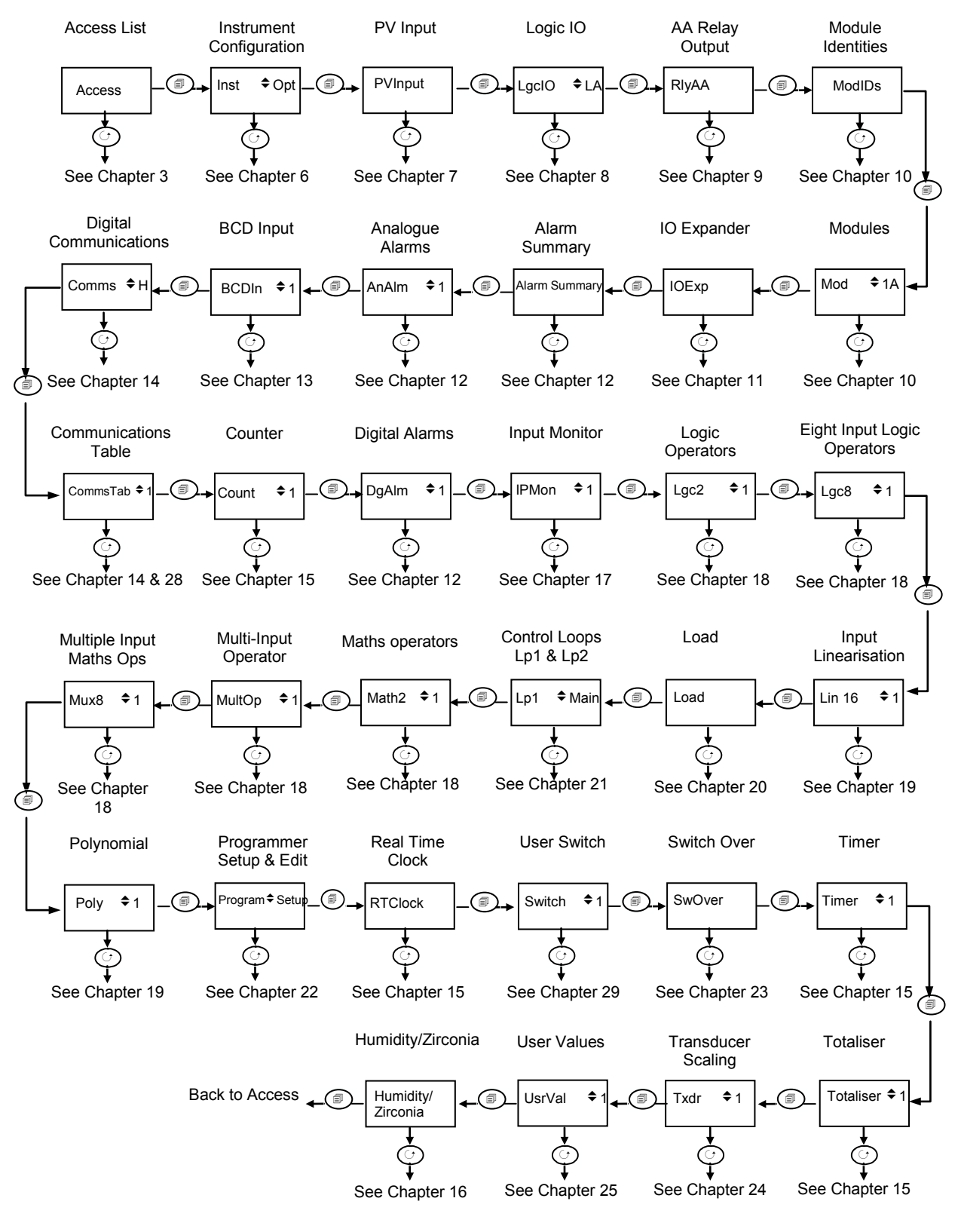

Figure 4-5: Navigation Diagram

# 5. Chapter 5 Function Block Wiring

Input and output parameters of function blocks are wired together in software to form a particular instrument or function within the instrument. A simplified overview of how these may be interconnected to produce a single control loop is shown below.

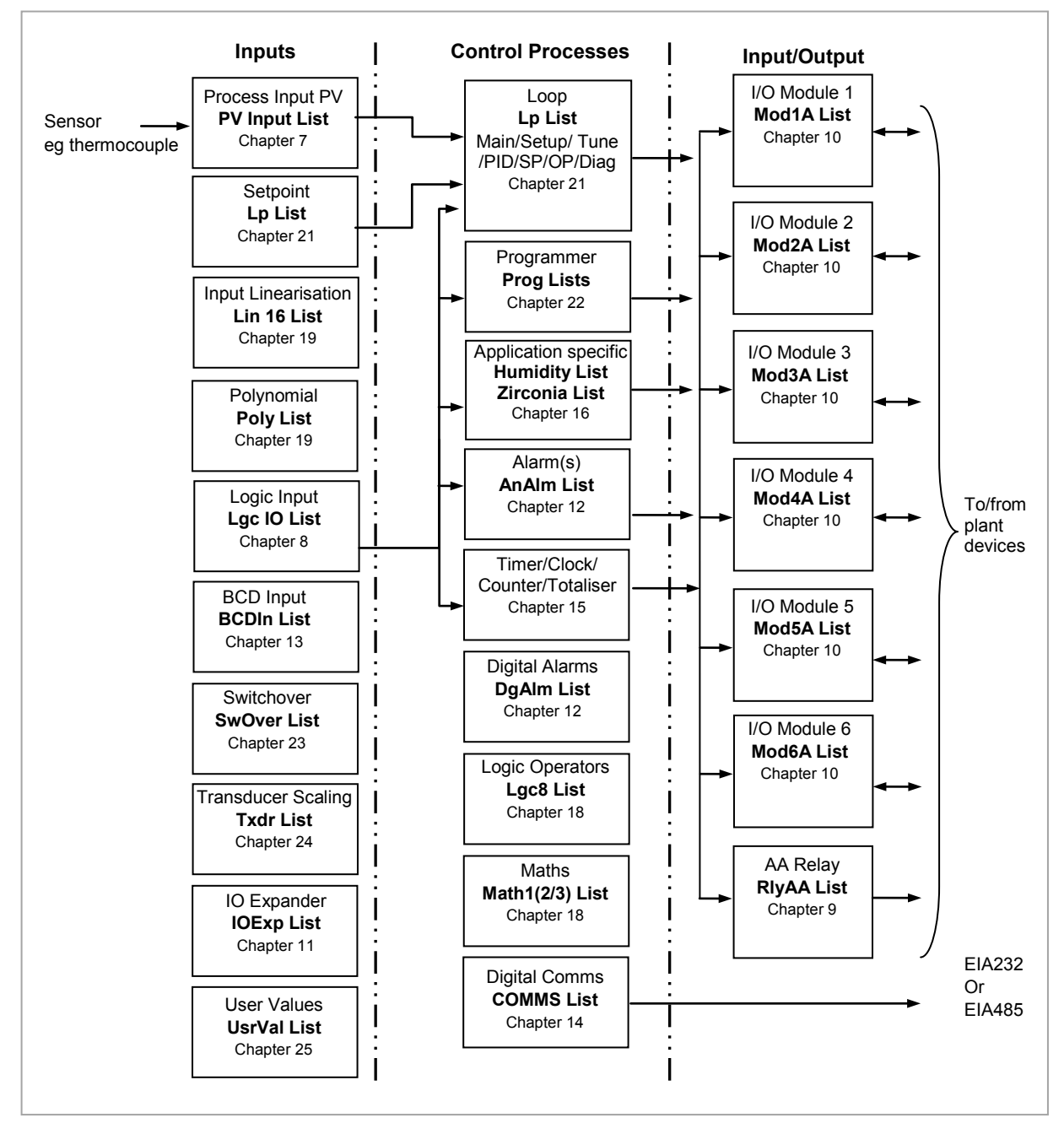

Figure 5-1: Controller Example

Function blocks are wired (in software) using the Quick Start mode and/or full configuration mode. In the controller example here, the Process Variable (PV) is measured by the sensor and compared with a Setpoint (SP) set by the user.

The purpose of the control block is to reduce the difference between SP and PV (the error signal) to zero by providing a compensating output to the plant via the output driver blocks.

The timer, programmer and alarms blocks may be made to operate on a number of parameters within the controller, and digital communications provides an interface to data collection and control.

The controller can be customised to suit a particular process by 'soft wiring' between function blocks. The procedure is described in the following sections.

#### 5.1 Soft Wiring

Soft Wiring (sometimes known as User Wiring) refers to the connections which are made in software between function blocks. Soft wiring, which will generally be referred to as 'Wiring' from now on, is possible through the operator interface of the instrument. This is described in the next section but it is recommended that this method is only used if small changes are required, for example, when the instrument is being commissioned.

The preferred method of wiring uses the iTools configuration package since it is quicker and easier. Wiring using iTools is described in chapter 27.

#### 5.1.1 Wiring Example

In general every function block has at least one input and one output. Input parameters are used to specify where a function block reads its incoming data (the 'Input Source'). The input source is usually wired to the output from a preceding function block. Output parameters are usually wired to the input source of subsequent function blocks.

The value of a parameter which is not wired can be adjusted through the front panel of the controller provided it is not Read Only (R/O) and the correct access level is selected.

All parameters shown in the function block diagrams are also shown in the parameter tables, in the relevant chapters, in the order in which they appear on the instrument display (alphabetical).

Figure 5-2 shows an example of how the channel 1 (heat) output from the PID block might be wired to the logic output connected to terminals LA/LC.

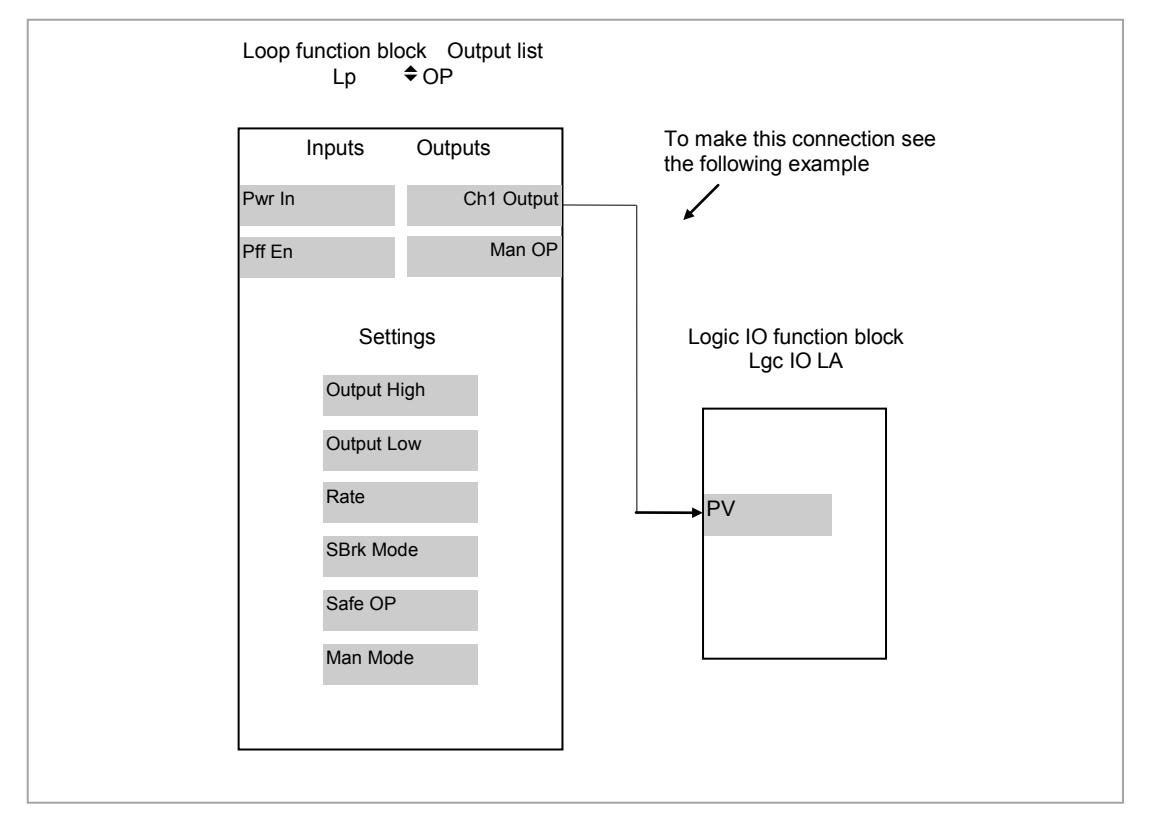

Figure 5-2: Function Block Wiring

# 5.1.2 Wiring Through the Operator Interface

The example shown in the previous section will be used. Select configuration level as described in section 3.3.

Then:-

|          | Do This                                                                                                    | The Display You Should See                         | Additional Notes                                                                                                    |
|----------|----------------------------------------------------------------------------------------------------|----------------------------------------------------|----------------------------------------------------------------------------------------------------|
| 1.<br>2. | From any display press (b) to locate the page in which the parameter is to be found. (In this example <b>'LgclO'</b> page)<br>Press (c) or (c) if necessary to select a sub-beader. (In this | Lacio LA<br>IO Type Input<br>Invert No<br>GPU 1    | This locates the parameter you want to wire TO                                                                                                    |
|          | example 'LA')                                                                                                    |                                                    |                                                                                                    |
| 3.       | Press to scroll to the parameter to be wired <b>TO</b> . (In this example ' <b>PV</b> ')                                                                                                    |                                                    |                                                                                                    |
| 4.       | Press to display<br>WireFrom'                                                                                                    | WireFrom<br>B                                      | In configuration mode the A/MAN button is the Wire button.                                                                                                    |
| 5.       | Press (as instructed) to<br>navigate to the list header<br>which contains parameter you<br>want to wire <b>FROM</b> .                                                                        | WireFrom<br>Le ¢OP<br>9Ch1 Output                  | You will also need to use O or O<br>to select a sub-header, if appropriate,<br>and O to scroll to the parameter - in<br>this example 'Ch1 Output' in the 'Lp<br>OP' page |
| 6.       | Press                                                                                                    | <b>L⊨OP</b><br>Chi Out⊨ut<br>N→Cancel G→OK         | This 'copies' the parameter to be wired FROM                                                                                                    |
| 7.       | Press 🕜 as instructed to confirm                                                                                                    | Lac.IO LA<br>IO Type Input<br>Invert No<br>rPU 1.0 | This 'pastes' the parameter to 'PV'                                                                                                    |
|          |                                                                                                    | Indicates that the parameter is wired.             |                                                                                                    |
|          |                                                                                                    | Press again to go back to the display above.       |                                                                                                    |

# 5.1.3 To Remove a Wire

|    | Do This                                                            | The Display You Should See                         | Additional Notes                                                                               |
|----|--------------------------------------------------------------------|----------------------------------------------------|------------------------------------------------------------------------------------------------|
| 1. | Select the wired parameter eg<br>LgclO PV in the above<br>example, | Lac.IO LA<br>IO Type Input<br>Invert No<br>rPV 1.0 |                                                                                                |
| 2. | Press                                                              | WireFrom<br>Le ¢OP<br>GChi Output                  | This locates the parameter you want to wire TO                                                 |
| 3. | Press Ack to clear the<br><b>'WireFrom'</b> display                | WireFrom<br>B                                      | This is the quick way to select no wire.<br>You can also select this by pressing<br>repeatedly |
| 4. | Press                                                              | Delete Wire?<br>B+Cancel 0+OK                      |                                                                                                |
| 5. | Press 🕐 to OK                                                      | LocIO LA<br>IO Type Input<br>Invert No<br>OPU 1    |                                                                                                |

# 5.1.4 Wiring a Parameter to Multiple Inputs

You can repeat the procedure given in section 5.1.2. but it is also possible to 'Copy' and 'Paste' a parameter. In configuration level the RUN/HOLD button becomes a copy function. The following example wires Ch1 Output to both LA and LB PV inputs.

|    | Do This                                                      | The Display You Should See                                                                  | Additional Notes             |
|----|--------------------------------------------------------------|---------------------------------------------------------------------------------------------|------------------------------|
| 1. | Select Ch1 Output                                            | Le CP<br>Outrut Hi 100.0<br>Outrut Lo -100.0<br>Ochi Outrut 0.0                             |                              |
| 2. | Press RUN/HOLD                                               | <b>LPOP</b><br>Chi Outeut<br>Copied                                                         | This copies channel 1 output |
| 3. | Select the parameter to wire to.<br>In this case LgcIO LA PV | n<br>n<br>n<br>n<br>n<br>n<br>n<br>n<br>n<br>n<br>n<br>n<br>n<br>n<br>n<br>n<br>n<br>n<br>n |                              |
| 4. | Press                                                        | WireFrom<br>B                                                                               |                              |
| 5. | Press RUN/HOLD                                               | WireFrom<br>Le ¢OP<br>GCh1 Output                                                           |                              |
| 6. | Press A/MAN                                                  | <b>L⊨OP</b><br>Chi Out⊨ut<br>N+Cancel G+OK                                                  |                              |
| 7. | Press 🕑 to OK                                                | Lacio LA<br>IO Type Input<br>Invert No<br>OPV 1                                             |                              |
| 8. | Now repeat 3 to 8 but for LgcIO<br>LB                        | Lacio LB<br>IO Type Input<br>Invert No<br>OPU 1                                             |                              |

# 5.1.5 Wiring Using iTools

The recommended method of wiring is to use iTools. A description of how iTools may be used for graphical wiring is given in Chapter 27.

#### 5.1.6 Wiring Floats with Status Information

There is a subset of float values which may be derived from an input which may become faulty for some reason, e.g. sensor break, over range, etc. These values have been provided with an associated status which is automatically inherited through the wiring. The list of parameters which have associated status is as follows:-

| Block            | Input<br>Parameters | Output<br>Parameters |   | Block     | Input<br>Parameters | Output<br>Parameters |
|------------------|---------------------|----------------------|---|-----------|---------------------|----------------------|
| Loop.Main        | PV                  | PV                   |   | Total     | In                  |                      |
| Loop.SP          |                     | TrackPV              |   | Mux8      | In18                |                      |
| Loop.OP          | CH1PotPosition      |                      |   |           |                     | Out                  |
|                  | CH2PotPosition      |                      |   | Lgc2      | In1                 |                      |
| Math2            | In1                 |                      |   |           | In2                 |                      |
|                  | In2                 |                      |   | UsrVal    | Val                 | Val                  |
|                  |                     | Out                  |   | Humidity  |                     | RelHumid             |
| Programmer.Setup | PVIn                |                      |   |           |                     | DewPoint             |
| Poly             | In                  |                      |   |           | WetTemp             |                      |
|                  |                     | Out                  |   |           | DryTemp             |                      |
| Load             |                     | PVOut1               |   |           | PsychroConst        |                      |
|                  |                     | PVOut2               |   |           | Pressure            |                      |
| Lin16            | In                  |                      |   | IO.MOD    | A.PV, B.PV,         | A.PV, B.PV,          |
|                  |                     | Out                  |   |           | C.PV                | C.PV                 |
| Txdr             | InVal               |                      |   | IO.PV     | PV                  | PV                   |
|                  |                     | OutVal               |   | MultiOper | CascIn              | SumOut               |
| IPMonitor        | In                  |                      |   |           | In1 to 8            | MaxOut               |
| SwitchOver       | In1                 |                      | 1 |           |                     | MinOut               |
|                  | In2                 |                      |   |           |                     | AvOut                |
|                  |                     | Out                  | ] |           |                     |                      |

Parameters appear in both lists where they can be used as inputs or outputs depending on configuration. The action of the block on detection of a 'Bad' input is dependent upon the block. For example, the loop treats a 'Bad' input as a sensor break and takes appropriate action; the Mux8 simply passes on the status from the selected input to the output, etc.

The Poly, Lin16, SwitchOver, Mux8, Multi-Operator, IO.Mod, and IO.PV blocks can be configured to act on bad status in varying ways. The options available are as follows:-

#### 0: Clip Bad

The measurement is clipped to the limit it has exceeded and its status is set to 'BAD', such that any function block using this measurement can operate its own fallback strategy. For example, control loop may hold its output to the current value.

# 1: Clip Good

The measurement is clipped to the limit it has exceeded and its status is set to 'GOOD', such that any function block using this measurement may continue to calculate and not employ its own fallback strategy.

# 2: Fallback Bad

The measurement will adopt the configured fallback value which has been set by the user. In addition the status of the measured value will be set to 'BAD', such that any function block using this measurement can operate its own fallback strategy. For example, control loop may hold its output to the current value.

# 3: Fallback Good

The measurement will adopt the configured fallback value which has been set by the user. In addition the status of the measured value will be set to 'GOOD', such that any function block using this measurement may continue to calculate and not employ its own fallback strategy

#### 4: Up Scale

The measurement will be forced to adopt its high limit. This is like having a resistive pull up on an input circuit. In addition the status of the measured value will be set to 'BAD', such that any function block using this measurement can operate its own fallback strategy. For example, the control loop may hold its output to the current value.

#### 5: Down Scale

The measurement will be forced to adopt its low limit. This is like having a resistive pull down on an input circuit. In addition the status of the measured value will be set to 'BAD', such that any function block using this measurement can operate its own fallback strategy. For example, the control loop may hold its output to the current value.

#### 5.1.7 Edge Wires

If the Loop.Main.AutoMan parameter was wired from a logic input in the conventional manner it would be impossible to put the instrument into manual from the front panel of the instrument. Other parameters need to be controlled by wiring but also need to be able to change under other circumstances, e.g. Alarm Acknowledgements. for this reason some Boolean parameters are wired in an alternative way. These are listed as follows:-

#### SET DOMINANT

When the wired in value is 1 the parameter is always updated. This will have the effect of overriding any changes through the front panel or through digital communications. When the wired in value changes to 0 the parameter is initially changed to 0 but is not continuously updated. This permits the value to be changed through the front panel or through digital communications.

Loop.Main.AutoMan

Programmer.Setup.ProgHold Access.StandBv

#### **RISING EDGE**

When the wired in value changes from 0 to 1, a 1 is written to the parameter. At all other times the parameter is not updated by the wire. This type of wiring is used for parameters which start an action and when once completed the block clears the parameter. When wired to, these parameters can still be operated from the front panel or through digital communications.

Loop.Tune.AutotuneEnable Programmer.Setup.ProgRun

Programmer.Setup.AdvSeg Programmer.Setup.SkipSeg Alarm.Ack AlmSummary.GlobalAck DigAlarm.Ack Txdr.ClearCal Txdr.StartCal Txdr.StartHighCal Txdr.StartTare IPMonitor.Reset Instrument.Diagnostics.ClearStats

#### **BOTH EDGE**

This type of edge is used for parameters which may need to be controlled by wiring or but should also be able to be controlled from the front panel or through digital communications. If the wired in value changes then the new value is written to the parameter by the wire. At all other times the parameter is free to be edited from the front panel or through digital communications.

Loop.SP.RateDisable Loop.OP.RateDisable Comms.BroadcastEnabled Programmer.Setup.RunHold Programmer.Setup.RunReset

# 5.1.8 Operation of Booleans and Rounding

#### 5.1.8.1 Mixed Type Wiring

Parameters of function blocks are one of the following types shown below. Wires which connect one type to another cause a type conversion to occur. The values wired may also be rejected or clipped depending on type and limits.

#### **BOOLEANS (including Edges)**

Any value greater than or equal to 0.5 wired to a boolean (or edge) is considered true. When wired to other values booleans will be considered as 0 or 1.

#### INTEGER

Values outside the limits of the integer will be clipped to the limits.

#### **ENUMERATED INTEGER**

Values which are outside the limits of an enumerated parameter or do not have a defined enumeration will not be written.

#### **BINARY INTEGER (PIANO KEYS)**

A value which exceeds the number of bits used by the parameter will be rejected.

#### FLOAT

Values outside the limits of a float parameter will be clipped to the limits. Wiring from a float to any other type will be rounded to the nearest integer. Where the value falls half way between two integers it will be rounded towards the higher absolute value. I.e. -3.5 rounds to -4 and +3.5 rounds to +4.

#### TIME

Times can only be wired to or from other times or floats. When wired to or from floats the float value is in seconds.

#### STRING

Note:

String values can not be wired.

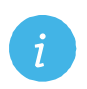

In 3500 Firmware V1.12 and before floats were truncated, rather than rounded and booleans rejected any value but 0 or 1.
# 6. Chapter 6 Instrument Configuration

### 6.1 What Is Instrument Configuration?

Instrument configuration allows you to:-

- 1. Enable controller function blocks
- 2. Enable options
- 3. Customise the display
- 4. Read information about the controller
- 5. Read internal diagnostics

# 6.2 To Select Instrument Configuration

Select Configuration level as described in Chapter 3.

Press (a) from the Access list. The first view displayed is the header **'Inst'** plus the sub-header **'\Rightarrow Enb'**.

This allows you to enable or disable instrument options. The ' $\blacklozenge$ ' symbol indicates further sub-headers are available. To select these press or .

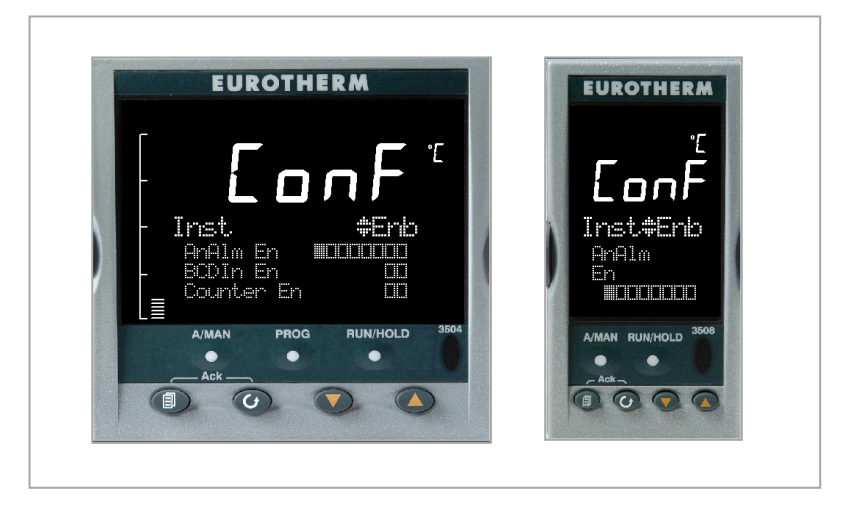

Figure 6-1: Instrument Configuration Displays

### 6.3 Function Block Options

Function blocks are described in Chapter 5. Function blocks may be enabled or disabled in the '**Inst**' '**Enb**' list. If the function block is enabled a list header containing parameters applicable to the feature will be available as shown in the Navigation diagram, section 4.2. If the option is disabled the list header will not be shown, thus ensuring that only those parameters which are relevant to the application are displayed.

Chargeable options can only be enabled if they have been ordered.

- 1. Press  $\bigcirc$  to scroll to the option required
- 2. Press  $\bigcirc$  or  $\bigcirc$  to edit the option.  $\square$  = Disabled  $\blacksquare$  = Enabled

# 6.3.1 To Enable Function Blocks

The following table lists the options which can be enabled in the controller:-

| List Header: Inst    |                                                                         | Sub-header: Enb (Enable)                                                                                                    |               |                 |  |  |
|----------------------|-------------------------------------------------------------------------|----------------------------------------------------------------------------------------------------|---------------|-----------------|--|--|
| Name                 | Parameter<br>Description                                                | Value<br>Press 👁 or 👁 to change values                                                                                                    | Default       | Access<br>Level |  |  |
| AnAlm                | Analogue alarms                                                         | Image: Image: |               | Conf            |  |  |
| BCDIn                | BCD switch input                                                        | <ul> <li>Both inputs disabled</li> <li>Both inputs enabled</li> </ul>                                                                                                    |               | Conf            |  |  |
| Counter              | Counters                                                                | <ul> <li>Both counters disabled</li> <li>Both counters enabled</li> </ul>                                                                                                    |               | Conf            |  |  |
| PackBitEn            | Pack bits. Allows<br>up to 16 booleans<br>to be packed into<br>one word | □       □       □       All four blocks disabled         ■       ■       ■       ■       All four blocks enabled                                                                                                    |               | Conf            |  |  |
| UnpackBitEn          | Un pack bits. To<br>remove booleans<br>from the word                    | □       □       □       All four blocks disabled         ■       ■       ■       ■       All four blocks enabled                                                                                                    |               | Conf            |  |  |
| DgAlm                | Digital alarms                                                          | Image: Image: |               | Conf            |  |  |
| Humidity             | Humidity control                                                        | <ul><li>Humidity block disabled</li><li>Humidity block enabled</li></ul>                                                                                                    |               | Conf            |  |  |
| IO Exp               | IO expander                                                             | <ul><li>IO expander disabled</li><li>IO expander enabled</li></ul>                                                                                                    |               | Conf            |  |  |
| IP Mon               | Input monitor                                                           | <ul> <li>Both monitors disabled</li> <li>Both monitors enabled</li> </ul>                                                                                                    |               | Conf            |  |  |
| Lgc2<br>En1/En2/En3  | Logic operators                                                         | Image: Image: |               | Conf            |  |  |
| Lgc8                 | Logic 8 operator                                                        | <ul> <li>Both operators disabled</li> <li>Both operators enabled</li> </ul>                                                                                                    |               | Conf            |  |  |
| Lin16Pt              | Input linearisation                                                     | <ul> <li>Both input linearisation tables disabled</li> <li>Both input linearisation tables enabled</li> </ul>                                                                                                    |               | Conf            |  |  |
| Load                 | Load enable                                                             | □ □ Load 1/2 disabled<br>■ ■ Load 1/2 enabled                                                                                                    | As order code | Conf            |  |  |
| Loop                 | Loop enable                                                             | <ul> <li>Control Loop 1/2 disabled</li> <li>Control Loop 1/2 enabled</li> </ul>                                                                                                    | As order code | Conf            |  |  |
| Math2<br>En1/En2/En3 | Analogue (Maths)<br>Operators                                           | All 8 maths operators disabled<br>All 8 maths operators enabled                                                                                                    | As order code | Conf            |  |  |
| MultiOper            | Multi-input<br>operator block                                           | <ul> <li>Multi-operator input disabled</li> <li>Multi-operator input enabled</li> </ul>                                                                                                    |               | Conf            |  |  |
| Mux8                 | Multiplexor                                                             | □       □       □       All four multiplexors disabled         ■       ■       ■       All four multiplexors enabled                                                                                                    |               | Conf            |  |  |
| Poly                 | Polynomial linearisation block                                          | <ul> <li>Both polynomials disabled</li> <li>Both polynomials enabled</li> </ul>                                                                                                    |               | Conf            |  |  |
| Progr                | Programmer                                                              | <ul> <li>Programmer 1/2 disabled</li> <li>Programmer 1/2 enabled</li> </ul>                                                                                                    |               | Conf            |  |  |

| List Header: Inst        |                                                                                      | Sub-header: Enb (Enable)                                                                                                    |               |                 |  |
|--------------------------|--------------------------------------------------------------------------------------|----------------------------------------------------------------------------------------------------|---------------|-----------------|--|
| Name                     | Parameter<br>Description                                                             | Value<br>Press 🔊 or 🌢 to change values                                                                                                    | Default       | Access<br>Level |  |
| RTClock                  | Real time clock                                                                      | <ul><li>Real time clock disabled</li><li>Real time clock enabled</li></ul>                                                                                                    |               | Conf            |  |
| Switch                   | User switches                                                                        | Image: Image: |               | Conf            |  |
| SwOver                   | Switch over block                                                                    | <ul><li>Switch over block disabled</li><li>Switch over block enabled</li></ul>                                                                                                    |               | Conf            |  |
| Timer                    | Timers                                                                               | □       □       □       All four timers disabled         ■       ■       ■       All four timers enabled                                                                                                    | As order code | Conf            |  |
| Totalise En              | Totalisers                                                                           | <ul> <li>□ □ Both totalisers disabled</li> <li>■ ■ Both totalisers enabled</li> </ul>                                                                                                    |               | Conf            |  |
| TrScale                  | Transducer<br>scaling                                                                | <ul> <li>Both transducer inputs disabled</li> <li>Both transducer inputs enabled</li> </ul>                                                                                                    |               | Conf            |  |
| UsrText                  | User text                                                                            | Image: Image: |               | Conf            |  |
| UsrVal En1<br>UsrVal En2 | User values                                                                          | Image: State of the state of the state  |               | Conf            |  |
| Zirconia                 | To enable the<br>Zirconia function<br>block. This is only<br>available if<br>ordered | <ul> <li>Zirconia block disabled</li> <li>Zirconia block enabled</li> </ul>                                                                                                    |               | Conf            |  |

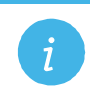

Note: The left most flag indicates the first instance e.g. Alarm1.

# 6.4 Instrument Options

This page allows you to set up options as listed in the following table:-

| List Header: In | st                                                                                                    | Sub-header: Op          | t (Options)                                                                                                    |          |                 |
|-----------------|----------------------------------------------------------------------------------------------------|-------------------------|----------------------------------------------------------------------------------------------------|----------|-----------------|
| Name            | Parameter Description                                                                                                    | Value<br>Press 👁 or 👁 t | o change values                                                                                                    | Default  | Access<br>Level |
| Units           | Instrument display units                                                                                                    | С                       | ° Celsius                                                                                                    | С        | Conf            |
|                 |                                                                                                    | F                       | ° Fahrenheit                                                                                                    |          |                 |
|                 |                                                                                                    | К                       | ° Kelvin                                                                                                    |          |                 |
| ProgMode        | To select the type of programmer.                                                                                                    | SingleChn               | Single channel<br>(two<br>independent<br>channels)                                                                                                    | SyncAll  | Conf            |
|                 | enabled (see previous section) otherwise<br>only 'SingleChn' can be selected).                                                                                                    | SyncAll                 | All segments of<br>two programmer<br>blocks are<br>synchronised                                                                                                    |          |                 |
|                 |                                                                                                    | SyncStart               | Two<br>programmers<br>syncronised at<br>start of run                                                                                                    |          |                 |
| PVStart?        | To enable PV Start. See Programmer section 22.15.                                                                                                    | No<br>Yes               | Disabled<br>Enabled                                                                                                    | Disabled | Conf            |
| ImmSP?          | When enabled, changes to the working<br>setpoint (WSP) take effect immediately<br>when adjusted using the front panel $\bigcirc$ or<br>$\bigcirc$ buttons. (Note, when adjusted over<br>comms the change always takes place<br>immediately). The working setpoint may<br>be derived from SP1, SP2 or a<br>programmer setpoint - PSP*.                                                                                                    | No                      | Disabled - In<br>operator level<br>the new setpoint<br>is entered after<br>the raise/lower<br>button is<br>released and is<br>indicated by a<br>brief flash in the<br>display | Disabled | Conf            |
|                 | Edits to the active setpoint usually take<br>effect after the raise/lower button is<br>released. It may be desirable, in some<br>applications such as crystal growing, to<br>eliminate this delay. This option also<br>provides compatibility with other<br>instruments such as the 818 or the 902<br>series.<br>The effect is seen on Summary Pages,<br>User Pages (when WSP is promoted) and<br>in Program Status Page (when changing<br>PSP in Hold).<br>* If the working setpoint is derived from<br>the programmer then the parameter<br>'ImmPSP' is shown in the programmer<br>Run list in iTools only. This parameter<br>'EnableImmPSP' which is shown in the<br>programmer Setup list in iTools. These | Yes                     | Enabled - In<br>operator level<br>the new setpoint<br>is entered<br>continuously and<br>no flash of the<br>display is<br>shown.                                               |          |                 |
|                 | programmer Setup list in 1100is. These<br>parameters are not shown in the user<br>interface of 3500.                                                                                                    |                         |                                                                                                    |          |                 |

# 6.5 Display Formatting

The display which will be shown in Operator levels 1 to 3 may be customised. This is achieved in the **'Inst'** configuration list using the sub-header **'Dis'**.

# 6.5.1 To Customise the Display

The controller must be in Configuration level. Then:-

| <ol> <li>Press ⓐ as many times as necessary until 'Inst' is displayed</li> <li>Press ⓐ or ⓒ to select 'Dis'</li> <li>Inst parameter - 'Home Page'</li> <li>Press ⓐ or ⓒ to change the selection</li> </ol> Inst a parameter - 'Home Page' Inst parameter - 'Home Page' Inst parameter Parameters Inst parameter Parameters Inst parameter Parameters Ins | Do This                                                                                                    | The Display You Should See                                    | Additional Notes                                                                                                    |
|----------------------------------------------------------------------------------------------------|----------------------------------------------------------------------------------------------------|---------------------------------------------------------------|----------------------------------------------------------------------------------------------------|
| <ul> <li>3. Press to scroll to the first parameter - 'Home Page'</li> <li>4. Press or to change the selection</li> <li>in operator level the instrument, by default, shows 'Loop' parameters in the HOME display.</li> <li>in operator level the instrument, by default, shows 'Loop' parameters in the HOME display.</li> <li>in the HOME display may also show:-</li> <li>Program Programmer parameters</li> <li>Custr Up to 8 views may be customised</li> <li>Cust1 will select the first</li> <li>Access Access parameters</li> </ul>                                                                                                    | <ol> <li>Press as many times as necessary until 'Inst' is displayed</li> <li>Press or To select 'Dis'</li> </ol>   | Inst Cor<br>Home Page<br>Home Timeout 0:01<br>Loop Summary On | If a parameter from, say, the previous<br>display is being shown, then it will be<br>necessary to press (The top<br>of the list                                                                                                    |
| The following table shows the full list of parameters available to customise the display                                                                                                    | <ol> <li>Press to scroll to the first parameter - 'Home Page'</li> <li>Press or To change the selection</li> </ol> | Loop Summary On                                               | In operator level the instrument, by default,<br>shows 'Loop' parameters in the HOME<br>display.<br>The HOME display may also show:-<br>Program Programmer parameters<br>Custx Up to 8 views may be customised<br>Cust1 will select the first<br>Access Access parameters<br>The following table shows the full list of<br>parameters available to customise the<br>display |

| List Header: Inst                                                |                                                                                                    | Sub-header: D                              | Dis (Display)                                                  |                 |                 |
|------------------------------------------------------------------|----------------------------------------------------------------------------------------------------|--------------------------------------------|----------------------------------------------------------------|-----------------|-----------------|
| Name<br>() to select                                             | Parameter Description                                                                                                    | Value<br>Press 👁 or 🌢                      | to change values                                               | Default         | Access<br>Level |
| Home Page                                                        | Configures which set of parameters<br>are shown in the message display of<br>the HOME view when the controller is<br>in operator level.   | Loop<br>Program<br>Custom 1 to 8<br>Access | Loop summary<br>Program summary<br>Customised<br>Access        | Loop            | Conf            |
| Home Timeout                                                     | In operator level the controller can be<br>made to revert to the HOME display<br>after a fixed time following selection of<br>other pages | Off to<br>0:01 to 1:00 hr                  | Off = the controller will<br>not revert to the HOME<br>display | 0:01<br>(1 min) | Conf            |
| Loop<br>Summary                                                  | A summary of the Loop parameters<br>are displayed in the message centre<br>(section 2.8.1.) in the selected<br>operating level            | On<br>Off                                  | Enabled<br>Disabled                                            | On              | Conf            |
| Loop 1<br>Summary                                                | A summary of loop 1 parameters                                                                                                    | On<br>Off                                  | Enabled<br>Disabled                                            | On              | Conf            |
| Loop 2<br>Summary                                                | A summary of loop 2 parameters                                                                                                    | On<br>Off                                  | Enabled<br>Disabled                                            | On              | Conf            |
| Prog<br>Summary                                                  | A summary of the Program<br>parameters are displayed in the<br>message centre (section 2.8.1.) in the<br>selected operating level         | On<br>Off                                  | Enabled<br>Disabled                                            | On              | Conf            |
| Bar Scale Max                                                    | Upper limit of the vertical bar graph scale                                                                                               | -99999 to<br>99999                         |                                                                | 1372            | Conf            |
| Bar Scale Min                                                    | Lower limit of the vertical bar graph scale                                                                                               | -99999 to<br>99999                         |                                                                | -200            | Conf            |
| Main Bar Val                                                     | Main bar graph value                                                                                                    | This can be wire                           | ed to any parameter.                                           |                 | L3              |
| Aux1 Bar Val                                                     | First auxiliary bar graph value                                                                                                    | See also section 6.5.2.                    |                                                                |                 | L3              |
| Aux2 Bar Val                                                     | Second auxiliary bar graph value                                                                                                    |                                            |                                                                |                 | L3              |
| Language                                                         | To select the language (when available)                                                                                                   | English (French                            | ı, German, Spanish)                                            |                 | Conf            |
| Prog Edit                                                        | Defines the level in which a program may be edited                                                                                        | Level1<br>Level2<br>Level3                 |                                                                | Level1          | Conf            |
| Control1 Page                                                    | Defines the level in which the control page 1 is shown                                                                                    | Off<br>Level1                              |                                                                | Level1          | Conf            |
| Control2 Page                                                    | Defines the level in which the control page 2 is shown                                                                                    | Level2                                     |                                                                |                 |                 |
| Alarm Page                                                       | Defines the level in which the alarm page is shown                                                                                        |                                            |                                                                |                 |                 |
| Alarm<br>Summary                                                 | Enables/disables the alarm summary<br>page in operator levels                                                                             | On<br>Off                                  | Enabled<br>Disabled                                            | On              | Conf            |
| OP1 Beacon                                                       | By default the output beacons are                                                                                                    | Off                                        | Beacon off                                                     |                 | R/O             |
| wired to operate when channel<br>channel 2 outputs from the sele | channel 2 outputs from the selected                                                                                                    | On                                         | Beacon on                                                      |                 |                 |
| OP2 Beacon                                                       | loop are active. They can, however,                                                                                                    | Off                                        | Beacon off                                                     |                 | R/O             |
|                                                                  | be wred to operate on any parameter.                                                                                                    | On                                         | Beacon on                                                      |                 |                 |
| Txdr1 Page                                                       | Defines the level in which the<br>Transducer 1 Scaling page is visible                                                                    | Level 1<br>Level 2<br>Level 3              |                                                                | Level 1         | Conf            |
| Txdr2 Page                                                       | Defines the level in which the Transducer 2 Scaling page is visible                                                                       | Level 1<br>Level 2<br>Level 3              |                                                                | Level 1         | Conf            |

#### 6.5.2 Bar Graph (3504 0nly)

The bar graph shown on the left hand side of the display can be wired to any analogue parameter.

The example shown in section 27.11.1 shows the bar graph wired to the main PV.

Markers can also be placed on the bar graph which can be used to indicate minimum and maximum points. These points are defined by the parameters 'Aux1 Bar Val' and 'Aux2 Bar Val' respectively. The markers may be fixed in position by leaving these two parameters unwired and entering an analogue value. Alternatively, they may be wired – in the following example they are wired to low and high alarm points.

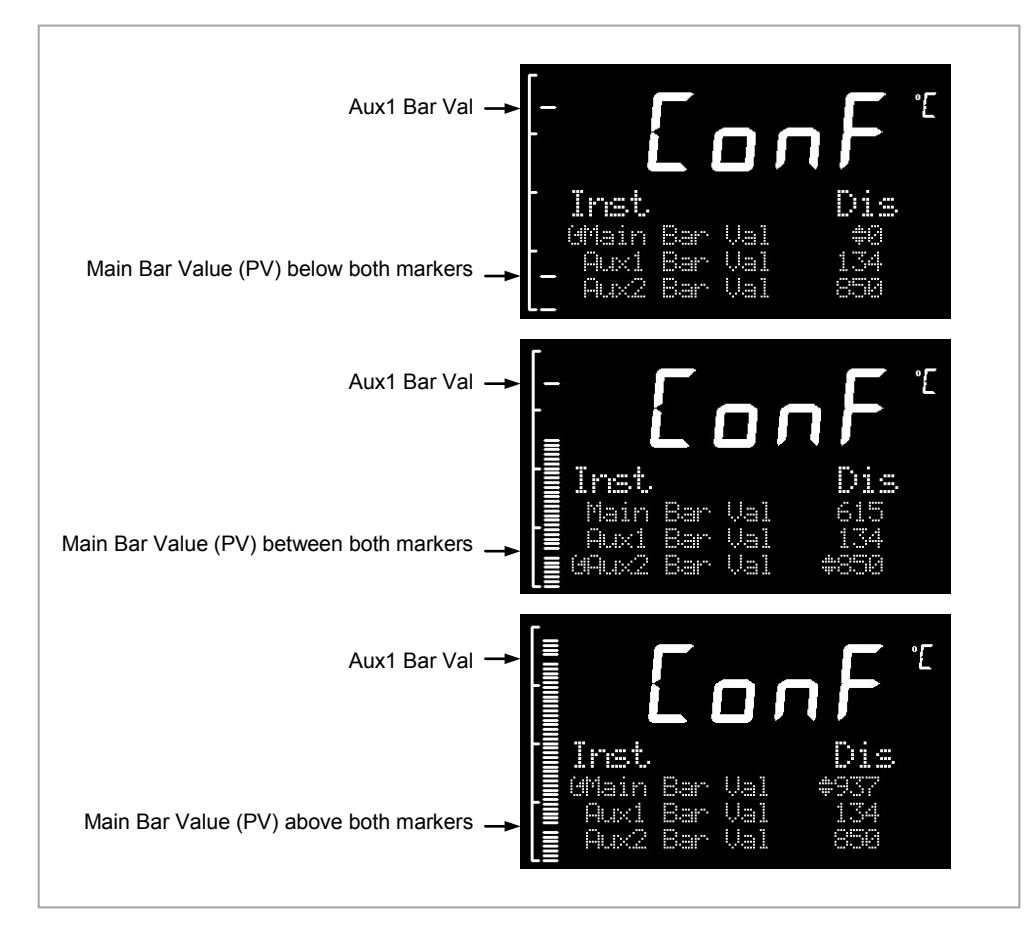

Figure 6-2: Bar Graph Markers

# 6.6 Instrument information

This list provides information about the controller as follows:-

| List Header: Inst     | Sub-header: Inf                                                                                                    |
|-----------------------|----------------------------------------------------------------------------------------------------|
| Name<br>(i) to select | Parameter Description                                                                                                    |
| Inst Type             | The type of instrument e.g., 3504, can be used over comms to identify the instrument being communicated with                                                                                                    |
| Version Num           | The version of instrument software. Can be used to identify the build of software being used and hence what features are available.<br>If an upgrade is performed, this will be updated and the instrument non volatile ram will be re-initialised. |
| Serial Num            | The unique serial number of the instrument. This is set at the factory and cannot be changed.                                                                                                    |
| Passcode1             | Codes required to remotely upgrade the controller cost options                                                                                                    |
| Passcode2             | Codes required to remotely upgrade the controller cost options                                                                                                    |
| Passcode3             | Codes required to remotely upgrade the controller cost options                                                                                                    |
| Company ID            | A Modbus code allocated to Eurotherm                                                                                                    |

# 6.7 Instrument Diagnostics

This list provides fault finding diagnostic information as follows:-

| List Header: Inst    | Sub-header: Dia                                                                                                    |  |  |  |  |
|----------------------|----------------------------------------------------------------------------------------------------|--|--|--|--|
| Name<br>() to select | Parameter Description                                                                                                    |  |  |  |  |
| CPU % Free           | This is the amount of free CPU Time left. It shows the percentage of the tasks ticks that are idle.                                                                                                    |  |  |  |  |
| CPU % Min            | A benchmark of the lowest reached value of the CPU free percentage.                                                                                                    |  |  |  |  |
| Con Ticks            | This is the number of ticks that have elapsed while the instrument was performing the control Task.                                                                                                    |  |  |  |  |
| Max Con Tick         | A benchmark of the maximum number of ticks that have elapsed while the instrument was performing the control Task                                                                                                    |  |  |  |  |
| UI Ticks             | This is the number of ticks that have elapsed while the instrument was performing the user interface Task.                                                                                                    |  |  |  |  |
| Max UI Ticks         | A benchmark of the maximum number of ticks that have elapsed while the instrument was performing the user interface Task                                                                                                    |  |  |  |  |
| Clear Stats          | Resets the instrument performance bench marks.                                                                                                    |  |  |  |  |
| Power FF             | The measurement of the instrument line voltage.<br>Power feedforward can be enabled by setting the parameter 'Pff En' in the Loop Output list (section<br>21.8.1) to 'Yes'. This sets the control loop PFF Value parameter such that the control algorithm can<br>compensate for mains voltage fluctuations when the instrument is connected to the same phase as the<br>neater. |  |  |  |  |
| A/Man Key            | The purpose of these parameters is to allow the functions to be wired to, for example, a digital input so                                                                                                    |  |  |  |  |
| Prog Key             | nat the function can be controlled from an external source.                                                                                                    |  |  |  |  |
| Run/Hold Key         |                                                                                                    |  |  |  |  |
| Error Count          | The number of errors logged since the last Clear Log. Note however, that if an error occurs multiple times only the first occurrence will be logged, but each event will increment the count.                                                                                                    |  |  |  |  |
| Error 1 to Error 8   | The first 8 errors to occur See Note below for options                                                                                                    |  |  |  |  |
| Clear Log            | Clears the error log entries and count.                                                                                                    |  |  |  |  |
| String Count         | Number of User Strings Defined                                                                                                    |  |  |  |  |
| String Space         | Space Available For User Strings.                                                                                                    |  |  |  |  |
| Segments Left        | Number of Available Program Segments<br>Gives the number of unused program segments. Each time a segment is allocated to a program, this<br>value is reduced by one.                                                                                                    |  |  |  |  |
| Ctl Stack Free       | Control Stack Free Space (words)<br>The number of words of un-used stack for the control task                                                                                                    |  |  |  |  |
| Comms Stack<br>Free  | Comms Stack Free Space (words)<br>The number of words of un-used stack for the comms task                                                                                                    |  |  |  |  |
| UI Stack Free        | HMI Stack Free Space (words)<br>The number of words of un-used stack for the HMI task                                                                                                    |  |  |  |  |
| Idle Stack Free      | Idle Stack Free Space (words)                                                                                                    |  |  |  |  |
| Max Inst Segs        | Displays the maximum number of program segments $= 500$ (read only)                                                                                                    |  |  |  |  |
| Seas Per Prog        | Displays the maximum number of segments available in any program – 50 (read only)                                                                                                    |  |  |  |  |
| Cotr1 Overrun        | This is a flag which is set if the tick rate exceeds 110ms                                                                                                    |  |  |  |  |
| Pwr Fail Count       | This counts the number of times that the controller has been powered down                                                                                                    |  |  |  |  |
| Cust1 to Cust3       | This displays the name of the table downloaded or 'No thi' if none is loaded                                                                                                    |  |  |  |  |
| Name                 |                                                                                                    |  |  |  |  |

|   | Note: | 0: There is no error                                                                                                    |
|---|-------|----------------------------------------------------------------------------------------------------|
| 1 |       | 1: Bad or unrecognised module ident. A module has been inserted and has a bad or unrecognised ident, either the module is damaged or the module is unsupported.                                   |
|   |       | 3: Factory calibration data bad. The factory calibration data has been read from an I/O module and<br>has not passed the checksum test. Either the module is damaged or has not been initialised. |
|   |       | 4: Module changed for one of a different type. The configuration may now be incorrect                                                                                                    |
|   |       | 5: I/O Chip DFC1 communication failure. The onboard generic I/O Chip DFC1 will not communicate.<br>This could indicate a build fault in the instrument.                                           |
|   |       | 6: I/O Chip DFC2 communication failure. The onboard generic I/O Chip DFC2 will not communicate.<br>This could indicate a build fault in the instrument.                                           |
|   |       | 7: I/O Chip DFC3 communication failure. The onboard generic I/O Chip DFC3 will not communicate.<br>This could indicate a build fault in the instrument.                                           |
|   |       | 10: Calibration data write error. An error has occured when attempting to write calibration data back to an I/O module's EE.                                                                      |
|   |       | 11: Calibration data write error. An error occured when trying to read calibration data back from the EE on an I/O module.                                                                        |
|   |       | 13: Fixed PV input error. An error occured whilst reading data from the fixed PV Input EE.                                                                                                    |
|   |       | <ol> <li>Checksum error. The checksum of the NVol RAM has failed. The NVol is considered currupt and<br/>the instrument configuration may be incorrect.</li> </ol>                                |
|   |       | 20: Resistive identifier error. An error occured when reading the identifier from an I/O module. The module may be damaged.                                                                       |
|   |       | 21: Fixed PV ident has been changed. This may be due to installation of new Power Supply Board.                                                                                                   |
|   |       | 22: Module 1 changed for one of a different type. The configuration may now be incorrect                                                                                                    |
|   |       | 23: Module 2 changed for one of a different type. The configuration may now be incorrect                                                                                                    |
|   |       | 24: Module 3 changed for one of a different type. The configuration may now be incorrect                                                                                                    |
|   |       | 25: Module 4 changed for one of a different type. The configuration may now be incorrect                                                                                                    |
|   |       | 26: Module 5 changed for one of a different type. The configuration may now be incorrect                                                                                                    |
|   |       | 27: Module 6 changed for one of a different type. The configuration may now be incorrect                                                                                                    |
|   |       | 28: H Module changed for one of a different type. The configuration may now be incorrect                                                                                                    |
|   |       | 29: J Module changed for one of a different type. The configuration may now be incorrect                                                                                                    |
|   |       | 43: Invalid custom linearisation table. One of the custom linearisation tables is invalid. Either it has<br>failed checksum tests or the table downloaded to the instrument is invalid.           |
|   |       | 55: Instrument wiring invalid or corrupt.                                                                                                    |
|   |       | 56: Non Vol write to volatile. An attempt was made to perform a checksummed Non Vol write to a non checksummed address.                                                                           |
|   |       | 58: Recipe load failure. The selected recipe failed to load.                                                                                                    |
|   |       | 62: Max Wire Limit reached. Using Quick Start the maximum number of wires has been reached                                                                                                    |
|   |       | 78: Corrupted User Page. A corruption of one or more configured user pages has been detected                                                                                                    |

# 7. Chapter 7 Process Input

The process input list characterises and ranges the signal from the input sensor. The Process Input parameters provide the following features:-

| Input Type and<br>linearisation | Thermocouple (TC) and 3-wire resistance thermometer (RTD) temperature detectors                                                                                                    |
|---------------------------------|----------------------------------------------------------------------------------------------------|
|                                 | Volts, mV or mA input through external shunt or voltage divider, available with linear, square root or custom linearisation                                                                                                    |
|                                 | See the table in section 7.2.1 for the list of input types available                                                                                                    |
| Display units and<br>resolution | The change of display units and resolution will apply to all the parameters related to the process variable                                                                                                    |
| Input filter                    | First order filter to provide damping of the input signal. This may be necessary to prevent the effects of excessive process noise on the PV input from causing poor control and indication. More typically used with linear process inputs.                                                                                                    |
| Fault detection                 | Sensor break is indicated by an alarm message 'Sbr'. For thermocouple it detects when the impedance is greater than pre-defined levels; for RTD when the resistance is less than $12\Omega$ .                                                                                                    |
| User calibration                | Either by simple offset or by slope and gain. See section 7.2.6 for further details.                                                                                                    |
| Over/Under range                | When the input signal exceeds the input span by more than 5% the PV is shown as 'HHHHH' or 'LLLLL'. The check is executed twice: before and after user calibration and offset adjustments. The same indications apply when the display is not able to show the PV, for example, when the input is greater than 9999.9°C with one decimal point. |

# 7.1 To select PV Input

Select Level 3 or Configuration level as described in Chapter 3. Then press <sup>(IIII)</sup> as many times as necessary until the header 'PVInput' ' is displayed

# 7.2 Process Input Parameters

| List Header - PV Input |                                                                                                 | Sub-headers: None                                  |                                                                                      |          |                 |  |
|------------------------|-------------------------------------------------------------------------------------------------|----------------------------------------------------|--------------------------------------------------------------------------------------|----------|-----------------|--|
| Name                   | Parameter Description                                                                           | Value<br>Press 👁 or C                              | to change values                                                                     | Default  | Access<br>Level |  |
| ІО Туре                | PV input type.                                                                                  | ThermoCpl                                          | Thermocouple                                                                         |          | Conf            |  |
|                        | Selects input linearisation and range                                                           | RTD                                                | Platinum resistance thermometer                                                      |          | R/O L3          |  |
|                        |                                                                                                 | Log10                                              | Logarithmic                                                                          |          |                 |  |
|                        |                                                                                                 | HZ Volts                                           | High impedance voltage input (typically used for zirconia probes)                    |          |                 |  |
|                        |                                                                                                 | Volts                                              | Voltage                                                                              |          |                 |  |
|                        |                                                                                                 | mA                                                 | milli amps                                                                           |          |                 |  |
|                        |                                                                                                 | 80mV                                               | 80 milli volts                                                                       |          |                 |  |
|                        |                                                                                                 | 40mV                                               | 40 milli volts                                                                       |          |                 |  |
|                        |                                                                                                 | Pyrometer                                          | Pyrometer                                                                            |          |                 |  |
| Lin Type               | Input linearisation                                                                             | see section 7.2.1.                                 |                                                                                      |          | Conf<br>R/O L3  |  |
| Units                  | Display units used for units conversion                                                         | see section 7.2.3.                                 |                                                                                      |          | Conf            |  |
| Res'n                  | Resolution                                                                                      | XXXXX to<br>X.XXXX                                 |                                                                                      |          | Conf            |  |
| CJC Type               | To select the cold junction<br>compensation method<br>Only appears if IO Type =<br>Thermocouple | Internal<br>0°C<br>45°C<br>50°C<br>External<br>Off | See description in section 7.2.2. for further details                                | Internal | Conf            |  |
| SBrk Type              | Sensor break type                                                                               | Low                                                | Sensor break will be detected when its<br>impedance is greater than a 'low'<br>value |          | Conf            |  |

| List Header - PV Input  |                                                                                                    | Sub-headers:                                       | None                                                                                  |                                          |                    |                 |
|-------------------------|----------------------------------------------------------------------------------------------------|----------------------------------------------------|---------------------------------------------------------------------------------------|------------------------------------------|--------------------|-----------------|
| Name<br>()<br>to select | Parameter Description                                                                                                    | Value<br>Press 👁 or 🤇                              | to change values                                                                      |                                          | Default            | Access<br>Level |
|                         |                                                                                                    | High                                               | Sensor break will be detected when its<br>impedance is greater than a 'high'<br>value |                                          |                    |                 |
|                         |                                                                                                    | Off                                                | No sensor break                                                                       |                                          |                    |                 |
| SBrk Alarm              | Sets the alarm action                                                                                                    | ManLatch                                           | Manual latching                                                                       | see also the alarm                       |                    | L3              |
|                         | condition is detected                                                                                                    | NonLatch                                           | No latching                                                                           | Chapter 12 Alarms                        |                    |                 |
|                         |                                                                                                    | Off                                                | No sensor break a                                                                     | larm                                     |                    |                 |
| SBrk Out                | Sensor break alarm status                                                                                                    | Off or On                                          |                                                                                       |                                          |                    | L3 R/O          |
| Disp Hi                 | Configures the maximum<br>displayable reading.see also secti<br>These parameter                                                                                       |                                                    | on 7.2.6.<br>eters Display Rea                                                        | ading                                    |                    | L3              |
| Disp Lo                 | Configures the minimum displayable reading.                                                                                                    | only appear fo<br>V, mV, mA                        | r<br>Disp Hi                                                                          | /                                        |                    | L3              |
| Range Hi                | Configures the maximum (electrical) input level.                                                                                                    | input types                                        |                                                                                       |                                          |                    | L3              |
| Range Lo                | Configures the minimum<br>(electrical) input level                                                                                                    | nimum<br>evel Disp Lo Electri<br>Range Lo Range Hi |                                                                                       |                                          | ctrical Input<br>✦ | L3              |
| Fallback                | Fallback StrategyDownscaleSee also section 7.2.5.                                                                                                    |                                                    | Meas Value = Inpu<br>the mV signal rece<br>input.                                     | ut range lo - 5% of<br>sived from the PV |                    | Conf            |
|                         | Upscale                                                                                                    |                                                    | Meas Value = Inpu<br>the mV signal rece<br>input.                                     | ut range Hi + 5% of<br>eived from the PV |                    |                 |
|                         | Fall Good<br>Fall Bad<br>Clip Good                                                                                                    |                                                    | Meas Value = Fall                                                                     | back PV                                  | -                  |                 |
|                         |                                                                                                    |                                                    | Meas Value = Fall                                                                     | back PV                                  |                    |                 |
|                         |                                                                                                    |                                                    | Meas Value = Inpu                                                                     | ut range Hi/lo +/- 5%                    |                    |                 |
|                         | Clip Bad                                                                                                    |                                                    | Meas Value = Inpu                                                                     | ut range Hi/lo +/- 5%                    |                    |                 |
| Fallback PV             | Fallback value. See also section 7.2.5.                                                                                                    |                                                    | Instrument range                                                                      |                                          |                    | Conf            |
| Filter Time             | Input filter time.<br>An input filter provides damping of the<br>input signal. This may be necessary to<br>prevent the effects of excessive noise on<br>the PV input. |                                                    | Off to 500:00 (hhh<br>m:ss.s to hh:mm:s                                               | :mm)<br>s to hhh:mm                      | 0:01.6             | L3              |
| Emiss                   | Emissivity. Used for Pyrometer input only<br>to compensate for the different reflectivity<br>produced by different type of surface                                    |                                                    | Off 0.1 to 1.0                                                                        |                                          | 1.0                | L3              |
| Meas Value              | The current electrical value of the PV input                                                                                                    |                                                    |                                                                                       |                                          |                    | R/O             |
| PV                      | The current value of the PV input after linearisation                                                                                                    |                                                    | Instrument range                                                                      |                                          |                    | R/O             |
| Offset                  | Used to add a constant offset to the PV see section 0.                                                                                                    |                                                    | Instrument range                                                                      |                                          |                    | L3              |
| Lo Point                | Allows a two point offset to be applied to                                                                                                    |                                                    | Instrument range                                                                      |                                          |                    | L3              |
| Lo Offset               | the controller to compensate for sensor or connection errors between sensor and the                                                                                   |                                                    |                                                                                       |                                          |                    |                 |
| Hi Point                | input to the controller.                                                                                                    |                                                    |                                                                                       |                                          |                    |                 |
| Hi Offset               | See section 7.2.8 for further details                                                                                                    |                                                    |                                                                                       |                                          |                    |                 |
| CJC Temp                | Reads the temperature of th terminals at the thermocoup                                                                                                    | e rear<br>le connection                            |                                                                                       |                                          |                    | L3 R/O          |
| SBrk Value              | Sensor break Value<br>Used for diagnostics only, at<br>sensor break trip value                                                                                        | nd displays the                                    |                                                                                       |                                          |                    | R/O             |
| Lead Res                | The measured lead resistan<br>Only appears if IO Type = R                                                                                                    | ce on the RTD<br>TD                                |                                                                                       |                                          |                    | R/O             |

| List Header - P | PV Input Sub-headers: None                                                      |                          | Sub-headers: None           |         |                 |  |  |
|-----------------|---------------------------------------------------------------------------------|--------------------------|-----------------------------|---------|-----------------|--|--|
| Name            | Parameter Description                                                           | Value<br>Press 👁 or C    | to change values            | Default | Access<br>Level |  |  |
| Cal State       | Calibration state<br>Calibration of the PV Input<br>is described in Chapter 26. | ldle                     |                             |         | Conf<br>L3 R/O  |  |  |
| Status          | PV Status                                                                       | OK (0)                   | Normal operation            |         | R/O             |  |  |
|                 | The current status of the<br>PV                                                 | StartUp (1)              | Initial startup mode        |         |                 |  |  |
|                 |                                                                                 | Sbreak (2)               | Input in sensor break       |         |                 |  |  |
|                 |                                                                                 | Out Of<br>Range (3)      | PV outside operating limits |         |                 |  |  |
|                 |                                                                                 | Saturated (4)            | Saturated input             |         |                 |  |  |
|                 |                                                                                 | Not<br>Calibrated<br>(5) | Uncalibrated channel        |         |                 |  |  |

# 7.2.1 Input Types and Ranges

RangeHigh/RangeLow.

Used to select the linearisation algorithm required by the input sensor.

A selection of default sensor linearisations are provided for thermocouples/RTD's and Pyrometers. If linearisation type is linear a y=mx+c relationship is applied between DisplayHigh/DisplayLow and

Three custom tables may be configured by downloading an appropriate table from an extensive library

| Input Type |                                  | Min<br>Range | Max<br>Range | Units | Min Range | Max<br>Range | Units |
|------------|----------------------------------|--------------|--------------|-------|-----------|--------------|-------|
| J          | Thermocouple type J              | -210         | 1200         | °C    | -346      | 2192         | °F    |
| К          | Thermocouple type K              | -200         | 1372         | °C    | -328      | 2502         | °F    |
| L          | Thermocouple type L              | -200         | 900          | °C    | -328      | 1652         | °F    |
| R          | Thermocouple type R              | -50          | 1768         | °C    | -58       | 3214         | °F    |
| В          | Thermocouple type B              | 0            | 1820         | °C    | 32        | 3308         | °F    |
| Ν          | Thermocouple type N              | -200         | 1300         | °C    | -328      | 2372         | °F    |
| Т          | Thermocouple type T              | -200         | 400          | °C    | -328      | 752          | °F    |
| S          | Thermocouple type S              | -50          | 1768         | °C    | -58       | 3215         | °F    |
| PL2        | Platinell                        | 0            | 1369         | °C    | 32        | 2496         | °F    |
| С          | Thermocouple type C              |              |              |       |           |              |       |
| PT100      | Pt100 resistance thermometer     | -200         | 850          | °C    | -328      | 1562         | °F    |
| Linear     | mV or mA linear input            | -10.00       | 80.00        |       |           |              |       |
| SqRoot     | Square root                      |              |              |       |           |              |       |
| Tbl 1      | Customised linearisation table 1 |              |              |       |           |              |       |
| Tbl 2      | Customised linearisation table 2 |              |              |       |           |              |       |
| Tbl 3      | Customised linearisation table 3 |              |              |       |           |              |       |

#### 7.2.2 CJC Type

A thermocouple measures the temperature difference between the measuring junction and the reference junction. The reference junction, therefore, must either be held at a fixed known temperature or accurate compensation be used for any temperature variations of the junction.

#### 7.2.2.1 Internal Compensation

The controller is provided with a temperature sensing device which senses the temperature at the point where the thermocouple is joined to the copper wiring of the instrument and applies a corrective signal.

Where very high accuracy is needed and to accommodate multithermocouple installations, larger reference units are used which

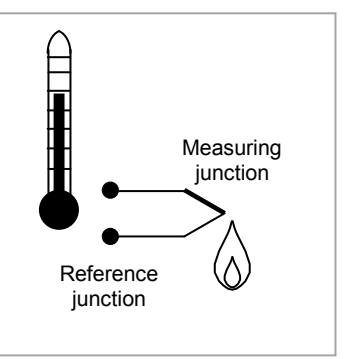

can achieve an accuracy of ±0.1°C or better. These units also allow the cables to the instrumentation to be run in copper. The reference units are contained basically under three techniques. Ice-Point, Hot Box and Isothermal

#### 7.2.2.2 The Ice-Point

There are usually two methods of feeding the EMF from the thermocouple to the measuring instrumentation via the ice-point reference. The bellows type and the temperature sensor type.

The bellows type utilises the precise volumetric increase which occurs when a known quantity of ultra pure water changes state from liquid to solid. A precision cylinder actuates expansion bellows which control power to a thermoelectric cooling device. The temperature sensor type uses a metal block of high thermal conductance and mass, which is thermally insulated from ambient temperatures. The block temperature is lowered to 0°C by a cooling element, and maintained there by a temperature sensing device.

Special thermometers are obtainable for checking the 0°C reference units and alarm circuits that detect any movement from the zero position can be fitted.

#### 7.2.2.3 The Hot Box

Thermocouples are calibrated in terms of EMF generated by the measuring junctions relative to the reference junction at 0°C. Different reference points can produce different characteristics of thermocouples, therefore referencing at another temperature does present problems. However, the ability of the hot box to work at very high ambient temperatures, plus a good reliability factor has led to an increase in its usage. The unit can consist of a thermally insulated solid aluminium block in which the reference junctions are embedded.

The block temperature is controlled by a closed loop system, and a heater is used as a booster when initially switching on. This booster drops out before the reference temperature, usually between 55°C and 65°C, is reached, but the stability of the hot box temperature is now important. Measurements cannot be taken until the hot box reaches the correct temperature.

#### 7.2.2.4 Isothermal Systems

The thermocouple junctions being referenced are contained in a block which is heavily thermally insulated. The junctions are allowed to follow the mean ambient temperature, which varies slowly. This variation is accurately sensed by electronic means, and a signal is produced for the associated instrumentation. The high reliability factor of this method has favoured its use for long term monitoring.

# 7.2.2.5 CJC Options in 3500 Series

0: CJC measurement at instrument terminals

- 1: CJC based on external junctions kept at 0C (Ice Point)
- 2: CJC based on external junctions kept at 45C (Hot Box)
- 3: CJC based on external junctions kept at 50C (Hot Box)
- 4: CJC based on independent external measurement
- 5: CJC switched off

#### 7.2.3 Display Units

None

Abs Temp °C/°F/°K,

V, mV, A, mA,

PH, mmHg, psi, Bar, mBar, %RH, %, mmWG, inWG, inWW, Ohms, PSIG, %O2, PPM, %CO2, %CP, %/sec,

RelTemp<sup>o</sup>C/<sup>o</sup>F/<sup>o</sup>K(rel)\*,

Vacuum

sec, min, hrs,

RelTemp (Relative Temperature) may be used when measuring differential temperatures. It informs
the controller not to add or subtract 32 when changing between °C and °F.

#### 7.2.4 Sensor Break Value

The controller continuously monitors the impedance of a transducer or sensor connected to any analogue input (including plug in modules). This impedance, expressed as a percentage of the impedance which causes the sensor break flag to trip, is a parameter called 'SBrk Trip Imp' and is available in the parameter lists associated with both Standard and Module inputs of an analogue nature.

The table below shows the typical impedance which causes sensor break to trip for various types of input and high and low 'SBrk Impedance parameter settings. The impedance values are only approximate ( $\pm$ 25%) as they are not factory calibrated.

| PV Input (Also applies to the Analogue Input module)                |  |                       |  |
|---------------------------------------------------------------------|--|-----------------------|--|
| mV input ( <u>+</u> 40mV or <u>+</u> 80mV)                          |  | Volts ( <u>+</u> 10V) |  |
| SBrk Impedance – High~ $12K\Omega$ SBrk Impedance - Low~ $3K\Omega$ |  |                       |  |
| Volts input (-3V to +10V) and HZ Volts input (-1.5 to 2V)           |  |                       |  |
| SBrk Impedance – High<br>SBrk Impedance - Low                       |  | ~ 20ΚΩ<br>~ 5ΚΩ       |  |

#### 7.2.5 Fallback

A Fallback strategy may be used to configure the default value for the PV in case of an error condition. The error may be due an out of range value, a sensor break, lack of calibration or a saturated input.

The Status parameter would indicate the error condition and could be used to diagnose the problem.

Fallback has several modes and may be associated with the Fallback PV parameter

The Fallback PV may be used to configure the value assigned to the PV in case of an error condition. The Fallback parameter should be configured accordingly.

The fallback parameter may be configured so as to force a Good or Bad status when in operation. This in turn allows the user to choose to override or allow error conditions to affect the process.

#### 7.2.6 **PV Input Scaling**

PV input scaling applies to the linear mV input range only. This is set by configuring the 'IO Type' parameter to 40mV, 80mV, mA, Volts or HZVolts. Using an external burden resistor of 2.49Ω, the controller can be made to accept 4-20mA from a current source. Scaling of the PV input will match the displayed reading to the electrical input levels from the transducer. PV input scaling can only be adjusted in configuration level and is not provided for direct thermocouple, pyrometer or RTD inputs.

The graph below shows an example of input scaling, where it is required to display 75.0 when the input is 4mV and 500.0 when the input is 20mV.

If the input exceeds ±5% of the Range Lo or Range Hi settings, sensor break will be displayed.

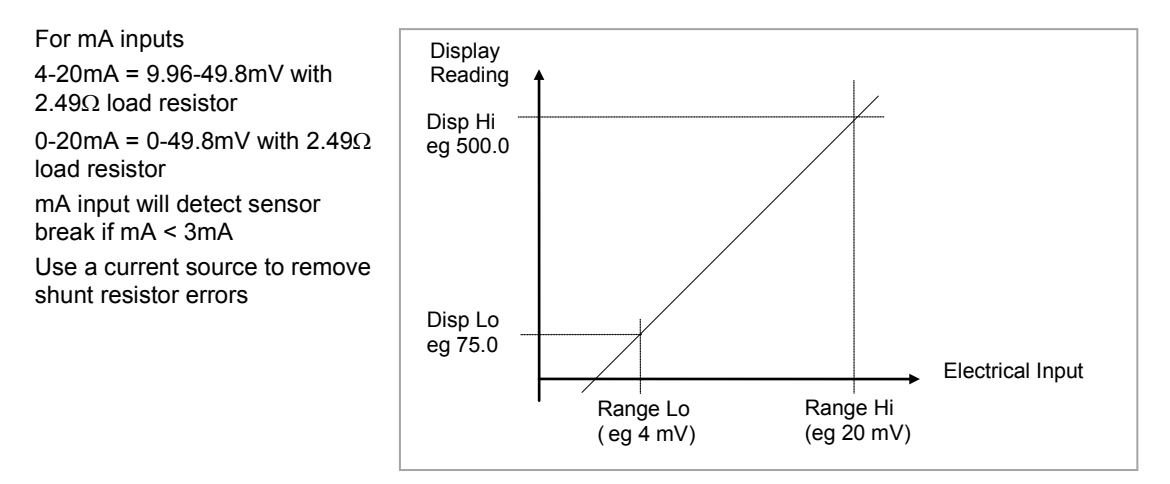

Figure 7-1: PV Input Scaling

7.2.6.1 Example: To Scale a Linear Input:-

|            | Do This                                                                                 | The Display You Should See                                          | Additional Notes                                                     |
|------------|-----------------------------------------------------------------------------------------|---------------------------------------------------------------------|----------------------------------------------------------------------|
| 1.         | Select Conf as described in Chapter 3.<br>Then press () to select ' <b>PVInput</b> '    | <b>PUInput</b><br>010 Type +mA<br>Lin Type Linear<br>Units None     |                                                                      |
| 2.<br>3.   | Press 🕑 to scroll to <b>'IO Type'</b><br>Press 🌢 or 💽 to <b>'mA'</b> , 'Volts' or<br>mV | PVIneut<br>IO Type mA<br>OLin Type ‡Linear<br>Units None            | Linearisation type and resolution should also be set as appropriate. |
| 4.<br>5.   | Press 🕝 to scroll to ' <b>Disp Hi</b> '<br>Press 🌢 or 💽 to ' <b>500.00</b> '            | PUInput<br>SBrk Type Low<br>SBrk Alarm NonLatch<br>ØDisp Hi \$500.0 | Resolution set to XXXX.X in this example                             |
| 6.<br>7.   | Press 🕝 to scroll to ' <b>Disp Lo</b> '<br>Press 🌢 or 💽 to ' <b>75.00</b> '             | PVInput<br>SBrk Alarm NonLatch<br>Disp Hi 500.0<br>ODisp Lo \$75.0  |                                                                      |
| 8.<br>9.   | Press 🕝 to scroll to <b>'Range Hi'</b><br>Press 🌢 or 💽 to <b>'20.000</b> '              | PUInput<br>Disp Hi 500.0<br>Disp Lo 75.0<br>GRange Hi \$20.000      | The controller will read 500.0 for a mA input of 20.00               |
| 10.<br>11. | Press () to scroll to ' <b>Range Lo'</b><br>Press () or () to ' <b>4.000</b> '          | PVIneut.<br>Dise Lo 75.0<br>Ranse Hi 20.000<br>CRanse Lo \$4.000    | The controller will read 75.0 for a mA input of 4.00                 |

#### 7.2.7 PV Offset

All ranges of the controller have been calibrated against traceable reference standards. This means that if the input type is changed it is not necessary to calibrate the controller. There may be occasions, however, when you wish to apply an offset to the standard calibration to take account of known errors within the process, for example, a known sensor error or a known error due to the positioning of the sensor. In these instances it is not advisable to change the reference calibration, but to apply a user defined offset.

It is also possible to apply a two point offset and this is described in the next section.

PV Offset applies a single offset over the full display range of the controller and can be adjusted in Level 3. It has the effect of moving the curve up a down about a central point as shown in the example below:-

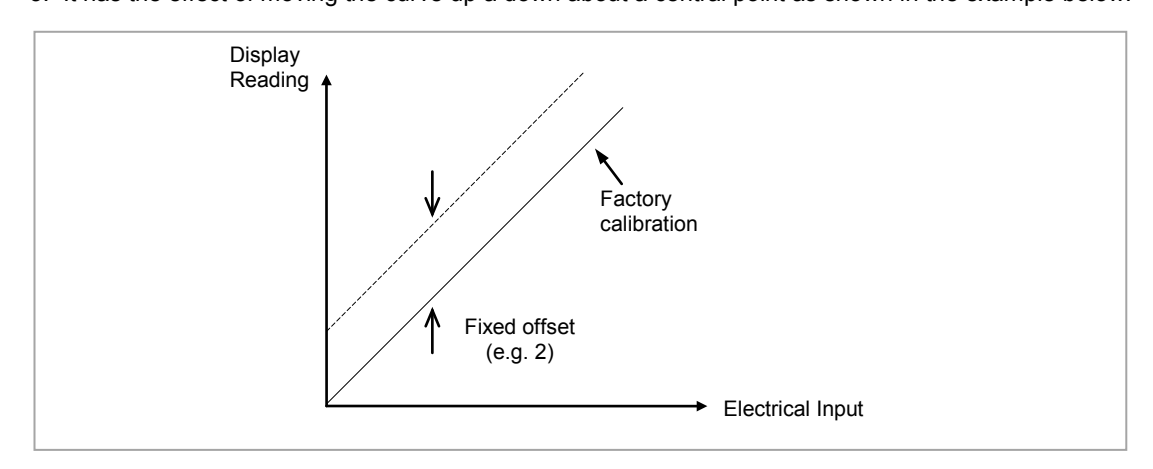

Figure 7-2: PV Offset

#### 7.2.7.1 Example: To Apply an Offset:-

- Connect the input of the controller to the source device which you wish to calibrate to
- Set the source to the desired calibration value
- The controller will display the current measurement of the value
- If the display is correct, the controller is correctly calibrated and no further action is necessary. If you wish to offset the reading:-

|          | Do This                                                                                                | The Display You Should See                                                        | Additional Notes                               |
|----------|----------------------------------------------------------------------------------------------------|-----------------------------------------------------------------------------------|------------------------------------------------|
| 1.       | Select Level 3 or Conf as described in Chapter 3. Then press (b) to select ' <b>PVInput</b> '          | <b>PUInput</b><br>010 Type ThermoCp1<br>SBrk Alarm ManLatch<br>Filter Time 0:00.4 |                                                |
| 2.<br>3. | Press () to scroll to 'Offset'<br>Press () or () to adjust the<br>offset to the reading you<br>require | PVInput<br>Meas Value 0.00<br>PV 2<br>GOffset \$2.0                               | In this case an offset of 2.0 units is applied |

#### 7.2.8 Two Point Offset

A two point offset enables the controller display to be offset by different amounts at the low end of the scale and at the high end of the scale. The basic calibration of the controller is unaffected but the two point offset provides a compensation for sensor or inter-connection errors. The diagrams below show that a line is drawn between the low and high offsets values. Any readings above and below the calibration points will be an extension of this line. For this reason it is best to calibrate with the two points as far apart as possible.

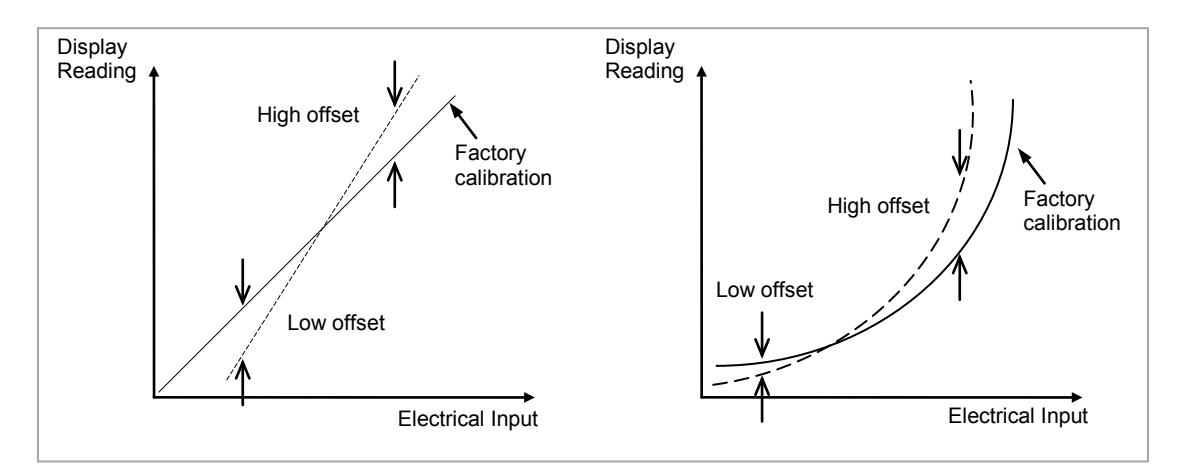

Figure 7-3: Two Point Offsets

#### 7.2.8.1 Example: To Apply a Two Point Offset:-

For this example it is assumed that an input of 0.0 mV produces a reading of 0.0 and an input of 80.0mV produces a reading of 1000.0.

- Connect the input of the controller to the source device which you wish to calibrate to
- With the source set to its low output set the 'Lo Point' to 0. This defines the low point at which you wish to calibrate the sensor to the controller. Set 'Lo Offset' until the display reads as required.
- With the source set to its high output set the 'Hi Point' to 1000. This defines the high point at which you wish to calibrate the sensor to the controller. Set 'Hi Offset' until the display reads as required.

# 8. Chapter 8 Logic Input/Output

There are two logic IO channels, standard on all controllers, which may be configured independently as inputs or outputs. Connections are made to terminals LA and LB, with LC as the common for both. Parameters in the '**LgcIO**' lists allow each IO to be configured independently under the sub-headers LA and LB.

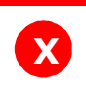

Warning: The two IO are not isolated from each other since they share a common return.

The logic IO channels can also be used as a transmitter power supply as described in section 1.6.2.

### 8.1 To select Logic IO list

Select Level 3 or Configuration level as described in Chapter 3. Then press (a) as many times as necessary until the header **'LgclO'** is displayed.

# 8.2 Logic IO Parameters

| List Header - LgclO        |                          | Sub-header - LA and LB               |                                                       |         |                 |  |
|----------------------------|--------------------------|--------------------------------------|-------------------------------------------------------|---------|-----------------|--|
| Name<br>to select          | Parameter<br>Description | Value<br>Press T or to change values |                                                       | Default | Access<br>Level |  |
| ІО Туре                    | To configure the         | Input                                | Logic input                                           | Input   | Conf            |  |
| type of input or<br>output |                          | ContactCl                            | Contact closure input                                 |         | R/O L3          |  |
|                            |                          | OnOff                                | On off output                                         |         |                 |  |
|                            |                          | Time Prop                            | Time proportioning output                             |         |                 |  |
|                            |                          | ValvRaise<br>See Note 1              | Motorised valve position output – raise<br>on LA only |         |                 |  |

Note 1:

LA and LB work in a complementary manner in Valve Positioning (VP) applications. When LA is set to ValvRais LB is automatically set to ValvLowr. IOType for LB is NOT alterable in VP applications. Configuration settings applied to LA will be applied to LB automatically.

### Summary of parameters which follow 'IO Type' for different configurations of Input or Output:-

| Input  | ContactCl | OnOff    | Time Prop  | ValvRaise  |
|--------|-----------|----------|------------|------------|
| Invert | Invert    | Invert   | Cycle Time |            |
| PV     | PV        | SbyAct   | Min OnTime | Min OnTime |
|        |           | Meas Val | Res'n      | SbyAct     |
|        |           | PV       | Disp Hi    | Meas Val   |
|        |           |          | Disp Lo    | PV         |
|        |           |          | Range Hi   | Inertia    |
|        |           |          | Range Lo   | Backlash   |
|        |           |          | SbyAct     | Cal State  |
|        |           |          | Meas Val   |            |
|        |           |          | PV         | 1          |

### Explanation of Logic IO Parameters:-

| List Header - LgcIO |                                                                                          | Sub-header - LA and LB                 |  |         |                 |  |
|---------------------|------------------------------------------------------------------------------------------|----------------------------------------|--|---------|-----------------|--|
| Name                | Parameter Description                                                                    | Value<br>Press 👁 or 🌰 to change values |  | Default | Access<br>Level |  |
|                     |                                                                                          | 11003 - 01                             |  |         |                 |  |
| PV                  | When configured as an<br>output, this is the desired<br>output value                     | 0 to 100                               |  |         | L3              |  |
|                     | When configured as an<br>input the current state of<br>the digital input is<br>displayed | 0 to 1<br>(OnOff)                      |  |         |                 |  |

| List Header - LgcIO                      |                                                                                                    | Sub-header - LA and LB                                  |                                                                                                    |                                                                                                    |         |                 |
|------------------------------------------|----------------------------------------------------------------------------------------------------|---------------------------------------------------------|----------------------------------------------------------------------------------------------------|----------------------------------------------------------------------------------------------------|---------|-----------------|
| Name<br>(i) to select                    | Parameter Description                                                                                                    | Value<br>Press 👁 or                                     | to change value                                                                                                    | es                                                                                                    | Default | Access<br>Level |
| Invert                                   | Sets the sense of the logic<br>input or on/off output.<br>Does not apply if the IO<br>Type is Time Prop or<br>ValvRaise.                                                                                   | No                                                      | Non inverted.<br>Output off (logic 0)<br>off. For control thi<br>Output on (logic 1)<br>off. For control thi<br>This is the normal | ) when PID demand<br>s is when PV>SP.<br>) when PID demand<br>s is when PV <sp.<br>setting for control.</sp.<br>    | No      | Conf            |
|                                          |                                                                                                    | Yes                                                     | Inverted<br>Output off (logic 0)<br>when the alarm is<br>Output on (logic 1)<br>when the alarm is<br>This is the normal            | ). For an alarm this is<br>active.<br>). For an alarm this is<br>in-active.<br>setting for alarms.                  |         |                 |
| The next six par                         | ameters are only shown when                                                                                                    | 'IO Type' = 'T                                          | ime Prop' outputs                                                                                                    |                                                                                                    | T       | T               |
| Cycle Time<br>See also<br>section 8.2.2. | Allows the output to be<br>switched on and off within<br>the set time period.<br>Applies only to an output<br>type configured as Time<br>Proportioning.                                                    | Off or 0.01<br>to 60.00<br>seconds                      | When Off is select<br>algorithm will run.<br>When set to any o<br>CycleTime algorith                                               | ed the Min OnTime<br>ther value the<br>ım will run.                                                                 | Off     | L3              |
| Min OnTime<br>See also<br>section 8.2.2. | The minimum time (in<br>seconds) that the relay is<br>on or off.<br>Applies only to an output<br>type configured as Time<br>Proportioning or ValvRaise<br>and is only available when<br>'Cycle Time' = Off | Auto<br>0.01 to<br>150.00<br>seconds                    | If set to Auto the m<br>be 110mS.<br>If the logic is used<br>relay, Min OnTime<br>minimum of (say)<br>the relay from swit          | ninimum on time will<br>to control an external<br>should be set to a<br>10 seconds to prevent<br>ching too rapidly. | Auto    | L3              |
| Res'n                                    | Display resolution.<br>This sets the number of<br>decimal places displayed<br>by Disp Hi and Disp Lo<br>parameters                                                                                         | XXXXX<br>XXXX.X<br>XXX.XX<br>XX.XXX<br>X.XXXX<br>X.XXXX | No decimal points<br>One decimal point<br>Two decimal point<br>Three decimal point<br>Four decimal point                           | s<br>nts<br>ts                                                                                                    | XXXXX   | Conf            |
| Disp Hi                                  | The maximum displayable reading                                                                                                    | 0.000 to<br>100.000                                     | These parameters<br>limits to be applied                                                                                           | allow high and low<br>I to the output against                                                                       | 100.00  | L3              |
| Disp Lo                                  | The minimum displayable reading                                                                                                    | 0.000 to<br>100.000                                     | a set limit of the ou<br>from the PID loop.                                                                                        | utput demand signal                                                                                                 | 0.00    | L3              |
| Range Hi                                 | The maximum (electrical) input/output level                                                                                                    | 0.00 to<br>100.00                                       | information                                                                                                    |                                                                                                    |         | L3              |
| Range Lo                                 | The minimum (electrical) input/output level                                                                                                    | 0.00 to<br>100.00                                       |                                                                                                    |                                                                                                    |         | L3              |
| SbyAct<br>See also                       | Standby action.<br>Determines the action of<br>an output when the                                                                                                    | Off                                                     | The output will driv<br>value regardless o<br>parameter.                                                                           | ve to 'electrical low'<br>f the 'Invert'                                                                            | Off     | Conf<br>R/O L3  |
| Section 8.2.1.                           | instrument is in Standby<br>Mode.                                                                                                    | On                                                      | The output will driv<br>value regardless o<br>parameter.                                                                           | ve to 'electrical high'<br>f the 'Invert'                                                                           |         |                 |
|                                          |                                                                                                    | Cont                                                    | The output will ass according to how i                                                                                             | sume a status<br>t is driven                                                                                        |         |                 |
|                                          |                                                                                                    | For motor va                                            | r valve outputs the options are:-                                                                                                  |                                                                                                    |         |                 |
|                                          |                                                                                                    | Frz                                                     | Freeze – only show<br>configured for valv                                                                                          | wn if the output is<br>e position control                                                                           |         |                 |
|                                          |                                                                                                    | Cont                                                    | Continue - only shown if the output is<br>configured for valve position control                                                    |                                                                                                    |         |                 |
| Meas Val                                 | The current value of the output demand signal                                                                                                    | 0On (unless Invert = Yes)1Off (unless Invert = Yes)     |                                                                                                    |                                                                                                    | L3 R/O  |                 |
| The following pa                         | rameters are additional if 'IO T                                                                                                    | ype' = 'Valve                                           | Rais'                                                                                                    |                                                                                                    |         |                 |
| Inertia                                  | Set this parameter to match                                                                                                    | the inertia (if a                                       | any) of the motor                                                                                                    | 0.0 to 9999.9 secs                                                                                                  | 0.0     | L3              |
| Backlash                                 | Compensates for any backla<br>linkages                                                                                                    | sh which may                                            | be present in the                                                                                                    | 0.0 to 9999.9 secs                                                                                                  | 0.0     | L3              |

| List Header - LgclO Sub-header - LA and LB                                                                                                    |                                                   |                                      |       |         |                 |
|----------------------------------------------------------------------------------------------------|---------------------------------------------------|--------------------------------------|-------|---------|-----------------|
| Name<br>(in the select is the select is the se | Parameter Description                             | Value<br>Press To or to change value | es    | Default | Access<br>Level |
| Cal State                                                                                                    | Calibration status                                |                                      | Idle  |         | L3              |
| See also                                                                                                    | This is only applicable to valve position outputs |                                      | Raise |         |                 |
| section 8.2.4.                                                                                                    |                                                   |                                      | Lower |         |                 |

PV can be wired to the output of a function block. For example if it is used for control it may be wired to the control loop output (Ch1 Output) as shown in the example in section 5.1.1.

#### 8.2.1 Output State When the Controller is in Standby

The output strategy of **all digital outputs** may be defined using 'SbyAct'. The strategy depends on the use to which the output is configured, for example, if it is an alarm it may be required to turn the output on or to continue normal operation when the controller is in standby. For a control output the strategy may be to turn the output off when in standby.

There are three possible states:-

Off - The output will drive to 'electrical low' value regardless of the 'Invert' parameter.

On - The output will drive to 'electrical high' value regardless of the 'Invert' parameter.

**Continue** - The output will assume a status according to how it is driven:

- If locally wired, the output will continue to be driven by the wire.
- If not wired or driven by communications, the output will maintain the last state written to it
- If not wired but written to by communications, the output will continue to be controlled by the communications messages. In this case care should be taken to allow for the loss of communications.

For motor valve outputs the options are:-

**Freeze** - The valve outputs will both stop driving in standby.

**Continue** - The valve outputs will assume a status according to how they are driven:

- If locally wired, the output will continue to be driven by the wire.
- If not wired or driven by communications, the output will maintain the last state written to it
- If not wired but written to by communications, the output will continue to be controlled by the communications messages. In this case care should be taken to allow for the loss of communications.

#### 8.2.2 Cycle Time and Minimum OnTime Algorithms

The 'Cycle Time' algorithm has been added from firmware version 2.70.

The 'Cycle Time' algorithm and the 'Min OnTime' algorithm are mutually exclusive and provide compatibility with existing controller systems. Both algorithms apply to time proportioning outputs only and are not shown for on/off control. The 'Min OnTime' parameter is only displayed when the 'Cycle Time' is set to Off.

A fixed cycle time allows the output to switch on and off within the time period set by the parameter. For example, for a cycle time of 20 seconds, 25% power demand would turn the output on for 5 seconds and off for 15 seconds, 50% power demand would turn the output on and off for 10 seconds, for 75% power demand the output is on for 15 seconds and off for 5 seconds.

Fixed cycle time may be preferred when driving mechanical devices such as refrigeration compressors.

The 'Min OnTime' algorithm allows a limit to be applied to the switching device so that it remains on (or off) for a set minimum time. When set to Auto, the minimum pulse time that can be set is 110ms. A very low power demand is represented by a short on pulse of 110ms duration followed by a correspondingly long off time. As the power demand increases the on pulse becomes longer and the off pulse becomes correspondingly shorter. For a 50% power demand the on and off pulse lengths are the same (at 220ms on and 220ms off). Setting to Auto is suitable for triac or logic outputs, not driving a mechanical device.

If the control device is a relay or contactor the minimum on time should be set greater than 10 seconds (for example) to prolong relay life. By way of illustration, for a setting of 10 seconds the relay will switch (approximately) as shown in the table below:-

| Power demand | Relay ON time (seconds) | Relay OFF time (seconds) |
|--------------|-------------------------|--------------------------|
| 10%          | 10                      | 100                      |
| 25%          | 13                      | 39                       |
| 50%          | 20                      | 20                       |
| 75%          | 39                      | 13                       |
| 90%          | 100                     | 10                       |

The Minimum OnTime algorithm is often preferred for control of switching devices using triac, logic or relay outputs in a temperature control application. It also applies to valve position outputs - see also section 21.8.9.

# 8.2.3 Example: To Configure a Time Proportioning Logic Output

Select configuration level as described in section 3.3. Then:-

|    | Do This                                                                   | The Display You Should See      | Additional Notes |
|----|---------------------------------------------------------------------------|---------------------------------|------------------|
| 1. | From any display press (B)<br>until the <b>'LgcIO'</b> page is<br>reached | LacIO LA<br>GIO Type #Time Prop |                  |
| 2. | Press or 💌 as necessary to select 'LA' or 'LB'                            | Min OnTime Auto                 |                  |
| 3. | Press <sup>(E)</sup> to scroll to ' <b>IO</b><br>Type'                    |                                 |                  |
| 4. | Press 🛆 or マ to 'Time<br>Prop'                                            |                                 |                  |

#### 8.2.4 Example: To Calibrate a VP Output

The 'Cal State' parameter in this list allows you to fully open or fully close the valve when it is required to calibrate a feedback potentiometer used with a bounded VP control.

| Do This                                                                                                  | The Display You Should See                                   | Additional Notes                                                             |
|----------------------------------------------------------------------------------------------------|--------------------------------------------------------------|------------------------------------------------------------------------------|
| <ol> <li>From the 'LgclO' 'LA' page,<br/>press <sup>(IIII</sup>) to scroll to 'Cal<br/>State'</li> </ol> | LacIO LA<br>GIO Type #ValvRais<br>Invert. No                 | The loop is temporarily disconnected to allow the valve to drive fully open. |
| <ol> <li>Press  or  to select</li> <li>'Raise'</li> </ol>                                                | Min OnTime Auto                                              |                                                                              |
|                                                                                                    | LacIO LA<br>Inertia 0.0<br>Backlash 0.0<br>GCal State #Idle  |                                                                              |
|                                                                                                    | LacIO LA<br>Inertia 0.8<br>Backlash 0.8<br>(Cal State ‡Raise |                                                                              |

3. Now select the page header which contains the Potentiometer Input module

4. Press (b) to scroll to 'Cal State' in the <u>Potentiometer list</u> - section 10.3.9.

5. Press or to select 'Hi'. Then 'Confirm'. The controller will automatically calibrate to the potentiometer position. The messages 'Go' and 'Busy' will be displayed during this time. If successful the message 'Passed' will be displayed and if unsuccessful 'Failed' will be displayed. A fail could be due to the potentiometer value being out of range. See also section 10.4.5.

6. Drive the valve fully closed using 'Lower' in the 'LgclO' page. Then repeat 3, 4 and 5 for the 'Lo' calibration point

#### 8.2.5 Logic Output Scaling

If the output is configured for time proportioning control, it can be scaled such that a lower and upper level of PID demand signal can limit the operation of the output value.

By default, the output will be fully off for 0% power demand, fully on for 100% power demand and equal on/off times at 50% power demand. You can change these limits to suit the process. It is important to note, however, that these limits are set to safe values for the process. For example, for a heating process it may be required to maintain a minimum level of temperature. This can be achieved by applying an offset at 0% power demand which will maintain the output on for a period of time. Care must be taken to ensure that this minimum on period does not cause the process to overheat.

If Range Hi is set to a value <100% the time proportioning output will switch at a rate depending on the value - it will not switch fully on.

Similarly, if Range Lo is set to a value >0% it will not switch fully off.

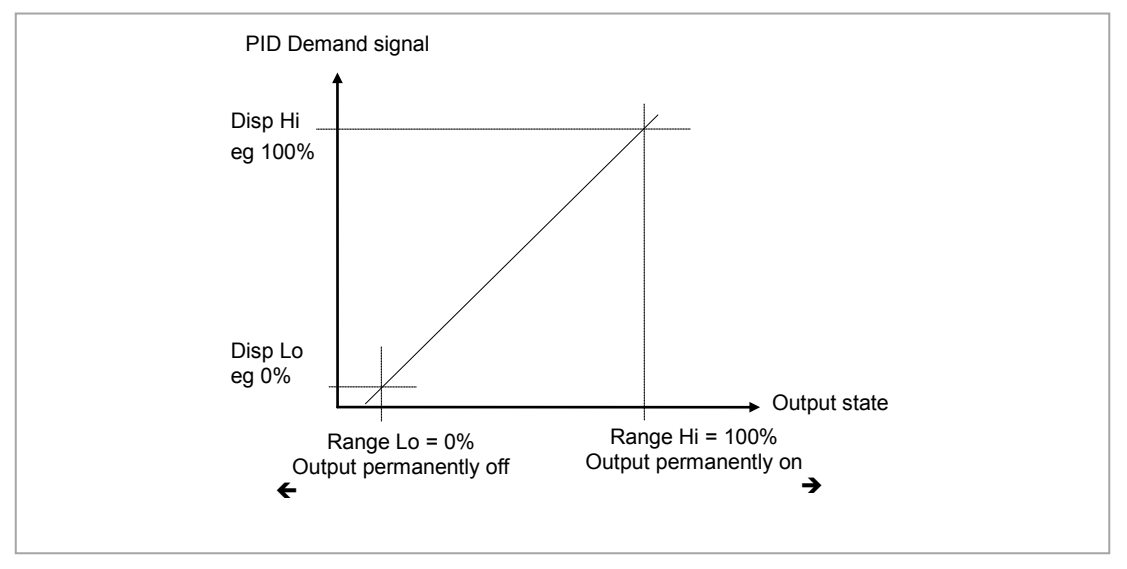

Figure 8-1: Scaling a Logic Output

#### 8.2.6 Example: To Scale a Proportioning Logic Output

Select level 3 or configuration level as described in section 3.1.3. Then:-

| Do This |                                                                               | The Display You Should See |                  |    | Additional Notes                                                                                  |  |
|---------|-------------------------------------------------------------------------------|----------------------------|------------------|----|---------------------------------------------------------------------------------------------------|--|
| 1.      | From the <b>'LgclO'</b> page, press                                           | LacIO<br>Min OnTime        | Auto             | LA |                                                                                                   |  |
| 2.      | Press  or  to set the PID demand limit. This will normally be 100%            | Disp Hi<br>GDisp Lo        | 100.00<br>\$0.00 |    |                                                                                                   |  |
| 3.      | Repeat the above for <b>'Disp Lo'</b> .<br>This will normally be set to zero  |                            |                  |    |                                                                                                   |  |
| 4.      | Press () to scroll to <b>'Range</b><br>Hi'                                    |                            | 0.00             | LA | In this example the output will switch on for 8% of the time when the PID demand signal is at 0%. |  |
| 5.      | Press ( ) or ( ) to set the upper output limit.                               | GRange Lo                  | 90.00<br>\$8.00  |    | Similarly, it will remain on for 90% of the time when the demand signal is                        |  |
| 6.      | Repeat the above for <b>'Range</b><br>Lo' to set the lower switching<br>limit |                            |                  |    | at 100%                                                                                           |  |

# 9. Chapter 9 AA Relay Output

A changeover relay is standard on all 3500 series controllers and is connected to terminals AA (normally open), AB (common) and AC (normally closed).

Parameters in the 'RIyAA' list allow the relay functions to be set up.

# 9.1 To Select AA Relay List

Select Level 3 or Configuration level as described in Chapter 3.

Then press (a) as many times as necessary until the header 'RlyAA' is displayed

# 9.2 AA Relay Parameters

| List Header - RIyAA |                          | No Sub-headers      |                                                       |  |                 |  |  |
|---------------------|--------------------------|---------------------|-------------------------------------------------------|--|-----------------|--|--|
| Name<br>to select   | Parameter<br>Description | Value<br>Press 👁 or | Value     I       Press ⑦ or ④ to change values     I |  | Access<br>Level |  |  |
| ІО Туре             | To configure the         | OnOff               | On off output                                         |  | Conf            |  |  |
|                     | function for the relay   | Time Prop           | Time proportioning output                             |  | R/O L3          |  |  |

# Parameters available if IO Type is configured as Time Proportioning

| List Header - R                                                                          | IyAA                                                                                             | No Sub-hea                                                  | ders                                                                                                    |                                                                                                    |         |                 |
|------------------------------------------------------------------------------------------|--------------------------------------------------------------------------------------------------|-------------------------------------------------------------|----------------------------------------------------------------------------------------------------|----------------------------------------------------------------------------------------------------|---------|-----------------|
| Name                                                                                     | Parameter<br>Description                                                                         | Value<br>Press 👁 or                                         | to chang                                                                                                    | e values                                                                                                    | Default | Access<br>Level |
| Cycle Time<br>See also<br>section 8.2.2.                                                 | Allows the output to be<br>switched on and off<br>within the set time<br>period.                 | Off or 0.01<br>to 60.00<br>seconds                          | When Off is<br>algorithm wi<br>When set to<br>algorithm wi                                                                                                    | When Off is selected the Min OnTime<br>algorithm will run.<br>When set to any other value the CycleTime<br>algorithm will run. |         | L3              |
| Min OnTime<br>Only available<br>when 'Cycle<br>Time' = Off<br>See also<br>section 8.2.2. | The minimum time (in seconds) that the relay is on or off.                                       | Auto<br>0.01 to<br>150.00<br>seconds                        | If set to 0 - Auto the minimum on time will be<br>110mS.<br>For a relay output this should be set greater<br>than, say, 10 seconds to prevent the relay<br>from switching too rapidly. |                                                                                                    | Auto    | L3              |
| Res'n                                                                                    | Display resolution.<br>This sets the number of<br>places displayed by Disp<br>Disp Lo parameters | ution.<br>number of decimal<br>/ed by Disp Hi and<br>neters |                                                                                                    | No decimal points<br>One decimal point<br>Two decimal points<br>Three decimal points<br>Four decimal points                    | XXXXX   | Conf            |
| Disp Hi                                                                                  | The maximum displayab                                                                            | le reading                                                  | 0.000 to<br>100.000                                                                                                    | These parameters allow high and low limits to be applied to                                                                    | 100.00  | L3              |
| Disp Lo                                                                                  | The minimum displayabl                                                                           | e reading                                                   | 0.000 to<br>100.000                                                                                                    | the output against a set limit of<br>the output demand signal from                                                             | 0.00    | L3              |
| Range Hi                                                                                 | The maximum (electrical input/output level                                                       | ))                                                          | 0.00 to<br>100.00                                                                                                    | See also section 10.4.3 for further information                                                                                |         | L3              |
| Range Lo                                                                                 | The minimum (electrical)<br>input/output level                                                   | )                                                           | 0.00 to<br>100.00                                                                                                    |                                                                                                    |         | L3              |
| SbyAct                                                                                   | Standby action.<br>Determines the output                                                         | Off                                                         | The output w<br>regardless c                                                                                                    | vill drive to 'electrical low' value<br>f the 'Invert' parameter.                                                              | Off     | Conf<br>R/O L3  |
|                                                                                          | action when the<br>instrument is in<br>Standby Mode.                                             | On                                                          | The output w<br>regardless o                                                                                                    | vill drive to 'electrical high' value<br>f the 'Invert' parameter.                                                             |         |                 |
|                                                                                          | See Section 8.2.1.                                                                               | Cont                                                        | The output w<br>how it is driv                                                                                                    | vill assume a status according to<br>en                                                                                        |         |                 |
| Meas Val                                                                                 | Status of the digital output.                                                                    | 0<br>1                                                      | On (unless I<br>Off (unless I                                                                                                    | nvert = Yes)<br>nvert = Yes)                                                                                                   |         | L3 R/O          |
| PV                                                                                       | The current<br>(analogue) value of<br>the output                                                 | 0 to 100                                                    |                                                                                                    |                                                                                                    |         | L3<br>R/O L3    |

### Parameters available if IO Type is configured as OnOff

| List Header - RIyAA |                                                                                                    | No Sub-headers      |                                                                                                    |         |                 |  |  |
|---------------------|----------------------------------------------------------------------------------------------------|---------------------|----------------------------------------------------------------------------------------------------|---------|-----------------|--|--|
| Name<br>to select   | Parameter<br>Description                                                                                               | Value<br>Press 👁 or | • ( to change values                                                                                                    | Default | Access<br>Level |  |  |
| Invert              | To change the normal operating state of the relay.                                                                     | No                  | Relay de-energised when the output<br>demand is off<br>Relay energised when the output demand is<br>on (normal setting if the relay is used for<br>control) |         | Conf<br>R/O L3  |  |  |
|                     |                                                                                                    | Yes                 | Relay energised when the output demand is<br>off<br>Relay de-energised when the output<br>demand is on (normal setting if the relay is<br>used for alarm)   |         |                 |  |  |
| SbyAct              | Standby action.<br>Determines the output<br>action when the<br>instrument is in<br>Standby Mode.<br>See Section 8.2.1. | Off                 | The output will drive to 'electrical low' value regardless of the 'Invert' parameter.                                                                       | Off     | Conf<br>R/O L3  |  |  |
|                     |                                                                                                    | On                  | The output will drive to 'electrical high' value regardless of the 'Invert' parameter.                                                                      |         |                 |  |  |
|                     |                                                                                                    | Cont                | The output will assume a status according to how it is driven                                                                                               |         |                 |  |  |
| Meas Val            | The current value of the output demand signal                                                                          | 0<br>1              | On (unless Invert = Yes)<br>Off (unless Invert = Yes)                                                                                                    |         | L3 R/O          |  |  |
| PV                  | The current (digital) value of the output                                                                              | 0                   | On<br>Off                                                                                                    |         | L3<br>R/O L3    |  |  |

PV can be wired to the output of a function block. For example if it is used for control it may be wired to the control loop output (Ch1 Output) as shown in the example in section 5.1.1.

If it is used for an alarm it may be wired to the 'Output' parameter in an alarm list.

#### 9.2.1 Example: To Wire the AA Relay to an Alarm

In this example the relay will be made to operate when analogue alarm 1 occurs.

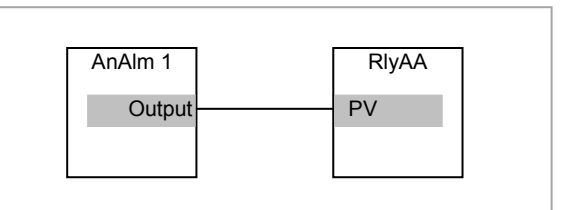

Select configuration level as described in section 3.3.

Then:-

|          | Do This                                                                                                    | The Display You Should See                          | Additional Notes                                                                              |
|----------|----------------------------------------------------------------------------------------------------|-----------------------------------------------------|-----------------------------------------------------------------------------------------------|
| 1.<br>2. | From any display press (a)<br>until the ' <b>RlyAA</b> ' page is<br>reached<br>Press (c) to scroll to ' <b>PV</b> ' | <b>RlyAA</b><br>Invert Yes<br>Meas Val 0<br>GPV \$0 | Set 'IO Typ' to 'OnOff'<br>Set 'Invert' to 'Yes'<br>This locates the parameter to be wired to |
| 3.       | Press <b>A/MAN</b> to display<br>'WireFrom'                                                                         | WireFrom<br>B                                       | If the parameter is already wired the display shown below is shown                            |
| 4.       | Press (as instructed) as<br>many times as necessary to<br>select the ' <b>AnAim</b> ' page                          | WireFrom<br>AnAlm \$1<br>Goutput                    | This selects Analogue Alarm 1. The relay can also be wired to operate on one or more alarms.  |
| 5.       | Press ( or ( to select '1'                                                                                          |                                                     | from                                                                                          |
| 6.       | Press 🕐 to scroll to 'Output'                                                                                       |                                                     |                                                                                               |
| 7.       | Press A/MAN                                                                                                    | <b>AnAlm1</b><br>Output<br>B+Cancel G+OK            | This 'pastes' the parameter to 'PV'                                                           |
| 8.       | Press 🕝 as instructed to confirm                                                                                    | <b>RlyAA</b><br>Invert Yes<br>Meas Val Ø<br>PV Ø    | The arrow shown next to the parameter indicates that it has been wired                        |

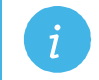

Note: To remove a wire see section 5.1.3

# 9.2.2 Relay Output Scaling

If the output is configured for time proportioning control, it can be scaled such that a lower and upper level of PID demand signal can limit the operation of the output value. The procedure for this is the same as logic outputs described in section 8.2.5.

# 10. Chapter 10 Module Configuration

Plug in IO modules provide additional analogue and digital IO. These modules can be fitted in any of six slots. The terminal connections for these are given in Chapter 1 - Installation.

The type and position of any modules fitted in the controller is shown in the order code printed on the label on the side of the controller. This can be checked against the order code in Chapter 1.

The module part number is printed on the side of the plastic case of the module.

Spare modules can be ordered by contacting Eurotherm support/service where they can be supplied using a 'SUB' number. For reference this is shown in the final column of the table below.

All modules fitted are identified in the controller under the page heading 'ModIDs'.

Modules are available as single channel, two channel or three channel IO as listed below:-

| Module                                   | Instrument<br>Order Code | ldents<br>Displayed<br>As | Number<br>of<br>Channels | Module Part No. | SUB part number |
|------------------------------------------|--------------------------|---------------------------|--------------------------|-----------------|-----------------|
| No module fitted                         | XX                       | No Module                 |                          |                 |                 |
| Change over relay                        | R4                       | COvrRelay                 | 1                        | AH025408U002    | SUB35/R4        |
| 2 pin relay                              | R2                       | Form A                    | 1                        | AH025245U002    | SUB35/R2        |
| Dual relay                               | RR                       | Relay<br>DualRelay        | 2                        | AH025246U002    | SUB35/RR        |
| Triple logic output                      | TP                       | TriLogic                  | 3                        | AH025735U002    | SUB35/TP        |
| Isolated single logic<br>output          | LO                       | SinLogic                  | 1                        | AH025735U003    | SUB35/LO        |
| Triac                                    | T2                       | Triac                     | 1                        | AH025253U002    | SUB35/T2        |
| Dual triac                               | TT                       | DualTriac                 | 2                        | AH025409U002    | SUB35/TT        |
| DC control                               | D4                       | DC Output                 | 1                        | AH025728U003    | SUB35/D4        |
| DC retransmission                        | D6                       | DCRetran                  | 1                        | AH025728U002    | SUB35/D6        |
| Analogue input<br>module                 | AM                       | DCInput                   | 1                        | AH025686U004    | SUB35/AM        |
| Triple logic input                       | TL                       | TriLogIP                  | 3                        | AH025317U002    | SUB35/TL        |
| Triple contact input                     | ТК                       | TriConIP                  | 3                        | AH025861U002    | SUB35/TK        |
| Potentiometer input                      | VU                       | PotIP                     | 1                        | AH025864U002    | SUB35/VU        |
| 24V transmitter supply                   | MS                       | TXPSU                     | 1                        | AH025862U002    | SUB35/MS        |
| 5V or<br>10VdcTransducer<br>power supply | G3                       | TransPSU                  | 1                        | AH026306U002    | SUB35/G3        |
| Dual DC control output                   | DO                       | DualDCOut                 | 2                        | AH027249 U002   | SUB35/DO        |
| High resolution DC output                | HR                       | HFDCOut                   | 2                        | AH027249 U003   | SUB35/HR        |

#### Table 10: I/O Modules

i

Note:

If an incorrect module is fitted (for example, from a 2000 series controller), '**Bad Ident**' will be displayed.

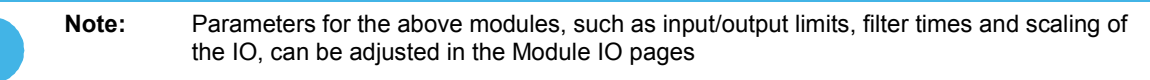

# 10.1 To Fit a New Module

IO modules can be fitted in any of six slots in the 3504 and any of three slots in 3508 controllers.

Communications modules can be fitted in any of two slots

A list of available IO modules is given in Table 10-1

These modules are fitted simply by sliding them into the relevant position as shown below.

When a module has been changed, the controller will power up with the message '**!:Error M(X)** Changed' where (X) is the module number. This must be acknowledged by pressing (a) and (b) together.

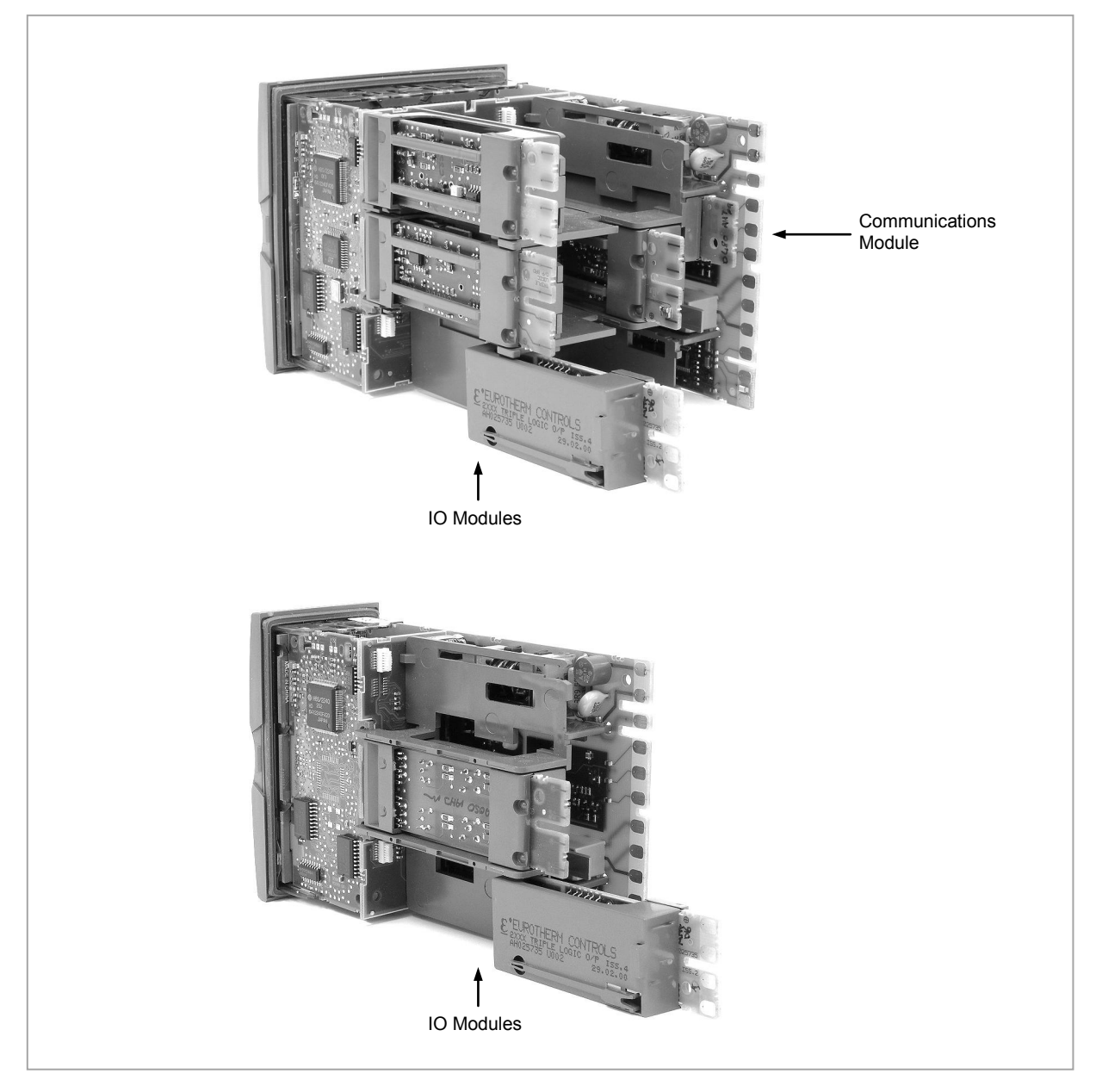

Figure 10-1: View of the Plug-in Modules

### 10.2 Module Identification

Press (a) until the list header '**ModIDs**' is displayed. The type of IO module fitted in any of the six slots (three if 3508) is shown. The identification of the module fitted is shown in Table 10-1.

# 10.3 Module Types

The tables in the following pages list the parameters available for the different modules.

#### 10.3.1 Relay, Logic or Triac Outputs

These modules are used to provide an output to a two state output device such as a contactor, SSR, motorized valve driver, etc.

| List Header - M | od                           | Sub-headers:xA (triac, changeover or 2-pin relay);xA and xC (dual relay, dual triac);xA, xB, xC (triple logic)x = the number of the slot in which the module is fitted |                                                                |         |                 |  |
|-----------------|------------------------------|----------------------------------------------------------------------------------------------------|----------------------------------------------------------------|---------|-----------------|--|
| Name            | Parameter Description        | Value<br>Press 👁 or                                                                                                    | to change values                                               | Default | Access<br>Level |  |
| ldent           | Channel type                 | Relay<br>Logic Out<br>Triac                                                                                                    | Any relay output<br>Logic output<br>Triac or dual triac output |         | L3 R/O          |  |
| Ю Туре          | To configure the function of | OnOff                                                                                                    | On off output                                                  |         | Conf            |  |
|                 | the relay                    | Time Prop                                                                                                    | Time proportioning output                                      | R/      | R/U L3          |  |
|                 |                              | ValvRais                                                                                                    | Motor valve position raise.<br>See note below:                 |         |                 |  |

i

**Note:** A triple logic output, a dual relay output or a dual triac output module may be used for a valve position output. If Valve Raise is configured on channel output A then Valve Lower is automatically allocated to channel output C. Channel output B (triple logic output) is only available as an on/off or time proportioning output.

Valve raise/lower is not available on a single isolated logic output.

The following shows a summary of parameters which follow 'IO Type' for different configurations of the Output:-

| OnOff    | Time Prop  | ValvRaise  |
|----------|------------|------------|
| Invert   | Cycle Time |            |
| SbyAct   | Min OnTime | Min OnTime |
| Meas Val | Res'n      | SbyAct     |
| PV       | Disp Hi    | Meas Val   |
|          | Disp Lo    | PV         |
|          | Range Hi   | Inertia    |
|          | Range Lo   | Backlash   |
|          | SbyAct     | Cal State  |
|          | Meas Val   |            |
|          | PV         |            |

# Explanation of Relay, Logic, Triac Output Module Parameters

| List Header - M                          | lod                                                                                                    | Sub-header<br>xA and xC<br>x = the num | rs: xA (triac, changeover or 2-pin rela<br>(dual relay, dual triac); xA, xB, xC (t<br>ber of the slot in which the module is fitte                                                        | <b>y);</b><br>riple logic)<br>ed |                              |
|------------------------------------------|----------------------------------------------------------------------------------------------------|----------------------------------------|----------------------------------------------------------------------------------------------------|----------------------------------|------------------------------|
| Name                                     | Parameter Description                                                                                                    | Value                                  |                                                                                                    | Default                          | Access                       |
| 𝔄 to select                              |                                                                                                    | Press 👁 or                             | r 🙆 to change values                                                                                                    |                                  | Level                        |
| Invert                                   | To change the normal<br>operating state of the relay.<br>This only applies if the output<br>is configured as OnOff                                                                            | No                                     | Relay de-energised when output<br>demand off and energised when<br>output demand on<br>Normal setting if the relay is used for<br>control                                                 |                                  | Conf<br>R/O L3               |
|                                          |                                                                                                    | Yes                                    | Relay energised when output<br>demand off and de-energised when<br>output demand on<br>Normal setting if the relay is used for<br>an alarm                                                |                                  |                              |
| SbyAct<br>See also                       | Standby action. Determines<br>the output action when the<br>instrument is in Standby                                                                                                    | Off                                    | The output will drive to 'electrical<br>low' value regardless of the 'Invert'<br>parameter.                                                                                               | Off                              | Conf<br>R/O L3               |
| section 8.2.1.                           | Mode.                                                                                                    | On                                     | The output will drive to 'electrical<br>high' value regardless of the 'Invert'<br>parameter.                                                                                              |                                  |                              |
|                                          |                                                                                                    | Cont                                   | The output will assume a status according to how it is driven                                                                                                    |                                  |                              |
|                                          |                                                                                                    | For motor va                           | alve outputs the options are:-                                                                                                    |                                  |                              |
|                                          |                                                                                                    | Frz                                    | Freeze – only shown if the output is<br>configured for valve position control                                                                                                    |                                  |                              |
|                                          |                                                                                                    | Cont                                   | Continue - only shown if the output<br>is configured for valve position<br>control                                                                                                    |                                  |                              |
| Meas Value                               | Current state of the output                                                                                                    | 0<br>1                                 | Off (if 'Invert' = 'No')<br>On (if 'Invert' = 'No')                                                                                                    |                                  | L3 R/O                       |
| PV                                       | Normally wired to the output of<br>a function block such as PID                                                                                                    | 0                                      | Demand for output to be off (if<br>'Invert' = 'No')                                                                                                    |                                  | Conf<br>R/O L3               |
|                                          | actuator                                                                                                    | 1                                      | Demand for output to be on (if<br>'Invert' = 'No')                                                                                                    |                                  | Alterable<br>if not<br>wired |
| The next seven                           | parameters are only shown when                                                                                                    | 'IO Type' = 'Ti                        | me Prop' outputs                                                                                                    | 1                                | 1                            |
| Cycle Time                               | Allows the output to be switched on and off within the                                                                                                    | Off or 0.01<br>to 60.00                | When Off is selected the Min<br>OnTime algorithm will run.                                                                                                    | Off                              | L3                           |
| See also section 8.2.2.                  | set time period.<br>Applies only if the output type<br>is Time Proportioning.                                                                                                    | seconds                                | When set to any other value the CycleTime algorithm will run.                                                                                                    |                                  |                              |
| Min OnTime<br>See also<br>section 8.2.2. | The minimum time (in<br>seconds) that the relay is on or<br>off.<br>Applies only to an output type<br>configured as Time<br>Proportioning and is only<br>available when 'Cycle Time' =<br>Off | Auto<br>0.01 to<br>150.00<br>seconds   | If set to 0 - Auto the minimum on<br>time will be 110mS.<br>For a relay output this should be set<br>greater than, say, 10 seconds to<br>prevent the relay from switching too<br>rapidly. | Auto                             | L3                           |
| Res'n                                    | Display resolution.                                                                                                    | XXXXX                                  | No decimal points                                                                                                    | XXXXX                            | Conf                         |
|                                          | I his sets the number of decimal places displayed by                                                                                                    | XXXX.X<br>XXX XX                       | One decimal point                                                                                                    |                                  |                              |
|                                          | Disp Hi and Disp Lo                                                                                                    | XX.XXX                                 | Three decimal points                                                                                                    |                                  |                              |
|                                          | parameters                                                                                                    | X.XXXX                                 | Four decimal points                                                                                                    |                                  |                              |
| Disp Hi                                  | The maximum displayable reading                                                                                                    | 0.000 to<br>100.000                    | These parameters allow high and low limits to be applied to the output                                                                                                    | 100.00                           | L3                           |
| Disp Lo                                  | The minimum displayable reading                                                                                                    | 0.000 to<br>100.000                    | against a set limit of the output<br>demand signal from the PID loop.                                                                                                    | 0.00                             | L3                           |
| Range Hi                                 | The maximum (electrical) input/output level                                                                                                    | 0.00 to<br>100.00                      | information                                                                                                    |                                  | L3                           |

| List Header - M  | od                                                                                     | Sub-headers:xA (triac, changeover or 2-pin relay);xA and xC (dual relay, dual triac);xA, xB, xC (triple logic)x = the number of the slot in which the module is fitted |                                            |         |                 |  |
|------------------|----------------------------------------------------------------------------------------|----------------------------------------------------------------------------------------------------|--------------------------------------------|---------|-----------------|--|
| Name             | Parameter Description                                                                  | Value<br>Press 👁 or                                                                                                    | r ( to change values                       | Default | Access<br>Level |  |
| Range Lo         | The minimum (electrical)<br>input/output level                                         | 0.00 to<br>100.00                                                                                                    |                                            |         | L3              |  |
| The following pa | rameters are additional if 'IO Type                                                    | e' = 'Valve Rais                                                                                                    | S                                          |         |                 |  |
| Inertia          | Set this parameter to match the inertia (if any) of the motor                          | 0.0 to 9999.                                                                                                    | 9 secs                                     | 0.0     | L3              |  |
| Backlash         | This parameter compensates<br>for any backlash which may be<br>present in the linkages | 0.0 to 9999.9 secs                                                                                                    |                                            | 0.0     | L3              |  |
| Cal State        | Calibration state                                                                      | ldle<br>Raise<br>lower                                                                                                    | See also section 26.4 for further details. |         | L3              |  |
| Status           | Module status                                                                          | ОК                                                                                                    | Normal operation<br>See note below:        |         | R/O             |  |

| j                         | Note: | Status appeared in some earlier controllers and displays a message giving the current operating condition of the module. |         |                          |  |  |  |
|---------------------------|-------|----------------------------------------------------------------------------------------------------|---------|--------------------------|--|--|--|
|                           |       | These may be:-                                                                                                    |         |                          |  |  |  |
| 0: Normal operation 8: Ch |       | Channel 1 not calibrated                                                                                                 |         |                          |  |  |  |
|                           |       | 1: Initial startup mode                                                                                                  | 9:      | Channel 2 not calibrated |  |  |  |
|                           |       | 2: Channel 1 sensor break                                                                                                | 20:     | Latched up               |  |  |  |
|                           |       | 3: Channel 2 sensor break                                                                                                | 21:     | Channel 1 open circuit   |  |  |  |
|                           |       | 4: Channel 1 out of range                                                                                                | 22:     | Channel 2 open circuit   |  |  |  |
|                           |       | 5: Channel 2 out of range                                                                                                | 23:     | Channel 1 short circuit  |  |  |  |
|                           |       | 6: Channel 1 saturated input                                                                                             | 24:     | Channel 2 short circuit  |  |  |  |
|                           |       | 7: Channel 2 saturated input                                                                                             | 25:     | No Module                |  |  |  |
|                           |       | The number is the enumeration of the                                                                                     | status. |                          |  |  |  |

#### 10.3.2 Single Isolated Logic Output

This provides isolation from other IO and should be used, for example, in applications where the sensor and the output device may be at supply potential. It is only available as a time proportioning or on/off output.

| List Header -                            | Mod                                                                                                    | Sub-headers: xA                                         |                                                                                                    |         |                 |  |  |
|------------------------------------------|----------------------------------------------------------------------------------------------------|---------------------------------------------------------|----------------------------------------------------------------------------------------------------|---------|-----------------|--|--|
| Name                                     | Parameter Description                                                                                                    | Value<br>Press 👁 o                                      | r 👁 to change values                                                                                                    | Default | Access<br>Level |  |  |
| Ident                                    | Channel type                                                                                                    | Logic Out                                               | Logic output                                                                                                    |         | L3 R/O          |  |  |
| ІО Туре                                  | To configure the function of the                                                                                                    | OnOff                                                   | On off output                                                                                                    |         | Conf R/O        |  |  |
|                                          | relay                                                                                                    |                                                         | Time proportioning output                                                                                                    |         | L3              |  |  |
| Invert                                   | Sets the sense of the logic output.<br>This only applies if the output is<br>configured as OnOff                                                                       | No                                                      | Non inverted. Output off (logic 0) when<br>PID demand off. For control this is<br>when PV>SP.<br>Output on (logic 1) when PID demand<br>off. For control this is when PV <sp.<br>This is the normal setting for control.</sp.<br> |         | Conf R/O<br>L3  |  |  |
|                                          |                                                                                                    | Yes                                                     | Inverted. Output off (logic 0). For an<br>alarm this is when the alarm is active.<br>Output on (logic 1). For an alarm this is<br>when the alarm is in-active.<br>This is the normal setting for alarms.                          |         |                 |  |  |
| SbyAct<br>See also                       | Standby action. Determines the output action when the instrument is in Standby Mode.                                                                                   | Off                                                     | The output will drive to 'electrical low' value regardless of the 'Invert' parameter.                                                                                                    | Off     | Conf<br>R/O L3  |  |  |
| section 8.2.1.                           | e also<br>ction 8.2.1.                                                                                                    |                                                         | The output will drive to 'electrical high' value regardless of the 'Invert' parameter.                                                                                                    |         |                 |  |  |
|                                          |                                                                                                    | Cont                                                    | The output will assume a status according to how it is driven                                                                                                    |         |                 |  |  |
| Meas Value                               | Current state of the output                                                                                                    | 0<br>1                                                  | Off (if 'Invert' = 'No')<br>On (if 'Invert' = 'No')                                                                                                    |         | L3 R/O          |  |  |
| PV                                       | Normally wired to the output of a function block such as PID output to control a plant actuator                                                                        | 0<br>1                                                  | Output off (if 'Invert' = 'No')<br>Output on (if 'Invert' = 'No')<br>Alterable if not wired                                                                                                    |         | Conf<br>R/O L3  |  |  |
| Status                                   | Module status<br>See note - section 10.3.1                                                                                                    | ОК                                                      | Normal operation                                                                                                    |         | R/O             |  |  |
| The next six p                           | arameters are only shown when 'IO                                                                                                    | Type' = 'Tim                                            | e Prop' outputs                                                                                                    |         |                 |  |  |
| CycleTime<br>See also<br>section 8.2.2.  | To switch the output on and off<br>within the set time period.<br>Applies only to Time Proportioning<br>outputs.                                                       | Off or 0.01<br>to 60.00<br>seconds                      | When Off is selected the Min OnTime<br>algorithm will run.<br>When set to any value the CycleTime<br>algorithm will run.                                                                                                    | Off     | L3              |  |  |
| Min OnTime<br>See also<br>section 8.2.2. | The minimum time (in seconds)<br>that the logic output is on or off.<br>Applies only to Time Proportioning<br>outputs and is only available when<br>'Cycle Time' = Off | Auto<br>0.01 to<br>150.00<br>seconds                    | If set to Auto the minimum on time will<br>be 110mS.<br>If the logic is used to control an external<br>relay, Min OnTime should be set to a<br>minimum of (say) 10 seconds to prevent<br>the relay from switching too rapidly.    | Auto    | L3              |  |  |
| Res'n                                    | Display resolution.<br>This sets the number of decimal<br>places displayed by Disp Hi and<br>Disp Lo parameters                                                        | XXXXX<br>XXXX.X<br>XXX.XX<br>XX.XXX<br>XX.XXX<br>X.XXXX | No decimal points<br>One decimal point<br>Two decimal points<br>Three decimal points<br>Four decimal points                                                                                                    | XXXXX   | Conf            |  |  |
| Disp Hi/Lo                               | Maximum/minimum output<br>demand signal                                                                                                    | 0.00 to<br>100.00                                       | These parameters allow high and low<br>limits to be applied to the output against<br>a set limit of the output demand signal                                                                                                    | 100.00  | L3              |  |  |
| Range Hi/Lo                              | Electrical output high/low                                                                                                    | 0.00 to<br>100.00                                       | from the PID loop.<br>See also section 10.4.3.                                                                                                    |         | L3              |  |  |
| Meas Value                               | The current status of the digital output.                                                                                                    | 0<br>1                                                  | On (unless Invert = Yes)<br>Off (unless Invert = Yes)                                                                                                    |         | L3<br>R/O L3    |  |  |

#### 10.3.3 DC Control, Dual DC Control, or DC Retransmission Output

The DC output module is used as a control output to interface with an analogue actuator such as valve driver or thyristor unit. The dual DC control output uses two channels xA and xC.

The DC retransmission module is used to provide an analogue output signal proportional to the value which is being measured. It may be used for chart recording or retransmit a signal to another controller. This function is often performed through digital communications where greater accuracy is required.

| List Header - Mod                    |                                                                                                 | Sub-headers: xA (DC Control and DC Retransmission)                               |                                                                                                    |               |                |  |  |
|--------------------------------------|-------------------------------------------------------------------------------------------------|----------------------------------------------------------------------------------|----------------------------------------------------------------------------------------------------|---------------|----------------|--|--|
|                                      |                                                                                                 | xA and xC (Dual DC Control)                                                      |                                                                                                    |               |                |  |  |
| x                                    |                                                                                                 | x = the num                                                                      | x = the number of the slot in which the module is fitted                                                                                                    |               |                |  |  |
| Name                                 | Parameter Description                                                                           | Value                                                                            |                                                                                                    | Default       | Access         |  |  |
| 𝔄 to select                          |                                                                                                 | Press 👁 or                                                                       | r 🙆 to change values                                                                                                    |               | Level          |  |  |
| ldent                                | Channel type                                                                                    | DC Out<br>DCRetran                                                               | DC Output (single or dual output)<br>DC retransmission                                                                                                    |               | L3 R/O         |  |  |
| Ю Туре                               | To configure the output drive signal                                                            | Volts                                                                            | Volts dc<br>Set the IO Type to 'Volts' to use the<br>Dual DC Output as a transducer power<br>supply.                                                                                                    | As order code | Conf L3<br>R/O |  |  |
|                                      |                                                                                                 | mA                                                                               | milli-amps dc                                                                                                    |               |                |  |  |
| Res'n                                | Display resolution                                                                              | XXXXX to<br>X.XXXX                                                               | No decimal points to four decimal points                                                                                                    |               | Conf           |  |  |
| Disp Hi                              | Display high reading                                                                            | -99999 to 99999 decimal points depend on                                         |                                                                                                    | 100           | L3             |  |  |
| Disp Lo                              | Display low reading                                                                             | resolution<br>HHHHH = o<br>LLLLL = out                                           | 0                                                                                                    | L3            |                |  |  |
| Range Hi                             | Electrical high input level                                                                     | 0 to 10                                                                          |                                                                                                    | 10            | L3             |  |  |
| Range Lo                             | Electrical low input level                                                                      |                                                                                  |                                                                                                    | 0             | L3             |  |  |
| Meas Value                           | The current output value                                                                        |                                                                                  |                                                                                                    |               | R/O            |  |  |
| PV                                   |                                                                                                 |                                                                                  |                                                                                                    |               | L3             |  |  |
| Cal State                            | Calibration state                                                                               | Idle<br>Lo<br>Hi<br>Confirm<br>Go<br>Abort<br>Busy<br>Passed<br>Failed<br>Accept | Non calibrating state<br>Select calibration of the low position<br>Select calibration of the high position<br>Confirm the position to calibrate<br>Start calibration<br>Abort calibration<br>Controller automatically calibrating<br>Calibration OK<br>Calibration bad<br>To store the new values | Idle          | Conf           |  |  |
| The above 8 par                      | The above 8 parameters are not available on Dual DC Output module when IO Type is set to Volts. |                                                                                  |                                                                                                    |               |                |  |  |
| Status<br>See note<br>section 10.3.1 | Working condition of the module                                                                 | ОК                                                                               | Normal operation                                                                                                    |               | R/O            |  |  |

#### 10.3.4 High Resolution DC Output

This module (order code HR) can be fitted in slots 1, 2 or 4.

It contains two channels. The first (channel A) provides a high resolution, 15 bit, 4-20mA or 0-10Vdc retransmission signal. The second (channel C) provides 24Vdc (20 to 30Vdc) transmitter power supply. The module provides full 240Vac isolation.

| Channel A | 1 |
|-----------|---|
|-----------|---|

| List Header - Mod |                                                                                                    | Sub-headers: 1A, 2A or 4A (DC Control and DC Retransmission)                                          |                                                                                                    |               |                      |  |  |
|-------------------|----------------------------------------------------------------------------------------------------|----------------------------------------------------------------------------------------------------|----------------------------------------------------------------------------------------------------|---------------|----------------------|--|--|
| Name              | Parameter Description                                                                                   | Value<br>Press 👁 or                                                                                   | to change values                                                                                                    | Default       | Access<br>Level      |  |  |
| Ident             | Channel type                                                                                            | HiRes Out                                                                                             |                                                                                                    |               | L3 R/O               |  |  |
| Ю Туре            | To configure the output drive signal                                                                    | Volts<br>mA                                                                                           | Volts dc <sup>(2)</sup><br>milli-amps dc                                                                                                    | As order code | Conf<br>R/O in<br>L3 |  |  |
| Status            | Working condition of the module                                                                         | See note - s                                                                                          | ection 10.3.1                                                                                                    |               | L3 R/O               |  |  |
| The following ad  | lditional parameters are shown for                                                                      | or IO Type = n                                                                                        | nA                                                                                                    |               |                      |  |  |
| Res'n             | Display resolution                                                                                      | XXXXX to<br>X.XXXX                                                                                    | No decimal points to four decimal points                                                                                                    |               | Conf                 |  |  |
| Disp Hi           | The maximum displayable reading                                                                         | -99999 to 99999 decimal points depend on resolution                                                   |                                                                                                    | 0             | L3                   |  |  |
| Disp Lo           | The minimum displayable reading                                                                         | -99999 to 99<br>resolution                                                                            | 9999 decimal points depend on                                                                                                    | 0             | L3                   |  |  |
| Range Hi          | The maximum (electrical) input level                                                                    | Between 4.0<br>20.00mA)                                                                               | 00 and Range Lo (normally set to                                                                                                    | 4.00          | L3                   |  |  |
| Range Lo          | The minimum (electrical)<br>input level                                                                 | Between 4.0<br>4.00mA)                                                                                | 0 and Range Hi (normally set to                                                                                                    | 4.00          | L3                   |  |  |
| Meas Value        | Displays the current value of<br>the output demand signal in<br>electrical units                        |                                                                                                    |                                                                                                    |               | R/O                  |  |  |
| PV                | Requested output signal level                                                                           | -99999 to 99999. This parameter is normally soft wired to retransmit a selected parameter such as PV. |                                                                                                    |               | L3                   |  |  |
| Cal State         | Allows the module to be calibrated                                                                      | Idle<br>Lo<br>Confirm<br>Go<br>Trim<br>Hi<br>Accept<br>Abort                                          | Unit not being calibrated<br>Low calibration point for DC output<br>Confirm the action<br>Start calibration<br>High calibration point for DC output<br>Store user calibration<br>Abort user calibration |               | Conf                 |  |  |
| Cal Trim          | Shown when Cal State is in<br>Trim mode. It allows a trim<br>to be applied to the<br>calibration points |                                                                                                    |                                                                                                    |               | Conf                 |  |  |
| CalStateHi        | Shown when the output is                                                                                |                                                                                                    |                                                                                                    |               | Conf                 |  |  |
| CalStateLo        | being calibrated                                                                                        |                                                                                                    |                                                                                                    |               | Conf                 |  |  |

### Channel C

| List Header - Mod |              | Sub-headers: 1C, 2C or 4C (24V transmitter supply) |                        |       |                |  |
|-------------------|--------------|----------------------------------------------------|------------------------|-------|----------------|--|
| Ident             | Channel type | 24V PSU                                            | 24V transmitter supply |       | L3 R/O         |  |
| Ю Туре            | Output type  | Volts                                              | Volts                  | Volts | Conf L3<br>R/O |  |

### 10.3.5 Analogue Input

The analogue input module provides additional analogue inputs for multi-loop controllers or other multi input measurements.

| List Header - Mod |                                                                                                    | <b>Sub-headers: xA</b><br>x = the number of the slot in which the module is fitted |                                                                                       |                                    |          |                 |  |
|-------------------|----------------------------------------------------------------------------------------------------|------------------------------------------------------------------------------------|---------------------------------------------------------------------------------------|------------------------------------|----------|-----------------|--|
| Name              | Parameter Description                                                                                                    | Value<br>Press 🔊 or 🏊 to change values                                             |                                                                                       |                                    | Default  | Access<br>Level |  |
|                   | Channel type                                                                                                    |                                                                                    |                                                                                       |                                    |          | 13 R/O          |  |
|                   |                                                                                                    |                                                                                    | Thormocouplo                                                                          |                                    |          | Conf            |  |
| Ютуре             | linearisation and range                                                                                                    | RTD                                                                                | Platinum resistance                                                                   | e                                  |          | L3 R/O          |  |
|                   |                                                                                                    | 10010                                                                              | Logarithmic                                                                           |                                    |          |                 |  |
|                   |                                                                                                    | HiZV                                                                               | High impedance v<br>(typically used for<br>probe)                                     | oltage input<br>zirconia           |          |                 |  |
|                   |                                                                                                    | V                                                                                  | Voltage                                                                               |                                    |          |                 |  |
|                   |                                                                                                    | mA                                                                                 | milli amps                                                                            |                                    |          |                 |  |
|                   |                                                                                                    | 80mV                                                                               | 80 milli volts                                                                        |                                    |          |                 |  |
|                   |                                                                                                    | 40mV                                                                               | 40 milli volts                                                                        |                                    |          |                 |  |
|                   |                                                                                                    | Pyrometer                                                                          | Pyrometer                                                                             |                                    |          |                 |  |
| Lin Type          | Input linearisation                                                                                                    | See section 1                                                                      | 0.3.6                                                                                 |                                    |          | L3 R/O          |  |
| Units             | Controller units                                                                                                    | See section 1                                                                      | 0.3.7                                                                                 |                                    |          | Conf            |  |
| Res'n             | Resolution                                                                                                    | XXXXX to<br>X.XXXX                                                                 | No decimal points to four decimal points                                              |                                    |          | Conf            |  |
| CJC Type          | To select the cold junction compensation method                                                                                     | Internal<br>0°C<br>45°C<br>50°C<br>External<br>Off                                 | See description in section 7.2.2. for further details                                 |                                    | Internal | Conf            |  |
| SBrk Type         | Sensor break type                                                                                                    | Low                                                                                | Sensor break will be detected<br>when its impedance is greater<br>than a 'low' value  |                                    |          | Conf            |  |
|                   |                                                                                                    | High                                                                               | Sensor break will be detected<br>when its impedance is greater<br>than a 'high' value |                                    |          |                 |  |
|                   |                                                                                                    | Off                                                                                | No sensor break                                                                       |                                    |          |                 |  |
| SBrk Alarm        | Sets the alarm action when a sensor break condition is detected                                                                     | ManLatch                                                                           | Manual latching                                                                       | See also<br>Chapter 12<br>'Alarms' |          | L3              |  |
|                   |                                                                                                    | NonLatch                                                                           | No latching                                                                           |                                    |          |                 |  |
|                   |                                                                                                    | Off                                                                                | No sensor break alarm                                                                 |                                    |          |                 |  |
| SBrk Out          | Status of the sensor break alarm                                                                                                    | Off or On                                                                          |                                                                                       |                                    |          | L3              |  |
| Disp Hi           | Display reading high                                                                                                    | See section                                                                        |                                                                                       |                                    |          | L3              |  |
| Disp Lo           | Display reading low                                                                                                    | 10.4.1                                                                             |                                                                                       |                                    |          | L3              |  |
| Range Hi          | Input high value                                                                                                    |                                                                                    |                                                                                       |                                    |          | L3              |  |
| Range Lo          | Input low value                                                                                                    |                                                                                    |                                                                                       |                                    |          | L3              |  |
| Fallback          | Configures the default value in                                                                                                    | Downscale                                                                          | Same as PV input<br>See section 0. for further                                        |                                    |          | Conf            |  |
|                   | The error may be due an out of<br>range value, a sensor break,<br>lack of calibration or a saturated                                | Upscale                                                                            |                                                                                       |                                    |          |                 |  |
|                   |                                                                                                    | Fall Good                                                                          | explanation                                                                           |                                    |          |                 |  |
|                   | input.                                                                                                    | Fall Bad                                                                           |                                                                                       |                                    |          |                 |  |
|                   | The Status parameter would indicate the error condition and                                                                         | Clip Good                                                                          |                                                                                       |                                    |          |                 |  |
|                   | could be used to diagnose the<br>problem.<br>Fallback has several modes and<br>may be associated with the<br>Fallback PV parameter. | Clip Bad                                                                           |                                                                                       |                                    |          |                 |  |
| List Header - Mod                    |                                                                                                    | Sub-headers: xA<br>x = the number of the slot in which the module is fitted |                                                 |         |                 |
|--------------------------------------|----------------------------------------------------------------------------------------------------|-----------------------------------------------------------------------------|-------------------------------------------------|---------|-----------------|
| Name<br>() to select                 | Parameter Description                                                                                                    | Value<br>Press 👁 or 🤇                                                       | to change values                                | Default | Access<br>Level |
| Fallback PV                          | To set the value of PV during a set                                                                                                    | nsor break                                                                  | Instrument range                                |         | Conf            |
| Filter Time                          | Input filter time.<br>An input filter provides damping of<br>signal. This may be necessary to<br>effects of excessive noise on the F                                            | the input<br>prevent the<br>V input.                                        | Off to 500:00 (m:ss.s)<br>(hh:mm:ss) or (hh:mm) | 0:00.4  | L3              |
| Emiss                                | Emissivity. This parameter only appears if the input is configured for Pyrometer. It is used to compensate for the different reflectivity produced by different type of surface |                                                                             | Off 0.1 to 1.0                                  | 1.0     | L3              |
| Meas Value                           | The current electrical value of the                                                                                                    | PV input                                                                    |                                                 |         | L3 R/O          |
| PV                                   | The current value of the PV input i<br>units                                                                                                    | n engineering                                                               | Instrument range                                |         | L3 R/O          |
| Offset                               | Single offset value applied to the input see section 0.                                                                                                    |                                                                             | Instrument range                                |         | L3              |
| Lo Point                             | Allows a two point offset to be app                                                                                                    | lied to the                                                                 | Instrument range                                |         | L3              |
| Lo Offset                            | controller to compensate for sense<br>connection errors between sensor                                                                                                    | or or<br>and the input                                                      |                                                 |         |                 |
| Hi Point                             | to the controller.                                                                                                    | ·                                                                           |                                                 |         |                 |
| Hi Offset                            | See section 7.2.8 for further details                                                                                                    | 8                                                                           |                                                 |         |                 |
| CJC Temp                             | Reads the temperature of the rear terminals at the thermocouple connection                                                                                                    |                                                                             |                                                 |         | Conf<br>R/O     |
| SBrk Value                           | Used for diagnostics only, and disp sensor break trip value.                                                                                                    | plays the                                                                   |                                                 |         | L3 R/O          |
| Lead Res                             | The measured lead resistance on                                                                                                    | the RTD                                                                     |                                                 |         | L3 R/O          |
| Cal State                            | Calibration state                                                                                                    | Idle                                                                        | Non calibrating state                           |         | Conf            |
|                                      |                                                                                                    | Lo                                                                          | Select low point calibration                    |         |                 |
|                                      |                                                                                                    | Hi                                                                          | Select high point calibration                   |         |                 |
|                                      |                                                                                                    | Confirm                                                                     | Confirm the position to calibrate               |         |                 |
|                                      |                                                                                                    | Go                                                                          | Start calibration                               |         |                 |
|                                      |                                                                                                    | Abort                                                                       | Abort calibration                               |         |                 |
|                                      |                                                                                                    | Busy                                                                        | Automatically calibrating                       |         |                 |
|                                      |                                                                                                    | Passed                                                                      | Calibration OK                                  | _       |                 |
|                                      |                                                                                                    | Failed                                                                      | Calibration bad                                 |         |                 |
|                                      |                                                                                                    | Accept                                                                      | To store the new values                         |         |                 |
| Status<br>See note<br>section 10.3.1 | The current status for the channel.                                                                                                    | 0                                                                           | Normal operation                                |         | L3 R/O          |

## 10.3.6 Input Types and Ranges

| Input Typ | 9                               | Min<br>Range | Max<br>Range | Units | Min Range | Max<br>Range | Units |
|-----------|---------------------------------|--------------|--------------|-------|-----------|--------------|-------|
| J         | Thermocouple type J             | -210         | 1200         | °C    | -238      | 2192         | °F    |
| К         | Thermocouple type K             | -200         | 1372         | °C    | -238      | 2498         | °F    |
| L         | Thermocouple type L             | -200         | 900          | °C    | -238      | 1652         | °F    |
| R         | Thermocouple type R             | -50          | 1700         | °C    | -58       | 3124         | °F    |
| В         | Thermocouple type B             | 0            | 1820         | °C    | 32        | 3308         | °F    |
| Ν         | Thermocouple type N             | -200         | 1300         | °C    | -238      | 2372         | °F    |
| Т         | Thermocouple type T             | -200         | 400          | °C    | -238      | 752          | °F    |
| S         | Thermocouple type S             | -50          | 1768         | °C    | -58       | 3214         | °F    |
| PL2       | Thermocouple Platinel II        | 0            | 1369         | °C    | 32        | 2466         | °F    |
| С         | Thermocouple type C             |              |              |       |           |              |       |
| PT100     | Pt100 resistance thermometer    | -200         | 850          | °C    | -328      | 1562         | °F    |
| Linear    | mV or mA linear input           | -10.00       | 80.00        |       |           |              |       |
| SqRoot    | Square root                     |              |              |       |           |              |       |
| Custom    | Customised linearisation tables |              |              |       |           |              |       |

## 10.3.7 Display Units

None

Abs Temp °C/°F/°K,

V, mV, A, mA,

PH, mmHg, psi, Bar, mBar, %RH, %, mmWG, inWG, inWW, Ohms, PSIG, %O2, PPM, %CO2, %CP, %/sec, RelTemp °C/°F/°K(rel),

Custom 1, Custom 2, Custom 3

sec, min, hrs,

### 10.3.8 Triple Logic Input and Triple Contact Input

This module may be used to provide additional logic inputs.

| List Header - Mod                    |                             | Sub-headers: xA, xB, xC<br>x = the number of the slot in which the module is fitted |                                                           |                 |                |  |
|--------------------------------------|-----------------------------|-------------------------------------------------------------------------------------|-----------------------------------------------------------|-----------------|----------------|--|
| Name                                 | Parameter Description       | Value<br>Press 👁 or 🤇                                                               | Default                                                   | Access<br>Level |                |  |
| Ident                                | Channel type                | Logic In                                                                            | Logic input or contact input                              |                 | L3 R/O         |  |
| ІО Туре                              | Function of the module      | Input                                                                               |                                                           |                 | L3 R/O         |  |
| PV                                   | State of the measured input | 0<br>1                                                                              | Demand for output to be off<br>Demand for output to be on |                 | Conf<br>R/O L3 |  |
| Status<br>See note<br>section 10.3.1 | Module status               | ОК                                                                                  | Normal operation                                          |                 | R/O            |  |

### 10.3.9 Potentiometer Input

This module may be connected to a feedback potentiometer fitted to a motorized valve driver, or to provide a measured value from any other potentiometer input between 100 $\Omega$  and 15K $\Omega$ . The excitation voltage is 0.5Vdc.

| List Header - Mod    |                                                                                                  | Sub-headers: xA<br>x = the number of the slot in which the module is fitted |                                                                                                |         |                 |  |
|----------------------|--------------------------------------------------------------------------------------------------|-----------------------------------------------------------------------------|------------------------------------------------------------------------------------------------|---------|-----------------|--|
| Name<br>() to select | Parameter Description                                                                            | Value<br>Press 👁 or                                                         | To change values                                                                               | Default | Access<br>Level |  |
| Ident                | Channel type                                                                                     | Pot Input                                                                   | Potentiometer input                                                                            |         | L3 R/O          |  |
| Units                | Engineering units.                                                                               | None                                                                        |                                                                                                |         | Conf            |  |
| Res'n                | Display resolution                                                                               | XXXXX to<br>X.XXXX                                                          | No decimal points to four decimal points                                                       |         | Conf            |  |
| SBrk type            | Allows one of three<br>strategies to be configured if<br>potentiometer break is                  | Low                                                                         | Sensor break will be detected when its impedance is greater than a 'low' value                 |         | Conf            |  |
|                      | analogue input                                                                                   | High                                                                        | Sensor break will be detected when<br>its impedance is greater than a 'high'<br>value          |         | Conf            |  |
|                      |                                                                                                  | Off                                                                         | No sensor break                                                                                |         | Conf            |  |
| SBrk Alarm           | To configure the alarm<br>action should the<br>potentiometer become<br>disconnected              | Off<br>NonLatch<br>ManLatch                                                 | No sensor break alarm<br>Non latching sensor break alarm<br>Manual latching sensor break alarm |         | L3              |  |
| Fallback             | Condition to be adopted if<br>the 'Status' parameter ≠ OK                                        | Clip Bad<br>Clip Good<br>Fall Bad<br>Fall Good<br>Upscale<br>DownScale      | See section 0. for further explanation                                                         |         | Conf            |  |
| Fallback PV          |                                                                                                  | -99999 to 99                                                                | 999                                                                                            |         | Conf            |  |
| Filter Time          | To adjust the input filter time<br>constant to reduce the effect<br>of noise on the input signal | Off or 0:00.1                                                               | to 500:00                                                                                      | 0:00:04 | L3              |  |
| Meas Value           | The current value in engineering units                                                           |                                                                             |                                                                                                |         | L3 R/O          |  |
| PV                   | Requested output/current<br>input signal level (after<br>linearisation where<br>applicable).     |                                                                             |                                                                                                |         | L3 R/O          |  |
| SBrk Value           | Used for diagnostics only,<br>and displays the sensor<br>break trip value.                       |                                                                             |                                                                                                |         | L3 R/O          |  |
| Cal State            | This parameter allows the                                                                        | Idle                                                                        | Idle Non calibrating state                                                                     |         | Conf            |  |
|                      | controller to be calibrated                                                                      | Lo                                                                          |                                                                                                | L3 R/O  |                 |  |

| List Header - Mod                    |                                                           | Sub-headers: xA<br>x = the number of the slot in which the module is fitted              |                                                                                         |         |                 |  |  |
|--------------------------------------|-----------------------------------------------------------|------------------------------------------------------------------------------------------|-----------------------------------------------------------------------------------------|---------|-----------------|--|--|
| Name<br>()<br>to select              | Parameter Description                                     | Value<br>Press 👁 or                                                                      | • ( to change values                                                                    | Default | Access<br>Level |  |  |
|                                      | against the maximum and                                   | Hi                                                                                       | Select calibration of the high position                                                 |         |                 |  |  |
|                                      | Adjust the pot to minimum                                 | Confirm                                                                                  | Confirm the position to calibrate                                                       |         |                 |  |  |
|                                      |                                                           | Go                                                                                       | Start calibration                                                                       |         |                 |  |  |
|                                      | by 'Confirm'. The controller                              | Abort                                                                                    | Calibration stopped                                                                     |         |                 |  |  |
|                                      | will automatically calibrate to this position.            | Busy                                                                                     | Controller automatically calibrating                                                    |         |                 |  |  |
|                                      | Repeat for the maximum                                    | Passed                                                                                   | Calibration OK                                                                          |         |                 |  |  |
|                                      | position and selecting 'Hi'.                              | Failed                                                                                   | Calibration bad                                                                         |         |                 |  |  |
|                                      | the valve positioning motor it                            | Accept                                                                                   | To start using the new values                                                           |         |                 |  |  |
|                                      | may be difficult to adjust the pot position. In this case | Save User                                                                                | To store the new values to EE memory<br>(For User calibration)                          |         |                 |  |  |
|                                      | Save Fact                                                 | To store the new values to EE memory<br>(For Factory calibration: password<br>protected) |                                                                                         |         |                 |  |  |
|                                      |                                                           | Load Fact                                                                                | Load factory calibration (Save User required for permanent use of Factory calibration). |         |                 |  |  |
| Status<br>See note<br>section 10.3.1 | Working condition of the module                           | OK<br>Sbreak                                                                             | Potentiometer input broken                                                              |         | R/O             |  |  |

## 10.3.10 Transmitter Power Supply

This module may be used to provide 24Vdc to power an external transmitter.

| List Header - Mod                    |                       | Sub-headers: xA, xB, xC<br>x = the number of the slot in which the module is fitted |                         |         |                 |  |
|--------------------------------------|-----------------------|-------------------------------------------------------------------------------------|-------------------------|---------|-----------------|--|
| Name<br>to select                    | Parameter Description | Value<br>Press 🔊 or 🌢 to change values                                              |                         | Default | Access<br>Level |  |
| Ident                                | Channel type          | TxPSU                                                                               | Transducer power supply |         | L3 R/O          |  |
| Status<br>See note<br>section 10.3.1 | Module status         | ОК                                                                                  | Normal operation        |         | R/O             |  |

#### 10.3.11 Transducer Power Supply

The transducer power supply may be used to power an external transducer which requires an excitation voltage of 5 or 10V. It contains an internal shunt resistor for use when calibrating the transducer. The value of this resistor is  $30.1K\Omega \pm 0.25\%$  when calibrating a  $350\Omega$  bridge.

| List Header - PV Input               |                                                                                                    | Sub-headers: xA<br>x = the number of the slot in which the module is fitted |                                                                                        |          |                 |  |
|--------------------------------------|----------------------------------------------------------------------------------------------------|-----------------------------------------------------------------------------|----------------------------------------------------------------------------------------|----------|-----------------|--|
| Name<br>to select                    | Parameter<br>Description                                                                                          | Value<br>Press Tor C                                                        | to change values                                                                       | Default  | Access<br>Level |  |
| Ident                                | Channel type                                                                                                    | TransPSU                                                                    | Transducer power supply                                                                |          | R/O             |  |
| Meas Value                           | The current output value                                                                                          |                                                                             |                                                                                        |          | R/O             |  |
| PV                                   | Requested<br>output/current input<br>signal level (after<br>linearisation where<br>applicable).<br>Normally wired |                                                                             |                                                                                        |          |                 |  |
| Status<br>See note<br>section 10.3.1 | The current status for the channel.                                                                               | ок                                                                          | Normal operation                                                                       |          | R/O             |  |
| Shunt                                |                                                                                                    | External<br>Internal                                                        | Select external calibration resistor<br>Select internal calibration resistor<br>30.1KΩ | External | Conf            |  |
| Voltage                              | To select the output voltage                                                                                      | 10 Volts<br>5 Volts                                                         | 10 Volts<br>5 Volts                                                                    |          | Conf            |  |

### 10.4 Module Scaling

The controller is calibrated for life against known reference standards during manufacture, but user scaling allows you to offset the 'permanent' factory calibration to either:-

- 1. Scale the controller to your reference standards
- 2. Match the calibration of the controller to an individual transducer or sensor
- 3. To compensate for known offsets in process measurements

#### 10.4.1 Analogue Input Scaling and Offset

Scaling of the analogue input uses the same procedure as described for the PV Input (Chapter 7) and applies to linear process inputs only, eg linearised transducers, where it is necessary to match the displayed reading to the electrical input levels from the transducer. PV input scaling is not provided for direct thermocouple or RTD inputs.

Figure 10-2 shows an example of input scaling. where an electrical input of 4-20mA requires the display to read 2.5 to 200.0 units.

Offset has the effect of moving the whole curve, shown in Figure 10-2, up or down about a central point. The 'Offset' parameter is found in the 'Mod' page under the number of the slot position in which the Analogue Input module is fitted.

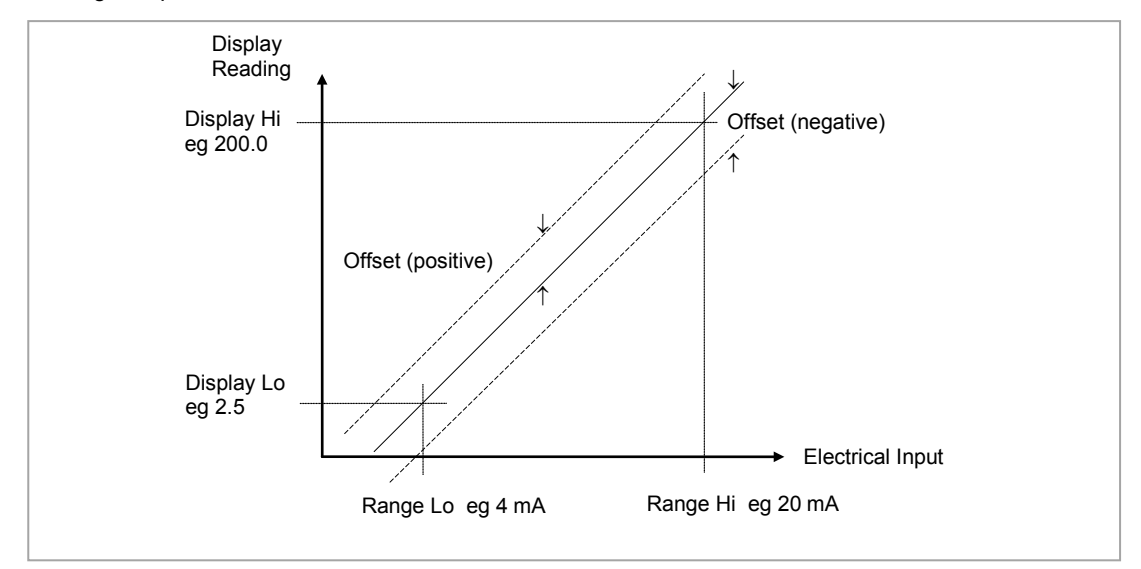

Figure 10-2: Input Scaling (Standard IO)

To scale a mA analogue input as shown in the above example:-(This also applies to V or mV input types).

- Select Conf as described in Chapter 3. Then press () to select the page header in which the analogue input module is fitted
- 2. Press 🕑 to scroll to 'Disp Hi'. Then press 🌢 or 👽 to '200.0'
- 3. Press () to scroll to 'Disp Lo'. Then press () or () to '2.5'
- 4. Press 🕑 to scroll to 'Range Hi'. Then press 🌢 or 💌 to '20.0'
- 5. Press 🕑 to scroll to 'Range Lo'. Then Press 🌢 or 💌 to '4.00'
- 6. Press 🕑 to scroll to '**Offset'**. Then Press 🌢 or 文 to adjust the offset in a positive or negative direction as required

#### 10.4.2 Two Point Offset

A two point offset applies to Analogue Input Modules in the same way as the PV Input. The procedure is described in section 7.2.8.

#### 10.4.3 Relay, Logic or Triac Output Scaling

If the output is configured for time proportioning control, it can be scaled such that a lower and upper level of PID demand signal can limit the operation of the output value.

By default, the output will be fully off for 0% power demand, fully on for 100% power demand and equal on/off times at 50% power demand. You can change these limits to suit the process. It is important to note, however, that these limits are set to safe values for the process. For example, for a heating process it may be required to maintain a minimum level of temperature. This can be achieved by applying an offset at 0% power demand which will maintain the output on for a period of time. Care must be taken to ensure that this minimum on period does not cause the process to overheat.

If Range Hi is set to a value <100% the time proportioning output will switch at a rate depending on the value - it will not switch fully on.

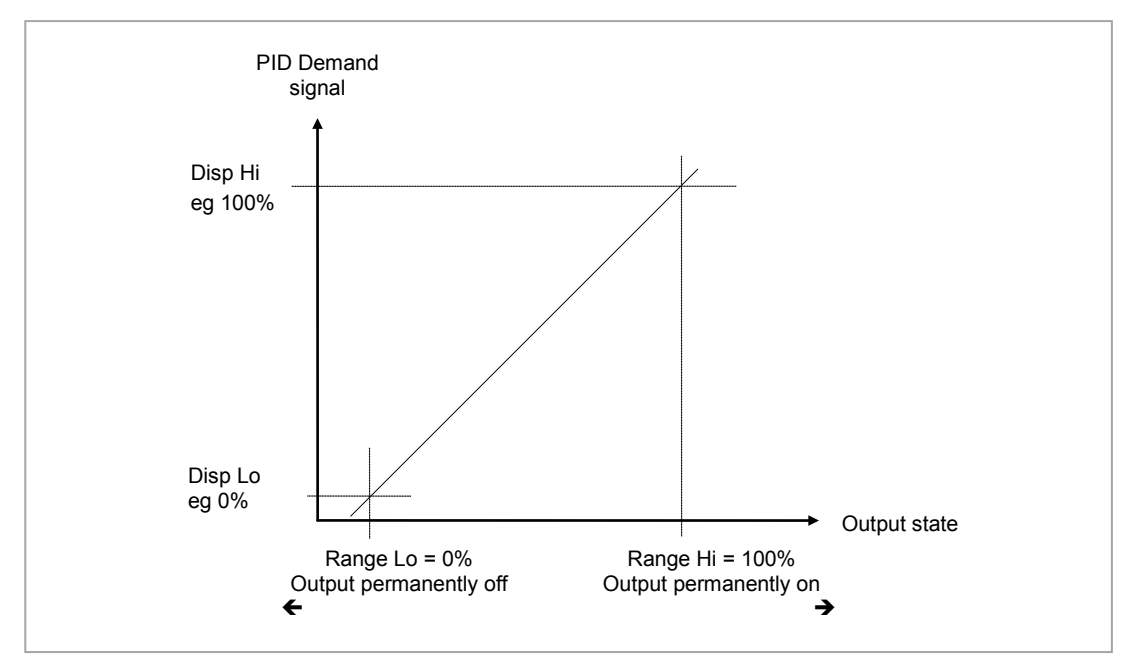

Similarly, if Range Lo is set to a value >0% it will not switch fully off.

Figure 10-3: Time Proportioning Output

The procedure for adjusting these parameters is the same as that given in the previous section.

#### 10.4.4 Analogue Output Scaling

Analogue control or retransmission outputs are scaled in exactly the same way as above except that Range Lo and Hi corresponds to the electrical output (0 to 10V, 4 to 20mA, etc). For an analogue retransmission output Disp Lo and Hi correspond to the reading on the display and for an analogue control output Disp Lo and Hi corresponds to the PID demand output signal from the control block.

#### 10.4.5 Potentiometer Input Scaling

When using the controller in bounded valve position mode, it is necessary to calibrate the feedback potentiometer to correctly read the position of the valve. The minimum position of the potentiometer corresponds to a measured value reading of 0 and the maximum position corresponds to 100. This may be carried out in Access level 3:-

- 1. Adjust the potentiometer for the minimum required position. This may not necessarily be on the end stop.
- 2. Press ⓒ to scroll to 'Cal State'. Then press ▲ or ♥ to 'Lo' and ''Confirm'. The display will show 'Go' followed by 'Busy' while the controller automatically calibrates to the minimum position. When complete 'Passed' should be displayed. If 'Failed' is displayed this may indicate that the potentiometer is outside the range of the input.
- 3. Adjust the potentiometer for the maximum required position. This may not necessarily be on the end stop.
- 4. Repeat 2 above for the 'Hi' position
- 5. The controller will now use these values until it is powered down. If it required to store these values, which is the usual case, press (a) or (b) to 'Accept'. The controller will store these values for future use.

## 11. Chapter 11 IO Expander

The IO Expander is an external unit which can be used in conjunction with the 3500 series controllers to allow the number of digital IO points to be increased. There are two versions:-

10 Inputs and 10 Outputs

20 Inputs and 20 Outputs

Each input is fully isolated and voltage or current driven. Each output is also fully isolated consisting of four changeover contacts and six normally open contacts in the 10 IO version and four changeover and sixteen normally open contacts in the 20 IO version.

Data transfer is performed serially via an IO Expander module which is fitted in the J serial communications slot. This module is identified as 'IOExp' in the 'Comms' 'J' parameter list (see Chapter 14). It should be noted that, when this module is fitted in the J comms slot the remaining parameters in the 'Comms' 'J' list are not used.

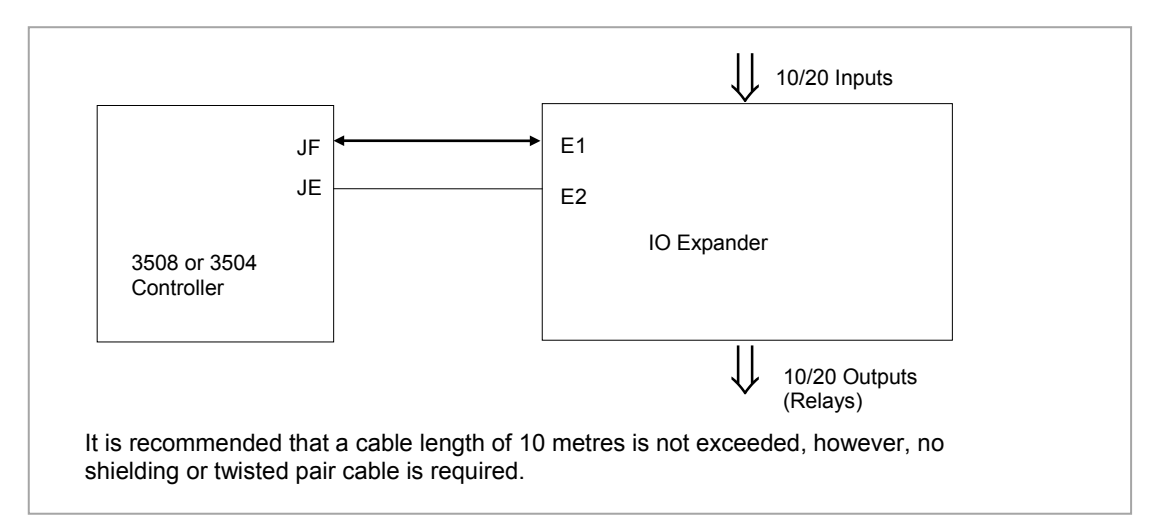

Figure 11-1: IO Expander Data Transfer

Wiring connections and further details of the IO Expander are given in the IO Expander Handbook, Part No. HA026893.

When this unit is connected to the controller it is necessary to set up parameters to determine its operation. These parameters can be set up in Level 3 or configuration level.

The IO Expander is enabled in Inst/Options Page, see Chapter 6.

## 11.1 To Configure the IO Expander

| Do This                                                                                                 | The Display You Should See                                    | Additional Notes                                                                                 |
|----------------------------------------------------------------------------------------------------|---------------------------------------------------------------|--------------------------------------------------------------------------------------------------|
| 1. From any display press <sup>(I)</sup> until the ' <b>IOExp'</b> page is reached                      | <b>ICExp</b><br>GType #None                                   |                                                                                                  |
| <ul> <li>2. Press  to scroll to 'Type'</li> <li>3. Press  or  to select</li> <li>'10In10Out'</li> </ul> | ICExp<br>GType \$10In10Out<br>Status 600D<br>In 1-10 COULDEDD | This configured an Io Expander for 10<br>inputs and 10 outputs.<br>A further choice is 20In20Out |

↓

Remaining parameters in the Analogue Operators list are accessed and adjusted in the same way.

The list of parameters available is shown in the following table

## 11.1.1 IO Expander Parameters

| List Header: IOExp | List Header: IOExp Sub-headers: None                                                                                                    |                                                   |                                                                                           |              |  |  |
|--------------------|----------------------------------------------------------------------------------------------------|---------------------------------------------------|-------------------------------------------------------------------------------------------|--------------|--|--|
| Parameter Name     | Parameter Description                                                                                                    | Value                                             | Default                                                                                   | Access Level |  |  |
| Expander Type      | Expander type                                                                                                    | None<br>10In 10Out<br>20In 20Out                  | None<br>10 inputs 10 outputs<br>20 inputs 20 outputs                                      | Conf         |  |  |
| Status             | IO Expander status                                                                                                    | Good<br>COMM FAIL                                 | OK<br>No communications                                                                   | L3 R/O       |  |  |
| In 1-10            | Status of the first 10 digital inputs                                                                                                    | <b>□</b> = Off<br><b>■</b> = On                   |                                                                                           | L3 R/O       |  |  |
| In 11-20           | Status of the second 10 digital inputs                                                                                                    | <b>□</b> = Off<br><b>■</b> = On                   |                                                                                           | L3 R/O       |  |  |
| Out21-30           | Status of the first 10 digital outputs.<br>Press ↔ to select outputs in turn. The<br>flashing underlined output can be<br>changed using ◆ buttons.<br>♦ to<br>♥ to  | □ = Off<br>■ = On                                 |                                                                                           | L3           |  |  |
| Out31-40           | Status of the second 10 digital outputs.<br>Press ↔ to select outputs in turn. The<br>flashing underlined output can be<br>changed using ♦ buttons.<br>♦ to<br>♥ to | □ = Off<br>■ = On                                 |                                                                                           | L3           |  |  |
| Inv21-30           | To change the sense of the first 10 outputs.                                                                                                    | <ul> <li>direct</li> <li>Inverted</li> </ul>      |                                                                                           | L3           |  |  |
| Inv31-40           | To change the sense of the second 10 outputs.                                                                                                    | <ul><li>□ = direct</li><li>■ = Inverted</li></ul> |                                                                                           | L3           |  |  |
| In1 to In 20       | State of each configured input                                                                                                    | 0 or 1                                            | These are normally wired to<br>a digital source. If not wired<br>they can be changed here | L3           |  |  |
| Out21 to Out 40    | State of each configured output                                                                                                    | 0 or 1                                            | Off or On                                                                                 | L3           |  |  |

## 12. Chapter 12 Alarms

**Alarms** are used to alert an operator when a pre-set level has been exceeded. They are indicated by a message in the message centre and the red ALM beacon as described in section 2.7. They may also switch an output– usually a relay (see section 12.3.2) – to allow external devices to be operated when an alarm occurs.

Alarms can be divided into two main types. These are Analogue and Digital Alarms:-

- **Analogue alarms** operate by monitoring an analogue variable such as the process variable and comparing it with a set threshold.
- **Digital alarms** operate when the state of a boolean variable changes, for example, sensor break.
- **Number of Alarms** up to eight analogue and eight digital alarms may be configured. Any alarm can be enabled in the 'Inst' 'Enb' list as described in Chapter 6.

#### 12.1 Further Alarm Definitions

| Soft Alarms     | are indication only and do not operate an output.                                                                                                    |                                                                                                    |                                                                                                    |  |  |
|-----------------|----------------------------------------------------------------------------------------------------|----------------------------------------------------------------------------------------------------|----------------------------------------------------------------------------------------------------|--|--|
| Events          | are indication only but can operate an output. They can also be configured, using the editing tool (iTools), to provide text messages on the display. For the purpose of the configuration of this controller, alarms and events can be considered the same.                                                      |                                                                                                    |                                                                                                    |  |  |
| Hysteresis      | is the different at which it condition at                                                                                                    | erence between the switches 'OFF'. I and to prevent ala                                                    | e point at which the alarm switches 'ON' and the point<br>It is used to provide a definite indication of the alarm<br>rm relay chatter.                                                                                                    |  |  |
| Latching Alarm  | used to ho<br>configured                                                                                                    | old the alarm cond<br>d as:-                                                                               | ition once an alarm has been detected. It may be                                                                                                    |  |  |
|                 | None                                                                                                    | Non latching                                                                                               | A non latching alarm will reset itself when the alarm condition is removed                                                                                                    |  |  |
|                 | Auto                                                                                                    | Automatic                                                                                                  | An auto latching alarm requires acknowledgement<br>before it is reset. The acknowledgement can occur<br>BEFORE the condition causing the alarm is removed.                                                                                           |  |  |
|                 | Manual                                                                                                    | Manual                                                                                                    | The alarm continues to be active until both the alarm<br>condition is removed AND the alarm is acknowledged.<br>The acknowledgement can only occur AFTER the<br>condition causing the alarm is removed.                                              |  |  |
|                 | Event                                                                                                    | Event                                                                                                    | ALM beacon does not light but an output associated<br>with this parameter will activate and a scrolling<br>message will appear if this has been configured.                                                                                          |  |  |
| Blocking Alarms | The alarm may be masked during start up. Blocking prevents the alarm from being activated until the process has first achieved a safe state. It is used, for example, to ignore start up conditions which are not representative of running conditions. A blocking alarm is re-initiated after a setpoint change. |                                                                                                    |                                                                                                    |  |  |
| Delay           | Applies to<br>the output<br>occurs, bu<br>triggered.<br>changed f                                                                                                    | analogue alarms.<br>from going into th<br>it if it cancels befo<br>The timer for the<br>rom being inhibite | A short time can be set for each alarm which prevents<br>the alarm state. The alarm is still detected as soon as it<br>re the end of the delay period then no output is<br>delay is then reset. It is also reset if an alarm is<br>d to uninhibited. |  |  |

## 12.2 Analogue Alarms

Analogue alarms operate on variables such as PV, output levels, etc. They can be soft wired to these variables to suit the process.

## 12.2.1 Analogue Alarm Types

Absolute High - an alarm occurs when the PV exceeds a set high threshold.
Absolute Low - an alarm occurs when the PV exceeds a set low threshold.
Deviation High - an alarm occurs when the PV is higher than the setpoint by a set threshold
Deviation Low - an alarm occurs when the PV is lower than the setpoint by a set threshold
Deviation Band - an alarm occurs when the PV is higher or lower than the setpoint by a set threshold
These are shown graphically below for changes in PV plotted against time. (Hysteresis set to zero)

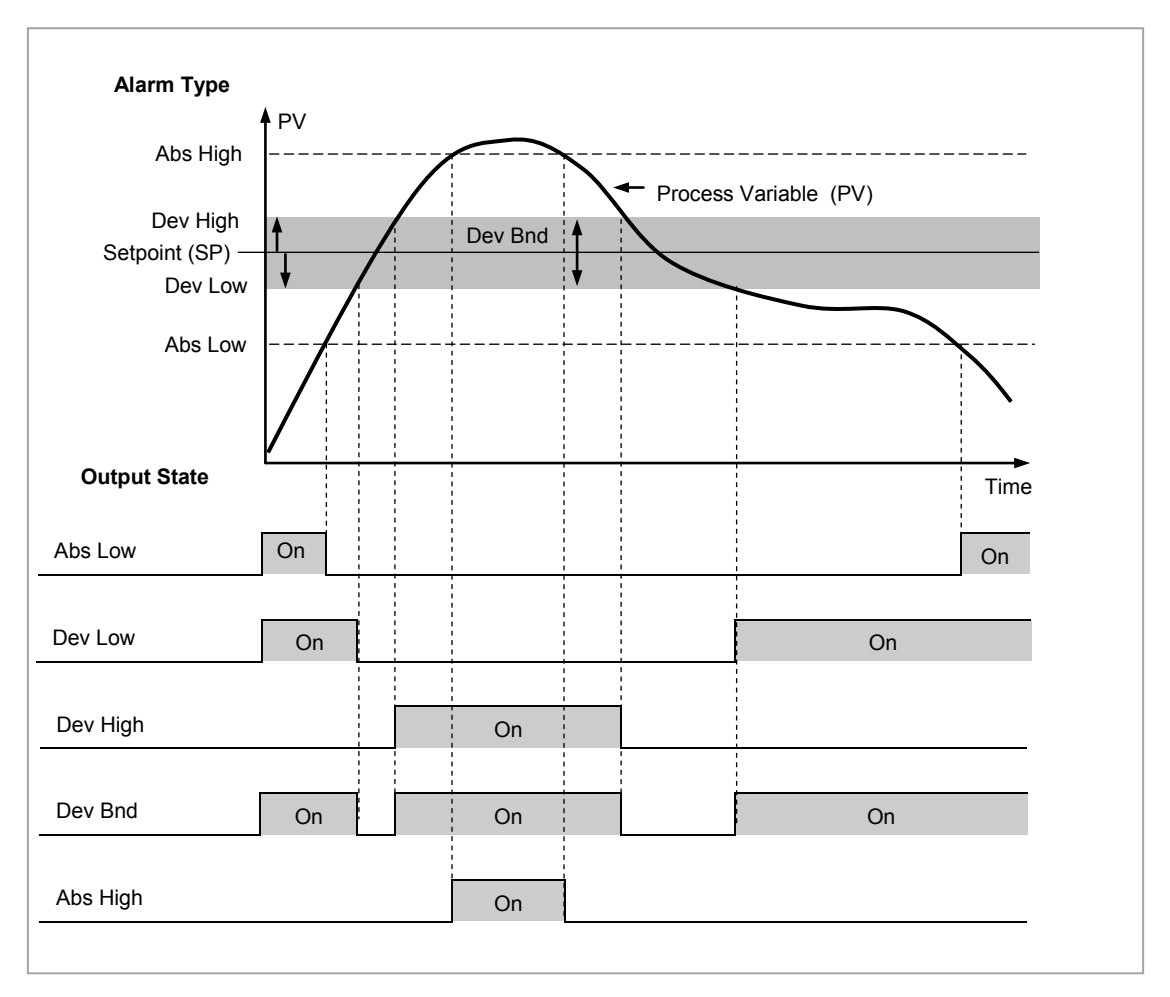

Figure 12-1: Alarm Output Status for Different Alarm Types

#### 12.3 Digital Alarms

Digital alarms operate on Boolean variables. They can be soft wired to any suitable Boolean parameter such as digital inputs or outputs. When the state of the variable changes an alarm message is shown on the display. This message can be customised as described in Chapter 27.

#### 12.3.1 Digital Alarm Types

| Pos Edge | The alarm will trigger when the input changes from a low to high condition |
|----------|----------------------------------------------------------------------------|
| Neg Edge | The alarm will trigger when the input changes from a high to low condition |
| Edge     | The alarm will trigger on any change of state of the input signal          |
| High     | The alarm will trigger when the input signal is high                       |
| Low      | The alarm will trigger when the input signal is low                        |

## 12.3.2 Alarm Relay Output

Alarms can operate a specific output (usually a relay). Any individual alarm can operate an individual output or any combination of alarms, up to four, can operate an individual output. They are either supplied pre-configured in accordance with the ordering code or set up in configuration level.

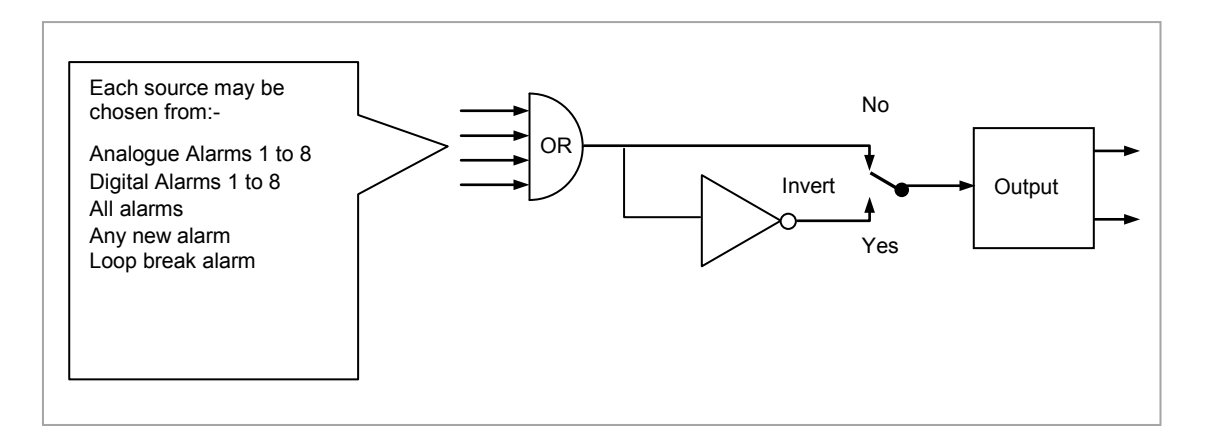

Figure 12-2: Attaching an Alarm to Operate an Output

#### 12.3.3 How Alarms are Indicated

- ALM beacon flashing red = a new alarm (unacknowledged)
- This is accompanied by an alarm message. A typical default message will show the source of the alarm followed by the type of alarm. For example, 'AnAlm 1' is the default message for analogue alarm 1.
- Using Eurotherm iTools configuration package, it is also possible to download customised alarm messages. An example might be, 'Process Too Hot' for an analogue alarm or 'Vent open' for a digital alarm (see section 27.9).
- If more than one alarm is present they are listed in the AlmSmry' (Alarm Summary) page.

ALM beacon on continuously = alarm has been acknowledged

Further details of alarm indication are shown in section 2.7.

#### 12.3.4 To Acknowledge an Alarm

Press and ((Ack) together as instructed on the display.

The action, which now takes place, will depend on the type of latching, which has been configured.

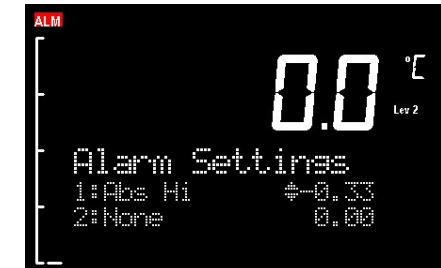

#### Non Latched Alarms

As stated above, when an alarm condition occurs a red flashing alarm beacon is displayed accompanied by an alarm message. If a relay has been configured to operate when this alarm occurs (as shown in section 12.3.2.) the relay will relax to the alarm condition (this is the default state for alarm relay outputs). This state will continue for as long as the alarm condition remains.

If the alarm condition disappears before it has been acknowledged all indication will be cancelled and the alarm output relay will reset to the energised non-alarm state.

If the alarm condition is present when the alarm is acknowledged, the red alarm beacon will continuously light, the alarm message will disappear and the output relay will remain in the alarm condition. If the alarm condition is then removed both the red beacon and the relay output will reset.

i

**Note:** If the 'Invert' parameter found in the Output List is set to 'No' the relay will energise in alarm and be in the de-energised state when no alarm is present. The default setting is 'Yes'.

#### **Automatic Latched Alarms**

The alarm continues to be active until both the alarm condition is removed AND the alarm is acknowledged. The acknowledgement can occur **BEFORE** the condition causing the alarm is removed.

#### **Manual Latched Alarms**

The alarm continues to be active until both the alarm condition is removed AND the alarm is acknowledged. The acknowledgement <u>can only occur</u> **AFTER** the condition causing the alarm is removed.

## 12.4 Analogue Alarm Parameters

Eight analogue alarms are available. Parameters do not appear if the Alarm Type = None. The following table shows the parameters to set up and configure analogue alarms.

| List Header: AnAlm Sub-headers: 1 to 8 |                                                                                                    |                                                        |                                                                                              |                  |                |  |  |
|----------------------------------------|----------------------------------------------------------------------------------------------------|--------------------------------------------------------|----------------------------------------------------------------------------------------------|------------------|----------------|--|--|
| Name                                   | Parameter Description                                                                                                    | Value                                                  |                                                                                              | Default          | Access         |  |  |
| 𝔄 to select                            |                                                                                                    | Press                                                  | or 🛆 to change values                                                                        |                  | Level          |  |  |
| Туре                                   | Selects the type of alarm                                                                                                    | None<br>Abs Hi<br>Abs Lo<br>Dev Hi<br>Dev Lo<br>Dy Bnd | Alarm not configured<br>Full Scale High<br>Full Scale Low<br>Deviation High<br>Deviation Low | As order<br>code | Conf<br>L3 R/O |  |  |
| Input                                  | This is the parameter that will be monitored<br>and compared against the threshold value to<br>see if an alarm condition has occurred                                                                                                    | Instrumen                                              | t range                                                                                      |                  | L3             |  |  |
| Reference                              | The reference value is used in deviation<br>alarms and the threshold is measured from<br>this reference and not from its absolute value.                                                                                                    | Instrumen                                              | t range                                                                                      |                  | L3             |  |  |
| Threshold                              | The threshold is the value that the input is<br>compared against to determine if an alarm has<br>occurred.                                                                                                    | Instrument range                                       |                                                                                              |                  | L3             |  |  |
| Output                                 | The output indicates whether the alarm is on<br>or off depending on the alarm condition,<br>latching and acknowledge, inhibiting and<br>blocking.                                                                                                    | Off<br>On                                              | Alarm output<br>deactivated<br>Alarm output activated                                        |                  | L3 R/O         |  |  |
| Inhibit                                | Inhibit is an input to the Alarm function. It<br>allows the alarm to be switched OFF.<br>Typically the Inhibit is connected to a digital<br>input or event so that during a phase of the<br>process alarms do not activate. For Example,<br>if the door to a furnace is opened the alarms<br>may be inhibited until the door is closed again.                                                                          | No<br>Yes                                              | Alarm not inhibited<br>Inhibit function active                                               | As order<br>code | L3             |  |  |
| Hyst                                   | Hysteresis is used to prevent signal noise from<br>causing the Alarm output to oscillate. Alarm<br>outputs become active as soon as the PV<br>exceeds the Alarm Setpoint. They return to<br>inactive after the PV has returned to the safe<br>region by more than the hysteresis value.<br>Typically the Alarm hysteresis is set to a value<br>that is greater than the oscillations seen on the<br>instrument display | Instrument range                                       |                                                                                              |                  | L3             |  |  |
| Latch                                  | Determine the type of latching the alarm will<br>use, if any. Auto latching allows<br>acknowledgement while the alarm condition is<br>still active, whereas manual latching needs the<br>condition to revert back to safe before the<br>alarm can be acknowledged.                                                                                                    | None<br>Auto<br>Manual<br>Event                        | No latching is used<br>Automatic<br>Manual<br>Event                                          |                  | L3             |  |  |
| Ack                                    | Used in conjunction with the latching parameter. It is set when the user responds to an alarm.                                                                                                    | No<br>Yes                                              | Not acknowledged<br>Acknowledged                                                             |                  | L3             |  |  |
| Block                                  | Alarm Blocking is used to prevent alarms from<br>activating during start-up. In some<br>applications, the measurement at start-up is in<br>an alarm condition until the system has come<br>under control. Blocking causes the alarms to<br>be ignored until the system is under control (in<br>the safe state), after this any deviations trigger<br>the alarm                                                         | No<br>Yes                                              | No blocking<br>Blocking                                                                      |                  | L3             |  |  |

| List Header: A | List Header: AnAlm Sub-headers: 1 to 8                                                                                                    |                                              |                                                                                              |         |                 |  |  |  |
|----------------|----------------------------------------------------------------------------------------------------|----------------------------------------------|----------------------------------------------------------------------------------------------|---------|-----------------|--|--|--|
| Name           | Parameter Description                                                                                                    | Value<br>Press 👁                             | or ( to change values                                                                        | Default | Access<br>Level |  |  |  |
| Priority       | There are three levels of priority, <i>low</i> , <i>medium</i> and <i>high</i> . When an alarm is triggered a popup is shown on the instrument display. Higher level alarms override lower level ones.                                | Med                                          | A medium priority<br>alarm will cause a<br>pop-up and<br>supersedes a low<br>priority alarm. | Med     | L3              |  |  |  |
|                |                                                                                                    | High                                         | A high priority alarm<br>supersedes both low<br>and medium alarms.                           |         |                 |  |  |  |
|                |                                                                                                    | Low                                          | A low priority alarm will cause a pop-up.                                                    |         |                 |  |  |  |
| Delay          | Delay between sensing the alarm condition<br>and displaying it. If in the time between the<br>two, the alarm goes safe, then no alarm is<br>shown and the delay timer is reset. It can be<br>used on systems that are prone to noise. | 0:00.0 to 5<br>mm:ss.s<br>hh:mm:ss<br>hhh:mm | 500:00                                                                                       | 0:00.0  | L3              |  |  |  |

## 12.4.1 Example: To Configure Alarm 1

Enter configuration level as described.

## Then:-

| Do This                                                                                                    | The Display You Should See                                           | Additional Notes                                                                                                    |  |  |  |
|----------------------------------------------------------------------------------------------------|----------------------------------------------------------------------|----------------------------------------------------------------------------------------------------|--|--|--|
| 1. Press as many times as necessary to select<br>'AnAlm'                                                                    | Analm#1TypeNoneInput0.00Threshold0.00                                | Up to 8 alarms can be selected using<br>or<br>provided they have been enabled<br>in the ' <b>Inst'</b> ' <b>Opt'</b> page                                                                                                    |  |  |  |
| <ol> <li>2. Press  to select 'Type'</li> <li>3. Press  or  to select the required alarm type</li> </ol>                     | AmAlm 1<br>GTupe #Abs Hi<br>Input 0.00<br>Threshold 0.00             | Alarm Type choices are:-<br>None Alarm not configured<br>Abs Hi Full Scale High<br>Abs LoFull Scale Low<br>Dev Hi Deviation High<br>Dev LoDeviation Low<br>Dv Bnd Deviation Band                                                                                                    |  |  |  |
| <ul> <li>4. Press  to select<br/>'Threshold'</li> <li>5. Press  or  to set the<br/>alarm trip level</li> </ul>              | <b>ArrAlm 1</b><br>Type Abs Hi<br>Input 50.00<br>(Threshold \$100.00 | This is the alarm threshold setting for.<br>In this example the high alarm will be<br>detected when the measured value<br>exceeds 100.00.<br>The current measured value is 50.00 as<br>measured by the 'Input' parameter. This<br>parameter will normally be wired to an<br>internal source such as the PV. |  |  |  |
| <ul> <li>6. Press  to select 'Hyst'</li> <li>7. Press  or  to set the hysteresis</li> </ul>                                 | DAnAlm 1<br>Outrut Off<br>Inhibit No<br>OHyst \$ 2                   | In this example the alarm will cancel when<br>the measured value decreases 2 units<br>below the trip level (at 98 units)                                                                                                    |  |  |  |
| Continue to select parameters using $\textcircled{O}$ and setting their values using $\textcircled{O}$ or $\textcircled{O}$ |                                                                      |                                                                                                    |  |  |  |

## 12.5 Digital Alarm Parameters

Eight digital alarms are available. Parameters do not appear if the Alarm Type = None. The following table shows the parameters to set up and configure digital alarms.

| List Header: DgAlm Sub-headers: 1 to 8          |                                                                                                    |                                                                                                    |                                                    |          |                    |  |
|-------------------------------------------------|----------------------------------------------------------------------------------------------------|----------------------------------------------------------------------------------------------------|----------------------------------------------------|----------|--------------------|--|
| Name                                            | Parameter Description                                                                                                    | Value                                                                                                 |                                                    | Default  | Access<br>Level    |  |
| to select                                       |                                                                                                    | Pless 🗢                                                                                               |                                                    |          |                    |  |
| Туре                                            | Selects the type of alarm. The alarm will                                                                                                    | None                                                                                                  | Alarm not configured                               | As order | Conf               |  |
|                                                 | ingger when the condition is reached                                                                                                    | Pos<br>Edge                                                                                           | The input changes<br>from low to high<br>condition |          | L3 R/U             |  |
|                                                 |                                                                                                    | Neg<br>EdgeThe input changes<br>from high to low<br>conditionEdgeAny change of the<br>input condition |                                                    |          |                    |  |
|                                                 |                                                                                                    |                                                                                                    |                                                    |          |                    |  |
|                                                 |                                                                                                    | High                                                                                                  | The input signal is<br>high                        |          |                    |  |
|                                                 |                                                                                                    | Low                                                                                                   | The input signal is low                            |          |                    |  |
| Input                                           | The state of the input. This is normally wired                                                                                                    | Off                                                                                                   | No alarm                                           |          | L3                 |  |
|                                                 | to a source                                                                                                    | On                                                                                                    | Active                                             |          |                    |  |
| Output                                          | The output state of the alarm                                                                                                    | Off                                                                                                   | No alarm                                           |          | L3 R/O             |  |
|                                                 |                                                                                                    | On                                                                                                    | Active                                             |          |                    |  |
| Inhibit                                         | Inhibit is an input to the Alarm function. It<br>allows the alarm to be switched OFF.<br>Typically the Inhibit is connected to a digital<br>input or event so that during a phase of the<br>process alarms do not activate. | No<br>Yes                                                                                             | Alarm not inhibited<br>Inhibit function active     |          | L3 R/O<br>if wired |  |
| Latch                                           | Same as analogue alarms                                                                                                    |                                                                                                    |                                                    |          | L3                 |  |
| Ack                                             | Same as analogue alarms                                                                                                    |                                                                                                    |                                                    |          | L3                 |  |
| Block                                           | Same as analogue alarms                                                                                                    |                                                                                                    |                                                    |          | L3                 |  |
| Priority                                        | Same as analogue alarms                                                                                                    |                                                                                                    |                                                    |          | L3                 |  |
| Delay                                           | Delay between sensing the alarm condition                                                                                                    | 0:00.0 to §                                                                                           | 500:00                                             | 0:00.0   | L3                 |  |
| Only<br>applicable to<br>High and Low<br>alarms | and displaying it. If in the time between the<br>two, the alarm goes safe, then no alarm is<br>shown and the delay timer is reset. It can be<br>used on systems that are prone to noise.                                    |                                                                                                    |                                                    |          |                    |  |

## 12.6 Diagnostic Alarms

Diagnostic alarms indicate a possible fault within the controller or connected devices.

| Display shows | What it means                                                                                                    | What to do about it                                                                                                    |
|---------------|----------------------------------------------------------------------------------------------------|----------------------------------------------------------------------------------------------------|
| E.Conf        | A change made to a parameter takes a finite time<br>to be entered. If the power to the controller is<br>turned off before the change has been entered<br>then this alarm will occur.<br>Do not turn the power off to the controller while<br>ConF is flashing | Enter configuration mode then return to the<br>required operating mode. It may be necessary to<br>re-enter the parameter change since it will not<br>have been entered in the previous configuration. |
| E.CaL         | Calibration error                                                                                                    | Re-instate Factory calibration                                                                                                    |
| E2.Er         | EEPROM error                                                                                                    | Return to factory for repair                                                                                                    |
| EE.Er         | Non-vol memory error                                                                                                    | Make a note of the error and contact your supplier                                                                                                    |
| E.Lin         | Invalid input type. This refers to custom<br>linearisation which may not have been applied<br>correctly or may have been corrupted.                                                                                                    | Go to the INPUT list in configuration level and set<br>a valid thermocouple or input type                                                                                                    |

## 12.7 To Set Up Alarms Using iTools

iTools may be used to configure alarms and enter alarm messages. See Chapter 27 for further details.

# 13. Chapter 13 BCD Input

The Binary Coded Decimal (BCD) input function block uses a number of digital inputs and combines them to make a numeric value. A very common use for this feature is to select a setpoint program number from panel mounted BCD decade switches.

The block uses 4 bits to generate a single digit.

Two groups of four bits are used to generate a two digit value (0 to 99)

The block outputs four results

- 1. Units Value: The BCD value taken from the first four bits (range 0 9)
- 2. Tens Value: The BCD value taken from the second four bits (range 0 9)
- 3. BCD Value: The combined BCD value taken from all 8 bits (range 0 99)
- 4. Decimal Value: The decimal numeric equivalent of Hexadecimal bits (range 0 255)

The following table shows how the input bits combine to make the output values.

| Input 1 |                      |                    |                           |
|---------|----------------------|--------------------|---------------------------|
| Input 2 | Units value ( 0 – 9) |                    |                           |
| Input 3 |                      | BCD value (0 – 99) | Decimal value $(0 - 255)$ |
| Input 4 |                      |                    |                           |
| Input 5 |                      |                    |                           |
| Input 6 | Tens value ( 0 – 9)  |                    |                           |
| Input 7 | , <i>,</i> ,         |                    |                           |
| Input 8 |                      |                    |                           |

Since the inputs cannot all be guaranteed to change simultaneously, the output will only update after all the inputs have been stable for two samples.

#### 13.1 BCD Parameters

| List Header -        | List Header - BCDIn                                                              |                                 | Sub-headers: 1 and 2        |         |                 |  |  |
|----------------------|----------------------------------------------------------------------------------|---------------------------------|-----------------------------|---------|-----------------|--|--|
| Name<br>to<br>select | Parameter Description                                                            | Value<br>Press To change values |                             | Default | Access<br>Level |  |  |
| In 1                 | Digital Input 1                                                                  | On or Off                       | Alterable from the operator | Off     | L3              |  |  |
| In 2                 | Digital Input 2                                                                  | On or Off                       | interface if not wired      | Off     | L3              |  |  |
| In 3                 | Digital Input 3                                                                  | On or Off                       |                             | Off     | L3              |  |  |
| In 4                 | Digital Input 4                                                                  | On or Off                       |                             | Off     | L3              |  |  |
| In 5                 | Digital Input 5                                                                  | On or Off                       |                             | Off     | L3              |  |  |
| In 6                 | Digital Input 6                                                                  | On or Off                       |                             | Off     | L3              |  |  |
| In 7                 | Digital Input 7                                                                  | On or Off                       |                             | Off     | L3              |  |  |
| In 8                 | Digital Input 8                                                                  | On or Off                       |                             | Off     | L3              |  |  |
| Dec Value            | Decimal value of the inputs                                                      | 0 – 255                         | See examples below          |         | L3 R/O          |  |  |
| BCD Value            | Reads the value (in BCD) of<br>the switch as it appears on<br>the digital inputs | 0 – 99                          | See examples below          |         |                 |  |  |
| Units                | Units value of the first switch                                                  | 0 – 9                           | See examples below          |         | L3 R/O          |  |  |
| Tens                 | Units value of the second switch                                                 | 0 – 9                           | See examples below          |         | L3 R/O          |  |  |

| In 1 | ln 2 | In 3 | In 4 | ln 5 | ln 6 | ln 7 | In 8 | Dec | BCD | Units | Tens |
|------|------|------|------|------|------|------|------|-----|-----|-------|------|
| 1    | 0    | 0    | 0    | 0    | 0    | 0    | 0    | 1   | 1   | 1     | 0    |
| 1    | 1    | 1    | 1    | 0    | 0    | 0    | 0    | 15  | 9   | 9     | 0    |
| 0    | 0    | 0    | 0    | 1    | 1    | 1    | 1    | 240 | 90  | 0     | 9    |
| 1    | 1    | 1    | 1    | 1    | 1    | 1    | 1    | 255 | 99  | 9     | 9    |

## 13.1.1 Example: To wire a BCD Input

The BCD digital input parameters may be wired to digital input terminals of the controller.

There are two standard digital input terminals which may be used (LA and LB), but it may also be necessary to use a triple digital input module in addition. The wiring procedure is the same and the example given below wires BCD input 1 to LA.

|    | Do This                                                                                  | The Display You Should See                       | Additional Notes                                                                                            |  |  |
|----|------------------------------------------------------------------------------------------|--------------------------------------------------|----------------------------------------------------------------------------------------------------|--|--|
| 1. | From any display press ()<br>until the ' <b>BCDIn'</b> page is<br>reached                | BCDIn <b>‡1</b><br>Ini Off<br>In2 Off<br>In3 Off | In this example BCD block 1 is used.                                                                        |  |  |
| 2. | Press ( ) or ( ) to select '1'<br>or '2' as required                                     |                                                  |                                                                                                    |  |  |
| 3. | Press 🕐 to scroll to 'In1'                                                               | BCDIn 1<br>GIN1 +Off<br>In2 Off<br>In3 Off       |                                                                                                    |  |  |
| 4. | Press to display<br>WireFrom'                                                            | WireFrom<br>B                                    |                                                                                                    |  |  |
| 5. | Using and select the parameter which is to be wired from. In this example Logic input LA | <b>WireFrom</b><br>LacIO ≑LA<br>GPV              | PV is the parameter required and this procedure 'copies' the parameter to be wired from                     |  |  |
| 6. | Press                                                                                    | L9CIOLA<br>PV<br>B>Cancel 0+0K                   |                                                                                                    |  |  |
| 7. | Press () to confirm                                                                      | BCDIn 1<br>PIn1 On<br>In2 Off<br>In3 Off         | This 'pastes' the parameter to 'In1'<br>The arrow next to the parameter<br>indicates that it has been wired |  |  |

## 14. Chapter 14 Digital Communications

Digital Communications (or 'comms' for short) allows the controller to communicate with a PC or a networked computer system or any type of communications master using the protocols supplied. A data communication protocol defines the rules and structure of messages used by all devices on a network for data exchange. Communications can be used for many purposes – SCADA packages; plcs; data logging for archiving and plant diagnostic purposes; cloning for saving instrument set ups for future expansion of the plant or to allow you to recover a set-up after a fault.

This product supports the following protocols:-

| Protocol                 | For a full description of these protocols please refer to the relevant published standards but further details may be found in:-                                                                                      |
|--------------------------|----------------------------------------------------------------------------------------------------|
| MODBUS RTU ®             | Series Communications Handbook part no. HA026230:<br>Section 14.3.2 and Appendix A of this handbook.<br>A full description can be found on <u>www.modbus.org</u> .                                                    |
| DeviceNet                | DeviceNet Communications Handbook part no. HA027506;<br>Section 14.3.2 of this handbook                                                                                                    |
| Profibus                 | Profibus Communications Handbook part no. HA026290;<br>Section 14.3.2 of this handbook                                                                                                    |
| El-Bisynch               | Series Communications Handbook part no. HA026230;<br>800 Series Communications Handbook part no. HA020161;<br>900 Series Communications Handbook part no. HA023776:<br>Section 14.3.2 and Appendix B of this handbook |
| Modbus TCP<br>(EtherNet) | Section 14.4 of this handbook. A full description of the Modbus TCP protocol can be found on www.modbus.org.                                                                                                    |

There are two communications ports available within the instrument; these are defined as the 'H' and 'J' ports and act as a communications slave. Various communications modules each supporting a different protocol may be fitted to each port as follows:-

| Port | ModBus | EI-Bisynch | DeviceNet | Profibus | Ethernet |
|------|--------|------------|-----------|----------|----------|
| н    | 1      | 1          | 1         | 1        | 1        |
| J    | 1      | 1          | Х         | Х        | х        |

Wiring connections for each of these protocols is given in Chapter 1.

i

Note:

When using DeviceNet with instrument firmware version 1.10 and greater, the DeviceNet module must have the part no. AH027179U003.

#### 14.1 Serial Communications

ModBus and EI-Bisynch use EIA232 and EIA485 2-wire serial communications. The wiring connections for these and the other protocols are given in section 1.8.

#### 14.1.1 EIA232

EIA232 uses a three wire cable (Tx, Rx, Gnd). The signals are single ended, i.e. there is a single wire for transmit and another for receive. This makes EIA232 less immune to noise in industrial applications. EIA232 can only be used with one instrument. To use EIA232 the PC will be equipped with an EIA232 port, usually referred to as COM 1.

To construct a cable for EIA232 operation use a three core screened cable.

The terminals used for EIA232 digital communications are listed in the table below. Some PC's use a 25 way connector although the 9 way is more common.

| Standard Cable | PC socket pin no. |              | PC Function *                                                   | Instrument<br>Terminal | Instrument    |  |
|----------------|-------------------|--------------|-----------------------------------------------------------------|------------------------|---------------|--|
| Colour         | 9 way             | 25 way       |                                                                 |                        | Function      |  |
| White          | 2                 | 3            | Receive (RX)                                                    | HF or JF               | Transmit (TX) |  |
| Black          | 3                 | 2            | Transmit (TX)                                                   | HE or JE               | Receive (RX)  |  |
| Red            | 5                 | 7            | Common                                                          | HD or JD               | Common        |  |
| Link together  | 1<br>4<br>6       | 6<br>8<br>11 | Rec'd line sig. detect<br>Data terminal ready<br>Data set ready |                        |               |  |
| Link together  | 7<br>8            | 4<br>5       | Request to send<br>Clear to send                                |                        |               |  |
| Screen         |                   | 1            | Ground                                                          |                        |               |  |

\* These are the functions normally assigned to socket pins. Please check your PC manual to confirm.

#### 14.1.2 EIA485

The EIA485 standard allows one or more instruments to be connected (multi dropped) using a two wire connection, with cable length of less than 1200M. 31 instruments and one master may be connected. The balanced differential signal transmission is less prone to interference and should be used in preference to EIA232 in noisy environments. EIA485 may be used with Half Duplex Communications such as MODBUS RTU.

To use EIA485, buffer the EIA232 port of the PC with a suitable EIA232/EIA485 converter. The Eurotherm KD485 Communications Adapter unit is recommended for this purpose. The use of a EIA485 board built into the computer is not recommended since this board may not be isolated, which may cause noise problems or damage to the computer, and the RX terminals may not be biased correctly for this application.

To construct a cable for EIA485 operation use a screened cable with one (EIA485) twisted pair plus a separate core for common. Although common or screen connections are not necessary, their use will significantly improve noise immunity.

The terminals used for EIA485 digital communications are listed in the table below.

| Standard Cable Colour | PC Function *  | Instrument Terminal  | Instrument Function |
|-----------------------|----------------|----------------------|---------------------|
| White                 | Receive (RX+)  | HF or JF (B) or (B+) | Transmit (TX)       |
| Red                   | Transmit (TX+) | HE or JE (A) or (A+) | Receive (RX)        |
| Green                 | Common         | HD or JD             | Common              |
| Screen                | Ground         |                      |                     |

These are the functions normally assigned to socket pins. Please check your PC manual to confirm.

## 14.2 Configuration Ports

In addition to the above communications the 'H' port also supports infrared (IR Clip) and configuration (CFG Clip) communications see also Chapter 27. These interfaces always adhere to default settings regardless of the 'H' port set up. These are:-

- ModBus protocol
- Instrument address 255
- Baud rate 19K2
- No parity

#### 14.2.1 IR Clip

An IR Clip, available from Eurotherm, clips to the front of the controller as shown. It is enabled/disabled via the "IR Mode" parameter within the "Access" page of the instrument. When enabled the IR communications override all standard 'H' port communications. None of the standard communications detailed above will be responded to while IR Mode is enabled. 'H' port activities will not interfere with IR Clip communications.

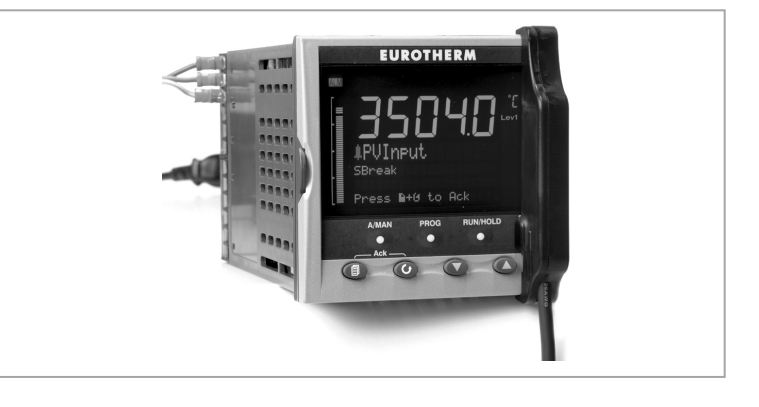

Fitting of the CFG clip is the only communications mechanism that overrides IR clip communications.

#### 14.2.2 CFG Clip

A configuration clip is also available from Eurotherm which interfaces directly with the main printed circuit board in the controller. It can be clipped into position with the controller in or out of its sleeve. The CFG Clip is automatically detected when connected but should not be used while 'H' port communications are active. The CFG clip must be powered externally to ensure detection and may be used to power the

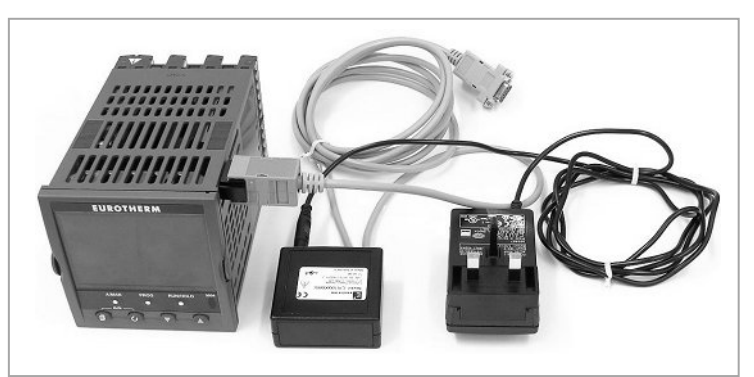

instrument or while the instrument is already powered.

The Ethernet and DeviceNet communications module should not be fitted while using the CFG Clip as communications conflicts will occur. This is because both the DeviceNet and Ethernet Communications Modules maintain constant messaging between themselves and the instrument even when no external messages are being received.

The CFG clip may be used while EIA232/EIA485/ProfiBus communications modules are fitted but it is not recommended that communications are active on these modules while the CFG clip is in use as conflicts may occur.

Fitting of the CFG clip while the IR clip is in use will result in the IR communications being overridden and the CFG clip communications accepted.

#### 14.2.3 USB CPI Clip

From May 2013 the above clip has been replaced by a USB clip. It is designed to clip into the side of the controller in the same way as the previous item and can be used with the instrument powered or unpowered and with the instrument mounted or un-mounted in its sleeve. The clip is intended to be used with the Eurotherm configuration package, iTools. It may be ordered as ITOOLS/NONE/USB.

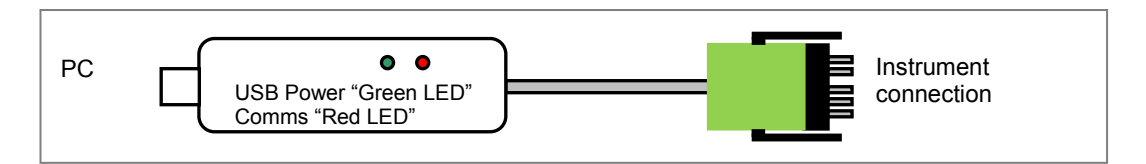

#### 14.2.4 Cloning of Configuration Port Settings

Full instrument cloning is supported via the CFG clip without the need for instrument power although errors may be reported with I/O module settings. This is because the modules are not powered so confirmation of downloaded settings is not possible. If the IR comms port is used during cloning then parameters associated with both J and H ports are cloned.

If the H port is used then the J port settings are cloned but not the H port settings. If the J port is used then the H port settings are cloned but not the J port settings.

### 14.3 Digital Communications Parameters

Digital communications parameters may be found in the 'Comms' page. Communications modules may be fitted in the 'H' slot or 'J'slot. The following table shows the parameters available in each position.

| List Header - Comms                     |                                                                                                    | Sub-headers: H and J                                               |                                                                                                    |                                                        |                                     |                |
|-----------------------------------------|----------------------------------------------------------------------------------------------------|--------------------------------------------------------------------|----------------------------------------------------------------------------------------------------|--------------------------------------------------------|-------------------------------------|----------------|
| Name                                    | Parameter Description                                                                                                    | Value                                                              |                                                                                                    |                                                        | Default                             | Access         |
| ( to select                             |                                                                                                    | Press 👁 or 🤇                                                       | to change values                                                                                                    |                                                        |                                     | Level          |
| ldent                                   | Identifies that the comms<br>module is fitted in the H or J slot.<br>See section 14.3.1                                                                              | None<br>IOExp<br>Comms                                             | No module fitted<br>IO expander (J slot only)<br>Communications module fitted                                                                                                    |                                                        | As<br>ordered                       | R/O            |
| Protocol                                | Digital communications protocol<br>See section 14.3.2                                                                                                    | MODBUS<br>MBUS_M<br>EIBISYNCH<br>Profibus<br>DeviceNet<br>Ethernet | Modbus<br>Modbus Master<br>versions 2.90 a<br>EIBISYNCH<br>Profibus<br>DeviceNet<br>Ethernet                                                                                                | r - Firmware<br>nd above<br>Not available<br>in J slot | MODBUS                              |                |
| Baud Rate                               | Communications baud rate<br>Not applicable to Profibus or<br>Ethernet<br>See section 0                                                                               | Modbus/El-<br>Bisynch<br>4800<br>9600<br>19,200                    | Devicenet<br>125K<br>250K<br>500K                                                                                                    |                                                        | 9600 EI-Bi<br>19K2 Mod<br>125K Dnet | Conf<br>L3 R/O |
| Parity                                  | Communications parity<br>(not applicable to Devicenet or<br>Profibus). See section 14.3.4                                                                            | None<br>Even<br>Odd                                                | No parity<br>Even parity<br>Odd parity                                                                                                    |                                                        | None<br>(Even<br>ElBisynch)         | Conf<br>L3 R/O |
| Address                                 | Instrument address<br>See section 14.3.5                                                                                                    | 1 to 254 Modb<br>0 to 126 Profib<br>0 to 63 Device                 | o 254 Modbus/El-Bisynch<br>o 126 Profibus<br>o 63 Devicenet                                                                                                    |                                                        | 1                                   | L3             |
| Resolution                              | Comms resolution<br>(Modbus only)                                                                                                    | Full<br>Integer                                                    | Full<br>Integer                                                                                                    |                                                        | Full                                | Conf           |
| Network                                 | Network Status, Profibus and<br>DeviceNet only. Displays status<br>of the network and connection                                                                     | Ready<br>Offline<br>Running<br>Init                                | Profibus or DeviceNet Network<br>connected and working<br>Network not connected<br>Ethernet connected<br>Profibus or DeviceNet<br>Initialising                                              |                                                        |                                     | R/O            |
| Comms<br>Delay                          | Rx/Tx delay time<br>(not applicable to Devicenet or<br>Profibus)<br>See section 14.3.6                                                                               | No<br>Yes                                                          | No delay<br>Fixed delay. This inserts a<br>delay between Rx and Tx to<br>ensure that the drivers used<br>by intelligent EIA232/EIA485<br>converters have sufficient time<br>to switch over. |                                                        | No                                  | Conf<br>L3 R/O |
| H Activity                              | Comms activity in H or J module                                                                                                    | 0 or 1                                                             |                                                                                                    |                                                        |                                     |                |
| Broadcast<br>See section<br>14.8        | To enable broadcast master<br>communications. This is only<br>applicable for Modbus protocol.                                                                        | No<br>Yes                                                          | Not enabled<br>Enabled                                                                                                    |                                                        | No                                  |                |
| Dest Addr<br><u>See section</u><br>14.8 | Address of the parameter being<br>written to slaves. eg, to write to<br>power output set the value to 3,<br>the Modbus address of the<br>parameter being written to. | 0 to 32767                                                         |                                                                                                    |                                                        |                                     |                |

| List Header - Comms              |                                                                                                    | Sub-headers: H and J                                                                   |                                                                                                    |         |                 |
|----------------------------------|----------------------------------------------------------------------------------------------------|----------------------------------------------------------------------------------------|----------------------------------------------------------------------------------------------------|---------|-----------------|
| Name<br>(i) to select            | Parameter Description                                                                                                    | Value<br>Press 👁 or 🤇                                                                  | to change values                                                                                                    | Default | Access<br>Level |
| Bcast Val<br>See section<br>14.8 | Value to be sent to instruments<br>on the network.<br>Normally wired to a parameter<br>within the 3500 master                                                                                                    | Range of the parameter wired.<br>In the case of a Boolean the value will be 0 or<br>1. |                                                                                                    |         |                 |
| Wdog Flag                        | Network Watchdog Flag<br>This flag is ON when the<br>Network communications have<br>stopped addressing the<br>instrument for longer than the<br>Timeout time.<br>It will be set by the Watchdog<br>process and may be cleared<br>Automatically or Manually<br>according to the value of the<br>Watchdog Action parameter.                                                                                                    | Off<br>On                                                                              |                                                                                                    | Off     | R/O             |
| Wdog<br>Action                   | Network Watchdog Action<br>The Watchdog Flag may be<br>cleared Automatically upon<br>reception of valid messages or<br>Manually by a parameter write or<br>a wired value.                                                                                                    | ManRec                                                                                 | Manual Recovery<br>The Watchdog Flag must be<br>cleared manually - either by a<br>parameter write or a wired<br>value.                                                  | ManRec  | Conf<br>L3 R/O  |
|                                  |                                                                                                    | AutoRec                                                                                | Automatic Recovery<br>The Watchdog Flag will be<br>automatically cleared when<br>the Network Communcations<br>resume - according to the<br>value in the Recovery Timer. |         |                 |
| Wdog<br>Timeout                  | Network Watchdog Timeout<br>If the Network communications<br>stop addressing the instrument<br>for longer than this value, the<br>Watchdog Flag will become<br>active.                                                                                                    | 0.0 to 60.0<br>seconds                                                                 | A value of 0.0 disables the watchdog.                                                                                                    | 0.0     | Conf<br>L3 R/O  |
| WdogRecy                         | Network Watchdog Recovery<br>This is only shown when the<br>Watchdog Action is set to Auto.<br>This timer determines the delay<br>after resumption of<br>communications before the<br>Watchdog Flag is cleared.<br>A value of 0 will reset the<br>Watchdog flag upon the first<br>valid message received.<br>Other values will wait for at least<br>2 valid messages to be received<br>within the set time before<br>clearing the Watchdog flag. | 0.0 to Wdog<br>Timeout                                                                 |                                                                                                    | 0.0     | Conf<br>L3 R/O  |

If 'Protocol' is set to 'Ethernet' refer to section 14.4.1. for available parameters. If 'Protocol' is set to 'Profibus' refer to section 14.5.1 for available parameters. If 'Protocol' is set to 'Devicenet' refer to section 14.6.1 for available parameters. If 'Protocol' is set to 'MBUS\_M' refer to section 14.9.2 for available parameters.

The watchdog parameters are also included for Ethernet and Devicenet.

#### 14.3.1 Communications Identity

The identity 'id' shows that a communications board is fitted or not.

#### 14.3.2 Protocol

#### 14.3.2.1 Modbus (Jbus) Protocol

MODBUS defines a digital communication network to have only one MASTER and one or more SLAVE devices. Either a single or multi-drop network is possible. All message transactions are initiated by the MASTER. Eurotherm instruments communicate using the Modbus RTU binary protocol.

The JBUS protocol is identical in all respects but '1' is added to the MODBUS protocol parameter or register address. Both use a numeric index but the JBUS index starts at '0' while the MODBUS index starts at '1'.

Modbus is available in the 'H' or the 'J' port modules. 3500 series instruments have a fixed table of addresses referred to as the SCADA table which are designed for use with SCADA or PLC packages. A full list of these addresses is given in Appendix A. Every parameter may be addressed from the iTools OPC server using the OPC name.

#### 14.3.2.2 Devicenet Protocol

DeviceNet is a cost-effective communications link designed to replace hardwired I/O interconnection between industrial devices.

Devicenet is simple to use through the application of automated software configuration tools and simple wiring layouts. Engineering cost and time to design, configure and commission a DeviceNet installation is significantly less than other comparable networks. Devicenet is an Open Standard and is now used by a wide range of vendors. Common definition of simple devices allows interchangeability while making interconnectivity of more complex devices possible. In addition to reading the state of discrete devices, DeviceNet allows easy access to operating node variables such as process temperatures, alarm status as well as system diagnostic status.

The DeviceNet communication link is based on a broadcast- oriented, communications protocol the Controller Area Network (CAN).

The minimum revision for DeviceNet communications module software used with the 3500 instruments is revision 1.6. This is identified by the module part no. AH027179U003.

#### 14.3.2.3 Profibus DP

This 'fieldbus' system allows very high speed digital communications using an enhanced EIA485 wiring technology, and has become a de facto standard in factory and process automation.

The 3500 series controllers use Profibus DP which is designed for fast, cyclic, transfer of time critical data from intelligent devices such as temperature controllers, I/O units, drives, etc to a PLC or PC based controller, with a scan time of around 10mS. Applications are typically in industrial automation, such as extrusion, bottling, and baking, amongst many others.

#### 14.3.2.4 EI-Bisynch Protocol

El-Bisynch is a proprietary Eurotherm protocol based on the ANSI X3.28-2.5 A4 standard for message framing. Despite its name, it is an ASCII based asynchronous protocol. Data is transferred using 7 data bits, even parity, 1 stop bit (this may be changed in the controller).

El-Bisynch identifies parameters within an instrument using what are known as 'mnemonics'. These are usually two letter abbreviations for a given parameter, for example, PV for Process Variable, OP for Output, SP for Setpoint, and so on.

EI-BiSync communications within the 3500 series instruments allows for the reading/writing of a number of parameters over EIA232 or EIA485 communications using the parameter's mnemonic as a reference and the 818 & 902/3/4 style EI-BiSync communications protocol. This does not include 900EPC controllers.

EI-BiSync is available in the 'H' or the 'J' port modules and has been included in this instrument for backward compatibility. Where mnemonic conflicts occur, the 818 mnemonic takes priority.

The mnemonics are the same as the 818 & 902/3/4 controllers and these are shown in Appendix B together with a description of the parameter in both series of controllers.

#### 14.3.2.5 Ethernet (Modbus TCP)

See section 14.4.

#### 14.3.2.6 Modbus Master (MBUS\_M)

See section 14.9.

#### 14.3.3 Baud Rate

The baud rate of a communications network specifies the speed that data is transferred between instrument and master. A baud rate of 9600 equates to 9600 Bits per second. Since a single character requires 8 bits of data plus start, stop, and optional parity, up to 11 bits per byte may be transmitted. 9600 baud equates approximately to 1000 Bytes per second. 4800 baud is half the speed – approx. 500 Bytes per second.

In calculating the speed of communications in your system it is often the Latency between a message being sent and a reply being started that dominates the speed of the network.

For example, if a message consists of 10 characters (10msec at 9600 Baud) and the reply consists of 10 characters, then the transmission time would be 20 msec. However, if the Latency is 20msec, then the transmission time has become 40msec.

#### 14.3.4 Parity

Parity is a method of ensuring that the data transferred between devices has not been corrupted.

Parity is the lowest form of integrity in the message. It ensures that a single byte contains either an even or an odd number of ones or zero in the data.

In industrial protocols, there are usually layers of checking to ensure that the first byte transmitted is good. Modbus applies a CRC (Cyclic Redundancy Check) to the data to ensure that the package is correct.

#### 14.3.5 Communication Address

On a network of instruments an address is used to specify a particular instrument. Each instrument on a network should have a unique address. Address 255 (and address 244 when using Ethernet) is reserved for factory use.

#### 14.3.5.1 Example:- To Set Up Instrument Address

This can be done in operator level 3:-

| Do This  |                                                                                                    | The Display You Shou                              | uld See                   | Additional Notes                                                                                                    |  |
|----------|----------------------------------------------------------------------------------------------------|---------------------------------------------------|---------------------------|----------------------------------------------------------------------------------------------------|--|
| 1.       | Press as many times as necessary to select <b>'Comms'</b>                                                   | <b>Comms</b><br>Øldent<br>Protocol M<br>Baud Rate | H<br>None<br>DBUS<br>9600 |                                                                                                    |  |
| 2.<br>3. | Press 🕝 to scroll to<br>'Address'<br>Press 🌰 or 💽 to select<br>the address for the particular<br>controller | Comms<br>Baud Rate<br>Parity<br>GAddress          |                           | Up to 254 can be chosen but note that no<br>more than 31 instruments should be<br>connected to a single EIA485 link.<br>For further information see 2000 Series<br>Communications Handbook Part No.<br>HA026230 available on<br>www.eurotherm.co.uk |  |

#### 14.3.6 Comms Delay

In some systems it is necessary to introduce a delay between the instrument receiving a message and its reply. This is sometimes caused by communications converter boxes which require a period of silence on the transmission to switch over the direction of their drivers.

#### 14.3.7 818, 902/3/4 Style Programmer

Mnemonics have also been included within the protocol to support 818, 902/3/4 style programs.

The functionality of these mnemonics is only assured for use with the programmer when it is configured for 818 style programs. These consist of 8 x Ramp/Dwell pairs (16 segments - Ramp, Dwell, Ramp, Dwell etc).

The mnemonics I1-I8 are used to read/set the target set points for the first 8 ramp segments. Mnemonics r1-r8 are used to read/set the ramp rates for the first 8 ramp segments and the mnemonics t1-t8 are used to read/set the segment duration for the first 8 dwell segments. Mnemonics 01-06 are used to poll or configure the digital event outputs per segment.

Configuring the programmer with a non 818 style program will not produce consistent results as mnemonics I1-I8 represent segments 1, 3, 5, 7, 9, 11, 13 & 15. Mnemonics t1-t8 represents segments 2, 4, 6, 8, 10, 12, 14 & 16.

#### 14.3.7.1 Reading/Setting Segment Types.

The r1-r8 mnemonics can be used to change/read rate segment types (first 8 odd numbered segments) by using negative values. A value of zero represents a step segment, a value of -1 represents an unconfigured segment (within the evolution products this results in a segment type of dwell with zero time - effectively a non-segment) and values of -2 for an End segment.

The resolution of these mnemonics is again defined by the resolution of Loop-PV. The values are scaled accordingly so a Loop-PV resolution giving 2 decimal places will show a value of -0.02 for an end segment (or 0-02 in fixed format mode).

#### 14.3.7.2 Program Selection

Character 'B' (>ABCD) of mnemonic SW (Status word) represents the currently selected program number. This nibble can be written to, to select the current program, or read from to determine the currently selected program. This is limited to 15 programs (being a single nibble). If a program greater than 15 is selected within the instrument then this byte will return a value of 0.

#### 14.3.8 Status Words

818 & 902/3/4 Status words have been made available within this instrument. The bits within these words are used to read/write to particular parameters within the instrument. As the status words are used to write to many parameters simultaneously, no errors are reported if a particular bit fails the write operation. When changing parameters using the status words, the status word should be read-back to check the required changes occurred.

Please see the appendix for details of the status word bits.

## 14.4 Ethernet Protocol

If 'Protocol' is set 'Ethernet' the following parameters are available.

## 14.4.1 Ethernet Parameters

| List Header - Comms |                                            | Sub-header: H only       |                                                                   |         |                |  |
|---------------------|--------------------------------------------|--------------------------|-------------------------------------------------------------------|---------|----------------|--|
| Name                | Parameter Description                      | Value                    |                                                                   | Default | Access         |  |
| to select           |                                            | Press 🖤                  | Press O or O to change values                                     |         | Level          |  |
| Ident               | Identifies that the comms module is fitted | None<br>Comms            | No module fitted<br>Communications module fitted                  |         | R/O            |  |
| Protocol            | Digital communications protocol            | Ethernet                 |                                                                   |         |                |  |
| Address             | Instrument address                         | 1 to 253                 |                                                                   | 1       |                |  |
| Wdog Flag           |                                            | On/Off                   |                                                                   | Off     | R/O            |  |
| Wdog Action         | See section 14.3 for an                    | ManRec/A                 | utoRec                                                            | ManRec  |                |  |
| Wdog Timeout        | explanation.                               | 0.0 to 60.0              | ) seconds                                                         | 0.0     | Conf L3<br>R/O |  |
| WdogRecy            |                                            | 0.0 to Wdo               | og Timeout                                                        | 0.0     |                |  |
| Unit Ident          | Unit Identifier<br>enable/disable.         | Strict<br>Loose<br>Instr | See section 14.4.10 for further explanation                       | Strict  | Conf           |  |
| DHCP enable         | See section 14.4.4                         | Fixed<br>Dynamic         |                                                                   | Fixed   |                |  |
| IP Address 1        | See section 14.4.2                         | 0 to 255                 |                                                                   | 192     |                |  |
| IP Address 2        |                                            | 0 to 255                 | 0 to 255                                                          |         |                |  |
| IP Address 3        |                                            | 0 to 255                 | 0 to 255                                                          |         |                |  |
| IP Address 4        |                                            | 0 to 255                 |                                                                   | 222     |                |  |
| Subnet mask 1       |                                            | 0 to 255                 |                                                                   | 255     |                |  |
| Subnet mask 2       |                                            | 0 to 255                 |                                                                   | 255     |                |  |
| Subnet mask 3       |                                            | 0 to 255                 |                                                                   | 255     |                |  |
| Subnet mask 4       |                                            | 0 to 255                 |                                                                   | 0       |                |  |
| Default GW 1        |                                            |                          |                                                                   | 0       |                |  |
| Default GW 2        |                                            |                          |                                                                   | 0       |                |  |
| Default GW 3        |                                            |                          |                                                                   | 0       |                |  |
| Default GW 4        |                                            |                          |                                                                   | 0       |                |  |
| Pref mstr IP 1      | See section 14.4.8                         |                          |                                                                   | 0       |                |  |
| Pref mstr IP 2      |                                            |                          |                                                                   | 0       |                |  |
| Pref mstr IP 3      |                                            |                          |                                                                   | 0       |                |  |
| Pref mstr IP 4      |                                            |                          |                                                                   | 0       |                |  |
| Show MAC            | See section 14.4.3                         | No; Yes                  |                                                                   | No      |                |  |
| Network             | Status of network                          | Running<br>Offline       | Network connected and working<br>Network not connected or working |         | R/O            |  |

#### 14.4.2 Instrument setup

| i | Note: | It is recommended that you setup the communications settings for each instrument <i>before connecting it to any Ethernet network</i> . This is not essential but network conflicts may occur if the default settings interfere with equipment already on the network. By default the instruments are set to a fixed IP address of 192.168.111.222 with a default SubNet Mask setting of 255.255.255.0. |
|---|-------|----------------------------------------------------------------------------------------------------|
| _ |       |                                                                                                    |
| i | Note: | IP Addresses are usually presented in the form "xxx.xxx.xxx". Within the instrument each element of the IP Address is shown and configured separately.                                                                                                    |

"IP address 1" relates to the first set of three digits, IP address 2 to the second set of three digits and so on. This also applies to the SubNet Mask, Default Gateway and Preferred master IP Address.

#### 14.4.3 MAC address display

Each Ethernet module contains a unique MAC address, normally presented as a 12 digit hexadecimal number in the format "aa-bb-cc-dd-ee-ff".

In the **3500** instruments MAC addresses are shown as 6 separate hexadecimal values in the "COMMS" page. MAC1 shows the first pair of digits (example "0xAA"), MAC2 shows the second pair of digits and so on.

The MAC address can be found by powering up the instrument and navigating to the "**COMMS**" page. At the bottom of the "**COMMS**" page you will find a 'Show Mac' parameter. Set this parameter to 'Yes' and the MAC address of the Ethernet communications card fitted will appear in the list.

#### 14.4.4 DHCP Settings

You need to consult with your network administrator to determine if the IP Addresses for the instruments should be fixed or Dynamically allocated by a DHCP server.

If the IP Addresses are to be dynamically allocated then all MAC addresses must be supplied to the network administrator.

For fixed IP Addresses the Network Administrator will provide the IP address as well as a SubNet Mask. These must be configured into the instrument during set-up through the "COMMS" page. Remember to note the allocated addresses.

#### 14.4.5 Network Connection

Screw the "RJ45" adapter into the instrument "H" port, as shown in section 1.8.4. Use standard CAT5 cable to connect to the Ethernet 10BaseT switch or hub. Use cross-over cable only if connecting one-to-one with a PC acting as network master.

### 14.4.6 Dynamic IP Addressing

Within the "**Comms**" page of the instrument set the "**DHCP enable**" parameter to "**Dynamic**". Once connected to the network and powered, the instrument will acquire its "IP address", "SubNet Mask" and "Default gateway" from the DHCP Server and display this information within a few seconds.

#### 14.4.7 Fixed IP Addressing

Within the "**Comms**" page of the instrument ensure the "**DHCP enable**" parameter is set to "**Fixed**", then set the IP address and SubNet Mask as required (and defined by your network administrator).

#### 14.4.8 Additional information

- 1. The "**Comms**" page also includes configuration settings for "**Default Gateway**", these parameters will be set automatically when Dynamic IP Addressing is used. When fixed IP addressing is used these settings are only required if the instrument needs to communicate wider than the local area network i.e. over the internet see your network administrator for the required setting.
- 2. The "Comms" page also includes configuration settings for "Preferred Master". Setting this IP address to the IP Address of a particular PC will guarantee that one of the 4 available Ethernet sockets will always be reserved for that PC (reducing the number of available sockets for anonymous connections to 3).

#### 14.4.9 iTools Setup

iTools configuration package, version V5.60 or later, may be used to configure Ethernet communications.

The following instructions configure Ethernet.

To include a Host Name/Address within the iTools scan:-

- 1. Ensure iTools is **NOT** running before taking the following steps
- 2. Within Windows, click 'Start', then 'Settings', then 'Control Panel'
- 3. In control panel select 'iTools'
- 4. Within the iTools configuration settings select the 'TCP/IP' tab
- 5. Click the 'Add' button to add a new connection
- 6. Enter a name for this TCP/IP connection
- 7. Click the 'Add' button to add the host name (details from your network administrator) or IP address of the instrument in the 'Host Name/ Address' section
- 8. Click 'OK' to confirm the new Host Name/IP Address you have entered
- 9. Click 'OK' to confirm the new TCP/IP port you have entered
- 10. The TCP/IP port configured within the TCP/IP tab of the iTools control panel settings should now be seen

iTools is now ready to communicate with an instrument at the Host Name/IP Address you have configured

#### 14.4.10 Unit Ident Enable

The Modbus TCP Specification includes the 'normal' Modbus address as part of the packaged Modbus message – where it is called the Unit Identifier. If such a message is sent to an Ethernet to Serial gateway, the 'Unit Ident' is essential to identify the slave instrument on the serial port. When a stand alone Ethernet instrument is addressed, however, the 'Unit Ident' is not required since the IP address fully identifies the instrument. To allow for both situations the 'Unit Ident Enable' parameter is used to enable or disable checking of the Unit Ident received from TCP. The enumerations produce the following actions:-

- 'Instr': The received Unit Ident must match the Modbus address in the instrument or there will be no response.
- 'Loose': The received Unit Ident value is ignored, thus causing a reply regardless of the received 'Unit Ident.
- 'Strict': The received Unit Ident value must be 0xFF or there will be no reply

#### 14.5 Profibus Protocol

Profibus DP is an industry standard open network used to interconnect instrumentation and control devices in, for example, a manufacturing or processing plant. It is often used to allow a central Programmable Logic Controller (PLC) or PC based control system to use external 'slave' devices for input/output (I/O) or specialised functions, thus reducing the processing load on the controlling unit so that its other functions can be carried out more efficiently using less memory.

The Profibus network uses a high speed version of the EIA485 standard (see also section 14.1.2), and permits transmission rates of up to 12M Baud (1.5MB in 3500) between the host and up to 32 Profibus 'Stations' or 'nodes' within a single section of a network. The use of repeaters allows the maximum of 127 nodes (addresses 0 to 126) to be supported.

Profibus DP distinguishes between master and slave devices. It allows slave devices to be connected on a single bus thus eliminating considerable plant wiring.

**Master devices** determine the data communications on the bus. A master can send messages without an external request when it holds the bus access rights (the token). Masters are also called active stations in the Profibus protocol.

**Slave devices** are peripheral devices such as I/O modules, valves, temperature controllers/indicators, and measuring transmitters. 3500 units are intelligent slaves which will only respond to a master when requested to do so.

Profibus DP is based around the idea of 'cyclical scan' of devices on the network, during which 'input' and 'output' data for each device is exchanged.

3500 series controllers are configured for Profibus communications using .gsd files which may be edited to change the data mapping view. Details of the GSD editor may be be found in section 14.5.5.

It is not within the scope of this document to describe the Profibus standard in detail. This may be found by reference to <u>www.profibus.com</u>.

#### 14.5.1 **Profibus Parameters**

If 'Protocol' is set to 'Profibus' in configuration level the following parameters are available.

| List Header - Comms |                                          | Sub-header: H only                     |                                                                                                    |         |                      |
|---------------------|------------------------------------------|----------------------------------------|----------------------------------------------------------------------------------------------------|---------|----------------------|
| Name<br>to select   | Parameter Description                    | Value<br>Press 👁 or 🌢 to change values |                                                                                                    | Default | Access<br>Level      |
| Ident               | Identifies that a comms module is fitted | Comms<br>None                          | Communications module fitted<br>None is shown if no comms module<br>is fitted or is subsequently removed. |         | R/O                  |
| Protocol            | Digital communications protocol          | Profibus                               |                                                                                                    |         | Conf<br>R/O in<br>L3 |
| Address             | Instrument address                       | 0 to 126                               |                                                                                                    | 1       | L3                   |
| Network             | Comms network status                     | Running                                | Network connected and operational                                                                         |         | R/O                  |
|                     |                                          | Init                                   | Network initialising                                                                                      |         |                      |
|                     |                                          | Ready                                  | Network ready to accept connection                                                                        |         |                      |
|                     |                                          | Offline                                | Network offline                                                                                           |         |                      |
|                     |                                          | Bad                                    | Network status bad GSD                                                                                    |         |                      |
| Wdog Flag           |                                          | On/Off                                 |                                                                                                    | Off     | R/O                  |
| Wdog Action         | See section 14.3 for further             | ManRec/AutoRec                         |                                                                                                    | ManRec  | Conf                 |
| Wdog Timeout        | details.                                 | 0.0 to 60.0 seconds                    |                                                                                                    | 0.0     | R/O in<br>L3         |
| WdogRecy            |                                          | 0.0 to Wdog Timeout                    |                                                                                                    | 0.0     |                      |

#### 14.5.2 I/O Data Exchange

The process of reading the inputs and writing to the outputs is known as an I/O data exchange. Typically, the parameters from each slave device will be mapped to an area of PLC input and output registers, or a single function block, so that the controlling ladder logic, or program, interfaces with the device as if it were an internally fitted module.

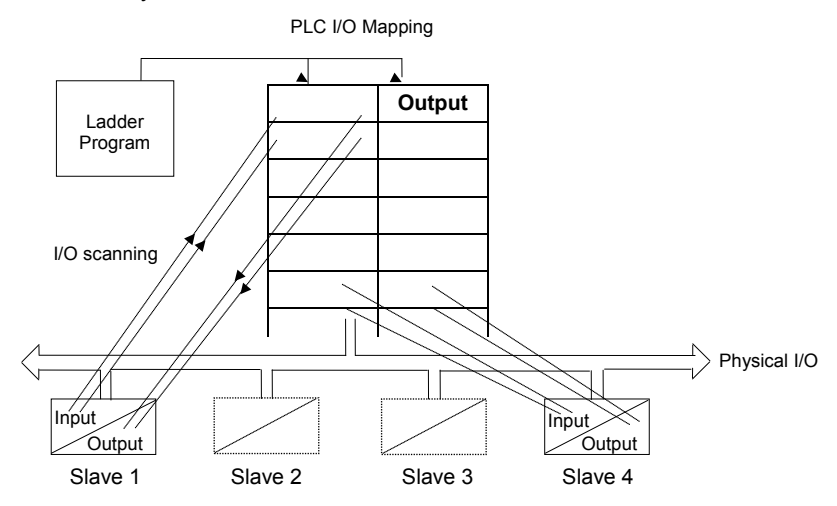

#### 14.5.3 Network Configuration

The master PLC or PC based supervisory package must be configured to set-up the parameters that it will be able to read and write to. This is known as 'network configuration'.

For Profibus-DP, the characteristic features of an instrument are stored in an ASCII device data file called the GSD file. GSD files are used by Profibus configuration tools to enable a master Profibus scanner module – for example a PLC or PC - to know what slave devices are to be communicated to, their node address, what parameters can be read and written to and more.

In addition to standard GSD files, Eurotherm Profibus products are supported by the unique Eurotherm Profibus GSD file editor that provides a simple way of mapping device parameters into the input/output registers of a plc or supervisory package (master). This 32-bit Windows based software allows drag and drop of instrument parameters from a tabbed list into input and output windows for automatic generation of the GSD file.

#### To Install the Eurotherm GSD Editor 14.5.4

This software is available from the CD supplied with iTools or from http://www.eurotherm.co.uk/profibus/.

| Setup - Eurotherm Profibus GSD File Editor         Welcome to the Eurotherm Profibus GSD File Editor Setup Wizard                                                                                                   | Download the file 'Profibus GSD Editor'. (A version number is generally given, e.g. 3.10).                                                        |
|----------------------------------------------------------------------------------------------------|----------------------------------------------------------------------------------------------------|
| This will install Eurotherm Profibus GSD File Editor 3.10 on your<br>computer.<br>It is recommended that you close all other applications before<br>continuing.<br>Click Next to continue, or Cancel to exit Setup. | Save the file 'setup_gsdedit_310.exe' to a suitable location and double click it to Run.                                                          |
|                                                                                                    | j Setup - Eurotherm Profibus GSD File Editor                                                                                                    |
| C C                                                                                                    | Select Destination Location<br>Where should Eurotherm Profibus GSD File Editor be installed?                                                      |
|                                                                                                    | Setup will install Eurotherm Profibus GSD File Editor into the following folder.                                                                  |
| Next> Cancel                                                                                                    | To continue, click Next. If you would like to select a different folder, click Browse. C.\Program Files\Eurotherm\Profibus GSD File Editor Browse |
| Select a file location and press 'Next'.                                                                                                    |                                                                                                    |
|                                                                                                    | At least 1.6 MB of free disk space is required.                                                                                                   |
| 18 Setup - Eurotherm Profibus GSD File Editor                                                                                                    | < Back Next > Cancel                                                                                                    |
| Select Components<br>Which components should be installed?<br>Select the components you want to install, clear the components you do not want to<br>install. Click. Next when you are ready to continue.            | Choose which products are to be included in the GSD editor.                                                                                       |
| Application Files 1.0 MB                                                                                                    | 🕼 Setup - Eurotherm Profibus GSD File Editor                                                                                                    |
| ✓ Controllers         7.5 MB           ↓ ✓ 2400f/2408i         0.1 MB                                                                                                    | Select Start Menu Folder                                                                                                    |
| - ₩ 2500 0.8 MB<br>- ₩ 2500 8 Loop 1.2 MB                                                                                                    | Where should Setup place the program's shortcuts?                                                                                                 |
| - ₩ 2600/2700 0.9 MB<br>- ₩ 3500 1.7 MB                                                                                                    | Setup will create the program's shortcuts in the following Start Menu folder.                                                                     |
| Z 9 MB     Z 9 MB     T 1630     0.1 MB                                                                                                    | To continue, click Next. If you would like to select a different folder, click Browse                                                             |
| Current selection requires at least 9.2 MB of disk space.                                                                                                    | Eurotherm Browse                                                                                                    |
| < Back Next > Cancel                                                                                                    |                                                                                                    |
|                                                                                                    |                                                                                                    |
|                                                                                                    |                                                                                                    |
| program short cuts, then press 'Next'.                                                                                                    |                                                                                                    |
|                                                                                                    | < Back Next> Cancel                                                                                                    |
| 🔂 Setup - Eurotherm Profibus GSD File Editor                                                                                                    |                                                                                                    |
| Ready to Install<br>Setup is now ready to begin installing Eurotherm Profibus GSD File Editor on your<br>computer.                                                                                                  |                                                                                                    |
| Click Install to continue with the installation, or click Back if you want to review or<br>change any settings.                                                                                                    |                                                                                                    |
| Destination location:<br>C:\Program Files\Eurotherm\Profibus GSD File Editor                                                                                                    |                                                                                                    |
| Setup type:                                                                                                    | 🔂 Setup - Eurotherm Profibus GSD File Editor                                                                                                    |
| Selected components:                                                                                                    | Completing the Eurotherm<br>Profibus GSD File Editor Setup                                                                                        |
| Application Files<br>Controllers<br>2400/2408                                                                                                    | Wizard                                                                                                    |
| 2500<br>2500 8 Loop                                                                                                    | Setup has finished installing Eurotherm Profibus GSD File Editor<br>on your computer. The application may be launched by                          |
| 2600/2700                                                                                                    | selecting the installed icons.                                                                                                    |
|                                                                                                    |                                                                                                    |
| A Back Install Cancel                                                                                                    |                                                                                                    |
|                                                                                                    |                                                                                                    |
| Press Install                                                                                                    |                                                                                                    |
| Press Finish to exit Setup.                                                                                                    | Finish                                                                                                    |

#### 14.5.5 Launch the GSD Editor

|                     | 🏀 Eurotherm Profibus GSD File Editor                                                                             |               |  |  |  |  |
|---------------------|----------------------------------------------------------------------------------------------------|---------------|--|--|--|--|
|                     | Eile Help                                                                                                    |               |  |  |  |  |
|                     | 🔀 👄 🔒 💩                                                                                                    |               |  |  |  |  |
|                     | Device Parameters Values to be read from device                                                                  |               |  |  |  |  |
|                     | 2600 Loop 1 Main                                                                                                 | Delete        |  |  |  |  |
|                     | Loop 1 Process Variable                                                                                          | 00000         |  |  |  |  |
|                     | Loop 1 Varking Dutput                                                                                            | Clear         |  |  |  |  |
|                     | Loop 1 Working Setpoint<br>Loop 1 Control Inhibit                                                                |               |  |  |  |  |
|                     | 3503 Loop 1 Auto/Manual Mode Loop 1 Process Variable                                                             |               |  |  |  |  |
|                     | Number of Input Words:                                                                                           | 0             |  |  |  |  |
| Select v2 for       | Values to be written to device                                                                                   |               |  |  |  |  |
| controllers fitted  | SCUEOTREEN                                                                                                    |               |  |  |  |  |
| with firmware       | v2 <sup>504</sup>                                                                                                | Delete        |  |  |  |  |
| above.              |                                                                                                    | Clear         |  |  |  |  |
|                     |                                                                                                    |               |  |  |  |  |
|                     | More Loop 1 Main Loop 1 OP Loop 1 P 4 >                                                                          |               |  |  |  |  |
|                     | Tag: 1 (0x0001)                                                                                                  |               |  |  |  |  |
| Point the curser at | Number of Output Words:                                                                                          | 0             |  |  |  |  |
| a portion of the    | Description: Eurotherm 3508/3504 Phase 2                                                                         |               |  |  |  |  |
| screen to show a    | Select Parameters from the device and place them into either the Input or Output windows by dragging and droppin | g their name. |  |  |  |  |
| hint                | Double-clicking on a name causes it to be transferred to the currently selected window.                          |               |  |  |  |  |
|                     |                                                                                                    |               |  |  |  |  |

To add a parameter to the PROFIBUS-DP Input Data, simply drag it from the Device Parameter list using the mouse, and drop it into the Inputs list. Similarly, drop a parameter into the Outputs list to set PROFIBUS-DP Output Data.

Alternatively, double click on a parameter name to add it to the currently selected window - select the list by clicking on it - or use the arrow button to the left of the input and output lists. The order of the parameters in the Input and Output List may be changed by dragging and dropping between them. Parameters may be deleted or the list cleared using the buttons on the right hand side of the I/O lists, or by pressing the right mouse button when the cursor is over a parameter name, whereupon a pop up menu will be displayed.

Parameters are found in feature related lists in a similar way to the parameter lists in the instrument. The lists are chosen alphabetically using the drop down box under Device Parameters or by using the tabs below the window.

|                                                                                     | 🕌 Eurotherm Profibus GSD File Editor                                                                                                    |                 |  |  |
|-------------------------------------------------------------------------------------|----------------------------------------------------------------------------------------------------|-----------------|--|--|
| <u>Fi</u> le <u>H</u> elp                                                           |                                                                                                    |                 |  |  |
|                                                                                     | 📉 👄 🔒 📓 🧕 🕒                                                                                                    |                 |  |  |
|                                                                                     | Device Parameters       Values to be read from device         Loop 1 Main       Loop 1 Working Setpoint         Loop 1 Target Setpoint       Loop 1 Process Variable         Loop 1 Working Setpoint       Loop 1 Process Variable         Loop 1 Working Setpoint       Loop 1 Process Variable         Loop 1 Working Setpoint       Loop 1 Control Inhibit         Loop 1 Working Setpoint       Loop 1 Control Inhibit         Loop 1 Working Setpoint       Loop 1 Auto/Manual Mode         Loop 1 Process Variable       Number of Input Words:         X       X | Delete<br>Clear |  |  |
| When a parameter<br>is highlighted its<br>Tag number is<br>shown.<br>The Tag number | More     Loop 1 Diag     Loop 1 Main     Loop 1 ()                                                                                                    | Delete<br>Clear |  |  |
| is the same as the<br>Modbus address                                                | Image: Use Demand Data         Number of Output Words:         1                                                                                                    |                 |  |  |
| given in Chapter                                                                    | Description: Eurotherm 3508/3504 Phase 2                                                                                                    |                 |  |  |
| SCADA TABLE.                                                                        | Parameters placed into this window will be placed into the Profibus Output Data. Use drag and drop to move parameters a<br>the window.                                                                                                    | round within    |  |  |
#### Example:

Produce a GSD file to allow gain scheduling using a PID settings stored in a PLC

#### Input Data

• Process Variable

#### **Output Data:**

- Proportional Band
- Integral Time
- Derivative Time
- Cutback High
- Cutback Low

In this application, the PLC monitors 'Process Variable' (actual temperature), and when it passes into a particular pre-set band, sets the output data parameters from settings stored in the PLC.

A limit of 117 **total** input and output words, including the requirements for demand data, is imposed by the configurator. When this limit is reached, it will no longer be possible to add parameters into either the input or output lists until other parameters have been deleted.

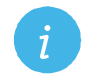

Note: Some masters are unable to deal with more than 32 inputs and 32 outputs.

To obtain a summary of the I/O memory map for the current GSD file, select 'View I/O map' from the file menu. This may be pasted into the clipboard and placed into a document if required for project documentation. It may also be printed directly from the File menu.

Once the I/O data has been specified to your wishes, save the GSD file to disk: you may use any filename you wish. You may then import it into your PROFIBUS-DP network configuration tool and use it in an application program. It is possible to save several different GSD files for the same basic instrument, thereby setting up a library for different applications.

Once the configuration file has been downloaded, the network can be set running. If all is well the 'H' beacon on the controller will start to flash indicating that the data exchange is proceeding. Input data will then be transferred from the controller to the master, and output data will be transferred from the master to the controller.

If all 3500 controllers are of the same type only one GSD file need be configured.

#### 14.5.6 Demand Data

The GSD file provides a convenient way to transfer input and output data between the controller and the master PLC or Supervisory Computer. It can, however, be wasteful in comms bandwidth if, for example:

- 1. It is used to read or write to occasionally accessed data, such as autotune or a three term value
- 2. Complex read/write sequences are performed which require a lot of data exchange, such as setting up and running a programmer.

For these parameters use the 'Demand Data' sub-protocol. This allows read/write access to any parameter within the controller using, 'Tags' which identify the parameters. Each parameter has a unique 16 bit tag. Parameter tags are the same as the modbus addresses, a list of which is given Chapter 30 MODBUS SCADA TABLE. The tags are also shown in the GSD File Editor and also in iTools.

When Demand Data is used, the first four (16 bit) registers of the PROFIBUS-DP Output data are reserved to encode a **'request message'** using the protocol. The control program is responsible for writing values into the first four registers to make requests. The instrument uses the first four registers of PROFIBUS-DP input data as a **'response message'** to return values and indicate success or failure of the operation that was requested.

Demand Data is enabled by the PROFIBUS-DP master setting the first byte of the module configuration data to 73 hex. This is done automatically, when the check box '<u>Use</u> Demand Data' in the Profibus GSD Editor program is selected.

| Home     | Status   | Run       | Ala  |
|----------|----------|-----------|------|
|          | Ta       | g: 1 (0x0 | 001) |
| 🔽 🛛 se 🛛 | )emand ( | Data      |      |

Demand Data is supported by standard software in many PLCs and can be implemented as part of the PLC program.

Demand Data uses the first 8 bytes in both the request and response message of the cyclic Data Exchange.

## 14.5.6.1 Demand Data Structure

| Read Request (fro                                                   | om Master)                                                                                               |
|---------------------------------------------------------------------|----------------------------------------------------------------------------------------------------|
| PLC Output<br>Register<br>Number                                    | Output Data                                                                                              |
| The first four regis<br>The control progra<br>into these first four | ters are reserved for demand data.<br>m is responsible for writing values<br>registers to make requests. |
| 1                                                                   | Command Code and Parameter Tag                                                                           |
| 2                                                                   | Extended Parameter Tag                                                                                   |
| 3                                                                   | Reserved                                                                                                 |
| 4                                                                   | Anything                                                                                                 |
| The registers that data defined by the                              | follow are used for the fixed output e GSD file                                                          |
| 5                                                                   | Value or State                                                                                           |
| 6                                                                   | Value or State                                                                                           |
| 7                                                                   | Value or State                                                                                           |
| etc.                                                                | Value or State                                                                                           |

| Write Request (fro                                                   | m PLC)                                                                                                   |
|----------------------------------------------------------------------|----------------------------------------------------------------------------------------------------|
| PLC Output<br>Register<br>Number                                     | Output Data                                                                                              |
| The first four regist<br>The control progra<br>into these first four | ters are reserved for demand data.<br>m is responsible for writing values<br>registers to make requests. |
| 1                                                                    | Command Code and Parameter Tag                                                                           |
| 2                                                                    | Extended Parameter Tag                                                                                   |
| 3                                                                    | Reserved                                                                                                 |
| 4                                                                    | Value or State to be written                                                                             |
| The registers that the data defined by the                           | follow are used for the fixed output<br>e GSD file                                                       |
| 5                                                                    | Value or State                                                                                           |
| 6                                                                    | Value or State                                                                                           |
| 7                                                                    | Value or State                                                                                           |
| etc.                                                                 | Value or State                                                                                           |

| Response from Sla<br>Master)                                        | Response from Slave to a Read Request (from Master) |  |  |  |  |  |  |  |  |
|---------------------------------------------------------------------|-----------------------------------------------------|--|--|--|--|--|--|--|--|
| PLC Input<br>Register<br>Number                                     | Input Data                                          |  |  |  |  |  |  |  |  |
| The first four registers are reserved for responses to demand data. |                                                     |  |  |  |  |  |  |  |  |
| 1 Command Code and Parameter<br>Tag                                 |                                                     |  |  |  |  |  |  |  |  |
| 2                                                                   | Extended Parameter Tag                              |  |  |  |  |  |  |  |  |
| 3                                                                   | Reserved                                            |  |  |  |  |  |  |  |  |
| 4                                                                   | Returned value                                      |  |  |  |  |  |  |  |  |
| The registers that the data defined by the                          | follow are used for the fixed input e GSD file      |  |  |  |  |  |  |  |  |
| 5                                                                   | Value or State                                      |  |  |  |  |  |  |  |  |
| 6                                                                   | Value or State                                      |  |  |  |  |  |  |  |  |
| 7                                                                   | Value or State                                      |  |  |  |  |  |  |  |  |
| etc.                                                                | Value or State                                      |  |  |  |  |  |  |  |  |

| Response to Write                          | Request (from Controller)                       |
|--------------------------------------------|-------------------------------------------------|
| PLC Output<br>Register<br>Number           | Output Data                                     |
| The first four regist demand data.         | ters are reserved for responses to              |
| 1                                          | Command Code and Parameter<br>Tag               |
| 2                                          | Extended Parameter Tag                          |
| 3                                          | Reserved                                        |
| 4                                          | Write error code                                |
| The registers that the data defined by the | follow are used for the fixed output e GSD file |
| 5                                          | Value or State                                  |
| 6                                          | Value or State                                  |
| 7                                          | Value or State                                  |
| etc.                                       | Value or State                                  |

#### The Command code and Tag are encoded into Register 1 as follows:

| Bits 15-12   | Bit 11   | Bit 10 - 0    |  |  |  |  |  |
|--------------|----------|---------------|--|--|--|--|--|
| Command Code | Reserved | Parameter Tag |  |  |  |  |  |

Because only 11 bits are available for the Parameter Tag, the maximum tag allowable for standard demand data operations is 2048. The 3500 series controller allows tag values greater than this, therefore, extended tags have been provided using register 2. This is particularly important if ramp/dwell programs or configuration information is to be transferred over PROFIBUS-DP.

Fields in a request (output registers) should be set as follows: **NB: Eurotherm Extensions are** printed in bold italic text

| Command (Hex) | Request (Master to Slave) | Parameter Tag | Extended<br>Parameter Tag | Value          |
|---------------|---------------------------|---------------|---------------------------|----------------|
| <u>0</u> 000  | No Command                | -             | -                         | -              |
| <u>1</u> 000  | Read Request              | Tag to Read   | -                         | -              |
| <u>2</u> 000  | Write Request             | Tag to Write  | -                         | Value to write |
| <u>3</u> 000  | Extended Read Request     | Must be Zero  | Tag to Read               | -              |
| <u>4</u> 000  | Extended Write Request    | Must be Zero  | Tag to Write              | Value to Write |

Valid responses to a given command are as follows:

| Command<br>Field in request<br>(output register) | Command<br>Field in response<br>(input register) | Meaning                           | Returned Value<br>(input register 4) |
|--------------------------------------------------|--------------------------------------------------|-----------------------------------|--------------------------------------|
| <u>0</u> 000                                     | <u>0</u> 000                                     | Acknowledge No Command            | -                                    |
| <u>1</u> 000                                     | <u>1</u> 000                                     | Tag Read Successfully             | Value Read                           |
| <u>1</u> 000                                     | <u>7</u> 000                                     | Tag Read Not Successful           | Error Code (see below)               |
| <u>2</u> 000                                     | <u>1</u> 000                                     | Tag Written Successfully          | -                                    |
| <u>2</u> 000                                     | <u>7</u> 000                                     | Tag Write Not Successful          | Write Request                        |
| <u>3</u> 000                                     | <u>1</u> 000                                     | Extended Tag Read Successfully    | Value Read                           |
| <u>3</u> 000                                     | <u>7</u> 000                                     | Extended Tag Read Not Successful  | Error Code (see below)               |
| <u>4</u> 000                                     | <u>1</u> 000                                     | Extended Tag Written Successfully | -                                    |
| <u>4</u> 000                                     | <u>7</u> 000                                     | Extended Tag Write Not Successful | Error Code (see below)               |

The command field in the response message either

- Confirms that no operation has been requested
- Indicates that a Read or Write request has been completed successfully
- Indicates that a Read or Write has failed.

Error Codes in input register 4 are as follows.

| Error Code | Meaning             |
|------------|---------------------|
| 0          | Invalid Tag Number  |
| 1          | Read Only Parameter |
| 2          | Value out of range  |

Because the First Word of the Output data is used to contain several different fields, it is important to understand how the various components are distributed within the 16 bits which make up the word. The tables which follow show how the bits are divided between the three components. The least significant bit is numbered 0 and the highest significant bit is numbered 15.

## **Output Data (Command)**

The data encoded in these registers is to *Request* a message.

#### Request: Word 1

Word 1 is a bit field containing a command code and a parameter tag (if it is less than 16383). It is constructed as shown below:

| Bit No.                         | 15         | 14           | 13       | 12                                 | 11           | 10                                                                                                    | 9         | 8        | 7     | 6        | 5       | 4     | 3      | 2         | 1 | 0 |
|---------------------------------|------------|--------------|----------|------------------------------------|--------------|----------------------------------------------------------------------------------------------------|-----------|----------|-------|----------|---------|-------|--------|-----------|---|---|
| Decimal                         | 32768      | 16384        | 8192     | 4096                               | 2048         | 1024                                                                                                    | 512       | 256      | 128   | 64       | 32      | 16    | 8      | 4         | 2 | 1 |
| Hex                             | 8000       | 4000         | 2000     | 1000                               | 800          | 400                                                                                                    | 200       | 100      | 80    | 40       | 20      | 10    | 8      | 4         | 2 | 1 |
| Function                        | Comma      | nd code      |          |                                    | Reserved     | Parameter Tag (Address)                                                                                                    |           |          |       |          |         |       |        |           |   |   |
| No<br>command                   | Set all th | nese bits to | o 0 when | 0 when Demand Data needs no action |              |                                                                                                    |           |          |       |          |         |       |        |           |   |   |
| Read<br>request                 | 0          | 0            | 0        | 1                                  | Must be<br>0 |                                                                                                    |           |          |       |          |         |       |        |           |   |   |
| Write<br>request                | 0          | 0            | 1        | 0                                  | Must be<br>0 | S of the                                                                                                    | aa hita i | to the o | droop | of the t | oract o | oromo | tor on | 1., if +k |   |   |
| Read of<br>extended<br>address  | 0          | 0            | 1        | 1                                  | Must be<br>0 | Set these bits to the address of the target parameter only if the address is less than 2048 (dec). Otherwise set all these bits to 0 and use the SECOND word to define the address. |           |          |       |          |         |       |        |           |   |   |
| Write of<br>extended<br>address | 0          | 1            | 0        | 0                                  | Must be<br>0 |                                                                                                    |           |          |       |          |         |       |        |           |   |   |

i

Reading and writing can be done successively, in any order, but if no further action is needed for a time, then it is desirable to set the command code to 0. This will prevent continuous writing to the slave. As an example of why this is undesirable, continuous writing of a setpoint will prevent local control of the setpoint using the control panel of the slave.

#### Request: Word 2

Note:

The 11 bits available for the parameter tag only allow tag numbers up to 2047 to be coded into Word 1. For tag numbers higher than this, the Extended Read and Extended Write commands are coded into the high nibble of Word 1 and the parameter tag is put into Word 2. This allows tags up to 65535.

| Bit No.  | 15        | 14                                                                                                    | 13     | 12   | 11       | 10   | 9   | 8   | 7      | 6      | 5       | 4    | 3 | 2 | 1 | 0 |
|----------|-----------|----------------------------------------------------------------------------------------------------|--------|------|----------|------|-----|-----|--------|--------|---------|------|---|---|---|---|
| Decimal  | 32768     | 16384                                                                                                    | 8192   | 4096 | 2048     | 1024 | 512 | 256 | 128    | 64     | 32      | 16   | 8 | 4 | 2 | 1 |
| Hex      | 8000      | 4000                                                                                                    | 2000   | 1000 | 800      | 400  | 200 | 100 | 80     | 40     | 20      | 10   | 8 | 4 | 2 | 1 |
| Function |           | Comman                                                                                                    | d code |      | Reserved |      |     |     | Parame | ter Ta | g (Addı | ess) |   |   |   |   |
| Always   | Set all 1 | Set all these bits to 0 if the target parameter address is less than 2048 (Decimal) 800 (HEX). Otherwise set bits 0 to 15 to match the parameter address. |        |      |          |      |     |     |        |        |         |      |   |   |   |   |

#### Request: Word 3

Word 3 is reserved and not used.

| Bit No.  | 15                                            | 14    | 13   | 12   | 11   | 10   | 9   | 8   | 7   | 6  | 5  | 4  | 3 | 2 | 1 | 0 |
|----------|-----------------------------------------------|-------|------|------|------|------|-----|-----|-----|----|----|----|---|---|---|---|
| Decimal  | 32768                                         | 16384 | 8192 | 4096 | 2048 | 1024 | 512 | 256 | 128 | 64 | 32 | 16 | 8 | 4 | 2 | 1 |
| Hex      | 8000                                          | 4000  | 2000 | 1000 | 800  | 400  | 200 | 100 | 80  | 40 | 20 | 10 | 8 | 4 | 2 | 1 |
| Function | Command code Reserved Parameter Tag (Address) |       |      |      |      |      |     |     |     |    |    |    |   |   |   |   |
| Always   | Reserved. All of these bits must be set to 0. |       |      |      |      |      |     |     |     |    |    |    |   |   |   |   |

#### Request: Word 4

Word 4 contains the parameter value if the command is a write, otherwise it is unimportant. The parameter value is, therefore, always a 16 bit word.

| Bit No.                 | 15    | 14     | 13          | 12        | 11              | 10        | 9         | 8         | 7        | 6        | 5       | 4        | 3    | 2 | 1 | 0 |
|-------------------------|-------|--------|-------------|-----------|-----------------|-----------|-----------|-----------|----------|----------|---------|----------|------|---|---|---|
| Decimal                 | 32768 | 16384  | 8192        | 4096      | 2048            | 1024      | 512       | 256       | 128      | 64       | 32      | 16       | 8    | 4 | 2 | 1 |
| Hex                     | 8000  | 4000   | 2000        | 1000      | 800             | 400       | 200       | 100       | 80       | 40       | 20      | 10       | 8    | 4 | 2 | 1 |
| Function                |       | Comman | d code      |           | Reserved        |           |           | F         | Parame   | ter Tag  | g (Addı | ress)    |      |   |   |   |
| Dependent<br>on request |       | Se     | et all thes | e bits to | 0 for a read re | equest ar | nd to the | e value t | to be wr | itten fo | or a wr | ite requ | uest |   |   |   |

### Input Data (Response)

The data encoded in these registers is to *Respond* to a message.

#### Request Response: Word 1

Word 1 is a bit field containing the response code and the parameter tag (if it is less than 16383). It is constructed as follows:

| Bit No.                                  | 15     | 14         | 13     | 12        | 11             | 10                                              | 9       | 8         | 7       | 6      | 5     | 4    | 3 | 2 | 1 | 0 |
|------------------------------------------|--------|------------|--------|-----------|----------------|-------------------------------------------------|---------|-----------|---------|--------|-------|------|---|---|---|---|
| Decimal                                  | 32768  | 16384      | 8192   | 4096      | 2048           | 1024                                            | 512     | 256       | 128     | 64     | 32    | 16   | 8 | 4 | 2 | 1 |
| Function                                 |        | Respons    | e code |           | Reserved       |                                                 |         | P         | Paramet | er Tag | (Addr | ess) |   |   |   |   |
| No command                               | Acknow | ledge null | comman | d. All of | these bits sho | s should be 0 following a 'No Command' request. |         |           |         |        |       |      |   |   |   |   |
| Successful<br>read or write<br>request   | 0      | 0          | 0      | 1         | Should<br>be 0 | s should be 0 following a 'No Command' request. |         |           |         |        |       |      |   |   |   |   |
| Unsuccessful<br>read or write<br>request | 0      | 1          | 1      | 1         | Should<br>be 0 | Should                                          | contair | i ille pa | rameter | lay    |       |      |   |   |   |   |

#### Request Response: Word 2

Echoes the extended parameter tag if it was included in the command

| Bit No. | 15         | 14            | 13          | 12       | 11          | 10        | 9         | 8       | 7        | 6       | 5       | 4       | 3     | 2   | 1 | 0 |
|---------|------------|---------------|-------------|----------|-------------|-----------|-----------|---------|----------|---------|---------|---------|-------|-----|---|---|
| Decimal | 32768      | 16384         | 8192        | 4096     | 2048        | 1024      | 512       | 256     | 128      | 64      | 32      | 16      | 8     | 4   | 2 | 1 |
| Always  | These bi   | ts will all b | e 0 if exte | ended ad | dressing h  | as not be | en requ   | ired be | cause th | ne addi | ress is | less th | an 20 | 48. |   |   |
|         | If the add | dress requ    | ired exter  | nded add | ressing the | en these  | bits will | contain | the para | ameter  | addre   | SS.     |       |     |   |   |

#### **Request Response: Word 3**

Word 3 is reserved and not used.

| Bit No. | 15       | 14           | 13         | 12        | 11       | 10   | 9   | 8   | 7   | 6  | 5  | 4  | 3 | 2 | 1 | 0 |
|---------|----------|--------------|------------|-----------|----------|------|-----|-----|-----|----|----|----|---|---|---|---|
| Decimal | 32768    | 16384        | 8192       | 4096      | 2048     | 1024 | 512 | 256 | 128 | 64 | 32 | 16 | 8 | 4 | 2 | 1 |
| Always  | Reserved | d. All of th | ese bits r | nust be s | et to 0. |      |     |     |     |    |    |    |   |   |   |   |

#### Request Response: Word 4

Word 4 contains the parameter value if the command was a successful Read. It echoes the command data if the command was a successful Write, and it contains an error code if the command was unsuccessful.

| Bit No.                 | 15      | 14          | 13       | 12          | 11          | 10       | 9        | 8         | 7         | 6     | 5       | 4  | 3 | 2 | 1 | 0 |
|-------------------------|---------|-------------|----------|-------------|-------------|----------|----------|-----------|-----------|-------|---------|----|---|---|---|---|
| Decimal                 | 32768   | 16384       | 8192     | 4096        | 2048        | 1024     | 512      | 256       | 128       | 64    | 32      | 16 | 8 | 4 | 2 | 1 |
| Dependent<br>on request | These b | its contain | the read | value follo | owing a rea | d reques | t and ar | n error o | code foll | owing | a write |    |   |   |   |   |

## Error codes

The command field in the response message either

- Confirms that no operation has been requested
- Indicates that a Read or Write request has been completed successfully
- Indicates that a Read or Write has failed

Error codes for 3500 instruments in Input Register 4 are:

| Error code |                       |
|------------|-----------------------|
| 0          | Invalid parameter tag |
| 1          | Read only parameter   |
| 2          | Value out of range    |

#### Worked Example 1 - Read Loop 1 Process Value from 3500 Controller

The general sequence of operation is as follows:

| Step | Transaction                                                                | Description                                                                                                    |
|------|----------------------------------------------------------------------------|----------------------------------------------------------------------------------------------------|
| 1    | Write a null command to the slave                                          | To clear down any previous transaction.<br>This should be done at the start of any sequence of<br>operations using demand data in order to ensure that the<br>system is properly initialised. |
| 2    | Wait for a null response from the slave                                    | To detect the response to a real command                                                                                                    |
| 3    | Write a command to the output data which will trigger a write to the slave | Combine parameter tag and write command into Word 1                                                                                                    |
| 4    | Wait for the Slave response                                                | The slave must process the command and respond                                                                                                    |
| 5    | Read the returned data                                                     | From Word 4                                                                                                    |

#### Step 1. Write a null command to clear any previous transaction.

| Bit No.         | 15                                    | 14    | 13   | 12   | 11       | 10   | 9   | 8   | 7      | 6        | 5       | 4     | 3 | 2 | 1 | 0 |
|-----------------|---------------------------------------|-------|------|------|----------|------|-----|-----|--------|----------|---------|-------|---|---|---|---|
| Decimal         | 32768                                 | 16384 | 8192 | 4096 | 2048     | 1024 | 512 | 256 | 128    | 64       | 32      | 16    | 8 | 4 | 2 | 1 |
| Function        | 32768 16384 8192 4090<br>Command code |       |      |      | Reserved |      |     |     | Parame | eter Tag | g (Addı | ress) |   |   |   |   |
| Read<br>request | 0                                     | 0     | 0    | 0    | 0        | 0    | 0   | 0   | 0      | 0        | 0       | 0     | 0 | 0 | 0 | 0 |

#### Step 2. Wait for the response

| Bit No.         | 15    | 14                                                                              | 13   | 12   | 11   | 10   | 9   | 8   | 7      | 6       | 5      | 4     | 3 | 2 | 1 | 0 |
|-----------------|-------|---------------------------------------------------------------------------------|------|------|------|------|-----|-----|--------|---------|--------|-------|---|---|---|---|
| Decimal         | 32768 | 16384                                                                           | 8192 | 4096 | 2048 | 1024 | 512 | 256 | 128    | 64      | 32     | 16    | 8 | 4 | 2 | 1 |
| Function        |       | 32768         16384         8192         4096           Command code         Re |      |      |      |      |     |     | Parame | eter Ta | g (Add | ress) |   |   |   |   |
| Read<br>request | 0     | 0                                                                               | 0    | 0    | 0    | 0    | 0   | 0   | 0      | 0       | 0      | 0     | 0 | 0 | 0 | 0 |

**Step 3.** Write a command to Loop 1 PV at tag address 1. This address is less than 2048 so Extended addressing is not required for this particular example.

The command code for a standard read puts a 1 into bit 12 of Word 1.

1 puts 0000 0001 in the lower 11 bits of Word 1.

| Bit No.         | 15                                    | 14    | 13   | 12   | 11           | 10   | 9   | 8   | 7      | 6       | 5       | 4     | 3 | 2 | 1 | 0 |
|-----------------|---------------------------------------|-------|------|------|--------------|------|-----|-----|--------|---------|---------|-------|---|---|---|---|
| Decimal         | 32768                                 | 16384 | 8192 | 4096 | 2048         | 1024 | 512 | 256 | 128    | 64      | 32      | 16    | 8 | 4 | 2 | 1 |
| Function        | 32768 16384 8192 4096<br>Command code |       |      |      | Reserved     |      |     |     | Parame | eter Ta | g (Addı | ress) |   |   |   |   |
| Read<br>request | 0                                     | 0     | 0    | 1    | Must be<br>0 | 0    | 0   | 0   | 0      | 0       | 0       | 0     | 0 | 0 | 0 | 1 |

The value to be written to the First Output Word will, therefore, be 4096+1 = 4397 (dec). AC40+1 = Ac41 (hex).

The values for the other three Output Words should be set to 0 as this is a write.

#### Responses

Step 4. Wait for a response.

First Input Word – the parameter address.

| Bit No.         | 15    | 14          | 13       | 12   | 11       | 10   | 9   | 8   | 7      | 6        | 5       | 4     | 3 | 2 | 1 | 0 |
|-----------------|-------|-------------|----------|------|----------|------|-----|-----|--------|----------|---------|-------|---|---|---|---|
| Decimal         | 32768 | 16384       | 8192     | 4096 | 2048     | 1024 | 512 | 256 | 128    | 64       | 32      | 16    | 8 | 4 | 2 | 1 |
| Response        |       | Comman      | d code   |      | Reserved |      |     |     | Parame | eter Tag | g (Add  | ress) |   |   |   |   |
| Read<br>request | 0     | 0           | 0        | 1    | 0        | 0    | 0   | 0   | 0      | 0        | 0       | 0     | 0 | 0 | 0 | 1 |
| Meaning         | 1     | I = read pa | arameter |      | 0        |      |     |     | Parar  | neter a  | address | s 1   |   |   |   |   |

#### Step 5. Return the Value

Fourth Input Word – the parameter value

| Bit No.  | 15    | 14    | 13   | 12     | 11            | 10      | 9        | 8     | 7      | 6      | 5     | 4  | 3 | 2 | 1 | 0 |
|----------|-------|-------|------|--------|---------------|---------|----------|-------|--------|--------|-------|----|---|---|---|---|
| Decimal  | 32768 | 16384 | 8192 | 4096   | 2048          | 1024    | 512      | 256   | 128    | 64     | 32    | 16 | 8 | 4 | 2 | 1 |
| Response | 0     | 0     | 0    | 0      | 0             | 0       | 0        | 0     | 0      | 0      | 0     | 1  | 1 | 1 | 1 | 0 |
| Meaning  |       |       |      | Parame | eter value is | 16+8+4+ | 2 = 30 ( | dec), | 10+8+2 | 2 = 1E | (hex) |    |   |   |   |   |

#### Worked example 2 - Starting an Autotune

Enable Loop 1 Autotune.

**Step 1:** Clear any previous demand data requests. This is the same command as in the previous example.

**Step 2:** Wait until the following response message is received. This is the same command as in the previous example.

Step 3: Write 1 to Loop 1 Autotune Enable at tag address 270 (dec).

| Bit No.      | 15    | 14     | 13     | 12   | 11       | 10   | 9   | 8   | 7       | 6      | 5     | 4    | 3 | 2 | 1 | 0 |
|--------------|-------|--------|--------|------|----------|------|-----|-----|---------|--------|-------|------|---|---|---|---|
| Decimal      | 32768 | 16384  | 8192   | 4096 | 2048     | 1024 | 512 | 256 | 128     | 64     | 32    | 16   | 8 | 4 | 2 | 1 |
| Function     |       | Comman | d code |      | Reserved |      |     | Pa  | aramete | er Tag | (Addr | ess) |   |   |   |   |
| Read request | 0     | 0      | 1      | 0    | 0        | 0    | 0   | 1   | 0       | 0      | 0     | 0    | 1 | 1 | 1 | 0 |

Write request 8192 (dec) + tag address 270 (dec) = 8462 (dec), <u>2000 + 10E</u> = 210E (hex).

Step 4: Wait for response

| Bit No.      | 15    | 14     | 13      | 12   | 11       | 10   | 9   | 8   | 7       | 6      | 5     | 4    | 3 | 2 | 1 | 0 |
|--------------|-------|--------|---------|------|----------|------|-----|-----|---------|--------|-------|------|---|---|---|---|
| Decimal      | 32768 | 16384  | 8192    | 4096 | 2048     | 1024 | 512 | 256 | 128     | 64     | 32    | 16   | 8 | 4 | 2 | 1 |
| Function     |       | Commar | nd code |      | Reserved |      |     | Pa  | aramete | er Tag | (Addr | ess) |   |   |   |   |
| Read request | 0     | 0      | 0       | 1    | 0        | 0    | 0   | 1   | 0       | 0      | 0     | 0    | 1 | 1 | 1 | 0 |

Successful write code 4096 (dec) + tag address 270 (dec) = 4366 (dec), <u>1</u>000 + 10E = 110E (hex)

#### Response

Step 5a: If the Autotune write was successful, poll Stage of Tune (tag 269) until Autotune complete.

| Bit No.      | 15    | 14     | 13      | 12   | 11       | 10   | 9   | 8   | 7       | 6      | 5     | 4    | 3 | 2 | 1 | 0 |
|--------------|-------|--------|---------|------|----------|------|-----|-----|---------|--------|-------|------|---|---|---|---|
| Decimal      | 32768 | 16384  | 8192    | 4096 | 2048     | 1024 | 512 | 256 | 128     | 64     | 32    | 16   | 8 | 4 | 2 | 1 |
| Function     |       | Commar | nd code |      | Reserved |      |     | Pa  | aramete | er Tag | (Addr | ess) |   |   |   |   |
| Read request | 0     | 0      | 0       | 1    | 0        | 0    | 0   | 1   | 0       | 0      | 0     | 0    | 1 | 1 | 0 | 1 |

Successful write code 4096 (dec) + tag address 269 (dec) = 4365 (dec), <u>1</u>000 + 10D = 110D (Hex)

#### Step 6: To determine when Autotune is complete:

Look at the enumeration of the Stage of Tune parameter at address 269 until the enumeration changes to 12 (Complete). Any value for register 1 other than 4108 signifies an error has occurred, in which case register 4 will contain an error code of 0 or 1 or 2.

| Bit No.  | 15    | 14    | 13   | 12   | 11   | 10       | 9        | 8        | 7   | 6  | 5  | 4  | 3 | 2 | 1 | 0 |
|----------|-------|-------|------|------|------|----------|----------|----------|-----|----|----|----|---|---|---|---|
| Decimal  | 32768 | 16384 | 8192 | 4096 | 2048 | 1024     | 512      | 256      | 128 | 64 | 32 | 16 | 8 | 4 | 2 | 1 |
| Response | 0     | 0     | 0    | 1    | 0    | 0        | 0        | 0        | 0   | 0  | 0  | 0  | 1 | 1 | 0 | 0 |
| Meaning  |       |       |      |      | P    | arameter | value is | s 8+4= 1 | 2   |    |    |    |   |   |   |   |

Step 5b: If an error occurs after Step 4 (Code 7), Step 5a becomes:

| Bit No.      | 15    | 14     | 13      | 12   | 11       | 10   | 9   | 8   | 7       | 6      | 5     | 4    | 3 | 2 | 1 | 0 |
|--------------|-------|--------|---------|------|----------|------|-----|-----|---------|--------|-------|------|---|---|---|---|
| Decimal      | 32768 | 16384  | 8192    | 4096 | 2048     | 1024 | 512 | 256 | 128     | 64     | 32    | 16   | 8 | 4 | 2 | 1 |
| Function     |       | Commar | nd code |      | Reserved |      |     | Pa  | aramete | er Tag | (Addr | ess) |   |   |   |   |
| Read request | 0     | 1      | 1       | 1    | 0        | 0    | 0   | 1   | 0       | 0      | 0     | 0    | 1 | 1 | 1 | 0 |

Error 28672 (dec) + tag address 270 (dec) = 28942 (dec), <u>7</u>000 + 10E = 710E (hex)

#### Worked example 3 - Uploading Program Data

3500 series controllers may be configured as ramp/dwell programmers (see Chapter 22). It is often the case that specific ramp dwell sequences need to be downloaded to an instrument as saved 'recipes'. Because of the amount of data involved, it would be impossible if only standard Profibus-DP input and output frames were to be used. Use of the demand data protocol is the only way this operation may be performed.

An example of a simple program is shown below where Segment 1 ramps the temperature up to a target value and Segment 2 holds it there for a period of time.

|                 |          | Program               | 1        |          |        |
|-----------------|----------|-----------------------|----------|----------|--------|
|                 | Segment1 |                       |          | Segment  | 2      |
|                 |          |                       |          |          |        |
| ↑               |          |                       |          |          |        |
| Temperature     |          |                       |          |          |        |
| -               |          |                       | Time →   |          |        |
| Segment Type    | Tag 5376 | Ramp                  | Туре     | Tag 5308 | Dwell  |
| Ramp Rate       | Tag 5381 | 10 <sup>o</sup> C/min | Duration | Tag 5412 | 30 min |
| Target Setpoint | Tag 5382 | 100 <sup>0</sup> C    |          |          |        |

Step 1 and Step 2: Clear any previous demand data requests. See previous examples

**Step 3:** Write to Segment 1 of Program 1. The first parameter is the Segment Type at tag address 5376 (1500 hex).

The command code for an extended write address is 4000.

The extended write tag is 4000 (hex) + parameter address 1500 (hex) = 5500 (hex) and puts 0101 0101 0000 0000 into Word 1.

#### Word 1 is an extended write request:

| Bit No.      | 15    | 14     | 13     | 12   | 11       | 10   | 9   | 8   | 7       | 6      | 5     | 4    | 3 | 2 | 1 | 0 |
|--------------|-------|--------|--------|------|----------|------|-----|-----|---------|--------|-------|------|---|---|---|---|
| Decimal      | 32768 | 16384  | 8192   | 4096 | 2048     | 1024 | 512 | 256 | 128     | 64     | 32    | 16   | 8 | 4 | 2 | 1 |
| Function     |       | Comman | d code |      | Reserved |      |     | Pa  | aramete | er Tag | (Addr | ess) |   |   |   |   |
| Read request | 0     | 1      | 0      | 1    | 0        | 1    | 0   | 1   | 0       | 0      | 0     | 0    | 0 | 0 | 0 | 0 |

**Word 2** is the parameter value. For Type = Ramp the enumeration is 1:

| Bit No.      | 15    | 14    | 13   | 12   | 11       | 10   | 9   | 8   | 7    | 6     | 5     | 4  | 3 | 2 | 1 | 0 |
|--------------|-------|-------|------|------|----------|------|-----|-----|------|-------|-------|----|---|---|---|---|
| Decimal      | 32768 | 16384 | 8192 | 4096 | 2048     | 1024 | 512 | 256 | 128  | 64    | 32    | 16 | 8 | 4 | 2 | 1 |
| Function     |       |       |      |      | Reserved |      |     |     | Para | meter | Value |    |   |   |   |   |
| Read request | 0     | 0     | 0    | 0    | 0        | 0    | 0   | 0   | 0    | 0     | 0     | 0  | 0 | 0 | 0 | 1 |

Parameter value 1 puts 0000 0000 0000 0001 into Word 2.

Response: Wait for one of the following responses to be received.

#### a. Assuming that the write request has been successful:

The command code for an extended read request is 3000 (hex).

The parameter address is 1500 (hex), so the response is 3000 + 1500 = 4500 (hex)

| DIAL         | 45    |        | 40     | 10   |          | 10   | <u>^</u> | •   | -       | <u>^</u> | -     |      | ~ | ~ |   | _ |
|--------------|-------|--------|--------|------|----------|------|----------|-----|---------|----------|-------|------|---|---|---|---|
| Bit No.      | 15    | 14     | 13     | 12   | 11       | 10   | 9        | 8   | 1       | 6        | 5     | 4    | 3 | 2 | 1 | 0 |
| Decimal      | 32768 | 16384  | 8192   | 4096 | 2048     | 1024 | 512      | 256 | 128     | 64       | 32    | 16   | 8 | 4 | 2 | 1 |
| Hex          | 8000  | 4000   | 2000   | 1000 | 800      | 400  | 200      | 100 | 80      | 40       | 20    | 10   | 8 | 4 | 2 | 1 |
| Function     |       | Comman | d code |      | Reserved |      |          | Pa  | aramete | er Tag   | (Addr | ess) |   |   |   |   |
| Read request | 0     | 1      | 0      | 0    | 0        | 1    | 0        | 1   | 0       | 0        | 0     | 0    | 0 | 0 | 0 | 0 |

#### b. If the write request was unsuccessful the error response is:

Error code 7000 (hex) + parameter address 1500 (hex) = 8500 (hex)

| Bit No.      | 15    | 14     | 13     | 12   | 11       | 10   | 9   | 8   | 7       | 6      | 5     | 4    | 3 | 2 | 1 | 0 |
|--------------|-------|--------|--------|------|----------|------|-----|-----|---------|--------|-------|------|---|---|---|---|
| Decimal      | 32768 | 16384  | 8192   | 4096 | 2048     | 1024 | 512 | 256 | 128     | 64     | 32    | 16   | 8 | 4 | 2 | 1 |
| Hex          | 8000  | 4000   | 2000   | 1000 | 800      | 400  | 200 | 100 | 80      | 40     | 20    | 10   | 8 | 4 | 2 | 1 |
| Function     |       | Comman | d code |      | Reserved |      |     | Pa  | aramete | er Tag | (Addr | ess) |   |   |   |   |
| Read request | 1     | 0      | 0      | 0    | 0        | 1    | 0   | 1   | 0       | 0      | 0     | 0    | 0 | 0 | 0 | 0 |

Generally it is only required to write to this parameter once, therefore, send the clear command as shown in the previous examples, then repeat the above for the remaining parameters starting with ramp rate at tag address 5381 as shown in the diagram above.

#### 14.6 DeviceNet Protocol

DeviceNet has been designed as a low level network for communication between Programmable Logic Controllers (PLCs) and devices such as switches and IO devices. Each device and/or controller is a node on the network. 3500 series controllers can be included in a DeviceNet installation using the DeviceNet interface module plugged into communications slot H. For further information regarding configuration of 3500 series controllers for a DeviceNet network, refer to the DeviceNet Communications Handbook HA027506 which may be downloaded from www.eurotherm.com.

It is not within the scope of this manual to describe the DeviceNet standard and for this you should refer to the DeviceNet specification which may be found at <u>www.odva.org</u>.

#### 14.6.1 Devicenet Parameters

If 'Protocol' is set 'Devicenet' the following parameters are available.

| List Header - Comm    | ns                                         | Sub-head             | er: H only                                       |         |                      |
|-----------------------|--------------------------------------------|----------------------|--------------------------------------------------|---------|----------------------|
| Name<br>(i) to select | Parameter Description                      | Value<br>Press 👁     | or 👁 to change values                            | Default | Access<br>Level      |
| Ident                 | Identifies that the comms module is fitted | None<br>Comms        | No module fitted<br>Communications module fitted |         | R/O                  |
| Protocol              | Digital communications protocol            | Devicenet            |                                                  |         | Conf<br>R/O in<br>L3 |
| Baud Rate             | Communications baud rate                   | 125K<br>250K<br>500K |                                                  | 125K    | Conf<br>R/O in<br>L3 |
| Status                | Comms network status                       | Running              | Network connected and operational                |         | R/O                  |
|                       |                                            | Init                 | Network initialising                             |         |                      |
|                       |                                            | Ready                | Network ready to accept connection               |         |                      |
|                       |                                            | Offline              | Network offline                                  |         |                      |
| Address               | Instrument address                         | 0 to 63              |                                                  | 1       | L3                   |
| Wdog Flag             |                                            | On/Off               |                                                  | Off     | R/O                  |
| Wdog Action           | See section 14.3 for an                    | ManRec/A             | utoRec                                           | ManRec  | Conf                 |
| Wdog Timeout          | explanation.                               | 0.0 to 60.0          | ) seconds                                        | 0.0     | R/O in               |
| WdogRecy              |                                            | 0.0 to Wdo           | og Timeout                                       | 0.0     | L3                   |

## 14.7 Comms Indirection Table

3500 series controllers make a fixed set of parameters available over digital communications using Modbus addresses. This is know as the SCADA Table. The SCADA Modbus address area is 0 to 16111 (3EEFH). There are three addresses reserved to allow iTools to detect the instrument: 107, 121 and 122 - these cannot be set as a Destination value.

The following Modbus addresses have been reserved for use via the Comms Indirection Table. By default the addresses have no associated parameters:

| Modbus Range (Decimal) | Modbus Range (Hex) |
|------------------------|--------------------|
| 15360 to 15615         | 3C00 to 3CFF       |

The programmer area (2000h - 27BFh) within the SCADA table is not supported.

When accessed here, the parameter may be presented as scaled integer, minutes or Native format and may be flagged as read-only.

The Comms Table is used to make additional parameters which are not in the SCADA table available for specific applications. It is recommended that iTools is used to set up the required table as shown in section 30.

The following parameters are available in the Comms Table:-

| List Header - Commstab |                                                  | Sub-headers: 1 to 250                                                                                                    |          |                 |  |  |
|------------------------|--------------------------------------------------|----------------------------------------------------------------------------------------------------|----------|-----------------|--|--|
| Name                   | Parameter Description                            | Value<br>Press To or ( to change values                                                                                                    | Default  | Access<br>Level |  |  |
| Dest                   | Modbus destination                               | The Modbus address where the selected parameter<br>will appear in the SCADA table area.<br>Range is 0 to 16111.<br>A value of -1 indicates not used.                                                                                                    | Not Used | Conf            |  |  |
| Source                 | Source parameter                                 | The parameter that will be mapped into the Destination<br>Modbus address.<br>It should be noted that setting this parameter via iTools<br>will allow sources that are unavailable to the HMI. If<br>such a setting is subsequently examined using the<br>front panel it cannot be edited, only deleted.                                                                                                    |          | Conf            |  |  |
| Native                 | Native data format                               | <ul> <li>The data format in which the source parameter will be presented at the destination address.</li> <li>0 Integer - causes a scaled integer representation of the value to appear at the modbus address.</li> <li>1 Native - causes the native format of the value to appear at the modbus address. It should be noted that if a 32 bit value is returned, it will use two adjacent 16 bit modbus addresses.</li> </ul>                             | Integer  | Conf            |  |  |
| ReadOnly               | Read only<br>Read/write only if source<br>is R/W | This parameter may be used to override the normal<br>alterability rule for the parameter and force it to be<br>Read Only.<br>Setting this value to 'ReadWrite' enables the normal<br>alterability rule(s).<br>0 ReadWrite - Allow the value's normal alterability rule<br>to be applied at the selected Modbus address<br>1 Read-Only- Overrides the parameter's normal<br>alterability rule to present it as read only at the<br>selected Modbus address |          | Conf            |  |  |
| Minutes                | Time parameter resolution.                       | This allows for Time parameters to be presented in<br>alternate resolutions, for example 1/10th of minutes or<br>1/10th of seconds.<br>0 Seconds- the Time parameter will be presented as<br>sss.s<br>1 Minutes - the Time parameter will be presented as<br>mmm.m                                                                                                    | Seconds  | Conf            |  |  |

Х

#### 14.8 Broadcast Communications

Broadcast communications allows 3500 series controllers to send a single value from a master to a number of slave instruments using the broadcast address 0 with Modbus broadcast function code 6 (Write single value). This allows the 3500 to link through digital communications with other products without the need for a supervisory PC to create a small system solution.

Example applications include multi-zone profiling applications or cascade control using a second controller. The facility provides a simple and precise alternative to analogue retransmission.

Warning: When using broadcast communications, bear in mind that updated values are sent many times a second. Before using this facility, check that the instrument to which you wish to send values can accept continuous writes. It should be noted that in common with many third party lower cost units, the Eurotherm 2200 series and the 3200 series prior to version V1.10 do not accept continuous writes to the temperature setpoint. Damage to the internal non-volatile memory could result from the use of this function. If in any doubt, contact the manufacturer of the device in question for advice.

When using the 3200 series fitted with software version 1.10 and greater, use the Remote Setpoint variable at Modbus address 26 if you need to write to a temperature setpoint. This has no write restrictions and may also have a local trim value applied. There is no restriction on writing to the 2400 or 3500 series.

#### 14.8.1 3500 Broadcast Master

The 3500 broadcast master can be connected to up to 31 slaves if no segment repeaters are used. If repeaters are used to provide additional segments, 32 slaves are permitted in each new segment. The master is configured by selecting a Modbus register address to which a value is to be sent. The value to send is selected by wiring it to the Broadcast Value. Once the function has been enabled, the instrument will send this value out over the communications link every control cycle (110ms).

A typical example might be a multi zone oven where the setpoint of each zone is required to follow, with digital accuracy, the setpoint of a master controller.

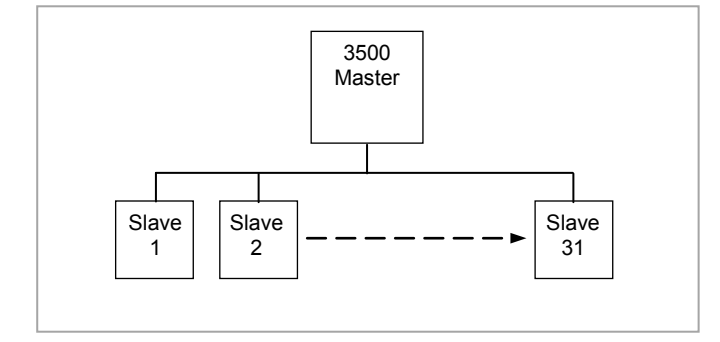

Figure -1: Broadcast Comms

#### 14.8.2 Wiring Connections - Broadcast Communications

The Digital Communications module for the master can be fitted in either Communications Module slot H or J and uses terminals HA to HF or JA to JF respectively.

The Digital Communications module for the slave is fitted in either slot J or slot H.

The wiring connections and the precautions shown in section 1.8 apply.

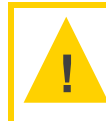

Caution: EIA422, EIA485 4-wire or EIA232

Rx connections in the master are wired to Tx connections of the slave Tx connections in the master are wired to Rx connections of the slave

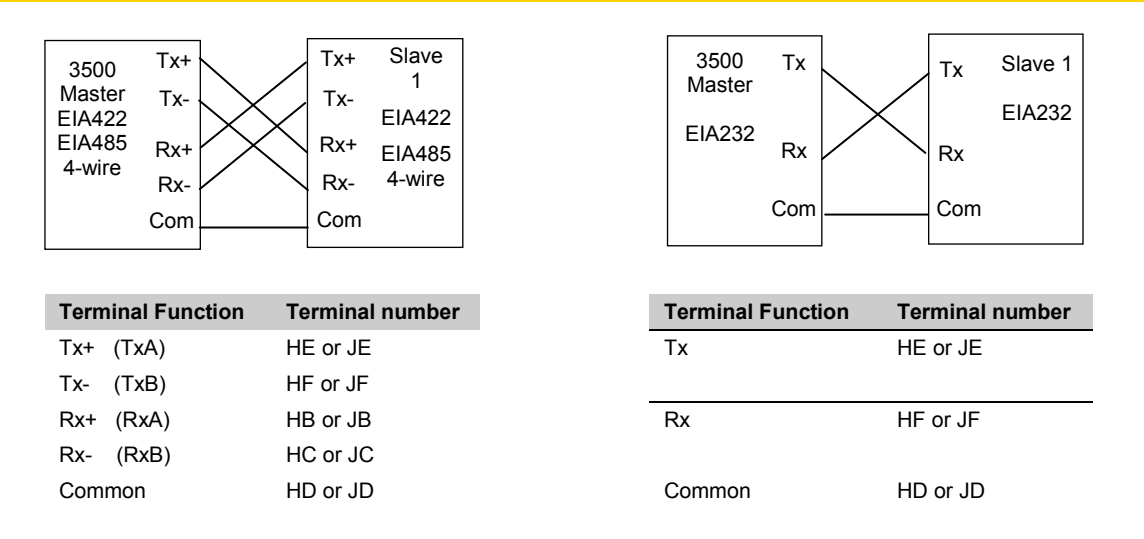

Figure -2: Rx/Tx Connections for EIA422, EIA485 5-wire, EIA232

| Caution: | EIA485 2-wire                                     |
|----------|---------------------------------------------------|
|          | Connect A (+) in the master to A (+) of the slave |
|          | Connect B (-) in the master to B (-) of the slave |

This is shown diagrammatically below

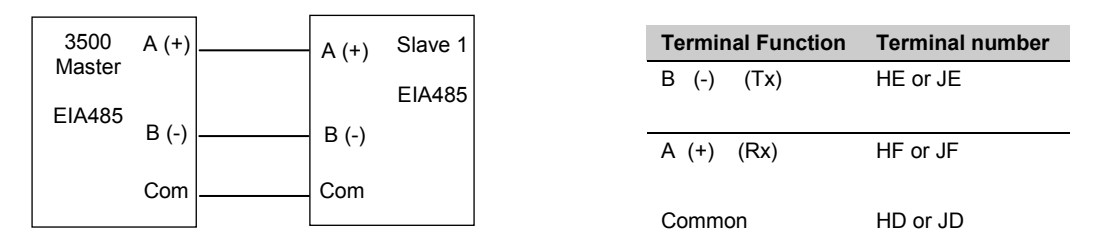

Figure -3: Rx/Tx Connections EIA484 3-wire

## 14.8.3 Example: To Send SP from the Master to SP in a Slave

Wire the **setpoint** in the master to '**Bcast Val**'. The procedure for this is shown in section 5.1 or using iTools section 27.10.

Set '**Dest Addr**' in the master to '**2**'. 2 is the modbus value for '**Target SP**' \*. The value of the master setpoint will be shown in the lower display on the slave (assuming the slave has been configured for SP in the lower display).

See Appendix A for the full address list.

#### 14.9 Modbus Master Communications

The Modbus Master function block has been added from firmware versions 2.90 on controllers supplied after March 2010. It extends the Broadcast Communications feature, described in the previous section, by allowing Modbus master communications to be generated from the instrument. The standard instrument contains one Modbus Master function block but up to twelve blocks are orderable. Each block can access up to sixteen consecutive parameters which may be read or written to slaves.

The function block can be configured on either the H or J communications slots but each needs to be set up separately for Master Communications. Note that, unlike Broadcast Communications described in the previous section, the Modbus Master function block does NOT allow concurrent use of the communications port with iTools.

The data items are held in the function block as float values and are converted to the 16 bit Modbus register value by means of multiplier and offset parameters. There is also the ability to select signed (a whole number between -32768 and 32767) or unsigned (a whole number between 0 and 65535) representation in the Modbus register data.

When enabled, Master Communications will run in levels 1, 2 and 3 but not in Configuration level.

#### 14.9.1 Wiring connections

A 3500 Modbus master can be connected to up to 12 slaves. This limit is applied by the number of Master Comms function blocks available in the 3500 master.

Any Modbus Master block, however, can be configured to broadcast write its parameters. The number of slaves then supported is only limited by signalling considerations as in section 14.8.1.

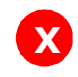

Warning: The warning shown in section 14.8 applies

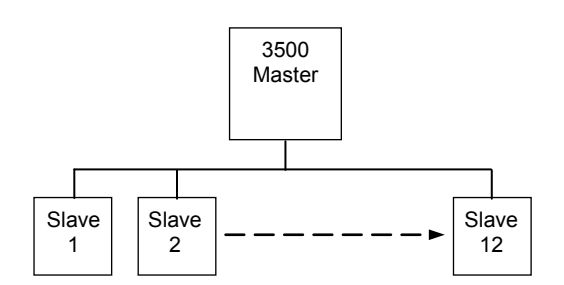

Wiring connections for Modbus Master Communications is the same as shown in the previous section (14.8.2) and may use EIA232, EIA485 3-Wire or EIA422 5-Wire.

#### 14.9.2 Modbus Master Parameters

If 'Protocol' is set 'MBUS M' the following parameters are available under the 'Comms' list header.

| List Header - Comms          |                                                                                                    | Sub-header: H only                  |                                                  |         |                        |
|------------------------------|----------------------------------------------------------------------------------------------------|-------------------------------------|--------------------------------------------------|---------|------------------------|
| Name                         | Parameter Description                                                                                                    | Value and                           | Description                                      | Default | Access Level           |
| Press O to select parameters |                                                                                                    | Press 💿 or 🌢 to change values       |                                                  |         |                        |
| Ident                        | Identifies that the comms module is fitted                                                                                                    | None<br>Comms                       | No module fitted<br>Communications module fitted |         | R/O in L3 and conf.    |
| Protocol                     | Digital communications protocol                                                                                                    | MBUS_M                              |                                                  |         | R/W in conf.           |
| Baud Rate                    | Communications baud rate                                                                                                    | 4800; 9600; 19,200                  |                                                  | 19200   | R/O in L3              |
| Parity                       | Communications parity                                                                                                    | None; Eve                           | None; Even; Odd                                  |         |                        |
| Address                      | Instrument address                                                                                                    | 0 to 254                            | 0 to 254                                         |         | R/W in L3 and Conf.    |
| Timeout                      | Master Comms Timeout. The time that<br>the master comms will allow for the<br>slave to respond. This parameter is<br>only shown when Protocol = MBUS_M. | Settable between 200mS to 5 seconds |                                                  | 0:00.2  | R/W in L3 and<br>Conf. |

R/W = Read and Write R/O = Read only

| List Header - Mstrcomms Sub-header: 1 to 12 |                                                                                                    |                                                                                                    |                                                                                                    |         |                                  |
|---------------------------------------------|----------------------------------------------------------------------------------------------------|----------------------------------------------------------------------------------------------------|----------------------------------------------------------------------------------------------------|---------|----------------------------------|
| Name                                        | Parameter Description                                                                                                    | Value and                                                                                                    | Description                                                                                                    | Default | Access                           |
| Press 🕑 to                                  | select parameters                                                                                                    | Press 👁                                                                                                    | or 🙆 to change values                                                                                                    |         | Level                            |
| Mode                                        | Block mode. Sets the transmission<br>mode of the block.<br>Alterable only if the block is not<br>running ('Enable' = 'No') | Cont                                                                                                    | Continuous. Master Comms<br>transactions will be continuous after<br>the Block Enable parameter rising<br>edge, while the value remains true.                                                                                                   | Cont    | R/W in Conf.<br>R/O in L3        |
|                                             | OneShot                                                                                                    | One shot. One Master Comms<br>transaction will be triggered for each<br>rising edge seen on the Block Enable<br>parameter. Retries on failure will be<br>attempted as normal. This might be<br>used for example to trigger a<br>transaction from a wired event. |                                                                                                    |         |                                  |
|                                             |                                                                                                    | Demand                                                                                                    | Demand write. This is the same as<br>OneShot but also triggers a one shot<br>transaction when any of the SIvData<br>values change. Following a power<br>cycle a transaction will not take place<br>until a change is seen in the slave<br>data. |         |                                  |
| Enable                                      | To run the Master Comms Block                                                                                              | Yes                                                                                                    | Each rising edge seen on this<br>parameter will start Master Comms<br>transactions according to the setting<br>of the Mode parameter and reset<br>diagnostic parameter counts.                                                                  | No      | R/W in L3<br>and Conf.           |
|                                             | No                                                                                                    | The block will not generate any<br>Master Comms traffic.<br>If the parameter values and<br>addresses are dynamic it is necessary<br>to set the Enable to No when setting<br>up master comms parameters.                                                         |                                                                                                    |         |                                  |
| Port                                        | Master Comms Port Select<br>The selected port will need to be set                                                          | Н                                                                                                    | The master transactions use the<br>instrument H port                                                                                                    |         | R/W in conf.<br>R/O in L3        |
|                                             | up as a Modbus Master in the<br>'Comms' list - set 'Protocol' =<br>MBUS_M.                                                 | J                                                                                                    | The master transactions use the instrument J port                                                                                                    |         | R/O when<br>'Enable' =<br>'Yes'. |
| Suspend<br>Count                            | Failure Count Before Suspend<br>The number of consecutive errors<br>before a Node is assumed to have<br>failed.            | 0 to 250                                                                                                    | A value of 0 means that master comms is never suspended by consecutive failures.                                                                                                    | 0       | R/W in conf.<br>R/O in L3        |
| Suspend<br>Exceed                           | Suspend count exceeded.<br>This parameter is only shown when<br>'Suspend Count' $\neq 0$                                   | Yes<br>No                                                                                                    | If the number of consecutive message<br>failures exceeds the SuspendCount<br>value, this status will be set to 'Yes'<br>and the Block will stop running.                                                                                        |         | R/O                              |
| Susp Retry                                  | Suspend retry interval.<br>This parameter is only shown when<br>'Suspend Count' ≠ 0                                        | h:m:s:ms                                                                                                    | Time period before automatically<br>attempting to restart master comms to<br>a suspended node.<br>A value of 0 means that no automatic<br>retry will be attempted.                                                                              |         | R/W in Conf.<br>R/O in L3        |
| Node                                        | Slave instrument node address                                                                                              | 0 to 255                                                                                                    | A value of 0 will cause a broadcast<br>message to be generated and limit<br>the function code to Write (Function<br>codes 5, 6, 15, 16)                                                                                                    | 1       | R/W in conf.<br>R/O in L3        |

# All subsequent parameters are within the Master Comms Function Block - list header 'Mstrcomms'. Up to 12 Master Comms blocks can be configured.

| List Header - Mstrcomms  |                                                                                                    | Sub-header: 1 to 12 |                                                                                                    |         |                                                     |  |
|--------------------------|----------------------------------------------------------------------------------------------------|---------------------|----------------------------------------------------------------------------------------------------|---------|-----------------------------------------------------|--|
| Name                     | Parameter Description                                                                                                    | Value and           | Description                                                                                                    | Default | Access                                              |  |
| Press 🕑 to               | o select parameters                                                                                                    | Press 👁 d           | or ( to change values                                                                                                    |         | Levei                                               |  |
| Function                 | Modbus function code as defined by the Modbus standard.                                                                                                    | Func01              | Read coil status. Read up to 16 bits<br>from the slave<br>The SlvData1 parameter will contain<br>the value received from the slave.                                                                            |         | R/W in conf.<br>R/O in L3                           |  |
|                          |                                                                                                    | Func02              | Read input status. Read up to 16 bits<br>from the slave<br>The SlvData1 parameter will contain<br>the value received from the slave.                                                                           |         |                                                     |  |
|                          |                                                                                                    | Func03              | Read holding register. Read up to 16<br>words from the slave<br>The SlvData1 to 16 parameters will<br>contain the values received from the<br>slave.                                                           |         |                                                     |  |
|                          |                                                                                                    | Func04              | Read input register. Read up to 16<br>words from the slave<br>The SIvData1 to 16 parameters will<br>contain the values received from the<br>slave.                                                             |         |                                                     |  |
|                          |                                                                                                    | Func05              | Force coil<br>Write a single bit.<br>The value in SlvData1 will be written<br>to the slave.                                                                                                    |         |                                                     |  |
|                          |                                                                                                    | Func06              | Load register<br>Write a single word.<br>The value in SlvData1 will be written<br>to the slave.                                                                                                    |         |                                                     |  |
|                          |                                                                                                    | Func15              | Force multiple coils<br>Write up to 16 bits.<br>The value in SlvData1 will be written<br>to the slave.                                                                                                    |         |                                                     |  |
|                          |                                                                                                    | Func16              | Load multiple registers<br>The values in SlvData1 to 16 will be<br>written to the slave.                                                                                                    |         |                                                     |  |
| Address                  | Slave instrument parameter address                                                                                                    | 0 to<br>65535       | A value of 0 is allowed for compatibility with JBUS slaves.                                                                                                    | 1       | R/W in L3<br>and conf. if<br>'Enable' =<br>No       |  |
| Count                    | Item count.                                                                                                    | 1 to 16             | For function codes 1, 2, and 15, up to<br>16 bits may be read or written into<br>SlvData1.<br>For function codes 3, 4, and 16, up to<br>16 words may be read or written into<br>SlvData1 to 16 as appropriate. | 1       | R/W in conf.<br>R/O in L3                           |  |
| SlvData1 to<br>SlvData16 | Data to/from the slave.<br>When set to read the slave, this<br>parameter will contain the data<br>received.<br>When set to write to the slave, this<br>parameter will contain the data to | Full float<br>range | SlvData1 is always available.<br>SlvData2-16 are not available for bit<br>functions. Otherwise available<br>according to item count.                                                                           | 0       | R/W in L3 if<br>Write<br>Functions 5,<br>6, 15, 16. |  |
|                          | be written.<br>For bit based function codes 1, 2, 5<br>and 15 all data is transferred<br>through SIvData1.                                                                                |                     |                                                                                                    |         | Read<br>Functions 1,<br>2, 3, 4.                    |  |
| Format                   | Data format<br>The 16 bit data to/from the slave is<br>interpreted as signed or unsigned<br>according to the setting of this<br>parameter                                                 | Sign                | The slave data is treated as a 16 bit signed integer. When writing to the slave the value is clipped to the limits -32768 to +32767.                                                                           |         | R/W in conf.<br>R/O in L3                           |  |
|                          | This parameter is not available for<br>bit functions where all values are<br>treated as Unsigned.                                                                                         | Unsign              | The slave data is treated as a 16 bit<br>unsigned integer. When writing to<br>the slave the value is clipped to the<br>limits 0 to 65535.                                                                      |         |                                                     |  |

| List Header - Mstrcomms |                                                                                                    | Sub-header: 1 to 12 |                                                                           |         |                                                                                                    |  |  |
|-------------------------|----------------------------------------------------------------------------------------------------|---------------------|---------------------------------------------------------------------------|---------|----------------------------------------------------------------------------------------------------|--|--|
| Name                    | Parameter Description                                                                                                    | Value and           | Description                                                               | Default | Access                                                                                                    |  |  |
| Press 🕑 te              | o select parameters                                                                                                    | Press 👁             | or 🛆 to change values                                                     |         | Level                                                                                                    |  |  |
| Factor                  | Data factor<br>Data Factor and Offset parameter<br>below, have a different effect,<br>depending upon the Function code<br>being used:<br><b>Read</b> The value read from the slave<br>is first <i>divided</i> by the value of the<br>Data Factor, then the Data Offset is<br>added before being placed in the<br>SIvDataN float parameter.<br><b>Write</b> The SIvDataN float value first<br>has the Data Offset added, then the<br>result is <i>multiplied</i> by the Data<br>Factor before being sent to the<br>slave. | Full float<br>range |                                                                           | 1.00    | R/W in L3<br>and conf.<br>These<br>parameters<br>are not<br>available for<br>bit functions<br>- the Pack<br>and Unpack<br>Function<br>Blocks may<br>be used<br>here. |  |  |
| Offset                  | Data offset<br>See also Data Factor above.                                                                                                    | Full float range    |                                                                           | 0.00    |                                                                                                    |  |  |
| Exception<br>Code       | Last Modbus exception code                                                                                                    | 0 to 255            | This value is reset to 0 by the rising edge of the Block Enable parameter |         | R/O in L3 and conf.                                                                                                    |  |  |
| Transact<br>Count       | Total transaction count<br>This is the count of all transactions<br>started, whether the outcome is<br>successful or not.                                                                                                    |                     | The value will be reset by the rising edge of the Block Enable parameter  |         | R/O in L3<br>and conf.                                                                                                    |  |  |
| Success<br>Count        | Successful transaction count<br>This is the count of successful<br>transactions.<br>Note that Modbus exception<br>messages are counted as a<br>successful transaction.                                                                                                    |                     | The value will be reset by the rising edge of the Block Enable parameter. |         | R/O in L3<br>and conf.                                                                                                    |  |  |
| Error Count             | Message error count<br>This is the count of message errors,<br>it includes crc, syntax and timeout<br>errors                                                                                                    |                     | The value will be reset by the rising edge of the Block Enable parameter  |         | R/O in L3<br>and conf.                                                                                                    |  |  |
| Exception<br>Count      | Exception Count<br>This is the count of Modbus<br>exception messages.                                                                                                    |                     | The value will be reset by the rising edge of the Block Enable parameter  |         | R/O in L3<br>and conf.                                                                                                    |  |  |

R/W = Read and Write

R/O = Read only

## 14.9.3 Set Up Example

Applications may be set up from the front panel of the controller but it is recommended to use iTools configuration package. An example of how to set up an application is, therefore, given in the iTools section 27.20.

#### 14.10 Packbit

Packbit consists of four blocks and were added at the same time as the Master Communications block from firmware versions 2.90.

Each block allows 16 individual bits to be packed into a 16 bit integer.

## 14.10.1 Packbit Parameters

| List Header - packbit |                                                                                                    | Sub-header: 1, 2, 3, 4 |                                                                                                    |         |                     |  |
|-----------------------|----------------------------------------------------------------------------------------------------|------------------------|----------------------------------------------------------------------------------------------------|---------|---------------------|--|
| Name                  | Parameter Description                                                                                                    | Value and              | Description                                                                                                    | Default | Access Level        |  |
| Press 🕑 to s          | select parameters                                                                                                    | Press 👁                | or (() to change values                                                                                                    |         |                     |  |
| In1 to In16           | Input bit 1 to Input bit 16.<br>All values less than 0.5 will be treated<br>as FALSE; all other values will be<br>treated as TRUE.                   | Full float<br>range    |                                                                                                    | 0       | R/W in L3 and conf. |  |
| Output                | Output<br>The inputs are mapped to<br>corresponding bits within the Output<br>such that In1 goes to bit0, In2 to bit1 -<br>In16 goes to bit 15       |                        |                                                                                                    | 0       | R/O                 |  |
| Status                | The block Status parameter reflects the status of the Output parameter: if any Input is BAD, this Status will be set according to the Fallback Type. | Good<br>Bad            |                                                                                                    |         | R/O                 |  |
| Fall Type             | Fallback Type<br>The Output status (and Status<br>parameter) if one of the inputs is bad.                                                            | FallGood               | If any Input status is BAD, set<br>the Output status (and Status<br>parameter) GOOD and set the<br>Output value as set by the<br>FallBack parameter. |         | R/O<br>R/W in Conf. |  |
|                       |                                                                                                    | FallBad                | If any Input status is BAD, set<br>the Output status (and Status<br>parameter) BAD and set the<br>Output value as set by the<br>FallBack parameter.  |         |                     |  |
| Fallback              | Fallback value<br>The value applied to the Output<br>parameter when any Input is BAD                                                                 | 0 to<br>65535          |                                                                                                    | 0       | R/O                 |  |

## 14.11 Unpackbit

Unpackbit consists of four blocks and were added at the same time as the Master Communications block from firmware versions 2.90.

Unpackbit is the opposite of packbit and allows a 16 bit integer to be unpacked into 16 individual bits.

## 14.11.1 Unpackbit Parameters

| List Header - unpackbit |                                                                                                    | Sub-header: 1, 2, 3, 4 |                                                                                                    |         |              |  |
|-------------------------|----------------------------------------------------------------------------------------------------|------------------------|----------------------------------------------------------------------------------------------------|---------|--------------|--|
| Name                    | Parameter Description                                                                                                    | Value and              | Description                                                                                                    | Default | Access Level |  |
| Press 🕑 to              | select parameters                                                                                                    | Press 👁                | or 👁 to change values                                                                                                    |         |              |  |
| Input                   | Input.<br>The Input bit positions are unpacked to<br>the outputs as follows: Bit 0 to Out1,<br>Bit1 to Out2Bit 15 to Out16                     |                        |                                                                                                    | 0       | R/O          |  |
| Out1 to Out<br>16       | Output 1 to Output 16                                                                                                    | Off<br>On              |                                                                                                    | 0       | R/O          |  |
| Status                  | Block Status parameter: if any Input is<br>BAD, this Status will set according to<br>the Fallback Type.                                        | Good<br>Bad            |                                                                                                    |         | R/O          |  |
| Fall Type               | Fallback Type<br>The Status value if the Input is BAD or<br>out of range.                                                                      | FallGood               | If the Input status is BAD or the<br>value is out of range, set the<br>Status parameter GOOD and<br>set the Output values as though<br>the FallBack value was present<br>on the Input. |         | R/O          |  |
|                         |                                                                                                    | FallBad                | If the Input status is BAD or the<br>value is out of range, set the<br>Status parameter BAD and set<br>the Output values as though the<br>FallBack value was present on<br>the Input.  |         |              |  |
| Fallback                | Fallback value<br>If the Input is BAD or out of range, this<br>value is applied to drive the Outputs as<br>though it was present on the Input. |                        |                                                                                                    | 0       | R/O          |  |

## 15. Chapter 15 Counters, Timers, Totalisers, Real Time Clock

A series of function blocks are available which are based on time/date information. These may be used as part of the control process.

## 15.1 Counters

Up to two counters are available. They provide a synchronous edge triggered event counter.

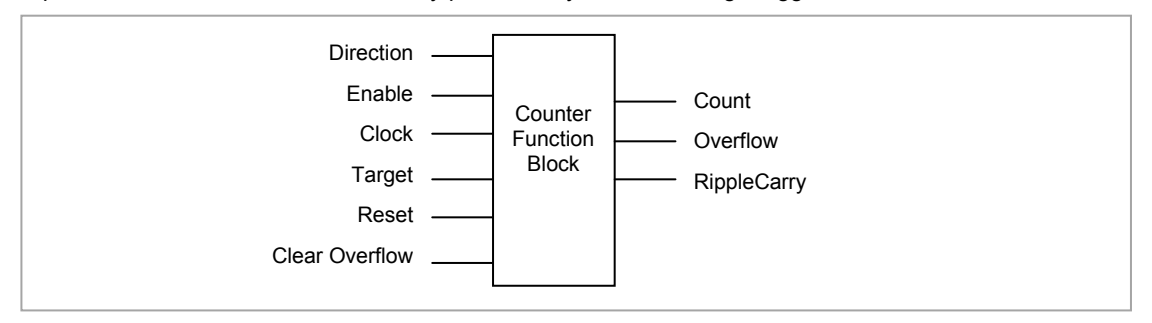

Figure 15-1: Counter Function Block

When configured as an Up counter, Clock events increment Count until reaching the Target. On reaching Target RippleCarry is set true. At the next clock pulse, Count returns to zero. Overflow is latched true and RippleCarry is returned false.

When configured as a down counter, Clock events decrement Count until it reaches zero. On reaching zero RippleCarry is set true. At the next clock pulse, Count returns to the Target count. Overflow is latched true and RippleCarry is reset false

Counter blocks can be cascaded as shown in the diagram below

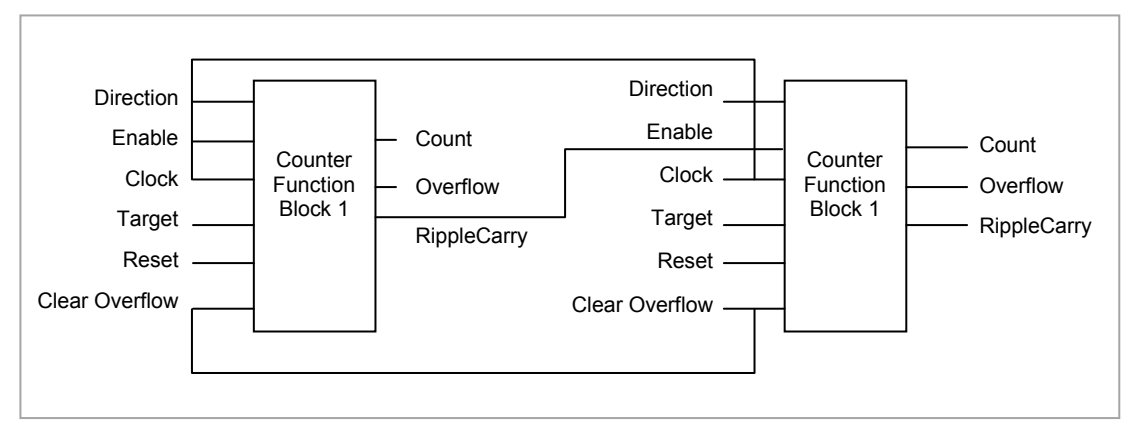

#### Figure 15-2: Cascading Counters

The RippleCarry output of one counter acts as an enabling input for the next counter. In this respect the next counter in sequence can only detect a clock edge if it was enabled on the previous clock edge. This means that the Carry output from a counter must lead its Overflow output by one clock cycle. The Carry output is, therefore, called a RippleCarry as it is NOT generated on an Overflow (i.e. Count  $\geq$  Target) but rather when the count reaches the target (i.e. Count = Target). The timing diagram below illustrates the principle for the Up Counter.

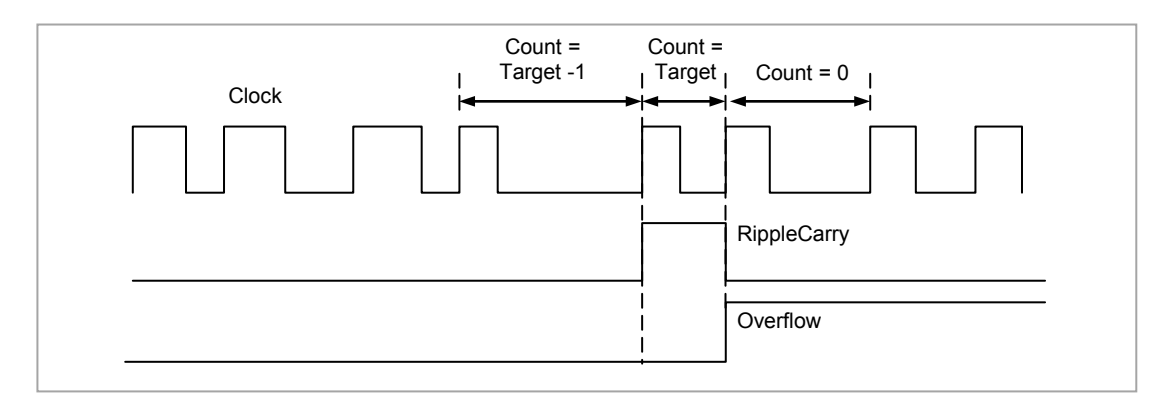

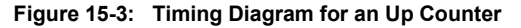

## 15.1.1 Counter Parameters

| List Header - Count |                                                                                                    | Sub-headers: 1 to 2 |                                       |         |                 |
|---------------------|----------------------------------------------------------------------------------------------------|---------------------|---------------------------------------|---------|-----------------|
| Name                | Parameter Description                                                                                                    | Value<br>Press 👁    | or lo change values                   | Default | Access<br>Level |
| Enable              | Counter enable.<br>Counter 1 or 2 is enabled in the<br>Instrument configuration page but<br>they can also be turned on or off in<br>this list                               | Yes<br>No           | Enabled<br>Disabled                   | Yes     | L3              |
| Direction           | Defines count up or count down.<br>This is not intended for dynamic<br>operation (i.e. subject to change<br>during counting). It can only be<br>set in configuration level. | Up<br>Down          | Up counter<br>Down counter            | Up      | L3              |
| Ripple<br>Carry     | Ripple carry to act as an enabling<br>input to the next counter. It is<br>turned On when the counter<br>reaches the target set                                              | Off<br>On           |                                       |         | R/O             |
| Overflow            | Overflow flag is held true (Yes)<br>when the counter reaches zero<br>(Down) or passes target (Up)                                                                           | No<br>Yes           |                                       |         | R/O             |
| Clock               | Tick period to increment or<br>decrement the count. This is<br>normally wired to an input source<br>such as a digital input.                                                | 0<br>1              | No clock input<br>Clock input present | 0       | R/O if<br>wired |
| Target              | Level to which the counter is<br>aiming                                                                                                    | 0 to 99999          |                                       |         | L3              |
| Count               | Counts each time a clock input occurs until the target is reached.                                                                                                    | 0 to 99999          |                                       |         | R/O             |
| Reset               | Resets the counter                                                                                                    | No<br>Yes           | Not in reset<br>Reset                 | No      | L3              |
| Clear<br>O'flow     | Clear overflow                                                                                                    | No<br>Yes           | Not cleared<br>Cleared                | No      | L3              |

#### 15.2 Timers

Up to four timers can be configured. Each one can be configured to a different type and can operate independently of one another.

## 15.2.1 Timer Types

Each timer block can be configured to operate in four different modes. These modes are explained below

## 15.2.2 On Pulse Timer Mode

This timer is used to generate a fixed length pulse from an edge trigger.

- The output is set to On when the input changes from Off to On.
- The output remains On until the time has elapsed
- If the 'Trigger' input parameter recurs while the Output is On, the Elapsed Time will reset to zero and the Output will remain On
- The triggered variable will follow the state of the output

The diagram illustrates the behaviour of the timer under different input conditions.

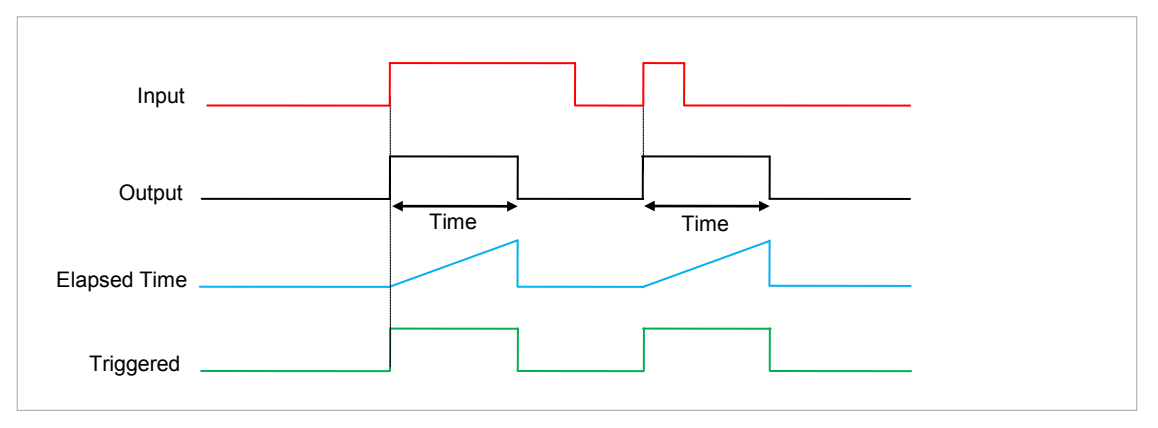

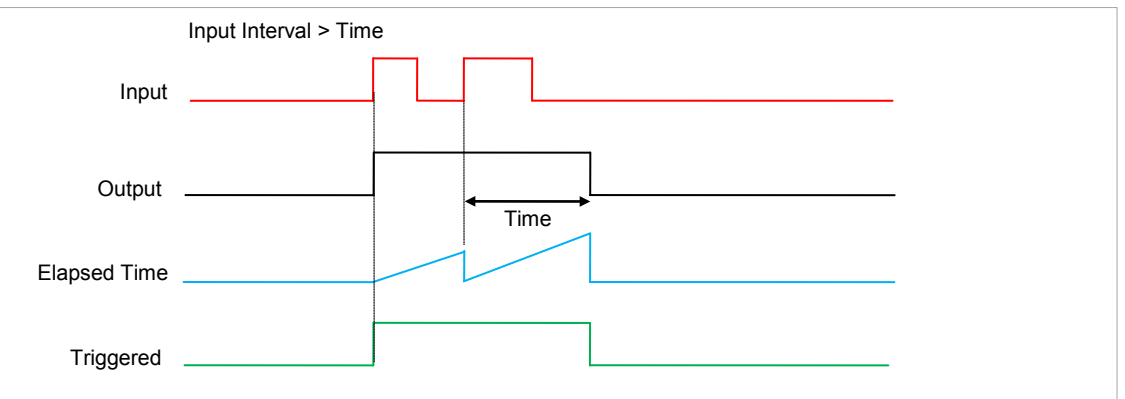

Figure 15-4: On Pulse Timer Under Different Input Conditions

## 15.2.3 On Delay Timer Mode

This timer provides a delay between the trigger event and the Timer output.

- The Output is OFF when the Input is OFF or has been On for less than the delay time
- The elapsed time will increment only when the *Input* is ON and will reset to 0 when the *Input* goes OFF.
- With the Input ON and once the Time has elapsed, the Output will be set to ON
- The Output will remain On until the Input is cleared to Off.
- The Triggered variable will follow the Input

The following diagrams illustrates the behaviour of the timer under different Input conditions.

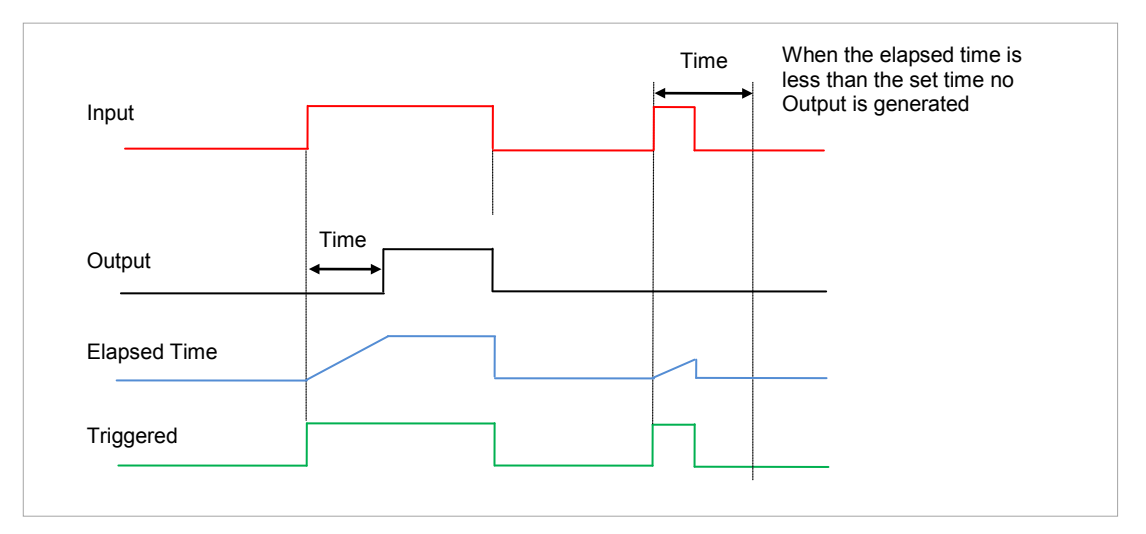

Figure 15-5: On Delay Timer Under Different Input Conditions

This type of timer is used to ensure that the output is not set unless the input has been valid for a predetermined period of time, thus acting as a kind of input filter. Note:

This timer behaves like a simple oven timer.

- When the Time is edited to a non-zero value the Output is set to On
- The Time value is decremented until it reaches zero. The Output is then cleared to Off
- The Time value can be edited at any point to increase or decrease the duration of the On time
- Once set to zero, the Time is not reset to a previous value, it must be edited by the operator to start the next On-Time
- The Input is used to gate the Output. If the Input is set, the time will count down to zero. If the Input is cleared to Off, then the Time will hold and the Output will switch Off until the Input is next set.

Since the Input is a digital wire, it is possible for the operator to NOT wire it, and set the Input value to On which permanently enables the timer.

• The Triggered variable will be set to On as soon as the Time is edited. It will reset when the Output is cleared to Off.

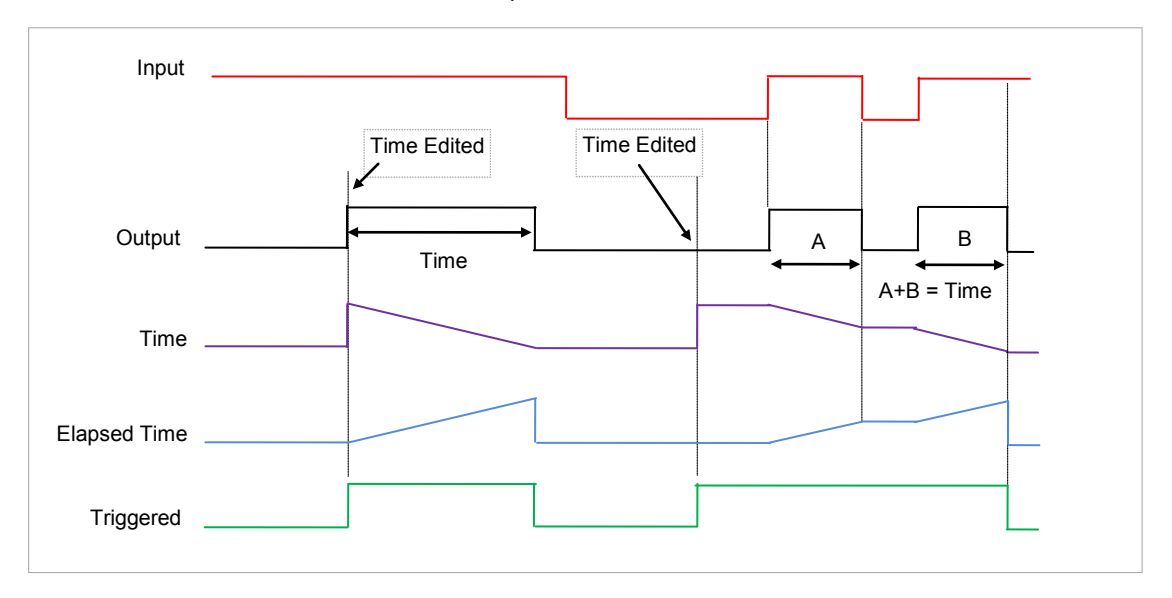

The behaviour of the timer under different input conditions is shown below.

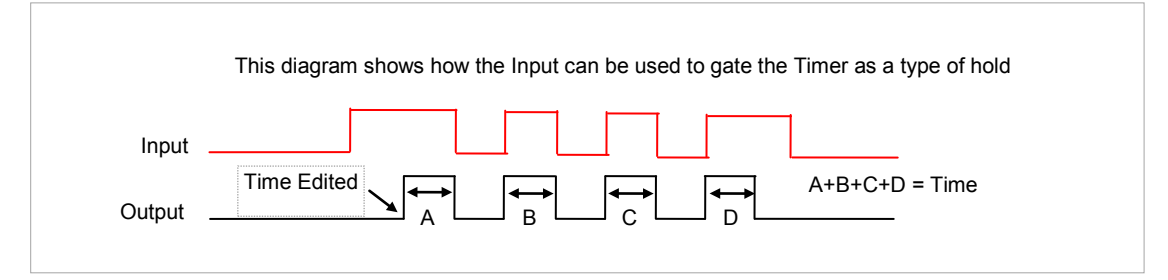

Figure 15-6: One Shot Timer

User Manual

i

#### 15.2.5 Compressor or Minimum On Timer Mode

This type of timer may also be known as an 'Off Delay' function where the output goes 'on' when the input goes active and remains on for a specified period after the input goes inactive.

It may be used, for example, to ensure that a compressor is not cycled excessively.

- The output will be set to On when the Input changes from Off to On.
- When the Input changes from On to Off, the elapsed time will start incrementing towards the set Time.
- The Output will remain On until the elapsed time has reached the set Time. The Output will then switch Off.
- If the Input signal returns to On while the Output is On, the elapsed time will reset to 0, ready to begin incrementing when the Input switches Off.
- The Triggered variable will be set while the elapsed time is >0. It will indicate that the timer is counting.

The diagram illustrates the behaviour of the timer under different input conditions.

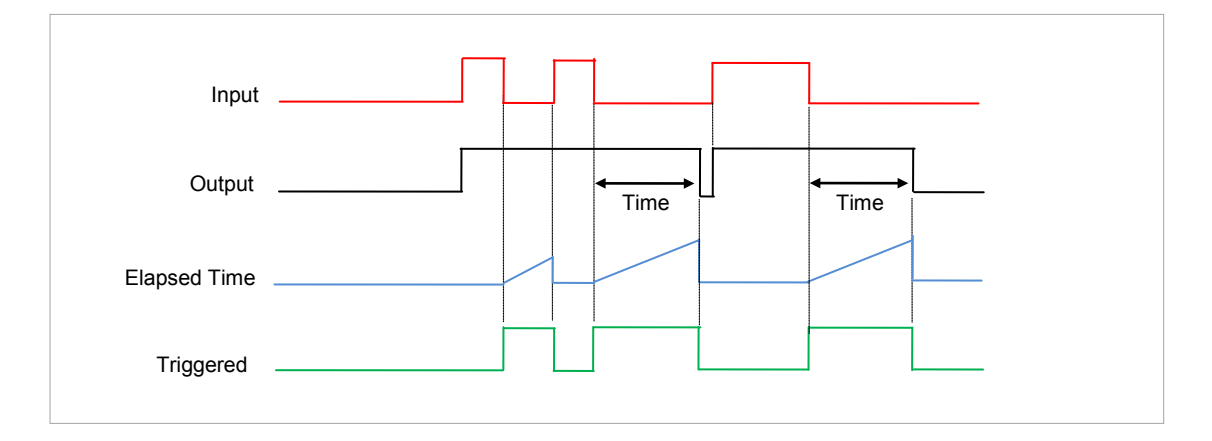

Figure 15-7: Minimum On Timer Under Different Input Conditions

| 15.2.6 Time      | 15.2.6 Timer Parameters                                                                                                    |                       |                                                                                                    |           |                 |  |
|------------------|----------------------------------------------------------------------------------------------------|-----------------------|----------------------------------------------------------------------------------------------------|-----------|-----------------|--|
| List Header - Ti | mer                                                                                                    | Sub-headers: 1 to 4   |                                                                                                    |           |                 |  |
| Name             | Parameter Description                                                                                                    | Value<br>Press 👁 or C | ▲ to change values                                                                                                   | Default   | Access<br>Level |  |
| Туре             | Timer type                                                                                                    | Off                   | Timer not configured                                                                                                 | Off or as | Conf            |  |
|                  |                                                                                                    | On Pulse              | Generates a fixed length pulse from<br>an edge trigger                                                               | ordered   |                 |  |
|                  |                                                                                                    | On Delay              | Provides a delay between input<br>trigger event and timer output                                                     |           |                 |  |
|                  |                                                                                                    | One Shot              | Simple oven timer which reduces to zero before switching off                                                         |           |                 |  |
|                  |                                                                                                    | Min-On                | Compressor timer guaranteeing that<br>the output remains ON for a time<br>after the input signal has been<br>removed |           |                 |  |
| Time             | Duration of the timer. For<br>re-trigger timers this value is<br>entered once and copied to<br>the time remaining<br>parameter whenever the<br>timer starts. For pulse<br>timers the time value itself is<br>decremented. | 0:00.0 to 99:5        | 9:59                                                                                                    |           | L3              |  |
| Elapsed Time     | Timer elapsed time                                                                                                    | 0:00.0 to 99:5        | 9:59                                                                                                    |           | R/O L3          |  |
| Input            | Trigger/Gate input. Turn On to start timing                                                                                                    | Off<br>On             | Off<br>Start timing                                                                                                  | Off       | L3              |  |
| Output           | Timer output                                                                                                    | Off<br>On             | Output off<br>Timer has timed out                                                                                    |           | L3              |  |
| Triggered        | Timer triggered (timing).<br>This is a status output to<br>indicate that the timers input<br>has been detected                                                                                                    | Off<br>On             | Not timing<br>Timer timing                                                                                           |           | R/O L3          |  |

The above table is repeated for Timers 2 to 4.

#### 15.3 Totalisers

A totaliser is an electronic integrator, primarily used to record the numeric total over time of a measured value that is expressed as a rate. For example, the number of litres (since reset), based on a flow rate in litres per minute.

There are two totaliser function blocks in 3500 controllers. A totaliser can, by soft wiring, be connected to any measured value. The outputs from the totaliser are its integrated value and an alarm state. The user may set a setpoint which causes the alarm to activate once the integration exceeds the setpoint.

The totaliser has the following attributes:-

1. Run/Hold/Reset

In Run the totaliser will integrate its input and continuously test against an alarm setpoint. The higher the value of the input the faster the integrator will run.

In Hold the totaliser will stop integrating its input but will continue to test for alarm conditions.

In Reset the totaliser will be zeroed, and alarms will be reset.

2. Alarm Setpoint

If the setpoint is a positive number, the alarm will activate when the total is greater than the setpoint. If the setpoint is a negative number, the alarm will activate when the total is lower (more negative) than the setpoint.

If the totaliser alarm setpoint is set to 0.0, the alarm will be off. It will not detect values above or below. The alarm output is a single state output. It may be cleared by resetting the totaliser, stopping the Run condition, or by changing the alarm setpoint.

- 3. The total is limited to a maximum of 99999 and a minimum of -99999.
- 4. The totaliser ensures that resolution is maintained when integrating small values onto a large total.

| List Header - Total  |                                                                                                    | Sub-headers: 1 to 2                                                                                                    |                                                  |         |                 |  |
|----------------------|----------------------------------------------------------------------------------------------------|----------------------------------------------------------------------------------------------------|--------------------------------------------------|---------|-----------------|--|
| Name<br>() to select | Parameter Description                                                                                                    | Value<br>Press 👁 o                                                                                                    | r 👁 to change values                             | Default | Access<br>Level |  |
| Total                | The totalised value                                                                                                    | 99999 t o-19                                                                                                    | 9999                                             |         | R/O L3          |  |
| In                   | The value to be totalised                                                                                                    | -9999.9 to 9<br>Note 1:                                                                                                    | 999.9.                                           |         | L3              |  |
| Units                | Totaliser units                                                                                                    | None<br>AbsTemp<br>V, mV, A, mA,<br>PH, mmHg, psi, Bar, mBar, %RH, %, mmWG, inWG,<br>inWW, Ohms, PSIG, %O2, PPM, %CO2, %CP,<br>%/sec,<br>RelTemp<br>Vacuum<br>sec, min, hrs, |                                                  |         | Conf            |  |
| Res'n                | Totaliser resolution                                                                                                    | XXXXX<br>XXXX.X<br>XXX.XX<br>XX.XXX<br>XX.XXX<br>X.XXXX                                                                                                    |                                                  | XXXXX   | Conf            |  |
| Alarm SP             | Sets the totalised value at which an alarm will occur                                                                                                    | -99999 to 99999                                                                                                    |                                                  |         | L3              |  |
| Alarm OP             | This is a read only value<br>which indicates the alarm<br>output On or Off.<br>The totalised value can be a<br>positive number or a<br>negative number or a<br>negative number.<br>If the number is positive the<br>alarm occurs when<br>Total > + Alarm Setpoint<br>If the number is negative the<br>alarm occurs when<br>Total > - Alarm Setpoint | Off<br>On                                                                                                    | Alarm inactive<br>Alarm output active            | Off     | L3              |  |
| Run                  | Runs the totaliser                                                                                                    | No<br>Yes                                                                                                    | Timer not running<br>Select Yes to run the timer | No      | L3              |  |
| Hold                 | Holds the totaliser at its current value Note 2:                                                                                                    | No<br>Yes                                                                                                    | Timer not in hold<br>Hold timer                  | No      | L3              |  |
| Reset                | Resets the totaliser                                                                                                    | No<br>Yes                                                                                                    | Timer not in reset<br>Timer in reset             | No      | L3              |  |

15.3.1 Totaliser Parameters

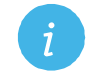

Note 1: The totaliser stops accumulating if the input is 'Bad'.

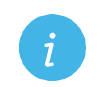

**Note 2:** The Run & Hold parameters are designed to be wired to (for example) digital inputs. Run must be 'on' and Hold must be 'off' for the totaliser to operate.

## 15.4 Real Time Clock

A real time clock is used to provide a daily and weekly scheduling facility and provides two corresponding alarms. The configuration for an alarm is an On-Day and an On-Time and an Off-Day and an Off-Time.

The day options supported are:-

| Day Option | Description                                                |
|------------|------------------------------------------------------------|
| Never      | Disables the alarm feature                                 |
| Monday     | Alarm will only be available on a Monday                   |
| Tuesday    | Alarm will only be available on a Tuesday                  |
| Wednesday  | Alarm will only be available on a Wednesday                |
| Thursday   | Alarm will only be available on a Thursday                 |
| Friday     | Alarm will only be available on a Friday                   |
| Saturday   | Alarm will only be available on a Saturday                 |
| Sunday     | Alarm will only be available on a Sunday                   |
| Mon-Fri    | Alarm will only be available between Monday to Friday      |
| Mon-Sat    | Alarm will only be available on between Monday to Saturday |
| Sat-Sun    | Alarm will only be available on between Saturday to Sunday |
| Everyday   | Alarm always available                                     |

For example, it is possible to configure an alarm to be activated at 07:30 on Monday and deactivated at 17:15 on Friday

The output from the Real Time Clock alarms may be used to place the instrument in standby or to sequence a batch process.

The Real Time Clock function will set/clear the alarm outputs only at the time of the alarm. Therefore, it is possible to manually override the alarms by editing the output to On/Off between alarm activations. The Real Time Clock does not display date or year.

## 15.4.1 Real Time Clock Parameters

| List Header - RTClock                                                                                                    |                                                                  | Sub-headers: None                                                                                 |  |         |                 |  |
|----------------------------------------------------------------------------------------------------|------------------------------------------------------------------|---------------------------------------------------------------------------------------------------|--|---------|-----------------|--|
| Name<br>(in the select select se | Parameter Description                                            | Value<br>Press T or to change values                                                              |  | Default | Access<br>Level |  |
| Mode                                                                                                    | This parameter can be used to set the clock                      | RunningNormal operationEditAllows the clock to be setStoppedClock stopped (saves battery<br>life) |  | Running | L3              |  |
| Day                                                                                                    | Displays the day or allows the day to be set when in Edit mode   | See table above                                                                                   |  |         | L3              |  |
| Time                                                                                                    | Displays the time or allows the time to be set when in Edit mode | 00:00:00 to 23:59:59                                                                              |  |         | L3              |  |
| On Day1<br>On Day2                                                                                                    | Days when alarm 1 and 2 are activated                            | See table above                                                                                   |  |         | L3              |  |
| On Time1<br>On Time2                                                                                                    | Time of day when alarm 1 and 2 are activated                     | 00:00:00 to 23:59:59                                                                              |  |         | L3              |  |
| Off Day1<br>Off Day2                                                                                                    | Days when alarm 1 and 2 are de-activated                         | See table above                                                                                   |  |         | L3              |  |
| Off Time1<br>Off Time2                                                                                                    | Time of day when alarm 1 and 2 are de-activated                  | 00:00:00 to 23:59:59                                                                              |  |         | L3              |  |
| Out1<br>Out2                                                                                                    | Alarm 1 and 2 output                                             | Off Alarm output not activated<br>On Alarm output activated                                       |  |         | L3              |  |

# 16. Chapter 16 Application Specific

## 16.1 Humidity Control

Humidity (and altitude) control is a standard feature of the 3500 controller. In these applications the controller may be configured to generate a setpoint profile (see Chapter 22 'Programmer Operation'). Also the controller may be configured to measure humidity using either the traditional Wet/Dry bulb method (figure 16.1) or it may be interfaced to a solid state sensor.

The controller output may be configured to turn a refrigeration compressor on and off, operate a bypass valve, and possibly operate two stages of heating and/or cooling

## 16.1.1 Example of Humidity Controller Connections

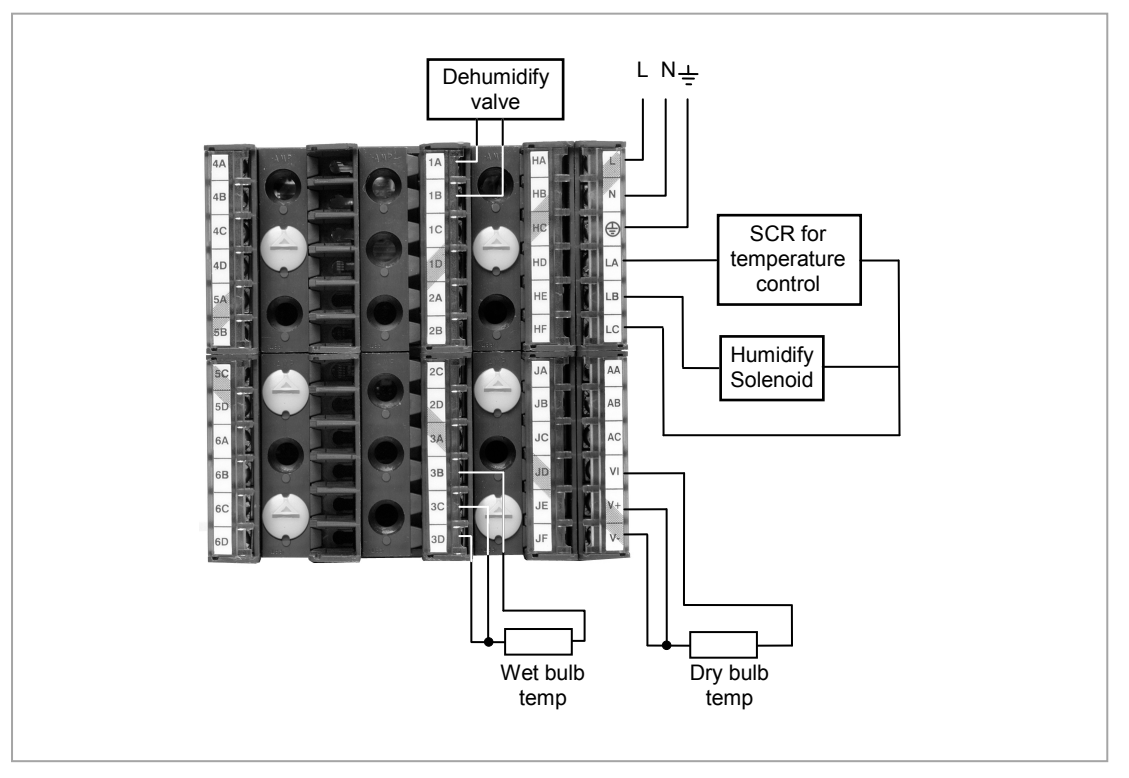

In the above example the following modules are fitted. This will change from installation to installation:

| Module 1             | Analogue or relay to drive dehumidify valve                                    |
|----------------------|--------------------------------------------------------------------------------|
| Module 3             | PV input module for wet bulb temperature RTD                                   |
| Standard Digital I/O | Used as logic outputs for humidify solenoid valve and temperature control SCR  |
| Standard PV Input    | For the dry bulb RTD used for the temperature control and humidity calculation |

|  | Figure 16-1: | Example of Humidit | y Controller Connections |
|--|--------------|--------------------|--------------------------|
|--|--------------|--------------------|--------------------------|

#### 16.1.2 Temperature Control Of An Environmental Chamber

The temperature of an environmental chamber is controlled as a single loop with two control outputs. The heating output time proportions electric heaters, usually via a solid state relay. The cooling output operates a refrigerant valve which introduces cooling into the chamber. The controller automatically calculates when heating or cooling is required.

#### 16.1.3 Humidity Control Of An Environmental Chamber

Humidity in a chamber is controlled by adding or removing water vapour. Like the temperature control loop two control outputs are required, i.e. Humidify and Dehumidify.

To humidify the chamber water vapour may be added by a boiler, an evaporating pan or by direct injection of atomised water.

If a boiler is being used adding steam increases the humidity level. The humidify output from the controller regulates the amount of steam from the boiler that is allowed into the chamber.

An evaporating pan is a pan of water warmed by a heater. The humidify output from the controller humidity regulates the temperature of the water.

An atomisation system uses compressed air to spray water vapour directly into the chamber. The humidify output of the controller turns on or off a solenoid valve.

Dehumidification may be accomplished by using the same compressor used for cooling the chamber. The dehumidify output from the controller may control a separate control valve connected to a set of heat exchanger coils.

## 16.2 Humidity Parameters

| List Header - H | umidity                                                                                                    | Sub-headers: None                            |                                                                |                |                 |
|-----------------|----------------------------------------------------------------------------------------------------|----------------------------------------------|----------------------------------------------------------------|----------------|-----------------|
| Name            | Parameter Description                                                                                                    | Value<br>Press 👁                             | or 🌢 to change values                                          | Default        | Access<br>Level |
| Res'n           | Resolution of the relative humidity                                                                                                    | XXXXX<br>XXXX.X<br>XXX.XX<br>XX.XXX<br>X.XXX |                                                                |                | Conf            |
| PsycK           | The psychrometric constant at a given<br>pressure (6.66E-4 at standard atmospheric<br>pressure). The value is dependent on the<br>speed of air-flow across the wet bulb, and<br>hence the rate of evaporation. 6.66E-4 is<br>for the ASSMANN ventilated<br>Psychrometer. | 0.0 to 10.0                                  |                                                                | 6.66           | L3              |
| Pressure        | Atmospheric Pressure                                                                                                    | 0.0 to 2000.0                                |                                                                | 1013.0<br>mbar | L3              |
| WetT            | Wet Bulb Temperature                                                                                                    | Range units                                  |                                                                |                |                 |
| WetOffs         | Wet bulb temperature offset                                                                                                    | -100.0 to 100.0                              |                                                                | 0.0            | L3              |
| DryT            | Dry Bulb Temperature                                                                                                    | Range units                                  |                                                                |                |                 |
| RelHumid        | Relative Humidity is the ratio of actual<br>water vapour pressure (AVP) to the<br>saturated water vapour pressure (SVP) at<br>a particular temperature and pressure                                                                                                    | 0.0 to 100.0                                 |                                                                | 100            | R/O             |
| DewPoint        | The dew point is the temperature to which<br>air would need to cool (at constant<br>pressure and water vapour content) in<br>order to reach saturation                                                                                                    | -999.9 to 999.9                              |                                                                |                | R/O             |
| SBreak          | Indicates that one of the probes is broken.                                                                                                    | No<br>Yes                                    | No sensor break detection<br>Sensor break detection<br>enabled |                | Conf            |

#### 16.3 Zirconia (Carbon Potential) Control

A 3500 controller may be supplied to control carbon potential, order code ZC. The controller is often a programmer which generates carbon potential profiles. In this section it is assumed that a programmer is used.

**Calculation of PV:** The Process Variable can be Carbon Potential, Dewpoint or Oxygen concentration. The PV is derived from the probe temperature input, the probe mV input and remote gas reference input values. Various probe makes are supported. In the 3500 Carbon Potential and Dewpoint can be displayed together.

The following definitions may be useful:-

## 16.3.1 Temperature Control

The sensor input of the temperature loop may come from the zirconia probe but it is common for a separate thermocouple to be used. The controller provides a heating output which may be connected to gas burners or thyristors to control electrical heating elements. In some applications a cooling output may also be connected to a circulation fan or exhaust damper.

## 16.3.2 Carbon Potential Control

The zirconia probe generates a millivolt signal based on the ratio of oxygen concentrations on the reference side of the probe (outside the furnace) to the amount of oxygen in the furnace.

The controller uses the temperature and carbon potential signals to calculate the actual percentage of carbon in the furnace. This second loop generally has two outputs. One output is connected to a valve which controls the amount of an enrichment gas supplied to the furnace. The second output controls the level of dilution air.

#### 16.3.3 Sooting Alarm

In addition to other alarms which may be detected by the controller, the 3500 can trigger an alarm when the atmospheric conditions are such that carbon will be deposited as soot on all surfaces inside the furnace. The alarm may be connected to an output (e.g. relay) to initiate an external alarm.

#### 16.3.4 Automatic Probe Cleaning

The 3500 has a probe clean and recovery strategy that can be programmed to occur between batches or manually requested. At the start of the cleaning process a 'snapshot' of the probe mV is taken, and a short blast of compressed air is used to remove any soot and other particles that may have accumulated on the probe. A minimum and maximum cleaning time can be set by the user. If the probe mV has not recovered to within 5% of the snapshot value within the maximum recovery time set then an alarm is given. This indicates that the probe is ageing and replacement or refurbishment is due. During the cleaning and recovery cycle the PV is frozen, thereby ensuring continuous furnace operation. A flag 'PvFrozen' is set which can be used in an individual strategy, for example to hold the integral action during cleaning.

### 16.3.5 Endothermic Gas Correction

A gas analyser may be used to determine the CO concentration of the endothermic gas. If a 4-20mA output is available from the analyser, it can be fed into the 3500 to automatically adjust the calculated % carbon reading. Alternatively, this value can be entered manually.

#### 16.3.6 Clean Probe

As these sensors are used in furnace environments they require regular cleaning. Cleaning (Burn Off) is performed by forcing compressed air through the probe. Cleaning can be initiated either manually or automatically using a timed period. During cleaning the PV output is frozen.

#### 16.3.7 Probe Status

After cleaning an alarm output, MinCalcT, is generated if the PV does not return to 95% of its previous value within a specified time. This indicates that the probe is deteriorating and should be replaced.

#### 16.4 Zirconia Parameters

From firmware versions V2.81 onwards, the Zirconia block contains Probe Types which should be used in new installations and, for backwards compatibility, Probe Types which are already in use in existing installations. A new controller defaults to a newer Probe Type e.g. 'Eurotherm'. With the newer probe types two additional sub-headers - 'GasRefs' and 'Clean', each containing further parameters, are available.

The three headers are shown as:

- 1. Zirconia For clarity in this manual, parameter tables shown below in this sub-header are split by probe types as Table 1, Table 2 and Table 3, although the controller shows them as a single list.
- 2. Zirconia GasRefs

3. Zirconia 🕈 Clean

To select the required sub-header press  $\odot$  or  $\bigcirc$ .

Older 'Probe Type' equations are prefixed by 'x', and if one of these is chosen the two extra sub-headers are not available. These types are for backward compatibility and are not recommended for new applications. The parameters applicable to these probes are shown in Zirconia Tables 2 and 3.

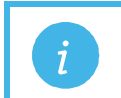

If the Probe Type is then changed back to a newer type then it is necessary to press to reveal ◆, on the top line, and access to the sub-headers.

In all tables, parameters are available in Level 3 and Configuration level. R/O = Read Only parameters in both levels.

#### Zirconia Table 1

Note:

For new installations the Probe Types shown in the following table should be used.

| List Header - Zirconia  |                                                                                        | Sub-headers: 🗢                         |               |           |                 |  |
|-------------------------|----------------------------------------------------------------------------------------|----------------------------------------|---------------|-----------|-----------------|--|
| Name<br>()<br>to select | Parameter Description                                                                  | Value<br>Press T or ( to change values |               | Default   | Access<br>Level |  |
| Probe Type              | Configures the type of probe to be                                                     | Eurotherm (35)                         | Eurotherm     | Eurotherm | L3              |  |
|                         | used.                                                                                  | AllPrbMv (34)                          | Probe mV      |           |                 |  |
|                         |                                                                                        | AllFerono (33)                         | Feronova      |           |                 |  |
|                         | Enumerations shown in brackets are                                                     | AllBarber (32)                         | Barber-Colman |           |                 |  |
|                         | not displayed on the controller user                                                   | AllBosch (31)                          | Bosch Oxygen  |           |                 |  |
|                         | to configure the controller then the                                                   | AllMacD (30)                           | MacDhui       |           |                 |  |
|                         | eumerations are shown in iTools.                                                       | AIISSI (29)                            | SSI           |           |                 |  |
|                         |                                                                                        | AllAccu (28)                           | Accucarb      |           |                 |  |
|                         |                                                                                        | AllDrayton (27)                        | Drayton       |           |                 |  |
|                         |                                                                                        | AIIAACC (26)                           | AACC          |           |                 |  |
|                         |                                                                                        | AIIMMI (25)                            | MMI Carbon    |           |                 |  |
| Resol'n                 | Resolution of the calculated result                                                    | XXXXX<br>XXXX.X<br>XXX.XX<br>XX.XXX    |               |           | L3              |  |
|                         |                                                                                        | X.XXXX                                 |               |           |                 |  |
| MinCalcTp               | Minimum temperature at which the<br>calculation will be valid                          | -99999 to 99999                        | 720           |           | L3              |  |
| Tolerance               | Tolerance of the sooting                                                               | -9999.9 to 9999.9                      | 1.0           |           | L3              |  |
| ProcFact                | Process factor.<br>Only shown if 'ProbeTyp' = AllMMI                                   | 1.0 to 999.0                           |               | 140.0     | L3              |  |
| OxygenExp               | The exponent units of the log<br>oxygen type calculation. Only<br>shown for O2 probes. | -24 to 24                              | 2             |           | L3              |  |
| TempInput               | Zirconia probe temperature input value                                                 | Temp range                             | 0             |           | L3              |  |
| TempOffs                | Sets a temperature offset for the probe                                                | -99999 to 99999                        | 0             |           | L3              |  |

| List Header - Zirconia Sub-headers: + |                                                                                                    |                               |                                         |         |        |
|---------------------------------------|----------------------------------------------------------------------------------------------------|-------------------------------|-----------------------------------------|---------|--------|
| Name                                  | Parameter Description                                                                                                    | Value                         |                                         | Default | Access |
| ( to select                           |                                                                                                    | Press 💿 or 🌢 to change values |                                         |         | Level  |
| ProbelP                               | Zirconia probe mV input                                                                                                    | -99999 to 99999               | 0                                       |         | L3     |
| ProbeOffs                             | Zirconia probe mV offset                                                                                                    | -99999 to 99999               | 0                                       |         | L3     |
| CarbonPot                             | Calculated carbon potential. Not if<br>ProbeType = xZircoDew                                                                                                    |                               |                                         |         | R/O    |
| DewPoint                              | Zirconia control process value<br>The O2 or dew point value derived<br>from temperature and remote gas<br>reference inputs                                                           |                               |                                         |         | R/O    |
| Oxygen                                | Calculated oxygen. Only shown for O2 probe types.                                                                                                    |                               | 0                                       |         | R/O    |
| SootAlm                               | Probe sooting alarm output. Not if<br>ProbeType = xZircoDew                                                                                                    | No<br>Yes                     | No alarm output<br>In alarm             |         | R/O    |
| PVFrozen                              | This is a Boolean which freezes the PV during a purging cycle. It may have been wired, for example, to disable control output during purging                                         | No<br>Yes                     |                                         |         | R/O    |
| ProbeStat                             | Indicates the status of the probe                                                                                                    | ОК                            | Normal working                          |         | R/O    |
|                                       |                                                                                                    | mVSbr                         | Probe input in<br>sensor break          |         |        |
|                                       |                                                                                                    | TempSbr                       | Temperature<br>input in sensor<br>break |         |        |
|                                       |                                                                                                    | MinCalcT                      | Probe deteriorating                     |         |        |
| Ballnt                                | Balance Integral. This output goes<br>true when a step change in the output<br>occurs which will require an integral<br>re-balance if the readings are used in<br>a PID control loop | No<br>Yes                     |                                         |         | R/O    |
| aC_CO_O2                              | Carbon Activity Between CO and O2.<br>The carbon activity for the surface<br>gas reaction between CO and<br>Oxygen                                                                   |                               |                                         | 0.0000  | R/O    |
| PrbState                              | Probe State. The current state of the probe measurement system. If this is                                                                                                    | Measure                       |                                         |         | R/O    |
|                                       | not 'Measure' then the outputs will not                                                                                                    | Clean                         |                                         |         |        |
|                                       | be being updated.                                                                                                    | Clean Recovery                |                                         |         |        |
|                                       |                                                                                                    | Impedance                     |                                         |         |        |
|                                       |                                                                                                    | Not Ready                     |                                         |         |        |
|                                       | Oxygen Type Selects the oxygen                                                                                                    | Nernst                        | Nernst                                  | Nernst  | 13     |
| Chygoniyp                             | algorithm to be used                                                                                                    | NernstBo                      | Nernst Bosch                            | nomot   |        |
|                                       |                                                                                                    | NernstCP                      | NernstCP                                |         |        |
|                                       |                                                                                                    | Ferronova                     | Ferronova                               |         |        |

## Zirconia Table 2

Probe Type equations shown in Table 2 are no longer recommended and are included for compatibility with existing installations. Table 2 does not include Oxygen only probes.

| List Header - Zirconia |                                                                                                    | Sub-headers: 🗢                          |                      |         |        |
|------------------------|----------------------------------------------------------------------------------------------------|-----------------------------------------|----------------------|---------|--------|
| Name                   | Parameter Description                                                                                                    | Value                                   |                      | Default | Access |
| ( to select            |                                                                                                    | Press 👁 or 👁 to                         | o change values      |         | Level  |
| Probe Type             | Configures the type of probe to be used.                                                                                                    | xBarberC (21)                           | Barber-<br>Colman    |         |        |
|                        | Values shown here - prefixed by x - are no                                                                                                    | xBoschCrb (20)                          | Bosch Carbon         |         |        |
|                        | longer used but are included for backwards compatibility.                                                                                        | xProbeMV (19)                           | Probe mV             |         |        |
|                        | ··· • • • • •                                                                                                    | xZircDew (18)                           | Dewpoint             |         |        |
|                        |                                                                                                    | xMacDhui (14)                           | MacDhui              |         |        |
|                        |                                                                                                    | xSSI (13)                               | SSI                  |         |        |
|                        |                                                                                                    | xAccucarb (12)                          | Accucarb             |         |        |
|                        |                                                                                                    | xDrayton (11)                           | Drayton              |         |        |
|                        |                                                                                                    | xAACC (10)                              | AACC                 |         |        |
|                        |                                                                                                    | xMMICarb (0)                            | MMI Carbon           |         |        |
| Resol'n                | Resolution of the calculated result                                                                                                    | XXXXX<br>XXXX.X<br>XXX.XX               |                      |         | L3     |
|                        |                                                                                                    | XX.XXX                                  |                      |         |        |
|                        |                                                                                                    | X.XXXX                                  |                      |         |        |
| GasRef                 | Reference value for the hydrogen<br>concentration of the atmosphere                                                                              | -9999.9 to 9999.9                       |                      | 20.0    | L3     |
| RemGasRe<br>f          | Remote reference value for the hydrogen concentration of the atmosphere, so that the hydrogen concentration may be read from an external source. | -9999.9 to 9999.9                       |                      | 0.0     | L3     |
| RemGasEn               | Allows the remote gas measurement to be enabled by an external stimuli.                                                                          | No<br>Yes                               | Internal<br>External | No      | L3     |
| WrkGas                 | Working reference gas value                                                                                                    |                                         | L                    | 20.0    | R/O    |
| MinCalcTp              | Minimum temperature at which the calculation will be valid                                                                                       | -99999 to 99999                         |                      | 720     | L3     |
| Tolerance              | Tolerance of the sooting                                                                                                    | -9999.9 to 9999.9                       |                      | 1.0     | L3     |
| ProcFact               | Process factor.                                                                                                    | 1.0 to 999.0                            |                      | 140.0   |        |
|                        | Only shown if 'ProbeTyp' = 'xMMICarb'.                                                                                                    |                                         |                      |         |        |
| CleanFreq              | The interval between cleaning cycles of the probe.                                                                                               | 0:00:00 to 99:59:5<br>500:00            | 9 or 100:00 to       | 4:00:00 | L3     |
| CleanTime              | Sets the duration of the clean                                                                                                    | 0:00:00 to 99:59:5<br>500:00            | 9 or 100:00 to       | 0:00:00 | L3     |
| MinRcvTim              | Minimum recovery time after purging                                                                                                    | 0:00:00 to 99:59:59 or 100:00 to 500:00 |                      | 0:00:00 | L3     |
| MaxRcvTim              | Maximum recovery time after purging                                                                                                    | 0:00:00 to 99:59:59 or 100:00 to 500:00 |                      | 0:10:00 | L3     |
| TempInput              | Zirconia probe temperature input value                                                                                                    | Temp range                              |                      | 0       | L3     |
| TempOffs               | Sets a temperature offset for the probe                                                                                                    | -99999 to 99999                         |                      | 0       | L3     |
| ProbelP                | Zirconia probe mV input                                                                                                    | -99999 to 99999                         |                      | 0       | L3     |
| ProbeOffs              | Zirconia probe mV offset                                                                                                    | -99999 to 99999                         |                      | 0       | L3     |
| CarbonPot              | Calculated carbon potential. Not if ProbeType<br>= xZircoDew                                                                                     |                                         |                      |         | R/O    |
| DewPoint               | Zirconia control process value<br>The O2 or dew point value derived from<br>temperature and remote gas reference inputs                          |                                         |                      |         | R/O    |
| SootAlm                | Probe sooting alarm output. Not if ProbeType<br>= xZircoDew                                                                                      | No                                      | No alarm<br>output   |         | L3 R/O |
|                        |                                                                                                    | Yes                                     | In alarm             |         |        |

| List Header - Zirconia |                                                                                                    | Sub-headers: 🗢                        |                                                  |         |                 |
|------------------------|----------------------------------------------------------------------------------------------------|---------------------------------------|--------------------------------------------------|---------|-----------------|
| Name                   | Parameter Description                                                                                                    | Value<br>Press To or to change values |                                                  | Default | Access<br>Level |
| ProbeFlt               | Probe Fault. Indicates a sensor break fault.                                                                                                    | No<br>Yes                             |                                                  |         | L3              |
| PVFrozen               | This is a Boolean which freezes the PV during<br>a purging cycle. It may have been wired, for<br>example, to disable control output during<br>purging | No<br>Yes                             |                                                  |         | R/O             |
| CleanValv              | Enable the clean valve                                                                                                    | No<br>Yes                             |                                                  |         | R/0             |
| CleanStat              | The burn off state of the zirconia probe                                                                                                    | Waiting<br>Cleaning<br>Recovering     |                                                  |         | R/O             |
| CleanProb              | Enable clean probe<br>This may be wired to initiate automatically or if<br>un-wired can be set by the user                                            | No<br>Yes                             | Do not clean<br>probe<br>Initiate probe<br>clean | No      | L3              |
| Time2CIn               | Time to next clean                                                                                                    | 0:00:00 to 99:59:5<br>500:00          | 9 or 100:00 to                                   |         | L3 R/O          |
| ProbeStat              | Indicates the status of the probe                                                                                                    | ОК                                    | Normal<br>working                                |         | L3 R/O          |
|                        |                                                                                                    | mVSbr                                 | Probe input in<br>sensor break                   |         |                 |
|                        |                                                                                                    | TempSbr                               | Temperature<br>input in sensor<br>break          |         |                 |
|                        |                                                                                                    | MinCalcT                              | Probe deteriorating                              |         |                 |

## Zirconia Table 3

Probe Type equations shown in Table 3 are no longer recommended and are included for compatibility with existing installations. Table 3 **includes** Oxygen probes only. i.e. xBoschO2 (17), xLogO2 (16), X%O2 (15).

| List Header - Zirconia |                                                                                                    | Sub-headers: 🕈                                              |                                         |         |                 |
|------------------------|----------------------------------------------------------------------------------------------------|-------------------------------------------------------------|-----------------------------------------|---------|-----------------|
| Name<br>(i) to select  | Parameter Description                                                                                                    | Value<br>Press Tor Ot                                       | o change values                         | Default | Access<br>Level |
| Probe Type             | Configures the type of probe to be used.<br>Values shown here - prefixed by x - are no<br>longer used but are included for backwards<br>compatibility. | xBoschO2 (17)<br>xLogO2 (16)<br>X%O2 (15)                   | Bosch<br>Oxygen<br>Log Oxygen<br>Oxygen |         |                 |
| Resol'n                | Resolution of the calculated result                                                                                                    | XXXXX<br>XXXXX<br>XXXXX<br>XXXXX<br>XXXXX<br>X.XXX<br>X.XXX |                                         |         | L3              |
| MinCalcTp              | Minimum temperature at which the<br>calculation will be valid                                                                                          | -99999 to 99999                                             |                                         | 720     | L3              |
| OxygenExp              | The exponent units of the log oxygen type calculation. Only shown for O2 probes.                                                                       | -24 to 24                                                   |                                         | 2       |                 |
| TempInput              | Zirconia probe temperature input value                                                                                                    | Temp range                                                  |                                         | 0       | L3              |
| TempOffs               | Sets a temperature offset for the probe                                                                                                    | -99999 to 99999                                             |                                         | 0       | L3              |
| ProbelP                | Zirconia probe mV input                                                                                                    | -99999 to 99999                                             |                                         | 0       | L3              |
| ProbeOffs              | Zirconia probe mV offset                                                                                                    | -99999 to 99999                                             |                                         | 0       | L3              |
| Oxygen                 | Calculated oxygen. Only shown for O2 probe types.                                                                                                    |                                                             |                                         | 0       | L3              |
| ProbeFlt               | Probe Fault. Indicates a sensor break fault.                                                                                                    | No<br>Yes                                                   |                                         |         | L3              |
| PVFrozen               | This is a Boolean which freezes the PV<br>during a purging cycle. It may have been<br>wired, for example, to disable control output<br>during purging  | No<br>Yes                                                   |                                         |         | R/O             |
| ProbeStat              | Indicates the status of the probe                                                                                                    | ОК                                                          | Normal<br>working                       |         | L3 R/O          |
|                        |                                                                                                    | mVSbr                                                       | Probe input in sensor break             |         |                 |
|                        |                                                                                                    | TempSbr                                                     | Temperature<br>input in<br>sensor break |         |                 |
|                        |                                                                                                    | MinCalcT                                                    | Probe deteriorating                     |         |                 |
# Gas References (only shown for Probe Types NOT prefixed by 'x')

| List Header - Zirconia |                                                                                                    | Sub-headers: 🕈 GasRefs |                                        |      |                 |
|------------------------|----------------------------------------------------------------------------------------------------|------------------------|----------------------------------------|------|-----------------|
| Name                   | Parameter Description                                                                                                    | Value<br>Press 👁       | Value<br>Press 👁 or 🌢 to change values |      | Access<br>Level |
| CO_Local               | Reference value for the CO concentration of the atmosphere                                                                                               | 0.1 to 100             | .0                                     | 20.0 |                 |
| CO_Remote              | Remote reference value for the CO concentration of the atmosphere, so that the CO concentration may be read from an external source.                     | 0.1 to 100.0           |                                        | 0.1  |                 |
| CO_RemEn               | CO Remote Enable. Allows the remote gas measurement to be enabled by an external stimulus.                                                               | No<br>Yes              | Not enabled<br>Enabled                 | No   |                 |
| CO_Inuse               | The CO gas measurement value currently<br>being used.                                                                                                    |                        |                                        | 20.0 | R/O             |
| H2_Local               | Reference value for the hydrogen<br>concentration of the atmosphere                                                                                      | 0.1 to 100             | 0.1 to 100.0                           |      |                 |
| H2_Remote              | Remote reference value for the hydrogen<br>concentration of the atmosphere, so that the<br>hydrogen concentration may be read from<br>an external source | 0.1 to 100.0           |                                        | 0.1  |                 |
| H2_RemEn               | Hydrogen Remote Enable. Allows the remote gas measurement to be enabled by an external stimulus.                                                         | No<br>Yes              | Not enabled<br>Enabled                 |      |                 |
| H2_InUse               | The hydrogen gas measurement value currently being used.                                                                                                 |                        |                                        | 40.0 | R/O             |

# Clean (only shown for Probe Types NOT prefixed by 'x')

| List Header - Zirconia |                                                                                                    | Sub-headers: + Clean |                       |          |                 |
|------------------------|----------------------------------------------------------------------------------------------------|----------------------|-----------------------|----------|-----------------|
| Name                   | Parameter Description                                                                                                    | Value<br>Press 👁 o   | r () to change values | Default  | Access<br>Level |
| CleanFreq              | Probe clean frequency.<br>The interval between cleaning cycles of the probe.                                                                                                    | 0:00:00 to 500:00    |                       | 4::00:00 |                 |
| CleanTime              | Probe clean time.<br>The time for which the zirconia probe is cleaned.                                                                                                    | 0:00:00 to 50        | 00:00                 | 0::03:00 |                 |
| MinRcvTim              | Minimum recovery time after a purge                                                                                                    | 0:00:00 to 50        | 00:00                 | 0::00:01 |                 |
| MaxRcvTim              | Maximum recovery time after a purge.                                                                                                    | 0:00:00 to 50        | 00:00                 | 0::01:30 |                 |
| CleanValv              | Enable the clean valve.<br>Output which enables the probe cleaning<br>valve.                                                                                                    | No<br>Yes            |                       |          | R/O             |
| CleanProb              | Initiate probe clean.<br>A rising edge on this input initiates probe<br>cleaning independant of the cleaning cycle.                                                                                                    | Yes<br>No            |                       |          |                 |
| Time2CIn               | Time to next clean.<br>Calculated from the Clean Freq value and<br>the time elapsed since last clean.                                                                                                    | 0:00:00 to 50        | 0:00                  |          | R/0             |
| ClnEnabl               | Enable Probe Clean.<br>Probe cleaning is inhibited unless this input<br>is set to Yes.                                                                                                    | No<br>Yes            |                       | No       | Ор              |
| ClnMaxT                | Maximum Temperature For Cleaning.<br>If the probe temperature exceeds this limit<br>when cleaning is in progress then the clean<br>is aborted.                                                                                                   | -99999 to 99         | 999                   | 1100     | Op              |
| CInAbort               | Abort Clean Cycle.<br>A rising edge of this input causes the clean<br>to be aborted                                                                                                    | No<br>Yes            |                       | No       | Ор              |
| CInRcovT               | Last Clean Recovery Time.<br>The time the probe mV took to recover to<br>95% of its original value following the last<br>clean. If the last clean did not recover within<br>the maximum clean recovery time then this<br>value will be set to 0. |                      | <u>.</u>              | 0.0      | R/O             |
| LastCln                | mV at end of last clean.<br>The input from the probe when the last<br>clean completed.                                                                                                    |                      |                       |          | R/O             |
| CInMsgRt               | Clear Cleaning Status.<br>A rising edge on this input clears the<br>cleaning related alarms and the probe<br>warning.                                                                                                    | No<br>Yes            |                       | No       | Ор              |
| ProbeFlt               | Probe Clean Recovery Warning.<br>The probe failed to recover to 95% of its<br>original reading following a probe clean<br>cycle.                                                                                                    | No<br>Yes            |                       |          | R/O             |
| CantClean              | Cant clean status.<br>Conditions exist that prevented a clean<br>cycle from starting.<br>This status can be reset using the ClnMsgRt<br>parameter.                                                                                               | Off<br>On            |                       |          | R/O             |
| CleanAbort             | A clean cycle was aborted.<br>This status can be reset using the ClnMsgRt<br>parameter.                                                                                                    | Off<br>On            |                       |          | R/O             |
| CleanTemp              | A clean cycle was aborted by the temperature rising above Clean Max Temp. This status can be reset using the ClnMsgRt parameter.                                                                                                    | Off<br>On            |                       |          | R/O             |

## 16.5 Example of Carbon Potential Control Connections

In this example the following modules are assumed:-Module 1 Dual relay or logic output. Module 3 Analogue Input set to HZ Volts 0 – 2V input. Module 4 Triple Logic Output Probe clean digital input is on the LB logic input. The sooting alarm is operated by the AA Relay. The temperature is measured on the fixed PV input.

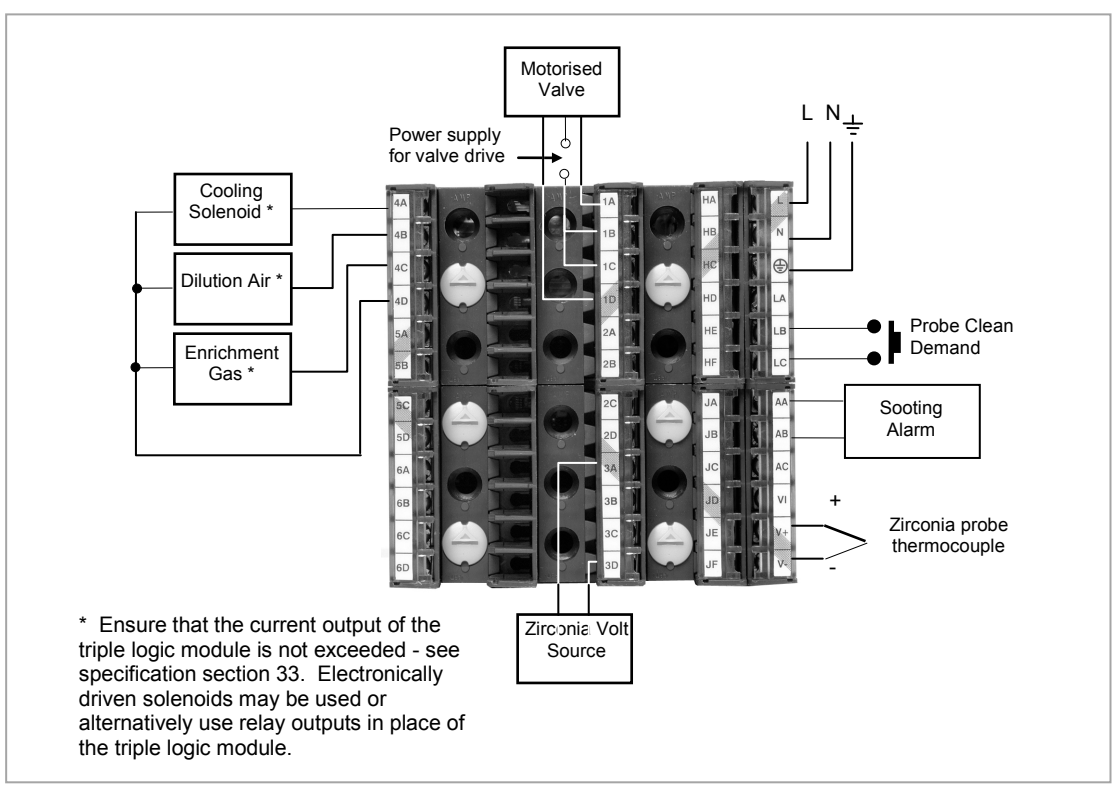

Figure 16-2: Example of Carbon Potential Controller Connections

# 17. Chapter 17 Input Monitor

The input monitor may be wired to any variable in the controller. It then provides three functions:-

- 1. Maximum detect
- 2. Minimum detect
- 3. Time above threshold

## 17.1 Maximum Detect

This function continuously monitors the input value. If the value is higher than the previously recorded maximum, it becomes the new maximum.

This value is retained following a power fail.

## 17.2 Minimum Detect

This function continuously monitors the input value. If the value is lower than the previously recorded minimum, it becomes the new minimum.

This value is retained following a power fail.

## 17.3 Time Above Threshold

This function increments a timer whenever the input is above a threshold value. If the timer exceeds 24 hours per day, a counter is incremented. The maximum number of days is limited to 255. A timer alarm can be set on the timer so that once the input has been above a threshold for a period, an alarm output is given.

Applications include:-

- Service interval alarms. This sets an output when the system has been running for a number of days (up to 90 years)
- Material stress alarms if the process cannot tolerate being above a level for a period. This is a style of 'policeman' for processes where the high operating point degrades the life of the machine.
- In internal wiring applications in the controller

# 17.4 Input Monitor Parameters

| List Header - IPMon  |                                                                                                    |                                                                                           | Sub-headers: 1 or 2                                                                                                    |         |                     |  |  |
|----------------------|----------------------------------------------------------------------------------------------------|-------------------------------------------------------------------------------------------|----------------------------------------------------------------------------------------------------|---------|---------------------|--|--|
| Name<br>() to select | Parameter Description                                                                                                    | Value<br>Press                                                                            | or ( to change values                                                                                                    | Default | Access<br>Level     |  |  |
| Input                | The input value to be monitored                                                                                                    | May be<br>depend                                                                          | wired to an input source. The range will on the source                                                                         |         | L3. R/O<br>if wired |  |  |
| Max                  | The maximum measured value recorded since the last reset                                                                                                    | As abov                                                                                   | e                                                                                                    |         | R/O L3              |  |  |
| Min                  | The minimum measured value recorded since the last reset                                                                                                    | As abov                                                                                   | e                                                                                                    |         | R/O L3              |  |  |
| Threshold            | The input timer accumulates the time the input PV spends above this trigger value.                                                                                                    | As abov                                                                                   | e                                                                                                    |         | L3                  |  |  |
| Days<br>Above        | Accumulated days the input has spent above threshold since the last reset.                                                                                                    | Days is<br>only. Th<br>the Time<br>threshol                                               | an integer count of the 24 hour periods<br>ne Days value should be combined with<br>e value to make the total time above<br>d. |         | R/O L3              |  |  |
| Time Above           | Accumulated time above the<br>'Threshold' since last reset.                                                                                                    | The time value accumulates from 00:00.0 to 23:59.9. Overflows are added to the days value |                                                                                                    |         | R/O L3              |  |  |
| Alm Days             | Days threshold for the monitors<br>time alarm. Used in combination<br>with the Alm Time parameter.<br>The Alm Out is set to true if the<br>inputs accumulated time above<br>threshold is higher than the timer<br>high parameters. | 0 to 255                                                                                  |                                                                                                    | 0       | L3                  |  |  |
| Alm Time             | Time threshold for the monitors<br>time alarm. Used in combination<br>with the Alm Days parameter.<br>The Alm Out is set to true if the<br>inputs accumulated time above<br>threshold is higher than the timer<br>high parameters. | 0:00.0 to 99:59:59                                                                        |                                                                                                    | 0:00.0  | L3                  |  |  |
| Alm Out              | Set true if the accumulated time<br>that the input spends above the<br>trigger value is higher than the<br>alarm setpoint.                                                                                                    | Off Normal operation<br>On time above setpoint exceeded                                   |                                                                                                    |         | R/O L3              |  |  |
| Reset                | Resets the Max and Min values<br>and resets the time above<br>threshold to zero.                                                                                                    | No<br>Yes                                                                                 | Normal operation<br>Reset values                                                                                               | No      | L3                  |  |  |
| In Status            | Monitors the status of the input                                                                                                    | GoodNormal operationBadThe input may be incorrectly wired                                 |                                                                                                    |         | R/O L3              |  |  |

# 18. Chapter 18 Logic Maths and multi Operators.

## 18.1 Logic Operators

Logic Operators allow the controller to perform logical calculations on **two** input values. These values can be sourced from any available parameter including Analogue Values, User Values and Digital Values.

The parameters to use, the type of calculation to be performed, input value inversion and 'fallback' value are determined in Configuration level. In levels 1 to 3 you can view the values of each input and read the result of the calculation.

The Logic Operators page is only available if the operators have been enabled in **'Inst'** page sub-header **'Opt'**. It is possible to enable any one of 24 separate calculations – they do not have to be in sequence. In the 'Inst' 'Opts' page they are shown in three sets of 8 labelled 'Lgc2 En1' (enable operator set 1 to 8), 'Lgc2 En2' (enable operator set 9 to 16), and 'Lgc2 En3' (enable operator set 17 to 24). **'Lgc2'** denotes a two input logic operator. When logic operators are enabled a page headed 'Lgc2' can be found using the B button. This page contains up to twenty four instances which are selected using the A or P buttons.

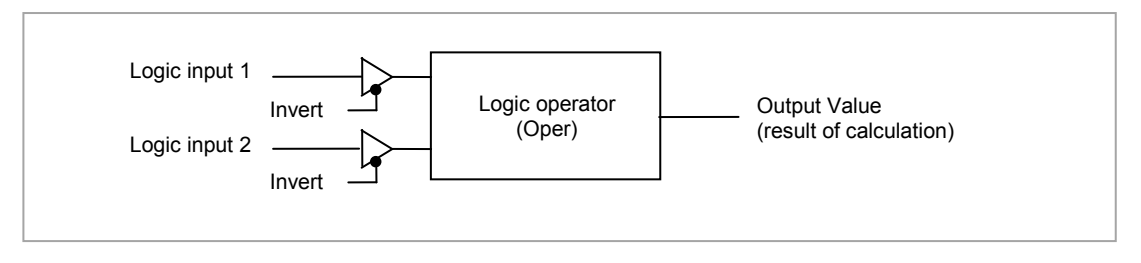

Figure 18-1: 2 Input Logic Operators

Logic Operators are found under the page header 'Lgc2'.

## 18.1.1 Logic 8

Logic 8 operators can perform logic calculations on up to **eight** inputs. The calculations are limited to AND,OR,XOR. Up to two 8 input operators can be enabled in **'Inst'** page sub-header **'Opt'**. They are labelled **'Lgc8'** to denote eight input logic operators. When Lgc8 operators are enabled a page headed 'Lgc8' can be found using the O button. This page contains up to two instances which are selected using the O or O buttons.

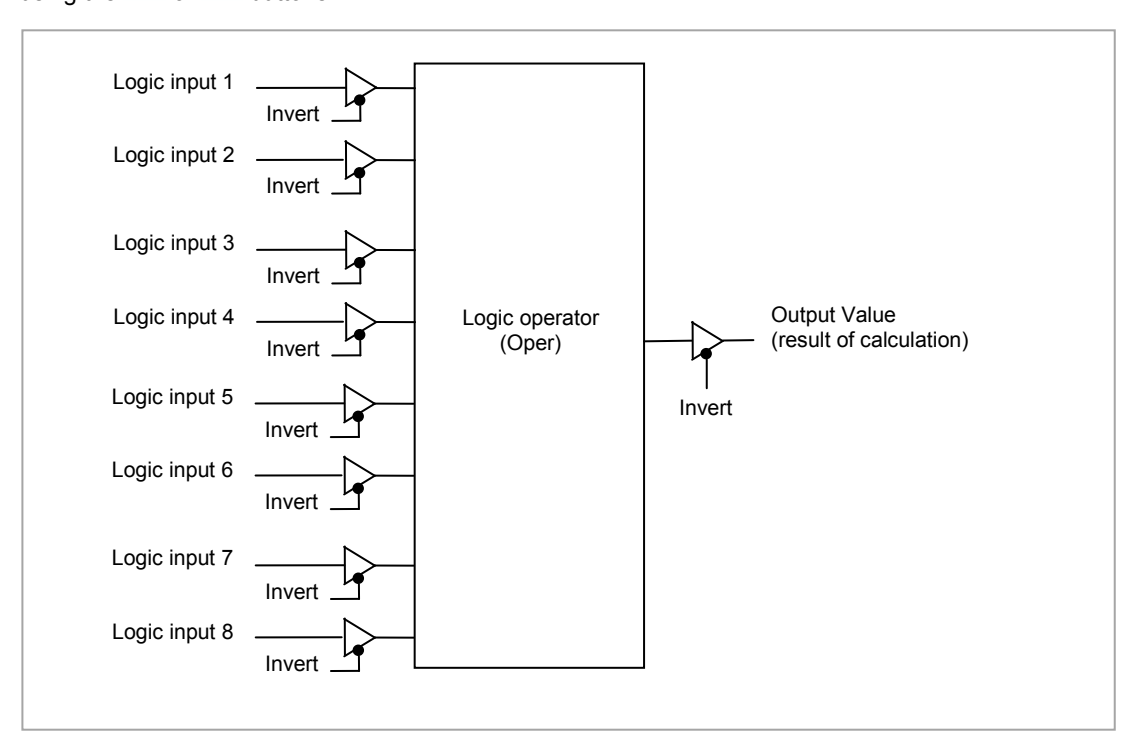

Figure 18-2: 8 Input Logic Operators

## 18.1.2 Logic Operations

The following calculations can be performed:

| Oper     | Operator description                                     | Input 1 | Input 2 | Output Invert = |
|----------|----------------------------------------------------------|---------|---------|-----------------|
| 0: OFF   | The selected logic operator is turned off                |         |         | None            |
| 1: AND   | The output result is ON when both Input 1                | 0       | 0       | Off             |
|          | and Input 2 are ON                                       | 1       | 0       | Off             |
|          |                                                          | 0       | 1       | Off             |
|          |                                                          | 1       | 1       | On              |
| 2: OR    | The output result is ON when either Input                | 0       | 0       | Off             |
|          | 1 or Input 2 is ON                                       | 1       | 0       | On              |
|          |                                                          | 0       | 1       | On              |
|          |                                                          | 1       | 1       | Off             |
| 3: XOR   | Exclusive OR. The output result is true                  | 0       | 0       | Off             |
| -        | when one and only one input is ON. If                    | 1       | 0       | On              |
|          | both inputs are ON the output is OFF.                    | 0       | 1       | On              |
|          |                                                          | 1       | 1       | Off             |
| 4: LATCH | Input 1 sets the latch, Input 2 resets the               | 0       | 0       |                 |
|          | latch.                                                   | 1       | 0       |                 |
|          |                                                          | 0       | 1       |                 |
|          |                                                          | 1       | 1       |                 |
| 5' ==    | Equal. The output result is ON when Input<br>1 = Input 2 | 0       | 0       | On              |
| 0.       |                                                          | 1       | 0       | Off             |
|          |                                                          | 0       | 1       | Off             |
|          |                                                          | 1       | 1       | On              |
| 6: <>    | Not equal. The output result is ON when                  | 0       | 0       | Off             |
|          | Input 1 = Input 2                                        | 1       | 0       | On              |
|          |                                                          | 0       | 1       | Off             |
|          |                                                          | 1       | 1       | On              |
| 7: >     | Greater than. The output result is ON                    | 0       | 0       | Off             |
|          | when Input 1 > Input 2                                   | 1       | 0       | On              |
|          |                                                          | 0       | 1       | Off             |
|          |                                                          | 1       | 1       | Off             |
| 8: <     | Less than. The output result is ON when                  | 0       | 0       | Off             |
|          | Input 1 < Input 2                                        | 1       | 0       | Off             |
|          |                                                          | 0       | 1       | On              |
|          |                                                          | 1       | 1       | Off             |
| 9: =>    | Equal to or Greater than. The output                     | 0       | 0       | On              |
|          | result is ON when Input 1                                | 1       | 0       | On              |
|          |                                                          | 0       | 1       | Off             |
|          |                                                          | 1       | 1       | On              |
| 10: <=   | Less than or Equal to. The output result is              | 0       | 0       | On              |
|          | ON when Input 1 < Input 2                                | 1       | 0       | Off             |
|          |                                                          | 0       | 1       | On              |
|          |                                                          | 1       | 1       | On              |

i

Note:

Note:

The numerical value is the value of the enumeration

i

For options 1 to 4 an input value of less than 0.5 is considered false and greater than or equal to 0.5 as true.

# 18.1.3 Logic Operator Parameters

| List Header – Lgc2 (2 Input Operators) |                                                                      | Sub-headers: 1 to 24                                |                                                  |         |                 |  |
|----------------------------------------|----------------------------------------------------------------------|-----------------------------------------------------|--------------------------------------------------|---------|-----------------|--|
| Name                                   | Parameter Description                                                | Value<br>Press 👁 or 🍝                               | to change values                                 | Default | Access<br>Level |  |
| Oper                                   | To select the type of operator                                       | See previous table                                  |                                                  | None    | Conf<br>L3 R/O  |  |
| Input1                                 | Input 1                                                              | Normally wired t                                    | o a logic, analogue or user                      | 0       | L3              |  |
| Input2                                 | Input 2                                                              | value. May be set to a constant value if not wired. |                                                  |         |                 |  |
| Fall Type                              | The fallback state of the output if one or both of the inputs is bad | 0: FalseBad                                         | The output value is FALSE and the status is BAD. |         | Conf<br>L3 R/O  |  |
|                                        |                                                                      | 1: TrueBad                                          | The output value is TRUE and the status is BAD   |         |                 |  |
|                                        |                                                                      | 2: FalseGood                                        | The output value is FALSE and the status is GOOD |         |                 |  |
|                                        |                                                                      | 3: TrueGood                                         | The output value is TRUE and the status is GOOD. |         |                 |  |
| Invert                                 | The sense of the input value,                                        | 0: None                                             | Neither input inverted                           |         | Conf            |  |
|                                        | may be used to invert one or<br>both of the inputs                   | 1: Input1                                           | Invert input 1                                   |         | L3 R/O          |  |
|                                        |                                                                      | 2: Input2                                           | Invert input 2                                   |         |                 |  |
|                                        |                                                                      | 3: Both                                             | Invert both inputs                               |         |                 |  |
| Output                                 | The output from the operation is a boolean (true/false) value.       | On<br>Off                                           | Output activated<br>Output not activated         |         | R/0             |  |
| Status                                 | The status of the result value                                       | Good<br>Bad                                         |                                                  |         | R/0             |  |

# 18.2 Eight Input Logic Operators

The eight input logic operator may be used to perform operations on eight inputs. It is possible to enable two eight input logic operators from the **'Inst' 'Opt'** page. When this is done a page headed '**Lgc8'** can be found using the 1 button. This page contains up to two instances which are selected using the 1 or 2 button.

## 18.2.1 Eight Input Logic Operator Parameters

| List Header – Lgc8 (8 Input Operators) |                                                                                                    | Sub-headers: 1 to 2                                                                                                    |                                                                                                    |         |                 |  |
|----------------------------------------|----------------------------------------------------------------------------------------------------|----------------------------------------------------------------------------------------------------|----------------------------------------------------------------------------------------------------|---------|-----------------|--|
| Name<br>() to select                   | Parameter Description                                                                                                    | Value<br>Press 👁 or                                                                                                    | • 🕑 to change values                                                                                      | Default | Access<br>Level |  |
| Oper                                   | To select the type of operator                                                                                                    | 0: OFF<br>1: AND<br>2: OR<br>3: XOR                                                                                                    | Operator turned off<br>Output ON when all inputs are ON<br>Output ON when one input is ON<br>Exclusive OR | OFF     | Conf<br>L3 R/O  |  |
| NumIn                                  | This parameter is used to<br>configure the number of inputs<br>for the operation                                                                | 1 to 8                                                                                                    |                                                                                                    |         | Conf<br>L3 R/O  |  |
| Invert                                 | Used to invert selected inputs<br>prior to operation.<br>This is a status word with one bit<br>per input, the left hand bit inverts<br>input 1. | Image: Second system Image: Second system Image: Second system No inputs inverted   Image: Second system Image: Second system All 8 inputs inverted   Image: Second system Image: Second system All 8 inputs inverted   Image: Second system Image: Second system All 8 inputs inverted   Image: Vector system Image: Second system All 8 inputs inverted   Image: Vector system Image: Second system All 8 inputs inverted   Image: Vector system Image: Second system All 8 inputs inverted   Image: Vector system Image: Second system Image: Second system   Image: Vector system Image: Second system Image: Second system   Image: Vector system Image: Second system Image: Second system   Image: Vector system Image: Second system Image: Second system   Image: Vector system Image: Second system Image: Second system   Image: Vector system Image: Second system Image: Second system   Image: Vector system Image: Second system Image: Second system   Image: Vector system Image: Second system Image: Second system   Image: Vector system Image: Second system <t< td=""><td></td><td>L3</td></t<> |                                                                                                    |         | L3              |  |
| Out Invert                             | Invert the output                                                                                                    | No<br>Yes                                                                                                    | Output not inverted<br>Output inverted                                                                    | No      | L3              |  |
| In1 to In8                             | Input state 1 to 8                                                                                                    | Normally wired to a logic, analogue or user<br>value.<br>When wired to a floating point, values less than<br>or equal to -0.5 or greater than or equal to 1.5<br>will be rejected (e.g. the value of the lgc8 block<br>will not change).<br>Values between -0.5 and 1.5 will be interpreted<br>as ON when greater than or equal to 0.5 and<br>OFF when less than 0.5.<br>May be set to a constant value if not wired.                                                                                                    |                                                                                                    | Off     | L3              |  |
| Out                                    | Output result of the operator                                                                                                    | On<br>Off                                                                                                    | Output activated<br>Output not activated                                                                  |         | R/O             |  |

The eight input logic operator may be used to perform the following operations on 8 inputs:

| Oper   | Operation Description                                              |
|--------|--------------------------------------------------------------------|
| 0: OFF | The selected logic operator is turned off                          |
| 1: AND | The output result is ON when ALL 8 inputs are ON                   |
| 2: OR  | The output result is ON when one or more of the 8 inputs are ON    |
| 3: XOR | Exclusive OR – the output is ON if an ODD number of inputs are ON. |
|        | The output is OFF if an even number of inputs are ON.              |

## 18.3 Maths Operators

Maths Operators (sometimes known as Analogue Operators) allow the controller to perform mathematical operations on two input values. These values can be sourced from any available parameter including Analogue Values, User Values and Digital Values. Each input value can be scaled using a multiplying factor or scalar.

The parameters to use, the type of calculation to be performed and the acceptable limits of the calculation are determined in Configuration level. In access level 3 you can change values of each of the scalars.

The 'Math' Operators page is only available if the operators have been enabled in **'Inst'** page subheader **'Opt'**. It is possible to enable any one of 24 separate calculations – they do not have to be in sequence. In the 'Inst' 'Opts' page they are shown in three sets of 8 labelled 'Math2 En1' (enable operator set 1 to 8), 'Math 2 En2' (enable operator set 9 to 16), and 'Math En3' (enable operator set 17 to 24). **'Math2'** denotes a two input math operator. When math operators are enabled a page headed 'Math2' can be found using the button. This page contains up to twenty four instances which are selected using the or button.

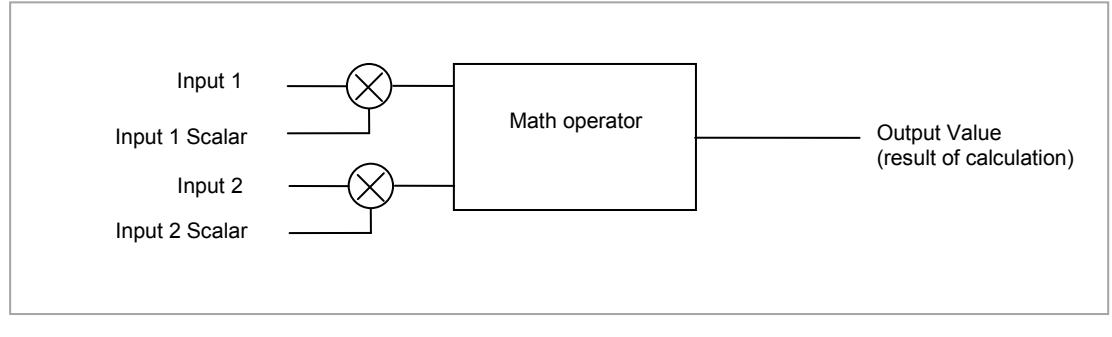

Figure 18-3: 2 Input Math Operators

## 18.3.1 Math Operations

The following operations can be performed:

| 0: Off     | The selected analogue operator is turned off                                                                                                    |  |  |
|------------|----------------------------------------------------------------------------------------------------|--|--|
| 1: Add     | The output result is the addition of Input 1 and Input 2                                                                                                    |  |  |
| 2: Sub     | Subtract. The output result is the difference between Input 1 and Input 2 where Input 1 > Input 2                                                                                                    |  |  |
| 3: Mul     | Multiply. The output result is the Input 1 multiplied by Input 2                                                                                                    |  |  |
| 4: Div     | Divide. The output result is Input 1 divided by Input 2                                                                                                    |  |  |
| 5: AbsDif  | Absolute Difference. The output result is the absolute difference between Input 1 and 2                                                                                                    |  |  |
| 6: SelMax  | Select Max. The output result is the maximum of Input 1 and Input 2                                                                                                    |  |  |
| 7: SelMin  | Select Min. The output result is the minimum of Input 1 and Input 2                                                                                                    |  |  |
| 8: HotSwp  | Hot Swap. Input 1 appears at the output provided input 1 is 'good'. If input 1 is 'bad' then input 2 value will appear at the output. An example of a bad input occurs during a sensor break condition.                                                                                                    |  |  |
| 9: SmpHld  | Sample and Hold. Normally input 1 will be an analogue value and input B will be digital.<br>The output tracks input 1 when input 2 = 1 (Sample).<br>The output will remain at the current value when input 2 = 0 (Hold).<br>If input 2 is an analogue value then any non zero value will be interpreted as 'Sample'. |  |  |
| 10: Power  | The output is the value at input 1 raised to the power of the value at input 2. I.e. input 1 <sup>input 2</sup>                                                                                                    |  |  |
| 11: Sqrt   | Square Root. The output result is the square root of Input 1. Input 2 has no effect.                                                                                                    |  |  |
| 12: Log    | The output is the logarithm (base 10) of Input 1. Input 2 has no effect                                                                                                    |  |  |
| 13: Ln     | The output is the logarithm (base n) of Input 1. Input 2 has no effect                                                                                                    |  |  |
| 14: Exp    | The output result is the exponential of Input 1. Input 2 has no effect                                                                                                    |  |  |
| 15: 10 x   | The output result is 10 raised to the power of Input 1 value. I.e. 10 <sup>input 1</sup> . Input 2 has no effect                                                                                                    |  |  |
| 51: Select | Select input is used to control which Analogue Input is switched to the output of the Analogue Operator. If the select input is true input 2 is switched through to the output. If false input 1 is switched through to the output. See example below:-                                                              |  |  |
|            | Select input                                                                                                    |  |  |
|            | An<br>input 1 $\longrightarrow$ Select<br>An<br>input 2 $\longrightarrow$ If Select Input = 1, then An input 2 is selected<br>If Select Input = 0, then An input 1 is selected<br>An Op 1                                                                                                    |  |  |

When Boolean parameters are used as inputs to analogue wiring, they will be cast to 0.0 or 1.0 as appropriate. Values <= -0.5 or >= 1.5 will not be wired. This provides a way to stop a Boolean updating. Analogue wiring (whether simple re-routing or involving calculations) will always output a real type result, whether the inputs were booleans, integers or reals.

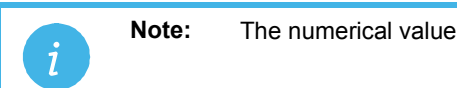

te: The numerical value is the value of the enumeration

# 18.3.2 Math Operator Parameters

| List Header – Math2 (2 Input Operators) |                                                                                                    | Sub-headers: 1 to 24                                                                                                    |                                |         |        |  |
|-----------------------------------------|----------------------------------------------------------------------------------------------------|----------------------------------------------------------------------------------------------------|--------------------------------|---------|--------|--|
| Name                                    | Parameter Description                                                                                                    | Value                                                                                                    |                                | Default | Access |  |
| ( to select                             |                                                                                                    | Press 👁 or 🛆 to a                                                                                                    | change values                  |         | Level  |  |
| Operation                               | To select the type of operator                                                                                                    | See previous table                                                                                                    |                                | None    | Conf   |  |
| Input1<br>Scale                         | Scaling factor on input 1                                                                                                    | Limited to max float                                                                                                    | *                              | 1.0     | L3     |  |
| Input2<br>Scale                         | Scaling factor on input 2                                                                                                    | Limited to max float                                                                                                    | 1.0                            | L3      |        |  |
| Output<br>Units                         | Units applicable to the output value                                                                                                    | None<br>AbsTemp<br>V, mV, A, mA,<br>PH, mmHg, psi, Bar, mBar, %RH, %, mmWG,<br>inWG, inWW, Ohms, PSIG, %O2, PPM, %CO2,<br>%CP, %/sec,<br>RelTemp<br>Vacuum<br>sec, min, hrs, |                                | None    | Conf   |  |
| Output<br>Res'n                         | Resolution of the output value                                                                                                    | XXXXX. XXXX.X, XX                                                                                                    |                                | Conf    |        |  |
| Low Limit                               | To apply a low limit to the output                                                                                                    | Max float* to High lin on resolution)                                                                                                    | -99999                         | Conf    |        |  |
| High Limit                              | To apply a high limit to the<br>output                                                                                                    | Low limit to Max floa on resolution)                                                                                                    | 999999                         | Conf    |        |  |
| Fallback                                | The state of the Output and<br>Status parameters in case of a<br>fault condition. This parameter<br>could be used in conjunction<br>with fallback value                                                                 | Clip Bad Desc<br>Clip Good<br>Fall Bad Fall Good<br>Upscale<br>DownScale                                                                                                    | criptions, see section 18.4.2. |         | Conf   |  |
| Fallback<br>Val                         | Defines (in accordance with Fallback) the output value during fault conditions.                                                                                                    | Limited to max float resolution)                                                                                                    | * (decimal point depends on    |         | Conf   |  |
| Input1<br>Value                         | Input 1 value (normally wired to<br>an input source – could be a<br>User Value)                                                                                                    | Limited to max float * (decimal point depends on resolution)                                                                                                    |                                |         | L3     |  |
| Input2<br>Value                         | Input 2 value (normally wired to<br>an input source – could be a<br>User Value)                                                                                                    | Limited to max float * (decimal point depends on resolution)                                                                                                    |                                |         | L3     |  |
| Output<br>Value                         | Indicates the analogue value of the output                                                                                                    | Between high and low limits                                                                                                    |                                |         | R/O    |  |
| Status                                  | This parameter is used in<br>conjunction with Fallback to<br>indicate the status of the<br>operation. Typically, status is<br>used to flag fault conditions and<br>may be used as an interlock for<br>other operations. | Good<br>Bad                                                                                                    |                                |         | R/O    |  |

\* Max float in this instrument is <u>+9,999,999,999</u>

## 18.3.3 Sample and Hold Operation

The diagram below shows the operation of the sample and hold feature.

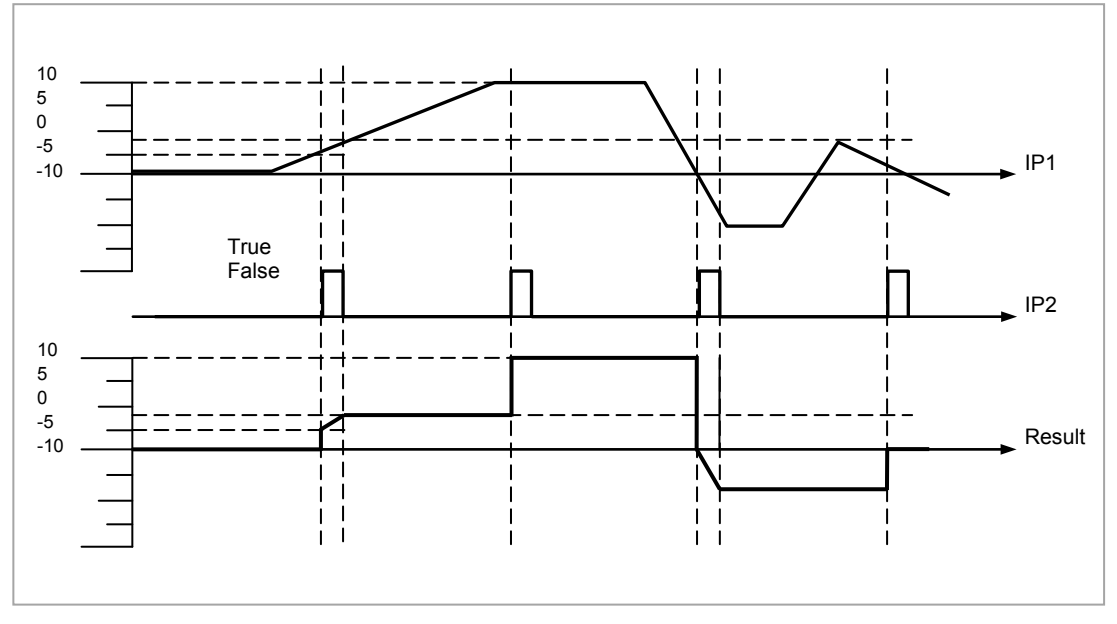

Figure 18-4: Sample and Hold

# 18.4 Eight Input Analog Multiplexers

The eight input analog multiplexers may be used to switch one of eight inputs to an output. It is usual to wire inputs to a source within the controller which selects that input at the appropriate time or event. Two multiplexers may be enabled from the **'Inst' 'Opt'** page. A page headed **'Mux8'** can then be found using the B button. This page contains up to two instances which are selected using O or V button.

#### 18.4.1 Multiple Input Operator Parameters

| List Header – Mux8 (8 Input Operators) |                                                                                                    | Sub-headers: 1 to 2                                                    |                                                                                                    |         |                 |
|----------------------------------------|----------------------------------------------------------------------------------------------------|------------------------------------------------------------------------|----------------------------------------------------------------------------------------------------|---------|-----------------|
| Name                                   | Parameter Description                                                                                                    | Value<br>Press 👁 or 🤇                                                  | to change values                                                                                                    | Default | Access<br>Level |
| High Limit                             | The high limit for all inputs and the fall back value.                                                                                                    | Low Limit to 99<br>resolution)                                         | 9999 (decimal point depends on                                                                                                    | 99999   | Conf            |
| Low Limit                              | The low limit for all inputs and the fall back value.                                                                                                    | -99999 to High<br>on resolution)                                       | n Limit (decimal point depends                                                                                                    | -99999  | Conf            |
| Fallback                               | The state of the Output and Status<br>parameters in case of a fault<br>condition. This parameter could<br>be used in conjunction with<br>Fallback Val.                                             | Clip Bad<br>Clip Good<br>Fall Bad<br>Fall Good<br>Upscale<br>DownScale | Descriptions see section 18.4.2.                                                                                                    |         | Conf            |
| Fallback<br>Val                        | Used (in accordance with<br>Fallback) to define the output<br>value during fault conditions                                                                                                    | -99999 to 99999 (decimal point depends on resolution)                  |                                                                                                    |         | Conf            |
| Select                                 | Used to select which input value is assigned to the output.                                                                                                    | Input1 to Input8                                                       |                                                                                                    |         | L3              |
| Input1 to 8                            | Input values (normally wired to an input source)                                                                                                    | -99999 to 9999<br>resolution)                                          | -99999 to 99999 (decimal point depends on resolution)                                                                                                    |         | L3              |
| Output                                 | Indicates the analogue value of the output                                                                                                    | Between high                                                           | and low limits                                                                                                    |         | R/O             |
| Status                                 | Used in conjunction with Fallback<br>to indicate the status of the<br>operation. Typically, status is used<br>to flag fault conditions and may be<br>used as an interlock for other<br>operations. | Good<br>Bad                                                            |                                                                                                    |         | R/O             |
| Res'n                                  | Indicates the resolution of the output                                                                                                    | XXXXX<br>XXXX.X<br>XXX.XX<br>XX.XXX<br>XX.XXX<br>X.XXXX                | The resolution of the output is<br>taken from the selected input.<br>If the selected input is not<br>wired, or if its status is bad<br>then the resolution will be set<br>to 1dp |         |                 |

#### 18.4.2 Fallback

The fallback strategy will come into effect if the status of the input value is bad or if the input value is outside the range of Input Hi and Input Lo.

In this case the fallback strategy may be configured as:-

- Fall Good If the input value is above 'High Limit' or below 'Low Limit', then the output value is set to the 'Fallback' value, and the 'Status' is set to 'Good'.
- **Fall Bad** If the input value is above 'High Limit' or below 'Low Limit', then the output value is set to the 'Fallback' value, and the 'Status' is set to 'Bad'.
- **Clip Good** If the input value is above 'High Limit' or below 'Low Limit', then the output value is set to the appropriate limit, and 'Status' is set to 'Bad'. If the input signal is within the limits, but its status is bad, the output is set to the 'Fallback' value.
- **Clip Bad** If the input value is above 'High Limit' or below 'Low Limit', then the output value is set to the appropriate limit, and 'Status' is set to 'Good'. If the input signal is within the limits, but its status is bad, the output is set to the 'Fallback' value
- **Upscale** If the input status is bad, or if the input signal is above 'High Limit' or below 'Low Limit', the output value is set to the 'High Limit'.
- **Downscale** If the input status is bad, or if the input signal is above 'High Limit' or below 'Low Limit', the output value is set to the 'Low Limit'.

### 18.5 Multi Input Operator

The Multi Input Operator function block performs analogue operations on up to eight inputs. The block will simultaneously output the Sum, Average, Maximum and Minimum values of the valid inputs. The outputs may be clipped to user defined limits or be replaced by a fallback value as described in section 18.5.5.

An outline of the block is shown below and there are two instances of the block in 3500 series controllers.

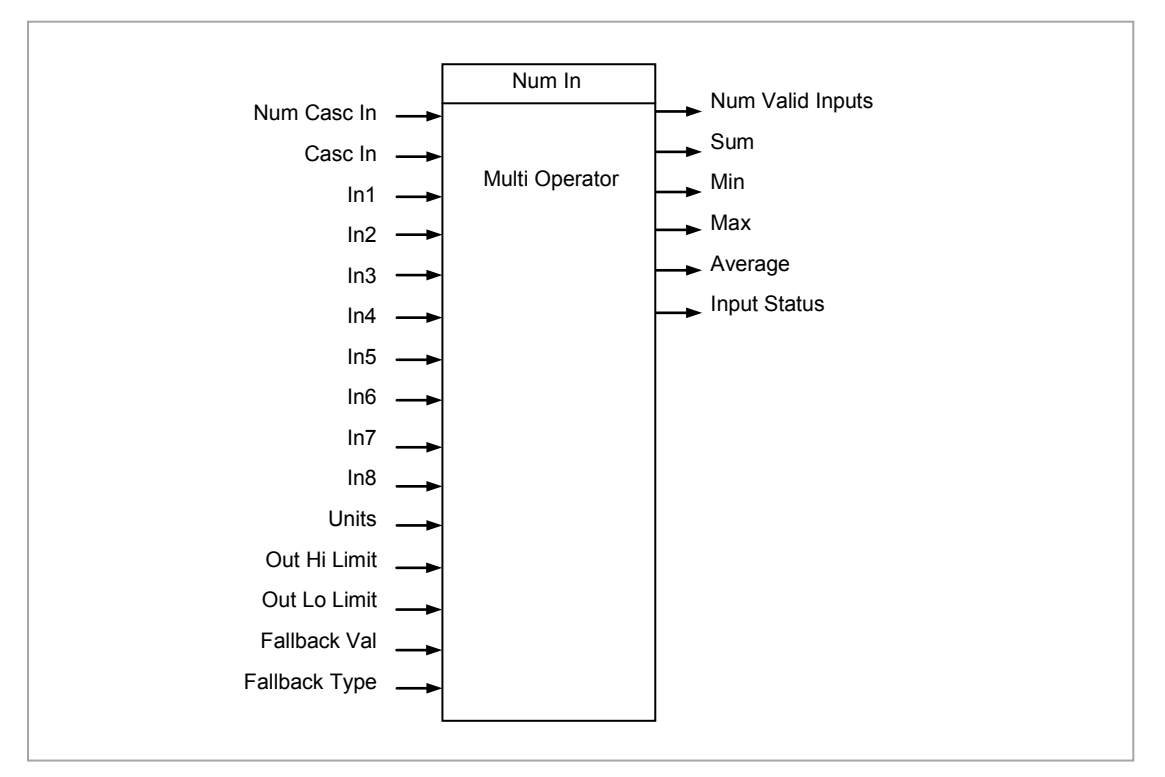

Figure 18-5: Multi Input Operator Function Block

#### 18.5.1 Number of Inputs

'Num In' determines the number of inputs made available for use. This is settable by the user and is defaulted to two. Take care not to set this number to a value higher than the desired number of inputs as any unused inputs are seen as valid inputs (zero value by default). 'Num Casc In' and 'Casc In' will always be available.

#### 18.5.2 Input Status

'Input Status' gives an indication of the status of the inputs in priority order. 'Casc in' has the highest priority, 'In1' the next highest up to 'In8' the lowest. Should more than one input be bad then the input with the highest priority is shown as bad. When the highest priority bad status is cleared the next highest priority bad status is shown. When all inputs are OK a status of OK is shown.

#### 18.5.3 Number of Valid Inputs

'Num Valid Ins' provides a count of the number of inputs used to perform the calculation within the block. This is required for cascaded operation as detailed below.

#### 18.5.4 Cascaded Operation

The two Multiple Input Operator blocks can be cascade to allow up to 16 inputs. The diagram shows how the two blocks are configured to find the average of more than eight inputs.

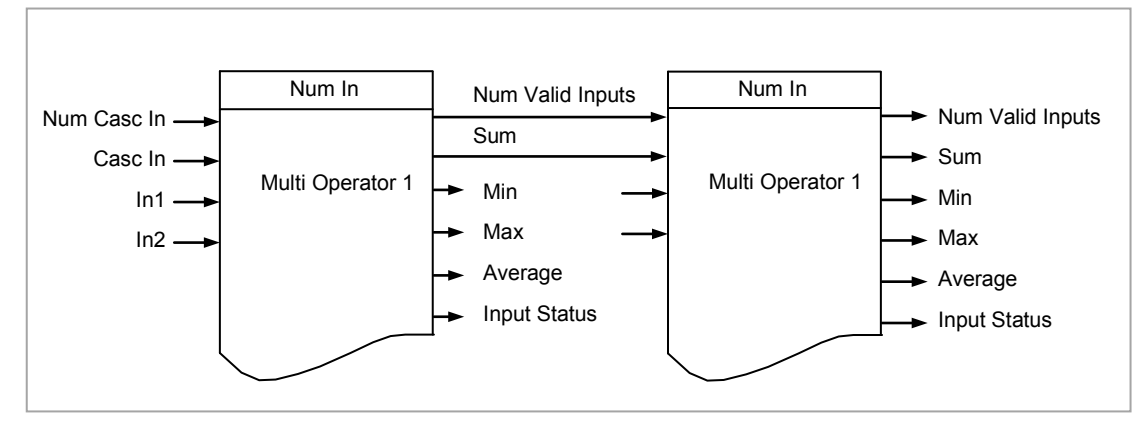

Figure 18-6: Cascaded Multi Input Operators

If 'Casc In' has 'Good' status, and 'NumCascIn' is not equal to zero, it is assumed that the block is in cascade and these values are used for calculations within the block., and the value given by 'NumCascIn' is added to 'NumValidIn'. When in cascade the sum, min, max and average outputs treat 'Casc in' as an additional input to the block. For example, if 'Casc In' is greater than any number on the rest of the inputs then its value will be output as the maximum.

#### 18.5.5 Fallback Strategy for Multi Input Block

The fallback strategy may be selected in configuration mode as follows:-

#### 18.5.5.1 Clip Good

- The status of the outputs is always good
- If an output is out of range then it is clipped to limits
- If all inputs are Bad, all outputs = 0 (or clipped to limits if 0 is not within the output range)

#### 18.5.5.2 Clip Bad

- The status of all outputs is Bad if one or more of the inputs is Bad.
- If an output is out of range then it is clipped to limits and the status of that output is set to Bad
- If all inputs are Bad, all outputs = 0 and all status' are set to Bad (or clipped to limits if 0 is not within the output range)

## 18.5.5.3 Fall Good

- The status of the outputs is always good
- If an output is out of range then it is set to the fallback value
- If all inputs are Bad, all outputs = fallback value

## 18.5.5.4 Fall Bad

- The status of the outputs is bad if one or more of the inputs is bad
- If an output is out of range then it is set to the fallback value and the status is set to bad
- If all inputs are Bad, all outputs = fallback value and all status' are set to bad

# 18.5.6 Multi Operator Parameters

| List Header – MultOp (Multi Input Operators) |                                                                                                    | Sub-headers: 1 to 2                                                                                                    |                                  |         |                 |
|----------------------------------------------|----------------------------------------------------------------------------------------------------|----------------------------------------------------------------------------------------------------|----------------------------------|---------|-----------------|
| Name                                         | Parameter Description                                                                                                    | Value                                                                                                    |                                  | Default | Access<br>Level |
| to select                                    |                                                                                                    |                                                                                                    |                                  |         |                 |
| Num In                                       | Number of inputs selected to use                                                                                                    | 1 to 8                                                                                                    |                                  | 2       | Conf            |
| Casc Num In                                  | Number of cascaded inputs from the previous block                                                                                                   | 0 - 255                                                                                                    |                                  | 0       |                 |
| Casc In                                      | The cascaded input from the previous block                                                                                                    | -99999 to 99                                                                                                    | 9999                             | 0       |                 |
| ln1                                          | Input 1                                                                                                    |                                                                                                    |                                  |         |                 |
| In2                                          | Input 2                                                                                                    |                                                                                                    |                                  |         |                 |
| In3                                          | Input 3                                                                                                    |                                                                                                    |                                  |         |                 |
| In4                                          | Input 4                                                                                                    |                                                                                                    |                                  |         |                 |
| In5                                          | Input 5                                                                                                    |                                                                                                    |                                  |         |                 |
| In6                                          | Input 6                                                                                                    |                                                                                                    |                                  |         |                 |
| ln7                                          | Input 7                                                                                                    |                                                                                                    |                                  |         |                 |
| ln8                                          | Input 8                                                                                                    |                                                                                                    |                                  |         |                 |
| Units                                        | Selected units for the I/O                                                                                                    | None, Abs Temp, V, mV, A, mA, pH,<br>mmHg, psi, Bar, mBar, %RH, %,<br>mmWg, inWg, inWW, Ohms, psig, %O2,<br>PPM, %CO2, %CP, %/sec, RelTemp,<br>Vacuum, sec, min, hrs |                                  | None    |                 |
| Res'n                                        | Selected resolution of the outputs                                                                                                    | XXXXX, XXXX.X, XXX.XX,<br>XX.XXX, X.XXXX                                                                                                    |                                  |         |                 |
| Out Hi Limit                                 | Upper limit of the outputs                                                                                                    | Between 'Out Lo Limit' and maximum display                                                                                                    |                                  | 99999   |                 |
| Out Lo Limit                                 | Lower limit of the outputs                                                                                                    | Between 'Ou<br>display                                                                                                    | ut Hi Limit' and minimum         | -99999  |                 |
| Fallback                                     | The state of the Output and Status<br>parameters in case of a fault condition.<br>This parameter could be used in<br>conjunction with Fallback Val. | Clip Bad<br>Clip Good<br>Fall Bad<br>Fall Good                                                                                                    | Descriptions see section 18.5.5. |         | Conf            |
| Fallback Val                                 | Value to be output depending on Input<br>Status and fallback type selected                                                                          |                                                                                                    |                                  |         | Conf            |
| Num Valid In                                 | Number of inputs used in the<br>calculated outputs                                                                                                  |                                                                                                    |                                  |         |                 |
| Sum Out                                      | Sum of the valid inputs                                                                                                    |                                                                                                    |                                  |         |                 |
| Max Out                                      | Maximum value of the valid inputs                                                                                                    |                                                                                                    |                                  |         |                 |
| Min Out                                      | Minimum value of the valid inputs                                                                                                    |                                                                                                    |                                  |         |                 |
| Average Out                                  | Average value of the valid inputs                                                                                                    |                                                                                                    |                                  |         | 1               |
| In Status                                    | Status of the inputs                                                                                                    | Good<br>Bad                                                                                                    |                                  |         |                 |

# 19. Chapter 19 Input Characterisation

# 19.1 Input Linearisation

The Lin16 function block converts an input signal into an output PV using a series of up to 14 straight lines to characterise the conversion.

The function block provides the following behaviour.

- 1. The Input values must be monotonic and constantly rising.
- 2. To convert the MV to the PV, the algorithm will search the table of inputs until the matching segment is found. Once found, the points either side will be used to interpolate the output value.
- 3. If during the search, a point is found which is not above the previous (below for inverted) then the search will be terminated and the segment taken from the last good point to the extreme (In Hi-Out Hi) see following diagram.

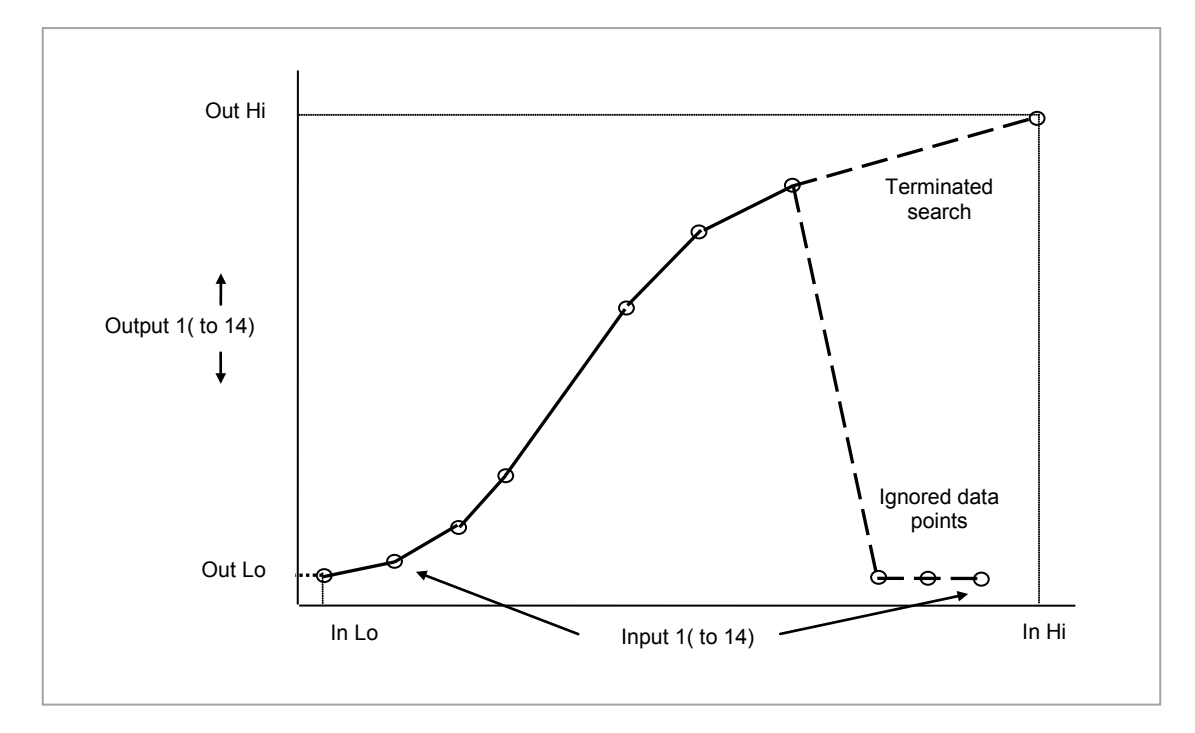

Figure 19-1: Linearisation Example

| j | Notes: | 1. The linearisation block works on rising inputs/rising outputs or rising inputs/falling outputs.<br>It is not suitable for outputs which rise and fall on the same curve.                                                                                                    |
|---|--------|----------------------------------------------------------------------------------------------------|
|   |        | 2. Input Lo/Output Lo and Input Hi/Output Hi are entered first to define the low and high points of the curve. It is not necessary to define all 15 intermediate points if the accuracy is not required. Points not defined will be ignored and a straight line fit will apply between the last point defined and the Input Hi/Output Hi point. If the input source has a bad status (sensor break, or over-range) then the output value will also have a bad status. |

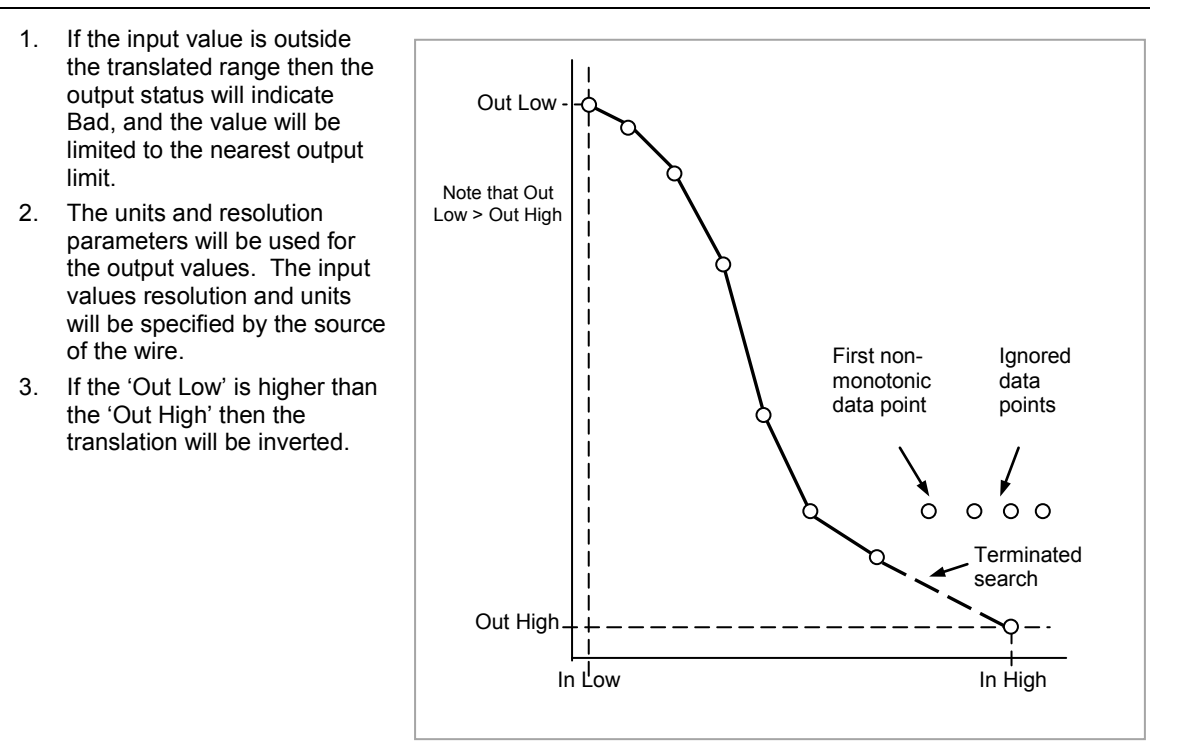

Figure 19-2: How an Inverted Curve will Terminate its search when it detects non-monatonic data

#### 19.1.1 Compensation for Sensor Non-Linearities

The custom linearisation feature can also be used to compensate for errors in the sensor or measurement system. The intermediate points are, therefore, available in Level 1 so that known discontinuities in the curve can be calibrated out. The diagram below shows an example of the type of discontinuity which can occur in the linearisation of a temperature sensor.

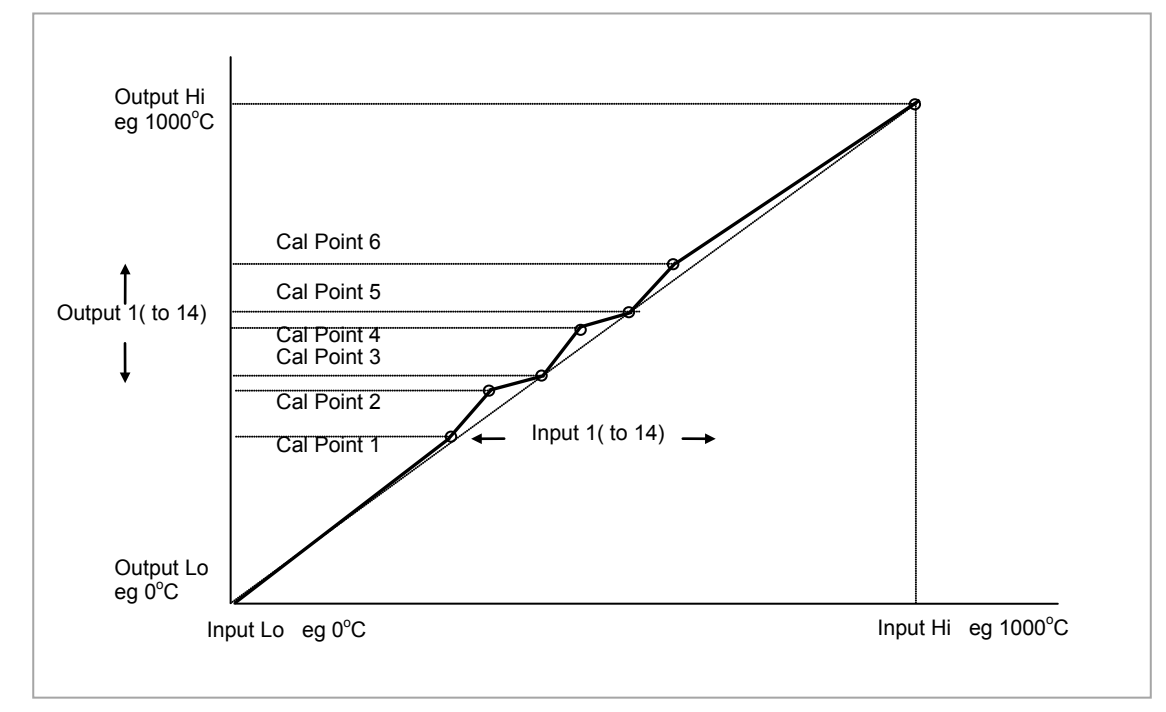

Figure 19-3: Compensation for Sensor Discontinuities

The calibration of the sensor uses the same procedure as described above. Adjust the output (displayed) value against the corresponding input value to compensate for any errors in the standard linearisation of the sensor.

#### Note:

Do not exceed the range of the instrument when choosing the compensation range. For example, whereas type K tables show mV values up to  $-270^{\circ}$ C the instrument range is limited to  $-200^{\circ}$ C so that errors may occur in the mid range if  $-200^{\circ}$ C is exceeded.

## **19.1.2** Input Linearisation Parameters

| List Header – Lin16 |                                                                                                    | Sub-headers: 1 to 2                                                                                                    |                                       |                                                                                                    |         |        |      |
|---------------------|----------------------------------------------------------------------------------------------------|----------------------------------------------------------------------------------------------------|---------------------------------------|----------------------------------------------------------------------------------------------------|---------|--------|------|
| Name                | Parameter Description                                                                                                    | Value                                                                                                    |                                       |                                                                                                    | Default | Access |      |
| 𝔄 to select         |                                                                                                    | Press                                                                                                    | or                                    | to change values                                                                                                    |         | Level  |      |
| Units               | Units of the linearised output                                                                                                    | None<br>AbsTemp<br>V, mV, A, mA,<br>PH, mmHg, psi, Bar, mBar, %RH, %, mmWG,<br>inWG, inWW, Ohms, PSIG, %O2, PPM, %CO2,<br>%CP, %/sec,<br>RelTemp<br>Vacuum<br>sec min brs |                                       | AbsTemp<br>V, mV, A, mA,<br>PH, mmHg, psi, Bar, mBar, %RH, %, mmWG,<br>inWG, inWW, Ohms, PSIG, %O2, PPM, %CO2,<br>%CP, %/sec,<br>RelTemp<br>Vacuum<br>sec, min, hrs, |         | None   | Conf |
| Out Res'n           | Resolution of the output value                                                                                                    | XXXXX. X                                                                                                    | XXX.>                                 | (, XXX.XX, XX.XXX, X.XXXX                                                                                                    |         | Conf   |      |
| Input               | Input measurement to linearise.<br>Wire to the source for the<br>custom linearisation                                                                                                    | Range of t                                                                                                    | the so                                | urce of the input                                                                                                    |         | L3     |      |
| Fall Type           | Fallback type                                                                                                    | Clip Bad<br>Clip Good<br>Fallback B<br>Fallback G<br>Up Scale<br>Down Sca                                                                                                 | 3ad<br>Good                           | For an explanation, see Note 1<br>at the end of section 19.2.                                                                                                    |         |        |      |
| Fall Value          | In the event of a bad status, the<br>output may be configured to<br>adopt the fallback value. This<br>allows the strategy to dictate a<br>safe output in the event of a fault<br>being detected. | Range of t                                                                                                    | the so                                | urce of the input                                                                                                    |         | L3 R/O |      |
| Output              | The result of the linearisation                                                                                                    |                                                                                                    |                                       |                                                                                                    |         | R/O    |      |
| In Low              | Adjust to the low input value                                                                                                    |                                                                                                    |                                       |                                                                                                    |         | L3 R/O |      |
| Out Low             | Adjust to correspond to the low input value                                                                                                    |                                                                                                    |                                       |                                                                                                    |         | L3 R/O |      |
| In High             | Adjust to the high input value                                                                                                    |                                                                                                    |                                       |                                                                                                    |         | L3 R/O |      |
| Out High            | Adjust to correspond to the high input value                                                                                                    |                                                                                                    |                                       |                                                                                                    |         | L3 R/O |      |
| In1                 | Adjust to the first break point                                                                                                    |                                                                                                    |                                       |                                                                                                    |         | L3 R/O |      |
| Out1                | Adjust to correspond to input 1                                                                                                    |                                                                                                    |                                       |                                                                                                    |         | L3     |      |
| to                  |                                                                                                    |                                                                                                    |                                       |                                                                                                    |         |        |      |
| In14                | Adjust to the last break point                                                                                                    |                                                                                                    |                                       |                                                                                                    |         | L3 R/O |      |
| Out14               | Adjust to correspond to input 14                                                                                                    |                                                                                                    |                                       |                                                                                                    |         | L3     |      |
| Status              | Status of the block. A value of zero indicates a healthy conversion.                                                                                                    | Good<br>Bad                                                                                                    | With<br>A ba<br>bad<br>in se<br>is ou | in operating limits<br>Id output may be caused by a<br>input signal (perhaps the input is<br>ensor break) or an output which<br>it of range                          |         | R/O    |      |

☺ The 16 point linearisation does not force you to use all 16 points. If fewer points are required, then the curve can be terminated by setting the first unwanted value to be below the previous point. If the curve is a continuously decreasing one, then it may be terminated by setting the first unwanted point above the previous one.

## 19.2 Polynomial

| List Header – Poly |                                                                                                    | Sub-headers: 1 to 2                                                                                                    |                                                                                                    |         |                 |  |
|--------------------|----------------------------------------------------------------------------------------------------|----------------------------------------------------------------------------------------------------|----------------------------------------------------------------------------------------------------|---------|-----------------|--|
| Name               | Parameter Description                                                                                                    | Value<br>Press 👁 or 🤇                                                                                                    | to change values                                                                                                    | Default | Access<br>Level |  |
| Input Lin          | To select the input type.<br>The linearisation type selects which of<br>the instruments linearisation curves is<br>applied to the input signal. The<br>instrument contains a number of<br>thermocouple and RTD linearisations as<br>standard. In addition there are a number<br>of custom linearisations which may be<br>downloaded using iTools to provide<br>linearisations of non-temperature<br>sensors. | J , K, L, R, B, N, T, S, PL2, C, PT100,<br>Linear, SqRoot                                                                                                    |                                                                                                    | J       | Conf<br>L3 R/O  |  |
| Units              | Units of the output                                                                                                    | None<br>AbsTemp<br>V, mV, A, mA,<br>PH, mmHg, psi, Bar, mBar, %RH, %,<br>mmWG, inWG, inWW, Ohms, PSIG,<br>%O2, PPM, %CO2, %CP, %/sec,<br>RelTemp<br>Vacuum<br>sec, min, hrs, |                                                                                                    |         | Conf<br>L3 R/O  |  |
| Res                | Resolution of the output value                                                                                                    | XXXXX. XXXX.X, XXX.XX, XX.XXX,<br>X.XXXX                                                                                                    |                                                                                                    | XXXXX   | Conf<br>L3 R/O  |  |
| Input              | Input Value<br>The input to the linearisation block                                                                                                    | Range of the input wired to                                                                                                    |                                                                                                    |         | L3              |  |
| Output             | Output value                                                                                                    | Between Out Low and Out High                                                                                                    |                                                                                                    |         | L3 R/O          |  |
| In High            | Input high scale                                                                                                    | In Low to99999                                                                                                    |                                                                                                    | 0       | L3              |  |
| In Low             | Input low scale                                                                                                    | -99999 to In High                                                                                                    |                                                                                                    | 0       | L3              |  |
| Out High           | Output high scale                                                                                                    | Out Low to 99                                                                                                    | 999                                                                                                    | 0       | L3              |  |
| Out Low            | Output low scale                                                                                                    | -99999 to Out                                                                                                    | High                                                                                                    | 0       | L3              |  |
| Fall Type          | Fallback Type                                                                                                    | Clip Bad                                                                                                    | For an explanation, see                                                                                                    |         | Conf            |  |
|                    | The fallback strategy will come into effect if the status of the input value is                                                                                                    | Clip Good                                                                                                    | section                                                                                                    |         |                 |  |
|                    | bad or if the input value is outside the                                                                                                    | Fall Bad                                                                                                    |                                                                                                    |         |                 |  |
|                    | range of input high scale and input low<br>scale. In this case the fallback strategy                                                                                                    | Fall Good                                                                                                    |                                                                                                    |         |                 |  |
|                    | may be configured as:                                                                                                    | Upscale                                                                                                    | -                                                                                                    |         |                 |  |
|                    |                                                                                                    | DownScale                                                                                                    |                                                                                                    |         |                 |  |
| Fall Value         | Value to be adopted by the output in the event of Status = Bad                                                                                                    |                                                                                                    |                                                                                                    |         | L3              |  |
| Status             | Indicates the status of the linearised output:                                                                                                    | Good                                                                                                    | Good indicates the value<br>is within range and the<br>input is not in sensor<br>break.                                                                |         | L3 R/O          |  |
|                    |                                                                                                    | Bad                                                                                                    | Indicates the Value is<br>out of range or the input<br>is in sensor break.<br>Note: This is also<br>effected by the<br>configured fallback<br>strategy |         |                 |  |

|   | Note 1: | 0: Clip Bad                                                                                                    |
|---|---------|----------------------------------------------------------------------------------------------------|
| i |         | The measurement is clipped to the limit it has exceeded and its status is set to BAD, such that any function block using this measurement can operate its own fallback strategy. For example the control loop may hold its output.                                                                                          |
|   |         | 1: Clip Good                                                                                                    |
|   |         | The measurement is clipped to the limit it has exceeded and its status is set to GOOD, such that any function block using this measurement may continue to calculate and not employ its own fallback strategy.                                                                                                    |
|   |         | 2: Fallback Bad                                                                                                    |
|   |         | The measurement will adopt the configured fallback value. Which has been set by the user. In addition the status of the measured value will be set to BAD, such that any function block using this measurement can operate it's own fallback strategy. For example the control loop may hold its output.                    |
|   |         | 3: Fallback Good                                                                                                    |
|   |         | The measurement will adopt the configured fallback value. Which has been set by the user. In addition the status of the measured value will be set to GOOD, such that any function block using this measurement may continue to calculate and not employ its own fallback strategy.                                         |
|   |         | 4: Up Scale                                                                                                    |
|   |         | The measurement will be forced to adopt its high limit, this is like having a resistive pull up on an input circuit. In addition the status of the measurement is set to BAD, such that any function block using this measurement can operate its own fallback strategy. For example the control loop may hold its output.  |
|   |         | 6: Down Scale                                                                                                    |
|   |         | The measurement will be forced to adopt its low limit, this is like having a resistive pull down on an input circuit. In addition the status of the measurement is set to BAD, such that any function block using this measurement can operate its own fallback strategy. For example the control loop may hold its output. |

# 20. Chapter 20 Load

There are two load simulation blocks which provide styles of load for each loop. This allows an instrument configuration to be tested before connection to the process plant. In the current issue of firmware the simulated loads available are Oven and Furnace.

## 20.1 Load Parameters

| List Header – Load  |                                                                                                    | Sub-headers: 1 and 2 |                                                                                                    |         |                 |
|---------------------|----------------------------------------------------------------------------------------------------|----------------------|----------------------------------------------------------------------------------------------------|---------|-----------------|
| Name                | Parameter Description                                                                                                    | Value<br>Press 👁 or  | r 🕑 to change values                                                                                              | Default | Access<br>Level |
| Туре                | The type of load simulation to use.<br>Oven is a simple load of 3 first order lags,<br>providing a single process value for connection<br>to the control loop.<br>Furnace consists of 12 interactive first order<br>lags giving a slave PV, followed by 6<br>interactive first order lags giving a master PV. | Oven<br>Furnace      | Simulates the<br>characteristics of a<br>typical oven<br>Simulates the<br>characteristics of a<br>typical furnace | Oven    | Conf            |
| Res'n               | The display resolution of the resultant PV Out.                                                                                                    |                      |                                                                                                    |         | Conf            |
| Units               | The Units of the resultant PV.                                                                                                    | See section          | 10.3.7.                                                                                                    |         | Conf            |
| Gain                | The gain of the load, the input power is multiplied by gain, before use by the load.                                                                                                    |                      |                                                                                                    |         | L3              |
| TC1                 | The time constant of lag 1 in the Oven load<br>and slave lags (1-12) of the Furnace load. The<br>time constant has units of seconds.                                                                                                    |                      |                                                                                                    |         | L3              |
| TC2                 | The time constant of lag 2/3 of the Oven load and master lags (13-18) of the furnace load.                                                                                                    |                      |                                                                                                    |         | L3              |
| Atten               | Attenuation Between PV1 and PV2 Stages.                                                                                                    |                      |                                                                                                    |         | L3              |
| (Furnace load only) | Used in the advanced furnace load and defines an attenuation factor between the slave and master lags                                                                                                    |                      |                                                                                                    |         |                 |
| Ch 2 Gain           | Defines the relative gain when cooling is requested, applied to the input power when the power requested is < 0.                                                                                                    |                      |                                                                                                    |         | L3              |
| PVFault             | The load function block provides 2 PV outputs.                                                                                                    | None                 |                                                                                                    |         | L3              |
|                     | Sensor fault can be used to generate a fault<br>condition on these PV's such that the bad<br>status is passed along a wire to be consumed<br>by another block such as the loop. The sensor                                                                                                    | PVOut1               | No fault conditions.<br>Fault on the first<br>output (slave).                                                     |         |                 |
|                     | fault can be configured as $\rightarrow$                                                                                                    | PVOut2               | Fault on the second output (master).                                                                              |         |                 |
|                     |                                                                                                    | Both                 | A fault on first and<br>second outputs<br>(master and slave).                                                     |         |                 |
| PV Out1             | First Process Value                                                                                                    |                      |                                                                                                    |         | L3 R/O          |
|                     | The PV in Process Value an Oven load or the Slave PV in a furnace load.                                                                                                    |                      |                                                                                                    |         |                 |
| PV Out2             | Second Process Value                                                                                                    |                      |                                                                                                    |         | L3 R/O          |
| only)               | Second process value, lagged from PVOut1,<br>used as a cascade master input. The Master<br>PV in the Furnace load.                                                                                                    |                      |                                                                                                    |         |                 |
| LoopOP CH1          | Loop output channel 1 input.<br>The output of the loop as wired to the load<br>simulation, this is the power requested of the<br>load. This can be used as the heat demand.                                                                                                    |                      |                                                                                                    |         | L3              |
| LoopOP CH2          | Loop output channel 2 input.<br>The output of the loop as wired to the load<br>simulation, this is the power requested of the<br>load. This can be used as the cool demand.                                                                                                    |                      |                                                                                                    |         | L3              |
| Noise               | Noise Added to PV<br>This is used to make the PV of the load appear<br>noisy, and hence more like a real<br>measurement.                                                                                                    | Off<br>1 to 99999    | The amount of noise<br>is specified in<br>engineering units.                                                      | Off     | L3              |

| List Header – Load                                                                                                    |                                                                                                    | Sub-headers: 1 and 2                  |         |                 |  |
|----------------------------------------------------------------------------------------------------|----------------------------------------------------------------------------------------------------|---------------------------------------|---------|-----------------|--|
| Name<br>(in the select select se | Parameter Description                                                                                                    | Value<br>Press To or to change values | Default | Access<br>Level |  |
| Offset                                                                                                    | Process offset<br>Used to configure an offset in the process. In<br>a temperature application this could represent<br>the ambient operating temperature of the<br>plant. |                                       |         | L3              |  |

# 21. Chapter 21 Control Loop Set Up

Software version 1 contains one loop of control. From version 2 onwards two loops are available. Each loop contains two outputs, Channel 1 and Channel 2, each of which can be configured for PID, On/Off or Valve Position (bounded or unbounded) control. In a temperature control loop Channel 1 is normally configured for heating and Channel 2 for cooling. Descriptions given in this chapter mainly refer to temperature control but generally also apply to other process loops.

#### 21.1 What is a Control Loop?

An example of a heat only temperature control loop is shown below:-

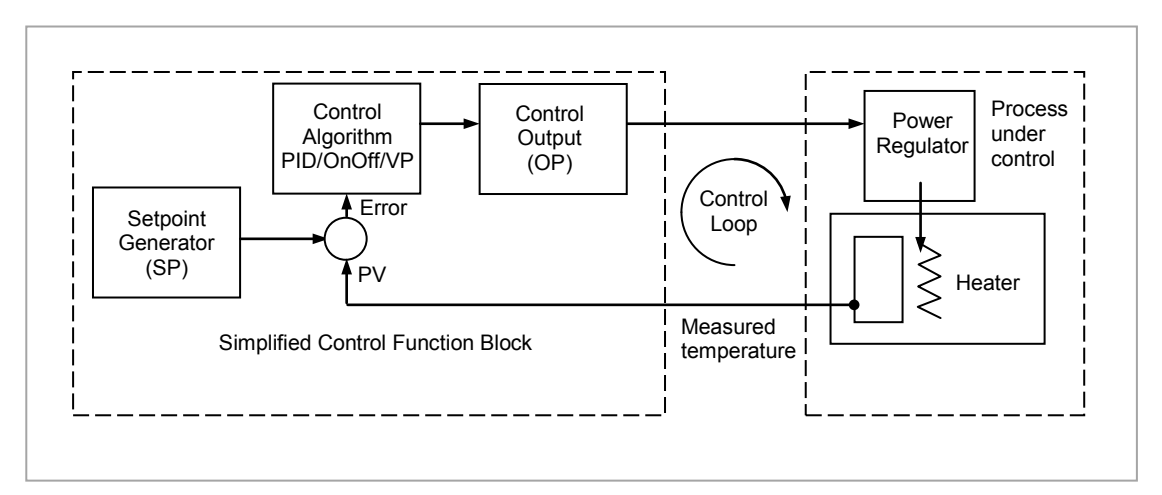

Figure 21-1: Single Loop Single Channel

The actual measured temperature, or process variable (**PV**), is connected to the input of the controller. The PV is compared with a setpoint (**SP**) (or required temperature). If there is an error between the set and measured temperature the controller calculates an output value to call for heating or cooling. The calculation depends on the process being controlled. In this controller it is possible to select between a **PID**, **On/Off, Boundless or Bounded Valve Position** algorithm. The output(s) from the controller (**OP**) are connected to devices on the plant which cause the heating (or cooling) demand to be adjusted resulting in a change in PV which, in turn, is measured by the sensor. This is referred to as closed loop control.

#### 21.2 Control Loop Function Blocks

The control loop consists of a number of function blocks. The parameters associated with each function block are presented in sub-headings. Each sub-heading is listed under the overall page header 'Lp-' (Lp1 for the first loop and LP2 for the second loop).

The function blocks, described in this chapter are:-

| Sub-heading | Typical Parameters                                                                                                    | Section Number |
|-------------|----------------------------------------------------------------------------------------------------|----------------|
| Main        | Overview of the main parameters such as Auto/Manual select,<br>current PV, current output demand, selected setpoint value and<br>working setpoint value | 21.3           |
| Setup       | To configure control type for each channel of the selected loop                                                                                         | 21.4           |
| Tune        | To set up and run the Auto-tune function                                                                                                    | 21.6           |
| PID         | To set up 3 term control parameters                                                                                                    | 21.5           |
| SP          | To select and adjust different setpoints, setpoint limits, rate of change of setpoint                                                                   | 21.7           |
| OP          | To set up output parameters such as limits, sensor break conditions                                                                                     | 21.8           |
| Diag        | Diagnostic parameters                                                                                                    | 21.9           |

## 21.3 Main Function Block

The Main function block provides an overview of parameters used by the overall control loop. It allows:-

- Auto or Manual operation to be selected
- To stop the loop from controlling for commissioning purposes
- To hold the integral action.
- Read PV and SP values

Parameters can be soft wired as part of a control strategy.

## 21.3.1 Loop Parameters - Main

A summary of the parameters which provide an overview of loop 1 (Lp1) or loop 2 (Lp2) are listed in the following table:-

| List Header – Lp1 or Lp2 |                                                                                                    | Sub-header: Main                           |                                                          |         |                 |  |  |
|--------------------------|----------------------------------------------------------------------------------------------------|--------------------------------------------|----------------------------------------------------------|---------|-----------------|--|--|
| Name                     | Parameter Description                                                                                                    | Value                                      | or A to shange values                                    | Default | Access<br>Level |  |  |
| AutoMan                  | To select Auto or Manual operation.                                                                                                    | Auto                                       | Automatic (closed loop)                                  | Auto    | L3              |  |  |
| See also section 21.3.2. | the Auto/Manual button described in section 2.6.                                                                                                    | Man                                        | Man Manual (output power adjusted by the user) operation |         |                 |  |  |
| PV                       | The process variable input value.<br>This is typically wired from an<br>analogue input.                                                                                                    | Range of t                                 | he input source                                          |         | L3              |  |  |
| Inhibit                  | Used to stop the loop controlling. If<br>enabled the loop will stop control<br>and the output of the loop will be set<br>to the 'Safe' output value. 'Safe' is a<br>parameter found in the Lp1 (or2) OP<br>list. If output rate limit is set the<br>output will go to 'Safe' at the rate<br>limit. On exit from inhibit the transfer<br>will be bumpless.<br>If tracking is configured (see<br>sections 21.7.4 and 21.7.5.) Inhibit<br>will override tracking.<br>Inhibit may be wired to an external<br>source | No Inhibit disabled<br>Yes Inhibit enabled |                                                          | No      | L3              |  |  |
| Target SP                | The value of setpoint at which the control loop is aiming. It may come from a number of different sources, such as internal SP and remote SP.                                                                                                    | Between setpoint limits                    |                                                          |         | L3              |  |  |
| WSP                      | The current value of the setpoint<br>being used by the control loop. It<br>may come from a number of<br>different sources, such as internal<br>SP and Remote SP. The working<br>setpoint is always read-only as it is<br>derived from other sources.                                                                                                    | Between setpoint limits                    |                                                          |         | R/O             |  |  |
| Work OP                  | The actual output of the loop before<br>it is split into the channel 1 and<br>channel 2 outputs.                                                                                                    |                                            |                                                          |         | R/O             |  |  |
| IntHold                  | Freeze the integral term at its<br>current value.<br>See also section 21.5.8                                                                                                    | No<br>Yes                                  | Integral hold disabled<br>Integral hold enabled          | No      | L3              |  |  |

#### 21.3.2 Auto/Manual

If On/Off control is configured the output power may be edited by the user but will only allow the power to be set to +100%, 0% or -100%. This equates to heat ON/cool OFF, heat OFF/cool OFF, heat OFF/cool ON.

For PID control the output may be edited between +100% and -100% (if cool is configured). The true output value is subject to limiting and output rate limit.

For valve position control the raise and lower buttons in manual will directly control the raise and lower relay (or triac) outputs. From digital communications it is possible to control the valve by sending nudge commands. A single nudge command will move the valve by 1 minimum on time. In manual mode the natural state will be rest.

If sensor break occurs while the controller is in automatic the controller will output the sensor break output power. However, the user can now switch to manual control. In this case manual will become active and the user can edit the output power. On leaving manual, i.e. returning to automatic control, the controller will again check for sensor break.

If autotune is enabled while in manual mode, the autotune will remain in a reset state such that when the user puts the controller into automatic control the autotune will start.

#### 21.4 Loop Set Up Function Block

Loop Set Up configures the type of control required for each channel.

#### 21.4.1 Types of Control Loop

Three types of control loop may be configured. These are On/Off control, PID control or control of motorised valves.

## 21.4.1.1 On/Off Control

On/Off control is the simplest means of control and simply turns heating power on when the PV is below setpoint and off when it is above setpoint. As a consequence, On/Off control leads to oscillation of the process variable. This oscillation can affect the quality of the final product and may be used on non-critical processes. A degree of hysteresis must be set in On/Off control if the operation of the switching device is to be reduced and relay chatter is to be avoided.

If cooling is used, cooling power is turned on when the PV is above setpoint and off when it is below. It is suitable for controlling switching devices such as relays, contactors, triacs or digital (logic) devices.

#### 21.4.1.2 PID Control

PID, also referred to as 'Three Term Control', is an algorithm which continuously adjusts the output, according to a set of rules, to compensate for changes in the process variable. It provides more stable control but the parameters need to be set up to match the characteristics of the process under control.

The three terms are:

P Proportional band I Integral time

D Derivative time

The output from the controller is the sum of the contributions from these three terms. The combined output is a function of the magnitude and duration of the error signal, and the rate of change of the process value.

It is possible to turn off integral and derivative terms and control on proportional only (P), proportional plus integral (PI) or proportional plus derivative (PD).

PI control might be used, for example, when the sensor measuring an oven temperature is susceptible to noise or other electrical interference where derivative action could cause the heater power to fluctuate wildly.

PD control may be used, for example, on servo mechanisms.

In addition to the three terms described above, there are other parameters which determine how well the control loop performs. These include Cutback terms, Relative Cool Gain, Manual Reset and are described in the following sections.

#### 21.4.1.3 Motorised Valve Control

This algorithm is designed specifically for positioning motorised valves. It operates in boundless (sometimes called Valve Positioning Unbounded) or bounded mode.

**Boundless VP control (VPU)** does not require a position feedback potentiometer to operate. It is a velocity mode algorithm which directly controls the direction and velocity of the movement of the valve in order to minimise the error between the setpoint and the PV. It uses triac or relay outputs to drive the valve motor.

(c) a potentiometer may be used with boundless mode but it is used solely for indication of the actual valve position and is not used as part of the control algorithm.

Bounded VP (VPB) control requires a feedback potentiometer as part of the control algorithm.

The control is performed by delivering a 'raise' pulse, a 'lower' pulse or no pulse in response to the control demand signal via relay or triac outputs.

#### 21.4.1.4 Motorised Valve Control in Manual mode

Bounded VP controls in manual mode by the fact that the inner positional loop is still running against the potentiometer feedback, so it is operating as a position loop.

In boundless mode the algorithm is a velocity mode positioner. When manual is selected the algorithm predicts where the valve will move to based on the edit of the manual power. Effectively, when the raise or lower key is pressed, +100% or –100% velocity is used for the duration of the key press and the raise or lower output is turned on. In boundless mode it is essential that the motor travel time is set correctly in order for the integral time to calculate correctly. Motor travel time is defined as **valve** fully open – **valve** fully closed - it is not necessarily the time printed on the motor since, if mechanical stops have been set on the motor, the travel time of the actual valve may be different. Also, if the travel time for the valve is set correctly, the position indicated on the controller will fairly accurately match the actual valve position.

Every time the valve is driven to its end stops the algorithm is reset to 0% or 100% to compensate for any changes which may occur due to wear in linkages or other mechanical parts.

This technique makes boundless VP look like a positional loop in manual even though it is not. This enables combinations of heating and cooling e.g. PID heat, VPU cool and have the manual mode work as expected.

#### 21.4.1.5 Motorised Valve Output Connections

The loop output which has been configured as valve position can be wired to the Logic IO (LA and LB) or to a Dual Output (Relay, Logic or Triac) module. Only one IO Type needs to be configured in the dual IO output since the second will assume the opposite type. For example, if Loop 1 Channel 1 output is wired to Logic IO LA and the IO Type is configured as Valve Raise then IO Type for Logic IO LB will be Valve Lower as shown below.

| Loop                                                                                                    | o 1                                    |   |                                                                          |
|----------------------------------------------------------------------------------------------------|----------------------------------------|---|--------------------------------------------------------------------------|
| VP                                                                                                    | U<br>f                                 |   |                                                                          |
| Main.AutoMan<br>Main.PV<br>Tune.AutotuneEnable<br>SP.SPSelect<br>SP.SP1<br>SP.SP2<br>SP.AltSPSelect<br>SP.AltSP<br>SP.SPTrim<br>OP.ManualMode<br>OP.ManualOutVal | Main.PV<br>Main.WorkingSP<br>OP.Ch1Out | > | IO.LgcIO.LA<br>ValveRaise<br>LA.PV<br>IO.LgcIO.LB<br>ValveLower<br>LB.PV |

## 21.4.2 Loop Parameters - Set up

A summary of the parameters used to configure the type of control are listed in the following table:-

| List Header – L            | p1 or Lp2                                                                                                 | Sub-header: Setup |                                                                                                    |         |                 |  |
|----------------------------|----------------------------------------------------------------------------------------------------|-------------------|----------------------------------------------------------------------------------------------------|---------|-----------------|--|
| Name                       | Parameter Description                                                                                     | Value<br>Press 👁  | or ( to change values                                                                                                    | Default | Access<br>Level |  |
| Ch1 Control                | Selects the channel 1/2 control                                                                           | Off               | Channel turned off                                                                                                    | As      | Conf            |  |
| Ch2 Control.               | algorithm. Different algorithms may                                                                       | OnOff             | On/off control                                                                                                    | ordered | L3 R/O          |  |
| section 21.4.1.            | temperature control applications,                                                                         | PID               | 3 term or PID control                                                                                                    |         |                 |  |
|                            | cooling                                                                                                   | VPU               | Valve position unbounded                                                                                                    |         |                 |  |
|                            |                                                                                                    | VPB               | Valve position bounded                                                                                                    |         |                 |  |
| Control Act                | Sets the direction of control, i.e. reverse or direct acting                                              | Rev               | Reverse acting. The output<br>increases when the PV is below<br>SP. This is the usual setting for<br>heating control.                                                                                                    | Rev     | Conf<br>L3 R/O  |  |
|                            |                                                                                                    | Dir               | Direct acting. The output<br>increases when the PV is above<br>SP. This is the usual setting for<br>cooling control                                                                                                    |         |                 |  |
| PB Units                   | Sets the presentation style of the                                                                        | Eng               | Engineering units e.g. C or F                                                                                                    | Eng     | Conf            |  |
| See also<br>section 21.5.2 | Proportional band.                                                                                        | Percent           | Per cent of loop span (Range Hi<br>- Range Lo)                                                                                                    |         | L3 R/O          |  |
| Deriv Type                 | Selects whether the derivative acts<br>only on PV changes or on Error<br>(either PV or Setpoint changes). | PV                | Only changes in PV cause<br>changes to the derivative output.<br>Generally used for process<br>systems particularly using valve<br>control where it reduces wear on<br>valve mechanics.                                                                                                    | PV      | Conf<br>L3 R/O  |  |
|                            |                                                                                                    | Error             | Changes to either PV or SP will<br>cause a derivative output.<br>Derivative on error should be<br>used with a programmer since it<br>tends to reduce ramp overshoot.<br>It is also generally an advantage<br>to use derivative on error for<br>temperature control systems to<br>give a quick response to small<br>setpoint changes. |         |                 |  |
| The above two p            | parameters do not appear if either Ch1 o                                                                  | r Ch2 are co      | onfigured for Off or OnOff control                                                                                                    |         |                 |  |
| Loop Name                  | Customised name for the loop                                                                              | Configure         | d using iTools see section 27.17                                                                                                    |         | R/O             |  |

# 21.5 PID Function Block

The PID function block consists of the following parameters:-

## 21.5.1 Loop Parameters - PID

A summary of the parameters used to optimize the control are listed in the following table:-

| List Header – Lp1 or Lp2 |                                                                                                    | Sub-header: PID                                            |                                                                                                 |         |        |  |
|--------------------------|----------------------------------------------------------------------------------------------------|------------------------------------------------------------|-------------------------------------------------------------------------------------------------|---------|--------|--|
| Name                     | Parameter Description                                                                                                    | Value                                                      | _                                                                                               | Default | Access |  |
| ( to select              |                                                                                                    | Press Ӯ ог                                                 | to change values                                                                                |         | Level  |  |
| Sched Type               | To choose the type of gain scheduling.                                                                                                    | Off                                                        | Gain scheduling not active                                                                      | Off     | L3     |  |
|                          |                                                                                                    | Set                                                        | The PID set can be selected by the operator.                                                    |         |        |  |
|                          |                                                                                                    | SP                                                         | The transfer between<br>one set and the next<br>depends on the value of<br>the setpoint         |         |        |  |
|                          |                                                                                                    | PV                                                         | The transfer between<br>one set and the next<br>depends on the value of<br>the process variable |         |        |  |
|                          |                                                                                                    | Error                                                      | The transfer between<br>one set and the next<br>depends on the value of<br>the error            |         |        |  |
|                          |                                                                                                    | OP                                                         | The transfer between<br>one set and the next<br>depends on the value of<br>the output           |         |        |  |
|                          |                                                                                                    | Rem                                                        | The transfer between<br>one set and the next<br>depends on the value of<br>the remote input     |         |        |  |
| Num Sets                 | Selects the number of PID sets in the<br>gain scheduling.<br>This allows the lists to be reduced if the<br>process does not require all three PID<br>sets.                                                            | 1 to 3                                                     |                                                                                                 | 1       | L3     |  |
| Remote Input             | This parameter only appears when<br>'Sched Type' = 'Rem'.                                                                                                    | Range units                                                |                                                                                                 |         | L3     |  |
| Active Set               | Currently working set.                                                                                                    | Set1<br>Set2<br>Set3                                       |                                                                                                 | Set1    | R/O    |  |
| Boundary 1-2             | Sets the level at which PID set 1 changes to PID set 2.                                                                                                    | Range units<br>The 'Bounda                                 | ary' parameter only applies                                                                     |         | L3     |  |
| Boundary 2-3             | Sets the level at which PID set 2 changes to PID set 3.                                                                                                    | when 'Sched Type' = 'SP', 'PV', 'Error',<br>'OP' or 'Rem'  |                                                                                                 |         |        |  |
| The above 6 parar        | meters are associated with Gain Scheduling                                                                                                    | described furt                                             | her in section 21.5.11.                                                                         |         |        |  |
| PB/PB2/PB3               | Proportional band Set1/Set2/Set3.<br>The proportional term, in display units or<br>%, delivers an output which is<br>proportional to the size of the error<br>signal.<br>See also section 21.5.2.                     | 0.0 to<br>9999.9<br>(0.0 is not<br>a practical<br>setting) | Engineering units or %                                                                          | 20      | L3     |  |
| Ti/Ti2/Ti3               | Integral time constant Set1/Set2/Set3.<br>Removes steady state control offsets by<br>ramping the output up or down in<br>proportion to the amplitude and duration<br>of the error signal.<br>See also section 21.5.3. | Off or<br>1 to 99999                                       | Units = seconds<br>Off = Integral action<br>disabled                                            | 360     | L3     |  |

| List Header – Lp1 or Lp2 |                                                                                                    | Sub-header: PID             |                                                        |         |                 |  |
|--------------------------|----------------------------------------------------------------------------------------------------|-----------------------------|--------------------------------------------------------|---------|-----------------|--|
| Name<br>(G) to select    | Parameter Description                                                                                                    | Value<br>Press 👁 or         | • ( to change values                                   | Default | Access<br>Level |  |
| Td/Td2/Td3               | Derivative time constant Set1/Set2/Set3<br>Determines how strongly the controller<br>will react to the rate of change in the<br>measured value. It is used to control<br>overshoot and undershoot and to restore<br>the PV rapidly if there is a sudden<br>change in demand.<br>See also section 21.5.4.                                                                                               | Off or<br>1 to 99999        | Units = seconds<br>Off = Derivative action<br>disabled | 60      | L3              |  |
| R2G/R2G2/<br>R2G3        | Relative cool gain Set1/Set2/Set3.<br>Only present if cooling has been<br>configured. Sets the cooling<br>proportional band, which compensates<br>for differences between heating power<br>gain and cooling power gain.<br>See also section 21.5.5.                                                                                                    | 0.1 to 10.0                 |                                                        | 1.0     | L3              |  |
| CBH/CBH2/<br>CBH3        | Cutback high Set1/Set2/Set3.<br>The number of display units, above<br>setpoint, at which the controller output<br>will be forced to 0% or -100% (OP min),<br>in order to modify undershoot on cool<br>down.<br>See also section 21.5.6.                                                                                                    | Auto or<br>0.1 to<br>9999.9 | Auto = 3*PB                                            | Auto    | L3              |  |
| CBL/CBL2/<br>CBL3        | Cutback low Set1/Set2/Set3.<br>The number of display units, below<br>setpoint, at which the controller output<br>will be forced to 100% (OP max), in<br>order to modify overshoot on heat up.<br>See also section 21.5.6.                                                                                                    |                             |                                                        |         |                 |  |
| MR/MR2/MR3               | Manual reset Set1/Set2/Set3.<br>Used to remove PV offsets from the<br>setpoint. Manual reset introduces a<br>fixed additional power level to the output.<br>This is the power required to eliminate<br>the steady state error from proportional<br>only control.<br>The manual reset is applied in place of<br>the integral component when integral<br>time is set to Off.<br>See also section 21.5.7. | 0.0 to<br>100.0             | %                                                      | 0.0     | L3              |  |
| LBT/LBT2/LBT3            | Loop break time Set1/Set2/Set3<br>See also section 21.5.10.                                                                                                    | Off or 1 to<br>99999        | Units = seconds                                        | 100     | L3              |  |
| OPHi/2/3                 | Output high limit for each set                                                                                                    | +100                        | Limits between 'OPLo'<br>and 100                       | 100     | L3              |  |
| OPLo/2/3                 | Output low limit for each set                                                                                                    | -100                        | Limits between 'OPHi' and -100                         | -100    | L3              |  |

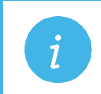

Note: If the control type is set to On/Off, only LBT is shown in the PID list.

#### 21.5.2 Proportional Band

The proportional band (PB), or gain, delivers an output which is proportional to the size of the error signal. It is the range over which the output power is continuously adjustable in a linear fashion from 0% to 100% (for a heat only controller). Below the proportional band the output is full on (100%), above the proportional band the output is full of (0%) as shown in Figure 21-2.

The width of the proportional band determines the magnitude of the response to the error. If it too narrow (high gain) the system oscillates by being over responsive. If it is too wide (low gain) the control is sluggish. The ideal situation is when the proportional band is as narrow as possible without causing oscillation.

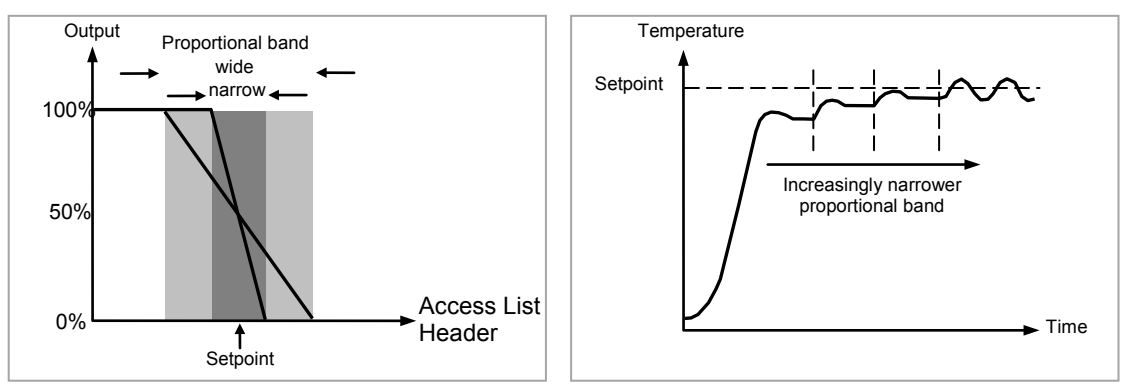

Figure 21-2: Proportional Action

Figure 21-2 also shows the effect of narrowing proportional band to the point of oscillation. A wide proportional band results in straight line control but with an appreciable initial error between setpoint and actual temperature. As the band is narrowed the temperature gets closer to setpoint until finally becoming unstable.

The proportional band may be set in engineering units or as a percentage of the controller range.

#### 21.5.3 Integral Term

In a proportional only controller, an error between setpoint and PV must exist for the controller to deliver power. Integral is used to achieve **zero** steady state control error.

The integral term slowly shifts the output level as a result of an error between setpoint and measured value. If the measured value is below setpoint the integral action gradually increases the output in an attempt to correct the error. If it is above setpoint integral action gradually decreases the output or increases the cooling power to correct the error.

Figure 21-3 shows the result of introducing integral action.

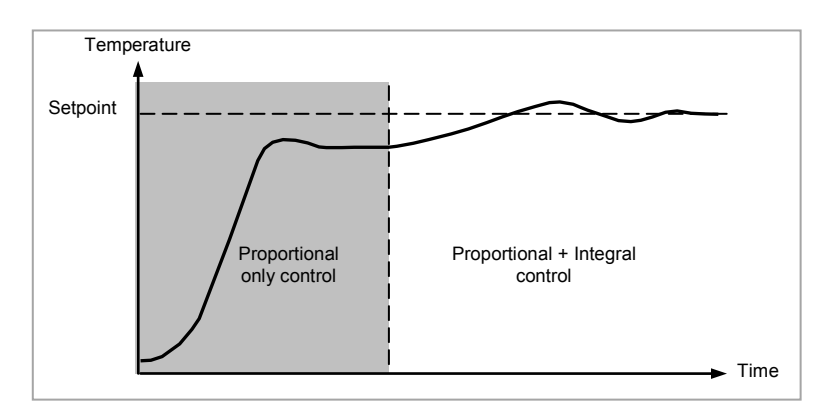

Figure 21-3: Proportional + Integral Control

The units for the integral term are measured in time (1 to 99999 seconds in 3500 controllers). The longer the integral time constant, the more slowly the output is shifted and results in a sluggish response. Too small an integral time will cause the process to overshoot and even oscillate. The integral action may be disabled by setting its value to Off.

#### 21.5.4 Derivative Term

Derivative action, or rate, provides a sudden shift in output as a result of a rapid change in error, whether or not this is caused by PV alone (derivative on PV) or on SP changes as well (derivative on error selection) – see also section 21.4.2. If the measured value falls quickly derivative provides a large change in output in an attempt to correct the perturbation before it goes too far. It is most beneficial in recovering from small perturbations.

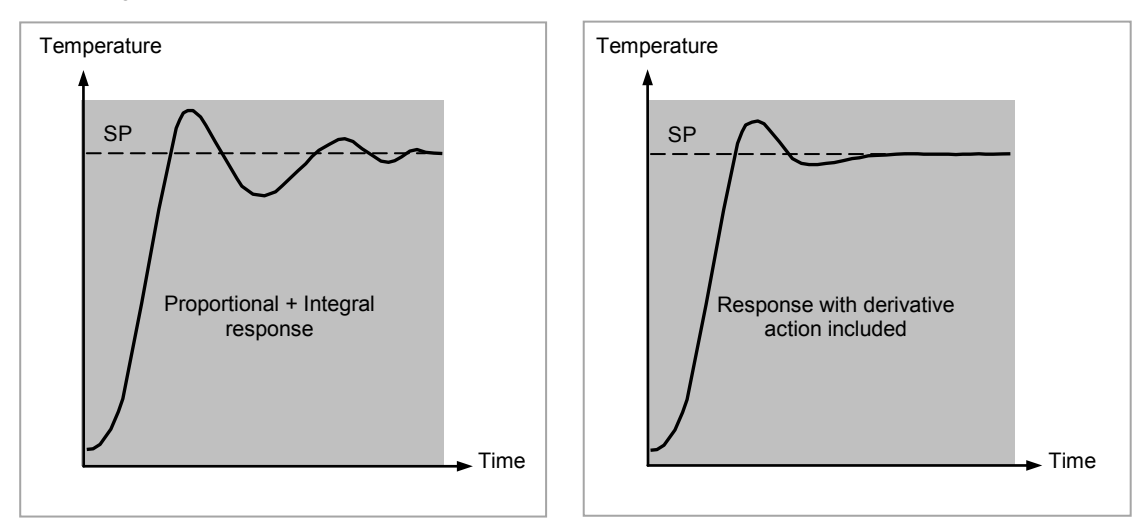

Figure 21-4: Proportional + Integral + Derivative Action

The derivative modifies the output to reduce the rate of change of error. It reacts to changes in the PV by changing the output to remove the transient. Increasing the derivative time will reduce the settling time of the loop after a transient change.

Derivative is often mistakenly associated with overshoot inhibition rather than transient response. In fact, derivative should not be used to curb overshoot on start up since this will inevitably degrade the steady state performance of the system. Overshoot inhibition is best left to the approach control parameters, High and Low Cutback, section 21.5.6.

Derivative is generally used to increase the stability of the loop, however, there are situations where derivative may be the cause of instability. For example, if the PV is noisy, then derivative can amplify that noise and cause excessive output changes, in these situations it is often better to disable the derivative and re-tune the loop.

If set to Off(0), no derivative action will be applied.

Derivative can be calculated on change of PV or change of Error. If configured on error, then changes in the setpoint will be transmitted to the output. For applications such as furnace temperature control, it is common practice to select Derivative on PV to prevent thermal shock caused by a sudden change of output as a result of a change in setpoint.

#### 21.5.5 Relative Cool Gain

The gain of channel 2 control output, relative to the channel 1 control output.

Relative Ch2 Gain compensates for the different quantities of power available to heat, as opposed to that available to cool, a process. For example, water cooling applications might require a relative cool gain of 0.25 because cooling is 4 times greater than the heating process at the operating temperature. (This parameter is normally set automatically when an Autotune is performed).

#### 21.5.6 High and Low Cutback

Cutback high **'CBH'** and Cutback low **'CBL**' are values that modify the amount of overshoot, or undershoot, that occurs during large step changes in PV (for example, under start-up conditions). They are independent of the PID terms which means that the PID terms can be set for optimal steady state response and the cutback parameters used to modify any overshoot which may be present.

Cutback involves moving the proportional band towards the cutback point nearest the measured value whenever the latter is outside the proportional band and the power is saturated (at 0 or 100% for a heat only controller). The proportional band moves downscale to the lower cutback point and waits for the measured value to enter it. It then escorts the measured value with full PID control to the setpoint. In some cases it can cause a 'dip' in the measured value as it approaches setpoint as shown in Figure 21-5 but generally decreases the time to needed to bring the process into operation.

The action described above is reversed for falling temperature.

If cutback is set to Auto the cutback values are automatically configured to 3\*PB.

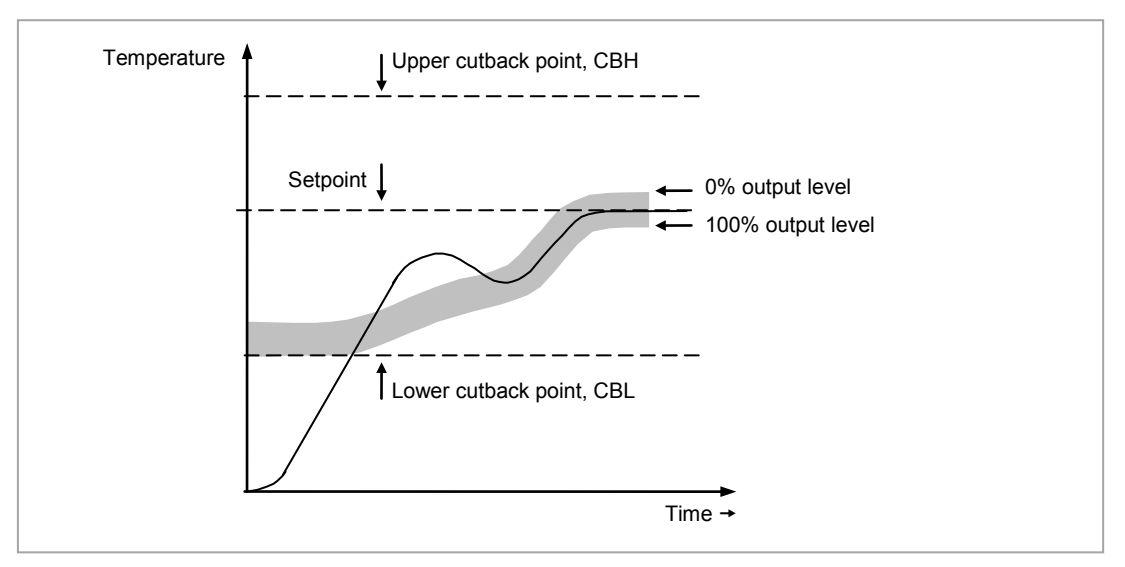

Figure 21-5: High and Low Cutback

#### 21.5.7 Manual Reset

In a full three-term controller (that is, a PID controller), the integral term automatically removes the steady state error from the setpoint. If the controller is set as a PD controller, the integral term will be set to 'OFF'. Under these conditions the measured value may not settle precisely at setpoint. The Manual Reset parameter (MR) represents the value of the power output that will be delivered when the error is zero. You must set this value manually in order to remove the steady state error.

#### 21.5.8 Integral Hold

If enabled, the integral component of the PID calculation will be frozen. Hence, it will hold at its current value but will not integrate any disturbances in the plant. Essentially this is equivalent to switching into PD control with a manual reset value preconfigured.

It may be used, for example, in a situation where the loop is expected to open – it may be necessary to turn heaters off for a short period or switch into manual at low power. In this case it may be an advantage to wire it to a digital input which activates when the heaters are turned off. When the heaters are switched on again the integral is at its previous value minimising overshoot.

#### 21.5.9 Integral De-bump

This is a feature included in the controller which is not accessible to the user. When changing from Manual to Auto control the integral component is forced to:

the output value – the proportional component – the derivative component (I = OP - P - D).

This ensures that no change occurs in output at the point of switch over, and is termed **'Bumpless Transfer'**. The output power will then gradually change in accordance with the demand from the PID algorithm. Bumpless transfer also occurs when changing from Auto to Manual control. At the point of changeover the output power remains the same as the demand in the auto state. It can then be raised or lowered by the operator from this level.

#### 21.5.10 Loop Break

The loop is considered to be broken if the PV does not respond to a change in the output in a given time. Since the time of response will vary from process to process the **Loop Break Time (LBT – PID list)** parameter allows a time to be set before a **Loop Break Alarm (Lp Break - Diag list)** is initiated.

The Loop Break Alarm attempts to detect loss of restoring action in the control loop by checking the control output, the process value and its rate of change. This is not to be confused with Load Failure and Partial Load Failure. The loop break algorithm is purely software detection.

Occurrence of a loop break causes the Loop Break Alarm parameter to be set. It does not affect the control action unless it is wired (in software or hardware) to affect the control specifically.

It is assumed that, so long as the requested output power is within the output power limits of a control loop, the loop is operating in linear control and is therefore not in a loop break condition.

However, if the output becomes saturated then the loop is operating outside its linear control region.

Furthermore if the output remains saturated at the same output power for a significant duration, then this could indicate a fault in the control loop. The source of the loop break is not important, but the loss of control could be catastrophic.

Since the worst case time constant for a given load is usually known, a worst case time can be calculated over which the load should have responded with a minimum movement in temperature.

By performing this calculation the corresponding rate of approach towards setpoint can be used to determine if the loop can no longer control at the chosen setpoint. If the PV was drifting away from the setpoint or approaching the setpoint at a rate less than that calculated, the loop break condition would be met.

If an autotune is performed the loop break time is automatically set to Ti\*2 for a PI or PID loop alternatively 12\*Td for a PD loop. For an On/Off controller loop break detection is also based on loop break time as 0.1\*SPAN where SPAN = Range High – Range Low. Therefore, if the output is at limit and the PV has not moved by 0.1\*SPAN in the loop break time a loop break will occur.

If the loop break time is 0(off) the loop break time is not set.

If the output is in saturation and the PV has not moved by >0.5\*Pb in the loop break time, a loop break condition is considered to have occurred.
#### 21.5.11 Gain Scheduling

In some processes the tuned PID set may be very different at low temperatures from that at high temperatures particularly in control systems where the response to the cooling power is significantly different from that of the heating power. Gain scheduling allows a number of PID sets to be stored and provides automatic transfer of control between one set of PID values and another. In the case of the 3500 the maximum number of sets is three which means that two boundaries are provided to select when the next PID set is used. When a boundary is exceeded the next PID set is selected bumplessly. Hysteresis is used to stop scheduling oscillation at the boundaries.

Gain scheduling is basically a look up table which can be selected using different strategies or types. Auto tune will tune to the active scheduled PID set.

The following Gain Scheduled types are offered using the parameter 'Sched Type':

| Set   | The PID set can be selected by the operator.                                                                                                    |  |  |  |  |
|-------|----------------------------------------------------------------------------------------------------|--|--|--|--|
|       | It is possible to use soft wiring to control the selection of the gain sets. This could be<br>linked to the programmer segment, changing the PID settings for individual segments or it<br>could be wired to a digital input so that the working PID set can be set remotely. |  |  |  |  |
| SP    | The transfer between one set and the next depends on the value of the SP                                                                                                    |  |  |  |  |
| PV    | The transfer between one set and the next depends on the value of the PV                                                                                                    |  |  |  |  |
| Error | The transfer between one set and the next depends on the value of the error                                                                                                    |  |  |  |  |
| OP    | The transfer between one set and the next depends on the value of the OP demand                                                                                                    |  |  |  |  |
| Rem   | A remote parameter may be wired into the Scheduler, the PID set is then selected based<br>on the value of this input. An example, might be to automatically change feedforward<br>trim limits in a cascade loop.                                                              |  |  |  |  |

The 3500 controller has a maximum of three sets of PID values. The parameter 'Num Sets' allows the number of sets to be limited to one, two or three.

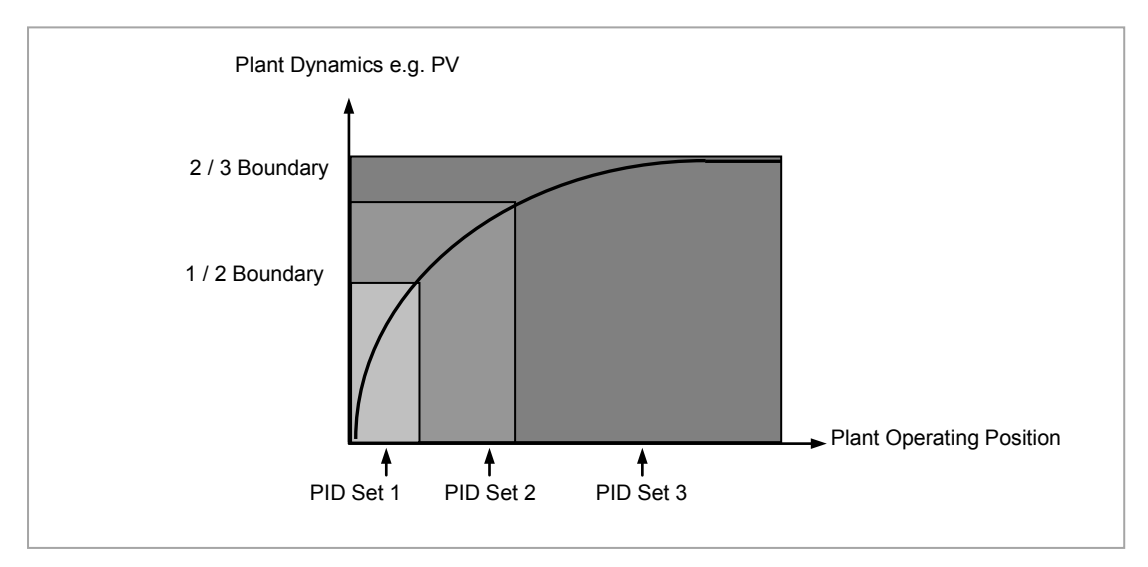

Figure 21-6: Gain Scheduling over a Wide range of Operating Variable

# 21.6 Tuning Function Block

Tuning involves setting the following parameters.

Proportional Band 'PB', Integral Time 'Ti', Derivative Time 'Td', Cutback High 'CBH', Cutback Low 'CBL', and Relative Cool Gain 'R2G' (applicable to heat/cool systems only).

The controller is shipped with these parameters set to default values. In many cases the default values will give adequate stable straight line control, however, the response of the loop may not be ideal. Because the process characteristics are fixed by the design of the process it is necessary to adjust the control parameters in the controller to achieve best control. To determine the optimum values for any particular loop or process it is necessary to carry out a procedure called loop tuning. If significant changes are later made to the process which affect the way in which it responds it may be necessary to retune the loop.

Users have the choice of tuning the loop automatically or manually. Both procedures require the loop to oscillate and both are described in the following sections.

#### 21.6.1 Loop Response

If we ignore the situation of loop oscillation, there are three categories of loop performance:

**Under Damped** - In this situation the terms are set to prevent oscillation but do lead to an overshoot of the Process Value followed by decaying oscillation to finally settle at the Setpoint. This type of response can give a minimum time to Setpoint but overshoot may cause problems in certain situations and the loop may be sensitive to sudden changes in Process Value. This will result in further decaying oscillations before settling once again.

**Critically Damped** - This represents an ideal situation where overshoot to small step changes does not occur and the process responds to changes in a controlled, non oscillatory manner.

**Over Damped** - In this situation the loop responds in a controlled but sluggish manner which will result in a loop performance which is non ideal and unnecessarily slow.

The balancing of the P, I and D terms depends totally upon the nature of the process to be controlled.

In a plastics extruder, for example, a barrel zone will have a different response to a die, casting roll, drive loop, thickness control loop or pressure loop. In order to achieve the best performance from an extrusion line all loop tuning parameters must be set to their optimum values.

Gain scheduling is provided to allow specific PID settings to be applied at the different operating points of the process.

#### 21.6.2 Initial Settings

In addition to the tuning parameters listed in section 21.6 above, there are a number of other parameters which can have an effect on the way in which the loop responds. Ensure that these are set before either manual or automatic tuning is initiated. Parameters include, but are not limited to:-

**Setpoint**. Before starting a tune the loop conditions should be set as closely as practicable to the actual conditions which will be met in normal operation. For example, in a furnace or oven application a representative load should be included, an extruder should be running, etc.

**Heat/Cool Limits.** The minimum and maximum power delivered to the process may be limited by the parameters '**Output Lo**' and '**Output Hi**' both of which are found in the Loop OP list, section 21.8. For a heat only controller the default values are 0 and 100%. For a heat/cool controller the defaults are -100 and 100%. Although it is expected that most processes will be designed to work between these limits there may be instances where it is desirable to limit the power delivered to the process. For example, if driving a 220V heater from a 240V source the heat limit may be set 80% to ensure that the heater does not dissipate more than its maximum power.

**Remote Output Limits.** '**RemOPL**' and '**RemOPHi**' (Loop OP List). If these parameters are used they should be set within the Heat/Cool Limits above.

**Heat/Cool Deadband.** In controllers fitted with a second (cool) channel a parameter '**Ch2 DeadB**' is also available in the Loop OP list, section 21.8, which sets the distance between the heat and cool proportional bands. The default value is 0% which means that heating will turn off at the same time as cooling turns on. The deadband may be set to ensure that there is no possibility of the heat and cool channels being on together, particularly when cycling output stages are installed.

**Minimum On Time.** If either or both of the output channels is fitted with a relay, triac or logic output, the parameter **'Min OnTime'** will appear in the relevant output list (Logic IO List, AA Relay Output List or Relay, Triac or Logic Output Module List). This is the cycling time for a time proportioning output and should be set correctly before tuning is started.

Input Filter Time Constant. The parameter 'Filter Time' is found in the PV Input List.

**Output Rate limit.** Output rate limit is active during tuning and may affect the tuning results. The parameter 'Rate' is found in the Loop OP List.

Valve Travel Time. If the output is a motor valve positioner the 'Ch1 TravelT' and Ch2 TravelT' (Loop OP List) should be set as described in section 21.8.1.

#### Other Considerations

- If a process includes adjacent interactive zones, each zone should be tuned independently.
- It is always better to start a tune when the PV and setpoint are far apart. This allows start up conditions to be measured and cutback values to be calculated more accurately.
- If the two loops in a 3500 controller are connected for cascade control, the inner loop may tuned automatically but the outer should be tuned manually.
- In a programmer/controller tuning should only be attempted during dwell periods and not during ramp stages. If a programmer/controller is tuned automatically put the controller into Hold during each dwell period whilst autotune is active. It may be worth noting that tuning, carried out in dwell periods which are at different extremes of temperature may give different results owing to non linearity of heating (or cooling). This may provide a convenient way to establish values for Gain Scheduling (see section 21.5.11).

(U) If an auto tune is initiated there are two further parameters which need to be set. These are 'High Output' and 'Low Output'. These are found in the 'Tune' List, see also section 21.6.4.

#### 21.6.3 Automatic Tuning

Auto Tune is a tool which is used to set the control terms as close as possible to match the characteristics of the process.

It uses the 'one-shot' tuner which works by switching the output on and off to induce an oscillation in the process value. For this reason the auto tune process should be done off line but using load conditions as close as possible to those to be found in practice. From the amplitude and period of the oscillation, it calculates the control parameter values listed in the table below.

| Proportional Band 'PB'           |                                                                                                    |  |  |  |  |
|----------------------------------|----------------------------------------------------------------------------------------------------|--|--|--|--|
| Integral Time ' <b>Ti'</b>       | If 'Ti' and/or 'Td' is set to OFF, because you wish to use PI, PD or P only control,                                                                                                    |  |  |  |  |
| Derivative Time ' <b>Td'</b>     | these terms will remain off after an autotune.                                                                                                    |  |  |  |  |
| Cutback High 'CBH'               | If CBH and/or CBL is set to 'Auto' these terms will remain at Auto after an                                                                                                    |  |  |  |  |
| Cutback Low 'CBL'                | autotune, i.e. 3*PB.                                                                                                    |  |  |  |  |
|                                  | For autotune to set the cutback values, CBH and CBL must be set to a value (other than Auto) before autotune is started.                                                                                                    |  |  |  |  |
|                                  | Autotune will never return cutback values which are less than 1.6*PB.                                                                                                    |  |  |  |  |
| Relative Cool Gain ' <b>R2G'</b> | R2G is only calculated if the controller is configured as heat/cool.<br>Following an autotune, ' <b>R2G'</b> is always limited to between 0.1 and 10. If the<br>calculated value is outside this limit a 'Tune Fail' alarm is given. In software<br>releases up to and including 2.30, if the calculated value is outside this limit, R2G<br>remains at its previous value but all other tuning parameters are changed. |  |  |  |  |
| Loop Break Time ' <b>LBT'</b>    | Following an autotune, ' <b>LBT</b> ' is set to 2*Ti (assuming the integral time is not set to OFF). If 'Ti' is set to OFF then 'LBT' is set to 12*Td.                                                                                                    |  |  |  |  |

The autotune sequence for different conditions is described in sections 21.6.10 to 21.6.12.

# 21.6.4 Loop Parameters - Auto-Tune

A summary of the Autotune parameters is listed in the following table:-

| List Header – Lp1 or Lp2 |                                                                      | Sub-header: Tune |                                                                                                   |          |        |  |
|--------------------------|----------------------------------------------------------------------|------------------|---------------------------------------------------------------------------------------------------|----------|--------|--|
| Name                     | Parameter Description                                                | Value            |                                                                                                   | Default  | Access |  |
| ( to select              |                                                                      | Press 👁 o        | r 👁 to change values                                                                              |          | Level  |  |
| Tune R2G<br>R2G applies  | Defines the type of<br>relative cooling gain<br>tuning for the loop. | Standard         | Tunes the relative cooling gain of the<br>loop using the standard R2G tuning<br>algorithm.        | Standard |        |  |
| only to<br>Ch1/Ch2       | For further information,                                             | R2GPD            | If the process is heavily lagged, this setting should be used.                                    |          |        |  |
| (heat/cool)<br>control.  | 21.6.14 'Well Lagged<br>Systems'.                                    | Off              | R2G is not calculated automatically.<br>Enter the value manually as described in section 21.6.16. |          |        |  |
| Enable                   | To start auto-tune                                                   | Off              | Auto-tune not running. If Off is selected during a tune, tuning will stop.                        |          | L3     |  |
|                          |                                                                      | On               | Auto-tune running                                                                                 |          |        |  |
| High Output              | Set high and low limits                                              | Between Ou       | tput Hi and Output Lo overall limits set in                                                       |          | L3     |  |
| Low Output               | to be imposed when auto-tune is running                              | the OP bloc      | k. Max and Min limits -100% to 100%.                                                              |          |        |  |
| State                    | Reads the progress of auto-tune.                                     | Off              | Not running                                                                                       | Off      | L3 R/O |  |
|                          |                                                                      | Ready            |                                                                                                   |          |        |  |
|                          |                                                                      | Running          | In progress                                                                                       |          |        |  |
|                          |                                                                      | Complete         | Auto-tune completed successfully                                                                  |          |        |  |
|                          |                                                                      | Timeout          |                                                                                                   |          |        |  |
|                          |                                                                      | TI_Limit         | Error conditions, see section 21.6.13.                                                            |          |        |  |
|                          |                                                                      | R2G_Limit        |                                                                                                   |          |        |  |
| Stage                    | Progress of auto-tune                                                | Settling         | Displayed during the first minute                                                                 | Off      | L3 R/O |  |
|                          |                                                                      | To SP            | Heat (or cool) output on                                                                          |          |        |  |
|                          |                                                                      | Wait min         | Power output off                                                                                  |          |        |  |
|                          |                                                                      | Wait max         | Power output on                                                                                   |          |        |  |
|                          |                                                                      | Timeout          |                                                                                                   |          |        |  |
|                          |                                                                      | TI Limit         | See section 21.6.13                                                                               |          |        |  |
|                          |                                                                      | R2G Limit        |                                                                                                   |          |        |  |
| Stage Time               | Time in current tune stage                                           | 0 to 99999 s     | seconds                                                                                           |          | L3 R/O |  |
| Diagnostic               | Tuning diagnostics                                                   | This parame      | eter is for internal use only                                                                     |          | L3     |  |

#### 21.6.5 To Auto Tune a Loop - Initial Settings

Set parameters listed in section 21.6.2.

**'Output Hi'** and **'Output Lo'** (**'OP'** List section 21.8.1) set the overall output limits. These limits apply at all times during tuning and during normal operation.

Set '**High Output**' and '**Low Output**' ('**Tune**' list section 21.6.4). These parameters set the output power limits during Autotune.

- The 'tighter' power limit will always apply. For example if 'High Output' is set to 80% and 'Output Hi' is set to 70% then the output power will be limited to 70%.
- The measured value *must* oscillate to some degree for the tuner to be able to calculate values. The limits must be set to allow oscillation about the setpoint.

#### 21.6.6 To Start Autotune

- a. Select operator level 3. Auto tune cannot be performed in Configuration level or when the loop is in Manual mode.
- b. Press (b) to select the 'Lp1' (or 'Lp2') list header,

c.Press ( ) or ( ) to select the '**Tune**' sub-header

- d. Press 🕑 to select 'Enable'
- e. Press ( ) or ( ) to select 'On'

A One-shot Tune can be performed at any time, but normally it is performed only once during the initial commissioning of the process. However, if the process under control subsequently becomes unstable (because its characteristics have changed), it may be necessary to tune again for the new conditions.

The auto tune algorithm reacts in different ways depending on the initial conditions of the plant. The explanations given in this section are for the following conditions:-

- 1. Initial PV is below the setpoint and, therefore, approaches the setpoint from below for a heat/cool control loop
- 2. Initial PV is below the setpoint and, therefore, approaches the setpoint from below for a heat only control loop
- Initial PV is at the same value as the setpoint. That is, within 0.3% of the range of the controller if 'PB Units' (Setup list) is set to 'Percent' or ±1 engineering unit (1 in 1000) if the 'PB Units' is set to 'Eng'. Range is defined as 'Range Hi' 'Range Lo' for process inputs or the range defined in section 7.2.1 for temperature inputs.
- If the PV is just outside the range stated above the autotune will attempt a tune from above or below SP.

## 21.6.7 Autotune and Sensor Break

When the controller is autotuning and sensor break occurs, the autotune will abort and the controller will output the sensor break output power '**Sbrk OP**' set up in the OP List. Autotune must be re-started when the sensor break condition is no longer present.

#### 21.6.8 Autotune and Inhibit or Manual

If the Loop Inhibit is asserted or the controller is put into Manual Mode, any tune in progress will be aborted and will need to be re-started once the condition has been removed. Note that it is not possible to start an autotune sequence if the loop is inhibited or in Manual control.

#### 21.6.9 Autotune and Gain Scheduling

When gain scheduling is enabled and an autotune is performed, the calculated PID values will be written into the PID set that is active on completion of the tune. Therefore, the user may tune within the boundaries of a set and the values will be written into the appropriate PID set. However, if the boundaries are close, since the range of the loop is not large, then, at the completion of the tune, it cannot be guaranteed that the PID values will be written to the correct set particularly if the schedule type is PV or OP. In this situation the scheduler ('Sched Type') should be switched to 'Set' and the 'Active Set' chosen manually.

#### 21.6.10 Autotune from Below SP – Heat/Cool

The point at which Automatic tuning is performed (Tune Control Point) is designed to operate just below the setpoint at which the process is normally expected to operate (Target Setpoint). This is to ensure that the process is not significantly overheated or overcooled. The Tune Control Point is calculated as follows:-

# Tune Control Point = Initial PV + 0.75(Target Setpoint – Initial PV).

The Initial PV is the PV measured at 'B' (after a 1 minute settling period)

Examples: If Target Setpoint =  $500^{\circ}$ C and Initial PV =  $20^{\circ}$ C, then the Tune Control Point will be  $380^{\circ}$ C.

If Target Setpoint =  $500^{\circ}$ C and Initial PV =  $400^{\circ}$ C, then the Tune Control Point will be  $475^{\circ}$ C. This is because the overshoot is likely to be less as the process temperature is already getting close to the target setpoint.

The sequence of operation for a tune from below setpoint for a heat/cool control loop is described below:-

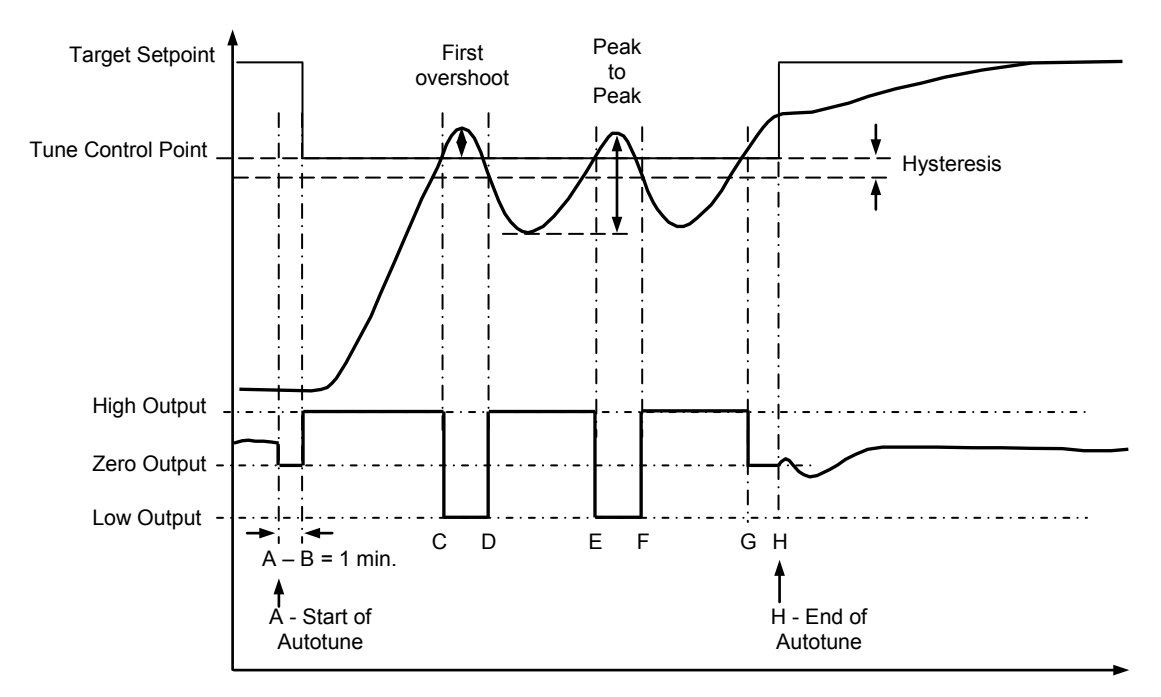

Figure 21-7: Autotune - Heat/Cool Process

| Period | Action                                                                                                    |
|--------|----------------------------------------------------------------------------------------------------|
| А      | Start of Autotune                                                                                                    |
| A to B | Both heating and cooling power remains off for a period of 1 minute to allow the algorithm to establish steady state conditions.                             |
| B to D | First heat/cool cycle to establish first overshoot.                                                                                                    |
|        | <b>'CBL</b> ' is calculated on the basis of the size of this overshoot (assuming it is not set to Auto in the initial conditions).                           |
| B to F | Two cycles of oscillation are produced from which the peak to peak response and the true period of oscillation are measured. <b>PID</b> terms are calculated |
| F to G | An extra heat stage is provided and all heating and cooling power is turned off at G allowing the plant to respond naturally.                                |
|        | Measurements made during this period allow the relative cool gain 'R2G' to be calculated.                                                                    |
|        | 'CBH' is calculated from CBL*R2G.                                                                                                    |
| Н      | Autotune is turned off at and the process is allowed to control at the target setpoint using the new control terms.                                          |

Autotune can also occur when the initial PV is above SP. The sequence is the same as tuning from below setpoint except that the sequence begins with full cooling applied at 'B' after the first one minute settling time.

#### 21.6.11 Autotune From Below SP – Heat Only

The sequence of operation for a heat only loop is the same as that previously described for a heat/cool loop except that the sequence ends at 'F' since there is no need to calculate 'R2G'. At 'F' autotune is turned off and the process is allowed to control using the new control terms.

Relative cool gain, '**R2G**', is set to 1.0 for heat only processes.

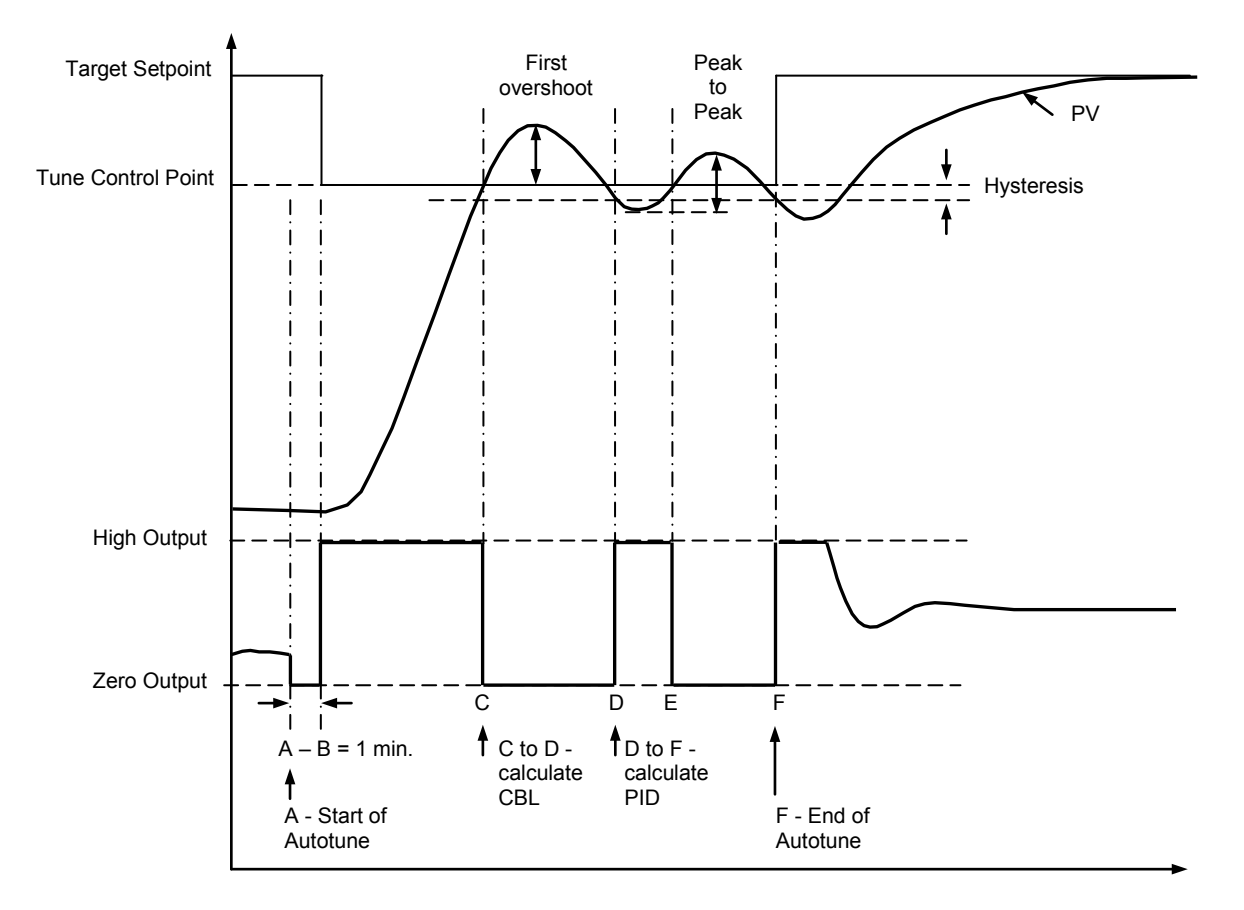

Figure 21-8: Autotune from below SP – Heat Only

For a tune from below setpoint **'CBL'** is calculated on the basis of the size of the overshoot (assuming it was not set to Auto in the initial conditions). CBH is then set to the same value as CBL.

*i* Note: As with the heat/cool case, Autotune can also occur when the initial PV is above SP. The sequence is the same as tuning from below setpoint except that the sequence starts with natural cooling applied at 'B' after the first one minute settling time. In this case CBH is calculated – CBL is then set to the same value as CBH.

#### 21.6.12 Autotune at Setpoint – Heat/Cool

It is sometimes necessary to tune at the actual setpoint being used. This is allowable in 3500 series controllers and the sequence of operation is described below.

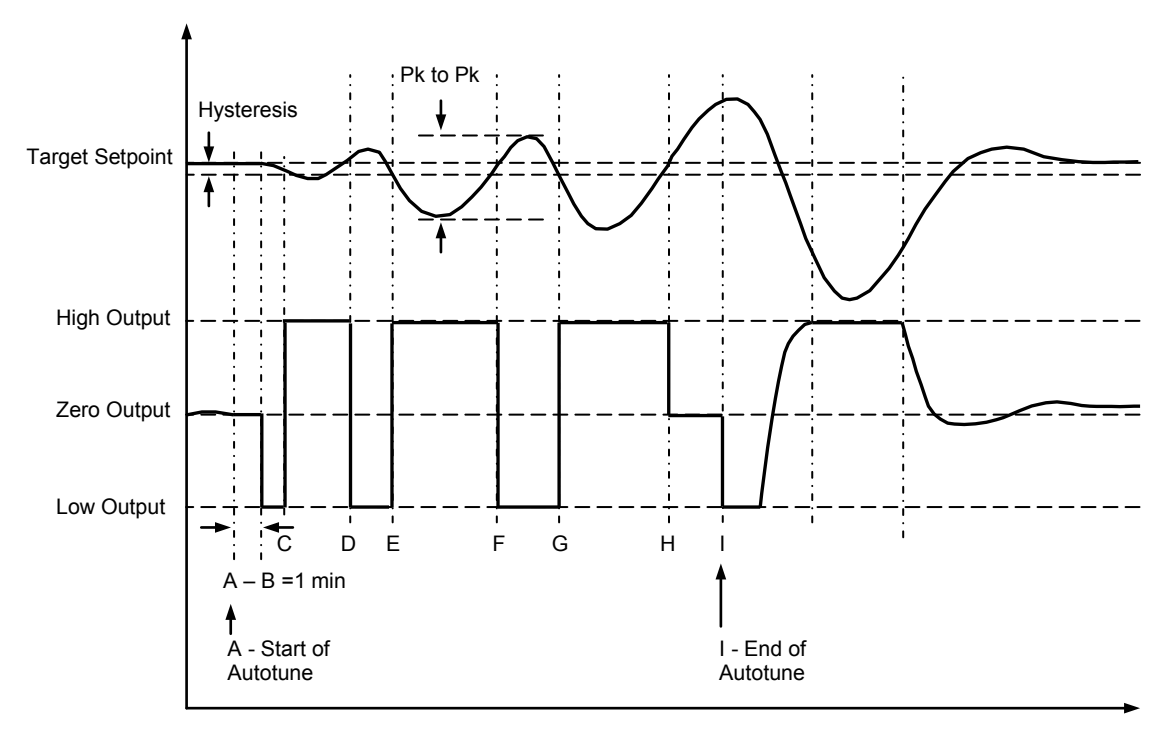

#### Figure 21-9: Autotune at Setpoint

| Period | Action                                                                                                    |
|--------|----------------------------------------------------------------------------------------------------|
| A      | Start of Autotune.<br>A test is done at the <b>start of autotune</b> to establish the conditions for a tune at setpoint.<br>The conditions are that the SP must remain within 0.3% of the range of the controller if ' <b>PB</b><br><b>Units</b> ' (Setup list) is set to ' <b>Percent</b> '. If ' <b>PBUnits</b> ' is set to ' <b>Eng</b> ' then the SP must remain<br>within <u>+</u> 1 engineering unit (1 in 1000). Range is defined as 'Range Hi' – 'Range Lo' for<br>process inputs or the range defined in section 7.2.1 for temperature inputs.                                                   |
| A to B | The output is <b>frozen at the current value</b> for one minute and the conditions are continuously monitored during this period. If the conditions are met during this period autotune at setpoint is initiated at B. If at any time during this period the PV drifts outside the condition limits a tune at setpoint is abandoned. Tuning is then resumed as a tune from above or below setpoint depending on which way the PV has drifted.<br>Since the loop is already at setpoint there is no need to calculate a Tune Control Setpoint – the loop is forced to oscillate around the Target Setpoint |
| C to G | Initiate oscillation - the process is forced to oscillate by switching the output between the output limits. From this the <b>period of oscillation</b> and the <b>peak to peak</b> response is measured. <b>PID</b> terms are calculated                                                                                                    |
| G to H | An extra heat stage is provided and all heating and cooling power is turned off at H allowing the plant to respond naturally.<br>Measurements made during this period allow the relative cool gain ' <b>R2G</b> ' to be calculated.                                                                                                    |
| I      | Autotune is turned off and the process is allowed to control at the target setpoint using the new control terms.                                                                                                    |

For a tune at setpoint autotune does not calculate cutback since there was no initial start up response to the application of heating or cooling. The exception is that the cutback values will never be returned less than 1.6\*PB.

#### 21.6.13 Failure Modes

The conditions for performing an autotune are monitored by the parameter 'State'. If autotune is not successful error conditions are read by this parameter as follows:-

- Timeout This will occur if any one stage is not completed within one hour. It could be due to the loop being open or not responding to the demands from the controller. Very heavily lagged systems may produce a timeout if the cooling rate is very slow.
- TI Limit This will be displayed if Autotune calculates a value for the integral term greater than the maximum allowable integral setting i.e. 99999 seconds. This may indicate that the loop is not responding or that the tune is taking too long.
- R2G Limit
   The calculated value of R2G is outside the range 0.1 and 10.0. In versions up to and including V2.3, R2G is set to 0.1 but all other PID parameters are updated.

   R2G limit may occur if the gain difference between heating and cooling is too large. This could also occur if the controller is configured for heat/cool but the cooling medium is turned off or not working correctly. It could similarly occur if the cooling medium is on but heating is off or not working correctly.

#### 21.6.14 Relative Cool Gain in Well Lagged Processes

In the majority of processes Relative Cool Gain R2G is calculated by the autotune algorithm as described in the previous sections – section 21.6.10 in particular.

There are occasions, however, where an alternative algorithm may be preferred. These are processes which are heavily lagged, where the heat loss to ambient is very small so that natural cooling is extremely slow, and certain high order plants, those that need derivative, Td. This algorithm is known as R2GPD algorithm and has been added to controllers from firmware version V3.30.

The type of algorithm is selected using the parameter '**Tune R2G**' found in the Auto-Tune list, section 21.6.4. The choices are:-

- **Standard** This is the default as described in section 21.6.10 and is suitable for use on most processes. The benefit of this algorithm is that it is relatively quick. However, in the type of process described in the previous paragraph, it can produce values which are not ideal. These values are generally identified by R2G equal to or very close to 0.1.
- **R2GPD** If the process is known to be heavily lagged or produces values such as those above then R2GPD should be selected. This algorithm extends the autotune period by putting the controller into proportional plus derivative mode (PD) and uses the output power demand value during this period to determine the Relative Cool Gain.
- **Off** The automatic calculation of Relative Cool Gain can be turned off and the value entered manually as described in section 21.6.16.

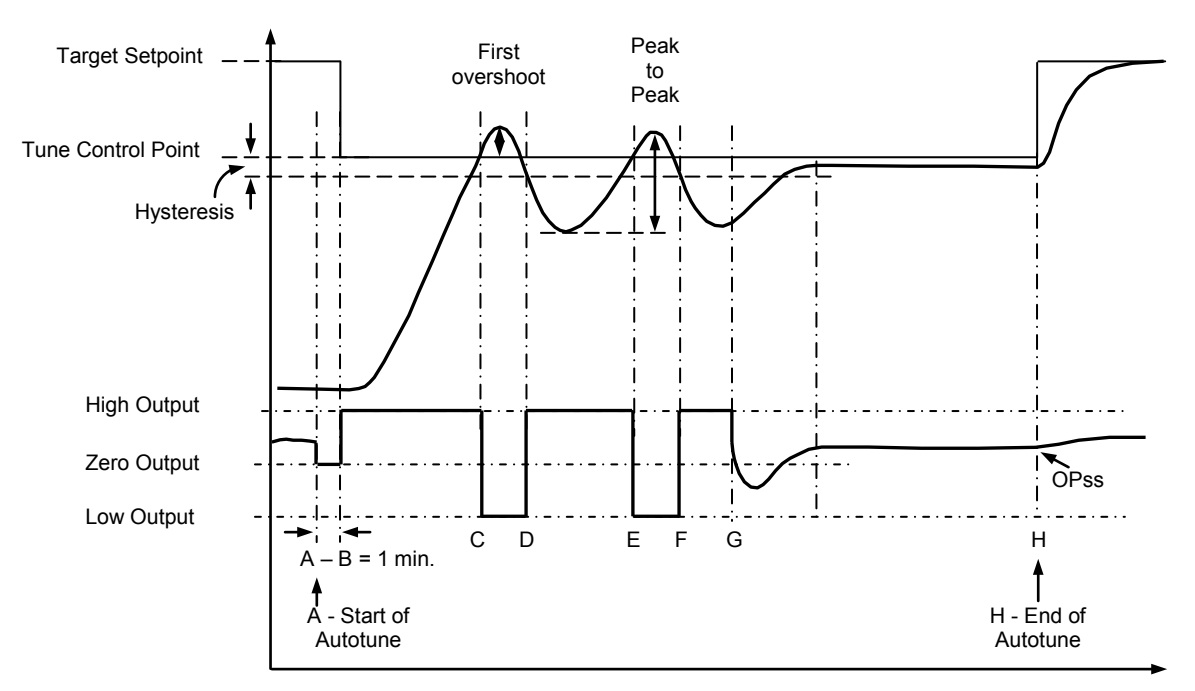

21.6.14.1 When Tune R2G = R2GPD, Autotune from below setpoint is described below.

Periods A-F are largely unchanged from the 'Standard' algorithm, section 21.6.10, with the following exception:

Changing the Target Setpoint during period A-B will not change the tuning setpoint.

Period F-H is replaced as follows:-

- F to G Heat is applied for a period (F-G) of half the last heat cycle (D-E) to compensate for the last cool cycle
- G to H This is a period in which the controller is put into PD control.
  - The values of proportional term and derivative time for this period of PD control are determined by the algorithm.
- H OPss is the output demand value at the end of this period and is used in the determination of R2G.

#### 21.6.15 Manual Tuning

If for any reason automatic tuning gives unsatisfactory results, you can tune the controller manually. There are a number of standard methods for manual tuning. The one described here is the Ziegler-Nichols method.

Adjust the setpoint to its normal running conditions (it is assumed this will be above the PV so that heat only is applied)

Set the Integral Time 'Ti' and the Derivative Time 'Td' to 'OFF'.

Set High Cutback 'CBH' and Low Cutback 'CBL' to 'Auto'.

Ignore the fact that the PV may not settle precisely at the setpoint.

If the PV is stable, reduce the proportional band so that the PV just starts to oscillate. Allow enough time between each adjustment for the loop to stabilise. Make a note of the proportional band value 'PB' and the period of oscillation 'T'. If PV is already oscillating measure the period of oscillation 'T', then increase the proportional band until it just stops oscillating. Make a note of the value of the proportional band at this point.

Set the proportional band, integral time and derivative time parameter values according to the calculations given in the table below:-

| Type of control   | Proportional band<br>(PB) | Integral time (Ti)<br>seconds | Derivative time<br>(Td) seconds |
|-------------------|---------------------------|-------------------------------|---------------------------------|
| Proportional only | 2xPB                      | OFF                           | OFF                             |
| P + I control     | 2.2xPB                    | 0.8xT                         | OFF                             |
| P + I + D control | 1.7xPB                    | 0.5xT                         | 0.12xT                          |

# 21.6.16 Manually Setting Relative Cool Gain

If the controller is fitted with a cool channel this should be enabled before the PID values calculated from the table in section 21.6.15 are entered.

Observe the oscillation waveform and adjust R2G until a symmetrical waveform is observed. Then enter the values from the table.

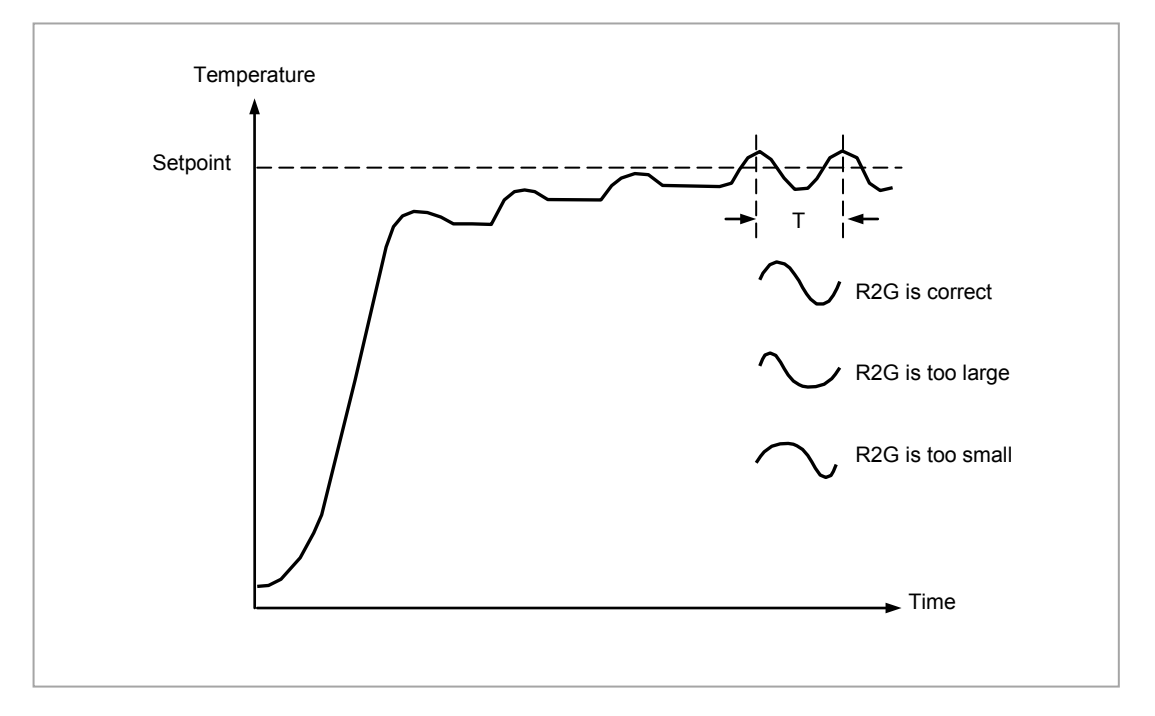

#### Figure 21-10: Setting Relative Cool Gain

#### 21.6.17 Manually Setting the Cutback Values

Enter the PID terms calculated from the table in section 21.6.15 before setting cutback values.

The above procedure sets up the parameters for optimum steady state control. If unacceptable levels of overshoot or undershoot occur during start-up, or for large step changes in PV, then manually set the cutback parameters.

Proceed as follows:

Initially set the cutback values to one proportional bandwidth converted into display units. This can be calculated by taking the value in percentage that has been installed into the parameter 'PB' and entering it into the following formula:-

PB/100 \* Span of controller = Cutback High and Cutback Low

For example, if PB = 10% and the span of the controller is 0 - $1200^{\circ}$ C, then

#### Cutback High and Low = 10/100 \* 1200 = 120

If overshoot is observed following the correct settings of the PID terms increase the value of 'CBL' by the value of the overshoot in display units. If undershoot is observed increase the value of the parameter 'CBH' by the value of the undershoot in display units.

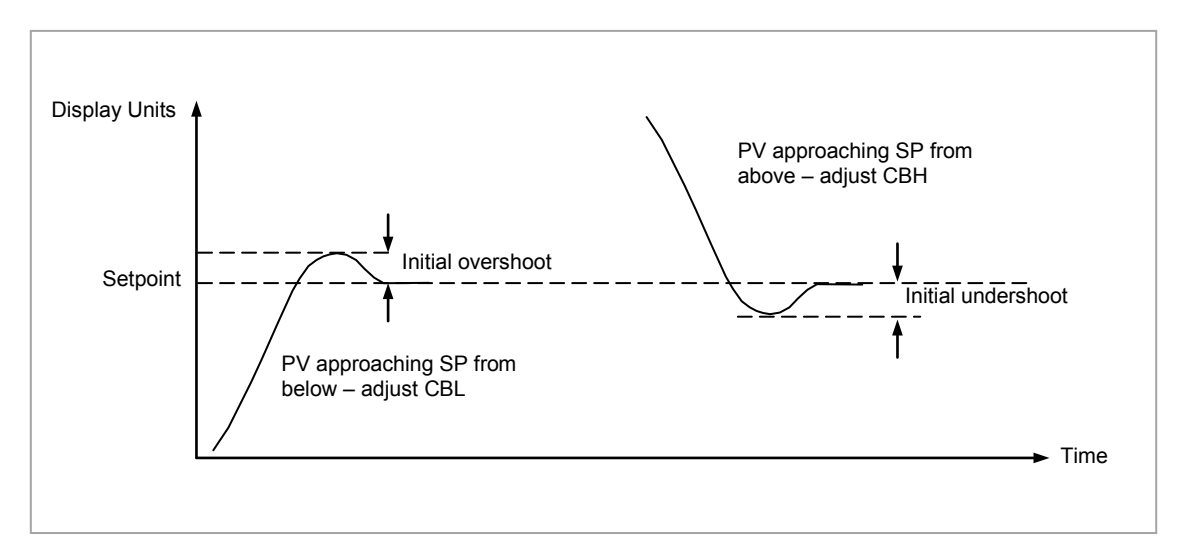

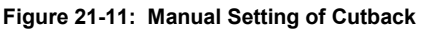

#### 21.7 Setpoint Function Block

The controller setpoint is the **Working Setpoint** which may be sourced from a number of alternatives. This is the value ultimately used to control the process variable in a loop.

The working setpoint may be derived from:-

- 1. SP1 or SP2, both of which are manually set by the user and can be switched into use by an external signal or through the user interface.
- 2. From an external (remote) analogue source
- 3. The output of a programmer function block. This will, therefore, vary in accordance with the program in use.

The setpoint function block also provides the facility to limit the rate of change of the setpoint before it is applied to the control algorithm. It will also provide upper and lower limits. These are defined as setpoint limits, 'SP HighLim' and 'SP LowLim', for the local setpoints and instrument range high and low for other setpoint sources. All setpoints are ultimately subject to a limit of 'Range Hi' and 'Range Lo'. User configurable methods for tracking are available, such that the transfer between setpoints and between operational modes will not cause a bump in the setpoint.

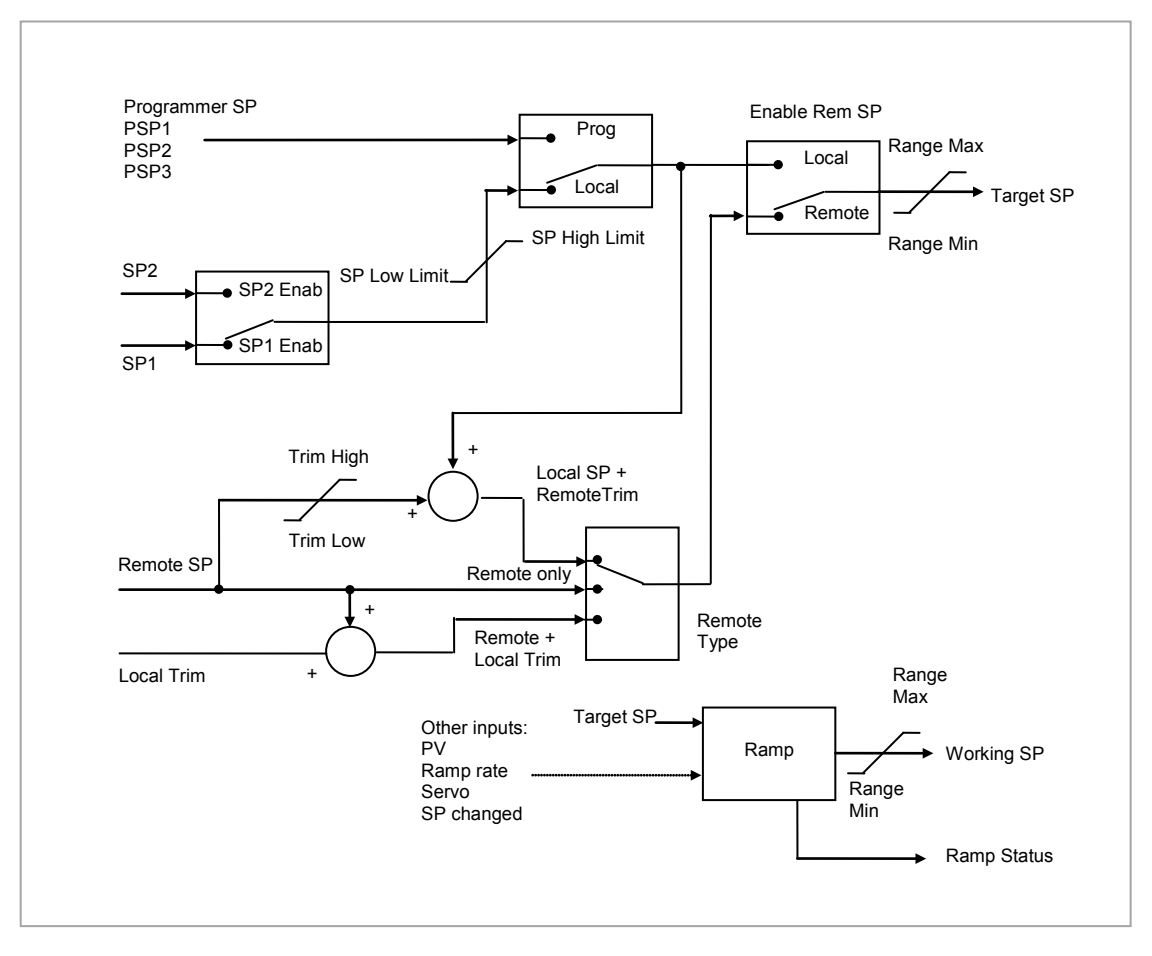

Figure 21-12: Setpoint Function Block

# 21.7.1 Loop Parameters - Setpoint

A summary of the parameters used to configure the setpoints are listed in the following table:-

| List Header – L   | .p1 or Lp2                                                                                                    | Sub-header: SP                                       |                                  |             |              |
|-------------------|----------------------------------------------------------------------------------------------------|------------------------------------------------------|----------------------------------|-------------|--------------|
| Name              | Parameter Description                                                                                                    | Value                                                |                                  | Default     | Access Level |
| 𝔄 to select       |                                                                                                    | Press 👁                                              | or ( to change values            |             |              |
| Range Hi          | The Range limits provide a set of                                                                                        | -99999 to                                            | 99999                            |             | Conf         |
| Range Lo          | setpoints within the control loop.                                                                                       |                                                      |                                  |             | Conf         |
|                   | Any derived setpoints are ultimately                                                                                     |                                                      |                                  |             |              |
|                   | If the Proportional Band is configured as                                                                                |                                                      |                                  |             |              |
|                   | % of Span, the span is derived from the Range limits.                                                                    |                                                      |                                  |             |              |
| SP Select         | Select local or alternate setpoint                                                                                       | SP1<br>SP2                                           | Setpoint 1<br>Setpoint 2         | SP1         | L3           |
| SP1               | Primary setpoint for the controller                                                                                      | Between S                                            | SP high and SP low               |             | L3           |
| SP2               | Setpoint 2 is the secondary setpoint of the controller. It is often used as a standby setpoint.                          | limits                                               |                                  |             | L3           |
| SP HighLim        | Maximum limit allowed for the local setpoints                                                                            | Between F<br>LowLim                                  | Range Hi and SP                  | Range<br>Hi | L3           |
| SP LowLim         | Minimum limit allowed for the local setpoints                                                                            | Between S                                            | SP HiLim and Range Lo            | Range<br>Lo | L3           |
| Alt SP En         | To enable the alternative setpoint to be used. This may be wired to a source                                             | No<br>Yes                                            | Alternative setpoint<br>disabled |             | L3           |
|                   | such as the programmer Run input.                                                                                        | 100                                                  | Alternative setpoint             |             |              |
| Alt SP            | This may be wired to an alternative                                                                                      |                                                      | enabled                          |             | 13           |
| Altor             | source such as the programmer or remote setpoint                                                                         |                                                      |                                  |             | 20           |
|                   | See note 1                                                                                                    |                                                      |                                  |             |              |
| Rate              | Limits the maximum rate at which the working setpoint can change.                                                        | Off or 0.1 to 9999.9 engineering<br>units per minute |                                  | Off         | L3           |
|                   | The rate limit may be used to protect the load from thermal shock which may be caused by large step changes in setpoint. |                                                      |                                  |             |              |
| RateDone          | Flag which indicates when the setpoint is                                                                                | No Setpoint changing                                 |                                  |             | R/O          |
|                   | changing or completed                                                                                                    | Yes                                                  | Complete                         |             |              |
| SPRate<br>Disable | Setpoint rate disable. Does not appear if 'Rate' = 'Off'                                                                 | No<br>Yes                                            | Enabled<br>Disabled              | Off         | L3           |
| ServoToPV         | Servo to PV Enable                                                                                                    | No                                                   | Disabled                         | No          | Conf         |
|                   | When Rate is set to any value other than Off and Servo to PV is enabled.                                                 | Yes                                                  | Enabled                          |             | R/O in L3    |
|                   | changing the active SP will cause the                                                                                    |                                                      |                                  |             |              |
|                   | before ramping to the new target SP.                                                                                     |                                                      |                                  |             |              |
| SP Trim           | Trim is an offset added to the setpoint.                                                                                 | Between S                                            | SP Trim Hi and SP Trim           |             | L3           |
|                   | negative, the range of the trim may be                                                                                   | LO                                                   |                                  |             |              |
|                   | restricted by the trim limits                                                                                            |                                                      |                                  |             |              |
|                   | retransmission system. A master zone                                                                                     |                                                      |                                  |             |              |
|                   | zones, a local trim may be applied to                                                                                    |                                                      |                                  |             |              |
|                   | each zone to produce a profile along the length of the machine                                                           |                                                      |                                  |             |              |
| SP Trim Hi        | Setpoint trim high limit                                                                                                 |                                                      |                                  |             | L3           |
| SP Trim Lo        | Setpoint trim low limit                                                                                                  |                                                      | Γ                                |             | L3           |
| Man Track         | Manual track enable.                                                                                                    | Off                                                  | Manual tracking<br>disabled      | Off         | L3 R/O       |
|                   | of the current PV when the controller is                                                                                 |                                                      | Manual tracking                  |             |              |
|                   | IN Manual mode.<br>See also section 21.7.5                                                                               |                                                      | enabled                          |             |              |

| List Header – Lp1 or Lp2 |                                                                                                    | Sub-header: SP                        |                                                               |         |                                  |  |
|--------------------------|----------------------------------------------------------------------------------------------------|---------------------------------------|---------------------------------------------------------------|---------|----------------------------------|--|
| Name<br>()<br>to select  | Parameter Description                                                                                                    | Value<br>Press To or to change values |                                                               | Default | Access Level                     |  |
| SP Track                 | Setpoint track enable.<br>To allow the Local SP to follow the value<br>of the Remote SP.<br>See also section 21.7.4                                   | Off<br>On                             | Setpoint tracking<br>disabled<br>Setpoint tracking<br>enabled | Off     | Conf                             |  |
| Track PV                 | The programmer tracks the PV when it is servoing or tracking.<br>See also section 21.7.5                                                              |                                       |                                                               |         | L3 R/O                           |  |
| Track SP                 | Manual Tracking Value.<br>The SP to track for manual tracking.<br>See also section 21.7.4.                                                            |                                       |                                                               |         | L3 R/O                           |  |
| SPIntBal                 | SP Integral Balance<br>This is also known as debump in some<br>instances. It forces the integral to be<br>balanced upon changes in target<br>setpoint | Off<br>On                             |                                                               | Off     | L3 R/O<br>Alterable in<br>config |  |

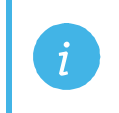

**Note 1:** Connections to the programmer are made automatically when the loop and programmer are enabled and there are no existing connections to these parameters.

#### 21.7.2 Setpoint Limits

The setpoint generator provides limits for each of the setpoint sources as well as an overall set of limits for the loop. These are summarised in the diagram below.

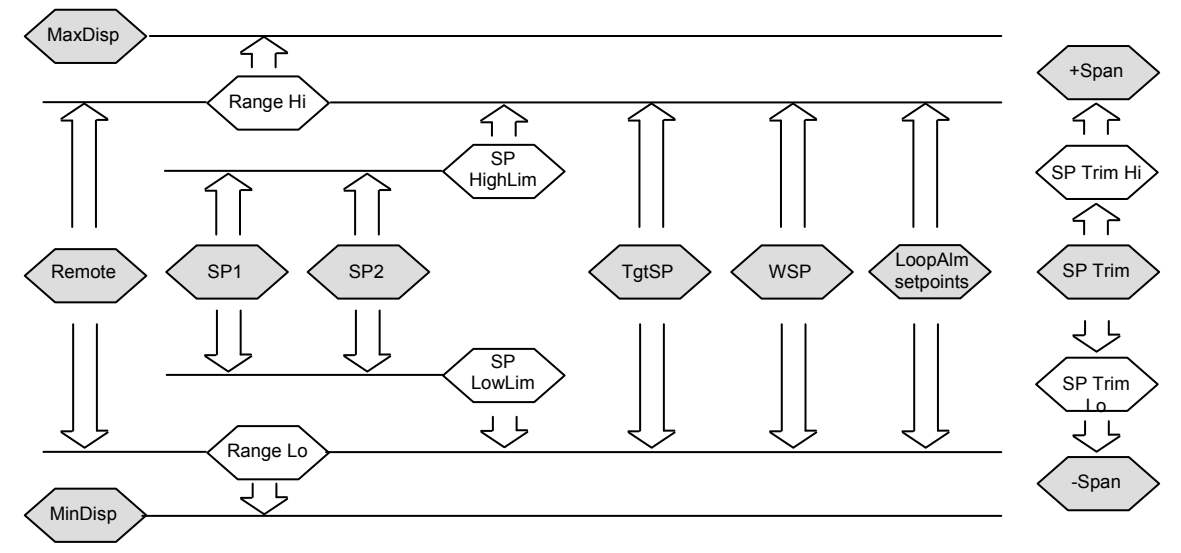

Figure 21-13: Setpoint Limits

☺ 'Range Hi' and 'Range Lo' provide the range information for the control loop. They are used in control calculations to generate proportional bands. Span = Range Hi – Range Lo.

#### 21.7.3 Setpoint Rate Limit

Allows the rate of change of setpoint to be controlled. This prevents step changes in the setpoint. It is a simple symmetrical rate limiter and is applied to the working setpoint which includes setpoint trim. It is enabled by the '**Rate**' parameter. If this is set to Off then any change made to the setpoint will be effective immediately. If it is set to a value then any change in the setpoint will be effected at the value set in units per minute. Rate limit applies to SP1, SP2 and Remote SP.

When rate limit is active the '**RateDone**' flag will display '**No**'. When the setpoint has been reached this parameter will change to '**Yes**'. This flag will be cleared if the target setpoint subsequently changes.

When '**Rate'** is set to a value (other than Off) an additional parameter '**SPRate Disable'** is displayed which allows the setpoint rate limit to be turned off and on without the need to adjust the 'Rate' parameter between Off and a value.

If the PV is in sensor break, the rate limit is suspended and the working setpoint takes the value of 0. On sensor break being released the working setpoint goes from 0 to the selected setpoint value at the rate limit.

#### 21.7.4 Setpoint Tracking

The setpoint used by the controller may be derived from a number of sources. For example:-

- Local setpoints SP1 and SP2. These may be selected through the front panel using the parameter 'SP Select', through digital communications or by configuring a digital input which selects either SP1 or SP2. This might be used, for example, to switch between normal running conditions and standby conditions. If Rate Limit is switched off the new setpoint value is adopted immediately when the switch is changed.
- 2. A programmer generating a setpoint which varies over time, see Chapter 22. When the programmer is running the 'TrackSP' and 'TrackPV' parameters update continuously so that the programmer can perform its own servo (see also section 22.10). This is sometimes referred to as '**Program Tracking**'.
- 3. From a Remote analogue source. The source could be an external analogue input into an analogue input module wired to the 'Alt SP' parameter or a User Value wired to the 'Alt SP' parameter. The remote setpoint is used when the parameter 'Alt SP En' is set to 'Yes'.

**Setpoint tracking** (sometimes referred to as **Remote Tracking**) ensures that the Local setpoint adopts the Remote setpoint value when switching from Local to Remote to maintain bumpless transfer from Remote to Local. Bumpless transfer does not take place when changing from Local to Remote. Note that if Rate Limit is applied the setpoint will change at the rate set when changing from Local to Remote.

# 21.7.5 Manual Tracking

When the controller is operating in manual mode the currently selected SP (SP1 or SP2) tracks the PV. When the controller resumes automatic control there will be no step change in the resolved SP. Manual tracking does not apply to the remote setpoint or programmer setpoint.

# 21.8 Output Function Block

The output function block performs the loop output control algorithms. It selects the correct output sources to be used, determines whether to heat or cool and then applies limits. Power feed forward and non-linear cooling are also applied.

It is this block that manages the output in exception conditions such as start up and sensor break. .

The outputs, 'Ch1 Output' and 'Ch2 Output', are normally connected to an output module where they are converted into an analogue or time proportioned signal for electrical heating, cooling or valve movement.

# 21.8.1 Loop Parameters - Output

A summary of the parameters used to configure output are listed in the following table:-

| List Header – Lp1 or Lp2         |                                                                                                    | Sub-header: OP                              |                  |          |  |
|----------------------------------|----------------------------------------------------------------------------------------------------|---------------------------------------------|------------------|----------|--|
| Name                             | Parameter Description                                                                                                    | Value                                       | Default          | Access   |  |
| to select                        |                                                                                                    | Press Or Or to change values                |                  | Levei    |  |
| Output Hi                        | Maximum output power delivered by<br>channels 1 and 2.<br>By reducing the high power limit, it is<br>possible to reduce the rate of change of<br>the process, however, care should be<br>taken as reducing the power limit will<br>reduce the controllers ability to react to<br>disturbance. | Between Output Lo and 100.0%                | 100.0            | L3       |  |
| Output Lo                        | Minimum (or maximum negative) output<br>power delivered by channels 1 and 2                                                                                                    | Between Output Hi and -100.0%               | 0.0 or<br>-100.0 | L3       |  |
| Ch1 Output                       | Channel 1 (Heat) output.<br>The Ch1 output is the positive power<br>values (0 to Output Hi) used by the heat<br>output. Typically this is wired to the control<br>output (time proportioning or DC output).                                                                                   | Between Output Hi and Output Lo             |                  | L3 R/O   |  |
| Ch2 Output                       | The Ch2 output is negative portion of the control output (0 – Output Lo) for heat/cool applications. It is inverted to be a positive number so that it can be wired into one of the outputs (time proportioning or DC outputs).                                                               | Between Output Hi and Output Lo             |                  | L3 R/O   |  |
| Ch2 DeadB                        | Ch1/Ch2 Deadband is a gap in percent<br>between output 1 going off and output 2<br>coming on and vice versa.<br>For on/off control this is taken as a<br>percentage of the hysteresis.                                                                                                    | Off to 100.0%                               | Off              | L3       |  |
| The following for<br>Setup page) | ur parameters only appear if Ch1/2 are configu                                                                                                    | red for valve position control (Ch1/2 Contr | ol = VPU/VF      | PB in Lp |  |
| Ch1 TraveIT                      | Valve travel time for the channel 1 valve to<br>travel from 0% (closed) to 100% (open).<br>In a Valve positioner application, Channel<br>one is connected to both a Raise and a<br>Lower output.<br>In a Heat/Cool application Channel 1 is the<br>heat valve.                                | 0.0 to 1000.0 seconds                       |                  | L3       |  |
| Ch2 TravelT                      | Travel time for Channel 2 valve to travel<br>from 0% (closed) to 100% (open).<br>In a Heat/Cool application, Channel 2 is<br>the cool valve.                                                                                                    | 0.0 to 1000.0 seconds                       |                  | L3       |  |

| List Header – Lp1 or Lp2 |                                                                                                    | Sub-header: OP                   |                                                                                                    |          |                 |
|--------------------------|----------------------------------------------------------------------------------------------------|----------------------------------|----------------------------------------------------------------------------------------------------|----------|-----------------|
| Name<br>() to select     | Parameter Description                                                                                                    | Value<br>Press 💌                 | or ( to change values                                                                                                    | Default  | Access<br>Level |
| Nudge Raise              | Causes the valve to move by one<br>minimum on time towards the CH1 open<br>position                                                                                                    |                                  |                                                                                                    |          | L3              |
|                          |                                                                                                    |                                  |                                                                                                    |          |                 |
| Nudge Lower              | Causes the valve to move by one<br>minimum on time towards the CH1 close<br>position                                                                                                    |                                  |                                                                                                    |          |                 |
| <b></b>                  | See also section 21.8.9                                                                                                    |                                  |                                                                                                    |          |                 |
| I he following six       | c pot feedback parameters appear if Ch1/2 are                                                                                                    | configured                       | for VPB – valve position bound                                                                                                    | ded mode | Carl            |
| PotCai                   | selecting which potentiometer calibration by<br>selecting which potentiometer to calibrate.<br>e.g. if a valve is used to control the cooling<br>of a process, then the ch2 potentiometer<br>must be calibrated.                                                      | CH1<br>CH2                       | Calibrate channel 1<br>Calibrate channel 2                                                                                                    |          | Conr            |
|                          | be fitted and wired directly to the loops<br>Ch1 or Ch2 pot position parameters.                                                                                                    |                                  |                                                                                                    |          |                 |
|                          | See section 10.3.9 and 8.2.4. for details on pot calibration                                                                                                    |                                  |                                                                                                    |          |                 |
| Ch1 Pot Pos              | The position of the channel 1 actuator as<br>measured by a pot position feedback.<br>This is used by the bounded VP control<br>algorithm as the PV of the positional loop.<br>Note: 'PotCal' can be used to<br>automatically calibrate the potentiometer<br>feedback. |                                  |                                                                                                    |          | L3              |
| Ch1 Pot Brk              | Indicates the Channel 1 pot is broken.<br>This parameter requires that the pot<br>position is wired from an input channel.<br>This value is taken from the wire.                                                                                                    | Off<br>On                        |                                                                                                    | Off      | L3              |
| Ch2 Pot Pos              | The position of the channel 2 actuator as<br>measured by a pot position feedback. This<br>is used by the bounded VP control<br>algorithm as the PV of the positional loop                                                                                             |                                  |                                                                                                    |          | L3              |
| Ch2 Pot Brk              | Indicates the Channel 2 pot is broken. This value is taken from the wire and is provided by the pot input module.                                                                                                    | Off<br>On                        |                                                                                                    | Off      | L3              |
| PotBrk Mode              | Defines the action which takes place if the                                                                                                    | Raise                            | The valve is opened                                                                                                    | -        | L3              |
|                          | circuit.                                                                                                    | Lower                            | The valve is closed                                                                                                    | -        |                 |
|                          | An alarm message is given whenever the fault occurs                                                                                                    | Rest                             | The valve remains in its<br>current position                                                                                                    |          |                 |
|                          |                                                                                                    | Model                            | The controller tracks the<br>actual position of the valve<br>and sets up a model of the<br>system so that it continues<br>to control when the<br>potentiometer becomes<br>faulty |          |                 |
| Rate                     | Limits the rate at which the output from the<br>PID can change. Output rate limit is useful<br>in preventing rapid changes in output from<br>damaging the process or the heater<br>elements.<br>See also section 21.8.3.                                              | Off to 9999.9 percent per minute |                                                                                                    | Off      | L3              |
| Ch1 OnOff<br>Hyst        | Channel hysteresis - only shown when the<br>channel is configured as OnOff.                                                                                                    | 0.0 to 200                       | .0                                                                                                    | 10.0     | L3              |
| Ch2 OnOff<br>Hyst        | See also section 21.8.10.                                                                                                    | 0.0 to 200                       | .0                                                                                                    | 10.0     | L3              |
| Sbrk Mode                | To set the action which takes place in the event of a sensor break.                                                                                                    | SbrkOP                           | The output will be the value configured by 'Sbrk OP' (the next parameter)                                                                                                    | SbrkOP   | L3              |

| List Header – Lp1 or Lp2              |                                                                                                    | Sub-header: OP                  |                                                                                                    |         |                      |
|---------------------------------------|----------------------------------------------------------------------------------------------------|---------------------------------|----------------------------------------------------------------------------------------------------|---------|----------------------|
| Name                                  | Parameter Description                                                                                                    | Value<br>Press 👁 or             | r () to change values                                                                                                    | Default | Access<br>Level      |
|                                       | See also section 21.8.4.                                                                                                    | Hold                            | Freeze the current output<br>level at the point when<br>sensor break occurs                                                                   |         |                      |
| Sbrk OP                               | Sets the level which the output power goes<br>to in the event of a sensor break, and<br>'SbrkMode' is set to 'SbrkOP'.<br>See also section 21.8.4                                                                                                    | Clipped betw<br>'Output Lo'     | ween 'Output Hi' and                                                                                                    |         | L3                   |
| Safe OP                               | Sets the output level to be adopted when the loop is inhibited.                                                                                                    | Clipped betw<br>'Output Lo'     | veen 'Output Hi' and                                                                                                    |         | L3                   |
| Man Mode                              | Selects the mode of manual operation.                                                                                                    | Track                           | In auto the manual<br>output tracks the control<br>output such that a<br>change to manual mode<br>will not result in a bump<br>in the output. |         | L3                   |
|                                       |                                                                                                    | Step                            | On transition to manual the output becomes the ForcedOP.                                                                                      |         |                      |
|                                       |                                                                                                    | LastMOP                         | On transition to manual<br>the output will be the<br>manual op value as last<br>set by the operator.                                          |         |                      |
| ManOP                                 | The output when the loop is in manual.<br>Note: In manual mode the controller will<br>still limit the maximum power to the power<br>limits, however, it could be dangerous if<br>the instrument is left unattended at a high<br>power setting. It is important that the over<br>range alarms are configured to protect<br>your process.<br>We recommend that all processes are<br>fitted with an independent over range<br>"policeman" | Between Output Hi and Output Lo |                                                                                                    |         | R/O in<br>L3         |
| ForcedOP                              | Forced manual output value.<br>When 'Man Mode' = 'Step' the manual<br>output does not track and on transition to<br>manual the target output will step from its<br>current value to the 'ForcedOP' value.                                                                                                    | -100.0 to 100.0                 |                                                                                                    | 0.0     | L3                   |
| Manual<br>Startup                     | Manual start up mode.                                                                                                    | Off                             | Controller will power up<br>in automatic or manual<br>mode as set when it was<br>powered down.                                                | Off     | Conf<br>R/O in<br>L3 |
|                                       |                                                                                                    | On                              | Controller will always<br>power up in manual<br>mode                                                                                          | -       |                      |
| Pff En                                | Power feedforward enable. This adjusts                                                                                                    | No                              | Disabled                                                                                                    |         |                      |
|                                       | the output signal to compensate for<br>changes in voltage to the controller supply.<br>See also section 21.8.6                                                                                                    | Yes                             | Enabled                                                                                                    |         |                      |
| Pwr In                                | Measured power input                                                                                                    |                                 |                                                                                                    |         | R/O in<br>L3         |
| Cool Type                             | Selects the type of cooling channel<br>characterisation to be used. Can be<br>configured as water, oil or fan cooling.<br>See also section 21.8.7.                                                                                                    | Linear<br>Oil<br>Water<br>Fan   | These are set to match<br>the type of cooling<br>medium applicable to<br>the process                                                          |         | Conf<br>R/O in<br>L3 |
| FF Type                               | Feedforward type                                                                                                    | None                            | No signal fed forward                                                                                                    | None    | Conf                 |
|                                       | Type ≠ None                                                                                                    | Remote                          | A remote signal fed forward                                                                                                    |         |                      |
|                                       | See also section 21.8.8.                                                                                                    | SP                              | Setpoint fed forward                                                                                                    |         |                      |
|                                       |                                                                                                    | PV                              | PV fed forward                                                                                                    |         |                      |
| FF Gain<br>See also<br>section 21 8 8 | Defines the gain of the feedforward value,<br>the feed forward value is multiplied by the<br>gain                                                                                                    |                                 |                                                                                                    |         | Conf                 |
| 200001 21.0.0.                        | -                                                                                                    |                                 |                                                                                                    |         |                      |

| List Header – L | p1 or Lp2                                                                                                    | Sub-header: OP   |                       |         |                 |
|-----------------|----------------------------------------------------------------------------------------------------|------------------|-----------------------|---------|-----------------|
| Name            | Parameter Description                                                                                                    | Value<br>Press 👁 | or ( to change values | Default | Access<br>Level |
| FF Offset       | Defines the offset of the feedforward value<br>this is added to the scaled feedforward.<br>See also section 21.8.8.                                                                                                    |                  |                       |         | L3              |
| FF Trim Lim     | Feedforward trim limits the effect of the<br>PID output.<br>Defines symmetrical limits around the PID<br>output, such that this value is applied to<br>the feedforward signal as a trim.<br>See also section 21.8.8.                                                                                                  |                  |                       |         | L3              |
| FF OP           | The calculated Feedforward Value.<br>See also section 21.8.8.                                                                                                    |                  |                       |         | R/O in<br>L3    |
| Track OP        | Output track. This is the value for the loop<br>output to track when OP Track is Enabled.<br>Output Track forces the control output to a<br>defined value.<br>The PID is kept in AUTO and tracks the<br>output. The track value is wireable or user<br>settable. This mode is similar to the loop<br>entering manual. | -100 to 100%     |                       |         | L3              |
| Track En        | When enabled, the output of the loop will<br>follow the track output value. The loop will<br>bumplessly return to control when tracking<br>is turned off.                                                                                                    | Off<br>On        | Disabled<br>Enabled   |         | L3              |
| RemOPL          | Remote output low limit.<br>Can be used to limit the output of the loop<br>from a remote source or calculation. This<br>must always be within the main limits.                                                                                                    | -100.0 to 100.0  |                       |         | L3              |
| RemOPH          | Remote output high limit                                                                                                    | -100.0 to        | 100.0                 |         | L3              |

#### 21.8.2 Output Limits

The diagram shows where output limits are applied.

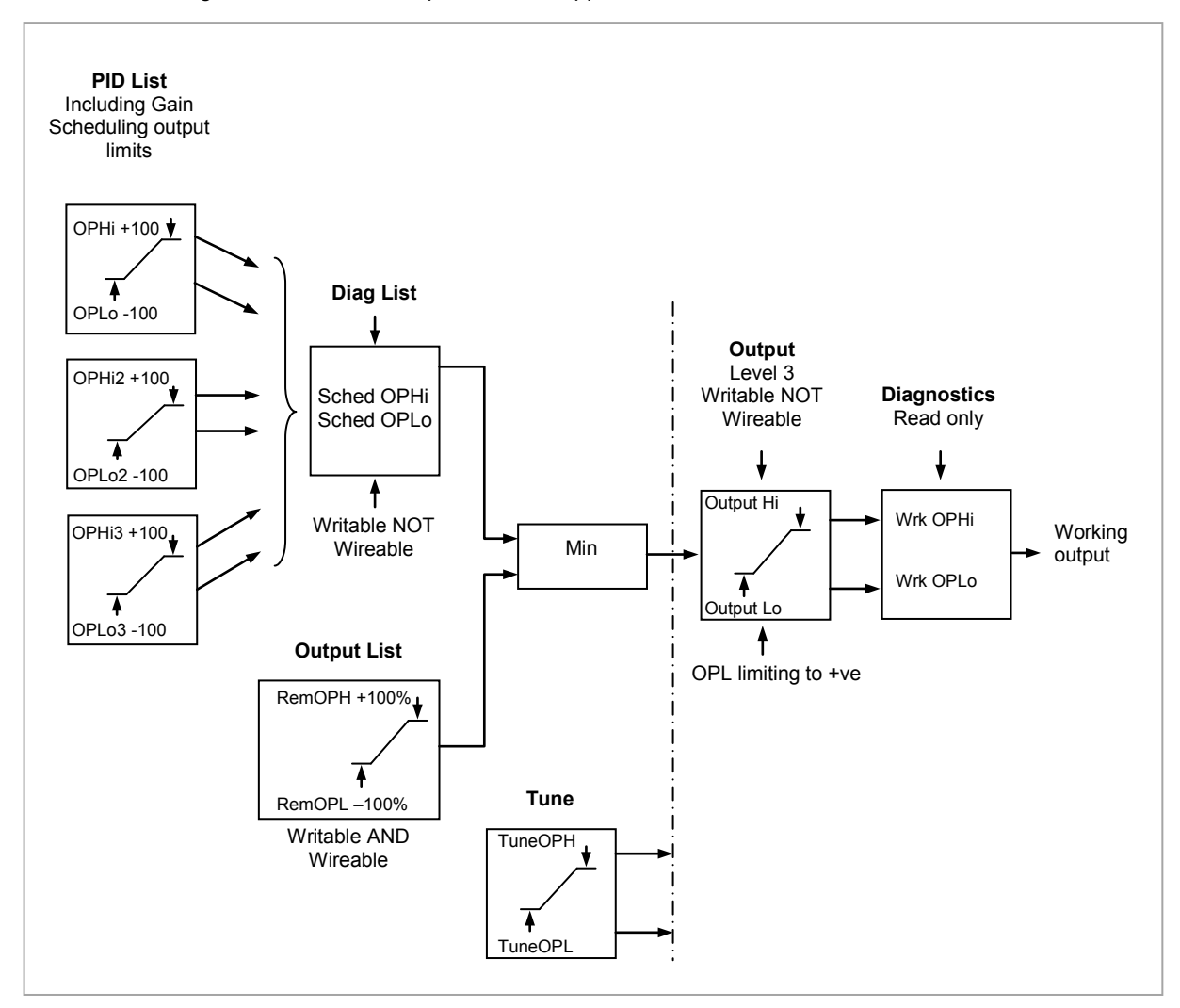

Figure 21-14: Output Limits

- Individual output limits may be set in the PID list for each set of PID parameters when gain scheduling is used.
- The parameters 'Sched OPHi' and 'Sched OPHLo', found in the Diagnostics List, may be set to values which override the gain scheduling output values.
- A limit may also be applied from an external source. These are 'RemOPH' and 'RemOPLo' (Remote output high and low) found in the Output List. These parameters are wireable. For example they may be wired to an analogue input module so that a limit may applied through some external strategy. If these parameters are not wired <u>+</u>100% limit is applied every time the instrument is powered up.
- The tightest set (between Remote and PID) is connected to the output where an overall limit is applied using parameters 'Output Hi' and 'Output Lo' settable in Level 3.
- 'Wrk OPHi' and 'Wrk OPHLo' found in the Diagnostics list are read only parameters showing the overall working output limits.

The tune limits are a separate part of the algorithm and are applied to the output during the tuning process. The overall limits 'Output Hi' and 'Output Lo' always have priority.

#### 21.8.3 Output Rate Limit

The output rate limiter is a simple rate of change limiter which will prevent the control algorithm demanding step changes in output power. It may be set in percent per minute.

The rate limit is performed by determining the direction in which the output is changing, and then incrementing or decrementing the Working Output ('Work OP' in the Main list) until 'Work OP' = the required output (Target OP).

The amount by which to increment or decrement will be calculated based on the sampling rate of the algorithm (i.e. 110ms) and the rate limit that has been set. If the change in output is less than the rate limit increment the change will take effect immediately.

The rate limit direction and increment will be calculated on every execution of the rate limit. Therefore, if the rate limit is changed during execution, the new rate of change will take immediate effect. If the output is changed whilst rate limiting is taking place, the new value will take immediate effect on the direction of the rate limit and in determining whether the rate limit has completed.

The rate limiter is self-correcting such that if the increment is small and is lost in the floating point resolution, the increment will be accumulated until it takes effect.

The output rate limit will remain active even if the loop is in manual mode

#### 21.8.4 Sensor Break Mode

Sensor break is detected by the measurement system and a flag is passed to the control block which indicates sensor failure. On the loop being informed that a sensor break has occurred it may be configured using **'Sbrk Mode'** to respond in one of two ways. The output may go to a pre-set level or remain at its current value.

The pre-set value is defined by the parameter '**SbrkOP**'. If rate limit is not configured the output will step to this value otherwise it will ramp to this value at the rate limit.

If configured as '**Hold**' the output of the loop will stay at its last good value. If Output Rate Limit (Rate) has been configured a small step may be seen as the working output will limit to the 2 second old value.

On exit from sensor break the transfer is bumpless – the power output will ramp from its pre-set value to the control value.

#### 21.8.5 Forced Output

This feature enables the user to specify what the output of the loop should do when moving from automatic control to manual control. The default is that the output power will be maintained and is then editable by the user. If forced manual is enabled, two modes of operation can be configured. The forced manual step setting means the user can set a manual output power value and on transition to manual the output will be forced to that value. If '**TrackEn**' is enabled the output steps to the forced manual output and then subsequent edits to the output power are tracked back into the manual output value.

The parameters associated with this feature are 'ForcedOP' and 'Man Mode' = 'Step'.

#### 21.8.6 Power Feed Forward

Power feedforward is used when driving a heating element. It monitors the line voltage and compensates for fluctuations before they affect the process temperature. The use of this will give better steady state performance when the line voltage is not stable.

It is mainly used for digital type outputs which drive contactors or solid state relays. Because it only has value in this type of application it can be switched off using the parameter **'Pff En'**. It should also be disabled for any non-electric heating process. It is generally not necessary when analogue thyristor control is used since compensation for power changes is included in the thyristor driver.

Consider a process running at 25% power, with zero error and then the line voltage falls by 20%. The heater power would drop by 36% because of the square law dependence of power on voltage. A drop in temperature would result. After a time, the thermocouple and controller would sense this fall and increase the ON-TIME of the contactor just enough to bring the temperature back to set point. Meanwhile the process would be running a bit cooler than optimum which may cause some imperfection in the product.

With power feedforward enabled the line voltage is monitored continuously and ON-TIME increased or decreased to compensate immediately. In this way the process need never suffer a temperature disturbance caused by a line voltage change.

'Power Feedforward' should not be confused with 'Feedforward' which is described in section 21.8.8.

#### 21.8.7 Cooling Algorithm

The method of cooling may vary from application to application and is selected using the parameter **'Cool Type'.** 

For example, an extruder barrel may be cooled by forced air (from a fan), or by circulating water or oil around a jacket. The cooling effect will be different depending on the method. The cooling algorithm may be set to linear where the controller output changes linearly with the PID demand signal, or it may be set to water, oil or fan where the output changes non-linearly against the PID demand. The algorithm provides optimum performance for these methods of cooling.

#### 21.8.7.1 Oil Cooling

Being non-evaporative, oil cooling is pulsed in a linear manner. It is deep and direct and will not need such a high cool gain as fan cooling.

#### 21.8.7.2 Water cooling

A complication with water-cooling comes if the zone is running well above 100°C.

Usually the first few pulses of water will flash off into steam giving a greatly increased cooling capacity due to the latent heat of evaporation.

When the zone settles down, less or even no evaporation is a possibility and the cooling is less severe. To handle evaporative cooling choose the water cool mode from the controller parameter list.

This technique delivers much shortened pulses of water for the first few percent of the cooling range, when the water is likely to be flashing off into steam. This compensates for the transition out of the initial strong evaporative cooling.

#### 21.8.7.3 Fan Cooling

This is much gentler than water cooling and not so immediate or decisive because of the long heat transfer path through the finned aluminium cooler and barrel.

With fan cooling, a cool gain setting of 3 upwards would be typical and delivery of pulses to the blower would be linear, i.e. the on time would increase proportionally with percentage cool demand determined by the controller.

#### 21.8.8 Feedforward

Feedforward is a value, which is scaled and added to the PID output, before any limiting. It can be used for the implementation of cascade loops or constant head control. Feedforward is implemented such that the PID output is limited to trim limits and acts as a trim on a FF value. The FF value is derived either from the PV or setpoint by scaling the PV or SP by the '**FF Gain**' and '**FF Offset**'. Alternatively, a remote value may be used for the FF value, this is not subject to any scaling. The resultant FF value is added to the limited PID OP and becomes the PID output as far as the output algorithm is concerned. The feedback value then generated must then have the FF contribution removed before being used again by the PID algorithm. The diagram below shows how feedforward is implemented

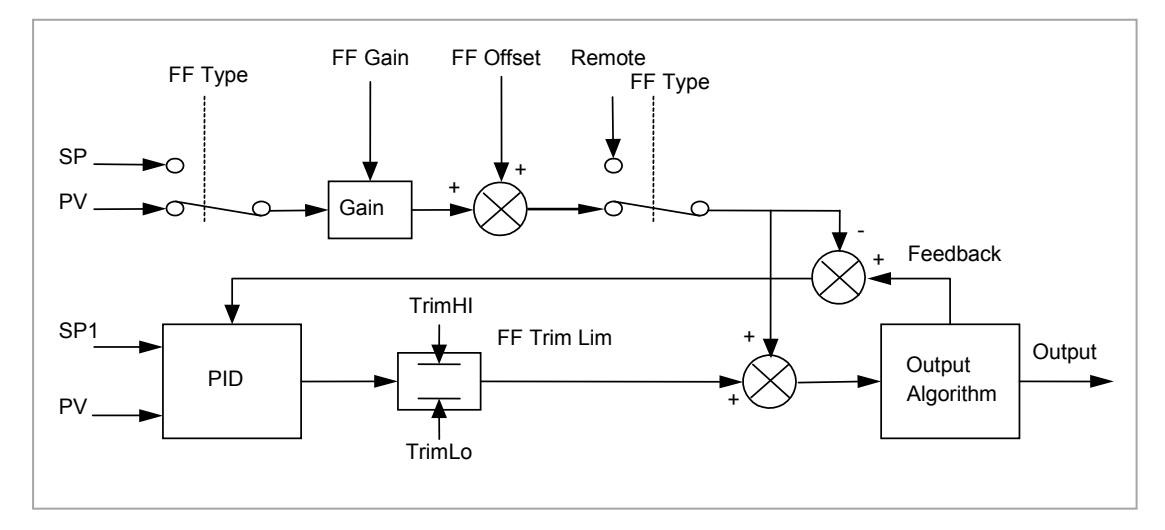

Figure 21-15: Implementation of Feedforward

#### 21.8.9 Nudge Raise/Lower

These parameters may be wired to digital inputs (for example a pushbutton) to allow the valve to be manually nudged open or closed. The duration of the nudge is determined by the value of the parameter 'Min OnTime' which will be found in the fixed relay output list AA section 9.2 but more appropriately for valve postion outputs in the Dual Relay or Triac output modules section 10.3.1.

The minimum on/off time should be set large enough to overcome the inertia of the valve or the slack in the linkage but not so slow that the valve opens and closes too widely which may cause oscillation of the output and consequent changes in the temperature. If a relay is used to drive the valve the 'Min OnTime' should be set in the order of seconds so that the relay does not switch too rapidly which may cause premature wear. For this reason it is often preferable to switch valve motors using triacs.

To nudge the valve press the pushbutton momentarily. The shortest time that the valve can open or close is 110ms. If the pushbutton is depressed for longer than 110ms the valve will open or close for as long as the pushbutton is depressed, until it is fully open/closed, as shown in the diagram below:.

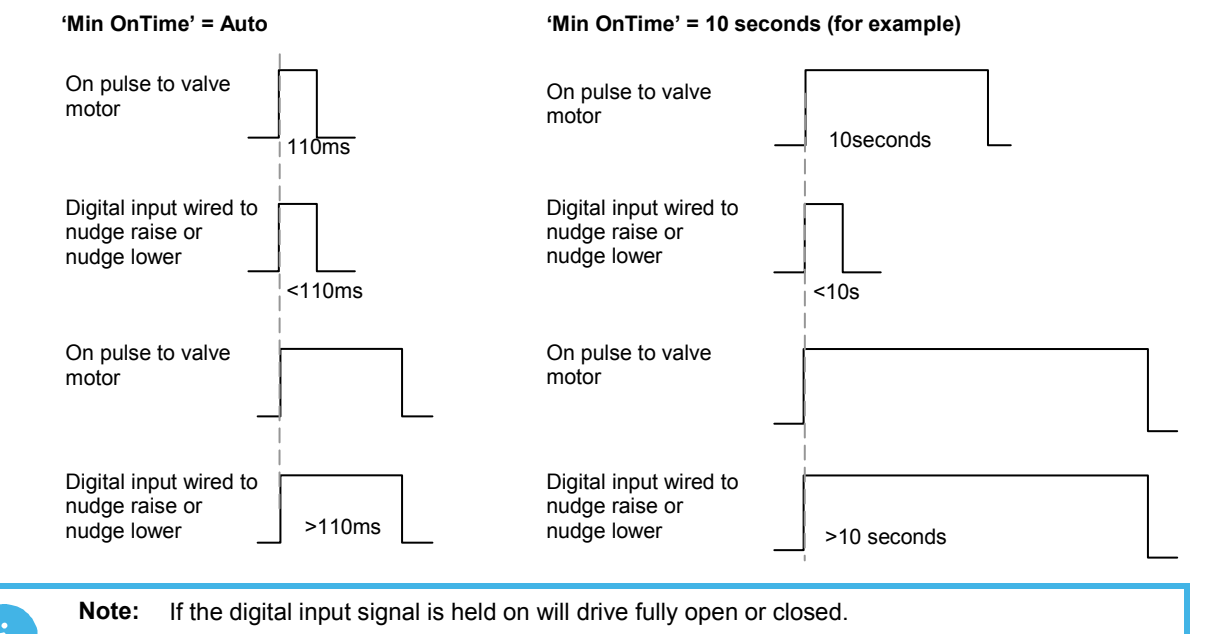

#### 21.8.10 Effect of Control Action, Hysteresis and Deadband

For temperature control '**Control Act**' will be set to '**Rev**'. For a PID controller this means that the heater power decreases as the PV increases. For an on/off controller, output 1 (usually heat) will be on (100%) when PV is below the setpoint and output 2 (usually cool) will be on when PV is above the setpoint

**Hysteresis** applies to on/off control only and is set in the units of the PV. In heating applications the output will turn off when the PV is at setpoint. It will turn on again when the PV falls below SP by the hysteresis value. This shown in Figures 21-16 and 21-17 below for a heat and cool controller.

The hysteresis is used to prevent the output from chattering at the control setpoint. If the hysteresis is set to 0 then even the smallest change in the PV when at setpoint will cause the output to switch. The hysteresis should be set to a value which provides an acceptable life for the output contacts, but which does not cause unacceptable oscillations in the PV.

If this performance is unacceptable, it is recommended that you try PID control.

**Deadband** '**Ch2 DeadB**' can operate on both on/off control or PID control where it has the effect of widening the period when no heating or cooling is applied. However, in PID control its effect is modified by both the integral and derivative terms. Deadband might be used in PID control, for example, where actuators take time to complete their cycle thus ensuring that heating and cooling are not being applied at the same time. Deadband is likely to be used, therefore, in on/off control only. The second example below adds a deadband of 20 to the first example.

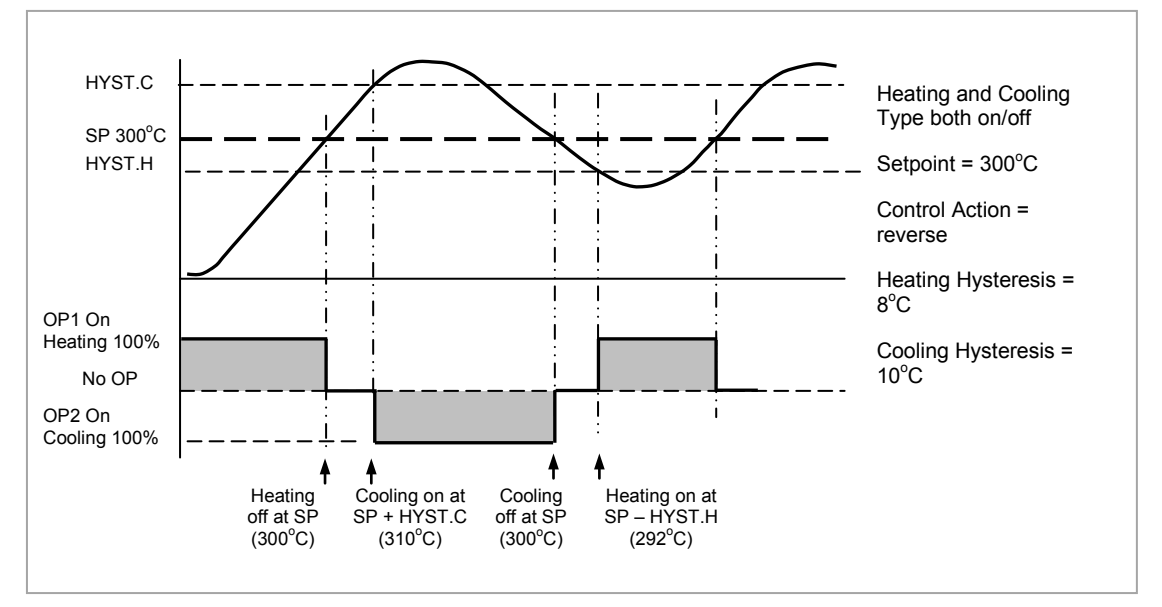

Figure 21-16: Deadband OFF

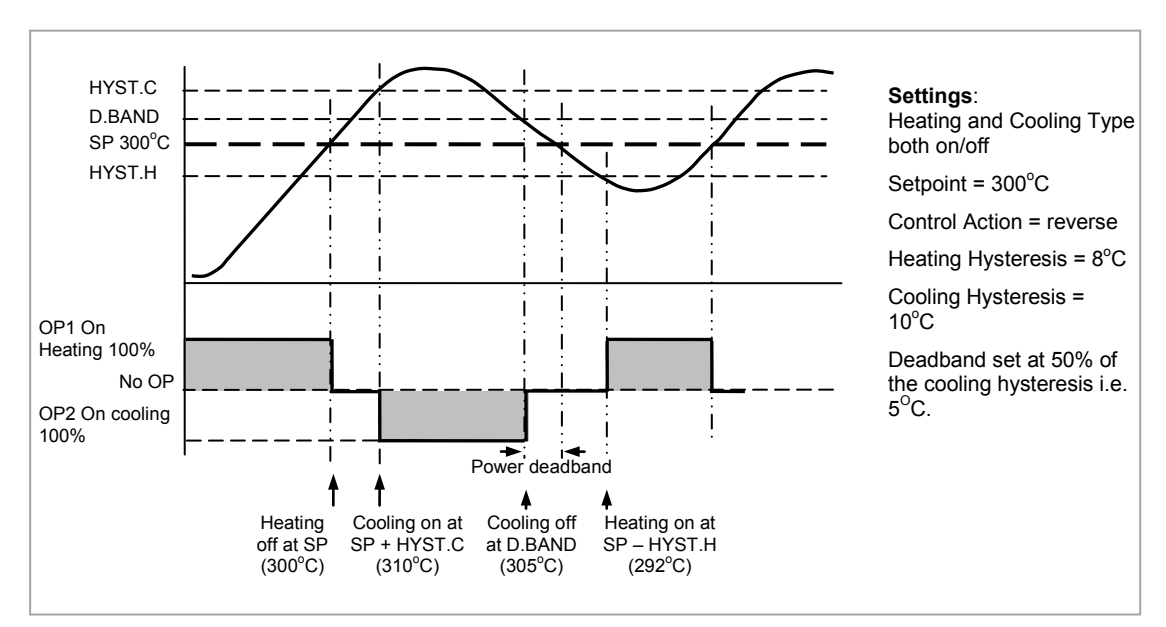

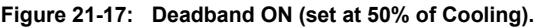

# 21.9 Diagnostics Function Block

These are generally read only parameters which may be used for diagnostic purposes.

They may be wired to produce an application specific strategy. For example, the loop break alarm may be wired to the PV of the AA Relay or other output module to produce a physical output if the loop break time is exceeded.

| List Header – Lp1 or Lp2 |                                                                                                    | Sub-header: Diag                                                                      |                             |         |                 |
|--------------------------|----------------------------------------------------------------------------------------------------|---------------------------------------------------------------------------------------|-----------------------------|---------|-----------------|
| Name<br>() to select     | Parameter Description                                                                                                    | Value<br>Press To or To change values                                                 |                             | Default | Access<br>Level |
| Error                    | The difference between the setpoint and the PV.                                                                                                    | Range limits                                                                          |                             |         | L3 R/O          |
| Loop Mode                | Reads the mode of the loop i.e. it is Auto,<br>Manual or Off mode.<br>See sections 2.4 and 2.6.                                                                                       | Auto                                                                                  | Automatic                   |         | In iTools       |
|                          |                                                                                                    | Man                                                                                   | Manual                      |         | only            |
|                          |                                                                                                    | Off                                                                                   | Loop off                    |         |                 |
| Target OP                | The requested control output, this could be<br>the target of the active output if an output<br>rate limit is configured.                                                              |                                                                                       |                             |         | L3 R/O          |
| Wrk OPHi                 | Working output high limit. This is the value<br>used to limit the output power of the loop<br>and is derived from the gain scheduled<br>limit, the remote limit and the safety limit. | Wrk OPLo to 100%                                                                      |                             |         | L3 R/O          |
| Wrk OPLo                 | Working output low limit. This is the value<br>used to limit the output power of the loop<br>and is derived from the gain scheduled<br>limit, the remote limit and the safety limit.  | -100% to Wkg OPHi                                                                     |                             |         | L3 R/O          |
| Lp Break                 | Loop break alarm. This is active when the<br>loop break time LBT, set in the PID list<br>(section 21.5.10) is exceeded                                                                | No                                                                                    | Loop break not in alarm     |         | L3 R/O          |
|                          |                                                                                                    | Yes                                                                                   | Active                      |         |                 |
| Prop OP                  | Shows the contribution of the Proportional term to the control output.                                                                                                    |                                                                                       |                             |         | L3 R/O          |
| InOP                     | Shows the contribution of the Integrator to the control output.                                                                                                    |                                                                                       |                             |         | L3 R/O          |
| Deriv OP                 | Shows the contribution of the Derivative to the control output.                                                                                                    |                                                                                       |                             |         | L3 R/O          |
| SensorB                  | Indicates the status of the sensor break                                                                                                    | Off                                                                                   | No sensor break alarm       |         | L3 R/O          |
|                          |                                                                                                    | On                                                                                    | Sensor break                |         |                 |
| Sched PB                 | The scheduled proportional band                                                                                                    | These are                                                                             | e the current values of the |         | L3              |
| Sched Ti                 | The scheduled integral time                                                                                                    | Control time constants as set in the<br>PID list and determined by Gain<br>Scheduling |                             |         |                 |
| Sched Td                 | The scheduled Derivative time                                                                                                    |                                                                                       |                             |         |                 |
| Sched R2G                | The scheduled relative cool gain                                                                                                    |                                                                                       |                             |         |                 |
| Sched CBH                | The scheduled cutback high                                                                                                    |                                                                                       |                             |         |                 |
| Sched CBL                | The scheduled cutback low                                                                                                    |                                                                                       |                             |         |                 |
| Sched MR                 | The scheduled manual reset                                                                                                    |                                                                                       |                             |         |                 |
| Sched LpBrk              | The scheduled loop break time                                                                                                    |                                                                                       |                             |         |                 |
| Sched OPHi               | The scheduled output high limit                                                                                                    |                                                                                       |                             |         |                 |
| Sched OPLo               | The scheduled output low limit                                                                                                    |                                                                                       |                             |         |                 |

# 22. Chapter 22 Setpoint Programmer

The purpose of a setpoint programmer is to vary the setpoint in a controlled manner over a set period of time.

The resulting **Program** is divided into a flexible number of **Segments** - each being a unit of time. The total number of segments available in 3500 controller is **500** (or a maximum of **50 per program**) and it is possible to store up to **50 separate programs**.

It is often necessary to switch external devices at particular times during the program. Up to eight digital 'event' outputs can be programmed to operate during those segments.

In controllers fitted with software versions 1.XX a **single programmer block** is provided. This is suitable for applications such as heat treatment or firing of ceramics materials where a single variable (temperature) is controlled. Parameters specific to this earlier version are listed in the Appendix at the end of this chapter.

In controllers fitted with software versions 2 onwards **two single programmer blocks** are included. The dual controller allows two process variables to be controlled and is suitable for applications such as environmental chambers controlling, for example, temperature and humidity.

An example of a dual program and two event outputs is shown below.

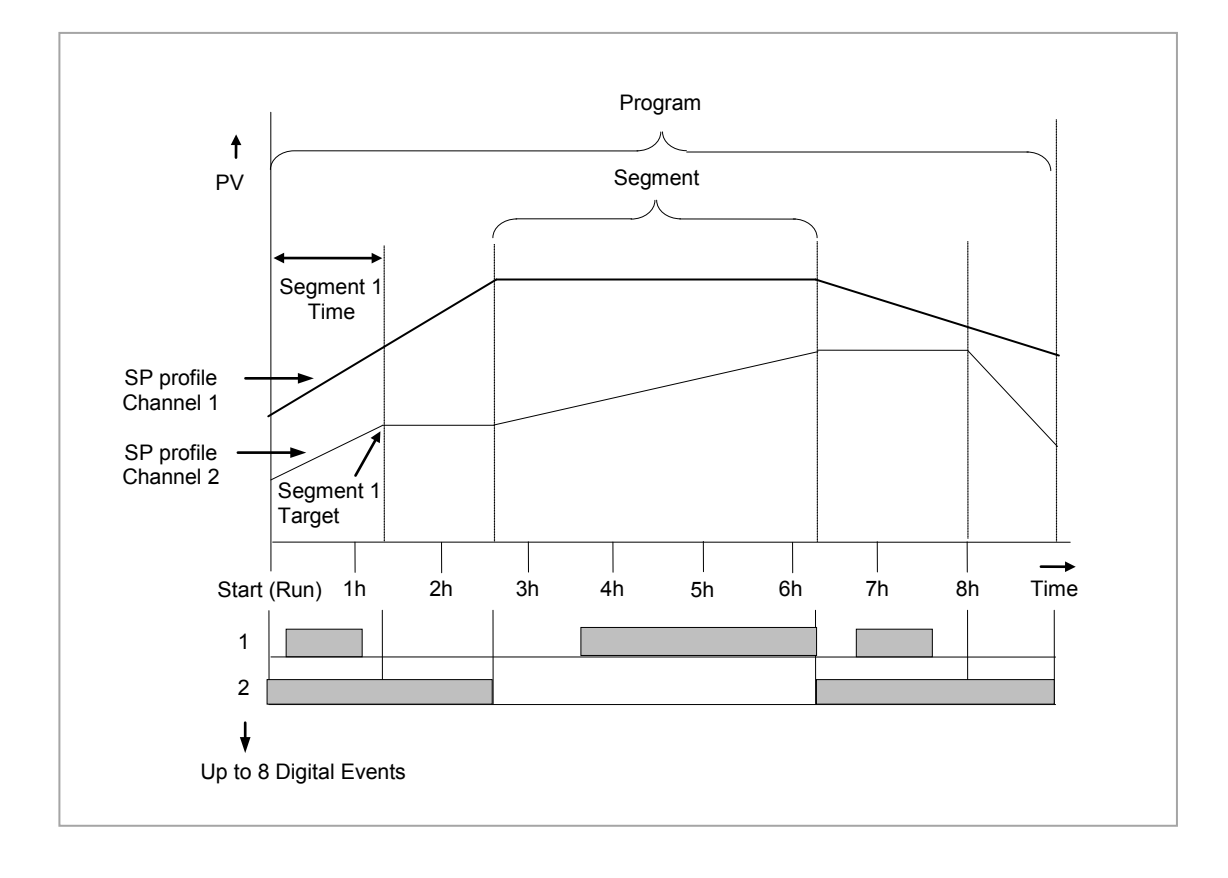

i

Note:

Event 1 may be a 'Timed Event', as shown above, whereby an on and off time can be set in each segment. See section 22.4.2.

Figure 22-1: Simple Two Profile Setpoint Program

# 22.1 Dual Programmer Modes

There are three modes in which the dual programmer can be configured. These are:-

#### 22.1.1 SyncStart Programmer

In a SyncStart programmer the two profiles will start running together when 'RUN' is initiated. It is possible to configure a SyncStart programmer for Ch1 to 'wait' for a segment in Ch2 to catch up and vice versa. Wait is described in section 22.3.6. A SyncStart programmer can operate as a Ramp Rate programmer or Time to Target programmer (see next section) in each segment in the same way as the previous single program version.

# 22.1.2 SyncAll Programmer

In a SyncAll programmer the two profiles automatically synchronize at the end of every segment. However, in order to simplify its operation, this programmer is only available as a Time to Target programmer (see next section).

#### 22.1.3 Single Channel Programmer

By default Channel 1 is run and is intended to be used with a single process variable.

The modes are configured in the Instrument Display Configuration Page – 'Inst Opt' described in section 6.4.

# 22.2 Programmer Types

#### 22.2.1 Time to Target Programmer

Each segment consists of a **single duration parameter** and a set of **target values** for the profiled variables.

- 1. The **duration** specifies the time that the segment takes to change the profiled variables from their current values to the new targets.
- 2. A dwell type segment is set up by leaving the target setpoint at the previous value.
- 3. A Step type segment is set up by setting the segment time to zero.

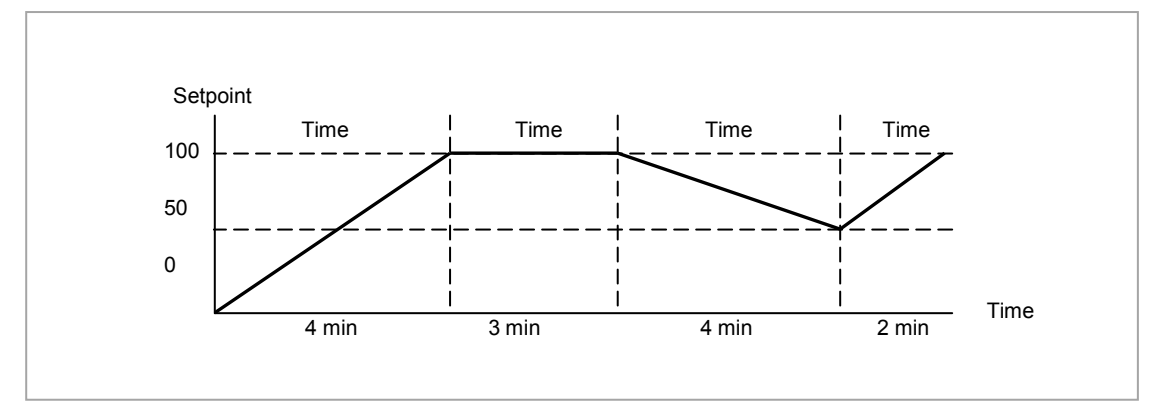

Figure 22-2: All Segments Configured as Time-to-Target

A SyncAll programmer can only be set as a Time to Target programmer

# 22.2.2 Ramp Rate Programmer

A ramp rate programmer specifies it's ramp segments as maximum setpoint changes per time unit. Each segment can be specified by the operator as **Ramp Rate**, **Dwell or Step** – see section 22.3 for a full listing of segment types.

- 1. Ramp Rate the setpoint changes at a rate in units/time
- 2. Dwell the time period is set there is no need to set the target value as this is inherited from the previous segment
- 3. Step specify target setpoint only the controller will use that setpoint when the segment is reached

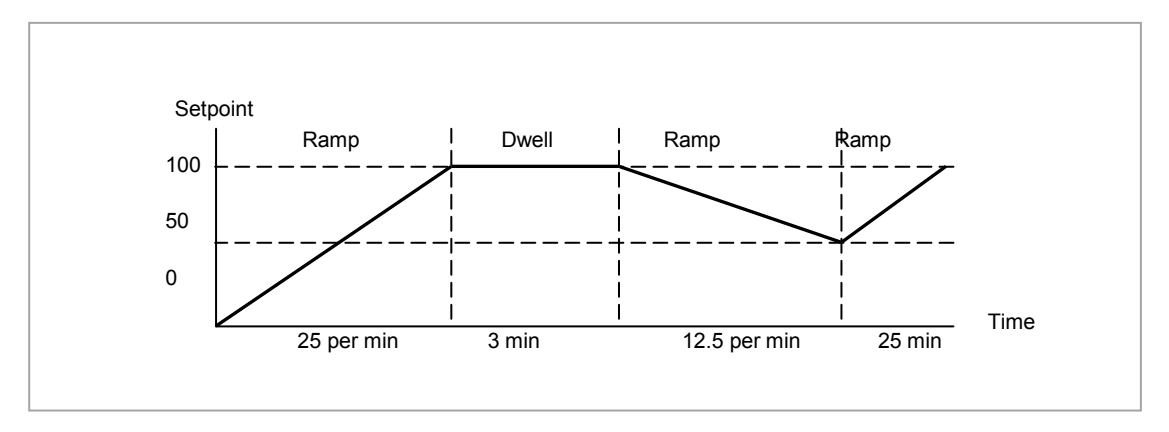

Figure 22-3: Ramp Rate Programmer

A SyncStart programmer can be set as a Ramp Rate or Time to Target programmer.

# 22.3 Segment Types

Depending on the type of program configured, a segment may be set as:-

#### 22.3.1 Rate

A Ramp segment provides a controlled change of setpoint from an original to a target setpoint. The duration of the ramp is determined by the rate of change specified. Two styles of ramp are possible in the range, Ramp-Rate or Time-To-Target.

The segment is specified by the target setpoint and the desired ramp rate. The ramp rate parameter is presented in engineering units (°C, °F, Eng.) per real time units (Seconds, Minutes or Hours). If the units are changed, all ramp rates are re-calculated to the new units and clipped if necessary

#### 22.3.2 Dwell

The setpoint remains constant for a specified period at the specified target. The operating setpoint of a dwell is inherited from the previous segment.

# 22.3.3 Step

The setpoint changes instantaneously from its current value to a new value at the beginning of a segment. A Step segment has a minimum duration of 1 second.

#### 22.3.4 Time

A time segment defines the duration of the segment. In this case the target setpoint is defined and the time taken to reach this value. A dwell period is set by making the target setpoint the same value as the previous setpoint.

#### 22.3.5 GoBack

Go Back allows segments in a program to be repeated a set number of times. The diagram shows an example of a program which is required to repeat the same section a number of times and then continue the program.

When planning a program it is advisable to ensure that the end and start setpoints of the program are the same otherwise it will step to the different levels.

'Goback Seg' specifies the segment to go back to

'Goback Cycles' specifies the number of times the goback loop is executed

Overlapping Goback loops are disallowed

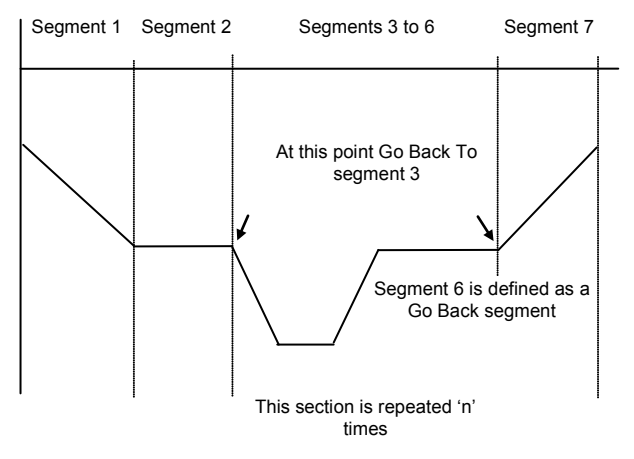

**Note:** If a second or more 'Go Back' segments are created, they cannot return to a segment before the previous 'Go Back' segment as shown.

In this diagram a Go Back segment can be created from 3 to 2 or 1. Go Back segments can also be created from 7 to 6 or 5 or 4 but not from 7 to 2 or 1

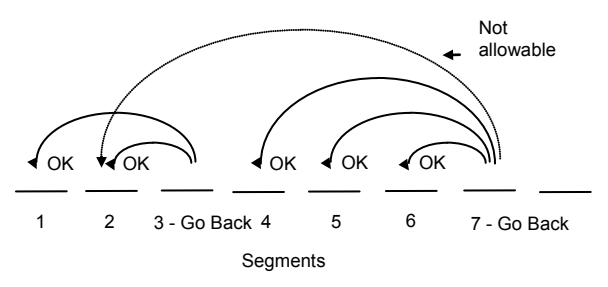

245

# 22.3.6 Wait

Wait specifies the criterion for which a segment cannot proceed to the next segment. Any segment can be defined as 'Wait' in the 'Program Edit' page. The next parameter is then '**Wait For'** and here you define the criterion.

'Wait For' criteria:-NoneNo actionPrgIn1Wait until Input 1 is truePrgIn2Wait until Input 2 is truePrgIn 1&2Wait until Inputs 1 AND 2 are truePrgIn 1or2Wait until Inputs 1 OR 2 is truePVWaitIPWait until Wait criteria is true

Ch2Seg Wait if the specified segment in channel B has not reached its target

The above parameters may be wired to configure a Wait strategy. Examples of a simple strategy are, wait for a digital input or program event to become true or wait for a segment in program channel 1 to reach a defined PV before allowing Ch 2 to proceed to the next segment.

In a SyncStart programmer synchronization is achieved by selecting 'Wait For' = 'Ch2Sync' in the Program Edit menu.

Wait criteria for 'PVWaitIP' is that this parameter has reached a specified threshold. This is set by the parameter '**WaitVal'**. The following example shows various settings possible:-

| 'Wait For' set to 'PVWait | IP' PSP = 100 'WaitVal' = 5 |  |  |
|---------------------------|-----------------------------|--|--|
| PVWait                    | Segment will wait until     |  |  |
| Abs Hi                    | PVWaitIP >= 5               |  |  |
| Dev Lo                    | PVWaitIP >= 95              |  |  |
| Abs Lo                    | PVWaitIP <= 5               |  |  |
| Dev Hi                    | PVWaitIP <= 105             |  |  |

#### Constraints:-

If Wait on Segment were offered on both channels without restrictions, it would be possible to set up a program such that both channels would have to wait for one another. An example is illustrated in the diagram below. Ch1 Seg 3 is set to wait for Ch2 Seg 1, followed by Ch2 Seg 3 set to wait for Ch1 Seg 2. It will not be possible to set conflicting situations in the controller since the following restrictions are imposed:-

The 'Ch2Seg' option is only offered in Channel 1 The 'Ch2Seg' must be ascending

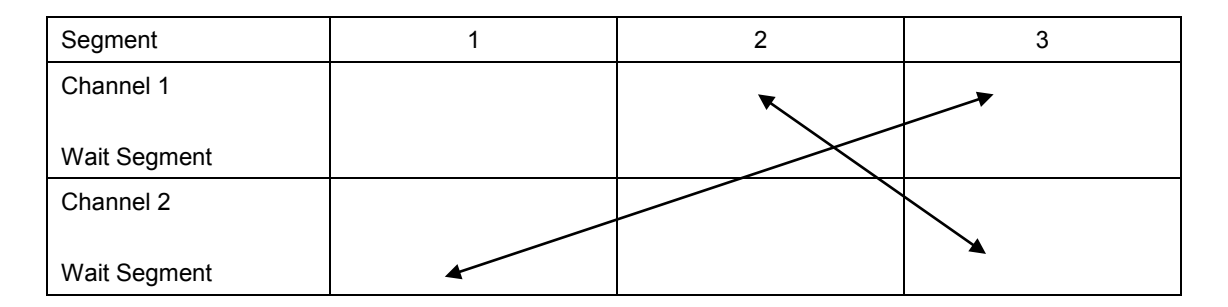

#### 22.3.7 Call

A CALL segment is only available when single programmer mode is configured. Call segments may only be selected in instruments offering multiple program storage.

The Call segment allows programs to be nested within each other.

To prevent re-entrant programs from being specified, only higher number programs may be called from a lower program.

i.e. program 1 may call programs 2 through 50, but program 49 may only call program 50.

When a CALL segment is selected the operator may specify how many cycles the called program will execute. The number of cycles is specified in the calling program. If a called program has a number of cycles specified locally, they will be ignored.

A CALL segment will not have a duration, a CALL segment will immediately transfer execution to the called program and execute the first segment of that program.

Called programs do not require any modification, the calling program treats any END segments as return instructions.

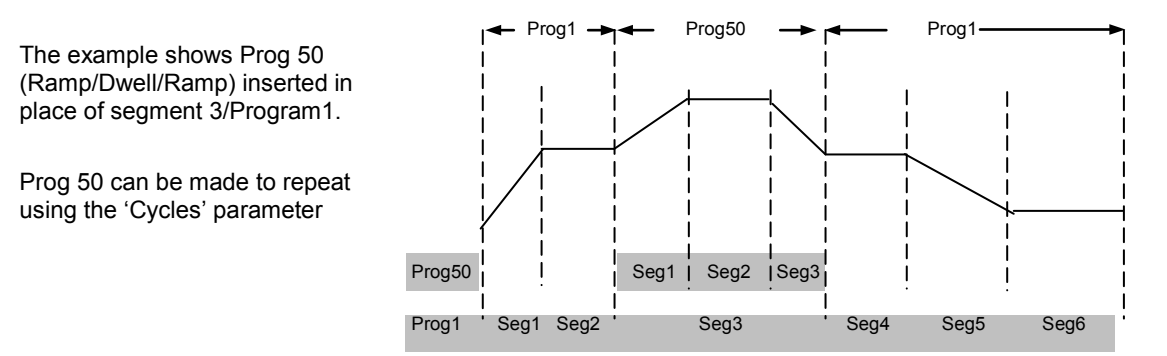

#### 22.3.8 End

A program may contain one End segment. This allows the program to be truncated to the number of segments required.

The end segment can be configured to have an indefinite dwell at the last target setpoint or to reset to the start of the program or to go to a defined level of power output (SafeOP). This is selectable by the user.

If a number of program cycles are specified for the program, then the End segment is not executed until the last cycle has completed

# 22.4 Event Outputs

All segments, except GoBack, Wait and End Segments, have configurable events. Two types of events are provided namely, PV Events and Time Events.

## 22.4.1 PV Event

PV Events are essentially a simplified analogue alarm per segment based on the programmer PV input. The PV Event Output (PVEventOP) may be used to trigger the required response.

- Each Segment has one PV Event Type (Off, Hi, Lo, Band\*)
- Each Segment has one PV Event Threshold/User value
- Each channel has one *PV Event Input* (for the monitored variable)
- Each channel has one PV Event OP (Off, On)

# \* Band refers to deviation of the PV parameter from Programmer Setpoint (i.e. there is no reference input).

If 'PV Event' is set to anything other than 'None' then the following parameter will be 'PV Threshold'. This sets the level at which the PV Event will be triggered.

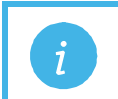

**Note:** If PV Event is activated in a segment then it is not possible to set a User Value in that segment, see section 22.4.3.

#### 22.4.2 Time Event

Digital events can simply be the turning on of a digital output for the duration of a segment. An extension of this is the Time Event. In this case the first digital event can have a delay (On Time) and an (Off Time) specified. 'On Time' defines when the digital output will turn on after the beginning of the segment and 'Off Time' defines when the digital output will turn off. The reference point for the On and Off times is the <u>start of the segment</u>.

- Only the first digital event may be configured as a Time Event.
- Each segment has one Time Event parameter (OFF, Event1).
- The first piano key is replaced by 'T' if a time event is configured (and is not alterable)

Editing of the Time Events follows a number of simple rules to make programming easier for the operator - These are shown in the diagrams below; assume On Time= **Ton**, Off Time= **Toff** 

| Segment                             | 1               | 2                |
|-------------------------------------|-----------------|------------------|
| Toff = 0<br>Event Output<br>Ton = 0 | Time Event = On | Time Event = Off |
|                                     |                 |                  |
| Toff = 0<br>Event Output            | Time Event = On | Time Event = Off |
| Ton = t1                            |                 |                  |
| Toff = t2                           | Time Event = On | Time Event = Off |
| Event Output                        |                 |                  |
| Ton                                 |                 |                  |

| Segment                         | 1               | 2                     |
|---------------------------------|-----------------|-----------------------|
| Toff                            | Time Event = On | Time Event = On       |
| Event Output                    |                 |                       |
| Ton                             |                 |                       |
| Toff<br>Event Output<br>Ton = 0 | Time Event = On | Time Event = Off      |
| Toff                            | Time Event = On | Time Event = Off<br>▼ |
| Event Output<br>Ton             |                 |                       |

• To configure an event which straddles two segments configure Ton in Segment n and Toff in segment n+1.

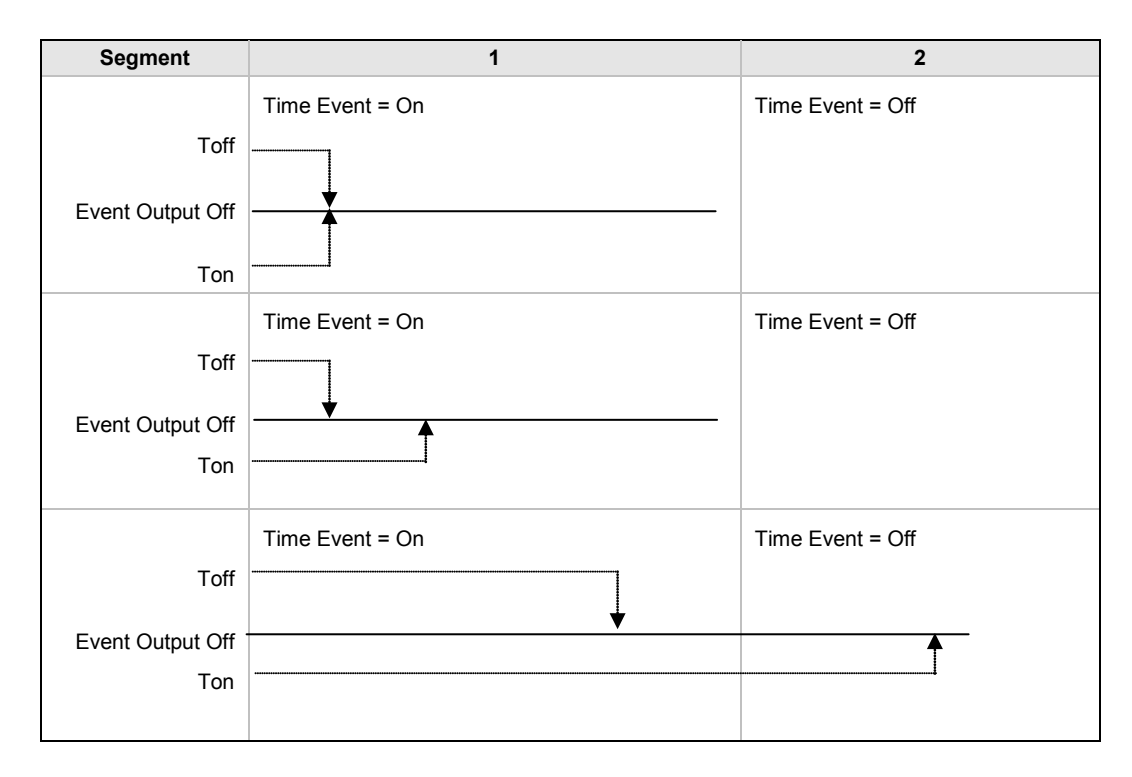

 Ton and Toff are extended by G.Soak periods. If Ton = 0, the output goes hi at the start of the segment but Toff is not decremented while Gsoak Wait is applied. Timed event outputs are on a total of Gsoak Wait + (Toff – Ton). The following additional features are available in dual programmer versions:-

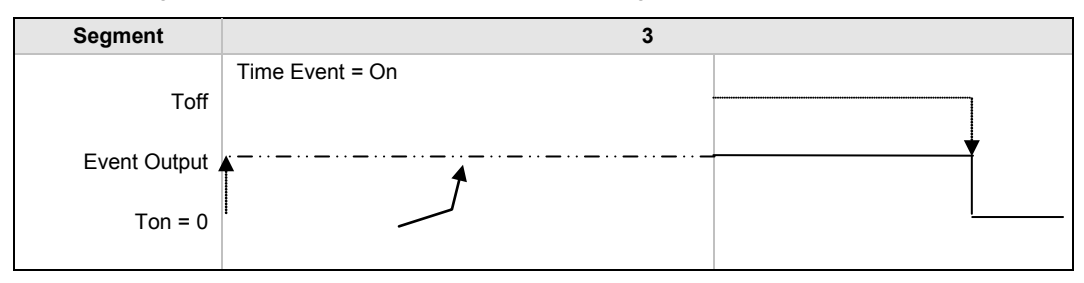

When Ton > 0, Timed event is On after Gsoak Wait + Ton. This may be seen in the following diagram.

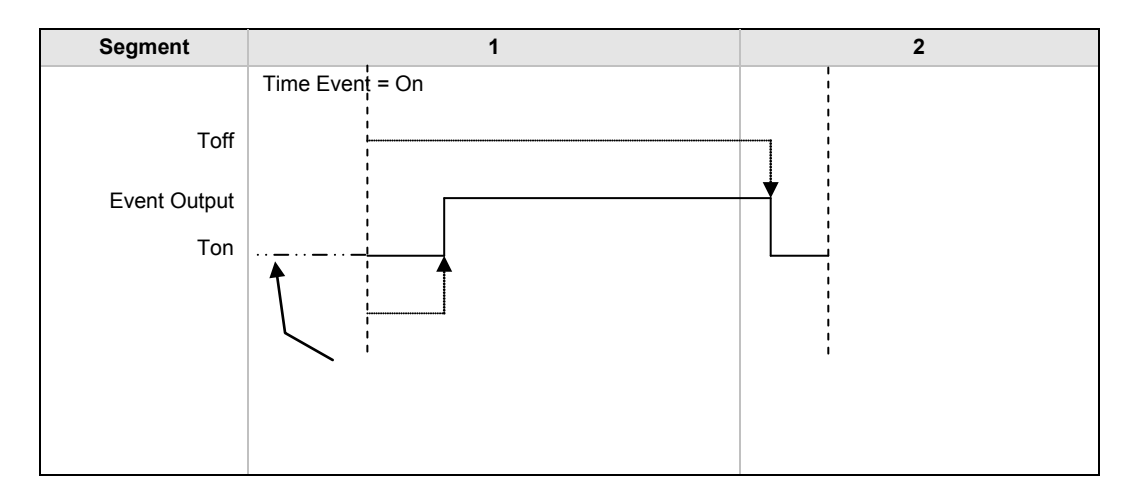

In the event of a power fail, time events timing will be unaffected.

#### 22.4.3 User Values

User values are general purpose analogue values which may be set up in any Time, Rate, Dwell or Step segment provided a PV Event is not configured in that segment. When the segment is entered the analogue value is transferred to the 'UserVaIOP' parameter. This parameter may be wired to a source within the controller for use in a particular application dependent strategy. A different value may be set in each segment in which the 'UserVal' is called up. One example of its use is to set different output powers in different segments by wiring the 'UserValOP' to the output power parameter.

Resolution for 'UsrVal' is derived from 'RstUVal'. To adjust resolution, softwire a 'user value' to 'RstUVal' and configure its resolution as required.

The User Value may be given a customised name using iTools configuration package as described in section 27.15.
#### 22.5 Holdback

Holdback freezes the program if the process value (PV) does not track the setpoint (SP) by more than a user defined amount. The instrument will remain in HOLDBACK until the PV returns to within the requested deviation from setpoint. The display will flash the HOLD beacon.

In a **Ramp** it indicates that the PV is lagging the SP by more than the set amount and that the program is waiting for the process to catch up.

Holdback maintains the correct soak period for the product.

Each program can be configured with a holdback value. Each segment determines the holdback function.

Holdback will cause the execution time of the program to extend, if the process cannot match the demanded profile.

Holdback state will not change the user's access to the parameters. The parameters will behave as if in the RUN state.

The diagram below demonstrates that the demanded setpoint (SP) will only change at the rate specified by the program when the PV's deviation is less than the holdback value. When the Deviation between the setpoint and PV is greater than the holdback value (HBk Val) the setpoint ramp will pause until the deviation returns to within the band.

The next segment will not start until the deviation between Setpoint and PV is less than the holdback value.

Four types of Holdback are available:-

None Holdback is disabled for this segment.

- High Holdback is entered when the PV is greater than the Setpoint **plus** HBk Val.
- Low Holdback is entered when the PV is lower than the Setpoint minus HBk Val.
- Band Holdback is entered when the PV is **either** greater than the Setpoint **plus** HBk Val **or** lower than the Setpoint **minus** HBk Val

#### 22.5.1 Guaranteed Soak

Guaranteed Soak (guaranteed time work piece stays at SP within a specified tolerance) is achieved in the previous single programmer version by using Holdback Band <u>during a dwell segment</u>. Since only one holdback value per program is available, this imposes a limitation where different tolerance values are required to guarantee the soak.

In the software version 2 programmer (Including single channel), Holdback Type in Dwell segments is replaced by a Guaranteed Soak Type (G.Soak) which can be set as Off, Lo, Hi or Band. A Guaranteed Soak Value (G.Soak Val) is available in Dwell segments and this provides the ability to set different values in any Dwell segment.

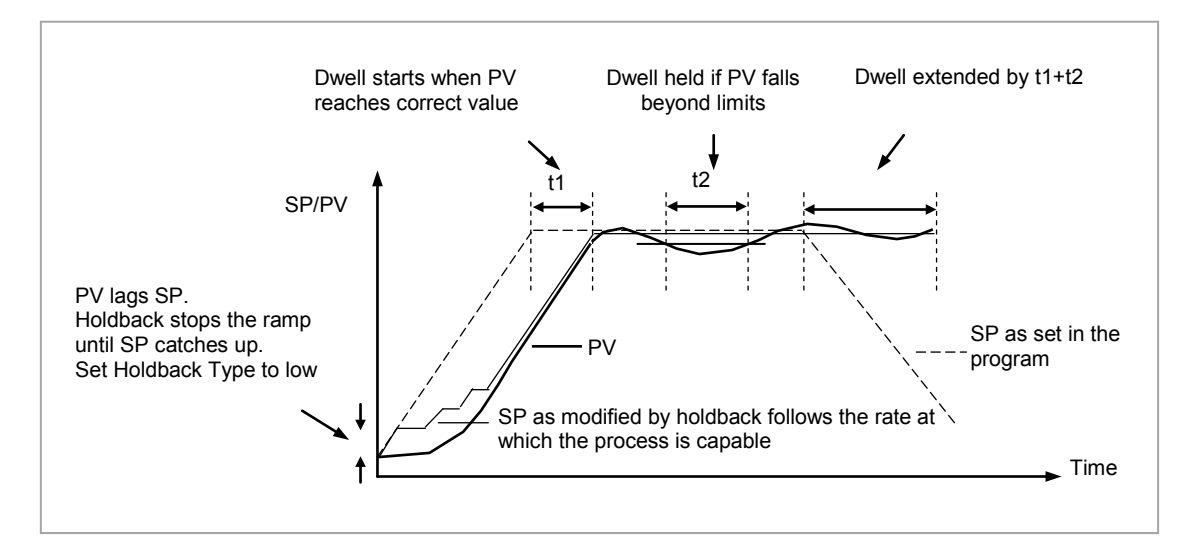

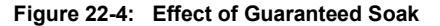

#### 22.6 PID Select

It is possible to set up three sets of PID values, see Chapter 21. Any one of these sets may be activated in any segment of the program, except if the segment is configured as Wait, Goback or End. There are two parameters to configure. In the 'Program Setup' page configure the parameter 'PID Set?' to 'Yes'. In the 'Program Edit' page configure 'PID Set' to the most suitable set for the chosen segment. If 'PID Set?' = 'No' in the Program Setup page the choice of PID sets is not given in the segments.

The last PID set in the program (SET1 by default) will be applied during these segments. When reset the usual PID strategy for the loop takes over.

#### 22.7 Sync Point – 'Goback' Interaction

Sync. points cause a segment in channel 1 to wait for a segment in Channel 2 and visa versa. To configure a Sync. Point the 'Wait For' parameter is set to 'Ch2Sync'. Several scenarios are possible which require clarification:

1) Channel 2 does not have a valid corresponding Go Back:

Channel 1 repeats segments 1 and 2, 11 times – the first time (prior to Go Back) the Sync. points are observed and evaluated as specified. During the Go Back however, as there are no Go Backs specified in channel 2, the Sync. points are ignored.

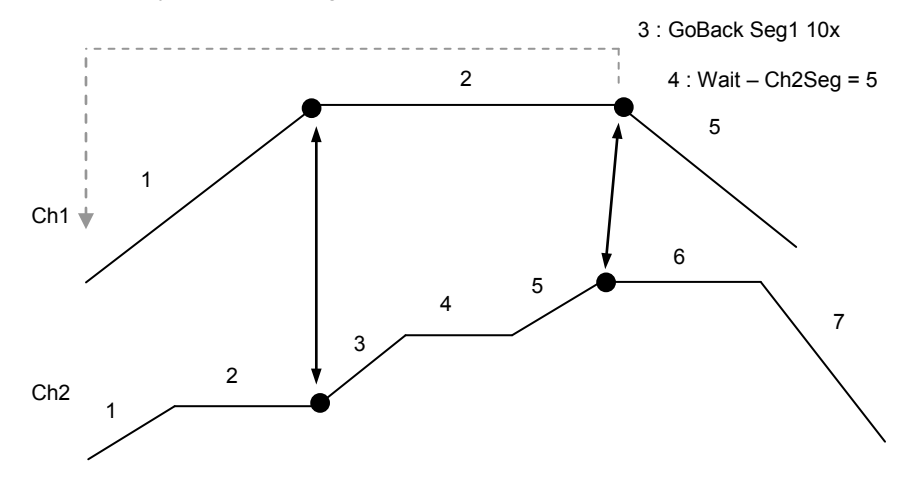

2) 'GoBack' in Channel 2 does not cover a sync. point :

In this scenario the first Sync. point is never covered during the 'GoBack' cycles in Channel 2; this Sync. point will therefore be ignored during the 'GoBack' cycles of Channel 1. The second Sync. point is covered for 5 'GoBack' cycles and therefore constitutes a valid Sync. point during the 5 cycles. During the remaining 'GoBack' cycles of Channel 1, Sync. point 2 will be ignored.

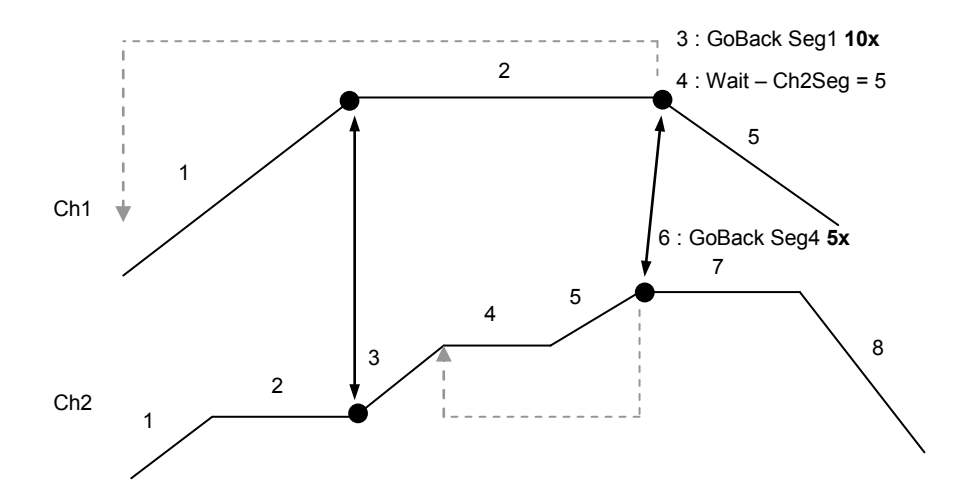

#### 22.8 PrgIn1 and PrgIn2

These are events called Program Input 1 and 2 which can be wired to any parameter. They are used in 'wait' segments to prevent the program continuing until the event becomes true. Example 1 in section 22.17.5 shows how these might be used.

# 22.9 Program Cycles

If the Program Cycles parameter is chosen as greater than 1, the program will execute all of its segments (including calls to other programs) then repeat from the beginning. The number of cycles is determined by the parameter value. The Program Cycles parameter has a range of 0 to 9999 where 0 is enumerated to 'Cont' (continuous).

Program cycles apply to both channels. In the event that one channel completes a cycle before the second channel has finished the first channel will automatically wait until the second channel has completed. In other words there is an implied sync. point at the end of each cycle, so, channel 1 will wait for channel 2 (and visa versa) to complete the first cycle before progressing to the next.

### 22.10 Servo

Servo can be set in configuration so that when a program is run the setpoint can start from the initial controller setpoint or from the current process value. Whichever it is, the starting point is called the servo point. This can be set in the program.

Servo to PV will produce a smooth and bumpless start to the process.

Servo to SP may be used in a Ramp Rate programmer to guarantee the time period of the first segment.

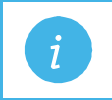

**Note:** in a Time to Target programmer the segment duration will always be determined by the setting of the Segment Duration parameter.

## 22.11 Power Fail Recovery

In the event of power fail to the controller, a strategy may be set in configuration level, which defines how the controller behaves on restoration of the power. These strategies include:

| Continue                                                                       | The program setpoint returns immediately to its last value prior to the power down, then return to the target setpoint at the ramp rate set for that segment. This may cause full power to be applied to the process for a short period to heat the process back to its value prior to the power failure.                                                                            |  |  |  |
|--------------------------------------------------------------------------------|----------------------------------------------------------------------------------------------------|--|--|--|
| Ramp back                                                                      | This will servo the program setpoint to the measured value (the PV Input parameter value), then return to the target setpoint at the ramp rate set for that segment or the last rate available if in a dwell segment. The setpoint is not allowed to step change the program setpoint. The outputs will take the state of the segment which was active before power was interrupted. |  |  |  |
| Reset                                                                          | The process is aborted by resetting the program. All event outputs will take the reset state.                                                                                                    |  |  |  |
| The display does not warn the operator that a power interruption has occurred. |                                                                                                    |  |  |  |

## 22.11.1 Ramp back (Power fail during Dwell segments.)

If the interrupted segment was a Dwell, then the ramp rate will be determined by the previous ramp segment.

On achieving the Dwell setpoint, the dwell will continue from the point at which the power was interrupted.

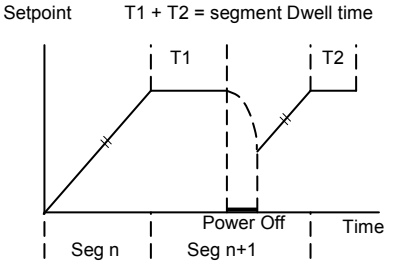

i

**Note:** If a previous ramp segment does not exist, i.e. the first segment of a program is a dwell, then the Dwell will continue at the "servo to PV" setpoint.

# 22.11.2 Ramp back (power fail during Ramp segments)

If the interrupted segment was a ramp, then the programmer will servo the program setpoint to the PV, then ramp towards the target setpoint at the previous ramp rate. Previous ramp rate is the ramp rate at power fail.

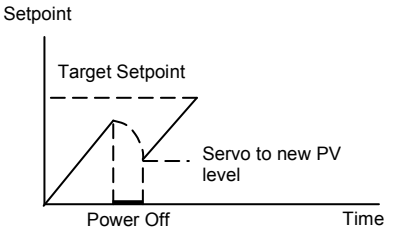

# 22.12 Ramp back (power fail during Time-to-target segments)

If the programmer was defined as a Time-to-Target programmer then when the power is returned the previous ramp rate will be recovered. The Time remaining will be recalculated. The rule is to maintain RAMP RATE, but alter TIME REMAINING.

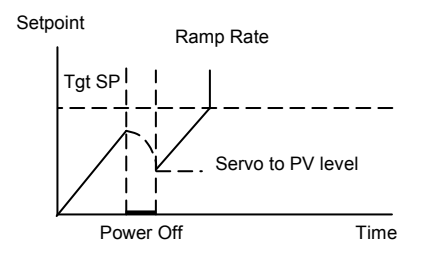

# 22.13 Sensor Break Recovery

On sensor break, the program state changed to HOLD if the current state is RUN or HOLDBACK. Sensor break is defined as status bad on the PV Input parameter. If the program state is in HOLD when PV input status returns to OK, the program state is automatically set back to RUN.

## 22.14 Operating a Program

The program may be operated from the RUN/HOLD button on the front of the controller or via digital inputs or via digital communications or via parameters found in the Program Setup lists.

#### 22.14.1 Run

In run the programmer working setpoint varies in accordance with the profile set in the active program. A program will always run – non configured programs will default to a single Dwell end segment.

#### 22.14.2 Reset

In reset the programmer is inactive and the controller behaves as a standard controller. It will:-

- 1. Continue to control with the setpoint determined by the next available source, SP1, SP2, Alternative Setpoint.
- 2. Allow edits to all segments
- 3. Return all controlled outputs to the configured reset state.

#### 22.14.3 Hold

A programmer may only be placed in Hold from the Run or Holdback state. In hold the setpoint is frozen at the current programmer setpoint and the time remaining parameter frozen at its last value. In this state you can make temporary changes to program parameters such as a target setpoint, ramp rates and times. These changes will only remain effective until the end of the currently running segment, when they will be overwritten by the stored program values.

# 22.14.4 Skip Segment

This is a parameter found in the Program Setup List, section 22.16. It moves immediately to the next segment and starts the segment from the current setpoint value.

#### 22.14.5 Advance Segment

This is a parameter found in the Program Setup List, section 22.16. It sets the program setpoint equal to the target setpoint and moves to the next segment.

## 22.14.6 Fast

Executes the program at 10x the normal speed. It is provided so that programs can be tested **but the process should not be run in this state**.

Fast is only available in Level 3.

#### 22.14.7 Run/Hold/Reset Digital Inputs

The dual programmer and the single programmer available in version 1 software can have Run, Hold and Reset wired, for example, to three digital inputs so that these functions can operate the program externally. The software version 2 programmer has in addition Run/Reset and Run/Hold parameters which can provide the same functions via two digital inputs. Hold/Run may be implemented by inverting the Run/Hold input (Hold will only work if already in Run state). The triggering actions are as follows:-

#### 22.14.7.1 Run/Reset

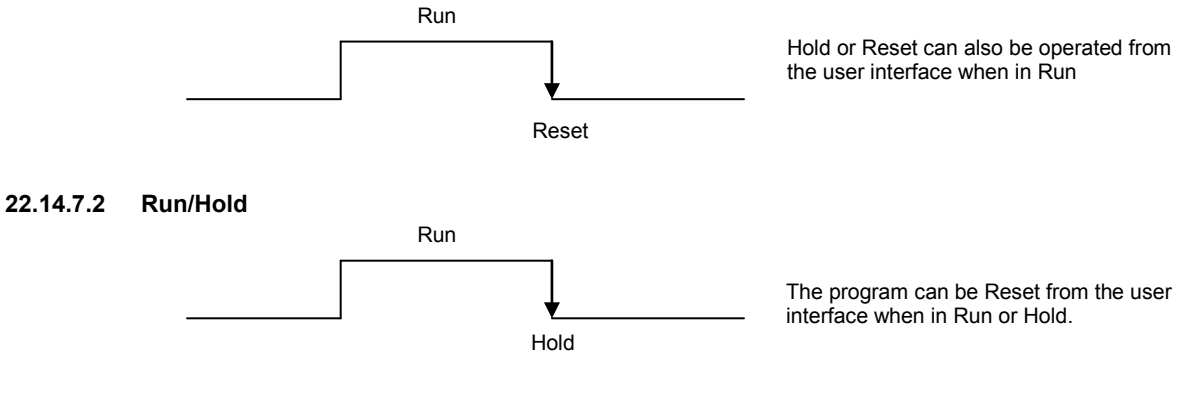

## 22.14.7.3 Hold/Run

• Invert the Run/Hold input for Hold/Run functionality shown below.

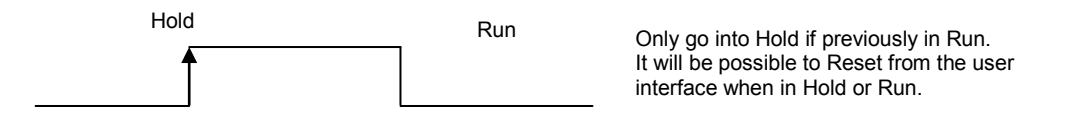

For a SynAll and SyncStart programmer the digital inputs are used to control BOTH program channels.

#### 22.15 PV Start

When Run is initiated PV start (for each channel) allows the program to automatically advance to the correct point in the profile which corresponds to the current PV. For example, if the process is already at PV3 when run is initiated then the program will start from the third segment as shown in the diagram below.

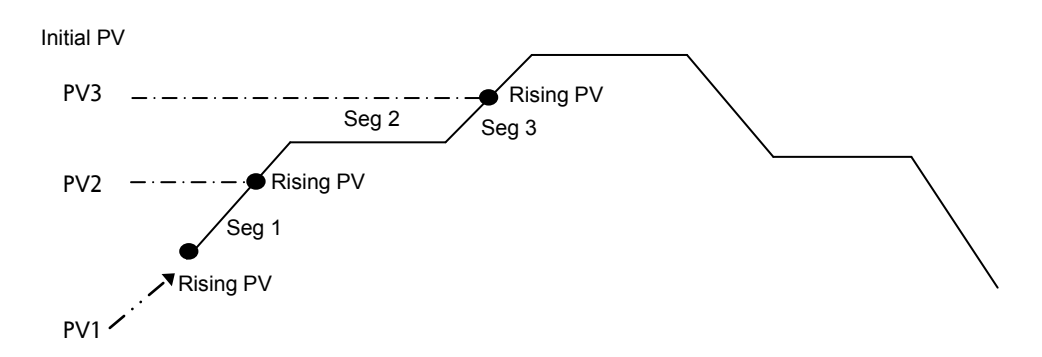

The user may specify the start point based on a Rising PV as shown in the diagram above or on a Falling PV as shown below depending on type of profile being run.

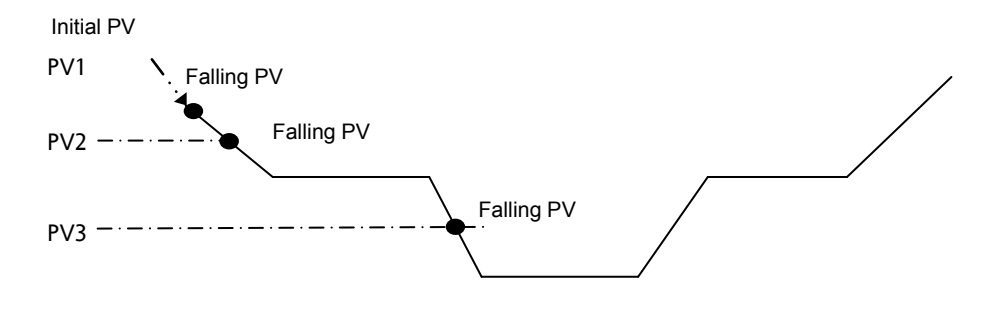

When PV Start is used, the program always servos to PV (i.e. servo to SP will be ignored).

In a 'SyncAll' programmer, 'PVStart' is only configurable in channel 1. Channel 2 will also servo to PV in the segment determined for PVStart by channel 1. In such cases, Channel 1 PSP and Channel 2 PSP may reach the end of segment at different times, but 'Sync' will take place prior to execution of the next segment.

## 22.15.1 Example: To Run, Hold or Reset a Program

When the controller is ordered as a programmer a Programmer Summary screen is available in operator mode which allows quick access to the programmer. The example below uses this screen.

| 1. From any display press<br>until the 'Programmer User<br>Display' is shown<br>IDEP IDEC IDEC IDEC IDEC IDEC IDEC IDEC IDEC                    |                                           |
|----------------------------------------------------------------------------------------------------|-------------------------------------------|
| 2. Press to ' <b>Program</b> ' In this example Program Number chosen and has been given a use name.                                             | 2 is<br>r defined                         |
| 3. Press or to choose the program number to be run In the 3504 Program names can using the off-line programming partitions'.                    | e entered<br>ckage                        |
| 4. Press RUN/HOLD button or select 'Status' and set this to 'Run'. A pop up is displayed where the program number may be selected prior to run. | beacons<br>ent working<br>ent<br>complete |
| 5. To Hold a program press<br>RUN/HOLD button<br>When the program is complete 'R<br>flash                                                       | ⊤to<br>UN' will                           |
| 6. To Reset a program press<br>RUN/HOLD button for at<br>least 3 seconds                                                                        | roller will<br>1 in section               |

Notes: 1. An alternative way to run, hold or reset the program from this screen, is to scroll to 'Program Status' using ⑦ and select 'Run', 'Hold' or 'Reset' using ▲ or ▼

2. If the program number has been previously selected the program can be run, held or reset just by pressing the RUN/HOLD button

# 22.16 Program Set Up

Parameters in the **'Program Setup'** page allow you to configure and view parameters common to all programs for both program channels 1 and 2. This page of parameters is only available in configuration level. Press (a) as many times as necessary to select the **'Program Setup'** page. The following table lists parameters available.

| List Header – Program Setup |                                                                                                    | Sub-header: Ch1 or Ch2                                                                                                    |                                                                                                    |         |                                     |
|-----------------------------|----------------------------------------------------------------------------------------------------|----------------------------------------------------------------------------------------------------|----------------------------------------------------------------------------------------------------|---------|-------------------------------------|
| Name<br>() to select        | Parameter Description                                                                                                    | Value<br>Press 👁 or (                                                                                                    | to change values                                                                                                    | Default | Access<br>Level                     |
| Channel                     | To select program channel 1 or 2                                                                                                    | Ch1                                                                                                    | Program channel 1                                                                                                    |         | Conf                                |
|                             | (Not shown in Single Channel programmer)                                                                                                    | Ch2                                                                                                    | Program channel 2                                                                                                    |         |                                     |
| Units                       | This parameter will adopt the units of the<br>parameter to which the programmer 'PVIn' is<br>wired. For example, Programmer 'PVIn'<br>could be wired to 'Loop TrackSP' and 'Loop<br>MainPV' wired to 'PVInput'. The units will<br>adopt the units set in PVInput list.                                                                                                    | See display u                                                                                                    | nits list, section 7.2.3.                                                                                                    |         | R/O<br>Alterable<br>if not<br>wired |
| Resolution                  | As units the resolution is set by the parameter it is wired to.                                                                                                    | XXXXX to X.X                                                                                                    | XXX.X                                                                                                    |         | R/O<br>Alterable<br>if not<br>wired |
| PV Input                    | The programmer uses the PV input for a number of functions<br>In holdback, the PV is monitored against the setpoint, and if a deviation occurs the program is paused.<br>The programmer can be configured to start its profile from the current PV value (servo to PV).<br>The programmer monitors the PV value for Sensor Break. The programmer holds in sensor break.<br>The 'PVStart' feature uses the PV value to search for the segment in which the program starts. | The PV Input<br>the loop Track<br>Note that this<br>wired when th<br>loop are enab<br>existing wires<br>parameters.<br>Track interfac<br>Programmer.<br>SPInput, Loop<br>AltSPSelect. | is normally wired from<br>kPV parameter.<br>input is automatically<br>le programmer and<br>led and there are no<br>to track interface<br>e parameters are<br>Setup, PVInput,<br>b.SP, AltSP, Loop.SP,        |         | Conf                                |
| SP Input                    | The programmer needs to know the working<br>setpoint of the loop it is trying to control. The<br>SP input is used in the servo to setpoint start<br>type.<br>Note that SP Input is normally wired from the<br>loop Track SP parameter                                                                                                    | SP Input is normally wired from the loop Track SP parameter as the PV input.                                                                                                    |                                                                                                    |         | Conf                                |
| Servo                       | The programmer may be configured to start from either the PV or the working setpoint.                                                                                                    | PV                                                                                                    | Start program from<br>current PV value.                                                                                                    |         | Conf                                |
|                             | See also section 22.10.                                                                                                    | SP                                                                                                    | Start program from<br>the current working<br>setpoint.<br>If the program has<br>been configured to<br>use PVStart (start<br>from the segment in<br>which the PV<br>resides), servo to SP<br>will be ignored. |         |                                     |
| Power Fail                  | Power fail recovery strategy<br>See also section 22.11.                                                                                                    | Ramp                                                                                                    | Ramp back to<br>program setpoint at<br>the previous ramp<br>rate                                                                                                    |         | Conf                                |
|                             |                                                                                                    | Reset                                                                                                    | Reset program                                                                                                    | -       |                                     |
|                             |                                                                                                    | Cont                                                                                                    | Continue program                                                                                                    |         |                                     |
| Rate Res                    | Configures the display resolution of ramp<br>rates (see Program Edit page).<br>(Not Shown for SyncAll programmer)                                                                                                    | XXXX.X to<br>X.XXXX                                                                                                    |                                                                                                    |         | Conf                                |

| List Header – Program Setup |                                                                                                    | Sub-header: | Ch1 or Ch2                                                                                                    |    |      |
|-----------------------------|----------------------------------------------------------------------------------------------------|-------------|----------------------------------------------------------------------------------------------------|----|------|
| Max Events                  | To set the maximum number of output<br>events required for the program. This is for<br>convenience to avoid having to scroll<br>through unwanted events when setting up<br>each segment    | 1 to 8      | -                                                                                                    |    | Conf |
| PVEvent?                    | Enable PV Event provides an alarm facility                                                                                                    | No          |                                                                                                    | No | Conf |
|                             | and Threshold are defined in each Segment.                                                                                                    | Yes         | PV Event<br>parameters are<br>listed in the Program<br>Edit page.                                                                    |    |      |
| TimeEvent?                  | Enables the first Event Output to be                                                                                                    | No          |                                                                                                    | No | Conf |
|                             | may then specify an on and an off time, with<br>respect to the start of the segment, for the<br>event.                                                                                     | Yes         | Time Event<br>parameters are<br>listed in the Program<br>Edit page                                                                   |    |      |
| UserVal?                    | Enables a single analogue value to be set in every segment.                                                                                                    | No          | User value not shown                                                                                                    | No | Conf |
|                             | It is only available if 'Ch1/Ch2PV Event' =<br>'None' in the Program Edit page.                                                                                                    | Yes         | User value shown in every segment                                                                                                    |    |      |
| Gsoak?                      | Enable Guaranteed soak ensures that the                                                                                                    | No          | No guaranteed                                                                                                    | No | Conf |
|                             | work piece remains at the specified dwell<br>setpoint for a minimum of the specified<br>duration.<br>This parameter is only shown for SyncStart<br>programmers                             | Yes         | Guaranteed soak<br>parameters are<br>listed in the Program<br>Edit page for all<br>Dwell segments.                                   |    |      |
| DelayedStart?               | Enables a time period to be set between starting Run and the program actually                                                                                                    | No          | The program will run<br>immediately                                                                                                  | No | Conf |
|                             | running                                                                                                    | Yes         | Delayed start is<br>listed in the Program<br>Status page. It is<br>also listed in the pop<br>up associated with<br>the RUN/HOLD key. |    |      |
| PID Set?                    | Enables PID set. The setting configured in each segment will automatically select the relevant PID Set for the loop wired to the                                                           | No          | PID control is under<br>the control of loop<br>settings                                                                              | No | Conf |
|                             | Upon completion of the program, PID setting<br>of the loop will be reset to values prior to<br>execution of the program                                                                    | Yes         | PID Set is listed in the Program Edit page.                                                                                          |    |      |
|                             | See also section 22.6.                                                                                                    | N 0/        |                                                                                                    |    | D/O  |
| Prog Reset                  | Program reset is provided so that it may be<br>wired from digital inputs to reset the<br>program. RESET is an INPUT only. The<br>Program is held in RESET while the reset<br>input is TRUE | NO/Yes      | Can be wired to<br>logic inputs to<br>provide remote<br>program control                                                              |    | R/U  |
| Prog Run                    | Program run is an input to the programmer.<br>When it is switched from False (0) to True<br>(1) the programmer runs its program.                                                           | No/Yes      |                                                                                                    |    | R/O  |
|                             | At the end of a program, the Program will not<br>re-run until Program Run has been set to<br>False and back to True.                                                                       |             |                                                                                                    |    |      |
| Prog Hold                   | Holds the program while the input is true.                                                                                                    | No/Yes      |                                                                                                    |    | R/O  |
|                             | Reset overrides this input.                                                                                                    |             |                                                                                                    |    |      |
| Prog RunHold                | Program Run Hold is an input to the programmer. While it is in the True (1) state, it runs the program. When it is switched from True(1) to False (0) the programmer Holds its program.    | No/Yes      | These parameters<br>can be wired to<br>provide a Run/Hold<br>facility. See section<br>22.14.7.                                       |    | R/O  |
|                             | Hold overrides this input when in Run states.                                                                                                    |             |                                                                                                    |    |      |
|                             | At the end of a program, the Program will not<br>re-run until Program Run Hold has been set<br>to False and back to True.                                                                  |             |                                                                                                    |    |      |

| List Header – P  | rogram Setup                                                                                                    | Sub-header: | Ch1 or Ch2         |    |      |
|------------------|----------------------------------------------------------------------------------------------------|-------------|--------------------|----|------|
| Prog<br>RunReset | Program Run Reset is an input to the<br>programmer. While it is in the True (1) state,<br>it runs the program. When it is switched<br>from True(1) to False (0) the programmer<br>Resets its program.                                                                                                    | No/Yes      |                    |    | R/O  |
|                  | Reset and Hold will override this input when in Run state.                                                                                                    |             |                    |    |      |
|                  | At the end of a program, the Program will not<br>re-run until Program Run Reset has been set<br>to False and back to True.                                                                                                    |             |                    |    |      |
| Advance          | Set the program setpoint equal to the target                                                                                                    | No          | Ignore             | No | Conf |
|                  | selpoint and advance to the next segment.                                                                                                    | Yes         | Go to next segment |    |      |
| SkipSeg          | Skip to the next segment and start the segment at the current program setpoint                                                                                                    | No          | Ignore             | No | Conf |
|                  | value.                                                                                                    | Yes         | Go to next segment |    |      |
| Event 1 to 8     | Outputs showing event states                                                                                                    | On<br>Off   |                    |    | R/O  |
| End of Seg       | Flag showing end of segment state                                                                                                    | On<br>Off   |                    |    | R/O  |
| PVEventOP        | Provides an output for the PV event which                                                                                                    | Off         |                    |    | R/O  |
|                  | can be wired for use in a control strategy<br>(Only shown if 'PVEvent?' = Yes)                                                                                                    | On          |                    |    |      |
| UserValOP        | This is a wireable parameter which adopts<br>the value set by 'Usr Val' in the Programmer<br>Status list available in operator levels. In<br>segments that specify 'PVEvent'<br>'UserValOP' is set to this value.<br>(Only shown if 'UserVal?' = Yes)                                                                                                    | 0.0         |                    |    | R/O  |
| Sync Input       | On a Dual Loop Instrument synchronised<br>start is achieved by wiring the Sync1 output<br>from the master Programmer to the SyncIP<br>of the slave Programmer - see Sync1 for<br>further details<br>The synchronise input may also be used to<br>synchronise programs executed on different<br>instruments. At the end of a segment the<br>programmer will inspect the sync. input, if it<br>is True (1) then the programmer will advance<br>to the next segment. It is typically wired from<br>the end of segment output of another<br>programmer. | 1           | Sync1              |    | Cont |
| Sync1            | Synchronised start is achieved by wiring the<br>'Sync1' output from the Master channel (P1)<br>to 'SyncIn' of the Slave channel (P2).<br>Program control is then fully transferred to<br>the Master channel where the program<br>number is selected and Run/Hold/Reset<br>commands executed. This link is shown<br>graphically in section 27.10.<br>By default the 3500 is supplied so that both<br>programs run together.                                                                                                    |             | P2                 |    | R/O  |
| PrgIn1           | These are events called Program Input 1                                                                                                    | Off         |                    |    | Conf |
| PrgIn2           | They may be used in a 'wait' segment to prevent the program continuing until the event becomes true                                                                                                    | On          |                    |    |      |
| PVWaitIP         | PV wait input for a wait segment.<br>This analogue input may be used to stop the<br>execution of the next segment.<br>This is achieved by using a Wait Segment,<br>and selecting 'PVWaitIP' for the Wait For<br>parameter.<br>PV Wait may then be configured as<br>appropriate to determine the criterion for<br>waiting - see 'Ch1 (Ch2) PV Wait' in the<br>Program Edit page for further details.                                                                                                    | Range units |                    |    | Conf |

| List Header – P | rogram Setup                                                                                                    | Sub-header:         | Ch1 or Ch2                                                                                                    |  |
|-----------------|----------------------------------------------------------------------------------------------------|---------------------|----------------------------------------------------------------------------------------------------|--|
| ProgError       | Provides messages if an invalid entry is                                                                                                    | 0: No Error         |                                                                                                    |  |
|                 | made to a program. The message appears<br>in the form of a pop up on the controller<br>display or as a message over digital<br>communications. | 1: Sensor<br>Break  | Due to sensor<br>break, it is not<br>possible to run the<br>program<br>Source of the sensor<br>break is the PV<br>Input to the<br>Programmer block. |  |
|                 |                                                                                                    | 2: Empty<br>Program | Program currently<br>selected for<br>execution has no<br>segments                                                                                   |  |
|                 |                                                                                                    | 3: Over<br>Range    | Program currently<br>selected for<br>execution contains<br>setpoints that reside<br>outside the loop<br>setpoint limits.                            |  |

#### 22.17 Program Edit

To set up or edit a program, use the parameters in the 'Program Edit' lists. Parameters are similar for

each programmer type but are listed individually here for clarity. Use of button will provide a short cut to the Program Status page in operator levels and Program Setup page in configuration level.

## 22.17.1 To Edit a SyncAll Programmer

Select the program number to be created or edited. (Press i followed by o or o). Programs can be created and edited in all levels.

This gives access to parameters which allow you to set up each segment of the selected program. The following table lists these parameters:-

| List Header – Program Edit (Sync All) |                                                                                                    | Sub-header: 1 to 50. These may also have user defined program names |                                                                   |         |        |
|---------------------------------------|----------------------------------------------------------------------------------------------------|---------------------------------------------------------------------|-------------------------------------------------------------------|---------|--------|
| Name                                  | Parameter Description                                                                                                    | Value                                                               |                                                                   | Default | Access |
| 𝔄 to select                           |                                                                                                    | Press 👁 o                                                           | r 🌢 to change values                                              |         | Level  |
| Program                               | Program number or program name (If configured)                                                                                                    | 1 to 50                                                             |                                                                   |         | L3     |
| Segments<br>Used                      | This value automatically increments when another segment is added                                                                                                    | 1 to 50                                                             |                                                                   | 1       | R/0    |
| Ch1PVStart                            | PV Start determines the starting point for                                                                                                    | Off                                                                 |                                                                   |         | L3     |
|                                       | See also section 22.15.                                                                                                    | Rising                                                              |                                                                   |         |        |
|                                       |                                                                                                    | Falling                                                             |                                                                   |         |        |
| Ch2PVStart                            | PV Start determines the starting point for                                                                                                    | Off                                                                 |                                                                   |         | L3     |
|                                       | See also section 22.15.                                                                                                    | Rising                                                              |                                                                   |         |        |
|                                       |                                                                                                    | Falling                                                             |                                                                   |         |        |
| Ch1HldBk<br>Value                     | Channel 1 holdback value. Sets the deviation<br>between SP and PV at which holdback is<br>applied to programmer channel 1. This value<br>applies to the whole program. This parameter<br>only appears if | Minimum se                                                          | etting 0                                                          |         | L3     |
| Ch2HldBk<br>Value                     | Channel 2 holdback value. Sets the deviation<br>between SP and PV at which holdback is<br>applied to programmer channel 2. This value<br>applies to the whole program.                                   | Minimum se                                                          | etting 0                                                          |         | L3     |
| Cycles                                | Number of times the whole program repeats                                                                                                    | Cont<br>1 to 9999                                                   | Repeats<br>continuously<br>Program executes<br>once to 9999 times |         | L3     |
| Segment                               | To select the segment to set up                                                                                                    | 1 to 50                                                             |                                                                   |         | L3     |
| Segment Type                          | To define the type of segment.<br>See also section 22.3.                                                                                                    | End                                                                 | Last segment in the program                                       | End     | L3     |
|                                       |                                                                                                    | Time                                                                | Time duration of the segment                                      | _       |        |
|                                       |                                                                                                    | Wait                                                                | Wait for event<br>before progressing<br>to the next segment       |         |        |
|                                       |                                                                                                    | GoBack                                                              | Go back to a previous segment and repeat. See section 22.3.5.     |         |        |
|                                       |                                                                                                    |                                                                     |                                                                   |         |        |
| If 'Segment Type                      | e' = 'Time' the following parameters are shown.                                                                                                    | T                                                                   |                                                                   | I       |        |
| Ch1 Target SP                         | The setpoint value required in program channel 1 at the end of the selected segment                                                                                                    | Within the s                                                        | etpoint limits                                                    |         | L3     |
| Ch2 Target SP                         | The setpoint value required in program channel 2 at the end of the selected segment                                                                                                    | Within the s                                                        | etpoint limits                                                    |         | L3     |
| Duration                              | Sets the time to execute the segment.                                                                                                    | 0:00:00 to 5<br>1 sec to 500                                        | :00:00<br>) hours                                                 |         | L3     |

| List Header – Program Edit (Sync All) Sub-header: 1 to 50. These may also have defined program names                                                                                                    |                                                                                                    |                                                                                                    | llso have us                                                                                                    | ser     |        |
|----------------------------------------------------------------------------------------------------|----------------------------------------------------------------------------------------------------|----------------------------------------------------------------------------------------------------|----------------------------------------------------------------------------------------------------|---------|--------|
| Name                                                                                                    | Parameter Description                                                                                                    | Value                                                                                                    |                                                                                                    | Default | Access |
| ( to select                                                                                                    |                                                                                                    | Press 👁 or                                                                                                    | to change values                                                                                                    |         | Level  |
| Ch1 Hldbck                                                                                                    | Sets the type of holdback applicable to the                                                                                                    | Off                                                                                                    | No holdback applied                                                                                                   |         | L3     |
| Туре                                                                                                    | selected segment in program channel 1                                                                                                    | Low                                                                                                    | Deviation low                                                                                                    |         |        |
| Ch2 Hldbck                                                                                                    | Sets the type of holdback applicable to the                                                                                                    | High                                                                                                    | Deviation high                                                                                                    |         | L3     |
| Туре                                                                                                    | selected segment in program channel 2                                                                                                    | Band                                                                                                    | Deviation high and low                                                                                                |         |        |
| Ch1 PV Event                                                                                                    | PV Event provides an alarm facility on the main PV in Ch1.                                                                                                    | None                                                                                                    | No PV event in this<br>segment                                                                                        | None    | L3     |
| Each segment may be configured with an<br>independent threshold value and alarm type.<br>'PVEventOP' is set accordingly in each<br>segment to indicate the state of the PV Event<br>See also section 22.4 | independent threshold value and alarm type.<br>'PVEventOP' is set accordingly in each<br>segment to indicate the state of the PV Event<br>See also section 22.4                                                                                | Abs Hi                                                                                                    | Event is triggered<br>when the PV<br>becomes greater<br>than the threshold.                                           |         |        |
|                                                                                                    |                                                                                                    | Abs Lo                                                                                                    | Event is triggered<br>when the PV<br>becomes less than<br>the threshold.                                              |         |        |
|                                                                                                    | Dev Hi                                                                                                    | Event is triggered<br>when the PV<br>becomes higher<br>than the program<br>setpoint by the<br>amount of the<br>threshold.                                                            |                                                                                                    |         |        |
|                                                                                                    |                                                                                                    | Dev Lo                                                                                                    | Event is triggered<br>when the PV<br>becomes lower than<br>the program setpoint<br>by the amount of the<br>threshold. |         |        |
|                                                                                                    |                                                                                                    | Band                                                                                                    | Event is triggered<br>when the PV differs<br>from the program<br>setpoint by the<br>amount of the<br>threshold.       |         |        |
| Ch1 PV<br>Thresh                                                                                                    | Channel 1 PV threshold. This only appears if<br>'Ch1 PV Event' ≠ None. It sets the trip level at<br>which the event is true                                                                                                    | Range limits                                                                                                    |                                                                                                    | 0.0     | L3     |
| Time Event                                                                                                    | The first Event Output may be switched on and                                                                                                    | Off                                                                                                    |                                                                                                    | Off     | L3     |
|                                                                                                    | off under program control.<br>See also section 22.4.2.                                                                                                    | Event 1                                                                                                    |                                                                                                    |         |        |
| On Time                                                                                                    | Time at which the 'Time Event' is true. Only appears if 'Time Event' ≠ Off See section 22.4.2 for error conditions                                                                                                    | 0:00:00 to 5                                                                                                    | 00.00                                                                                                    | 0:00:00 | L3     |
| Off Time                                                                                                    | Time at which the 'Time Event' is false. Only appears if 'Time Event' ≠ Off See section 22.4.2 for error conditions                                                                                                    | 0:00:00 to 5                                                                                                    | 00.00                                                                                                    | 0:00:00 | L3     |
| UsrVal                                                                                                    | General purpose user value, only available<br>when PV Event is not configured.<br>this parameter may be given a customised<br>name, see section 27.12.14.<br>a Reset User Value may be set in the<br>Programmer Status page in operator level. | Range limits.<br>Resolution for 'UsrVal' is derived<br>from 'RstUVal'. To adjust<br>resolution, softwire a 'user value'<br>to 'RstUVal' and configure its<br>resolution as required. |                                                                                                    | 0.0     | L3     |
| PID Set                                                                                                    | PID Set allows automatic selection of the PID                                                                                                    | Set1                                                                                                    | PID set 1                                                                                                    | Set1    | L3     |
|                                                                                                    | Set (scheduling) used by the loop wired to the                                                                                                    | Set2                                                                                                    | PID set 2                                                                                                    |         |        |

| List Header – Program Edit (Sync All) |                                                                                                    | Sub-header: 1 to 50. These may also have user defined program names |                                                                                                    |       |                 |
|---------------------------------------|----------------------------------------------------------------------------------------------------|---------------------------------------------------------------------|----------------------------------------------------------------------------------------------------|-------|-----------------|
| Name                                  | Parameter Description                                                                                                    | Value<br>Press 👁 or                                                 | Value<br>Press 👁 or 🌢 to change values                                                                                |       | Access<br>Level |
|                                       | programmer for the selected segment.<br>The PID parameters for each set are defined<br>by the loop.<br>Each segment stores a PIDSet number which<br>is applied to the loop as the program<br>progresses. | Set3                                                                | PID set 3                                                                                                    |       |                 |
| End Type                              | Only shown if 'Segment Type' = End.<br>Defines the action to be taken at the end of the<br>program                                                                                                    | Dwell                                                               | The program will<br>remain at last SP<br>indefinitely                                                                 | Dwell | L3              |
|                                       |                                                                                                    | Reset                                                               | The program will<br>return to controller<br>only mode                                                                 |       |                 |
|                                       |                                                                                                    | SafeOP                                                              | The output value<br>goes to a predefined<br>level. The value is<br>set in the list LP –<br>OP see chapter 21.         |       |                 |
| Event Outs                            | To define the state of up to eight event outputs                                                                                                    |                                                                     | Off                                                                                                    |       | L3              |
|                                       |                                                                                                    |                                                                     | On                                                                                                    |       |                 |
|                                       | or         T □□□□□□□ to ■■■■■■■         T = Time event:         □ = event off;         ■ = event off;                                                                                                    | Т                                                                   | Time event. This<br>will be shown in the<br>first event only when<br>'Time Event = Event<br>1'. See section<br>22.4.2 |       |                 |

| List Header – F                      | Program Edit (Sync All)                                                                                                    | Sub-heade<br>defined pro | r: 1 to 50. These may a ogram names                                                                                                    | also have i | user |
|--------------------------------------|----------------------------------------------------------------------------------------------------|--------------------------|----------------------------------------------------------------------------------------------------|-------------|------|
| On the next pres                     | ss of $\odot$ the next 'Segment' is selected.                                                                                |                          |                                                                                                    |             |      |
| If 'Segment Typ                      | e' = 'Wait' the following parameter is shown.                                                                                |                          |                                                                                                    |             |      |
| Wait For                             | Allows you to select the condition to become true before proceeding                                                          | PrgIn1                   | Wait until input 1 is true                                                                                                    |             | L3   |
|                                      |                                                                                                    | PrgIn2                   | Wait until input 2 is true                                                                                                    |             |      |
| l .                                  |                                                                                                    | PrgIn1n2                 | Wait until input 1<br>AND input 2 is true                                                                                                    |             |      |
|                                      |                                                                                                    | PrgIn1or2                | Wait until input 1 OR input 2 is true                                                                                                    |             |      |
|                                      |                                                                                                    | PVWaitIP                 | Wait segment<br>concludes when<br>'PVWaitIP' satisfies<br>criterion specified by<br>'ChX PV Wait' - this<br>option is used to<br>Wait Until a<br>specified value has<br>been reached by<br>'PVWaitIP'. |             |      |
| The following tw                     | vo or four parameters are shown if 'Wait For' = 'PV                                                                          | WaitIP'                  |                                                                                                    | -           |      |
| Ch1 PV Wait<br>also                  | Configures the type of analogue event to be applied to the PVWaitIP parameter for the                                        | None                     | No alarm type applied                                                                                                    | None        | L3   |
| Ch2 PV Wait                          | selected channel.                                                                                                    | Abs Hi                   | Absolute high                                                                                                    |             |      |
|                                      | See section 22.17.3.2 for an example.                                                                                        | Abs Lo                   | Absolute low                                                                                                    |             |      |
|                                      |                                                                                                    | Dev Hi                   | Deviation high                                                                                                    |             |      |
| 1                                    |                                                                                                    | Dev Lo                   | Deviation low                                                                                                    |             |      |
|                                      |                                                                                                    | Dev Band                 | Deviation band                                                                                                    |             |      |
| Ch1 Wait Val<br>also<br>Ch2 Wait Val | This sets the value at which the 'Ch1/2 PV<br>Wait' parameter becomes active. It is not<br>shown if 'Ch1/2 PV Wait' = 'None' | Range units              | 5                                                                                                    | 0           | L3   |
| On the next pres                     | ss of $\bigcirc$ the next 'Segment' is selected.                                                                             |                          |                                                                                                    |             | •    |
| If 'Segment Typ                      | e' = 'GoBack' the following two parameters are sho                                                                           | own                      |                                                                                                    |             |      |
| GoBack Seg                           | This is shown if 'Segment Type' = 'GoBack'. It defines the segment to go back to.                                            | 1 to the nun<br>defined  | nber of segments                                                                                                    |             | L3   |
| GoBack<br>Cycles                     | To set the number of times the section of the program is repeated. See section 22.3.5                                        | 1 to 999                 |                                                                                                    | 1           | L3   |
| On the next pre                      | ss of $\odot$ the next 'Segment' is selected.                                                                                |                          |                                                                                                    |             |      |

## 22.17.2 To Edit a Syncstart Programmer

Select the program number to be created or edited. (Press O followed by O or O). Programs can be created and edited in all levels.

This gives access to parameters which allow you to set up each segment of the selected program. The following table lists these parameters:-

| List Header – Program Edit (Sync Start) |                                                                                                    | Sub-header: 1 to 50. These may also have user defined program names |                                                               |         |        |
|-----------------------------------------|----------------------------------------------------------------------------------------------------|---------------------------------------------------------------------|---------------------------------------------------------------|---------|--------|
| Name                                    | Parameter Description                                                                                                    | Value                                                               |                                                               | Default | Access |
| O to select                             |                                                                                                    | Press 👁 o                                                           | or ( to change values                                         |         | Level  |
| Prg 1 or 2                              | Program number or program name (If configured)<br>It is also possible to toggle between Ch1 and Ch2 programs using                                        | 1 to 50                                                             |                                                               |         | L3     |
| Segments<br>Used                        | This value automatically increments when another segment is added                                                                                         | 1 to 50                                                             |                                                               | 1       | R/O    |
| PV Start                                | PV Start determines the starting point for program channel 1. See also section 22.15.                                                                     | Off<br>Rising<br>Falling                                            |                                                               | Off     | L3     |
| Holdback<br>Value                       | Value at which holdback is applied in those<br>segments where Holdback Type is configured.<br>It is deviation between SP and PV.<br>See also section 22.5 | Range units                                                         |                                                               | 0       | L3     |
| Ramp Units                              | Time unit applied to the segment                                                                                                    | Sec<br>Min<br>Hour                                                  | Seconds<br>Minutes<br>Hours                                   |         | L3     |
| Cycles                                  | Number of times the whole program repeats                                                                                                    | Cont                                                                | Repeats continuously                                          |         | L3     |
|                                         |                                                                                                    | 1 to 9999                                                           | Program executes once to 9999 times                           |         |        |
| Segment                                 | To select the segment to set up. A segment<br>number can only be selected for editing after a<br>segment type has been configured.                        | 1 to 50                                                             |                                                               |         | L3     |
| Segment Type                            | To define the type of segment.<br>See also section 22.3.                                                                                                  | End                                                                 | Last segment in the program                                   | End     | L3     |
|                                         |                                                                                                    | Rate                                                                | Rate of change of SP                                          |         |        |
|                                         |                                                                                                    | Time                                                                | Time duration of the<br>segment                               |         |        |
|                                         |                                                                                                    | Dwell                                                               | Duration at previous SP                                       |         |        |
|                                         |                                                                                                    | Step                                                                | Immediate change to new SP                                    |         |        |
|                                         |                                                                                                    | Wait                                                                | Wait for event<br>before progressing<br>to the next segment   |         |        |
|                                         |                                                                                                    | GoBack                                                              | Go back to a previous segment and repeat. See section 22.3.5. |         |        |
| Target SP                               | To set the desired setpoint value at the end of<br>the segment. This appears for Rate, Time or<br>Step segment types                                      | Range units                                                         | 3                                                             |         | L3     |
| Ramp Rate                               | To set the rate of change of setpoint. This only appears if 'Segment Type' = 'Rate'                                                                       | Units/time                                                          |                                                               |         | L3     |
| Duration                                | Only appears if 'Segment Type' = Dwell or<br>Time. It sets the length of the dwell period                                                                 | 0:00:00 to 5                                                        | 500.0                                                         | 0:00:00 | L3     |
| Holdback<br>Type                        | Sets the deviation between SP and PV at which holdback is applied to programmer                                                                           | Off                                                                 | No holdback applied to the segment                            |         | L3     |

| List Header – Program Edit (Sync Start) |                                                                                                    | Sub-header: 1 to 50. These may also have user defined program names          |                                                                                         |         |        |
|-----------------------------------------|----------------------------------------------------------------------------------------------------|------------------------------------------------------------------------------|-----------------------------------------------------------------------------------------|---------|--------|
| Name                                    | Parameter Description                                                                                                    | Value                                                                        |                                                                                         | Default | Access |
| ( to select                             |                                                                                                    | Press 👁 or                                                                   | to change values                                                                        |         | Level  |
|                                         | channel 2. The value is set by 'Holdback<br>Value' and applies to the whole program.                                                                     | Low                                                                          | Holdback is applied<br>when PV <sp by="" the<br="">Holdback Value</sp>                  |         |        |
|                                         |                                                                                                    | High                                                                         | Holdback is applied<br>when PV>SP by the<br>Holdback Value                              |         |        |
|                                         |                                                                                                    | Band                                                                         | Holdback is applied<br>when PV<>SP by<br>the Holdback Value                             |         |        |
| PV Event                                | Only appears if 'PVEvent?' in the Program                                                                                                    | None                                                                         | No PV event                                                                             | None    | L3     |
|                                         | 'Segment Type' = 'Wait', 'GoBack' or 'End'.                                                                                                    | Abs Hi                                                                       | Absolute high                                                                           |         |        |
|                                         | See also section 22.4.1                                                                                                    | Abs Lo                                                                       | Absolute low                                                                            |         |        |
|                                         |                                                                                                    | Dev Hi                                                                       | Deviation high                                                                          |         |        |
|                                         |                                                                                                    | Dev Lo                                                                       | Deviation low                                                                           |         |        |
|                                         |                                                                                                    | Dev Band                                                                     | Deviation band                                                                          |         |        |
| PV Threshold                            | Only appears when a PV Event is configured.                                                                                                    | Range units                                                                  |                                                                                         | 0       | L3     |
|                                         | sets the level at which the PV event becomes active                                                                                                    |                                                                              |                                                                                         |         |        |
| Time Event                              | To set the type of time event applicable in the selected segment for program channel 2.                                                                  | Off                                                                          | No time event<br>configured                                                             | Off     | L3     |
|                                         | Only appears if 'TimeEvent?' in the Program<br>Setup table = 'Yes'<br>See also section 22.4.2.                                                           | Event1                                                                       | Event 1 configured as a time event                                                      |         |        |
| On Time                                 | Time wrt the start of the segment at which the event is true.                                                                                            | 0:00:00 to 500.00                                                            |                                                                                         | 0:00:00 | L3     |
|                                         | Only appears if 'Time Event' ≠ Off<br>See section 22.4.2 for error conditions.                                                                           |                                                                              |                                                                                         |         |        |
| Off Time                                | Time wrt the start of the segment at which the event is false.                                                                                           | 0:00:00 to 500.00                                                            |                                                                                         | 0:00:00 | L3     |
|                                         | Only appears if 'Time Event' $\neq$ Off<br>See section 22.4.2 for error conditions.                                                                      |                                                                              |                                                                                         |         |        |
| UsrVal                                  | General purpose user value, only available<br>when PV Event is not configured.<br>this parameter may be given a customised<br>name, see section 27.12.14 | Range limits<br>Resolution f<br>from 'RstUV<br>resolution, s<br>to 'RstUVal' | or 'UsrVal' is derived<br>al'. To adjust<br>oftwire a 'user value'<br>and configure its |         | L3     |
|                                         | Programmer Status page in operator level.                                                                                                    | resolution as                                                                | s required.                                                                             |         |        |
| PID Set                                 | To select the PID set for the selected segment                                                                                                    | Set1<br>Set2<br>Set3                                                         | PID set 1, 2 or 3 will<br>be used in the<br>selected segment                            | Set1    | L3     |
| GSoak Type                              | This parameter is only shown if the 'Segment                                                                                                    | Off                                                                          | No guaranteed soak                                                                      | Off     | L3     |
|                                         | Type' = 'Dwell' and 'Gsoak?' is enabled in the<br>Program SetUp page. If the PV deviates by<br>more than an amount set by the 'G. Soak                   | Low                                                                          | applied<br>Program is held if                                                           |         |        |
|                                         | Value' then the program will be put into hold<br>until the deviation becomes less than G. Soak                                                           |                                                                              | PV <sp+g.soak<br>Value</sp+g.soak<br>                                                   |         |        |
|                                         | Value.<br>See also section 22.5.1                                                                                                    | High                                                                         | Program is held if<br>PV>SP+G.Soak<br>Value                                             |         |        |
|                                         |                                                                                                    | Band                                                                         | Program is held if<br>PV<>SP+G.Soak<br>Value                                            |         |        |
| G. Soak Value                           | Sets the value for the guaranteed soak                                                                                                    | Range units                                                                  | 1                                                                                       |         | L3     |
| If 'Segment Type                        | e' = 'GoBack' the following two parameters are sho                                                                                                    | own                                                                          |                                                                                         |         | •      |
| GoBack Seq                              | This is shown if 'Segment Type' = 'GoBack'. It                                                                                                    | 1 to the num                                                                 | ber of segments                                                                         |         | L3     |
|                                         | defines the segment to go back to.                                                                                                    | defined                                                                      | <b>0</b>                                                                                |         |        |

| List Header – P  | rogram Edit (Sync Start)                                                                                                    | Sub-header: 1 to 50. These may also have user defined program names |                                                                                                    | ser     |        |
|------------------|----------------------------------------------------------------------------------------------------|---------------------------------------------------------------------|----------------------------------------------------------------------------------------------------|---------|--------|
| Name             | Parameter Description                                                                                                    | Value                                                               |                                                                                                    | Default | Access |
| ( to select      |                                                                                                    | Press 👁 or 🌢 to change values                                       |                                                                                                    |         | Level  |
| GoBack<br>Cycles | To set the number of times the section of the program is repeated. See section 22.3.5                                                                                                    | 1 to 999                                                            |                                                                                                    | 1       | L3     |
| If 'Segment Type | e' = 'Wait' the following parameter is shown                                                                                                    |                                                                     |                                                                                                    |         | 1      |
| Wait For         | Only appears if 'Segment Type' = 'Wait'. It allows you to select the event to become true                                                                                                    | PrgIn1                                                              | Wait for the program event 1                                                                                                    |         | L3     |
|                  | before proceeding                                                                                                    | PrgIn2                                                              | Wait for the program event 2                                                                                                    |         |        |
|                  |                                                                                                    | PrgIn1n2                                                            | Wait for the program event 1 AND 2                                                                                                    |         |        |
|                  |                                                                                                    | PrgIn1or2                                                           | Wait for the program event 1 OR 2                                                                                                    |         |        |
|                  |                                                                                                    | PVWaitIP                                                            | Wait segment<br>concludes when<br>'PVWaitIP' satisfies<br>criterion specified by<br>'ChX PV Wait' - this<br>option is used to<br>Wait Until a<br>specified value has<br>been reached by<br>'PVWaitIP                                                                                                    |         |        |
|                  |                                                                                                    | Ch2Sync                                                             | In SyncStart mode,<br>the two channels of<br>a program start<br>simultaneously but<br>will end as and<br>when prescribed by<br>their respective<br>profiles.<br>Select 'Ch2Sync' to<br>specify points in the<br>program where the<br>two channels must<br>wait for completion<br>of the segment in<br>BOTH channels<br>(synchronise) before<br>moving on.<br>Only offered in<br>channel 1, where<br>'Ch2Seg' specifies<br>the synchronisation<br>segment |         |        |
| The following tw | i<br>o parameters are shown if 'Wait For' = 'PVWaitIP'                                                                                                    |                                                                     |                                                                                                    |         |        |
| PV Wait          | Configures the type of analogue event to be applied to the PVWaitIP parameter for the                                                                                                    | None                                                                | No alarm type applied                                                                                                    | None    | L3     |
|                  | selected channel                                                                                                    | Abs Hi                                                              | Absolute high                                                                                                    |         |        |
|                  |                                                                                                    | Abs Lo                                                              | Absolute low                                                                                                    |         |        |
|                  |                                                                                                    | Dev Hi                                                              | Deviation high                                                                                                    |         |        |
|                  |                                                                                                    | Dev Lo                                                              | Deviation low                                                                                                    |         |        |
|                  |                                                                                                    | Dev Band                                                            | Deviation band                                                                                                    |         |        |
| WaitVal          | This sets the value at which the 'Ch1/2 PV<br>Wait' parameter becomes active. It is not<br>shown if 'Ch1/2 PV Wait' = 'None'                                                                                                    | Range units                                                         | ·                                                                                                    | 0       | L3     |
| The following pa | arameter is shown if 'Wait For' = 'Ch2Sync'                                                                                                    |                                                                     |                                                                                                    |         |        |
| Ch2Seg           | Defines the channel 2 segment to wait for.<br>Ch2Seg values must be consecutive in any<br>program, e.g. if Ch1Seg1 is set to wait for<br>Ch2Seg3 followed by a further wait in<br>Ch1Seg2 then the segment to wait for in Ch2<br>must be >3. | 1 to 50                                                             |                                                                                                    | 1       | L3     |

| List Header – Program Edit (Sync Start) |                                                                                                    | Sub-header: 1 to 50. These may also have user defined program names |                                                                                                    |         |                 |
|-----------------------------------------|----------------------------------------------------------------------------------------------------|---------------------------------------------------------------------|----------------------------------------------------------------------------------------------------|---------|-----------------|
| Name                                    | Parameter Description                                                                              | Value<br>Press To or to change values                               |                                                                                                    | Default | Access<br>Level |
| The following pa                        | rameter is shown if the 'Segment Type' = 'End'                                                     |                                                                     |                                                                                                    |         |                 |
| End Type                                | Only shown if 'Segment Type' = End.<br>Defines the action to be taken at the end of the<br>program | Dwell                                                               | The program will<br>remain at last SP<br>indefinitely                                                                 | Dwell   | L3              |
|                                         |                                                                                                    | SafeOP                                                              | The output value<br>goes to a predefined<br>level. The value is<br>set in the list LP –<br>OP see chapter 21          |         |                 |
|                                         |                                                                                                    | Reset                                                               | The program will<br>return to controller<br>only mode                                                                 |         |                 |
| Event Outs                              | To define the state of up to eight event outputs                                                   |                                                                     | Off                                                                                                    |         | L3              |
|                                         | in the selected segment                                                                            |                                                                     | On                                                                                                    |         |                 |
|                                         | or<br>T = Time event:<br>$\Box = event off; \blacksquare = event on$                               | Т                                                                   | Time event. This<br>will be shown in the<br>first event only when<br>'Time Event = Event<br>1'. See section<br>22.4.2 |         |                 |

i

Note 1: When setting up segments in Ch1 and Ch2 you may either set up the same segment, first

in Ch1 then in Ch2, in which case use to switch between the two programmer channels. Alternatively, you may wish to set up all segments in Ch1 then all segments in Ch2.

## 22.17.3 Summary of Parameters which appear for different Segment Types

Pressing  $\bigcirc$  will scroll through the parameters listed in the above table. When the last parameter in a segment is configured the next press of  $\bigcirc$  will take you to the next segment number. This will always be an 'End' segment until it is configured differently. The following table shows a summary of the parameters which appear for different 'Segment Types' (For this summary it is assumed that Holdback Type, PV Event, and Time Event are set to Off.

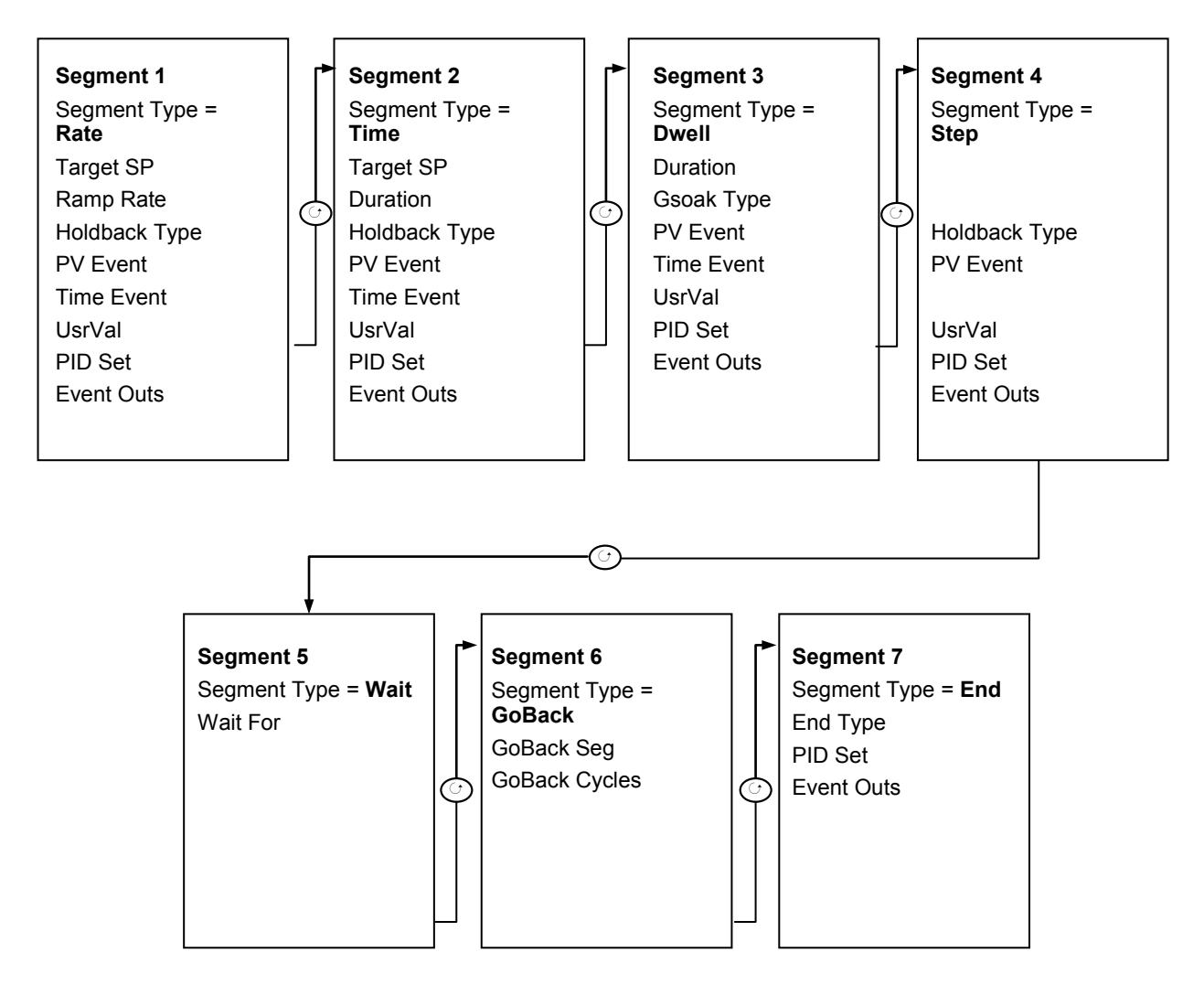

## 22.17.4 To Edit a Single Channel Programmer

By default, when the program is configured as a Single Programmer in the 'Inst Opt' page, only programmer channel 1 can be run.

The parameters shown in the following table apply and are as follows:-

| List Header – Program Edit |                                                                                                    | Sub-header: 1 to 50. These may also have user defined program names |                                                                            |         |        |  |
|----------------------------|----------------------------------------------------------------------------------------------------|---------------------------------------------------------------------|----------------------------------------------------------------------------|---------|--------|--|
| Name                       | Parameter Description                                                                                                    | Value                                                               |                                                                            | Default | Access |  |
| ( to select                |                                                                                                    | Press 👁 or                                                          | r 👁 to change values                                                       |         | Level  |  |
| Program                    | Program number or program name (If configured)                                                                               | 1 to 50                                                             |                                                                            |         | L3     |  |
| Segments<br>Used           | This value automatically increments when another segment is added                                                            | 1 to 50                                                             |                                                                            | 1       | R/O    |  |
| Holdback<br>Value          | Allows a value to be entered to activate 'Holdback'.                                                                         |                                                                     |                                                                            |         | L3     |  |
| Ramp Units                 | Time unit applied to the segment                                                                                             | Sec                                                                 | Seconds                                                                    | Sec     | L3     |  |
|                            |                                                                                                    | Min                                                                 | Minutes                                                                    |         |        |  |
|                            |                                                                                                    | Hour                                                                | Hours                                                                      |         |        |  |
| Cycles                     | Number of times the whole program                                                                                            | Cont                                                                | Repeats continuously                                                       |         | L3     |  |
|                            |                                                                                                    | 1 to 9999                                                           | Program executes once to<br>9999 times                                     |         |        |  |
| Segment                    | To select the segment to set up. A segment number can only be selected for editing after a segment type has been configured. | 1 to 50                                                             |                                                                            |         | L3     |  |
| Segment Type               | To define the type of segment.<br>See also section 22.3                                                                      | End                                                                 | Last segment in the<br>program                                             | End     | L3     |  |
|                            |                                                                                                    | Rate                                                                | Rate of change of SP                                                       |         |        |  |
|                            |                                                                                                    | Time                                                                | Time duration of the<br>segment                                            |         |        |  |
|                            |                                                                                                    | Dwell                                                               | Duration at previous SP                                                    |         |        |  |
|                            |                                                                                                    | Step                                                                | Immediate change to new SP                                                 |         |        |  |
|                            |                                                                                                    | Wait                                                                | Wait for event before<br>progressing to the next<br>segment                |         |        |  |
|                            |                                                                                                    | GoBack                                                              | Go back to a previous segment and repeat. See section 22.3.5               |         |        |  |
|                            |                                                                                                    | Call                                                                | To insert a new program<br>into the current program.<br>See section 22.3.7 |         |        |  |
| Target SP                  | To set the desired setpoint value at the<br>end of the segment. This appears for<br>Rate, Time or Step segment types         | Range units                                                         |                                                                            |         | L3     |  |
| Ramp Rate                  | To set the rate of change of setpoint.<br>This only appears if 'Segment Type' =<br>'Rate'                                    | Units/time                                                          |                                                                            |         | L3     |  |
| Duration                   | Only appears if 'Segment Type' = Dwell<br>or Time. It sets the length of the dwell<br>period                                 | 0:00:00 to 5                                                        | 00.0                                                                       | 0:00:00 | L3     |  |
| Holdback<br>Type           | Defines the type of holdback to be applied to the segment. See section                                                       | Off                                                                 | No holdback applied to the segment                                         |         | L3     |  |
|                            | 22.5.                                                                                                    | Low                                                                 | Holdback is applied when<br>PV <sp by="" holdback<br="" the="">Value</sp>  |         |        |  |
|                            |                                                                                                    | High                                                                | Holdback is applied when<br>PV>SP by the Holdback<br>Value                 |         |        |  |
|                            |                                                                                                    | Band                                                                | Holdback is applied when<br>PV<>SP by the Holdback<br>Value                |         |        |  |

| List Header – P                                              | rogram Edit                                                                                                    | Sub-header<br>program na                                                                                                    | : 1 to 50. These may also h<br>mes                                                 | ave user de | fined  |
|--------------------------------------------------------------|----------------------------------------------------------------------------------------------------|----------------------------------------------------------------------------------------------------|------------------------------------------------------------------------------------|-------------|--------|
| Name                                                         | Parameter Description                                                                                                    | Value                                                                                                    |                                                                                    | Default     | Access |
| 𝔄 to select                                                  |                                                                                                    | Press 👁 or                                                                                                    | • 🕑 to change values                                                               |             | Level  |
| PV Event                                                     | Only appears if 'PVEvent?' in the                                                                                                    | None                                                                                                    | No PV event                                                                        | None        | L3     |
|                                                              | Program Setup table = 'Yes'.                                                                                                    | Abs Hi                                                                                                    | Absolute high                                                                      |             |        |
|                                                              | See also section 22.4.1                                                                                                    | Abs Lo                                                                                                    | Absolute low                                                                       |             |        |
|                                                              |                                                                                                    | Dev Hi                                                                                                    | Deviation high                                                                     |             |        |
|                                                              |                                                                                                    | Dev Lo                                                                                                    | Deviation low                                                                      |             |        |
|                                                              |                                                                                                    | Dev Band                                                                                                    | Deviation band                                                                     |             |        |
| PV Threshold                                                 | Only appears when a PV Event is<br>configured. sets the level at which the<br>PV event becomes active                                                                                                    | Range units                                                                                                    |                                                                                    | 0           | L3     |
| Time Event                                                   | To set the type of time event applicable<br>in the selected segment for program<br>channel 2.<br>Only appears if 'TimeEvent?' in the<br>Program Setup table = 'Yes'                                                                             | Off<br>Event1                                                                                                    |                                                                                    |             | L3     |
|                                                              | See also section 22.4.2                                                                                                    |                                                                                                    |                                                                                    |             |        |
| On Time                                                      | Time wrt the start of the segment at which the event is true.                                                                                                    | 0:00:00 to 50                                                                                                    | 00.00                                                                              | 0:00:00     | L3     |
|                                                              | Only appears if 'Time Event' ≠ Off                                                                                                    |                                                                                                    |                                                                                    |             |        |
| Off Time                                                     | Time wrt the start of the segment at which the event is false.<br>Only appears if 'Time Event' ≠ Off                                                                                                    | 0:00:00 to 50                                                                                                    | 00.00                                                                              | 0:00:00     | L3     |
| UsrVal                                                       | General purpose user value, only                                                                                                    | Range limits                                                                                                    |                                                                                    |             | L3     |
|                                                              | available when PV Event is not<br>configured.<br>this parameter may be given a<br>customised name, see section 27.12.14                                                                                                    | Resolution for 'UsrVal' is derived from<br>'RstUVal'. To adjust resolution, softwire<br>a 'user value' to 'RstUVal' and configure |                                                                                    |             |        |
|                                                              | a Reset User Value may be set in<br>the Programmer Status page in operator<br>level.                                                                                                    |                                                                                                    |                                                                                    |             |        |
| PID Set                                                      | To select the PID set for the selected segment                                                                                                    | Set1<br>Set2<br>Set3                                                                                                    | PID set 1, 2 or 3 will be<br>used in the selected<br>segment                       | Set1        | L3     |
| GSoak Type                                                   | The parameter is only shown if the<br>'Segment Type' = 'Dwell' and 'Gsoak?' is                                                                                                    | Off                                                                                                    | No guaranteed soak applied                                                         | Off         | L3     |
|                                                              | enabled in Program SetUp.<br>Guaranteed Soak ensures that the work                                                                                                    | Low                                                                                                    | Program is held if<br>PV <sp+g.soak td="" value<=""><td></td><td></td></sp+g.soak> |             |        |
|                                                              | setpoint for a minimum of the specified duration.                                                                                                    | High                                                                                                    | Program is held if<br>PV>SP+G.Soak Value                                           |             |        |
|                                                              | Guaranteed Soak continuously monitors<br>the difference between the PV and the<br>programmer setpoint.<br>'GSoak Type' specifies whether the<br>guaranteed soak tests for deviations<br>above or below the setpoint.<br>See also section 22.5.1 | Band                                                                                                    | Program is held if<br>PV<>SP+G.Soak Value                                          |             |        |
| G. Soak Value                                                | Value used in evaluation of Guaranteed Soak in Dwell segments.                                                                                                    | Range units                                                                                                    |                                                                                    |             | L3     |
| If 'Segment Type                                             | e' = 'GoBack' the following two parameters a                                                                                                    | re shown                                                                                                    |                                                                                    |             |        |
| GoBack Seg                                                   | This is shown if 'Segment Type' = 'GoBack<br>the segment to.                                                                                                    | c'. It defines                                                                                                    | 1 to the number of<br>segments defined                                             |             | L3     |
| GoBack<br>Cycles                                             | To set the number of times the section of t is repeated. See section 22.3.5.                                                                                                    | he program                                                                                                    | 1 to 999                                                                           | 1           | L3     |
| If 'Segment Type' = 'Wait' the following parameter is shown. |                                                                                                    |                                                                                                    |                                                                                    |             |        |

| List Header - Brogram Edit                                        |                                                                                                    |                           |                                                                                                    |         |        |
|-------------------------------------------------------------------|----------------------------------------------------------------------------------------------------|---------------------------|----------------------------------------------------------------------------------------------------|---------|--------|
| List fleader - P                                                  |                                                                                                    | program names             |                                                                                                    |         |        |
| Name                                                              | Parameter Description                                                                                                  | Value                     |                                                                                                    | Default | Access |
| 𝔄 to select                                                       |                                                                                                    | Press 👁 or                | r 🌢 to change values                                                                                                    |         | Level  |
| Wait For                                                          | Wait For allows you to select the event to become true before proceeding                                               | PrgIn1                    | Wait for the program event                                                                                                    |         | L3     |
|                                                                   |                                                                                                    | PrgIn2                    | Wait for the program event 2                                                                                                    |         |        |
|                                                                   |                                                                                                    | PrgIn1n2                  | Wait for the program event 1 AND 2                                                                                                    |         |        |
|                                                                   |                                                                                                    | PrgIn1or2                 | Wait for the program event 1 OR 2                                                                                                    |         |        |
|                                                                   |                                                                                                    | PVWaitIP                  | Wait segment concludes<br>when 'PVWaitIP' satisfies<br>criterion specified by 'ChX<br>PV Wait' - this option is<br>used to Wait Until a<br>specified value has been<br>reached by 'PVWaitIP |         |        |
| If 'Wait For' = 'PVWaitIP' the following two parameters are shown |                                                                                                    |                           |                                                                                                    |         |        |
| PV Wait                                                           | Configures the type of alarm to be                                                                                     | None                      | No alarm type applied                                                                                                    | None    | L3     |
|                                                                   | applied to the 'PVWaitIP' parameter                                                                                    | Abs Hi                    | Absolute high                                                                                                    |         |        |
|                                                                   |                                                                                                    | Abs Lo                    | Absolute low                                                                                                    |         |        |
|                                                                   |                                                                                                    | Dev Hi                    | Deviation high                                                                                                    |         |        |
|                                                                   |                                                                                                    | Dev Lo                    | Deviation low                                                                                                    |         |        |
|                                                                   |                                                                                                    | Dev Band                  | Deviation band                                                                                                    |         |        |
| WaitVal                                                           | This sets the value at which the 'PV<br>Wait' parameter becomes active. It is<br>not shown if 'PV Wait' = 'None'       | Range units               |                                                                                                    | 0       | L3     |
| If 'Segment Type                                                  | e' = 'Call' the following two parameters are s                                                                         | hown                      |                                                                                                    |         | 1      |
| Call Program                                                      | Enter the program number to be inserted<br>in place of the selected segment. Only<br>shown if 'Segment Type' = 'Call'. | UP to 50 (cu<br>excluded) | urrent program number                                                                                                    |         | L3     |
| Call Cycles                                                       | Defines the number of times the inserted                                                                               | Cont                      | Repeats continuously                                                                                                    |         |        |
|                                                                   | program repeats. Only shown if<br>'Segment Type' = 'Call'.                                                             | 1 to 999                  | Program executes 1 to 999 times                                                                                                    |         |        |
| End Type                                                          | Only shown if 'Segment Type' = 'End'.<br>Defines the action to be taken at the end                                     | Dwell                     | The program will remain at last SP indefinitely                                                                                                    | Dwell   | L3     |
|                                                                   | of the program                                                                                                    | SafeOP                    | The power output will go to a defined level                                                                                                    |         |        |
|                                                                   |                                                                                                    | Reset                     | The program will return to controller only mode                                                                                                    |         |        |
| Event Outs                                                        | To define the state of up to eight event                                                                               |                           | Off                                                                                                    |         | L3     |
|                                                                   |                                                                                                    | ■                         | On                                                                                                    |         |        |
|                                                                   | or<br>T = Time event:<br>= event off; = event on                                                                       | Т                         | Time event. This will be<br>shown in the first event<br>only when 'Time Event =<br>Event 1'. See section<br>22.4.2                                                                          |         |        |

#### 22.17.5 Examples Showing How to Set up and Run Dual Programmers

The following sections show some examples of setting up program parameters.

#### 22.17.5.1 Example 1: Configure a Rate followed by a Dwell Segment

This example applies to Single Channel and SyncStart programmers only. For a SyncAll programmer the procedure is similar except the segments are set up as Time type segments only.

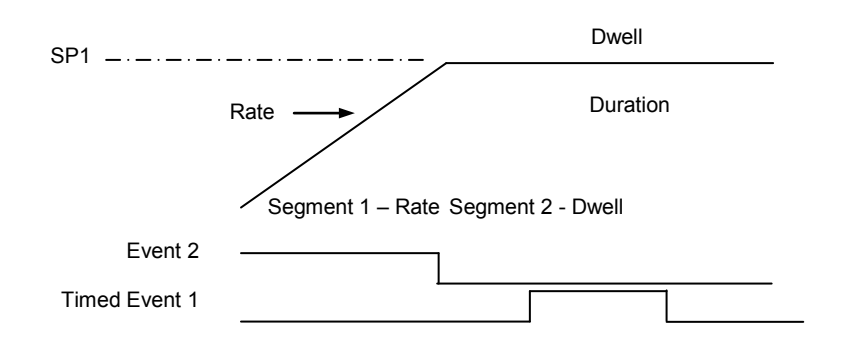

- 2. In 'Program Edit' select the program number to be set up. Using ↔, scroll through the parameters setting their values as required using ▲ or ▼ at each parameter
- 3. At 'Segment Type', press ▲ to 'Rate'
- 4. At 'Target SP', press ▲ to the required target SP
- 5. At 'Ramp Rate', press to the required rate of change of SP
- Scroll through the remaining parameters and set these as required. At 'Event Outs' set Event 2 to ■
- 7. The list then returns to Segment (number 2)
- 8. At 'Segment Type', press ▲ to 'Dwell'
- At 'Duration', set this to the time required for the Dwell. It is also possible to set up a guaranteed soak for this segment so that it does not proceed until the segment has been at SP for the required time
- 10. At 'Time Event', set this to 'Event 1.

☺ 'Time Event' will only be displayed if 'TimeEvent?' has been turned on in configuration level in the 'Program Setup' page. Then set the time delay into the segment at which the event is to turn on, followed by the time when it is to turn off.

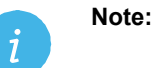

On and Off times are both referenced to the start of the segment – please refer to section 22.4.2 for further details

#### 22.17.5.2 Example 2: Configure Segment 3 to Wait For Digital Input LA.

Refer to Chapter 5 for step by step instructions to wire a parameter through the user interface.

- 1. In configuration level, select 'Program Setup' page and the parameter 'PrgIn1'
- 2. Press A/MAN, the display will show 'Wire From'
- 3. Press 🗐 until LgcIO LA is shown followed by 🕑 to select PV
- 4. Press A/MAN again and  $\bigcirc$  to OK
- 5. In the 'Program Setup' page the parameter 'PrgIn1' will have the symbol displayed to the left of the parameter name to indicate that it has been wired to a parameter.
- 6. In 'Program Edit' page select 'Wait' as the 'Segment Type' in the relevant segment
- 7. Then select 'Wait For' = 'PrgIn1'
- 8. When the program is run the program will not progress to the next segment until digital input LA becomes true.

Other strategies may be set up using a similar procedure.

## 22.17.5.3 Example 3: To Repeat a Section of a Program

This uses a GoBack segment

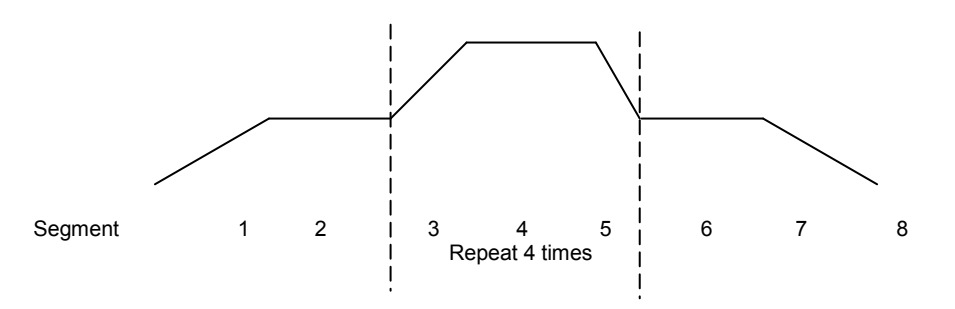

- 1. Segments 1 to 5 of the program are set up as described in Example 1
- 2. At Segment 6 adjust 'Segment Type' = 'GoBack
- 3. At 'GoBack Seg' set the value to 3 using ▲ or ▼
- 4. At 'GoBack Cycles' set the value to 4 using ▲ or ▼
- 5. At Segment 7 continue to set the program as described in Example 1

#### 22.17.5.4 Example 4: To Run a Dual Programmer

Programs can be run in operator level 1, 2 or 3

- 1. Choose the Summary screen which is most appropriate, see section 2.8.1.
- 2. Press RUN/HOLD button. Run may also be activated from an external source if a digital input has been configured, or via digital communications
- 3. If a delayed start has been configured the display will ask for a time delay to be entered, then press RUN/HOLD again as prompted. The program will run at the end of the delay time
- 4. If no program has been set up or other error detected (see section 22.16, Prog error) an error message is displayed, otherwise the program will start to run
- 5. Briefly press RUN/HOLD button to hold the program or hold this button down for 3 seconds to reset the program
- 6. The beacons on the top banner show the status of the program e.g. RUN, HLD.

Assuming the Program Status screen has been selected as the summary screen the progress of the program can be read from a list of parameters in this view. These are typically:-

- 1. Program number or name if a program name has been configured
- 2. Current segment Number and Type
- 3. Segment time left
- 4. Delayed start. Counts down to 0 before starting the program execution. The delay may be cancelled by setting it to 0 while counting down. <sup>(C)</sup> when the delay is 1 minute and as the resolution is I minute, the delay is decremented and appears to have a value of 0 for 1 minute.
- 5. Current Status (Run, Hold or Reset)
- 6. PSP the current value of the setpoint
- 7. Segment Target the value of the SP required at the end of the segment
- 8. Segment Rate
- 9. Cycles left
- 10. Fast run
- 11. Status of event outputs
- 12. Program time left
- 13. Segment time left
- 14. The above parameters are also available for Ch2. It is possible to toggle between channel 1 and channel 2 using

#### 22.18 Alternative Ways to Edit a Program

- iTools may be used to enter or edit programs. See Chapter 27 for a description.
- A program may also be set up using SCADA communications. See Appendix A.
- If iTools Program Editor is connected then any editable program related parameter cannot be changed for a period of time (approximately 1 minute). After this period these parameters are released and they then become alterable.

# 22.19 Appendix to Chapter 22: Single Programmer Earlier Versions

Software versions 1.XX contained a single control loop and a single programmer block. For reference, this section lists the parameters which were available in these versions

# 22.19.1 Creating or Editing a Single Program

Press (a) as many times as necessary to select the '**Program**' page, or, in configuration level, press the PROG button and this will select the first sub-header - '**All**'. This allows you to configure and view parameters common to all programs in the controller.

The following is a list of the parameters.

| List Header – Program           |                                                                                                    | Sub-header: All (only available in configuration level)   |                                                                                                 |         |        |
|---------------------------------|----------------------------------------------------------------------------------------------------|-----------------------------------------------------------|-------------------------------------------------------------------------------------------------|---------|--------|
| Name                            | Parameter Description                                                                                                    | Value                                                     |                                                                                                 | Default | Access |
| <ul> <li>𝔅 to select</li> </ul> |                                                                                                    | Press 👁 o                                                 | r 🌢 to change values                                                                            |         | Level  |
| PV Input                        | The programmer uses the PV input for a<br>number of functions                                                                                                    | The PV Inpu<br>from the loo                               | ut is normally wired<br>p TrackPV parameter.                                                    |         | Conf   |
|                                 | In holdback, the PV is monitored against the setpoint, and if a deviation occurs the program is paused.                                                                                                    | This inp<br>wired when<br>loop are ena                    | ut is automatically<br>the programmer and<br>abled and there are no                             |         |        |
|                                 | The programmer can be configured to start its profile from the current PV value (servo to PV).                                                                                                    | existing wire<br>parameters.                              | es to track interface                                                                           |         |        |
|                                 | The programmer monitors the PV value for<br>Sensor Break. The programmer holds in<br>sensor break.                                                                                                    | Track interfa<br>Programmer<br>SPInput, Lo<br>Loop.SP, Al | ace parameters are<br>r.Setup, PVInput,<br>op.SP, AltSP,<br>tSPSelect.                          |         |        |
| SP Input                        | The programmer needs to know the working setpoint of the loop it is trying to control. The SP input is used in servo to setpoint start.                                                                                                    | SP Input is r<br>the loop Tra<br>the PV input             | SP Input is normally wired from<br>the loop Track SP parameter as<br>the PV input.              |         | Conf   |
| Servo                           | The transfer of program setpoint to PV Input<br>(normally the Loop PV) or the SP Input<br>(normally the Loop setpoint).                                                                                                    | PV<br>SP                                                  | See also section 22.10.                                                                         |         | Conf   |
| Power Fail                      | Power fail recovery strategy                                                                                                    | Ramp<br>Reset<br>Cont                                     | See section 22.11.                                                                              |         | Conf   |
| Sync Input                      | The synchronise input is a way of<br>synchronising programs. At the end of a<br>segment the programmer will inspect the sync.<br>input, if it is True (1) then the programmer will<br>advance to the next segment. It is typically<br>wired from the end of segment output of<br>another programmer.<br>Only appears if 'SyncMode' = 'Yes' | 0<br>1                                                    | This will normally be<br>wired to the 'End of<br>Seg' parameter as<br>shown in section<br>27.10 |         | Conf   |
| Max Events                      | Sets the maximum number of output events<br>required for the program. This is for<br>convenience to avoid having to scroll through<br>unwanted events in every segment                                                                                                    | 1 to 8                                                    |                                                                                                 |         | Conf   |
| SyncMode                        | Allows multiple controllers to be synchronised<br>at the end of each segment                                                                                                    | No<br>Yes                                                 | Sync output<br>disabled<br>Sync output enabled                                                  |         | Conf   |
| Prog Reset                      | Flag showing reset state                                                                                                    | No/Yes                                                    | Can be wired to                                                                                 |         | R/O    |
| Prog Run                        | Flag showing run state                                                                                                    | No/Yes                                                    | logic inputs to<br>provide remote                                                               |         | R/O    |
| Prog Hold                       | Flag showing hold state                                                                                                    | No/Yes                                                    | program control                                                                                 |         | R/O    |
| Event 1 to 8                    | Flags showing event states                                                                                                    | No/Yes                                                    |                                                                                                 |         | R/O    |
| End of Seg                      | Flag showing end of segment state                                                                                                    | No/Yes                                                    |                                                                                                 |         | R/O    |

Now select the program number to be created or edited. (Press O followed by O or O). Programs can be created and edited in Level 3 or configuration level.

This gives access to parameters which allow you to set up each segment of the selected program. The following table lists these parameters:-

| List Header – Program |                                                                                                    | Sub-header: 1 to 50                        |                                                                |         |                 |  |
|-----------------------|----------------------------------------------------------------------------------------------------|--------------------------------------------|----------------------------------------------------------------|---------|-----------------|--|
| Name<br>(i) to select | Parameter Description                                                                                                    | Value<br>Press 👁 or                        | to change values                                               | Default | Access<br>Level |  |
| Segments<br>Used      | This value automatically increments when another segment is added                                                                   | 1 to 50                                    |                                                                | 1       | R/O             |  |
| Holdback<br>Value     | Deviation between SP and PV at<br>which holdback is applied. This value<br>applies to the whole program.                            | Minimum se                                 | tting 0                                                        |         | L3              |  |
| Ramp Units            | Time units applied to the segments                                                                                                  | Sec<br>Min<br>Hour                         | Seconds<br>Minutes<br>Hours                                    |         | L3              |  |
| Cycles                | Number of times the whole program repeats                                                                                           | Cont<br>1 to 9999                          | Repeats continuously<br>Program executes once to<br>9999 times |         | L3              |  |
| Segment               | To select the segment to set up                                                                                                    | 1 to 50                                    |                                                                |         | L3              |  |
| Segment Type          | To define the type of segment.                                                                                                    | End                                        | Last segment in the program                                    | End     | L3              |  |
|                       | See also section 22.3                                                                                                    | Rate                                       | Rate of change of SP                                           |         |                 |  |
|                       |                                                                                                    | Time                                       | Duration to new SP                                             |         |                 |  |
|                       |                                                                                                    | Dwell                                      | Duration at previous SP                                        |         |                 |  |
|                       |                                                                                                    | Step                                       | Rapid change to new SP                                         |         |                 |  |
|                       |                                                                                                    | Call                                       | To insert a new program in the current program                 |         |                 |  |
| End Type              | Only shown if 'Segment Type' = 'End'.<br>Defines the action to be taken at the                                                      | Dwell                                      | The program will remain at<br>last SP indefinitely             | Dwell   | L3              |  |
|                       | end of the program                                                                                                    | Reset                                      | The program will return to<br>controller only mode             |         |                 |  |
| Call Program          | Only shown if 'Segment Type' = 'Call'.<br>Enter the program number to be<br>inserted in place of the selected<br>segment            | Up to 50 (current program number excluded) |                                                                |         | L3              |  |
| Call Cycles           | Only shown if 'Segment Type' = 'Call'.                                                                                              | Cont                                       | Repeats continuously                                           |         | L3              |  |
|                       | Defines the number of times the<br>inserted program repeats                                                                         | 1 to 999                                   | Program executes once to<br>999 times                          |         |                 |  |
| Holdback              | Sets the type of holdback applicable to                                                                                             | Off                                        | No holdback applied                                            |         | L3              |  |
| Туре                  | the selected segment                                                                                                    | Low                                        | Deviation low                                                  |         |                 |  |
|                       |                                                                                                    | High                                       | Deviation high                                                 |         |                 |  |
|                       |                                                                                                    | Band                                       | Deviation high and low                                         |         |                 |  |
| Duration              | Only shown if 'Segment Type' =                                                                                                    | 0:00.0 to 50                               | 0:00                                                           |         | L3              |  |
|                       | Sets the time to execute the segment.                                                                                               | 0.1 sec to 50                              | 00 hours                                                       |         |                 |  |
| Target SP             | Only shown if 'Segment Type' = 'Rate',<br>'Time' or 'Step'.<br>To enter the SP which is to be<br>achieved at the end of the segment |                                            |                                                                |         | L3              |  |
| Ramp Rate             | Only shown if 'Segment Type' = 'Rate'.<br>To enter the rate in units/time at which<br>the SP is required to change                  | 0.1 to 9999.9 units per sec, min or hour   |                                                                |         | L3              |  |
| Event Outs            | To define the state of up to eight event outputs in the selected segment                                                            | □ = Off<br>■ = On                          |                                                                |         | L3              |  |

#### 22.19.2 Sync mode

This mode will allow two or more single loop controller/programmers to by synchronised together. This means that the start of each segment (excluding the first) will begin at the same time. Two or more instruments may be synchronised by wiring the "end of segment" and "sync input" parameters between units. (see diagram below).

Set "SyncMode" to Yes.

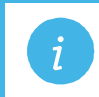

Note: 'SyncMode is no longer available in the dual programmer

Wire instruments as follows :-

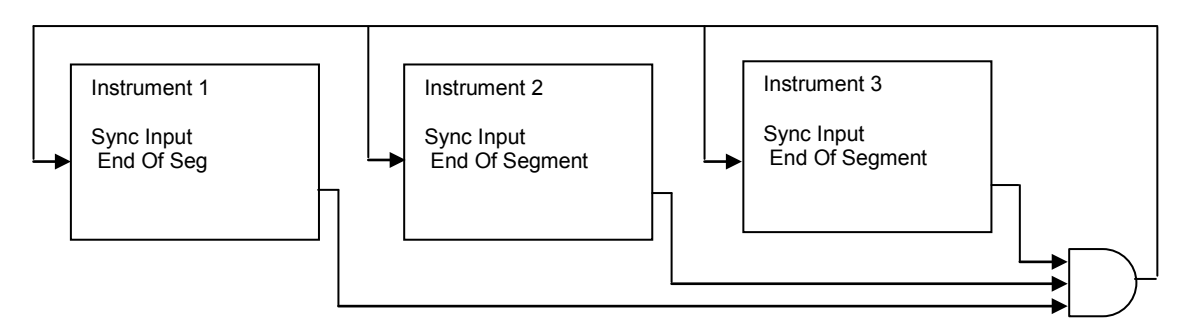

At the end of a segment, the program will be put into a temporary hold state (program status will continue to show that the program is running), the hold beacon will flash, the end\_of\_segment parameter will be true. Once all segments have completed, the SyncInput goes high and the next segment is started.

If the "SyncMode" is disabled, the "End\_Of\_Segment" parameter is guaranteed to be true for 1 tick at the end of every segment.

# 23. Chapter 23 Switch Over

This facility is commonly used in temperature applications which operate of a wide range of temperature. A thermocouple may be used to control at lower temperatures and a pyrometer then controls at very high temperatures. Alternatively two thermocouples of different types may be used.

The diagram below shows a process heating over time with boundaries which define the switching points between the two devices. The higher boundary (2 to 3) is normally set towards the top end of the thermocouple range and this is determined by the 'Switch Hi' parameter. The lower boundary (1 to 2) is set towards the lower end of the pyrometer (or second thermocouple) range using the parameter 'Switch Lo'. The controller calculates a smooth transition between the two devices.

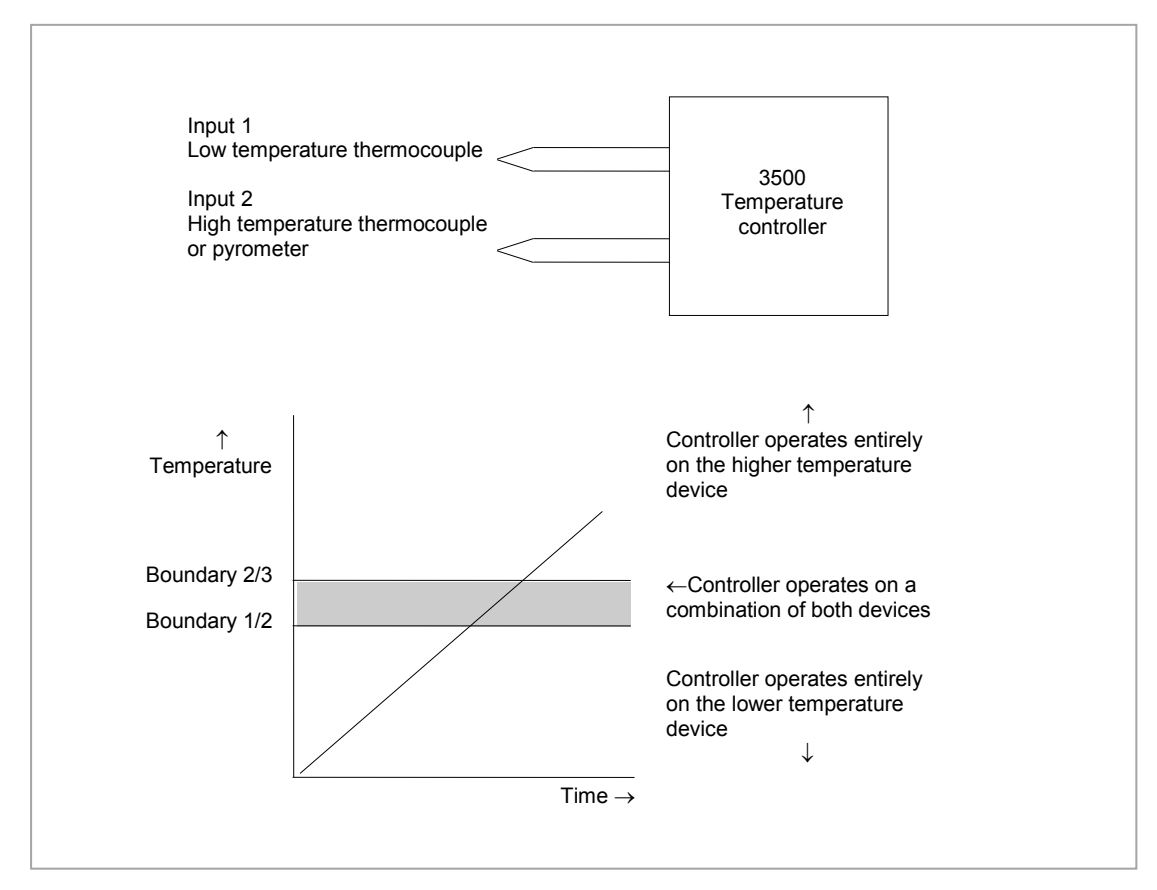

Figure 23-1: Thermocouple to Pyrometer Switching

#### 23.1.1 Example: To Set the Switch Over Levels

Select Level 3 or configuration level

- 1. Press () as many times as necessary to display the 'SwOver' header
- 2. Press 🕝 to scroll to 'Switch Hi'
- 3. Press ( ) or ( ) to a value which is suitable for the pyrometer (or high temperature thermocouple) to take over the control of the process
- 4. Press 🕑 to scroll to 'Switch Lo'
- 5. Press ( ) or ( ) to a value which is suitable for the low temperature thermocouple to control the process

# 23.1.2 Switch Over Parameters

| List Header – S | wOver                                                                                                    | Sub-headers: None                                                                                                    |                                                                                                    |          |                 |  |
|-----------------|----------------------------------------------------------------------------------------------------|----------------------------------------------------------------------------------------------------|----------------------------------------------------------------------------------------------------|----------|-----------------|--|
| Name            | Parameter Description                                                                                                    | Value                                                                                                    |                                                                                                    | Default  | Access          |  |
| (c) to select   |                                                                                                    | Press 👁 or                                                                                                    | to change values                                                                                                    |          | Level           |  |
| Input Hi        | Sets the high limit for the switch<br>over block. It is the highest<br>reading from input 2 since it is<br>the high range input sensor.                                                         | Input range                                                                                                    |                                                                                                    |          | L3              |  |
| Input Lo        | Sets the low limit for the switch<br>over block. It is the lowest<br>reading from input 1 since it is<br>the low range input sensor                                                             |                                                                                                    |                                                                                                    |          | L3              |  |
| Switch Hi       | Defines the high boundary of the switchover region                                                                                                    | Between Inpu                                                                                                    | It Hi and Input Lo                                                                                                    |          | L3              |  |
| Switch Lo       | Defines the low boundary of the switchover region.                                                                                                    |                                                                                                    |                                                                                                    |          | L3              |  |
| Input 1         | The first input value. This must be the low range sensor.                                                                                                    | These will normally be wired to the thermocouple/pyrometer input sources via the                                                                                     |                                                                                                    |          | R/O if<br>wired |  |
| Input 2         | The second input value. This must be the high range sensor                                                                                                    | will be the rar                                                                                                    | nalogue input Module. The range nge of the input chosen.                                                                                    |          | R/O if<br>wired |  |
| Fall Value      | In the event of a bad status, the<br>output may be configured to<br>adopt the fallback value. This<br>allows the strategy to dictate a<br>safe output in the event of a fault<br>being detected | Between Input Hi and Input Lo                                                                                                    |                                                                                                    | 0.0      | L3              |  |
| Fall Type       | Fall back type                                                                                                    | Clip Bad<br>Clip Good<br>Fall Bad<br>Fall Good<br>Upscale<br>Downscale                                                                                               | See section 18.4.2                                                                                                    | Clip Bad | Conf            |  |
| Selected IP     | Indicates which input is currently selected                                                                                                    | Input 1<br>Input 2                                                                                                    | <ul><li>0: Input 1 has been selected</li><li>1: Input 2 has been selected</li><li>2: Both inputs are used to calculate the output</li></ul> |          | R/O             |  |
| ErrMode         | The action taken if the selected input is BAD                                                                                                    | UseGood 0: Assumes the value of a good<br>input<br>If the currently selected input is<br>BAD the output will assume the<br>value of the other input if it is<br>GOOD |                                                                                                    | UseGood  | Conf            |  |
|                 |                                                                                                    | ShowBad                                                                                                    | 1: If selected input is BAD the output is BAD                                                                                               |          |                 |  |
| Switch PV       | The process variable produced from the 2 input measurements                                                                                                    |                                                                                                    |                                                                                                    |          | R/O             |  |
| Status          | Status of the switchover block                                                                                                    | Good<br>Bad                                                                                                    |                                                                                                    |          | R/O             |  |

# 24. Chapter 24 Transducer Scaling

The 3500 controller includes two transducer calibration function blocks which may be enabled in configuration level in the **'Inst' 'Opt'** page. These are software function blocks which provide a method of offsetting the calibration of the controller input when compared to a known input source.

This chapter describes the full procedures for setting up fixed parameters and for performing transducer calibration in Level 3 and Configuration access levels.

Transducer scaling is often performed, however, as a routine operation on a machine to take out system errors. For this reason a limited set of calibration parameters can be made available in operator levels 1 and 2 by configuring the parameter '**Cal Enable**' (section 24.6) to '**Yes'**. The relevant calibration parameters are found in the Transducer Summary pages, Txdr1 or Txdr2, (section 2.8.1.7). Transducer scaling can be applied to any input or derived input, i.e. the PV Input or Analogue Input fitted in one of the module slots. These can be wired in configuration level to the above inputs.

Four types of calibration are explained in this chapter in Level 3 or configuration levels:-

- Auto-tare
- Shunt Calibration
- Load Cell Calibration
- Comparison Calibration

#### 24.1 Auto-Tare Calibration

The auto-tare function is used, for example, when it is required to weigh the contents of a container but not the container itself.

The procedure is to place the empty container on the weigh bridge and 'zero' the controller. Since it is likely that following containers may have different tare weights the auto-tare feature can be made available in all operator access levels by configuring the parameter '**Cal Enable**' to '**Yes'**. The procedure to enter a tare offset is described in section 24.2.1. and is the same in all access levels.

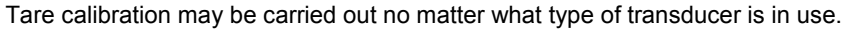

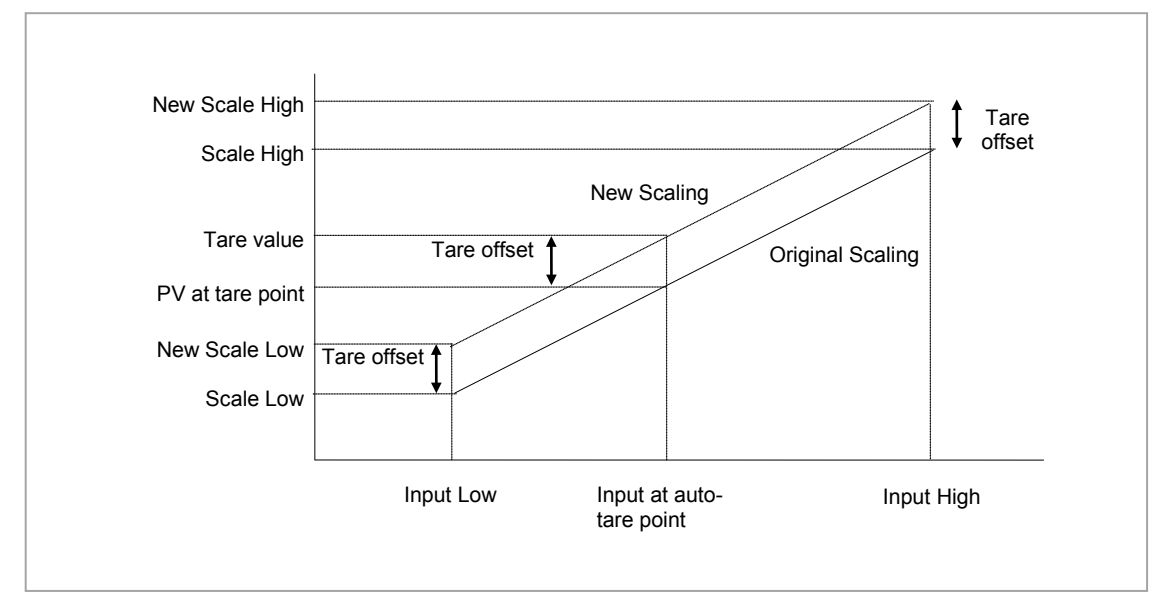

Figure 24-1: Effect of Auto Tare

## 24.2 Transducer Summary Page

If the Transducer function block has been enabled then a transducer summary page is available in operator level 1 and 2. This means that calibration of the transducers can be done at this level although with some small limitations.

## 24.2.1 Tare Calibration

The 3500 controller has an auto-tare function which is used, for example, when it is required to weigh the contents of a container but not the container itself.

The procedure is to place the empty container on the weighbridge and 'zero' the controller. Since it is likely that following containers may have different tare weights the auto-tare feature is available in the controller at access level 1 (provided 'Cal Enable' is set to 'Yes' in configuration level). The procedure is as follows:-

|    | Do This                                           | The Display You Should See                                     | Additional Notes                                                                                                    |
|----|---------------------------------------------------|----------------------------------------------------------------|----------------------------------------------------------------------------------------------------|
| 1. | Place the empty container on the weigh bridge     |                                                                |                                                                                                    |
| 2. | Press () until the Txdr1 (or 2) page is displayed | Txdr1<br>9.0 2100.0 1200.0<br>Stant Tana Mas                   |                                                                                                    |
| 3. | Press 🕑 until 'Start Tare' is displayed           | Start Cal No                                                   |                                                                                                    |
| 4. | Press ( ) or ( ) to select<br>'Yes'               | Txdr1<br>Start Tare \$Yes<br>Cal Status Active                 | The controller automatically calibrates the to the tare weight which is measured by the transducer and stores this value. During this measurement the displays shown here will be shown |
|    |                                                   | Txdr<br>Cal Passed                                             |                                                                                                    |
|    |                                                   | Txdr                                                           | If the calibration fails the message Cal Failed will be shown.                                                                                                    |
|    |                                                   | Cal Failed<br>Press 🕬 to Ack                                   | This may be due to the measured input being out of range                                                                                                    |
|    |                                                   | Txdr1<br>Start Cal No<br>Start Hi Cal No<br>Cal Status ‡Failed | This will also be shown in the parameter<br>list                                                                                                    |

#### 24.3 Strain Gauge

A strain gauge consists of a resistive four wire measurement bridge where all four arms are in balance when no pressure is being measured. It is energised by the transducer power supply, normally 5Vdc or 10Vdc, which is a module fitted into any slot. It is calibrated by switching a calibration resistor across one arm of the four wire measurement bridge. For this reason the calibration is referred to as 'Shunt' calibration. The value of this resistor is chosen so that it represents 80% of the span of the transducer.

Some transducers have the calibration resistor fitted internally in the transducer itself. In this case the parameter 'Shunt' in the transducer power supply module is set to 'External'. If the transducer does not have a calibration resistor fitted, set 'Shunt' = 'Internal'. In this case the controller uses its calibration resistor which is mounted in the power supply module. The value of this resistor is  $30.1K\Omega$ . Consult the data provided by the transducer manufacturer to determine if this resistor is correct for the transducer in use. If not it will be necessary to fit resistors externally to achieve the correct value.

#### 24.3.1 Calibration Using the Calibration Resistor Mounted in the Transducer.

This is illustrated using the following example:-

Strain Gauge range 0 to 3000 psi, output 3.33mV/V (this figure is quoted by the manufacturer) Transducer power supply set to 10 Volt excitation (fitted in module position 4). This produces a full load output of 33.3mV

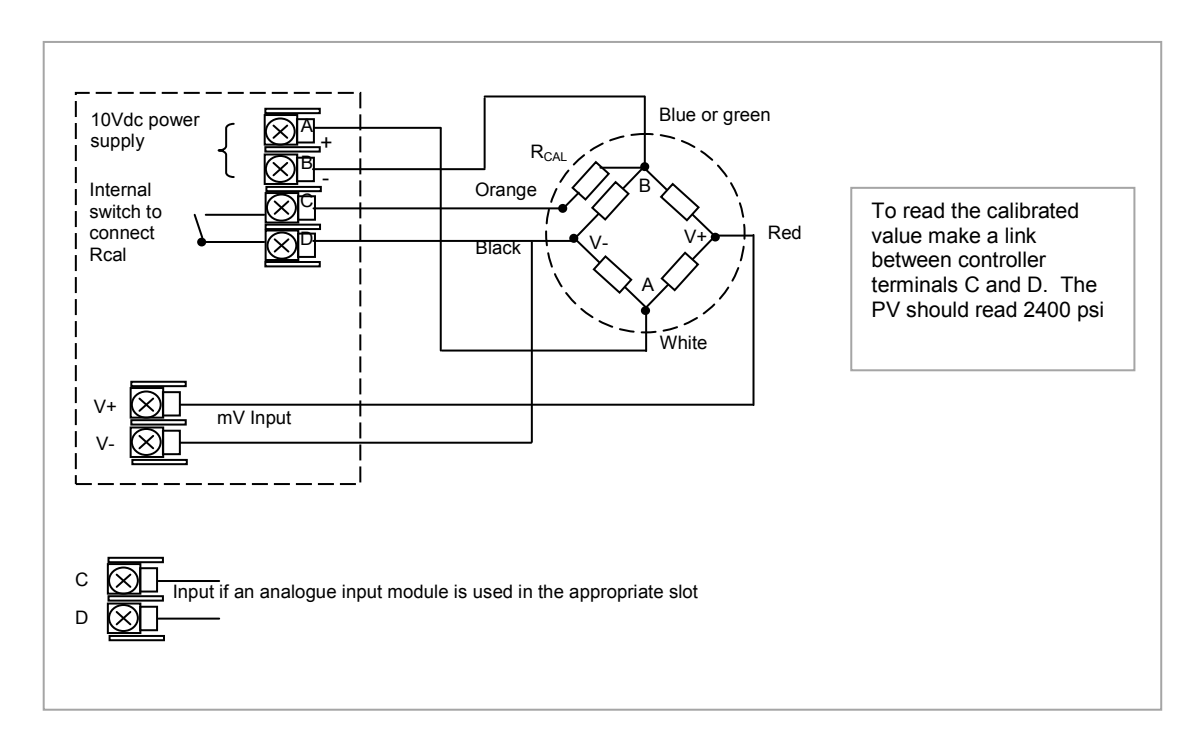

## 24.3.1.1 Physical Wiring

Figure 24-2: Pressure Transducer Wiring Diagram

The above example uses the Dynisco model PT420A. Set the transducer power supply module parameter 'Shunt' to 'External'.

# 24.3.2 Configure Parameters for Strain Gauge Calibration

Configure the controller as follows:-

| Step | Description                                              |                                        |                                                                                                    |  |  |
|------|----------------------------------------------------------|----------------------------------------|----------------------------------------------------------------------------------------------------|--|--|
| 1    | Enable one Txdr block in the controller opt              | ions page (see ex                      | ample section 24.3.3.1)                                                                                                    |  |  |
| 2    | PV Input values                                          | ІО Туре                                | 40mV                                                                                                    |  |  |
|      | (see example section 24.3.3.2)                           | Lin Type                               | Linear                                                                                                    |  |  |
|      |                                                          | Units                                  | PSI or as required                                                                                                    |  |  |
|      |                                                          | Res'n                                  | XXXX.X                                                                                                    |  |  |
|      |                                                          | Disp Hi                                | 3000                                                                                                    |  |  |
|      |                                                          | Disp Lo                                | 0                                                                                                    |  |  |
|      |                                                          | Range Hi                               | 33.30                                                                                                    |  |  |
|      |                                                          | Range Lo                               | 0                                                                                                    |  |  |
|      |                                                          | Fallback                               | Upscale                                                                                                    |  |  |
| 3    | Transducer Power Supply module                           | Voltage                                | 10 Volts                                                                                                    |  |  |
|      | (see example section 24.3.3.3)                           | Shunt                                  | Internal if the calibration resistor is<br>fitted in the controller<br>External if the calibration resistor is<br>fitted in the transducer                                 |  |  |
| 4    | Txdr Values                                              | Cal Type                               | Shunt                                                                                                    |  |  |
|      | (see example section 24.3.3.4)                           | Cal Enable                             | Yes                                                                                                    |  |  |
|      |                                                          | Range Max                              | 3000                                                                                                    |  |  |
|      |                                                          | Clear Cal                              | No.<br>If set to yes this will clear the previous<br>calibration. It may be necessary to<br>reset some of the values in this table.<br>For example, Input Hi and Scale Hi. |  |  |
|      |                                                          | Input Hi                               | 3000                                                                                                    |  |  |
|      |                                                          | Scale Hi                               | 2400 (80% of 3000)                                                                                                    |  |  |
| 5    | Internal (Soft) wiring<br>(see example section 24.3.3.5) | Txdr Input<br>Value from<br>PVInput PV | If an analogue input module is used<br>wire the Txdr Input to the PV of the<br>module                                                                                      |  |  |
|      |                                                          | TransPSU PV<br>from Txdr<br>ShuntState | The operation for Shunt calibration is made fully automatic when this wire is made                                                                                         |  |  |
#### 24.3.3 Configuration Examples

The following sections show examples of how these parameters are configured. Skip this section if this explanation is not required or if the calibration is being carried out in access levels 1 or 2.

#### 24.3.3.1 Enable a Transducer Function Block

In configuration level:-

| Do This                                                                                                    | The Display You Should See                                                  | Additional Notes                                                                                |
|----------------------------------------------------------------------------------------------------|-----------------------------------------------------------------------------|-------------------------------------------------------------------------------------------------|
| <ol> <li>Press as many times as necessary to select the 'Inst ♦ Enb' page.</li> <li>Press  to scroll to 'TrScale En' and  or to enable</li> </ol> | Inst Enb<br>Totalise En 00<br>GTrScale En <b>+80</b><br>UsrText En 00000000 | <ul> <li>□ Both transducer inputs disabled</li> <li>■ Both transducer inputs enabled</li> </ul> |

## 24.3.3.2 Configure the Input

Set input to 33.3mV where 0mV = reading of 0.0 and 33.3 mV = reading of 3000.0 In configuration level:-

|          | Do This                                                                                                    | The Display You                                   | Should See              | Additional Notes                                                                                                    |
|----------|----------------------------------------------------------------------------------------------------|---------------------------------------------------|-------------------------|----------------------------------------------------------------------------------------------------|
| 1.       | Press as many times<br>as necessary to select the<br>input to be calibrated                                   | PVInput<br>GIO Type<br>Lin Type<br>Units          | ≑40 mV<br>Linear<br>Psi | Configure 'IO Type' to 40mV, 'Lin Type' to Linear<br>and 'Units' as required                                                                                    |
| 2.<br>3. | Use $\bigcirc$ to scroll to the required parameter<br>Use $\bigcirc$ or $\bigcirc$ to change parameter values | <b>PVInput</b><br>Disp Hi<br>Disp Lo<br>GRange Hi | 3000.0<br>0.0<br>≑33.30 | Configure 'Disp Hi' and 'Disp Lo' to correspond to<br>strain gauge range, 0 to 3000<br>Configure 'Range Hi' and 'Range Lo' to the input<br>mV range 0 – 33.30mV |

#### 24.3.3.3 Configure the Transducer Power Supply Module

In configuration level:-

|    | Do This                                                                                                    | The Display You Should See                       | Additional Notes                                                                                                    |
|----|----------------------------------------------------------------------------------------------------|--------------------------------------------------|----------------------------------------------------------------------------------------------------|
| 1. | Press as many times<br>as necessary to select the<br>module in which the<br>Transducer Power Supply<br>is fitted      | Mod 4A<br>GIdent TdorPSU<br>Meas Value Ø<br>PV Ø | In this example Mod 4.<br>As a single output module only 4A is available                                                                                                    |
| 2. | Press $\textcircled{O}$ to scroll to<br>'Shunt' and $\textcircled{O}$ or $\textcircled{O}$ to<br>change to 'External' | Mod 4A<br>Status OK                              | External refers to the calibration resistor R <sub>CAL</sub> fitted externally to the controller (internally in the transducer).<br>An excitation of 10V will give an input of 3.33mV/V |
| 3. | Press () to scroll to<br>'Voltage' and () or ()<br>to change to '10 Volts'                                            | Ushunt ƏExternal<br>Volta9e 10 Volts             | i.e. 33.3mV                                                                                                    |

## 24.3.3.4 Transducer Values

|    | In configuration level:                                                           | -                                                                     |                                                                                                    |
|----|-----------------------------------------------------------------------------------|-----------------------------------------------------------------------|----------------------------------------------------------------------------------------------------|
|    | Do This                                                                           | The Display You Should See                                            | Additional Notes                                                                                                    |
| 1. | Press  as many times<br>as necessary to select the<br>Transducer to be calibrated | Txdr <b>\$1</b><br>Cal Type Shunt<br>Cal Enable Yes<br>Range Max 3000 | In this example transducer 1 is being used.<br>Configure 'Cal Type' = 'Shunt'<br>'Cal Enable' = 'Yes' (this enables cal parameters,<br>and calibration may be done in operator levels).<br>Set 'Bange Max' and 'Bange Min' to the range of                                                                                                    |
| 2. | Press 🕜 to select 'Scale<br>Hi'                                                   | Txdr 1<br>Scale Hi 2400.0<br>Scale Lo 0<br>GCal Band \$0.5            | <ul> <li>Set Range Max and Range Min to the range of the transducer – 0 to 3000 psi</li> <li>'Scale Hi' should be set to 80% of the maximum range of the transducer. In this case 2400.0</li> <li>The controller takes a number of measurements to determine when the calibration should take place. Cal Band sets the allowed difference between two consecutive averages. If set to 0.5 the averages must be within ±0.5 before calibration takes place. A lower setting requires the controller to settle for a longer period. Calibration accuracy is not necessarily affected other than setting at extremes.</li> </ul> |

## 24.3.3.5 Internal (Soft) Wiring

Assuming the PV input on terminals V+ and V- are used, internally wire transducer 'Input Value' from 'PVInput PV'.

|          | Do This                                                                                                 | The Display You Should See                                                                         | Additional Notes                                                                                           |
|----------|----------------------------------------------------------------------------------------------------|----------------------------------------------------------------------------------------------------|----------------------------------------------------------------------------------------------------|
| 1.<br>2. | From any display press<br>to select 'Txdr' page<br>Press to scroll to the<br>parameter to 'Input Value' | Txdr1ShuntStateOffCal ActiveOffØIneut Value\$3.9↑Indicates parameter selected                      | This locates the parameter you want to wire TO                                                             |
| 3.       | Press to display<br>'WireFrom'                                                                          | WireFrom<br>B                                                                                      | In configuration mode the A/MAN button is the Wire button.                                                 |
| 4.<br>5. | Press () to navigate to the 'PVInput' list header<br>Press () to scroll to 'PV'                         | WireFrom<br>PVInput<br>OPV                                                                         |                                                                                                    |
| 6.       | Press                                                                                                   | PVInput<br>PV<br>B+Cancel G+OK                                                                     | This 'copies' the parameter to be wired FROM                                                               |
| 7.       | Press () as instructed to confirm                                                                       | Txdr1ShuntState0ffCal Active0ffMineut Value3.9Theut Value3.9Indicates that the parameter is wired. | This 'pastes' the parameter<br>If you want to inspect this press<br>again to go back to the display above. |

In configuration level:-

Repeat the above steps to wire 'TransducerPSU PV' from Transducer 'ShuntState'

Internal wiring through the controller front panel is also explained in section 5.1. Internal wiring may also be created using iTools see section 27.10.

#### 24.3.4 Strain Gauge Calibration

The display views shown below are taken from the configuration level. The calibration can be carried out in operator levels unless it has been blocked.

#### Remove all pressure from the transducer

#### Then:-

| Do This                                                                                                    | The Display You Should See                                | Additional Notes                                                                                                    |
|----------------------------------------------------------------------------------------------------|-----------------------------------------------------------|----------------------------------------------------------------------------------------------------|
| <ol> <li>Press <sup>()</sup> to select 'Start<br/>Cal' and <sup>(▲)</sup> or <sup>(▲)</sup> to Yes</li> </ol> | Txehr 1<br>GStart Cal #No<br>Clear Cal No<br>Tare Value 0 | A pop up message will appear for 1.5 seconds showing that calibration has commenced                                                                                                    |
|                                                                                                    | Txdr<br>Cal Passed                                        | If successful another pop up will be displayed for<br>1.5 seconds.<br>If the calibration failed an acknowledge pop up will<br>appear. This might happen, for example, if 'Lo<br>Cal' is done with the full load applied. |

#### 24.3.5 Calibration Using the Internal Calibration Resistor

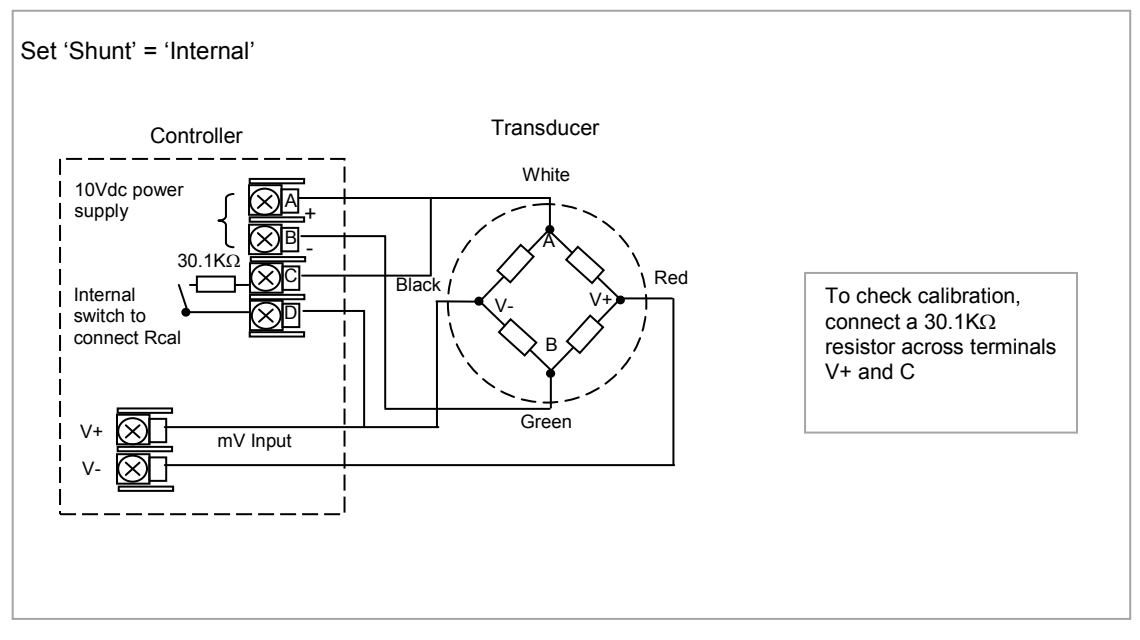

Figure 24-3: Strain Gauge Wiring Diagram - Internal Calibration Resistor

Connect the transducer as shown above.

Configuration of input and soft wiring is the same as described in the Configuration Examples section 24.3.3.

|   | Mod           | 4A       |
|---|---------------|----------|
|   | Status        | ок       |
|   | <b>UShunt</b> | Internal |
| , | Volta9e       | 10 Volts |

Set the transducer power supply 'Shunt' parameter to 'Internal' **Voltage** The calibration procedure is the same as described in the previous section.

#### 24.4 Load Cell

A load cell provides an analogue output which can be in Volts, milli-Volts or milli-Amps. This may be connected to the PV Input or Analogue Input.

The method of calibration is performed on load cells using the transducer power supply module. The unloaded cell is first measured to establish a zero reference.

A known reference weight is then placed on the load cell and a high end calibration is performed. In practice there may be a residual output from the load cell and this can be offset in the controller.

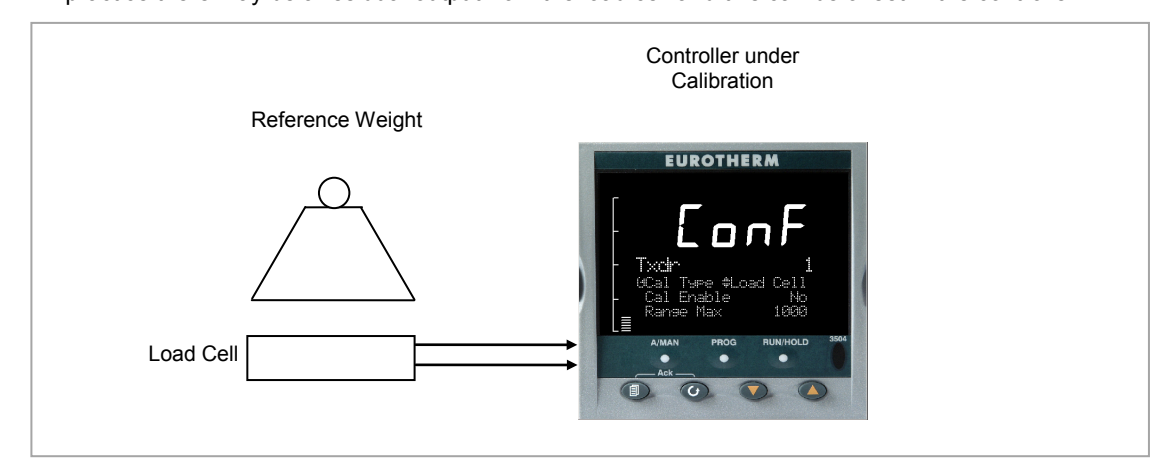

Figure 24-4: Load Cell

## 24.4.1 To Calibrate a Load Cell

This is illustrated using the following example:-

Load cell Range 0 to 2000 grams, load cell output 2mV/V (quoted by the manufacturer)

Transducer power supply set to 10 Volt excitation (fitted in module position 4). This produces a full load output of 20.0mV

## 24.4.1.1 Physical Wiring

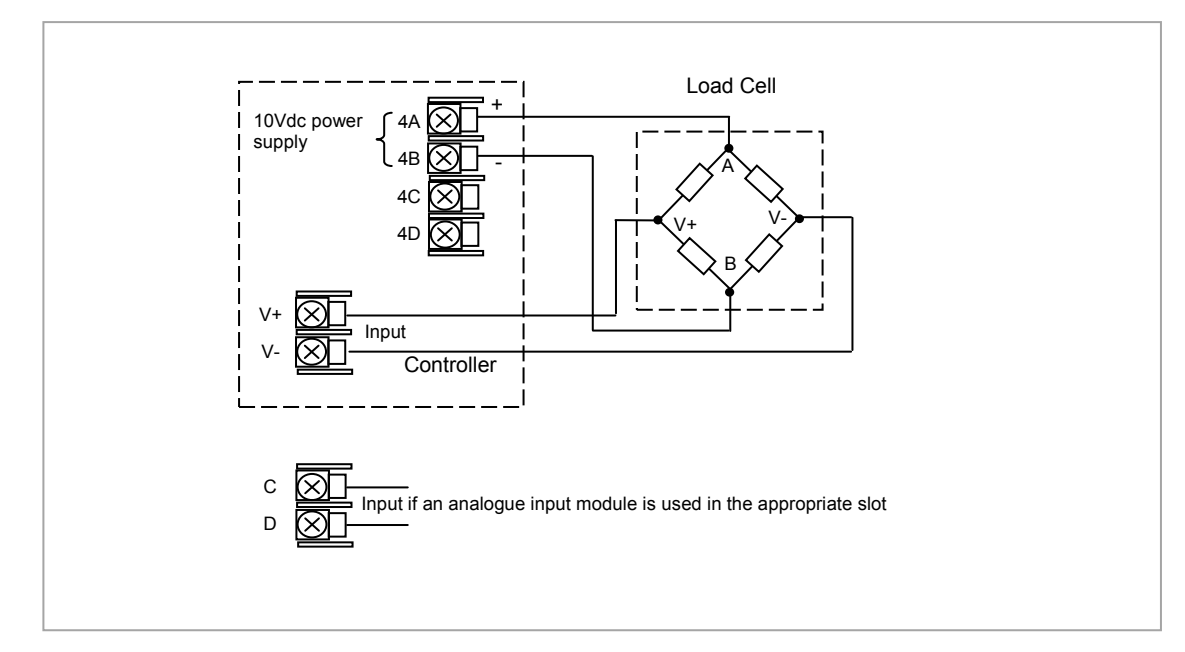

Figure 24-5: Load Cell Wiring Diagram

## 24.4.2 Configure Parameters

Configure the controller as follows:-

| Step | Description                                         |                                     |                                                                                       |
|------|-----------------------------------------------------|-------------------------------------|---------------------------------------------------------------------------------------|
| 1    | Enable one Txdr block in the controller opt         | ions page (see exan                 | nple section 24.3.3.1)                                                                |
| 2    | PV Input values                                     | ІО Туре                             | 40mV                                                                                  |
|      | (see example section 7.2.6)                         | Lin Type                            | Linear                                                                                |
|      |                                                     | Units                               | None or as required                                                                   |
|      |                                                     | Res'n                               | XXXX.X                                                                                |
|      |                                                     | Disp Hi                             | 2000                                                                                  |
|      |                                                     | Disp Lo                             | 0                                                                                     |
|      |                                                     | Range Hi                            | 20.00                                                                                 |
|      |                                                     | Range Lo                            | 0                                                                                     |
|      |                                                     | Fallback                            | Upscale                                                                               |
| 3    | Transducer Power Supply module                      | Voltage                             | 10 Volts                                                                              |
|      | (see example section 10.3.11)                       | Shunt                               | Not applicable                                                                        |
| 4    | Txdr Values                                         | Cal Type                            | Load Cell                                                                             |
|      | (see also section 24.6)                             | Cal Enable                          | Yes                                                                                   |
|      |                                                     | Range Max                           | 2000                                                                                  |
|      |                                                     | Clear Cal                           | No. If set to yes this will clear the previous calibration.                           |
|      |                                                     | Input Hi                            | 2000                                                                                  |
|      |                                                     | Scale Hi                            | Not applicable                                                                        |
| 5    | Internal (Soft) wiring<br>(see example section 5.1) | Txdr Input Value<br>from PVInput PV | If an analogue input module is used<br>wire the Txdr Input to the PV of the<br>module |

## 24.4.3 Configuration Examples

The following sections show examples of how these parameters are configured. Skip this section if this explanation is not required or if the calibration is being carried out in access levels 1 or 2.

#### 24.4.3.1 Configure the Input

Set input to 20mV where 0mV = reading of 0 and 20.0 mV = reading of 2000 In configuration level:-

|          | Do This                                                                                                    | The Display You Should See                 |                          | Additional Notes                                                                                                    |
|----------|----------------------------------------------------------------------------------------------------|--------------------------------------------|--------------------------|----------------------------------------------------------------------------------------------------|
| 1.       | From any display press<br>as many times as<br>necessary to select the<br>input to be calibrated                                          | PVInput<br>GIO Type<br>Lin Type<br>Units   | ≑40 mV<br>Linear<br>None | Configure IO Type to 40mV, Lin Type to Linear<br>and Units as required                                                                                 |
| 2.<br>3. | Use $\textcircled{O}$ to scroll to the<br>required parameter<br>Use $\textcircled{O}$ or $\textcircled{O}$ to change<br>parameter values | PVInput<br>Disp Hi<br>Disp Lo<br>GRange Hi | 2000.0<br>0.0<br>\$20.00 | Configure 'Disp Hi' and 'Disp Lo' to correspond to<br>load cell range – 0 to 2000<br>Configure 'Range Hi' and 'Range Lo' to input mV<br>range 0 – 20mV |
|          |                                                                                                    | PVInput<br>GPV<br>Offset<br>Lo Point       | 0.1<br>0.0<br>0.0        | Do not set offsets at this stage.                                                                                                    |

### 24.4.3.2 Configure the Transducer Power Supply Module

In configuration level:-

| Do This                                                                                                    | The Display You Should See                                   | Additional Notes                                                                                            |
|----------------------------------------------------------------------------------------------------|--------------------------------------------------------------|----------------------------------------------------------------------------------------------------|
| <ol> <li>From any display press</li> <li>as many times as<br/>necessary to select the<br/>module in which the<br/>Transducer Power Supply<br/>is fitted</li> </ol> | Mod <b>\$4A</b><br>Ident TdcrPSU<br>Meas Value 0<br>PV 0     | In this example Mod 4.<br>As a single output module only 4A is available                                    |
| <ol> <li>Press to scroll to<br/>'Voltage' and or to change to '10 Volts'</li> </ol>                                                                                | Mod 4A<br>Status OK<br>Shunt External<br>GVolta9e \$10 Volts | An excitation of 10V will give and input of 2mV/V<br>i.e. 20.0mV.<br>'Shunt' has no effect for a load cell. |

In configuration level:-

|    | Do This                                                                                     | The Display You Should See                                          | Additional Notes                                                                                                    |
|----|---------------------------------------------------------------------------------------------|---------------------------------------------------------------------|----------------------------------------------------------------------------------------------------|
| 1. | From any display press as many times as necessary to select the Transducer to be calibrated | Txdr 1<br>GCal Type \$Load Cell<br>Cal Enable Yes<br>Range Max 2000 | In this example transducer 1 is being used.<br>Configure Cal Type = Load Cell<br>Cal Enable = Yes (this enables cal parameters,<br>and calibration may be done in operator levels).<br>Set Range Max and Range Min to the range of the<br>transducer, 0 to 2000 grams                                                                                                    |
| 2. | Press 🕝 to select further parameters                                                        | Txdr 1<br>Ineut Hi 1001.4<br>Ineut Lo 0.1<br>GScale Hi \$1200.0     | It is not necessary to set 'Input Hi' and 'Input Lo' or<br>'Scale Hi' and 'Scale Lo'.                                                                                                    |
|    |                                                                                             | Txdr 1<br>ØScale Lo \$9<br>Cal Band 1.0<br>Cal Active Off           | The controller takes a number of measurements to determine when the calibration should take place. Cal Band sets the allowed difference between two consecutive averages. If set to 1.0 the average must be within $\pm$ 1.0 before calibration takes place. A lower setting requires the controller to settle for a longer period. Calibration accuracy is not necessarily affected other than extreme settings. |

## 24.4.4 Load Cell Calibration

|    | Do This                                                            | The Display You Should See                                                 | Additional Notes                                                                                                    |
|----|--------------------------------------------------------------------|----------------------------------------------------------------------------|----------------------------------------------------------------------------------------------------|
| 1. | Remove all load from the load                                      | d cell                                                                     |                                                                                                    |
| 2. | Press () to scroll back to<br>'Start Cal' and () or ()<br>to 'Yes' | Txdr 1<br>Ranse Min Ø<br>Start Tare No<br>ØStart Cal <del>\$</del> Yes     | This starts the low calibration point.<br>A pop up message will appear for 1.5 seconds<br>showing that calibration has commenced                     |
|    |                                                                    | Txdr                                                                       | If successful a pop up will be displayed for 1.5 seconds.                                                                                            |
|    |                                                                    | Cal Passed                                                                 | If calibration fails an acknowledge pop up will<br>appear. This might happen, for example, if low<br>calibration is done with the full load applied. |
| 3. | Add a load to the load cell (th                                    | is would normally be at full scale of the t                                | ransducer but may be done with lower weights)                                                                                                    |
| 4. | Press 🕝 to scroll to 'Start<br>Hi Cal' and 🌢 or 🌢 to<br>'Yes'      | Txdr 1<br>Start Tare No<br>Start Cal No<br>ØStart Hi Cal <del>\$</del> Yes | The controller repeats the same procedure as for the low Calibration point                                                                           |
|    |                                                                    | Txdr 1<br>Scale Lo 9<br>Cal Band 1.0<br>GCal Active On                     | During calibration Cal Active = On<br>Input Value is the PV before scaling<br>Output Value is the output from the transducer<br>scaling block.       |

## 24.4.4.1 Offsets

It is possible that a residual output from the transducer exists which means that there is an error in the span and/or zero reading. The residual output is likely to occur under the no load condition, in which case it can be compensated for by applying a simple offset as follows:-

| Do This                                                                                                   | The Display You Should See                                    | Additional Notes                                                                                                  |
|----------------------------------------------------------------------------------------------------|---------------------------------------------------------------|----------------------------------------------------------------------------------------------------|
| <ol> <li>In the PV Input list scrol<br/>Offset and adjust until th<br/>no load condition reads</li> </ol> | PVInput<br>0 GOffset \$-41.0<br>Lo Point 0.0<br>Lo Offset 0.0 | Configure IO Type to 40mV, Lin Type to Linear<br>and Units as required.<br>Offset is also described in section 0. |

If a different error occurs at both high and low points a two point offset can be applied as follows:-

|    | Do This                                                                                                 | The Display You Should See                                                     | Additional Notes                                                                                                    |
|----|----------------------------------------------------------------------------------------------------|--------------------------------------------------------------------------------|----------------------------------------------------------------------------------------------------|
| 1. | In the PV Input list scroll to<br>Lo Offset and adjust until<br>the no load condition reads<br>0.0      | PUInput<br>Offset 0.0<br>Lo Point 0.0<br>GLo Offset \$-29.0                    | Lo Point should be set to 0 to correspond to the transducer range                                                                                         |
| 2. | In the PV Input list scroll to<br>Hi Offset and adjust until<br>the full load condition reads<br>2000.0 | PUInput<br>Lo Offset -29.0<br>Hi Point 2000.0<br>GHi Offset <del>\$</del> -8.0 | <ul><li>Hi Point should be set to 2000 to correspond to the transducer range.</li><li>High and Low offsets are also described in section 7.2.8.</li></ul> |

#### 24.5 Comparison

Comparison calibration is used to calibrate the controller against a known reference instrument.

The load is removed (or taken to a minimum) from both instruments. The controller low end calibration is done using the 'Start Calibration' parameter. This enables a 'CalAdjust' parameter which is a scaling factor on the 'Output Value' to read the same as the reference instrument. The Output Value may be wired for use in a control strategy and displayed, for example, on a user screen

To calibrate the high end, add a weight to both transducers and when the reading has become stable select the 'Start Hi Cal' parameter then enter the new reading from the reference instrument into 'CalAdjust'.

The Output Value can be internally wired as the measured value in a particular control strategy.

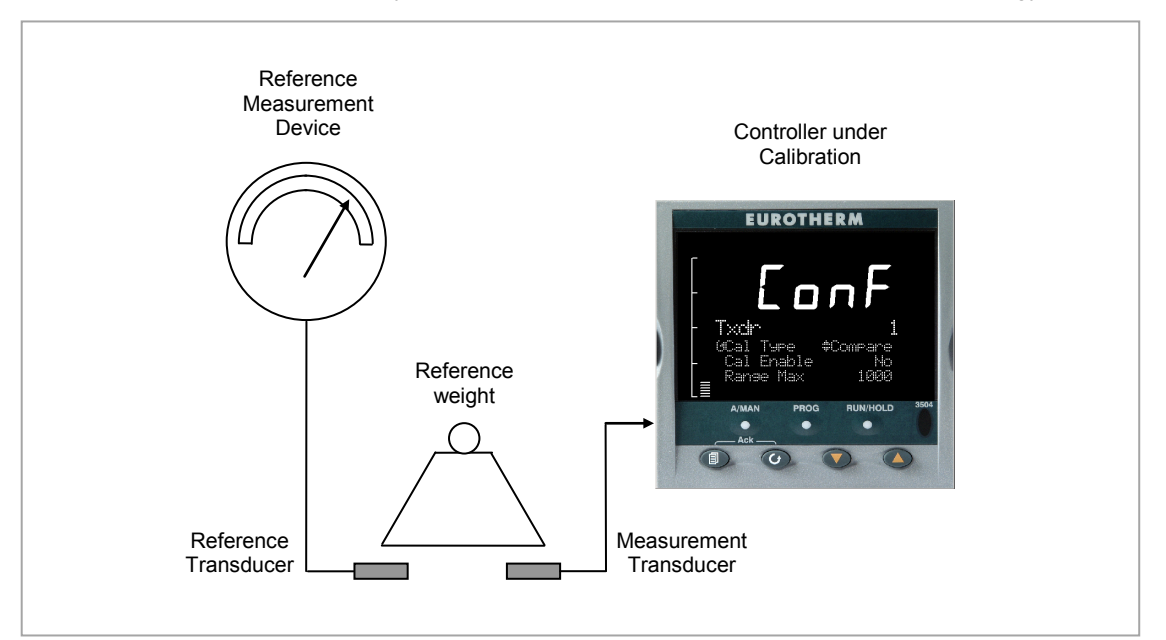

Figure 24-6: Comparison Calibration

24.5.1 Physical Wiring As Load Cell

#### 24.5.2 Configure Parameters

Configure the controller the same as for the load cell except set the Txdr 'Cal Type' to 'Compare'

## 24.5.3 Comparison Calibration

|    | Do This                                                                                                    | The Display You Should See                                  | Additional Notes                                                              |  |
|----|----------------------------------------------------------------------------------------------------|-------------------------------------------------------------|-------------------------------------------------------------------------------|--|
| 1. | Remove or reduce the load from the load cell to establish a low end reference                                                                                              |                                                             |                                                                               |  |
| 2. | Press<br>to scroll to 'Start<br>Cal' and<br>or<br>to<br>'Yes'                                                                                                    | Txdr 1<br>Range Max 2000<br>Range Min 0<br>OStart Cal \$Yes | This starts the low calibration point.                                        |  |
| 3. | A 'Cal Adjust' parameter<br>becomes available. Use<br>a or to enter the<br>difference between the<br>controller measured value<br>and the reference<br>instrument reading. | Txdr 1<br>Range Max 2000<br>Range Min 0<br>OStart Cal \$Yes | A value must be entered before the controller will proceed to the next state. |  |
| 4. | Confirm the value                                                                                                    | Cal Adjust<br>11?<br>N+Cancel G+OK                          |                                                                               |  |
| 5. | Add a load to the load cell (<br>weights)                                                                                                    | this would normally be at full scale o                      | f the transducer but may be done with lower                                   |  |
| 6. | Press 🕝 to scroll to 'Start<br>Hi Cal' and 🌢 or 🌢 to                                                                                                    | Txdr 1<br>Range May 2000                                    |                                                                               |  |

|    | 'Yes'                                   | Range Min<br>Ostart Hi Cal | 0<br>\$Yes |                                                                                   |
|----|-----------------------------------------|----------------------------|------------|-----------------------------------------------------------------------------------|
| 7. | Repeat 3 and 4 above for the high point |                            |            | The 'Output Value' parameter should now read the same as the reference instrument |

## 24.6 Transducer Scaling Parameters

The following parameters allow the transducer type to be configured and calibrated:-

| List Header – Txdr |                                                                                                    | Sub-headers: 1 or 2                               |                                                  |         |                                  |
|--------------------|----------------------------------------------------------------------------------------------------|---------------------------------------------------|--------------------------------------------------|---------|----------------------------------|
| Name               | Parameter Description                                                                                                    | Value                                             |                                                  | Default | Access                           |
| 𝔄 to select        |                                                                                                    | Press 👽 or 🛆 to change values                     |                                                  |         | Level                            |
| Cal Type           | Used to select the type of transducer calibration to perform                                                                                                    | 0: Off                                            | Transducer type unconfigured                     | Off     | Conf                             |
|                    | See descriptions at the                                                                                                    | 1: Shunt                                          | Shunt calibration                                |         |                                  |
|                    | beginning of this chapter.                                                                                                    | 2: Load Cell                                      | Load Cell                                        |         |                                  |
|                    |                                                                                                    | 3: Compare                                        | Comparison                                       |         |                                  |
| Cal Enable         | To make the transducer ready for calibration.                                                                                                    | No<br>Yes                                         | Not ready<br>Ready                               | No      | Conf                             |
|                    | Must be set to Yes to allow calibration to be done at L1. This includes Tare Cal.                                                                                                    |                                                   |                                                  |         |                                  |
| Range Max          | The maximum permissible range of the scaling block                                                                                                    | Range minimur                                     | n to maximum display (99999)                     | 1000    | Conf                             |
| Range Min          | The minimum permissible range of the scaling block                                                                                                    | Minimum displa                                    | ay (-19999) to Range max                         | 0       | Conf                             |
| Start Tare         | Begin tare calibration                                                                                                    | No<br>Yes                                         | Start tare calibration                           | No      | L1 if 'Cal<br>Enable'<br>= 'Yes' |
| Start Cal          | Starts the Calibration process.<br>for Load Cell and<br>Comparison calibration 'Start<br>Cal' starts the first calibration<br>point.                                                                                                    | No<br>Yes                                         | Start calibration                                | No      | L1 if 'Cal<br>Enable'<br>= 'Yes' |
| Start Hi Cal       | For Load Cell and Comparison<br>calibration the 'Start High Cal'<br>must be used to start the second<br>calibration point.                                                                                                    | No<br>Yes                                         | Start high calibration                           | No      | L1 if 'Cal<br>Enable'<br>= 'Yes' |
| Clear Cal          | Clears the current calibration<br>constants. This returns the<br>calibration to unity gain                                                                                                    | No<br>Yes                                         | To delete previous calibration values            | No      | L3                               |
| Tare Value         | Enter the tare value of the container                                                                                                    | Range between maximum display and minimum display |                                                  |         | Conf                             |
| Input Hi           | Sets the scaling input high point                                                                                                    | Range betweer                                     | n Input Lo and maximum display                   |         | L3                               |
| Input Lo           | Sets the scaling input low point                                                                                                    | Range betweer                                     | n Input Hi and minimum display                   |         | L3                               |
| Scale Hi           | Sets the scaling output high<br>point. Usually the same as the<br>'Input Hi'                                                                                                    | Range betweer                                     | n Scale Lo and maximum display                   |         | L3                               |
| Scale Lo           | Sets the scaling output low point. Usually 80% of 'Input Lo'                                                                                                    | Range betweer                                     | n Scale Hi and minimum display                   |         | L3                               |
| Cal Band           | The calibration algorithms use<br>the threshold to determine if the<br>value has settled. When<br>switching in the shunt resistor,<br>the algorithm waits for the value<br>to settle to within the threshold<br>before starting the high<br>calibration point. | 0.0 to 99.999                                     |                                                  |         | Conf                             |
| Shunt State        | Indicates when the internal<br>shunt calibration resistor is<br>switched in.<br>Only appears if 'Cal Type' =<br>'Shunt'                                                                                                    | Off<br>On                                         | Resistor not switched in<br>Resistor switched in |         | L1                               |
| Cal Active         | Indicates calibration taking place                                                                                                    | Off<br>On                                         | Inactive<br>Active                               |         | L1 R/0                           |
| Input Value        | The input value to be scaled.                                                                                                    | Minimum displa<br>9999.9)                         | ay – Maximum display (-9999.9 to                 |         | L3                               |
| Output Value       | The Input Value is scaled by the block to produce the Output Value                                                                                                    | Range between Scale Hi and Scale Lo               |                                                  |         | L3                               |

| List Header – Txdr                                                                                                    |                                                | Sub-headers: 1 or 2                            |                                                                                                   |         |                 |
|----------------------------------------------------------------------------------------------------|------------------------------------------------|------------------------------------------------|---------------------------------------------------------------------------------------------------|---------|-----------------|
| Name<br>(in the select is the select is the se | Parameter Description                          | Value<br>Press To or to change values          |                                                                                                   | Default | Access<br>Level |
| Output Status                                                                                                    | The sensor break/fault status of the PV output | Good<br>Bad                                    |                                                                                                   |         | Conf            |
| Cal Status                                                                                                    | Indicates the progress of calibration          | 0: Idle<br>1: Active<br>2: Passed<br>3: Failed | No calibration in progress<br>Calibration in progress<br>Calibration Passed<br>Calibration Failed |         | L1 R/O          |

## 24.6.1 Parameter Notes

| Enable Cal   | This may be wired to a digital input for an external switch. If not wired, then the value may be changed.                                                                                                    |
|--------------|----------------------------------------------------------------------------------------------------|
|              | When enabled the transducer parameters may be altered as described in the previous sections. When the parameter has been turned On it will remain on until turned off manually even if the controller is power cycled. |
| Start Tare   | This may be wired to a digital input for an external switch. If not wired, then the value may be changed.                                                                                                    |
| Start Cal    | This may be wired to a digital input for an external switch. If not wired, then the value may be changed.                                                                                                    |
|              | It starts the calibration procedure for:                                                                                                    |
|              | Shunt Calibration                                                                                                    |
|              | The low point for Load Cell Calibration                                                                                                    |
|              | The low point for Comparison Calibration                                                                                                    |
| Start Hi Cal | This may be wired to a digital input for an external switch. If not wired, then the value may be changed.                                                                                                    |
|              | It starts:-                                                                                                    |
|              | The high point for Load Cell Calibration                                                                                                    |
|              | The high point for Comparison Calibration                                                                                                    |
| Clear Cal    | This may be wired to a digital input for an external switch. If not wired, then the value may be changed.                                                                                                    |
|              | When enabled the input will reset to default values. A new calibration will overwrite the previous calibration values if Clear Cal is not enabled between calibrations.                                                |
|              |                                                                                                    |

# 25. Chapter 25 User Values

User values are registers provided for use in calculations. They may be used as constants in equations or temporary storage in extended calculations. Up to 16 User Values are available provided they have been enabled in the 'Inst' 'Enb' page (Chapter 6) in configuration level. Each User Value can then be set up in the '**UserVal**' page.

## 25.1 User Value Parameters

| List Header – UsrVal    |                                                                                                    | Sub-headers: 1 to 16                                                                                                    |          |         |                 |
|-------------------------|----------------------------------------------------------------------------------------------------|----------------------------------------------------------------------------------------------------|----------|---------|-----------------|
| Name<br>()<br>to select | Parameter Description                                                                                                    | Value<br>Press 🔊 or 🌢 to change values                                                                                                    |          | Default | Access<br>Level |
| Units                   | Units assigned to the User Value                                                                                                    | None<br>Abs Temp <sup>o</sup> C/ <sup>o</sup> F/ <sup>o</sup> K,<br>V, mV, A, mA,<br>PH, mmHg, psi, Bar, mBar, %RH, %, mmWG,<br>inWG, inWW, Ohms, PSIG, %O2, PPM, %CO2,<br>%CP, %/sec,<br>RelTemp <sup>o</sup> C\ <sup>o</sup> F\ <sup>o</sup> K(rel),<br>Vacuum<br>Custom 1, Custom 2, Custom 3, Custom 4,<br>Custom 5, Custom 6,<br>sec, min, hrs, |          |         | Conf            |
| Res'n                   | Resolution of the User Value                                                                                                    | XXXXX to X.XXXX                                                                                                    |          |         | Conf            |
| High Limit              | The high limit may be set for<br>each user value to prevent the<br>value being set to an out-of-<br>bounds value.                                                                           |                                                                                                    |          | 99999   | L3              |
| Low Limit               | The low limit of the user value<br>may be set to prevent the user<br>value from being edited to an<br>illegal value. This is important if<br>the user value is to be used as a<br>setpoint. |                                                                                                    |          | -99999  | L3              |
| Value                   | To set the value within the range limits                                                                                                    | See note 1                                                                                                    |          |         | L3              |
| Status                  | Can be used to force a good or<br>bad status onto a user value.<br>This is useful for testing status<br>inheritance and fallback<br>strategies.                                             | Good See<br>Bad                                                                                                    | e note 1 |         | L3              |

| i | Note 1: | If 'Value' is wired into but 'Status' is not, then, instead of being used to force<br>the Status it will indicate the status of the value as inherited form the wired<br>connection to 'Value'. |
|---|---------|----------------------------------------------------------------------------------------------------|
|   |         |                                                                                                    |

# 26. Chapter 26 Calibration

The controller is calibrated during manufacture using traceable standards for every input range. It is, therefore, not necessary to calibrate the controller when changing ranges. Furthermore, the use of a continuous automatic zero correction of the input ensures that the calibration of the instrument is optimised during normal operation.

To comply with statutory procedures such as the Heat Treatment Specification AMS2750, the calibration of the instrument can be verified and re-calibrated if considered necessary in accordance with the instructions given in this chapter.

For example AMS2750 states:- "Instructions for calibration and recalibration of "field test instrumentation" and "control monitoring and recording instrumentation" as defined by the NADCAP Aerospace Material Specification for pyrometry AMS2750D clause 3.2.5 (3.2.5.3 and sub clauses)" Including Instruction for the application and removal of offsets defined in clause 3.2.4

## 26.1 To Check Input Calibration

The PV Input may be configured as mV, mA, thermocouple or platinum resistance thermometer.

#### 26.1.1 Precautions

Before checking or starting any calibration procedure the following precautions should be taken:-

- When calibrating mV inputs make sure that the calibrating source output is set to less than 250mV before connecting it to the mV terminals. If accidentally a large potential is applied (even for less than 1 second), then at least one hour should elapse before commencing the calibration.
- RTD and CJC calibration must not be carried out without prior mV calibration.
- A pre-wired jig built using a spare instrument sleeve may help to speed up the calibration procedure especially if a number of instruments are to be calibrated.
- Power should be turned on only after the controller has been inserted in the sleeve of the prewired circuit. Power should also be turned off before removing the controller from its sleeve.
- Allow at least 10 minutes for the controller to warm up after switch on.

#### 26.1.2 To Check mV Input Calibration

The input may have been configured for a process input of mV, Volts or mA and scaled in Level 3 as described in section 7.2.6. The example described in section 7.2.6.1 assumes that the display is set up to read 75.0 for an input of 4.000mV and 500.0 for an input of 20.000mV.

To check this scaling, connect a milli-volt source, traceable to national standards, to terminals V+ and Vusing copper cable as shown in the diagram below.

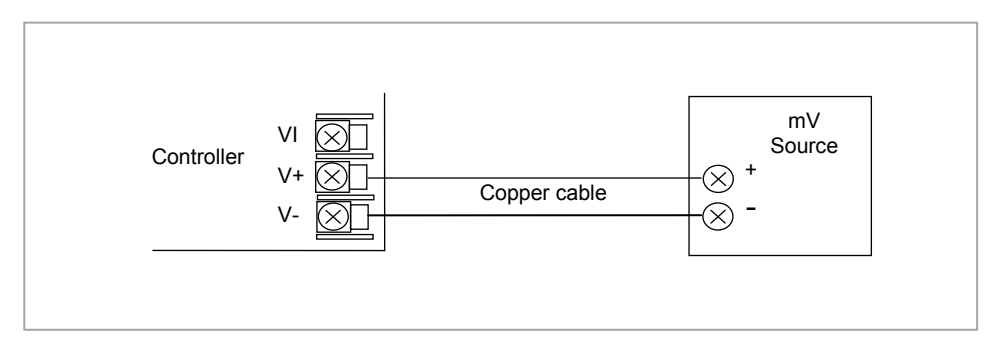

Figure 26-1: Connections for mV Calibration

© Ensure that no offsets (see sections 0 and 7.2.8) have been set in the controller.

Set the mV source to 4.000mV. Check the display reads  $75.0 \pm 0.25\% \pm 1$ LSD (least significant digit). Set the mV source to 20.000mV. Check the display reads  $500.0 \pm 0.25\% \pm 1$ LSD.

#### 26.1.3 To Check Thermocouple Input Calibration

Connect a milli-volt source, traceable to national standards, to terminals V+ and V- as shown in the diagram below. The mV source must be capable of simulating the thermocouple cold junction temperature. It must be connected to the instrument using the correct type of thermocouple compensating cable for the thermocouple in use.

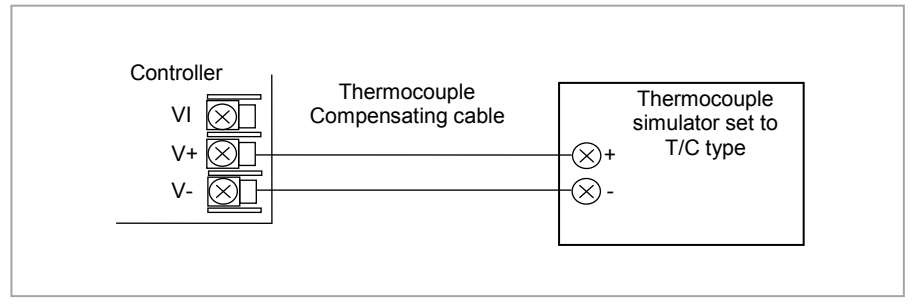

Figure 26-2: Connections for Thermocouple Calibration

Set the mV source to the same thermocouple type as that configured in the controller.

Adjust the mV source to the minimum range. For a type J thermocouple, for example, the minimum range is -  $210^{\circ}$ C. However, if it has been restricted using the Range Low parameter then set the mV source to this limit. Check that the reading on the display is within <u>+</u>0.25% of reading <u>+</u> 1LSD.

Adjust the mV source for to the maximum range. For a type J thermocouple, for example, the maximum range is  $1200^{\circ}$ C. However, if it has been restricted using the Range High parameter then set the mV source to this limit. Check that the reading on the display is within  $\pm 0.25\%$  of reading  $\pm 1$ LSD.

Intermediate points may be similarly checked if required.

#### 26.1.4 To Check RTD Input Calibration

Connect a decade box with total resistance lower than 1K and resolution to two decimal places in place of the RTD as indicated on the connection diagram below **before the instrument is powered up**. If at any instant the instrument was powered up without this connection then at least 10 minutes must elapse from the time of restoring this connection before RTD calibration check can take place.

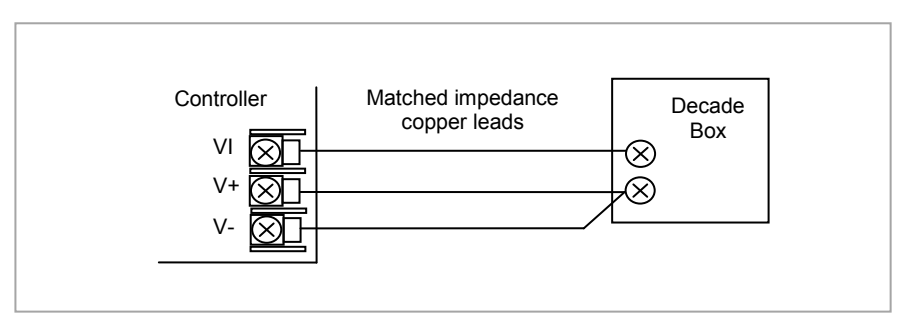

Figure 26-3: Connections for RTD Calibration

The RTD range of the instrument is -200 to 850<sup>o</sup>C. It is, however, unlikely that it will be necessary to check the instrument over this full range.

Set the resistance of the decade box to the minimum range. For example  $0^{\circ}C = 100.00\Omega$ . Check the calibration is within <u>+</u>0.25% of reading <u>+</u> 1LSD.

Set the resistance of the decade box to the maximum range. For example  $200^{\circ}C = 175.86\Omega$ . Check the calibration is within <u>+</u>0.25% of reading <u>+</u> 1LSD.

### 26.2 Input Calibration

If the calibration is not within the specified accuracy follow the procedures in this section:-Inputs which can be calibrated:-

- **mV Input.** This is a linear 80mV range calibrated at two fixed points. This should always be done before calibrating either thermocouple or resistance thermometer inputs. mA ranges are included in the mV range.
- **Thermocouple** calibration involves calibrating the temperature offset of the CJC sensor only. Other aspects of thermocouple calibration are also included in mV calibration.
- **Resistance Thermometer**. This is also carried out at two fixed points 150Ω and 400Ω.

#### 26.3 Precautions

Observe the precautions stated in section 26.1.1.

#### 26.3.1 To Calibrate mV Range

Calibration of the mV range is carried out using a 50 milli-volt source, connected as shown in the diagram below. mA calibration is included in this procedure.

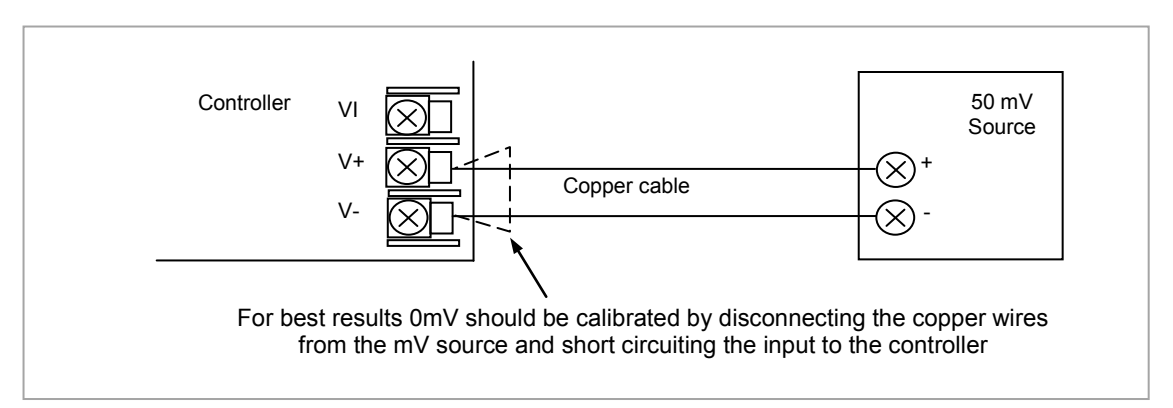

Figure 26-4: Connections for mV Calibration

#### To calibrate the PV Input:-

|    | Do This                                                                                    | The Display You Should See                                                                                                    | Additional Notes                                  |
|----|--------------------------------------------------------------------------------------------|----------------------------------------------------------------------------------------------------|---------------------------------------------------|
| 1. | From any display press (a) as many times as necessary to select the input to be calibrated | <b>PUInput</b><br>610 Type \$40 mU<br>Lin Type Linear<br>Units None                                                                                                    | This may be 'PVInput' or a 'DC Input' module.     |
| 2. | Press () to select <b>'Cal State'</b>                                                      | PVInput.<br>Offset 0.0<br>SBrk Value 0.0<br>OCal State #Idle                                                                                                    |                                                   |
| 3. | Set mV source for 0mV (or ap                                                               | oply a short circuit as indicated).                                                                                                    |                                                   |
| 4. | Press ( ) or ( to choose<br>'Lo-0mV'                                                       | PUInput       0.0         Offset       0.0         SBrk Value       0.0         GCal State       \$Lo-0mU         PUInput       0.0         Offset       0.0         SBrk Value       0.0         Gfset       0.0         Gfset       0.0         Gal State       \$Confirm | <b>'Confirm'</b> will automatically be requested. |

|          | Do This                                                                                        | Additional Notes                                                                                                    |                                                                                                    |  |  |
|----------|------------------------------------------------------------------------------------------------|----------------------------------------------------------------------------------------------------|----------------------------------------------------------------------------------------------------|--|--|
| 5.       | Press ( ) or ( ) to select<br>'Go'                                                             | PUInput       0.0         Offset       0.0         SBrk Value       0.0         Cal State       #Go         PUInput       0.0         Offset       0.0         SBrk Value       0.0         Cal State       #Buse         PUInput       0.0         GCal State       #Buse         PVInput       0.0         SBrk Value       0.0         SBrk Value       0.0         Cal State       #Passed | The controller will automatically perform the calibration procedure.<br>The calibration can be aborted at any stage.<br>Press or or to select 'Abort'. After a brief flicker of the display 'Cal State' will return to 'Idle'.                                                                                                    |  |  |
| 6.       | Press ( or ( to 'Accept'                                                                       | PVInput<br>Offset 0.0<br>SBrk Value 0.0<br>GCal State #Accept                                                                                                    | It is also possible to 'Abort' at this stage.<br>The controller then returns to the 'Idle' state.<br>By pressing Accept, this means that the<br>calibration will be used for as long as the<br>controller is switched on. When the controller<br>is switched off the calibration will revert to that<br>set during manufacture.<br>To use the new calibration permanently select<br>'Save User' as described in the next section |  |  |
| 7.       | 7. Set mV source for 50mV (or remove the short circuit).                                       |                                                                                                    |                                                                                                    |  |  |
| 8.<br>9. | Press or To select 'Hi-<br>50mV'<br>Now repeat 5 and 6 above to<br>calibrate the high mV range | PUInput<br>Offset 0.0<br>SBrk Value 0.0<br>GCal State #Hi-50mV                                                                                                    | The controller will again automatically calibrate to the injected input mV.<br>If it is not successful then <b>'Fail'</b> will be displayed                                                                                                    |  |  |

#### 26.3.2 To Save the New Calibration Data

| Do This                                   | The Display You Should See                                      | Additional Notes                                                               |
|-------------------------------------------|-----------------------------------------------------------------|--------------------------------------------------------------------------------|
| 10. Press ( or ( to select<br>'Save User' | PUInput<br>Offset 0.0<br>SBrk Value 0.0<br>OCal State‡Save User | The new calibration data will be used following a power down of the controller |

## 26.3.3 To Return to Factory Calibration

| Do This                               | The Display You Should See                                      | Additional Notes                           |
|---------------------------------------|-----------------------------------------------------------------|--------------------------------------------|
| 11. Press or To select<br>'Load fact' | PUInput<br>Offset 0.0<br>SBrk Value 0.0<br>GCal State#Load Fact | The factory calibration will be reinstated |

#### 26.3.4 Thermocouple Calibration

Thermocouples are calibrated, firstly, by following the previous procedure for the mV ranges, then calibrating the CJC.

This can be carried out using an external CJC reference source such as an ice bath or using a thermocouple mV source. Replace the copper cable shown in the previous diagram with the appropriate compensating cable for the thermocouple in use.

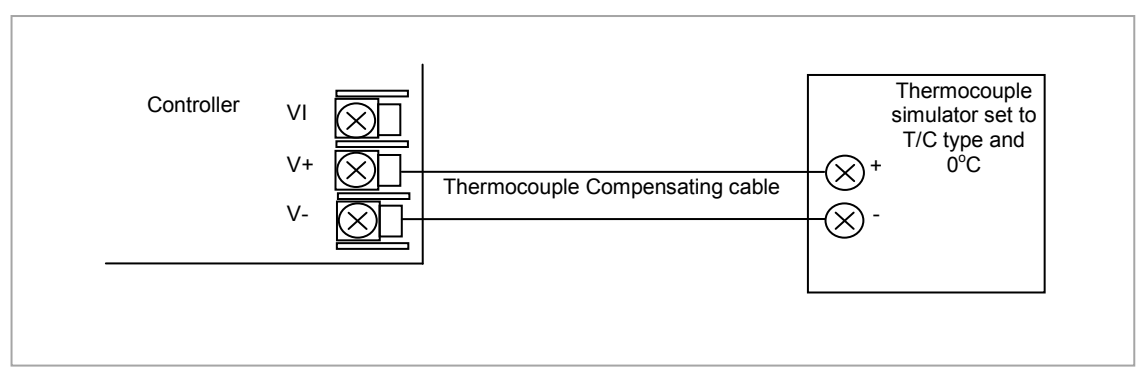

Figure 26-5: Connections for Thermocouple Calibration

Set the mV source to **internal compensation** for the thermocouple in use and set the output for **0mV**. Then:-

|          | Do This                                                                                                   | The Display You Should See                                       | Additional Notes                                                                                                    |
|----------|----------------------------------------------------------------------------------------------------|------------------------------------------------------------------|----------------------------------------------------------------------------------------------------|
| 1.       | This example is for PV Input<br>configured as a type K<br>thermocouple                                    | PUInput<br>10 Type ThermoCpl<br>GLin Type #K<br>Units None       |                                                                                                    |
| 2.       | From the ' <b>Cal State</b> ', press (<br>or ( to select ' <b>CJC</b> '                                   | <b>PUInput</b><br>SBrk Value 0.0<br>OCal State #CJC<br>Status OK |                                                                                                    |
| 3.<br>4. | Press or to select 'Go'<br>The remaining procedure is the<br>same as described in the<br>previous section | PVInput.<br>Offset 0.0<br>SBrk Value 0.0<br>GCal State #Confirm  | The controller automatically calibrates to the CJC input at 0mV.<br>As it does this the display will show 'Busy' then 'Passed', assuming a successful calibration.<br>If it is not successful then 'Failed' will be displayed. This may be due to an incorrect input mV |

#### 26.3.5 RTD Calibration

The two points at which the RTD range is calibrated are  $150.00\Omega$  and  $400.00\Omega$ . Before starting RTD calibration:

- A decade box with total resistance lower than 1K must be connected in place of the RTD as indicated on the connection diagram below **before the instrument is powered up**. If at any instant the instrument was powered up without this connection then at least 10 minutes must elapse from the time of restoring this connection before RTD calibration can take place.
- The instrument should be powered up for at least 10 minutes.

Before using or verifying RTD calibration:

• The mV range must be calibrated first.

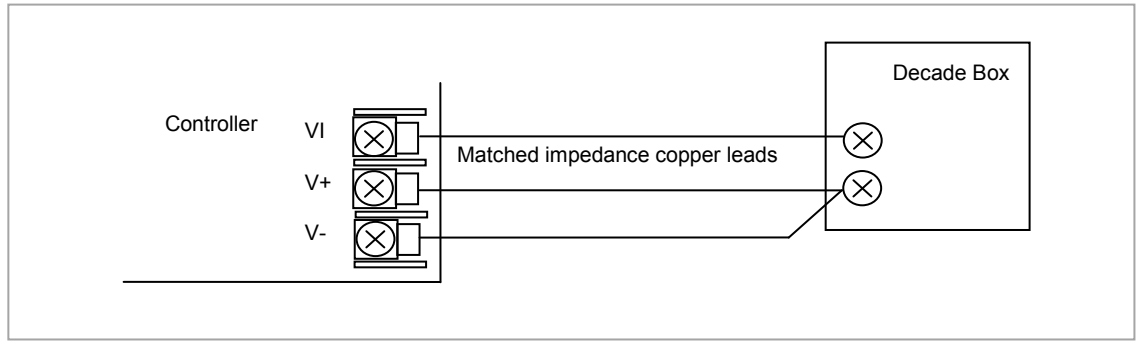

Figure 26-6: Connections for RTD Calibration

|     | Do This                                                                      | The Display You Should See                                                | Additional Notes                                                                                                    |
|-----|------------------------------------------------------------------------------|---------------------------------------------------------------------------|----------------------------------------------------------------------------------------------------|
| 1.  | This example is for PV Input configured as a Pt100 RTD                       | <b>PUInput</b><br>610 Type #RTD<br>Lin Type PT100<br>Units AbsTemp        |                                                                                                    |
| 2.  | With 'Cal State' selected,<br>press ( ) or ( to select<br><b>'Lo-150ohm'</b> | <b>PUInput</b><br>SBrk Value 0.0<br>Lead Res 0.0<br>GCal State‡Lo-150ohm  |                                                                                                    |
| Set | the decade box for 150.00 $\Omega$                                           |                                                                           |                                                                                                    |
| 3.  | Press Or To choose<br>'Go'                                                   | <b>PUInput</b><br>Offset 0.0<br>SBrk Value 0.0<br>OCal State ‡Confirm     | The controller automatically calibrates to<br>the injected 150.00Ω input.<br>As it does this the display will show 'Busy'<br>then 'Pass', assuming a successful<br>calibration.<br>If it is not successful then 'Failed' will be<br>displayed. This may be due to an<br>incorrect input resistance |
| Set | the decade box for 400.00 $\Omega$                                           |                                                                           |                                                                                                    |
| 4.  | Repeat the procedure for <b>'Hi-</b><br>400ohm'                              | <b>PVInput.</b><br>SBrk Value 0.0<br>Lead Res 0.0<br>GCal State‡Hi-400chm | The calibration data can be saved or you can return to Factory Calibration as described in sections 26.3.2 and 26.3.3.                                                                                                    |

## 26.4 Calibration Parameters

The following table lists the parameters available in the Calibration List.

| List Header - PV Input Sub-headers: None       |                                                 |                        |                                                                            |         |        |
|------------------------------------------------|-------------------------------------------------|------------------------|----------------------------------------------------------------------------|---------|--------|
| Name                                           | Parameter                                       | Value                  |                                                                            | Default | Access |
| 𝔄 to select                                    | Description                                     | Press 👁 or 🤆           | to change values                                                           |         | Level  |
| Cal State Calibration<br>state of the<br>input | Calibration                                     | Idle                   | Normal operation                                                           | Idle    | Conf   |
|                                                | state of the input                              | Lo-0mv                 | Low input calibration for mV ranges                                        |         | L3 R/O |
|                                                |                                                 | Hi-50mV                | High input calibration for mV ranges                                       |         |        |
|                                                |                                                 | Lo-0v                  | Low input calibration for V/Thermocouple ranges                            |         |        |
|                                                |                                                 | Hi-8V                  | High input calibration for V/thermocouple ranges                           |         |        |
|                                                |                                                 | Lo-0v                  | Low input calibration for HZ Volts range                                   |         |        |
|                                                |                                                 | Hi-1V                  | High input calibration for HZ Volts range                                  |         |        |
|                                                |                                                 | Lo-150ohm              | Low input calibration for RTD range                                        |         |        |
|                                                |                                                 | Hi-400ohm              | High input calibration for RTD range                                       |         |        |
|                                                |                                                 | Load Fact              | Restore factory calibration values                                         |         |        |
|                                                |                                                 | Save User              | Save the new calibration values                                            |         |        |
|                                                |                                                 | Confirm                | To start the calibration procedure when one of the above has been selected |         |        |
|                                                | Go Starting the automatic calibration procedure |                        |                                                                            |         |        |
|                                                |                                                 | Busy                   | Calibration in progress                                                    |         |        |
|                                                | Passed Calibration successful                   | Calibration successful |                                                                            |         |        |
|                                                |                                                 | Failed                 | Calibration unsuccessful                                                   |         |        |

The above list shows the parameters which appear during a normal calibration procedure. The full list of possible values follows – the number is the enumeration for the parameter.

- 1: Idle
- 2: Low calibration point for Volts range
- 3: High calibration point for Volts range
- 4: Calibration restored to factory default values
- 5: User calibration stored
- 6: Factory calibration stored
- 11: Idle
- 12: Low calibration point for HZ input
- 13: High calibration point for the HZ input
- 14: Calibration restored to factory default values
- 15: User calibration stored
- 16: Factory calibration stored
- 20: Calibration point for factory rough calibration
- 21: Idle
- 22: Low calibration point for the mV range
- 23: Hi calibration point for the mV range
- 24: Calibration restored to factory default values
- 25: User calibration stored
- 26: Factory calibration stored
- 30: Calibration point for factory rough calibration
- 31: Idle
- 32: Low calibration point for the mV range
- 33: High calibration point for the mV range
- 34: Calibration restored to factory default values
- 35: User calibration stored
- 36: Factory calibration stored
- 41: Idle

- 42: Low calibration point for RTD calibration (150 ohms)
- 43: Low calibration point for RTD calibration (400 ohms)
- 44: Calibration restored to factory default values
- 45: User calibration stored
- 46: Factory calibration stored
- 51: Idle
- 52: CJC calibration used in conjunction with Term Temp parameter
- 54: Calibration restored to factory default values
- 55: User calibration stored
- 56: Factory calibration stored
- 200: Confirmation of request to calibrate
- 201: Used to start the calibration procedure
- 202: Used to abort the calibration procedure
- 210: Calibration point for factory rough calibration
- 212: Indication that calibration is in progress
- 213: Used to abort the calibration procedure
- 220: Indication that calibration completed successfully
- 221: Calibration accepted but not stored
- 222: Used to abort the calibration procedure
- 223: Indication that calibration failed

## 26.5 Valve Position Output Calibration

Calibration of the VP output is associated with whichever digital output has been configured to drive the valve. Suitable outputs are the Logic IO. Relay, Logic or Triac Output Module. The calibration of the VP output is described in section 8.2.4.

If a feedback potentiometer is being used, the calibration of this is performed in the Potentiometer Input Module and is described in section 10.4.5.

### 26.6 DC Output and Retransmission Calibration

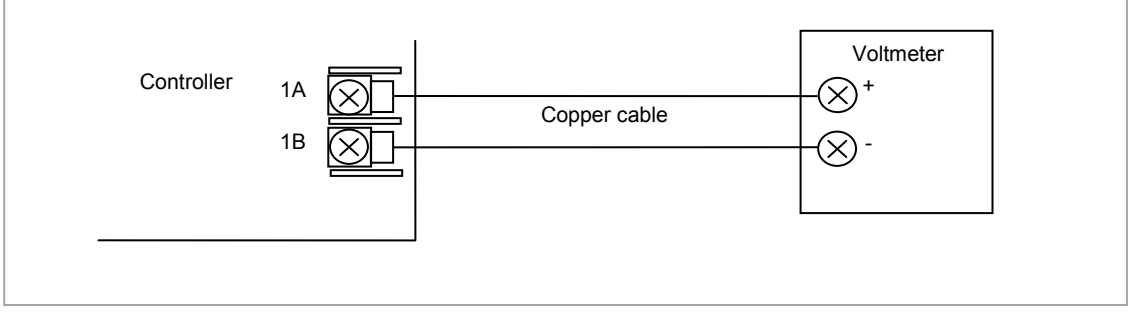

Figure 26-7: Calibration of DC Output Module

The following procedure is particularly relevant to retransmission outputs where the absolute value of the output must correspond with the device (such as a chart recorder) being used to monitor the retransmitted value.

Connect a voltmeter to the output to be calibrated. The example shown in Figure 26-7 shows position 1 fitted with a DC Output module.

Select Configuration level.

- 1. Press (a) to select the list header for the module to be calibrated. In this example 'Mod 1A'
- 2. Press () to scroll to 'Cal State'
- 3. Press ( ) or ( ) to select 'Lo' to calibrate the low point. Then 'Confirm', then 'Go'.
- 4. 'Trim' will be shown.
- 5. Press @ again to scroll to 'Cal Trim'
- 6. Press ( ) or ( ) to adjust the value read by the voltmeter to **1.00V**. The value shown on the controller display is arbitrary and has the range -32768 to 32767.
- 7. Return to 'Cal State'. This can be done by pressing 1 followed by 2.
- 8. Press ( ) or ( ) to 'Accept'. The display will return to 'Idle'.
- a. It is now necessary to calibrate the high point.
- 9. Press () or () to select 'Hi' to calibrate the high point. Then 'Confirm', then 'Go'.
- 10. 'Trim' will be shown.
- 11. Press @ again to scroll to 'Cal Trim'
- 12. Press ( ) or ( ) to adjust the value read by the voltmeter to **9.00V**. The value shown on the controller display is arbitrary and has the range -32768 to 32767.
- 13. Return to '**Cal State**'. This can be done by pressing (a) followed by  $\triangle$ .
- 14. Press or 👁 to 'Accept'. The display will return to 'Idle'.
- 15. The above procedure should be repeated for all retransmission outputs.

## 27. Chapter 27 Configuration Using iTools

Configuration of the instrument which has been described so far in this manual has been through the user interface of the controller. iTools provides a software platform for configuring Eurotherm instruments and also allows additional functions, such as naming of certain parameters and creating User Pages, to be performed. This chapter gives an introduction to using iTools to configure 3500 series instruments.

Further details are available in the iTools Help Manual Part No. HA028838 which can be downloaded from <u>www.eurotherm.co.uk</u>.

#### 27.1 Features

- Parameter Set up
- Device Operation
- Device Recipe
- Program Editing
- Configuration of User Pages
- Graphical Wiring
- Cloning

### 27.2 On-Line/Off-line Editing

If you open the editor on a real device then all the changes you make will be written to the device immediately. All the normal instrument rules apply so you will be able to make the same changes to the parameters of a running instrument that you could make using its front panel.

If you open a program file or open the Programmer Editor on a simulation you will need to save the program or send it to a real device.

Offline programming is actually done using an instrument simulation that can hold as many programs as a real instrument. If you wish to create a set of programs which will all be used in a single instrument you can create a new program and then change the program number using the spin control and edit another program. Each program must be saved separately. If you make a change to one program and switch to another program you will be prompted to save that program.

## 27.3 Connecting a PC to the Controller

The controller may be connected to the PC running iTools using the EIA232 or EIA485 communications digital communications ports H or J as shown in section 1.8.1. Alternatively, using the IR clip or configuration clip as shown in section 14.2

5.

## 27.4 To Scan for Connected Instruments

Open iTools and, with the controller connected, press on the iTools menu bar. iTools will search the communications ports and TCPIP connections for recognisable instruments. Controllers connected with the configuration clip (CPI), will be found at address 255 regardless of the address configured in the controller.

The iTools Help Manual, part no. HA028838, provides further step by step instructions on the general operation of iTools. This and the iTools software may be downloaded from <u>www.eurotherm.co.uk</u>.

In the following pages it is assumed that the user is familiar with these instructions and has a general understanding of Windows.

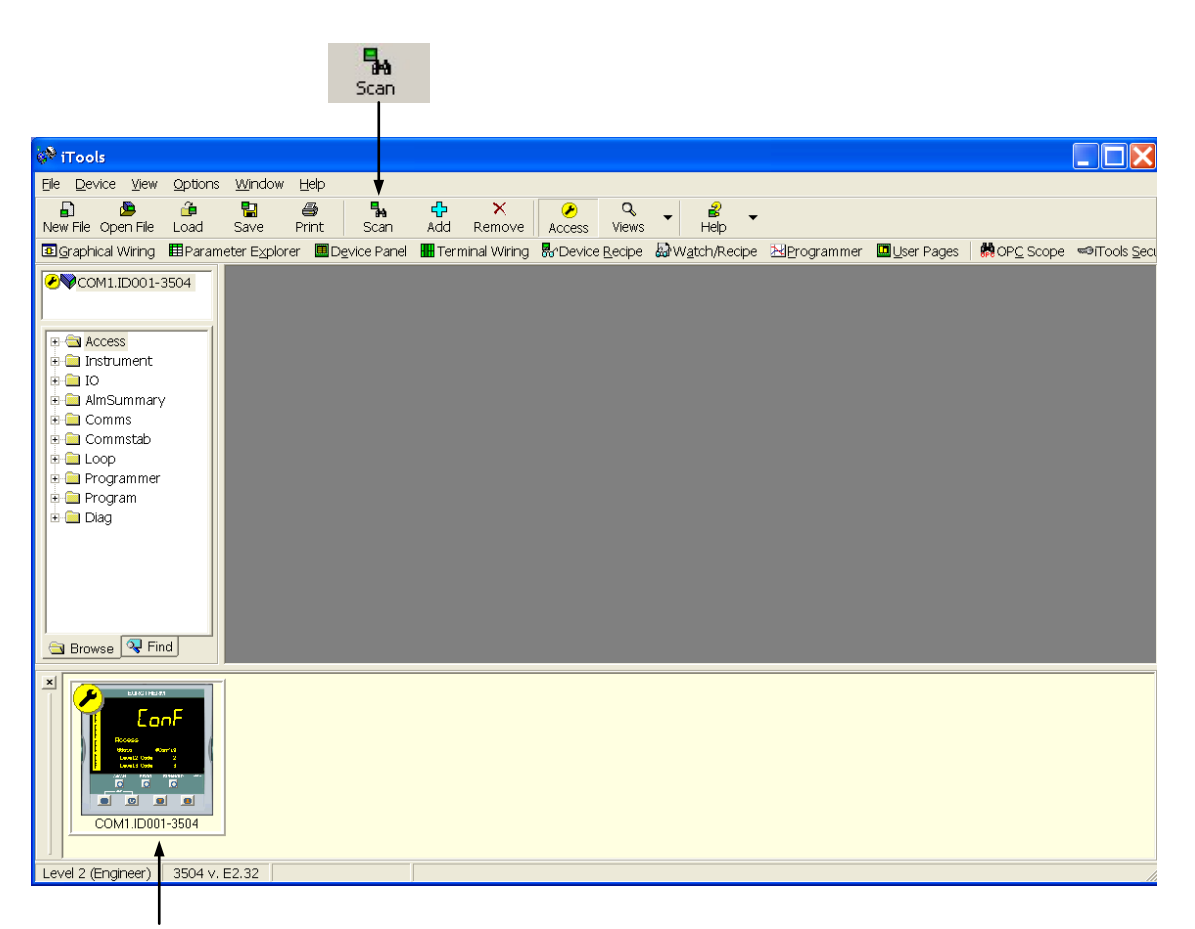

In the View menu select Panel Views to show the controller fascia.

P

Press Access to change the controller between operator and configuration levels.

Figure 27-1: Opening View

#### 27.5 Parameter Set Up

Allows parameters to be configured.

- 1. Press Parameter Explorer or double click the folder in the browser to get this view
- 2. Open up the parameter list by clicking on the required folder. Double clicking another folder will open more parameter lists. Right click in the parameter list to reveal or hide columns.
- 3. To change the analogue value of a parameter, double click the parameter and change its value. To change the value of an enumerated parameter open the drop down menu and use the pop-up window
- 4. The 'Access' button puts the controller into configuration mode. In this mode the controller can be set up without its outputs being active. Press 'Access' again to return to operating level.
- 5. The instrument view is optional. Select 'Panel Views' in the 'View' menu.
- 6. To find a parameter select the 'Find' tab

| iTools                                |                                                                        |                               |            |                      |                     |                                         |                    |               |
|---------------------------------------|------------------------------------------------------------------------|-------------------------------|------------|----------------------|---------------------|-----------------------------------------|--------------------|---------------|
| Gia Davias Durlanes View              | · Outiers Min                                                          | adam. Utala                   |            |                      |                     |                                         |                    |               |
| Elle Device Explorer Mew              | r <u>O</u> puoris <u>wi</u> r<br>_                                     | Idow Help                     |            |                      |                     |                                         |                    |               |
|                                       |                                                                        |                               | (    (     | & 2                  | ▼ 8                 | •                                       |                    |               |
| New File Open File Load               | Save Prin                                                              | t Scan Add Remo               | ove    Acc | cess Views           | Help                |                                         |                    |               |
| 🖲 Graphical Wiring 🖽 Param            | neter E <u>x</u> plorer                                                | 🗏 Device Panel 🛛 🚻 Terminal W | iring 🌄 E  | evice <u>R</u> ecipe | ₩ <u>a</u> tch/Reci | pe 🔀 <u>P</u> rogram                    | mer 🛛 🛄 User Pages | R OP <u>C</u> |
| ₽♥COM1 ID001-3504                     |                                                                        | 01-3504 - Paramotor Evo       | locor (Al  |                      |                     |                                         |                    |               |
|                                       | E COMT.IDC                                                             | or-5504 - Parameter Exp       | torer (At  | ann. 1)              |                     |                                         |                    |               |
|                                       |                                                                        | <b>⊑</b>   ( <u>⇒</u> •       |            |                      |                     |                                         |                    |               |
| E 🗎 Access                            | Name                                                                   | Description                   | Address    | Value                | Low Limit           | High Limit                              | Wired From Comme   | nt            |
| 🗉 🚞 Instrument                        | 🖌 Message                                                              | Popup Message                 |            |                      |                     |                                         |                    |               |
| 🗉 🧰 IO                                | 🖊 Туре                                                                 | Alarm Type                    | 10240      | AbsHi (1) 💌          | None (0)            | DevBand (5)                             |                    |               |
| 🗄 🧰 AlmSummary                        | 🖉 In                                                                   | Alarm Input                   |            | 0.00                 | ·10000000000.00     | 10000000000.00                          |                    |               |
| ⊨ — Alarm                             | / Threshold                                                            | Threshold                     | 10241      | 7.00                 | 10000000000.00      | 10000000000.00                          |                    |               |
| 🛱 🖨 1                                 | Out                                                                    | Output                        | 10249      | Off (U) •            |                     |                                         |                    |               |
| T - Comms                             | / innibit                                                              | Alarm Innibit                 | 10247      | NO (U) 🎴             | 0.00                | 100000000000000000000000000000000000000 |                    |               |
| T Commstab                            | / Hysteresis                                                           | Letching Mode                 | 10242      | 0.00                 | U.UU<br>Nono (II)   | Fuent (2)                               |                    |               |
|                                       |                                                                        | Alerm Acknowledge             | 10244      | No (0)               | None (0)            | Even(()                                 |                    |               |
| Drogrammer                            | Block                                                                  | Alarm Blocking Mode Enable    | 10230      | No (0) 💌             |                     |                                         |                    |               |
| Program                               | Priority                                                               | Priority                      | 10245      | Med (2) *            | Low (1)             | High (3)                                |                    |               |
| E Diag                                | Delay                                                                  | Delay Time                    | 10248      | 0                    | 0                   | 500h                                    |                    |               |
|                                       |                                                                        |                               | ٨          |                      |                     |                                         |                    |               |
|                                       |                                                                        |                               | Ť          |                      |                     |                                         |                    |               |
|                                       | Alarm 1 - 12                                                           | P narameters (2 hidden)       |            |                      |                     |                                         |                    |               |
|                                       |                                                                        |                               |            |                      |                     |                                         |                    |               |
| 🔄 Browse 🔍 Find                       | <                                                                      |                               | ш          |                      |                     |                                         |                    | >             |
|                                       |                                                                        |                               |            |                      |                     |                                         |                    |               |
| EURCINEIM                             | -1                                                                     |                               |            |                      |                     |                                         |                    |               |
|                                       |                                                                        |                               |            |                      |                     |                                         |                    |               |
| Lonr                                  |                                                                        |                               |            |                      |                     |                                         |                    |               |
| BrALo L<br>Nives Alta Ni              | Fixed                                                                  | SCADA addresses ar            | a dienla   | ved for th           | oso naramo          | tore that an                            | a included in the  |               |
| E trevus 6.98<br>E thereatroited 1.98 | SCAL                                                                   | A table by default            | r all oth  | or porom             | otoro pothin        |                                         |                    |               |
| ី តី តិ ត្រូ                          | SCADA table by default. For all other parameters nothing is displayed. |                               |            |                      |                     |                                         |                    |               |
|                                       | See a                                                                  | lso Appendix A.               |            |                      |                     |                                         |                    |               |
| COM1.ID001-3504                       |                                                                        |                               |            |                      |                     |                                         |                    |               |
|                                       |                                                                        |                               |            |                      |                     |                                         |                    |               |
| Level 2 (Engineer) 3504 v             | E2 32                                                                  | COM1 ID001-3                  | 504 - Para | meter Explor         | er (Alarm 1)        |                                         |                    |               |
|                                       | L2, J2                                                                 | CONTRDUCT-3                   | 004 ° Fala |                      |                     |                                         |                    |               |

Figure 27-2: Parameters in the Alarm 1 Folder

The example above shows how to configure Alarm 1 as an Absolute High with a threshold of 7.00 units.

#### 27.6 Device Panel

Press for this feature. The Panel displays the active instrument panel. This can be used for remote viewing, diagnostics or Training. iTools can be used OFF-LINE to configure the product. The panel view gives an indication of how the instrument will appear when the configuration is downloaded.

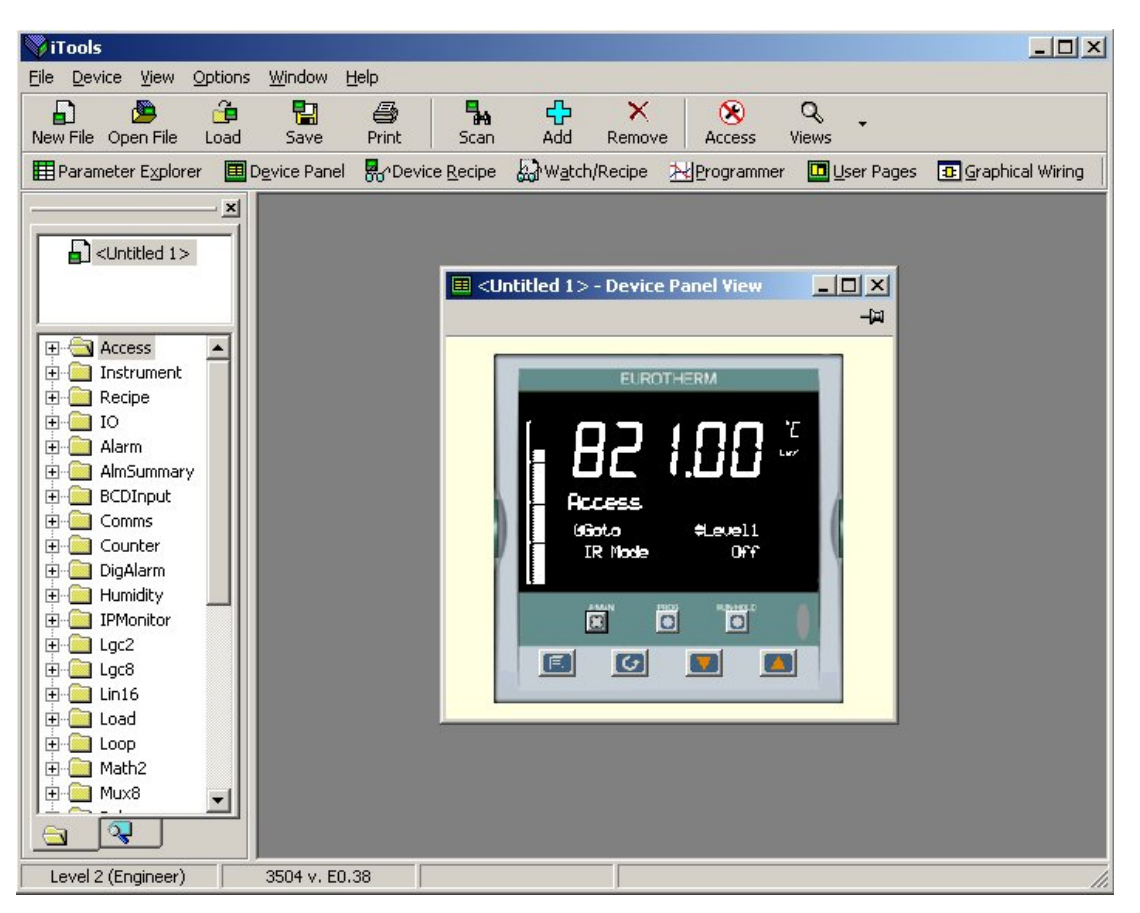

Figure 27-3: Instrument Display Simulation

The front panel control buttons, shown in the Device Panel display, are active and clicking on them with the mouse will cause the display to behave as a real instrument.

© Clicking on the Page button, , with Ctrl pressed emulates pressing the page and scroll buttons together.

#### 27.7 User Pages Editor

Up to 8 User Pages with a total of 64 lines can be created and downloaded into the controller so that the controller display shows only the information which is of interest to the user.

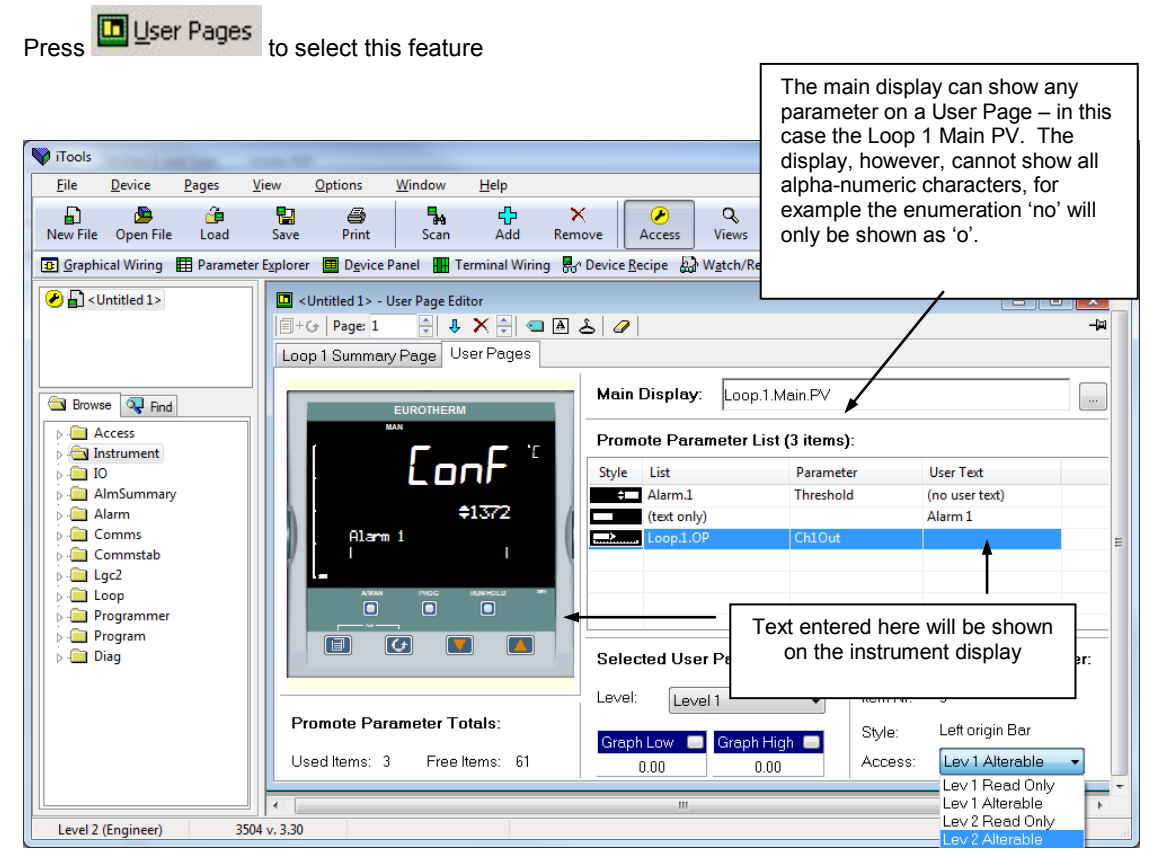

Figure 27-4: User Pages Editor

The Access box at the bottom right has the following enumerations and meanings:

| Enumeration     | Level 1    | Level 2    | Level 3    |
|-----------------|------------|------------|------------|
| Lev 1 Read Only | Read only  | Read/Write | Read/Write |
| Lev 1 Alterable | Read/Write | Read/Write | Read/Write |
| Lev 2 Read Only | Hidden     | Read only  | Read/Write |
| Lev 2 Alterable | Hidden     | Read/Write | Read/Write |

#### 27.7.1 To Create a User Page

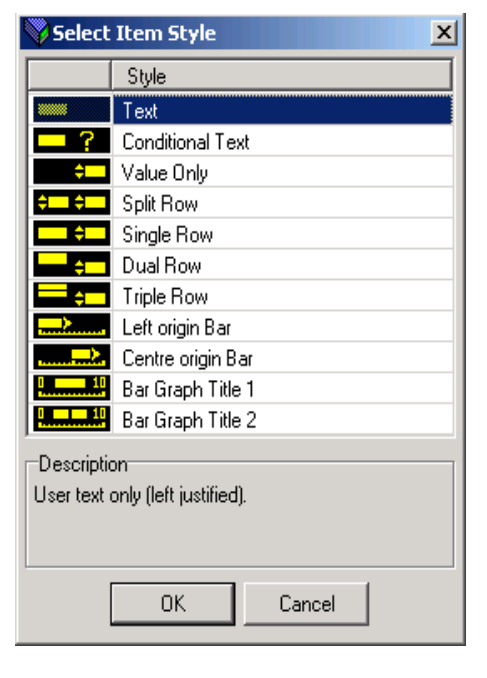

- 1. Press Page: 1 to select the page number, 1 to 8
- 2. Double click in the first row of the table to the right of the instrument display
- 3. The pop up window shows a list of styles
- 4. Choose the style then select the parameter from the pop up list. To enter user text (where applicable) either right click or double click under 'User Text'. If the style is text only you will be prompted to enter this as soon as the style is selected.
- 5. Right click in the list to:-
- a. Insert an item
- b. Remove an item
- c. Edit Wire. Allows you to change the parameter selected
- d. Edit Text. Allows you to enter your own text for the parameter displayed
- e. Edit Style. This is shown in the pop up window
- f. Read Parameter Properties
- g. Open Parameter Help
- 6. Select the operator level at which the user page will be displayed
- 7. If a bar graph is displayed set the low and high graph axes
- 8. Select the Level in which the User Page is Read Only, Read/Write or Hidden

The format of the user page is shown in the instrument view

The user page can now be saved and downloaded to the instrument.

An alternative way to create a User Page is to drag and drop the required parameter from the parameter list into the appropriate row. The example in the next section shows this.

| Selected Page |         |              |  |  |
|---------------|---------|--------------|--|--|
| Items:        | 0       |              |  |  |
| Level:        | Level 1 |              |  |  |
| Graph L       | .ow 📃   | Graph High 📕 |  |  |
| 0.0           | 00      | 0.00         |  |  |

| Access: | Lev 1 Read Only | + |
|---------|-----------------|---|
|         | Lev 1 Read Only |   |
|         | Lev 1 Alterable |   |
|         | Lev 2 Read Only |   |
|         | Lev 2 Alterable |   |

## 27.7.2 Style Examples

The following examples show the controller display produced for each individual style entered.

| Select Item Style           | Action                                                                                                    | Controller Display                                         |
|-----------------------------|----------------------------------------------------------------------------------------------------|------------------------------------------------------------|
| 1. Text                     | Text entered will appear on the first line of the controller display. E.g.         Style       List       Parameter       User Text         Texter (text only)       Primary Process         Further lines of text may be added. Up to four lines will be shown on the controller display at any time.       Use 🕝 to scroll through the text on the controller display | Primary Process                                            |
| 2. Conditional Tex          | Text entered will only be shown if a condition is true. e.g.         Style       List         Parameter       User Text         Projection       Too Hot         The text only appears when the logic input on LA is true                                                                                                    | Б 14.56 <sup>и</sup><br>тоо нос                            |
| 3. Value Only               | The value of the chosen parameter will be displayed in the first and subsequent rows.         E.g.         Style       List         Loop.1.Main       PV         This style does not have user text                                                                                                    | ∫<br>→750.00 <sup>™</sup><br>+750.00                       |
| 4. Split Row                | The value of a parameter may be displayed to<br>the left and to the right of the controller display.<br>The following example shows the entry set up<br>for digital inputs LA and Lb<br>Style List Parameter User Text<br>TO.LigctO.LA PV LA<br>TO.LigctO.LB PV LB                                                                                                    |                                                            |
| 5. Single Row               | The value of the parameter will be displayed<br>on the right side of the user page. To<br>customise the text, right click in the field shown<br>below and select Edit Text<br>Style List Parameter User Text<br>Alarm.1 Threshold Al 1 Trip                                                                                                    | Al 1 Trip \$0.03                                           |
| 6. Dual Row                 | The value of a parameter and a user defined<br>label may be displayed on two lines of the<br>controller display. The following example<br>shows the entry set up for digital inputs LA and<br>Lb<br>Style List Parameter User Text<br>Do.LgctO.LB PV LA<br>TO.LgctO.LA PV LB                                                                                            |                                                            |
| 7. Triple Row<br>See Note 1 | The description can be up to 20 characters<br>long and is spread between the first two lines<br>on the display. The parameter value appears<br>on the third line.<br>Style List Parameter User Text<br>Lgc2.1 In1 Up to 16 characters                                                                                                    | [ <b>749.96</b> <sup>™</sup><br>⊌= to 16 charact<br>ers #3 |

| 8. Left origin Bar    | This places a bar graph to the left of the display with user text to the right. Keep the user text length to a minimum.           Style         List         Parameter         User Text           Do not forget to set up the Graph Low and High limits                                                                                                    |                 |
|-----------------------|----------------------------------------------------------------------------------------------------|-----------------|
| 9. Centre origin Bar  | This places a bar graph with centre origin to the left of the display with user text to the right. Keep the user text length to a minimum.         Style       List       Parameter       User Text         Style       List       Parameter       User Text         Do not forget to set up the Graph Low and High limits                                                                                                    |                 |
| 10. Bar Graph Title 1 | This adds Text, Graph Low and High Limits only. If this is associated with a parameter the name of the parameter is used as the text. The text is truncated if too long         It is necessary to add the bar graph as a separate item.         Style       List         Parameter       User Text         List       Parameter         Loop.1.5P       SP1                                                                                                    | Depressure 1000 |
| 11. Bar Graph Title 2 | This adds centre zero value (0.00) to the bar graph plus text. The display will show graph limits, text and the parameter value. If this takes up too many characters then priority is given first to the value, then to the text, then to the limits.         Style       List       Parameter       User Text         Style       List       Parameter       User Text         Loop.1.Diag       Error       Err         Loop.1.Main       PV       Error       Error | Err 17.00       |

| i | Note 1: | A user page is produced by adding styles one after another. Generally this can be made in any order. However, the default style of 3500 series displays is to show a heading in the first line of the alpha numeric section, followed by a list of parameters and their descriptions - the scroll button being used in operator mode to select parameters. When producing a |
|---|---------|----------------------------------------------------------------------------------------------------|
|   |         | user page, it is recommended that this default style is followed avoid confusion during operation.                                                                                                    |
|   |         | In the case of a Triple Line display, if this placed as the first item in the user page, the first line (of user text) takes up the title space. If another Triple Line style follows this you will be unable to scroll to this in operator mode. To avoid this make the first line a title (using 'Text' style)                                                            |

#### 27.7.3 Immediate Programmer Setpoint

A parameter 'ImmPSP' is available in iTools which can be promoted to a User Page on the controller display. It is identical to the normal PSP except that changes using the raise/lower buttons on the front panel take immediate effect. A typical application is where it required to nudge the setpoint gradually up or down, for example, in crystal growing applications.

It must first be enabled. Select the Programmer Setup page followed by EnableImmSP.

| Eile Device Explorer <u>V</u> iew Options <u>Wi</u> ndow <u>H</u> elp                                                                                                    |          |
|----------------------------------------------------------------------------------------------------|----------|
| E                                                                                                    |          |
| 🗉 Graphical Wiring 🖽 Parameter Explorer 🔳 Device Panel 🚻 Terminal Wiring 💀 Device Recipe 📓 Watch/Recipe 🔀 Programmer 🛄 User                                                                                                    | Pages    |
|                                                                                                    | <b>1</b> |
| Setup Run                                                                                                    |          |
| Name Description Address Value Low Limit High Limit Wired From                                                                                                    | 1        |
| ⊕ 🚍 Access     ∧                                                                                                    | "        |
| 🗃 🚍 Instrument 🛛 🚺 🖉 PowerFailAct Action on Power Failure 5189 Ramp (0) 🔨 Ramp (0) Cont (2)                                                                                                    |          |
| C      C     C |          |
| Hind Summary Provide PVEvent Enable PVEvents No (0) *                                                                                                    |          |
| Alarm / PenableUserVal Enable Programmer User Va No (0) *                                                                                                    |          |
| Commo EnableDelayedStart EnableDelayedStart No (0) *                                                                                                    |          |
| Commiss PinablePIDSched Enable Programmer PID Set No (0) *                                                                                                    |          |
| EnableImmPSP Enable Immediate PSP Yes (1)                                                                                                    |          |
| ■ □ DigAlarm     ProgReset     Program Reset     5225 Yes (1)                                                                                                    |          |
| 🕀 🚍 Loop 🛛 🚺 🖉 ProgRun Program Run 5226 No (0) 🔨                                                                                                    |          |
| Programmer Programmer Program Hold 5227 No (0) *                                                                                                    |          |
| e 🔄 1 ProgRunHold Program Run Hold Input 5228 No (0) *                                                                                                    |          |
| Pice 2 ProgRunReset Program Run Reset Input 5229 No (0)                                                                                                    |          |
| Advance Segment 5209 No (0) 🗠                                                                                                    |          |
| Browse ♀ Find Skip Seg Skip Segment 5210 No (0) ▼                                                                                                    | v        |
| Lavel 2 (Eprimear) 2504 U 52 32                                                                                                    |          |

Figure 27-5: To Enable Immediate Programmer Setpoint

#### To Promote to a User Page:-

1. Select Programmer Run page.

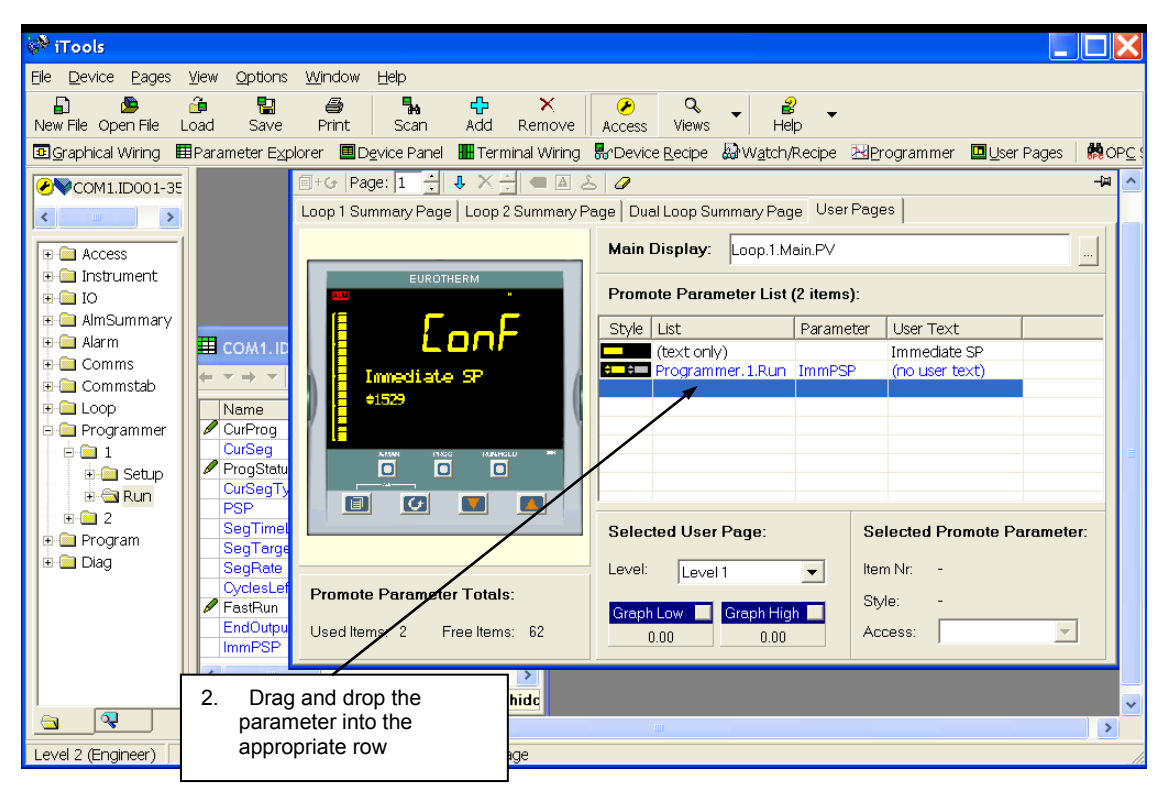

Figure 27-6: Place Immediate Programmer Setpoint on a User Page

This parameter can now be changed from the User Page on the controller when the programmer is in Hold.

#### 27.8 **Recipe Editor**

Up to 8 recipes can be stored. They can also be named by the user. Recipes allow the operator to change the operating values of up to 24 parameters in an instrument for different batches or processes by simply selecting a particular recipe to load. Recipes are important for reducing error in setup and they remove the need for operator instructions fixed to the panel next to the instrument.

The Recipe Editor is used during configuration to assign the required parameters and to set up the values to be loaded for each recipe.

#### 27.8.1 To Set Up a Recipe

Press Horevice Recipe 1 The view shown below will be seen. Each tag represents a parameter

| 👫 COM1.ID001-3504 - Device Recipe Editor |      |           |             |       |      |       |       |       | ^ |
|------------------------------------------|------|-----------|-------------|-------|------|-------|-------|-------|---|
| 🌐 🖬 🔍 🔆 🗰 🧷 🛞 🐘                          |      |           |             |       |      |       |       |       |   |
| Tag                                      | List | Parameter | Description | Value | Set1 | Set 2 | Set 3 | Set 4 | = |
| Tag 1                                    |      |           |             |       |      |       |       |       |   |
| Tag 2                                    |      |           |             |       |      |       |       |       |   |
| Tag 3                                    |      |           |             |       |      |       |       |       |   |
| Tag 4                                    |      |           |             |       |      |       |       |       |   |
| Tag 5                                    |      |           |             |       |      |       |       |       |   |
| Tag 6                                    |      |           |             |       |      |       |       |       |   |
| Tag 7                                    |      |           |             |       |      |       |       |       |   |
| Tag 8                                    |      |           |             |       |      |       |       |       |   |
| Tag 9                                    |      |           |             |       |      |       |       |       |   |
| Tag 10                                   |      |           |             |       |      |       |       |       | * |
| <                                        |      |           |             |       |      |       |       |       |   |

Figure 27-7: No Recipes Set Up

2. Name the recipe set. Right click in the required 'Set' column. Select Rename Data Set and enter a name for the recipe Other commands are

Loa

| er commanus are. | -         |     |        |          |       |        |        |       |   |  |
|------------------|-----------|-----|--------|----------|-------|--------|--------|-------|---|--|
| ad Access Level. | This sets | the | access | level in | which | the re | cipe o | can b | е |  |
|                  | loaded.   |     |        |          |       |        |        |       |   |  |
|                  |           |     |        |          |       |        |        |       |   |  |

| . Ctrl+F  |
|-----------|
| Ctrl+R    |
| Ctrl+A    |
| Shift+Del |
| Ctrl+C    |
| Ctrl+∀    |
|           |

Snapshot values. Clear data set. Copy Data Set.

This selects the currently running parameter values in the selected recipe This removes the current values from the selected recipe Parameter values are copied from the selected set. The Paste command becomes available.

3. Select Parameters. Select the tag, right click or click <a>[]</a>. Select the parameter from the browser list.

The view below shows four recipes named 'Blue', 'Red', 'Green' and 'Set 4' (which has not been re-named) and is a copy of 'Green'. The values may be entered individually in the relevant field or snapshot all current values.

The Comment column may be hidden or revealed by selecting 'Columns' in the pop up. A comment may simply be typed into the field.

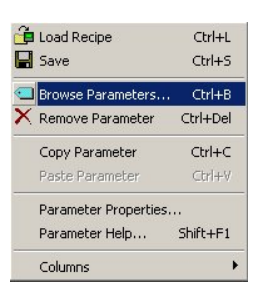

© Some parameters, such as Target SP, which cannot be wired cannot be put into recipe. In this case an error message is displayed.

| 8 | COM1.ID001-3504 - Device Recipe Editor |            |                  |                  |           |          |           |         |       | <b>^</b> |
|---|----------------------------------------|------------|------------------|------------------|-----------|----------|-----------|---------|-------|----------|
| đ | 🌐 🔚 🗨 🗙 🕂 🏨 🖉 🛞   💏                    |            |                  |                  |           |          |           |         |       |          |
|   | Tag                                    | List       | Parameter        | Description      | Value     | Blue     | Red       | Green   | Set 4 |          |
|   | Tag 1                                  | Loop.1.SP  | SP1              | Setpoint 1       | 300.00    | 267.00   | 366.00    | 100.00  |       |          |
|   | Tag 2                                  | Loop.1.SP  | SP2              | Setpoint 2       | 350.00    | 345.00   | 400.00    | 158.00  |       |          |
|   | Tag 3                                  | Loop.1.PID | ProportionalBand | Proportional Bar | 60.00     | 20.00    | 60.00     | 10.00   |       |          |
|   | Tag 4                                  | Loop.1.PID | IntegralTime     | Integral Time    | 444.00 💌  | 360.00 💌 | 444.00 💌  | 21.00 💌 | •     |          |
|   | Tag 5                                  | Loop.1.PID | DerivativeTime   | Derivative Time  | Off (0) 💌 | 60.00 💌  | Off (0) 💌 | 8.00 💌  | •     |          |
|   | Tag 6                                  |            |                  |                  |           |          |           |         |       |          |
|   | Tag 7                                  |            |                  |                  |           |          |           |         |       |          |
|   | Tag 8                                  |            |                  |                  |           |          |           |         |       |          |
|   | Tag 9                                  |            |                  |                  |           |          |           |         |       |          |
|   | Tag 10                                 |            |                  |                  |           |          |           |         |       | ~        |
| < |                                        |            |                  |                  |           |          |           |         | >     |          |

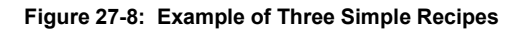

## 27.8.2 Recipe Menu Commands

| Recipe Menu Comm     | lanus                                                                                                    |
|----------------------|----------------------------------------------------------------------------------------------------|
| Load Recipe          | Used to load a recipe file into the instrument                                                                                                    |
| Save                 | Used to save the current recipe configuration into a file                                                                                                    |
| Edit Parameter       | Used to assign a parameter to a Tag. Parameters can also be assigned by 'drag and drop' from the iTools parameter list                                                                                  |
| Delete Parameter     | Used to delete an assigned parameter from the recipes                                                                                                    |
| Edit Parameter Value | Used to edit the current value of the assigned parameter                                                                                                    |
| Rename Parameter Tag | Allows the user to rename the Tag of the associated parameter. This tag is used on the instrument to identify assigned parameters (default Value1 - Value24)                                            |
| Parameter Properties | Used to find the properties and help information of the selected parameter                                                                                                    |
| Copy Parameter       | Used to copy the currently selected parameter                                                                                                    |
| Paste Parameter      | Used to assign a previously copied parameter to the selected Tag                                                                                                    |
| Columns              | Used to hide/show the Description and Comment Columns                                                                                                    |
| Load Access Level    | Used to configure the lowest access level in which the selected recipe is allowed to load                                                                                                    |
| Level1               | Permitted to load when the instrument is in any of the access levels                                                                                                    |
| Level2               | Permitted to load when the instrument is in Level2, Level3 or Config access levels                                                                                                    |
| Level3               | Permitted to load when the instrument is in Level3 or Config access levels                                                                                                    |
| Config               | Permitted to load when the instrument is in the Config access level                                                                                                    |
| Never                | Never permitted to load                                                                                                    |
| i Note:              | Over comms, whilst the instrument is in operator mode, recipes that have been configured to load in Levels 1, 2 and 3 can be loaded. Whilst the instrument is in Config mode all recipes can be loaded. |
| Edit Data Set Value  | Used to edit the value of the selected assigned parameter within the selected recipe. Values can also be edited via double left clicking the value itself                                               |
| Clear Data Set Value | Used to clear the value of the selected assigned parameter within the selected recipe, thus disabling it from loading when the recipe is selected to load                                               |
| Rename Data Set      | Allows the user to rename the selected recipe. This name is used to identify                                                                                                    |
|                      | individual recipes (default Set1 - Set8). $\ \ \ \ \ \ \ \ \ \ \ \ \ \ \ \ \ \ \$                                                                                                    |
| Clear Data Set       | Used to clear all values in the selected recipe, thus disabling all from loading when the recipe is selected to load                                                                                    |
| Snapshot Values 🛱    | Used to copy all of the assigned parameters current values into the selected recipe                                                                                                    |
| Copy Data Set        | Used to copy all values of the selected recipe                                                                                                    |

 Paste Data Set
 Used to paste all values of a previously copied recipe into the selected recipe

## 27.8.3 Watch Recipe

The Watch Recipe editor is set up in the same way as the Device Recipe editor. The difference between the Device Recipe and the Watch Recipe editors is that with the Device Recipe, the parameters and data sets are stored as parameters on the device, whereas the Watch/Recipe window is a file-based system. Unlike the Watch/Recipe window, the downloading of data values to their corresponding parameters can be performed from the device front panel without the need for iTools to be running.

#### 27.9 To Set up Alarms

#### 27.9.1 Example: To Customise Analogue Alarm Messages

- a. Double click on the 'Alarm' folder to display the Parameter Explorer. With the controller in configuration mode enter a name for the alarm in the 'Message' value, in this case 'Too Hot'.
- b. If the alarm has not been set up, then, with the controller in configuration level, double click on '**Type**' and select the alarm type from the pull down menu.
- c. Repeat for all other parameters. Parameters shown in blue (in iTools) are not alterable in the current operating level of the instrument.
- d. In the User Page Editor Text Only Style select the parameter 'Message' form the Alarm page. This text will be displayed on the controller when the alarm occurs. This is shown in the simulation below.

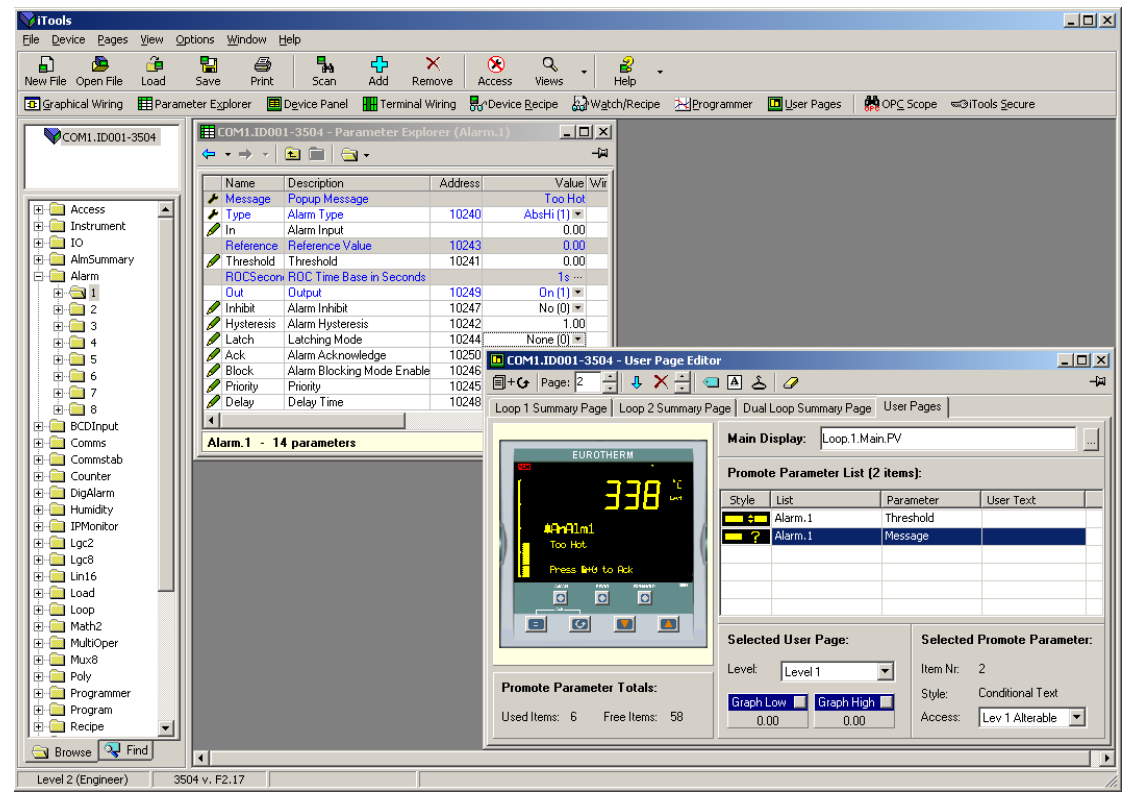

Figure 27-9: To Configure Analogue Alarms

#### 27.9.2 Alarm Summary Page

Click on the folder 'AlmSummary'. A list of alarm states is displayed. In the view below the Limits column and Comment column have been opened by right clicking in the parameter list and selecting 'Columns' in the drop down menu.

To add a comment, select 'Add Parameter Comment' from the same drop down and enter the required text.

| 😽 iTools                         |                                      |                                                |                     |                               | <u>- 🗆 ×</u>           |
|----------------------------------|--------------------------------------|------------------------------------------------|---------------------|-------------------------------|------------------------|
| <u>File Device Explorer View</u> | Options <u>W</u> indow <u>H</u> elp  |                                                |                     |                               |                        |
| New File Open File Load          | Save Print Scar                      | n Add Remove Access View                       | s <b>B</b><br>Help  | •                             |                        |
| 💁 Graphical Wiring 🛛 🇮 Parame    | eter Explorer 🛛 🧮 D <u>e</u> vice Pa | anel 🚻 Terminal Wiring 💀 Device <u>R</u> ecipe | W <u>a</u> tch/Reci | ipe 🔣 Programmer 🛄 User Pages | OP <u>C</u> Scope 🕬iTo |
| COM1.TD001-3504                  | ECOM1.ID001-3504 -                   | Parameter Explorer (AlmSummary)                |                     |                               |                        |
|                                  |                                      | 🔤 🗸                                            |                     |                               |                        |
|                                  | Name                                 | Description                                    | Address             | Value Wired From              |                        |
|                                  | NewAlarm                             | New Alarm Notification                         | 260                 | No (0) 💌                      |                        |
| Access                           | AnyAlarm                             | Any Alarm Notification                         | 261                 | Yes (1) 💌                     |                        |
|                                  | 🖉 GlobalAck                          | Global Acknowledge of All Alarms               | 274                 | No (0) 💌                      |                        |
|                                  | AnAlarmByte                          | Analogue Alarms Summary Byte                   | 10176               | 1                             |                        |
| 🗄 🔄 AlmSummary                   | DigAlarmByte                         | Digital Alarms Summary Byte                    | 10188               | 0                             |                        |
| 🗄 🚞 Alarm                        | SBrkAlarm                            | Sensor Break Alarm Summary                     | 10200               | 16                            |                        |
| 🗄 💼 BCDInput 📃                   | AnAlarm1State                        | Analogue Alarm 1 State                         |                     | On_Ack (5) 💌                  |                        |
| 🗄 🗀 Comms                        | AnAlarm1Ack                          | Analogue Alarm 1 Acknowledge                   |                     | No (0) 👻                      |                        |
| 🕀 🦳 Commstab                     | AnAlarm2State                        | Analogue Alarm 2 State                         |                     | Safe (3) 🝷                    |                        |
| E Counter                        | AnAlarm2Ack                          | Analogue Alarm 2 Acknowledge                   |                     | No (0) 👻                      |                        |
| E DigAlarm                       | AnAlarm3State                        | Analogue Alarm 3 State                         |                     | Safe (3) 🔻                    |                        |
|                                  | AnAlarm3Ack                          | Analogue Alarm 3 Acknowledge                   |                     | No (0) 🝷                      |                        |
|                                  | AnAlarm4State                        | Analogue Alarm 4 State                         |                     | Safe (3) 🝷                    |                        |
|                                  | AnAlarm4Ack                          | Analogue Alarm 4 Acknowledge                   |                     | No (0) 👻                      | -                      |
|                                  |                                      |                                                |                     | · · · ·                       |                        |
|                                  |                                      |                                                |                     |                               |                        |
| 🔄 Browse 🤜 Find                  | AlmSummary - 52 pa                   | arameters                                      |                     |                               |                        |
| Level 2 (Engineer) 35            | 04 v. F2.17                          |                                                |                     |                               | 11.                    |

Figure 27-10: Alarm Summary Page

#### 27.9.3 To Customise Digital Alarm Messages

In the **'DigAlarm'** folder, enter the text which is to appear on the controller display when the digital event becomes true. In this example the message is 'Door Open'.

| 😽 iTools                                                     |                                     |                             |                       |                          |                             |
|--------------------------------------------------------------|-------------------------------------|-----------------------------|-----------------------|--------------------------|-----------------------------|
| <u>File Device Explorer View</u>                             | Options <u>W</u> indow <u>H</u> elp |                             |                       |                          |                             |
| 🔓 🤷 📬                                                        |                                     |                             | <u>♀</u> , ≧ ,        |                          |                             |
| Graphical Wiring                                             | peter Explorer I Device Papel       | Terminal Wiring             | Views Help            | Programmer Diser Page    | s <b>M</b> OPC Scope se@iTc |
|                                                              |                                     |                             | Cocho (III u Germanho |                          |                             |
| COM1.ID001-3504                                              | ECOM1.ID001-3504 - Par              | rameter Explorer (DigAlarm) |                       |                          |                             |
|                                                              |                                     | 3 -                         |                       |                          |                             |
|                                                              | 1 2 3 4                             | 5 6 7 8                     |                       |                          |                             |
| 🗄 💼 BCDInput 🔺                                               | Name                                | Description                 | Address               | Value Wired From         |                             |
| 🗄 💼 Comms 👘                                                  | Message                             | Popup Message<br>Alarm Tupe | 11264                 | Uoor Upen<br>High (12) • |                             |
| 🗄 🚞 Commstab                                                 | / In                                | Alarm Input                 | 11204                 | On (1) 💌                 |                             |
| E Counter                                                    | Out                                 | Output                      | 11273                 | On (1) 💌                 |                             |
|                                                              | 🖉 Inhibit                           | Inhibit                     | 11271                 | No (0) •                 |                             |
|                                                              | Ack                                 | Alarm Acknowledge           | 11268                 | None (U)  No (D)  No     |                             |
| 🕀 💼 Lgc2                                                     | Block                               | Block                       | 11270                 | No (0) 💌                 |                             |
| 🕀 💼 Lgc8                                                     | 🖉 Priority                          | Priority                    | 11269                 | Med (2) 💌                |                             |
| 🗄 🚊 Lin16                                                    | 🖉 Delay                             | Delay Time                  | 11272                 | 0                        |                             |
| Load                                                         |                                     |                             |                       |                          | -                           |
| 🔄 Browse 🔍 Find                                              | •                                   |                             |                       |                          |                             |
| Level 2 (Engineer) 35                                        | 504 v. F2.17                        |                             |                       |                          |                             |
| EUROTHI<br>DaPlmi<br>Door Oren<br>Press Brid to<br>COM1.ID00 |                                     |                             |                       |                          |                             |

The simulation shows how the controller display will appear when the event is true.

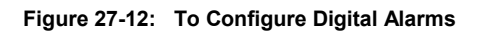
#### 27.10 Graphical Wiring Editor

Select Graphical Wiring (GWE) to view and edit instrument wiring. You can also add comments and monitor parameter values.

- 1. Drag and drop required function blocks into the graphical wiring from the list in the left pane
- 2. Click on parameter to be wired from and drag the wire to the parameter to be wired to (do not hold mouse button down)
- 3. Right click and choose Edit Parameter Value to change values
- 4. Select parameter lists and switch between parameter and wiring editors
- 5. Download to instrument when wiring completed
- 6. Add comments and notes
- 7. Dotted lines around a function block show that the function requires downloading

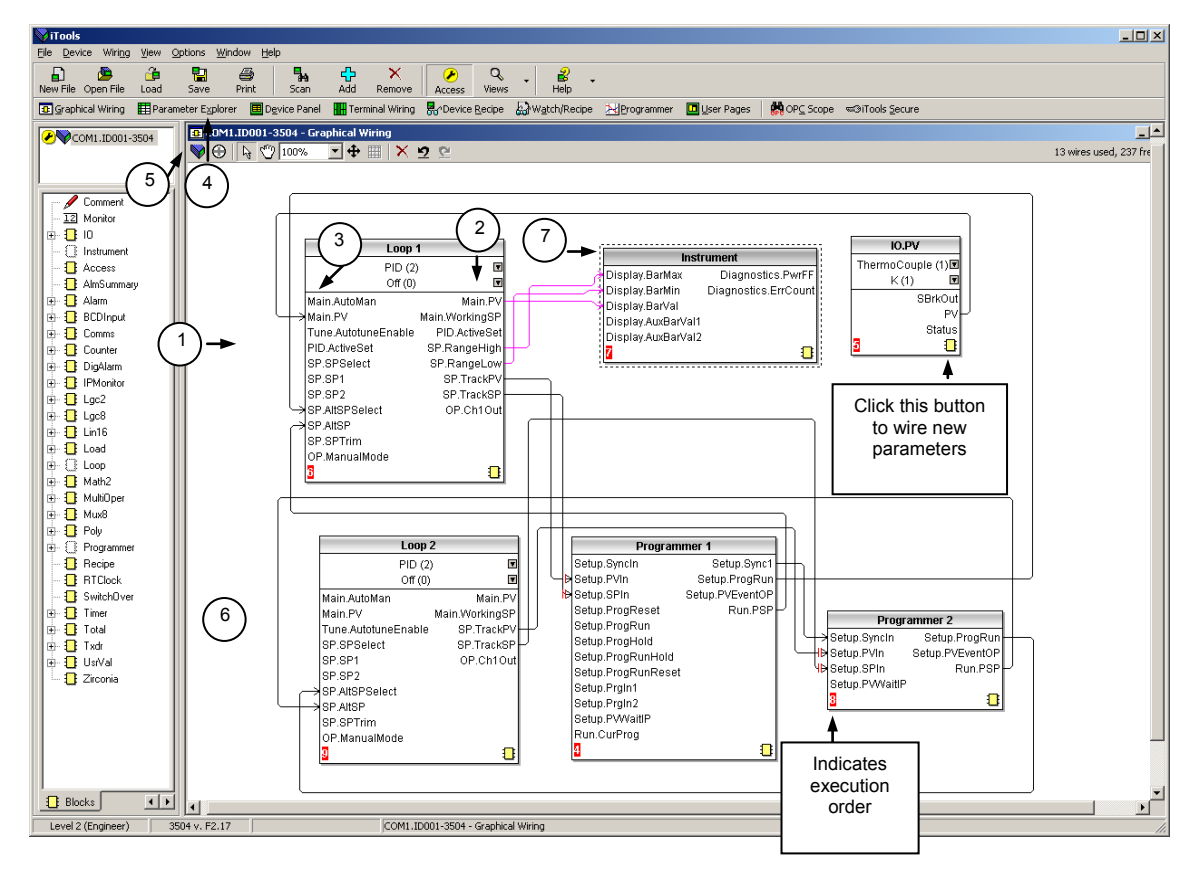

Figure 27-13: Graphical Wiring Editor for a Dual Programmer

#### 27.10.1 Graphical Wiring Toolbar

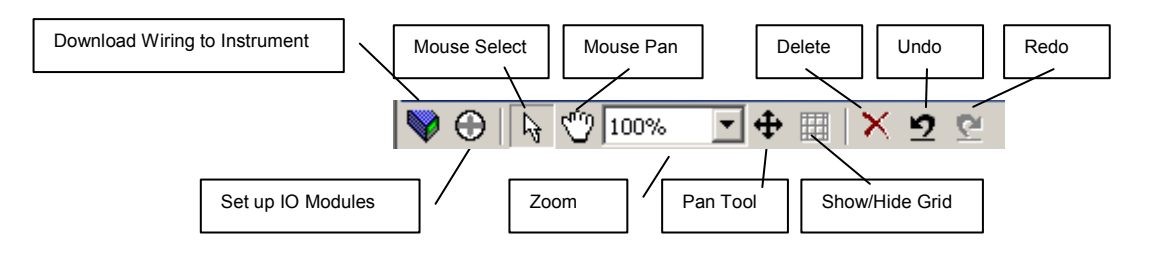

Figure 27-14: Detail of the Graphical Wiring Toolbar

🖽 Function Block View

#### 27.10.2 Terminology

The following terms are used:-

#### 27.10.2.1 Function Block

A Function Block is an algorithm which may be wired to and from other function blocks to make a control strategy. The Graphical Wiring Editor groups the instrument parameters into function blocks. Examples are: a control loop and a mathematical calculation.

Each function block has inputs and outputs. Any parameter may be wired from, but only parameters that are alterable may we wired to. A function block includes any parameters that are needed to configure or operate the algorithm.

#### 27.10.2.2 Wire

A wire transfers a value from one parameter to another. They are executed by the instrument once per control cycle.

Wires are made from an output of a function block to an input of a function block. It is possible to create a wiring loop, in this case there will be a single execution cycle delay at some point in the loop. This point is shown on the diagram by a || symbol and it is possible to choose where that delay will occur.

#### 27.10.2.3 Block Execution Order

The order in which the blocks are executed by the instrument depends on the way in which they are wired.

The order is automatically worked out so that the blocks execute on the most recent data.

#### 27.10.3 Using Function Blocks

If a function block is not faded in the tree then it can be dragged onto the diagram. The block can be dragged around the diagram using the mouse.

A labelled loop block is shown here. The label at the top is the name of the block.

When the block type information is alterable click on the box with the arrow in it on the right to edit that value.

The inputs and outputs which are considered to be of most use are always shown. In most cases all of these will need to be wired up for the block to perform a useful task. There are exceptions to this and the loop is one of those exceptions.

If you wish to wire from a parameter which is not shown as a recommended output click on the icon in the bottom right and a full list of parameters in the block will be shown, click on one of these to start a wire.

To start a wire from a recommended output just click on it. Click 'Select Output' to wire new parameters

| Loop                |                |
|---------------------|----------------|
| PID (2)             | ) 🗉            |
| Off (0)             | T              |
| Main.AutoMan        | Main.PV        |
| Main.PV             | Main.WorkingSP |
| Tune.AutotuneEnable | OP.Ch1Out      |
| SP.SPSelect         |                |
| SP.SP1              |                |
| SP.SP2              |                |
| SP.AltSPSelect      |                |
| SP.AltSP            |                |
| SP.SPTrim           |                |
| OP.ManualMode       |                |
| OP.ManualOutVal     |                |
| 2                   | 1              |

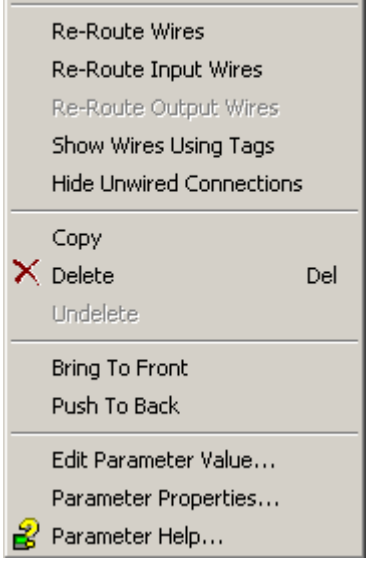

#### 27.10.3.1 Function Block Context Menu

Right click in the function block to show a context menu which has the following entries:-

| Function Block View      | Brings up an iTools parameter list which shows all the parameters in the function block. If the block has sub-lists these are shown in tabs                                                                                   |
|--------------------------|----------------------------------------------------------------------------------------------------|
| Re-Route Wires           | Throw away current wire route and do an auto-route of all wires connected to this block                                                                                                    |
| Re-Route Input Wires     | Only do a re-route on the input wires                                                                                                    |
| Re-Route Output Wires    | Only do a re-route on the output wires                                                                                                    |
| Show Wires Using Tags    | Adds named tags to wires                                                                                                    |
| Hide Unwired Connections | Displays only those parameters which are wired and hides all unwired connections                                                                                                    |
| Сору                     | Right click over an input or output and copy will be enabled, this menu item will copy the iTools "url" of the parameter which can then be pasted into a watch window or OPC Scope                                            |
| Delete                   | If the block is downloaded mark it for delete, otherwise delete it immediately                                                                                                    |
| Undelete                 | This menu entry is enabled if the block is marked for delete and unmarks it and any wires connected to it for delete                                                                                                    |
| Bring To Front           | Bring the block to the front of the diagram. Moving a block will also bring it to the front                                                                                                    |
| Push To Back             | Push the block to the back of the diagram. Useful of there is something underneath it                                                                                                    |
| Edit Parameter Value     | This menu entry is enabled when the mouse is over an input or output parameter.<br>When selected it creates a parameter edit dialog so the value of that parameter<br>can be changed                                          |
| Parameter Properties     | Selecting this entry brings up the parameter properties window. The parameter properties window is updated as the mouse is moved over the parameters shown on the function block                                              |
| Parameter Help           | Selecting this entry brings up the help window. The help window is updated as the mouse is moved over the parameters shown on the function block. When the mouse is not over a parameter name the help for the block is shown |
|                          |                                                                                                    |

#### 27.10.4 Tooltips

Hovering over different parts of the block will bring up tooltips describing the part of the block beneath the mouse.

If you hover over the parameter values in the block type information a tooltip showing the parameter description, it's OPC name, and, if downloaded, it's value will be shown.

A similar tooltip will be shown when hovering over inputs and outputs.

Alarm 1

#### 27.10.5 Series 3000 Instruments

The blocks in a series 3000 instrument are enabled by dragging the block onto the diagram, wiring it up, and downloading it to the instrument

When the block is initially dropped onto the diagram it is drawn with dashed lines. When in this state the parameter list for the block is enabled but the block itself is not executed by the instrument.

Once the download button is pressed the block is added to the instrument function block execution list and it is drawn with solid lines.

10 None (0) Input Output Threshold Inhibit Ack 5 Alarm 1 None (0) Input Output Threshold Inhibit Ack Alarm 1 None (0) Ack 5

If a block which has been downloaded is deleted, it is shown on the diagram in a ghosted form until the download button is pressed.

This is because it and any wires to/from it are still being executed in the instrument. On download it will be removed from the instrument execution list and the diagram. A ghosted block can be undeleted using the context menu.

When a dashed block is deleted it is removed immediately.

#### 27.10.6 Using Wires

#### 27.10.6.1 Making A Wire Between Two Blocks

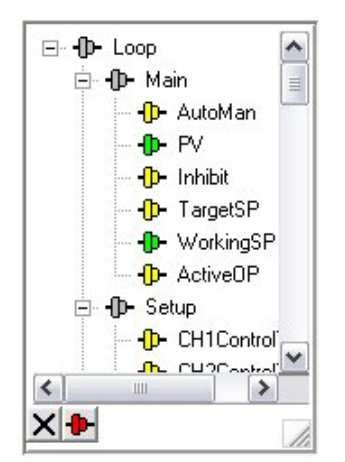

- Drag two blocks onto the diagram from the function block tree.
- Start a wire by either clicking on a recommended output or clicking on the icon at the bottom right corner of the block to bring up the connection dialog. The connection dialog shows all the connectable parameters for the block, if the block has sub-lists the parameters are shown in a tree. If you wish to wire a parameter which is not currently available click the red button at the bottom of the connection dialog. Recommended connections are shown with a green plug, other parameters which are available are yellow and if you click the red button the unavailable parameters are shown red. To dismiss the connection dialog either, press the escape key on the keyboard, or click the cross at the bottom left of the dialog.
- Once the wire has started the cursor will change and a dotted wire will be drawn from the output to the current mouse position.
- To make the wire either click on a recommended input to make a wire to that parameter or click anywhere except on a recommended input to bring up the connection dialog. Choose from the connection dialog as described above.
- The wire will now be auto-routed between the blocks.
  - New wires on series 3000 instruments are shown dotted until they are downloaded

#### 27.10.6.2 Wire Context Menu

Right click on the wire to show the wire block context menu which has the following entries:-

| Force Exec<br>Break | If wires form a loop a break point has to be found where the value<br>which is written to the block input comes from a block which was<br>last executed during the previous instrument execute cycle thus<br>introducing a delay. This option tells the instrument that if it needs<br>to make a break it should be on this wire |          |
|---------------------|----------------------------------------------------------------------------------------------------|----------|
| Re-Route Wire       | Throw away wire route and generate an automatic route from scratch                                                                                                    | 5        |
| Use Tags            | If a wire is between blocks which are a long way apart, then rather<br>than drawing the wire, the name of the wired to/from parameter<br>can be shown in a tag next to the block. This menu entry toggles<br>this wire between drawing the whole wire and drawing it as tags                                                     | -        |
| Find Start          | Finds the start of the wire                                                                                                    |          |
| Find End            | Finds the end of the wire                                                                                                    |          |
| Delete              | For series 3000 instruments if the wire is downloaded mark it for delete, otherwise delete it immediately                                                                                                    | M<br>C   |
| Undelete            | This menu entry is enabled if the wire is marked for delete and<br>unmarks it for delete                                                                                                    | In2<br>7 |
| Bring To Front      | Bring the wire to the front of the diagram. Moving a wire will also bring it to the front                                                                                                    |          |
| Push To Back        | Push the wire to the back of the diagram                                                                                                    |          |

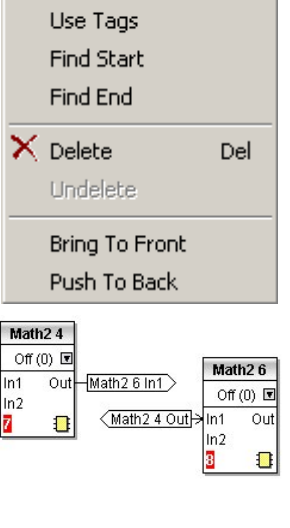

Force Exec Break Re-Route Wire

#### 27.10.6.3 Wire Colours

Wires can be the following colours:

| Black  | Normal functioning wire.                                                                                                    |
|--------|----------------------------------------------------------------------------------------------------|
| Red    | The wire is connected to an input which is not alterable when the instrument is in operator mode and so values which travel along that wire will be rejected by the receiving block |
| Blue   | The mouse is hovering over the wire, or the block to which it is connected it selected. Useful for tracing densely packed wires                                                     |
| Purple | The mouse is hovering over a 'red' wire                                                                                                    |

#### 27.10.6.4 Routing Wires

When a wire is placed it is auto-routed. The auto routing algorithm searches for a clear path between the two blocks. A wire can be auto-routed again using the context menus or by double clicking the wire.

If you click on a wire segment you can drag it to manually route it. Once this is done it is marked as a manually routed wire and will retain its current shape. If you move the block to which it is connected the end of the wire will be moved but as much of the path as possible of the wire will be preserved.

If a wire is selected by clicking on it, it will be drawn with small boxes on its corners.

#### 27.10.6.5 Tooltips

Hover the mouse over a wire and a tooltip showing the names of the parameters which are wired and, if downloaded, their current values will also be shown.

#### 27.10.7 Using Comments

Drag a comment onto the diagram and the comment edit dialog will appear.

Type in a comment. Use newlines to control the width of the comment, it is shown on the diagram as typed into the dialog. Click OK and the comment text will appear on the diagram. There are no restrictions on the size of a comment. Comments are saved to the instrument along with the diagram layout information.

Comments can be linked to function blocks and wires. Hover the mouse over the bottom right of the comment and a chain icon will appear, click on that icon and then on a block or a wire. A dotted wire will be drawn to the top of the block or the selected wire segment.

#### 27.10.7.1 Comment Context Menu

The comment context menu has the following entries on it.

| Edit              | Open the comment edit dialog to edit this comment                                                            |
|-------------------|----------------------------------------------------------------------------------------------------|
| Unlink            | If the comment is linked to a block or wire this will unlink it                                              |
| Delete            | For series 3000 instruments if the comment is downloaded mark it for delete, otherwise delete it immediately |
| Undelete          | This menu entry is enabled if the comment is marked for delete and unmarks it for delete                     |
| Bring To<br>Front | Bring the comment to the front of the diagram. Moving a comment will also bring it to the front              |
| Push To<br>Back   | Push the comment to the back of the diagram. Useful if there is something underneath it                      |

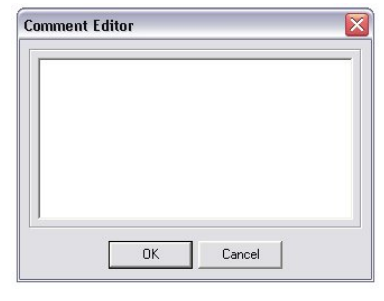

| Edit       |      |
|------------|------|
| Unlink     |      |
| Delete     |      |
| Undelete   |      |
| Bring To F | ront |
| Push To B  | ack  |

#### 27.10.8 Using Monitors

Drag a monitor onto the diagram and connect it to a block input or output or a wire as described in 'Using Comments'.

The current value (updated at the iTools parameter list update rate) will be shown in the monitor. By default the name of the parameter is shown, double click or use the context menu to not show the parameter name.

#### 27.10.8.1 Monitor Context Menu

The monitor context menu has the following entries on it.

| Show Names     | Show parameter names as well as values                                                                       |  |  |  |
|----------------|----------------------------------------------------------------------------------------------------|--|--|--|
| Unlink         | If the monitor is linked to a block or wire this will unlink it                                              |  |  |  |
| Delete         | For series 3000 instruments if the monitor is downloaded mark it for delete, otherwise delete it immediately |  |  |  |
| Undelete       | This menu entry is enabled if the monitor is marked for delete and unmarks it for delete                     |  |  |  |
| Bring To Front | Bring the monitor to the front of the diagram. Moving a monitor will also bring it to the front              |  |  |  |
| Push To Back   | Push the monitor to the back of the diagram. Useful if there is something underneath it                      |  |  |  |

#### 27.10.9 Downloading To Series 3000 Instruments

Series 3000 wires have to be downloaded to the instrument together. When the wiring editor is opened the current wiring and diagram layout is read from the instrument. No changes are made to the instrument function block execution or wiring until the download button is pressed. Any changes made using the instrument front panel after the editor is opened will be lost on download.

When a block is dropped on the diagram instrument parameters are changed to make the parameters for that block available. If changes are made and the editor is closed without saving them there will be a delay while the editor clears these parameters.

During download, the wiring is written to the instrument which then calculates the block execution order and starts executing the blocks. The diagram layout including comments and monitors is then written into instrument flash memory along with the current editor settings. When the editor is reopened, the diagram will be shown positioned the same as when it was last downloaded.

#### 27.10.10 Selections

Wires are shown with small blocks at their corners when selected. All other items have a dotted line drawn round them when they are selected.

#### 27.10.10.1 Selecting Individual Items

Clicking on an item on the drawing will select it.

#### 27.10.10.2 Multiple Selection

Control click an unselected item to add it to the selection, doing the same on a selected item unselects it.

Alternatively, hold the mouse down on the background and wipe it to create a rubber band, anything which isn't a wire inside the rubber band will be selected.

Selecting two function blocks also selects any wires which join them. This means that if more than one function block is selected, using the rubber band method, any wires between them will also be selected. Pressing Ctrl-A selects all blocks and wires.

## 27.10.11 Colours

Items on the diagram are coloured as follows:

| Red    | Function blocks, comments and monitors which partially obscure or are partially obscured by other items are drawn red. If a large function block like the loop is covering a small one, like a math2, the loop will be drawn red to show that it is covering another function block. Wires are drawn red when they are connected to an input which is currently unalterable. Parameters in function blocks are coloured red if they are unalterable and the mouse pointer is over them |
|--------|----------------------------------------------------------------------------------------------------|
| Blue   | Function blocks, comments and monitors which are not coloured red are coloured blue when the mouse pointer is over them. Wires are coloured blue when a block to which the wire is connected is selected or the mouse pointer is over it. Parameters in function blocks are coloured blue if they are alterable and the mouse pointer is over them                                                                                                    |
| Purple | A wire which is connected to an input which is currently unalterable and a block to which the wire is connected is selected or the mouse pointer is over it is coloured purple (red + blue)                                                                                                    |

# 27.11 Diagram Context Menu

Right click in the spaces around the wires and function blocks to show the diagram context menu which has the following entries:-

| Re-Route Wires                                                                                                    | Throw away current wire route and do an auto-route of all selected wires. If no wires are selected this is done to all wires                             |                              |
|----------------------------------------------------------------------------------------------------|----------------------------------------------------------------------------------------------------|------------------------------|
|                                                                                                    | on the diagram                                                                                                    | Re-Route Wire                |
| Align Tops                                                                                                    | Line up the tops of all the selected items except wires                                                                                                  | Align Tops                   |
| Align Lefts                                                                                                    | Line up the left hand side of all the selected items except wires                                                                                        | Align Lefts                  |
| Space Evenly                                                                                                    | This will space the selected items such that their top left corners are evenly spaced. Select the first item, then select the rest by                    | Space Evenly                 |
|                                                                                                    | control-clicking them in the order you wish them to be spaced, then choose this menu entry                                                               | × Delete                     |
| Delete                                                                                                    | Delete, or mark for delete (series 3000 instruments) all selected items                                                                                  | Undelete                     |
| Undelete                                                                                                    | This menu entry is enabled if any of the selected items are marked for delete and unmarks them when selected                                             | Copy Craphic                 |
| Select All                                                                                                    | Select all wires                                                                                                    | Copy Graphic<br>Save Graphic |
| Copy Graphic                                                                                                    | <b>Copy Graphic</b> If there is a selection it is copied to the clipboard as a Windows metafile, if there is no selection the whole diagram is copied to |                              |
| the clipboard as a Windows metafile. Paste into your favourite<br>documentation tool to document your application. Some<br>programs render metafiles better than others, the diagram may<br>look messy on screen but it should print well |                                                                                                    |                              |
| Save Graphic                                                                                                    | Same as Copy Graphic but saves to a metafile rather than<br>putting it on the clipboard                                                                  |                              |
| Centre                                                                                                    | Select all wires then Centre. The graphical view will be centred<br>in the iTools window.                                                                |                              |

#### 27.11.1 Other Examples of Graphical Wiring Simulated Load

This may be useful as a test to show the action of a closed loop PID controller.

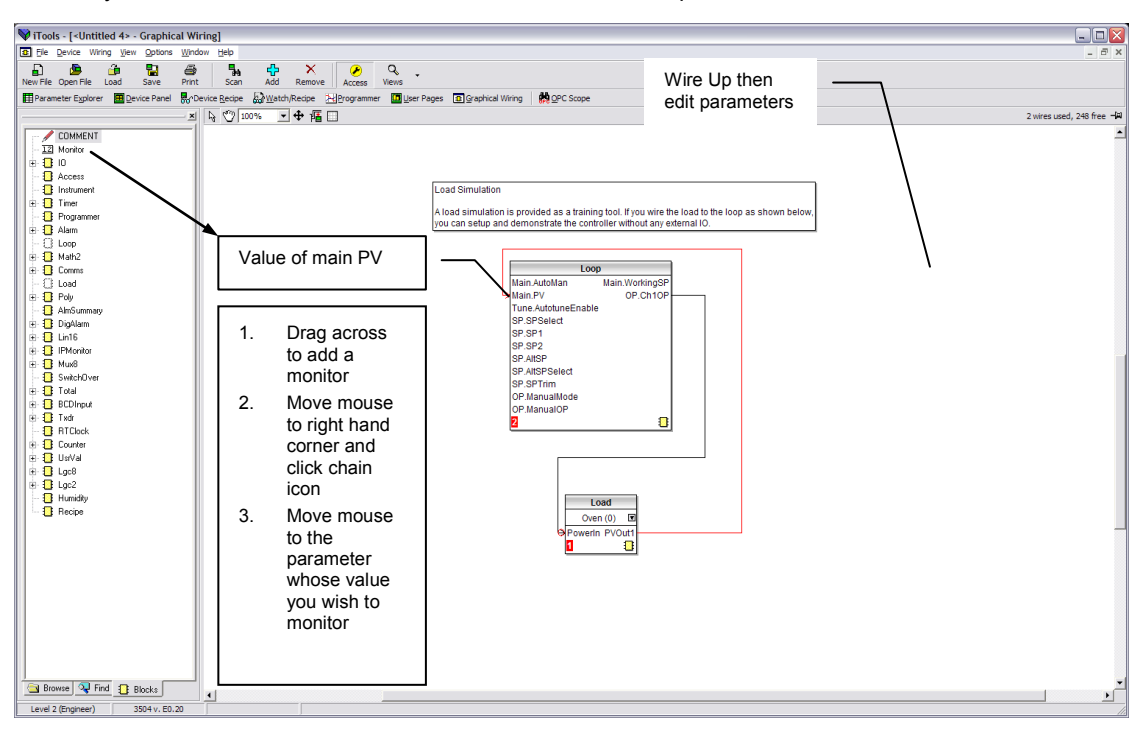

#### Loop/Programmer Wiring

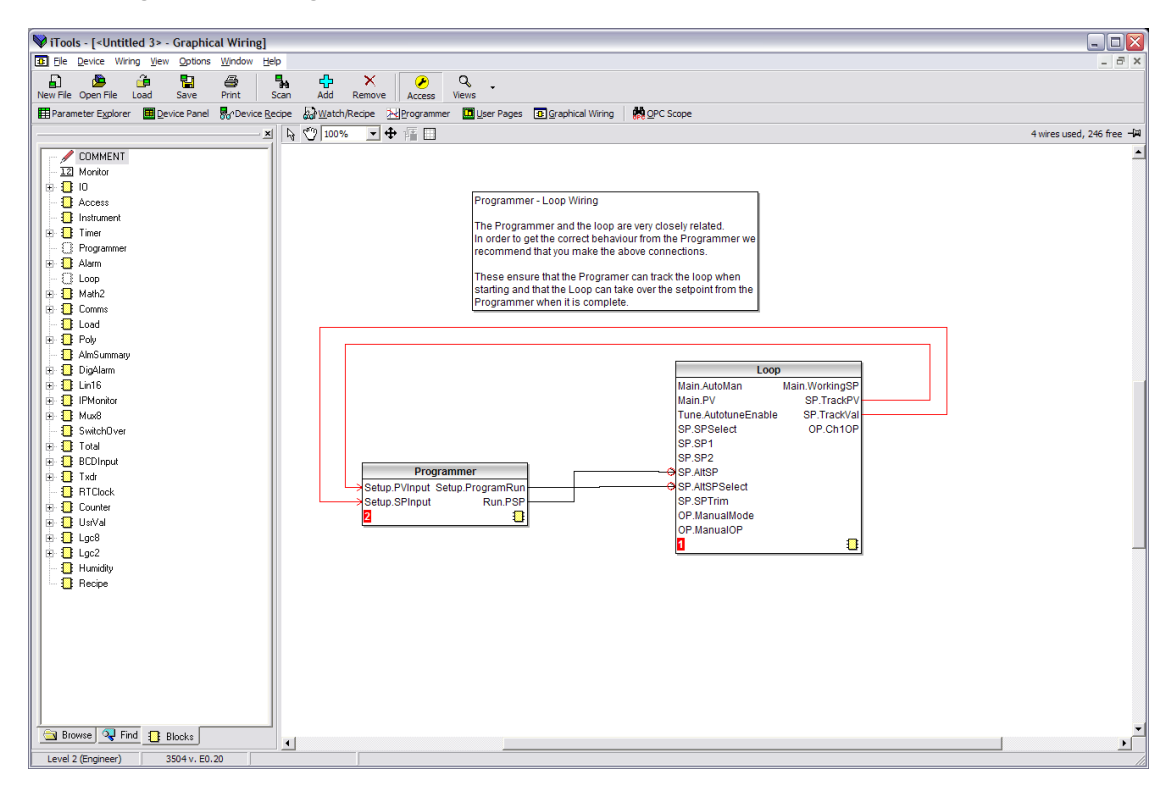

Note:

The wires on this diagram are auto generated if the loop and programmer are enabled and there are no wires connected to the four inputs.

#### Bargraph

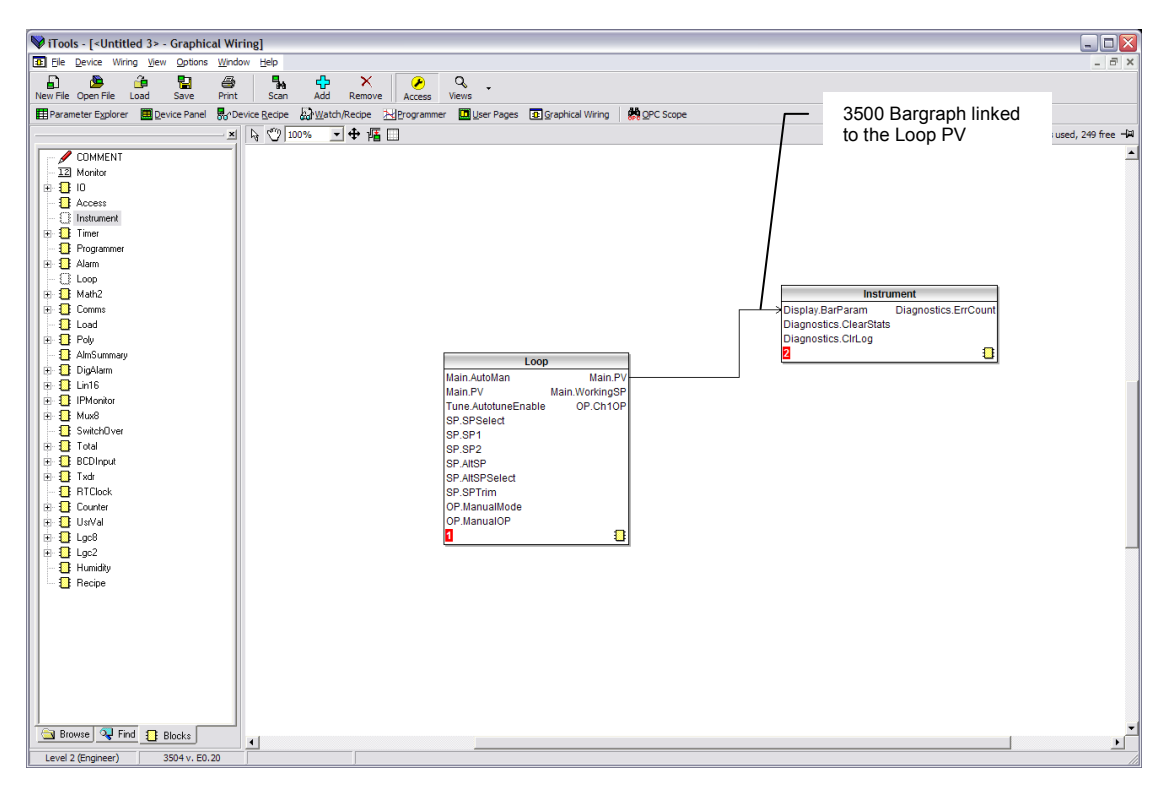

#### **Bargraph with Alarm Values Displayed**

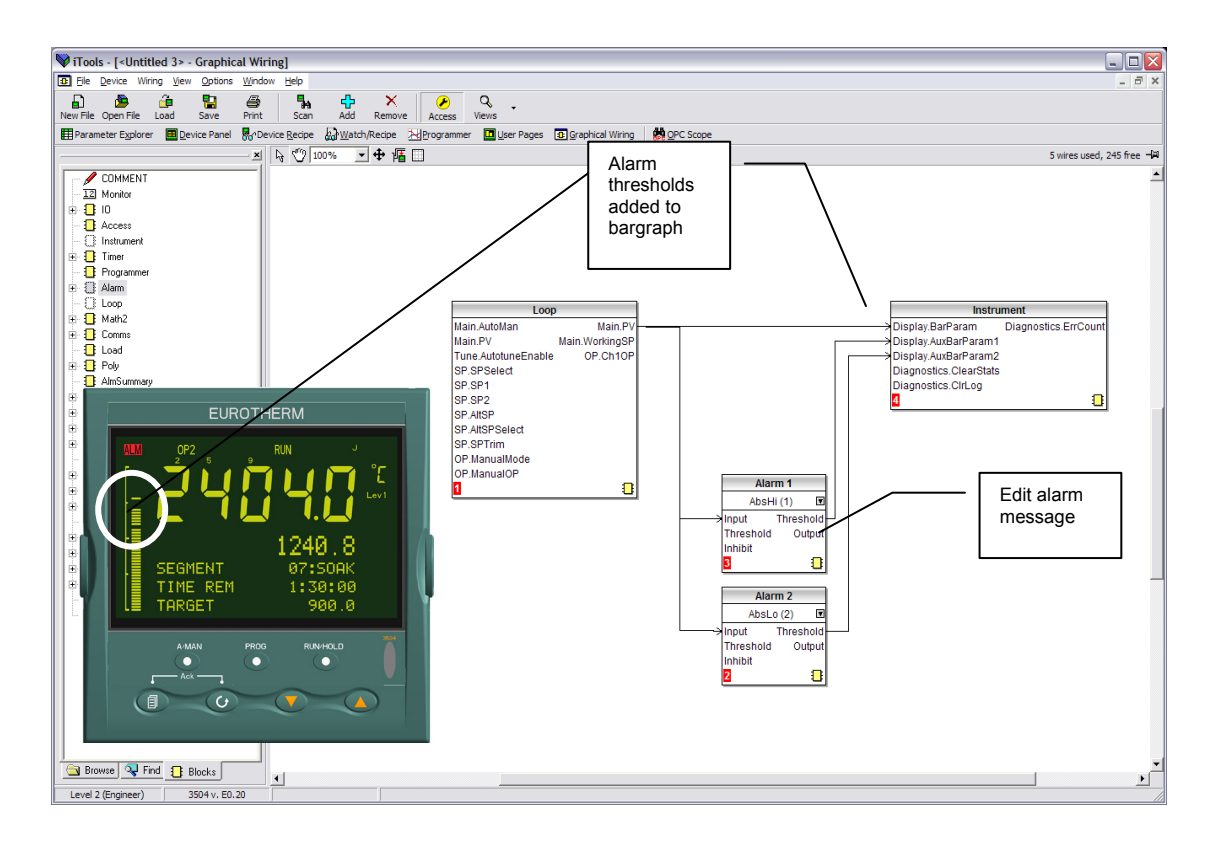

#### **Retransmission of Channel 1 Output Value**

The most common requirement is to retransmit parameters such as PV, SP, Output 1 or 2 or Error. In 3500 controllers, however, it is possible to re-transmit any wireable parameter. The example below shows how to do this.

Select Graphical Wiring. The view below shows a simple single channel controller with alarms. The output is wired to the LA logic output for control purposes.

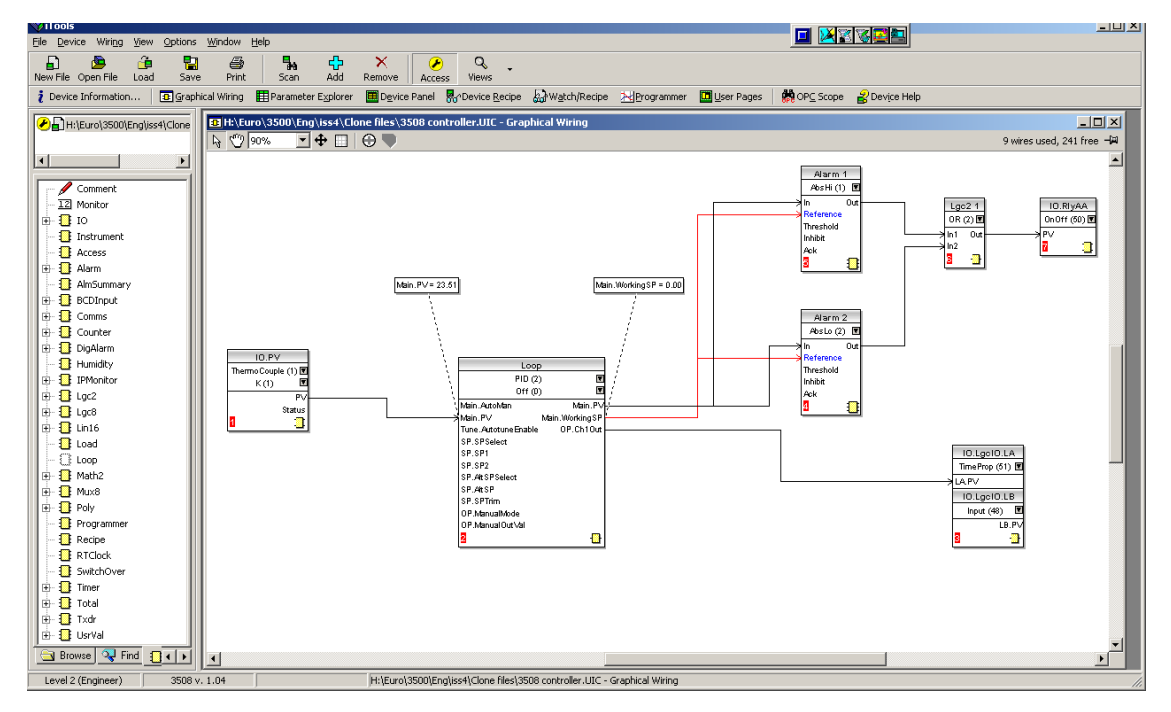

- 1. Drag and drop IO.ModIDs block from the IO list. Choose a module (e.g. 1) and select DC Retran.
- 2. Click on the parameter to be retransmitted (in this case OP.Ch1Out). Drag a wire (do not hold the mouse button down) to 🖵 in the bottom right hand corner of IO.ModIDs block
- 3. Select Mod1Ident in the pop up window.
- 4. The procedure may be repeated if it required to retransmit other parameters via other modules.

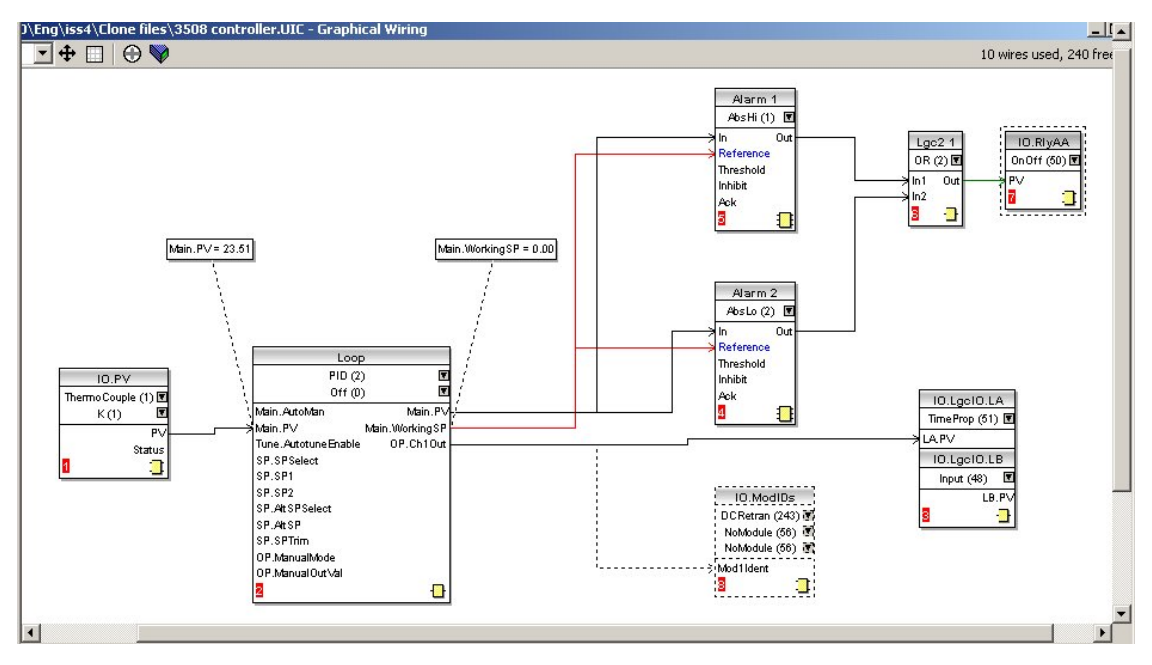

When saved the dotted lines become solid

## 27.12 Program Editor

ITools provides a convenient method of entering and editing programs directly in the controller. Setpoint programs can be created graphically, stored and downloaded into the controller.

#### 27.12.1 Analog View

1. Press Programmer to edit a program. For a dual programmer shown below select the Segment Parameters tab. The other tabs display program parameters for each program.

- 2. Select a program number using Program:
- 3. Click **Program Name** and enter a name for the program
- 4. Press 😳 in the Programmer Editor to add a segment

5. Select 'SegType' from the drop down and enter the segment details. The event outputs are displayed using dots in the EventOuts row. Hold the mouse pointer over the EventOuts cell and a tooltip pops up showing the number, name and value of each of the events.

- 6. Enter a name for the Target SP if required
- 7. Repeat for all required segments
- 8. To insert a segment, click in the segment number where it is to be inserted, then press in the Programmer Editor. Alternatively right click in the segment to show a pop up.

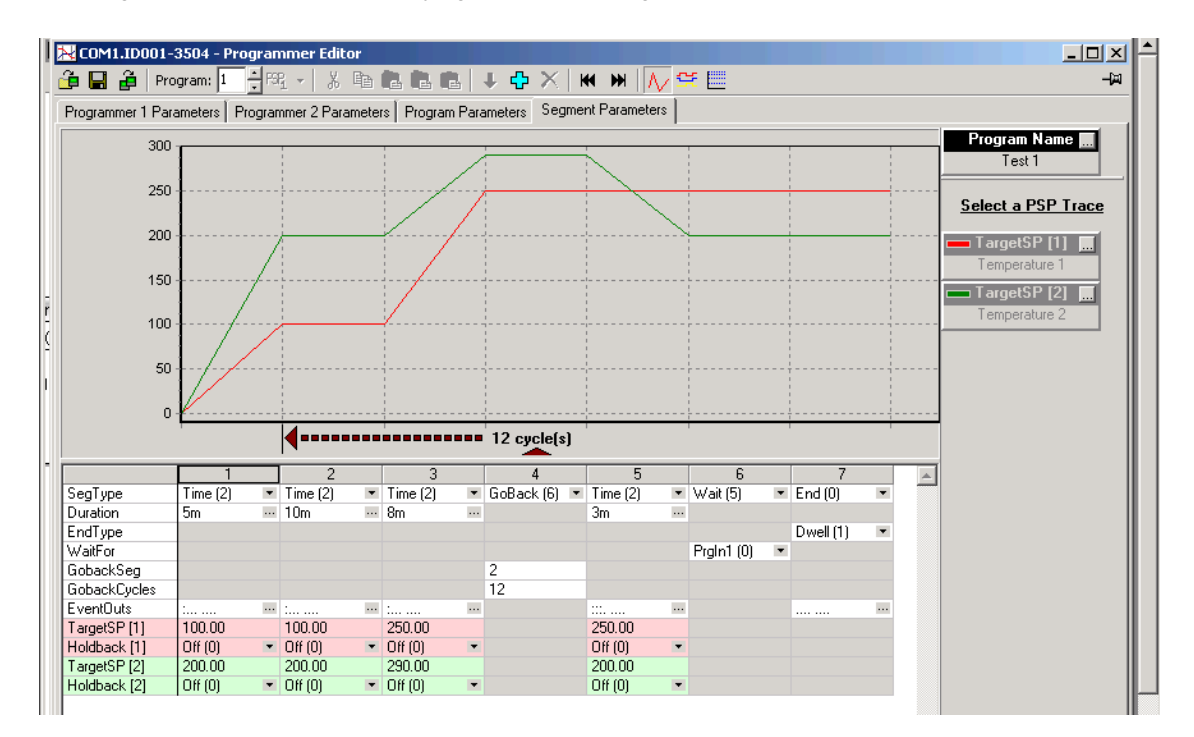

#### 27.12.1.1 Segment Types

Possible segment types are:-

Rate, Dwell, Step, Time, GoBack, Wait, Call and End, all of which are available in a Single Programmer. In a SyncAll programmer Rate, Dwell, Step are not available.

In a SyncStart programmer Call is not available.

#### 27.12.2 The Spreadsheet

The segment values are shown in a spreadsheet format. Each cell either contains a set of enumerated values shown as a drop down list, a numerical value, or a duration.

To change an enumeration either type its numeric value or choose from the drop down list. If the enumeration is for an event output and so only has the values 'On (1)' and 'Off (0)' you can double click the cell to change to the other value.

To change a numeric value, click on the cell and type the new value. It is accepted when you move on to another cell using the 'enter', tab or arrow keys.

To change a duration type it in the format '\_\_h \_\_m \_\_s \_\_ms' where \_ is a number. You can leave bits out but if they appear they must be in the order shown. E.g., '1m 30s' is acceptable but '30s 1m' is not.

If you select and copy spreadsheet cells they are put on the clipboard as tab separated values which can be pasted into Microsoft Excel.

#### 27.12.3 **Event Outputs**

These may be set in the previous Analog View by clicking the ellipsis in the relevant segment, then ticking the required digital output in the pop up view. o Alternatively use 'Digital View' as follows:-

- 1. Press to select the digital events view.
- Right click in the blank area to 'Add Segment' 2
- Use the pull downs to turn the digital event On or Off in the selected segment 3.

| 😽 iTools                                                                                                    |                                                                                                    |                                                                                                    |                                                                                     |                                                                                                    |                                                  |                                                                                                    |                                                                                                    |                                                                                                    |                                                                                                    |
|----------------------------------------------------------------------------------------------------|----------------------------------------------------------------------------------------------------|----------------------------------------------------------------------------------------------------|-------------------------------------------------------------------------------------|----------------------------------------------------------------------------------------------------|--------------------------------------------------|----------------------------------------------------------------------------------------------------|----------------------------------------------------------------------------------------------------|----------------------------------------------------------------------------------------------------|----------------------------------------------------------------------------------------------------|
| Elle Device Programmer View Options Window Help                                                                                                    |                                                                                                    |                                                                                                    |                                                                                     |                                                                                                    |                                                  |                                                                                                    |                                                                                                    |                                                                                                    |                                                                                                    |
| La La La La La La La La La La La La La L                                                                                                    |                                                                                                    |                                                                                                    |                                                                                     |                                                                                                    |                                                  |                                                                                                    |                                                                                                    |                                                                                                    |                                                                                                    |
| 🖪 Graphical Wiring 🛛 🗮 P                                                                                                    | arameter Explorer 🛛 🥅                                                                                                    | D <u>e</u> vice Panel                                                                                                    | Terminal Wiri                                                                       | ing 💀 Device                                                                                                    | <u>R</u> ecipe 🌄 Wa                              | tch/Recipe                                                                                                    | Normal Programmer                                                                                                    | 🛄 User Pages                                                                                                    | 💏 OP⊆ Scope                                                                                                    |
| COM1.ID001-3504                                                                                                    | Image: Construction of the second second |                                                                                                    |                                                                                     |                                                                                                    |                                                  |                                                                                                    |                                                                                                    |                                                                                                    |                                                                                                    |
| Access     Access     Access     Arrument     AlmSummary     AlmSummary     Alarm     Commstab     Commstab     Programmer     Program     Segment     Diag | 0         1           2         3           4         5           6         7           7         8           SegType         T           GobackSeg         GobackCycles           DOut_01         0           DOut_02         0           DOut_03         0           DOut_04         0           DOut_05         0           DOut_06         0           DOut_07         0           DOut_08         0                                                                                                    | 1<br>ime (2) Tii<br>ff (0) * Or<br>ff (0) * Of<br>ff (0) * Of<br>ff (0) * Of<br>ff (0) * Of<br>ff (0) * Of<br>ff (0) * Of<br>ff (0) * Of<br>ff (0) * Of | 2<br>me (2)<br>ff (0) *<br>ff (0) *<br>ff (0) *<br>ff (0) *<br>ff (0) *<br>ff (0) * | 3<br>Time (2)<br>Off (0) *<br>On (1) *<br>On (1) *<br>Off (0) *<br>Off (0) *<br>Off (0) *<br>On (1) *<br>Off (0) * | <b>10 cycle(s)</b><br>4<br>GoBack (6)<br>3<br>10 | 5<br>Time (2)<br>Off (0)<br>Off (0)<br>Off (0)<br>Off (0)<br>Off (0)<br>Off (0)<br>Off (0)<br>Off (0)<br>Off (0)<br>Off (0) | 6<br>Time (2)<br>• On (1)<br>• Off (0)<br>• Off (0)<br>• Off (0)<br>• Off (0)<br>• Off (0)<br>• Off (0)<br>• Off (0) | Prog           Digital           Digital           Digital           Chi           Digital           Chi           Chi <td>Iam Name []           ogram 1           Event Outputs           Dut_01 [m]           Jame&gt;           Dut_02 [m]           Jame&gt;           Dut_03 [m]           Jame&gt;           Dut_05 [m]           Jame&gt;           Dut_05 [m]           Jame&gt;           Dut_05 [m]           Jame&gt;           Dut_06 [m]           Jame&gt;           Dut_06 [m]           Jame&gt;           Dut_08 [m]           Jame&gt;</td> | Iam Name []           ogram 1           Event Outputs           Dut_01 [m]           Jame>           Dut_02 [m]           Jame>           Dut_03 [m]           Jame>           Dut_05 [m]           Jame>           Dut_05 [m]           Jame>           Dut_05 [m]           Jame>           Dut_06 [m]           Jame>           Dut_06 [m]           Jame>           Dut_08 [m]           Jame> |
|                                                                                                    | •                                                                                                    |                                                                                                    |                                                                                     |                                                                                                    |                                                  |                                                                                                    |                                                                                                    |                                                                                                    |                                                                                                    |
| Level 2 (Engineer)                                                                                                    | 3504 v. E2.14                                                                                                    |                                                                                                    |                                                                                     |                                                                                                    |                                                  |                                                                                                    |                                                                                                    |                                                                                                    | 1.                                                                                                    |

#### 27.12.4 Menu Entries and Tool Buttons

Most of the menu entries documented above have an associated tool button that performs the same action. Hold the mouse over each button to find out what it does.

#### 27.12.5 The Context Menu

There is a context menu on the spreadsheet that has 'Select All', 'Copy', 'Paste Insert', 'Paste Over', 'Insert' and 'Delete' entries. These perform the same actions as those in the Edit menu.

#### 27.12.6 Naming Programs

The programs can be given names. These names are saved in the program file and as comments in any clone file made from the instrument. The program name is also written to the instrument. To enter a name, either double click the trace label or click the small grey button on it. You can enter up to 16 characters as the name.

#### 27.12.7 Entering a Program

You can connect to a device or load a clone file as you normally would and then select the programmer view using the view button on the toolbar or the context menu for the device.

To create a new program, create a new clone file and start the programmer editor using that clone.

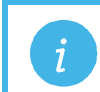

**Note:** if you need to be able to put the device/simulation into configuration mode this can only be done within iTools.

#### 27.12.8 Making Changes to a Program

There are three tabs along the bottom of the editor, the last one shows the segment data in a graph and a grid. The others show standard iTools lists which are used to set up programmer related parameters for the whole instrument and for the current program. You will only see the parameters that set up instrument wide program parameters if the instrument is in configuration mode.

The 'Segment Parameters' tab is the default and the one where the program itself is edited. To change a numeric value click in the tab, type the new number and enter. To change an enumerated value click on the down arrow button and choose the new value. The segment values are edited 'in place' whereas the iTools parameter lists popup a dialog to change the value.

If you are connected to a device the changes will be written to it immediately. If you created a new program or opened a saved program you will have to save the changes to a file.

#### 27.12.9 Saving Programs

The stand alone editor has a 'File|Save' menu entry which is used to write the program out to a file. Each program is saved in a separate file. If you wish to clone all of the programs from one instrument to another you will have to use the iTools cloning facilities to do this.

When using the editor within iTools, there is an entry on the Programmer menu for saving programs.

#### 27.12.10 Moving Programs Around

The 'File|Send To' menu entry can be used to copy a program to a connected instrument. A dialog pops up in which you have to select the instrument and the destination program number. You can use this to copy programs within the same instrument or to open a program file and download it.

#### 27.12.11 Printing a Program

There is no direct printing support in the Programmer Editor, but you can generate a report using Microsoft Excel as follows:

- Right click on the graph and choose 'Copy Chart'.
- Open a new spreadsheet in Excel and paste the chart, position to taste.
- Go back to the Programmer Editor and Choose 'Edit|Select All' followed by 'Edit|Copy'.
- Switch to Excel, choose the top left cell for the segment data and then choose 'Edit|Paste'.
- Optionally delete any columns that have no settings and format the cells.
- Print the spreadsheet.

The program is listed down rather than across the page so long programs can be printed.

#### 27.12.12 To Copy a Program

- In the display shown above, to copy the complete program, right click in the spreadsheet section and 'Select All'.
- Right click again in the spreadsheet section and 'Copy'.
- Select the program number to be copied to, e.g. Program 2.
- Right click in the new section and 'Paste All'.

#### 27.12.13 To Copy a Segment of a Program

- Right click in the segment to be copied and select 'Copy'.
- To add the segment at the end of the program, right click outside the segments and 'Paste Add'
- To insert, right click in the preceding segment and 'Paste Insert'
- To over-write a segment, right click in the segment and 'Paste Over'

Segments will be added to the Event Outputs at the same time.

#### 27.12.14 To Name a User Value

The programmer User Value may be given a name.

- Open the parameter list for the Programmer Setup page
- Select UValName and type in the required text. In this example 'Power'
- 'User Value' in the Program Edit page in the controller will be replaced by this text

| 😽 iTools                                                                    |                                     |                                   |            |                                  |                      |  |  |  |  |
|-----------------------------------------------------------------------------|-------------------------------------|-----------------------------------|------------|----------------------------------|----------------------|--|--|--|--|
| File Device Explorer View                                                   | Options <u>W</u> indow <u>H</u> elp |                                   |            |                                  |                      |  |  |  |  |
| D 🕭 🏯                                                                       | <b>5</b> 7 <i>G</i> <b>4</b> .      | <u>~ × </u>                       | 0          | 9                                |                      |  |  |  |  |
| New File Open File Load                                                     | Save Print Scan                     | Add Remove Access                 | Views      | Bo 🗸<br>Heln                     |                      |  |  |  |  |
|                                                                             |                                     |                                   |            |                                  |                      |  |  |  |  |
| 🔁 Graphical Wiring 🔛 Parame                                                 | neter Explorer 🛛 🛗 Device Panel     | I HH Terminal Wiring 800 Device R | ecipe 🏭 🗤  | /atch/Recipe <u>M</u> Programmer | r 🛄 User Pages 🛛 💏 🤇 |  |  |  |  |
| 2 COM1 ID001-3504                                                           | COM1.ID001-3504 - P                 | arameter Explorer (Programme      | r.1.Setup) |                                  |                      |  |  |  |  |
|                                                                             |                                     | <u>-</u>                          |            |                                  |                      |  |  |  |  |
|                                                                             |                                     |                                   |            |                                  |                      |  |  |  |  |
|                                                                             | Name                                | Description                       | Address    | Value Wired From                 | 1                    |  |  |  |  |
| ta 🕞 usar                                                                   | 🖉 EnableUserVal                     | Enable Programmer User Value      |            | Yes (1) 💌                        |                      |  |  |  |  |
|                                                                             | 🖉 UValName                          | User Value Name                   |            | Power                            |                      |  |  |  |  |
|                                                                             | 🖉 EnableGSoak                       | Enable Guaranteed Soak            |            | No (0) 💌                         |                      |  |  |  |  |
|                                                                             | 🖉 EnableDelayedStart                | Enable Delayed Start              |            | No (0) 💌                         |                      |  |  |  |  |
| Here Math2                                                                  | 🖉 EnablePIDSched                    | Enable Programmer PID Set         |            | No (0) 💌                         |                      |  |  |  |  |
|                                                                             | 🖉 EnableImmPSP                      | Enable Immediate PSP              |            | No (0) 💌                         |                      |  |  |  |  |
|                                                                             | SyncMode                            | Synchronisation Mode              | 5191       | No (0) 🔻                         |                      |  |  |  |  |
| ₽oly                                                                        | 🖉 ProgReset                         | Program Reset                     | 5225       | Yes (1) 💌                        |                      |  |  |  |  |
| Programmer                                                                  | 🖉 ProgRun                           | Program Run                       | 5226       | No (0) 💌                         |                      |  |  |  |  |
| 📄 🔁 🛄 1                                                                     | / ProgHold                          | Program Hold                      | 5227       | No (0) 💌                         |                      |  |  |  |  |
| 😟 🕀 🔄 Setup                                                                 | / ProgRunHold                       | Program Run Hold Input            | 5228       | No (0) 💌                         |                      |  |  |  |  |
| 🕀 🛄 Run                                                                     | 🖉 ProgRunReset                      | Program Run Reset Input           | 5229       | No (0) 💌                         |                      |  |  |  |  |
| ± 🔁 2                                                                       | 🖉 AdvSeg                            | Advance Segment                   | 5209       | No (0) 💌                         |                      |  |  |  |  |
| 🕂 🕕 🔲 Program                                                               | Slave1Instance                      | Not Used                          |            | 1                                |                      |  |  |  |  |
| 🕀 🧰 Recipe                                                                  | SkipSeg                             | Skip Segment                      | 5210       | No (0) 💌                         |                      |  |  |  |  |
|                                                                             | / Prgln1                            | Programmer Digital Input 1        | 5218       |                                  |                      |  |  |  |  |
| 🕀 🦳 SwitchOver                                                              | Prgln2                              | Programmer Digital Input 2        | 5219       |                                  |                      |  |  |  |  |
|                                                                             | PVWaitIP                            | PV Wait Input                     | 5220       | 0.00                             |                      |  |  |  |  |
|                                                                             | EventUut1                           | Event Output 1                    |            | Uff (U) •                        |                      |  |  |  |  |
| Type                                                                        | EventUut2                           | Event Output 2                    |            | Uff (U) •                        |                      |  |  |  |  |
|                                                                             | EventUut3                           | Event Output 3                    |            | Uff (U) *                        |                      |  |  |  |  |
|                                                                             | EventOut4                           | Event Output 4                    |            | Uff (U) •                        |                      |  |  |  |  |
|                                                                             | EventOut5                           | Event Output 5                    |            | Uff (0) •                        |                      |  |  |  |  |
|                                                                             | E ventouto                          | Event Output 6                    |            |                                  |                      |  |  |  |  |
|                                                                             | E ventout/                          | Event Output 7                    |            | 011 (0) •                        |                      |  |  |  |  |
|                                                                             | Eveniouio                           | Eveni output o                    | 5209       | 011 (0) •                        |                      |  |  |  |  |
| Et Diag                                                                     | ProgEttor                           | Program Error                     | 5200       | NoError (0)                      |                      |  |  |  |  |
|                                                                             | PVE vent0P                          | PV Event Output                   | 5222       |                                  |                      |  |  |  |  |
| Browse 😽 Find                                                               | Lined (siDD                         | User) (alua Outeut                | JEEE       | 0.00                             | ╶──────────────────  |  |  |  |  |
|                                                                             |                                     |                                   |            |                                  |                      |  |  |  |  |
|                                                                             |                                     |                                   |            |                                  |                      |  |  |  |  |
| Level 2 (Engineer) 3504 v. F2.17 EnablePIDSched - Enable Programmer PID Set |                                     |                                   |            |                                  |                      |  |  |  |  |

#### 27.13 Cloning

The cloning feature allows the configuration and parameter settings of one instrument to be copied into another. Alternatively a configuration may be saved to file and this used to download to connected instruments. The feature allows new instruments to be rapidly set up using a known reference source or standard instrument. Every parameter and parameter value is downloaded to the new instrument which means that if the new instrument is used as a replacement it will contain exactly the same information as the original. Cloning is generally only possible if the following applies:

- The target instrument has the same hardware configuration as the source instrument
- The target instrument firmware (i.e. Software built into the instrument) is the same as or a later version than that of the source instrument. The instrument firmware version is displayed on the instrument when power is applied.

Warning: It is the responsibility of the user to ensure that the information cloned from one instrument to another is correct for the process to be controlled, and that all parameters are correctly replicated into the target instrument.

Below is a brief description of how to use this feature. Further details are available in the iTools Handbook.

#### 27.13.1 Save to File

The configuration of the controller made in the previous sections may be saved as a clone file. This file can then be used to download the configuration to further instruments.

From the File menu use 'Save to File' or use the 'Save' button on the Toolbar.

#### 27.13.1.1 Loading a Clone File Using the IR & Config Clips

When iTools is communicating with the instrument via the IR or Config Clips and a clone file is loaded, ALL parameters are cloned, including communications parameters.

This is possible as the actual communications mechanism will not be altered by changing these parameters. The communication mechanism will be fixed within the instrument by the use of these clips, see above.

#### 27.13.2 To Clone a New Controller

Connect the new controller to iTools and Scan to find this instrument as described at the beginning of this chapter.

From the File menu select 'Load Values From File' or select 'Load' from the toolbar. Choose the required file and follow the instruction. The new instrument will be configured to this file.

#### 27.13.3 To Clone Directly from One Controller to Another

Connect the second controller to iTools and scan for the new instrument From the File menu select 'Send to Device'. Select the controller to be cloned and follow the instructions. The old instrument will be configured the same as the new one.

#### 27.14 Clone of Comms Port Settings

Assuming that the PC is connected to the H port on the controller then the settings on this port are not cloned since this would then prevent communications to the controller and hence prevent cloning of other parameters. However, the J port settings will be cloned.

Similarly, if the PC is connected to the J port of the controller, then the H port setting will be cloned but not J.

If the PC is connected through the IR port or via the RJ45 clip then both H and J port settings will be cloned.

#### 27.15 User Text

User defined text can be applied to selected parameters in controllers from software versions 2.30+. User text is particularly useful when used in conjunction with User Pages, section 27.7. It is configured using iTools configuration package – it cannot be configured through the controller user interface, and is implemented in two ways:-

 A fixed set of boolean parameters, shown in the table below, have dedicated user strings. The 'Value' of these parameters may be customised and it will then be shown as such in the enumeration of that parameter.

| Function block                         | Default Text | Dedicated User String        | iTools Browser      |
|----------------------------------------|--------------|------------------------------|---------------------|
| Two Input Logic Operators, see logic   | Off          | OutUsrTxtOff                 | Lgc2 (1 to 24)      |
| operators section 18.1.                | On           | OutUsrTxtOn                  |                     |
| Eight Input Logic Operators, see logic | Off          | OutUsrTxtOff                 | Lgc8 (1 to 2)       |
| operators section 18.1.1.              | On           | OutUsrTxtOn                  |                     |
| Programmer Event Outputs 1 to 8, see   | Off          | EO1UsrTxtOff to EO8UsrTxtOff | Programmer (1 to 2) |
| programmer section 22.4.               | On           | EO1UsrTxtOn to EO8UsrTxtOn   |                     |
| Programmer PV Event Outputs 1 to 8,    | Off          | PVEOUsrTxtOff                | Programmer (1 to 2) |
| see programmer section 22.4.1.         | On           | PVEOUsrTxtOfn                |                     |

 Eight user text blocks are available in which user defined text can be applied to both Boolean and Analogue parameters. Boolean parameters, not listed in 1 above, may be wired to Two Input Logic Operator blocks when user text blocks are in full use.

The parameter list for the User Text block is as follows:-

| Parameter   | Upper<br>Limit    | Lower<br>Limit | Availability                                                                                                    | Description                                                                        |
|-------------|-------------------|----------------|----------------------------------------------------------------------------------------------------|------------------------------------------------------------------------------------|
| Input       | 32767             | -32766         | iTools configuration package, or read only in the<br>controller display but can be wired through the<br>controller      | Input to be<br>enumerated                                                          |
| Output      | 8<br>characters   | -              | iTools configuration package, or read only in the controller display but can be wired through the controller interface. | String from custom<br>list with a value field<br>that matches the<br>current input |
| Custom list | 100<br>characters |                | Comma separated list of values and strings                                                                              | Configured by iTools                                                               |

## 27.16 To Enable User Text

This may be done in configuration level, see section 6.3.1. It may also be done in iTools as described

below. The controller must be placed in configuration level by pressing

| 🖗 iTools                                                  |                                |                                                  |                     |                      |          |  |  |  |
|-----------------------------------------------------------|--------------------------------|--------------------------------------------------|---------------------|----------------------|----------|--|--|--|
| <u>File D</u> evice <u>E</u> xplorer <u>V</u> iew         | <u>O</u> ptions <u>W</u> indow | <u>H</u> elp                                     |                     |                      |          |  |  |  |
| New File Open File Load                                   | 🔚 🎒<br>Save Print              | Scan Add Remove Access V                         | Q,<br>ïews ▼        | 📽 👻                  |          |  |  |  |
| ■Graphical Wiring ■Param                                  | eter Explorer 🛛 🔳 De           | vice Panel 📲 Terminal Wiring 👫 Device <u>R</u> e | cipe 🆓 W <u>a</u> t | tch/Recipe 🔀 Program | mmer 🕻   |  |  |  |
|                                                           | COM1.ID001-     ← ▼ → ▼        | 3504 - Parameter Explorer (Instrume)             | nt. Enables)        |                      | <b>₽</b> |  |  |  |
|                                                           | Name                           | Description                                      | Address             | Value Wired From     | 1 🔺      |  |  |  |
|                                                           | 🖉 Math2En3                     | Maths Operator Block Enable Flags                |                     | 0                    |          |  |  |  |
| 🕀 🧰 Access 🛛 🔥                                            | 🖉 MultiOperEn                  | Multi Input Operator Enable Flags                |                     | 0                    |          |  |  |  |
| 🖻 💼 Instrument 🛛 📄                                        | 🖉 Mux8En                       | 8 input analog multiplexor Block Enable Flags    |                     | 0                    | _        |  |  |  |
| ⊕ 🔄 Enables                                               | 🖉 PolyEn                       | Polynomial linearisation Block Enable Flags      |                     | 0                    | _        |  |  |  |
|                                                           | 🖉 ProgEn                       | Programmer Block Enable Flags                    |                     | 3                    | _        |  |  |  |
|                                                           | RTClockEn                      | Real Time Clock Block Enable Flags               |                     | 0                    | _        |  |  |  |
|                                                           | Sw0verEn                       | Switchover Block Enable Flags                    |                     | 0                    | _        |  |  |  |
|                                                           | 🖉 TimerEn                      | Timer Block Enable Flags                         |                     | 0                    |          |  |  |  |
|                                                           | 🖉 TotaliseEn                   | Totaliser Block Enable Flags                     |                     | 0                    | _        |  |  |  |
|                                                           | / TrScaleEn                    | I ransducer Scaling Block Enable Flags           |                     | U                    | _        |  |  |  |
| I III AlmSummary                                          | UserTextEn                     | User Text Block Enable Flags                     |                     | 15                   |          |  |  |  |
| 🗄 🦲 Comms                                                 | UsrvalEn1                      | User Value Enable Flags                          |                     | U                    | _        |  |  |  |
| 🗄 🚞 Commstab                                              | UsrvalEn2                      | User Value Enable Flags                          |                     | U                    | _        |  |  |  |
| 🗄 💼 Lgc2                                                  | 🖉 ZirconiaEn                   | Zirconia blocks enable flag                      |                     | U                    |          |  |  |  |
| 🗄 🚍 Lgc8 🛛 🗸                                              | <                              |                                                  |                     |                      | >        |  |  |  |
| Browse Find Instrument.Enables - 29 parameters (3 hidden) |                                |                                                  |                     |                      |          |  |  |  |
| Level 2 (Engineer) 3504 v.                                | E2.30                          |                                                  |                     |                      |          |  |  |  |

Select Instrument  $\rightarrow$  Enables. Each user text block can be enabled by entering the decimal number corresponding to the bit map shown in the table. The table shows how to select any one of the first 4 blocks individually followed by all 4, 5, 6, 7 and 8 blocks.

|   | En |   | Value |   |   |   |   |     |
|---|----|---|-------|---|---|---|---|-----|
| 8 | 7  | 6 | 5     | 4 | 3 | 2 | 1 |     |
| 0 | 0  | 0 | 0     | 0 | 0 | 0 | 0 | 0   |
| 0 | 0  | 0 | 0     | 0 | 0 | 0 | 1 | 1   |
| 0 | 0  | 0 | 0     | 0 | 0 | 1 | 0 | 2   |
| 0 | 0  | 0 | 0     | 0 | 0 | 1 | 1 | 3   |
| 0 | 0  | 0 | 0     | 0 | 1 | 0 | 0 | 4   |
| 0 | 0  | 0 | 0     | 0 | 1 | 0 | 1 | 5   |
| 0 | 0  | 0 | 0     | 0 | 1 | 1 | 0 | 6   |
| 0 | 0  | 0 | 0     | 0 | 1 | 1 | 1 | 7   |
| 0 | 0  | 0 | 0     | 1 | 0 | 0 | 0 | 8   |
| 0 | 0  | 0 | 0     | 1 | 1 | 1 | 1 | 15  |
| 0 | 0  | 0 | 1     | 1 | 1 | 1 | 1 | 31  |
| 0 | 0  | 1 | 1     | 1 | 1 | 1 | 1 | 63  |
| 0 | 1  | 1 | 1     | 1 | 1 | 1 | 1 | 127 |
| 1 | 1  | 1 | 1     | 1 | 1 | 1 | 1 | 255 |

#### 27.17 Loop Naming

An additional parameter 'LoopName' has been added to the Loop Setup page for use controllers fitted with software versions 2.30+. This parameter is only available in iTools and will allow names to be given to each loop. The name will show on the loop summary pages only (it is not shown in the dual loop summary page since there is insufficient space for meaningful text.

| 🔊 iTools                                                                                                    |                                             |                          |  |  |  |  |  |  |  |
|----------------------------------------------------------------------------------------------------|---------------------------------------------|--------------------------|--|--|--|--|--|--|--|
| <u>File D</u> evice <u>E</u> xplorer <u>V</u> iew                                                                   | <u>O</u> ptions <u>W</u> indow <u>H</u> elp |                          |  |  |  |  |  |  |  |
| New File Open File Load                                                                                             | Save Print Scan Add Remov                   | ve Access Views Help     |  |  |  |  |  |  |  |
| 🗉 Graphical Wiring 🖽 Parameter Explorer 🔳 Device Panel 🖩 Terminal Wiring 💀 Device Recipe 💩 Watch/Recipe 🔀 Programme |                                             |                          |  |  |  |  |  |  |  |
| € COM1.ID001-3504                                                                                                   | 🖽 COM1.ID001-3504 - Parameter Explo         | orer (Loop. 1)           |  |  |  |  |  |  |  |
|                                                                                                    | ⇐ ▼ ⇒ ▼ 🖻 🗎 🚔 •                             | щ <b>–</b>               |  |  |  |  |  |  |  |
|                                                                                                    | Main Setup Tune PID SP OF                   | P Diag                   |  |  |  |  |  |  |  |
|                                                                                                    | Name Description                            | Address Value Wired From |  |  |  |  |  |  |  |
| 🖽 🖻 Access 📃 🔼                                                                                                    | CH1ControlType Heat/Ch1 Control Type        | 512 PID (2) •            |  |  |  |  |  |  |  |
| 🗄 🖻 Instrument 📃                                                                                                    | CH2ControlType Cool/Ch2 Control Type        | 513 Off (0) 💌            |  |  |  |  |  |  |  |
| 🖶 🛅 IO                                                                                                    | ControlAction Control Action                | 7 Reverse (0) 💌          |  |  |  |  |  |  |  |
| 🗄 🧰 AlmSummary                                                                                                    | PBUnits Proportional Band Units             | EngUnits (0) 💌           |  |  |  |  |  |  |  |
| + Comms                                                                                                    | PerivativeType Derivative Type              | 550 PV (0) ▼             |  |  |  |  |  |  |  |
| 🕀 🖸 Commstab                                                                                                    | LoopName LoopName                           | Top Zone                 |  |  |  |  |  |  |  |
|                                                                                                    |                                             | <b>&gt;</b>              |  |  |  |  |  |  |  |
| 🕀 🕾 1                                                                                                    | Loop.1.Setup - 6 parameters (1 hidden)      |                          |  |  |  |  |  |  |  |
| ±                                                                                                    |                                             |                          |  |  |  |  |  |  |  |
| 🕀 🧰 Programmer                                                                                                    |                                             |                          |  |  |  |  |  |  |  |
| 🗄 🧰 Program                                                                                                    |                                             |                          |  |  |  |  |  |  |  |
| 🕀 🧰 Diag                                                                                                    |                                             |                          |  |  |  |  |  |  |  |
| Browse Find                                                                                                    |                                             |                          |  |  |  |  |  |  |  |
| Level 2 (Engineer) 3504 v.                                                                                          | E2.32                                       |                          |  |  |  |  |  |  |  |

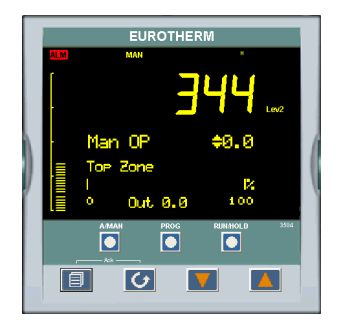

In this example the name 'Top Zone' will be applied to loop 1.

The numbers of characters is limited to 11 for both 3504 and 3508 (although truncated to 10 for the 3508).

O Custom loop names are over written when the loop is being auto-tuned by the default text 'Loop 1/Loop 2'.

#### 27.18 Example 1: To Configure Lgc2 Operator 1

In this example when either input 1 or 2 is true (OR) the output text will read 'Open'. When neither input is true it will read 'Closed'

- 1. Select Lg2  $\rightarrow$  1
- 2. Select either OutUsrTxtOff or OutUsrTxtOn and enter the required text in the 'Value' column

| 🗱 iTools                                                        |                                                                                                    |                                                |                      |                        |           |  |  |  |  |  |
|-----------------------------------------------------------------|----------------------------------------------------------------------------------------------------|------------------------------------------------|----------------------|------------------------|-----------|--|--|--|--|--|
| <u> Eile D</u> evice <u>E</u> xplorer <u>V</u> iew              | v <u>O</u> ptions <u>W</u> indov                                                                                                    | v <u>H</u> elp                                 |                      |                        |           |  |  |  |  |  |
| New File Open File Load                                         | 🔡 🎒<br>Save Print                                                                                                    | Scan Add Remove Ac                             | PQ<br>Cess Views     | 🔹 🖌 💕 👻                |           |  |  |  |  |  |
| ■Graphical Wiring ■Paran                                        | neter Explorer 🛛 🛄 D                                                                                                    | evice Panel 📲 Terminal Wiring 👫 🛙              | evice <u>R</u> ecipe | ₩W <u>a</u> tch/Recipe | ₩Programm |  |  |  |  |  |
| COM1.ID001-3504 ECOM1.ID001-3504 - Parameter Explorer (Lgc2. 1) |                                                                                                    |                                                |                      |                        |           |  |  |  |  |  |
|                                                                 | Name Description Address Value Wired From                                                                                                    |                                                |                      |                        |           |  |  |  |  |  |
| AlmSummary                                                      | Oper In1                                                                                                    | Logic Operation                                | 4822                 | OR (2) <               |           |  |  |  |  |  |
|                                                                 | ln2                                                                                                    | Input Value 2                                  | 4823                 | 0.00                   |           |  |  |  |  |  |
| 🗉 🗀 Commstab 🛛 📳                                                | FallbackType                                                                                                    | Fallback Condition                             |                      | FALSEBAD (0)           |           |  |  |  |  |  |
| 🖻 💼 Lgc2 📃                                                      | Out                                                                                                    | The Result                                     | 4824                 | Open (1) *             |           |  |  |  |  |  |
|                                                                 | Status Output Status Good (0)                                                                                                    |                                                |                      |                        |           |  |  |  |  |  |
|                                                                 | OutUsrTxtOff                                                                                                    | User Text to replace Off for the Output Closed |                      |                        |           |  |  |  |  |  |
| Browse 🔍 Find                                                   | Comparison of the State of the State of |                                                |                      |                        |           |  |  |  |  |  |
|                                                                 | Browse Verina C                                                                                                    |                                                |                      |                        |           |  |  |  |  |  |
| Level 2 (Engineer)   3504 v.                                    | . E2.30                                                                                                    | OutUsrTxtOff - User Te>                        | t to replace         | Off for the Output     |           |  |  |  |  |  |

#### 27.18.1 Example 2: Configure User Text Block 1

In this example the output user text will show 'Large' or 'Small' depending on the state of a digital input (in this case the LA input). It can also be used to read 'TwoUnits', '999Units' or '-1Units' depending on the value of an analogue input i.e. 2, 999 or -1 respectively.

| 🗱 Tools                                                                                                    |                                                                                                    |                                                |
|----------------------------------------------------------------------------------------------------|----------------------------------------------------------------------------------------------------|------------------------------------------------|
| Elle Device Explorer View Options Window                                                                                                    | Help<br>Scan Add Remove Access<br>Views vice Panel III Terminal Wiring By Device Recipe & W                                                                                                    | a<br>Help<br>Vatch/Recipe ﷺProgrammer ■User Pa |
| COM1.ID001-3504                                                                                                    | CustomList         ✓           3.999Units-11Un         4 4 10 × 0           Value         Text (mex 8 chars)           1         Large           2         TwoUnits           9 999Units         -1           -1         -1Units |                                                |
| <ul> <li>Browse ♀ Find</li> <li>Level 2 (Engineer) 3504 v. E2.30</li> <li>Select UsrTxt → 1</li> <li>Press the ellipsis button in 'Cu</li> </ul> | ustomLisť.                                                                                                    | Total Length (mex 100 chers): 50               |

- 2. Press the ellipsis button in 'CustomList'.
- A pop up window is shown 3.

In the pop up, enter a value. 1 and 0 are used for Booleans or Analogue values. Any analogue value can be entered between 32767 and -32766. Enter text against the chosen value. In this example when the input is true 'Large' will be displayed. When false, 'Small' is displayed.

The user text can also be wired to a source parameter. In the above example the 'UsrTxt1 Input' is wired to the LA logic input. When the logic input is true (1) the user text will display 'Large'. When it is false (0) it will call up 'Small'.

These values may be promoted to a user page. Select User Pages in iTools. Use the 'Style' Value only, Split Row, Single Row, Dual Row or Triple Row.

#### 27.19 To Name a User Switch

The User Switch function block has been added to 3500 series controllers from software version 2.70. Refer to chapter 29 for further information.

By default the controller will display On or Off when the User Switch is operated. A customised name up to eight characters may be applied the switch.

- 1. In the browser select the Switch number.
- 2. Highlight the 'StateUsrTxtOff' parameter and type in the appropriate text.
- 3. Repeat for 'StateUsrTxtOn'

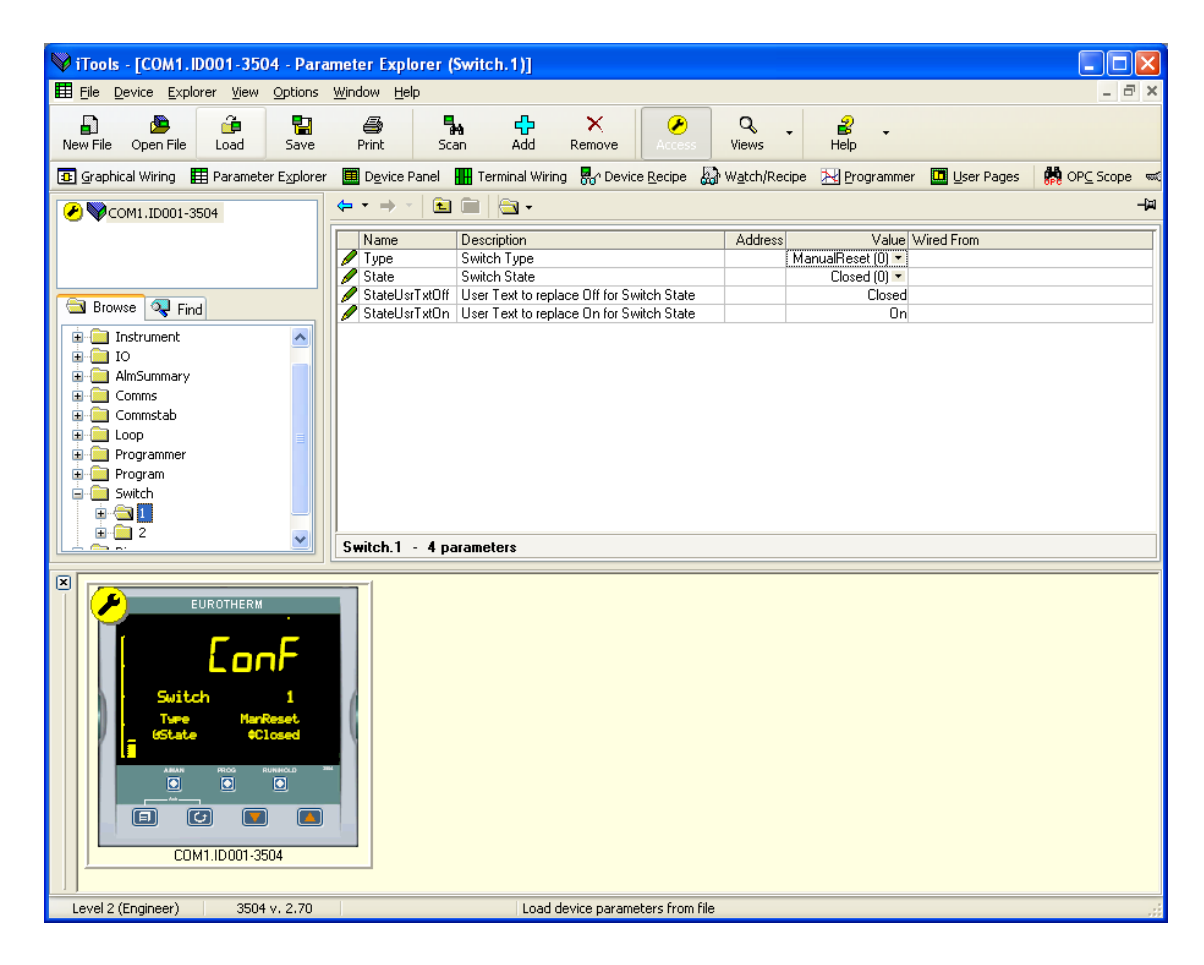

#### 27.20 Master Communications Configuration Example

Master Communications is described in section 14.9.

This example uses typical features of the Master Comms function blocks to create an application using a single master - controller type 3508 communicating with 5 slaves as follows:-

Slave 1 - 2404 - address 2

Slave 2 - 2704 - address 3

Slave 3 - ePower - address 4

Slave 4 - 3216 - address 5

Slave 5 - 3504 - address 6

The master in this example uses port H to communicate with the slaves and port J to communicate with iTools. The screen shots shown in this section are taken from iTools and show the complete lists of parameters for each instrument.

The wiring may be EIA485/422 as appropriate. See section 14.8.2.

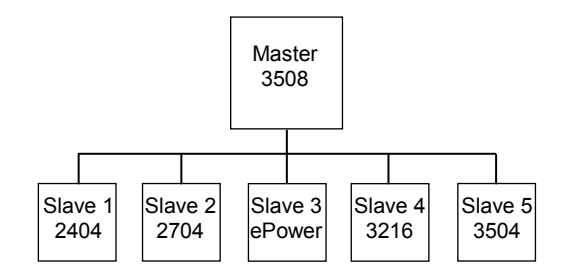

#### Tab 1 - Master Comms Block 1

Note:

Each tab in the iTools view corresponds to a Master Comms block. In Tab 1 the Master is set up to continuously write Target Setpoint (parameter address 2) to 2404 Slave 1 at instrument address 2 using Function Code 6. The Target Setpoint in this example is wired to the Programmer 1 PSP so that defined slaves follow a program set up in the master. This data appears in parameter Slave Data 1. Function code 6 - Write a Single Word is used and the Count parameter is not relevant and is, therefore, not shown.

i

The Master Comms Block is disabled when in configuration mode to allow it to be set up. This is regardless of the setting of the parameter 'Enable'. However, to enable the block when exiting from configuration mode, set 'Enable' = 'Yes'.

|     | COM2.ID001-    | 3508 - Pa   | aramete     | er Explo  | orer (Mst | trcomms)                    |          |           |                        |                       |  |
|-----|----------------|-------------|-------------|-----------|-----------|-----------------------------|----------|-----------|------------------------|-----------------------|--|
| ¢   | • > ~   💼      |             |             |           |           |                             |          |           |                        | щ <b>–</b>            |  |
| 1   | 2 3            | 4           | 5           | 6         | 7         | 8 9                         | 10       | 11        | 12                     |                       |  |
|     | Name           | Description | 1           |           | Address   |                             | Value    | Wired Fr  | om                     | In this example, if 5 |  |
|     | Mode           | Block Mod   | e           |           |           | Con                         | it (0) 🔻 |           |                        | consecutive failures  |  |
| 0   | Enable         | Master Cor  | mms Bloc    | k Enable  |           | Ye                          | s (1) 🔻  | UsrVal.1. | Val                    | should occur during   |  |
|     | Port           | Master Cor  | mms Port    |           |           | ŀ                           | l (0) 💌  |           |                        | operation master      |  |
| 1   | SuspendCount   | Failure Cou | unt Before  | Suspen    |           |                             | 5        | ٦         |                        | communications will   |  |
|     | SuspendExceed  | Suspend C   | Count Exc   | eeded     |           | No                          | o (0) 💌  |           |                        | be suspended. A       |  |
| 1   | SuspendRetry   | Suspend F   | letry Inter | val       |           |                             | J        |           | retry will occur after |                       |  |
| 1   | Node           | Slave Instr | ument No    | de Addre  |           |                             |          |           | 30 seconds.            |                       |  |
| 1   | Func           | Modbus Fu   | unction Co  | ode       |           | FuncOl                      | 6 (6) 💌  |           |                        |                       |  |
|     | Address        | Parameter   | Address     |           |           |                             | 2        |           |                        |                       |  |
| 0   | SlvData1       | Slave Data  | a 1         |           |           | 59.620 Programmer.1.Run.PSP |          |           |                        |                       |  |
| 1   | Format         | Data Form   | at          |           |           | Sigr                        | n (0) 💌  |           |                        |                       |  |
|     | Factor         | Data Facto  | n           |           |           |                             | 1.000    |           |                        |                       |  |
| 8.3 | Offset         | Data Offse  | t .         | 2         |           |                             | 0.000    |           |                        |                       |  |
|     | ExceptionCode  | Last Modb   | us Excep    | tion Code |           |                             | 0        |           |                        |                       |  |
|     | TransactCount  | Total Trans | saction C   | ount      |           |                             | 486060   |           |                        |                       |  |
|     | SuccessCount   | Successfu   | Transac     | tion Cour |           |                             | 486060   |           |                        |                       |  |
|     | ErrorCount     | Message E   | fror Cour   | nt        |           |                             | 0        |           |                        |                       |  |
|     | ExceptionCount | Exception   | Count       |           |           |                             | 0        |           |                        |                       |  |

#### Tab 2 - Master Comms Block 2

2704 Slave 2 is set up in Tab 2. The Master is continuously writing Target Setpoint (parameter address 2) to Slave 2 at instrument address 3 using Function Code 6. The Target Setpoint for slave 2 is wired to the programmer PSP, 'Programmer.1.Run.PSP'.

|   | COM2.ID001-    | 3508 - Pa                   | ramete            | r Explo  | orer (Ms | trcom | ms)   |          |         |          |        |     |
|---|----------------|-----------------------------|-------------------|----------|----------|-------|-------|----------|---------|----------|--------|-----|
| ¢ | • > • 🗎        |                             |                   |          |          |       |       |          |         |          |        | -µ- |
| 1 | 2 3            | 4                           | 5                 | 6        | 7        | 8     | 9     | 10       | 11      | 12       |        |     |
|   | Name           | Description                 | 1                 |          | Address  |       |       | Value    | Wired F | rom      |        |     |
|   | Mode           | Block Mode                  | U                 |          |          |       | Cor   | nt (0) 🔻 |         |          |        |     |
| 0 | Enable         | Master Com                  | ms Block          | Enable   | 1        |       | Ye    | s (1) 🔻  | UsrVal. | 2.Val    |        |     |
| 1 | Port           | Master Com                  | ms Port           | 17.200   |          |       | H     | H (0) 🔻  |         |          |        |     |
| 1 | SuspendCount   | Failure Count Before Suspen |                   |          |          |       |       | 5        |         |          |        |     |
|   | SuspendExceed  | Suspend Co                  | ount Exce         | eeded    |          |       | N     | o (0) 🔻  |         |          |        |     |
| 1 | SuspendRetry   | Suspend Retry Interval      |                   |          |          |       |       | 30s …    |         |          |        |     |
| 1 | Node           | Slave Instru                | ment No           | de Addre |          |       |       | 3        |         |          |        |     |
| 1 | Func           | Modbus Fur                  | nction Co         | de       |          |       | Func0 | 6 (6) 🝷  |         |          |        |     |
|   | Address        | Parameter A                 | ddress            |          |          |       |       | 2        |         |          |        |     |
| 0 | SlvData1       | Slave Data                  | 1                 |          |          |       |       | 59.620   | Program | nmer.1.F | un.PSP |     |
| 1 | Format         | Data Forma                  | t                 |          |          |       | Sig   | n (0) 🔻  |         |          |        |     |
|   | Factor         | Data Factor                 |                   |          |          |       |       | 1.000    |         |          |        |     |
|   | Offset         | Data Offset                 |                   |          |          |       |       | 0.000    |         |          |        |     |
|   | ExceptionCode  | Last Modbus Exception Code  |                   |          |          |       |       | 0        |         |          |        |     |
|   | TransactCount  | Total Trans                 | Transaction Count |          |          |       |       | 486245   |         |          |        |     |
|   | SuccessCount   | Successful                  | Transact          | ion Cour |          |       |       | 485576   |         |          |        |     |
| 1 | ErrorCount     | Message Er                  | ror Coun          | t        |          |       |       | 669      |         |          |        |     |
|   | ExceptionCount | Exception C                 | Count             |          |          |       |       | 0        |         |          |        |     |

#### Tab 3 - Master Comms Block 3

EPower Slave 3 is set up in Tab 3. The Master is continuously writing Remote Setpoint 1 (parameter address 1294) to Slave 3 at instrument address 4 using Function Code 6. The Target Setpoint for Slave 3 is wired to the programmer PSP, 'Programmer.1.Run.PSP'.

| ▦ | COM2.ID001-    | 3508                          | - Param    | ieter E  | xplo  | orer (Ms | trcon    | nms) |          |          |           |       |
|---|----------------|-------------------------------|------------|----------|-------|----------|----------|------|----------|----------|-----------|-------|
| ¢ | • → •   🗎      |                               |            |          |       |          |          |      |          |          |           |       |
| 1 | 2 3            | 4                             | 5          | E        | 6     | 7        | 8        | 9    | 10       | 11       | 12        |       |
|   | Name           | Descrip                       | Address    |          |       | Value    | Wired Fr | om   |          |          |           |       |
|   | Mode           | Block I                       | Mode       |          | 2000  |          |          | Co   | nt (0) 🔻 |          |           |       |
| 0 | Enable         | Master                        | Comms B    | llock En | able  |          |          | Υe   | es (1) 🔻 | UsrVal.3 | Val       |       |
|   | Port           | Master                        | Comms F    | Port     |       |          |          |      | H (0) 🔻  |          |           |       |
| 1 | SuspendCount   | Failure                       | Count Be   | fore Su: | spen  |          |          |      | 5        |          |           |       |
|   | SuspendExceed  | Exceed Suspend Count Exceeded |            |          |       |          |          | N    | o (0) 🔻  |          |           |       |
| 1 | SuspendRetry   | etry Suspend Retry Interval   |            |          |       |          |          |      | 30s …    |          |           |       |
| 1 | Node           | Slave I                       | Instrumen  | t Node A | Addre |          |          |      | 4        |          |           |       |
| 1 | Func           | Modbu                         | is Functio | n Code   |       |          |          | Func | 16 (6) 💌 |          |           |       |
|   | Address        | Parame                        | eter Addre | ess      |       |          | 1294     |      |          |          |           |       |
| 0 | SlvData1       | Slave I                       | Data 1     |          |       |          |          |      | 59.620   | Program  | mer.1.Rur | n.PSP |
| 1 | Format         | Data F                        | ormat      |          |       |          |          | Sig  | in (0) 🔻 |          |           |       |
|   | Factor         | Data F                        | actor      |          |       |          |          |      | 1.000    |          |           |       |
|   | Offset         | Data 0                        | )ffset     |          |       |          |          |      | 0.000    |          |           |       |
|   | ExceptionCode  | Last M                        | odbus Ex   | ception  | Code  |          |          |      | 0        |          |           |       |
|   | TransactCount  | Total T                       | ransactio  | n Count  |       |          |          |      | 486306   |          |           |       |
|   | SuccessCount   | Succe                         | ssful Tran | saction  | Cour  |          | 486306   |      |          |          |           |       |
|   | ErrorCount     | Messa                         | ge Error C | ount     |       |          |          |      | 0        |          |           |       |
|   | ExceptionCount | Except                        | tion Count |          |       |          |          |      | 0        |          |           |       |

#### Tab 4 - Master Comms Block 4

3216 Slave 4 is set up in Tab 4. The Master is continuously writing Target Setpoint (parameter address 2) to Slave 4 at instrument address 5 using Function Code 6. The Target Setpoint for slave 4 is wired to the programmer PSP, 'Programmer.1.Run.PSP'.

|               | -5508 - Pa    | ramet     | er Explo  | ner (Ms | rrcon | 111121) |                   |    |             |        |       | ر الل |
|---------------|---------------|-----------|-----------|---------|-------|---------|-------------------|----|-------------|--------|-------|-------|
| 1 2 3         | 4             | 5         | 6         | 7       | 8     | 9       | 10                | )  | 11          | 12     |       |       |
| Name          | Description   |           |           | Address |       |         | Valu              | ie | Wired From  |        |       |       |
| Mode          | Block Mode    |           |           |         |       | Cor     | nt ( <b>0</b> ) . | -  |             |        |       |       |
| 🖉 Enable      | Master Com    | ims Bloc  | k Enable  |         | î.    | Ye      | s (1) •           |    | UsrVal.4.Va | 1      |       |       |
| Port          | Master Com    | ms Port   | 6.7.7 T   |         |       | ł       | H (0) +           | •  | -           |        |       |       |
| SuspendCount  | Failure Cour  | nt Befor  | e Suspen  |         | 5     |         |                   |    |             |        |       |       |
| SuspendExcer  | ed Suspend Co | ount Exc  | ceeded    |         |       | N       | o (0) •           | •  |             |        |       |       |
| SuspendRetry  | Suspend Re    | etry Inte | rval      |         |       |         | 30s -             |    |             |        |       |       |
| Node          | Slave Instru  | ment N    | ode Addre |         |       |         |                   | 5  |             |        |       |       |
| Func          | Modbus Fur    | nction C  | ode       |         |       | Func0   | 6 (6) •           | -  |             |        |       |       |
| Address       | Parameter A   | Address   |           |         |       |         |                   | 2  |             |        |       |       |
| 🖉 SlvData1    | Slave Data    | 1         |           |         |       |         | 59.62             | 20 | Programmer  | .1.Rur | h.PSP |       |
| Format        | Data Forma    | it 👘      | 1         |         |       | Unsig   | n (1) •           | •  |             |        |       |       |
| Factor        | Data Factor   | r -       | 1.5       |         |       | 500     | 1.00              | 00 |             |        |       |       |
| Offset        | Data Offset   |           | 0         |         | -     |         | 0.00              | 00 | 2           |        |       |       |
| ExceptionCode | e Last Modbu  | is Excep  | tion Code |         |       |         |                   | 0  |             |        |       |       |
| TransactCoun  | Total Trans   | action C  | Count     |         |       |         | 48634             | 19 |             |        |       |       |
| SuccessCount  | Successful    | Transad   | tion Cour | à       |       |         | 48634             | 19 |             |        |       |       |
| ErrorCount    | Message Er    | ror Cou   | nt        |         |       |         |                   | 0  | 0           |        |       |       |
| ExceptionCour | t Exception C | Count     |           |         |       |         |                   | 0  |             |        |       |       |

#### Tab 5 - Master Comms Block 5

3504 Slave 5 is set up in Tab 5. The Master is continuously writing Target Setpoint (parameter address 2) to Slave 5 at instrument address 6 using Function Code 6. The Target Setpoint for slave 5 is wired to the programmer PSP, 'Programmer.1.Run.PSP'.

| E COM2.ID001    | M2.ID001-3508 - Parameter Explorer (Mstrcomms) |              |          |   |              |     |                   |           |          |       |             |
|-----------------|------------------------------------------------|--------------|----------|---|--------------|-----|-------------------|-----------|----------|-------|-------------|
| <b>⇔ • ⇒ - </b> |                                                |              |          |   |              |     |                   |           |          |       | <u>س</u> ا– |
| 1 2 3           | 4                                              | 5            | 6        | 7 | 8            | 9   | 10                | 11        | 12       |       |             |
| Name            | Description                                    | Address      |          |   | m            |     |                   |           |          |       |             |
| Mode            | Block Mode                                     |              |          |   |              | Cor | nt ( <b>O</b> ) 🔻 |           | -        |       |             |
| 🖉 Enable        | Master Comms Block Enable                      |              |          |   |              | Ye  | s (1) 🔻           | UsrVal.5. | Val      |       |             |
| Port            | Master Co                                      | mms Port     | . I.     |   |              | - 1 | + (O) 🝷           |           |          |       |             |
| SuspendCount    | Failure Cou                                    | int Before   | Suspen   |   |              | 100 | 5                 |           |          |       |             |
| SuspendExceed   | Suspend C                                      | Count Exce   | eeded    |   |              | N   | o (0) 🝷           |           |          |       |             |
| 🖌 SuspendRetry  | Suspend F                                      | letry Inter- | val      |   |              |     | 30s …             |           |          |       |             |
| 🥕 Node          | Slave Instr                                    | ument No     | de Addre |   |              |     | 6                 |           |          |       |             |
| Func            | Modbus Fi                                      | Inction Co   | de       |   | Func06 (6) 💌 |     |                   |           |          |       |             |
| Address         | Parameter                                      | Address      |          |   |              |     | 2                 |           |          |       |             |
| 🖉 SlvData1      | Slave Data                                     | a 1          |          |   |              |     | 59.620            | Programn  | ner.1.Ru | n.PSP |             |
| 🖌 Format        | Data Form                                      | at           |          |   |              | Sig | n (0) 🔻           |           |          |       |             |
| Factor          | Data Facto                                     | n            |          |   |              |     | 1.000             |           |          |       |             |
| Offset          | Data Offse                                     | t            |          |   |              |     | 0.000             |           |          |       |             |
| ExceptionCode   | Last Modbus Exception Code                     |              |          |   | 0            |     |                   |           |          |       |             |
| TransactCount   | Total Transaction Count                        |              |          |   | 486392       |     |                   |           |          |       |             |
| SuccessCount    | Successful Transaction Cour                    |              |          |   | 486392       |     |                   |           |          |       |             |
| ErrorCount      | Message Error Count                            |              |          |   | 0            |     |                   |           |          |       |             |
| ExceptionCount  | Exception                                      | Count        |          |   |              |     | 0                 |           |          |       |             |

#### Tab 6 - Master Comms Block 6

The master is set up to read data from 16 consecutive Modbus parameter addresses from 2404 Slave 1 - instrument address 2. The parameters start at parameter address 1 using Function Code 3 (read 16 words from the slave).

| SlvData1 is Loop 1 main PV       | Address 1 |
|----------------------------------|-----------|
| SlvData2 is Target SP            | Address 2 |
| SlvData3 is Target Output power  | Address 3 |
| SlvData4 Working output power    | Address 4 |
| SlvData5 is Working SP           | Address 5 |
| SlvData6 Proportional band set 1 | Address 6 |

Further Modbus addresses for 2404 series instruments may be found in 2000 series Communications Manual HA026230, which may be downloaded from www.eurotherm.com, or from iTools.

| 2 3           | 4 5 6                       | 7       | 8 9 10        | 11 12     |
|---------------|-----------------------------|---------|---------------|-----------|
| Name          | Description                 | Address | Value Win     | ed From   |
| Mode          | Block Mode                  |         | Cont (0) 💌    |           |
| Enable        | Master Comms Block Enable   |         | Yes (1) 🔹 Usr | Val.6.Val |
| Port          | Master Comms Port           |         | H (0) 💌       |           |
| SuspendCount  | Failure Count Before Suspen |         | 5             |           |
| SuspendExceed | Suspend Count Exceeded      |         | No (0) 🔻      |           |
| SuspendRetry  | Suspend Retry Interval      |         | - 30s         |           |
| Node          | Slave Instrument Node Addre |         | 2             |           |
| Func          | Modbus Function Code        |         | Func03 (3) 💌  |           |
| Address       | Parameter Address           |         | 1             |           |
| Count         | Item Count                  |         | 16            |           |
| SlvData1      | Slave Data 1                |         | 9999.000      |           |
| SlvData2      | Slave Data 2                |         | 62.000        |           |
| SlvData3      | Slave Data 3                |         | 0.000         |           |
| SlvData4      | Slave Data 4                |         | 0.000         |           |
| SlvData5      | Slave Data 5                |         | 62.000        |           |
| SlvData6      | Slave Data 6                |         | 20.000        |           |
| SlvData7      | Slave Data 7                |         | 1.000         |           |
| SlvData8      | Slave Data 8                |         | 9999.000      |           |
| SlvData9      | Slave Data 9                |         | 360.000       |           |
| SlvData10     | Slave Data 10               |         | 200.000       |           |
| SlvData11     | Slave Data 11               |         | 0.000         |           |
| SlvData12     | Slave Data 12               |         | 850.000       |           |
| SIvData13     | Slave Data 13               |         | 0.000         |           |
| SlvData14     | Slave Data 14               |         | -1999.000     |           |
| SIvData15     | Slave Data 15               |         | 0.000         |           |
| SlvData16     | Slave Data 16               |         | 0.000         |           |
| Format        | Data Format                 |         | Sign (0) 💌    |           |
| Factor        | Data Factor                 |         | 1.000         |           |
| Offset        | Data Offset                 |         | 0.000         |           |
| ExceptionCode | Last Modbus Exception Code  |         | 0             |           |
| TransactCount | Total Transaction Count     |         | 486449        |           |

Note:

In some cases it may be required to access a number of contiguous parameters from the slave. An example might be the 4 alarm setpoints from the slave. If the slave is 3500 series the alarm threshold addresses are 10241, 10256, 10273 and 10289 respectively. For 3500 series instruments these may be set up in the Comms Indirection Table as described in sections 14.7 and 30.

Other slaves may not support this feature

#### Tab 7 - Master Comms Block 7

The master is set up to read data from 16 consecutive Modbus parameter addresses from 2704 Slave 2 - instrument address 3. The parameters start at parameter address 1 using Function Code 3 (read 16 words from the slave).

| ▦                  | COM2.ID001-   | 3508 - Pa     | rameter     | Explorer ( | Mstrcomms | )            |        |        |   |   |     |
|--------------------|---------------|---------------|-------------|------------|-----------|--------------|--------|--------|---|---|-----|
| \$                 | • + -   💼     |               |             |            |           |              |        |        |   |   | -j= |
| 1                  | 2 3           | 4             | 5           | 6 7        | 8         | 9 10         | 11     | 12     |   | Ĩ |     |
|                    | Name          | Description   |             | Addre      | ess       | Value        | Wired  | From   |   |   | ~   |
|                    | Mode          | Block Mode    |             |            |           | Cont (0) -   |        |        |   |   |     |
| 0                  | Enable        | Master Com    | ms Block Er | nable      | 10        | Yes [1] •    | UsrVal | .7.Val |   |   |     |
|                    | Port          | Master Com    | ms Port     |            |           | H (0) 🔻      |        |        |   |   |     |
| 1                  | SuspendCount  | Failure Court | t Before Su | Ispen      |           | (            | )      |        |   |   |     |
| 1                  | Node          | Slave Instru  | ment Node.  | Addre      | 1. 20     | a a contra d | 3      |        |   |   |     |
| 1                  | Func          | Modbus Fun    | nction Code |            | F         | unc03 (3) 🝷  | 1      |        |   |   |     |
|                    | Address       | Parameter A   | ddress      |            |           |              | ł X    |        |   |   |     |
| 1                  | Count         | Item Count    |             |            |           | 16           | 6      |        |   |   |     |
|                    | SlvData1      | Slave Data    | 1           |            |           | -962.500     | )      |        |   |   |     |
|                    | SlvData2      | Slave Data 3  | 2           |            |           | 8.300        |        |        |   |   |     |
|                    | SlvData3      | Slave Data    | 3           |            |           | 0.000        | )      |        |   |   |     |
|                    | SlvData4      | Slave Data    | 4           |            |           | 0.000        | )      |        |   |   |     |
|                    | SlvData5      | Slave Data    | 5           |            |           | 8.300        | )      |        |   |   |     |
|                    | SlvData6      | Slave Data I  | 6           | 5          |           | 2.000        | )      |        |   |   |     |
|                    | SlvData7      | Slave Data    | 7           |            |           | 0.000        | )      |        |   |   |     |
|                    | SlvData8      | Slave Data    | 8           |            |           | 36.000       | )      |        |   |   |     |
|                    | SlvData9      | Slave Data    | 9           |            |           | 6.000        | )      |        |   |   |     |
|                    | SlvData10     | Slave Data    | 10          |            |           | -3276.800    | )      |        |   |   |     |
|                    | SlvData11     | Slave Data    | 11          |            |           | -999.900     | )      |        |   |   |     |
| <u> </u>           | SlvData12     | Slave Data    | 12          |            |           | -3107.300    | 0      |        |   |   |     |
|                    | SlvData13     | Slave Data    | 13          |            |           | 0.000        |        |        |   |   |     |
|                    | SlvData14     | Slave Data    | 14          |            |           | 0.000        | )      |        |   |   |     |
|                    | SlvData15     | Slave Data    | 15          |            |           | 0.000        | )      |        |   |   |     |
| 1.00               | SlvData16     | Slave Data    | 16          |            |           | 0.000        | )      |        |   |   |     |
| 1                  | Format        | Data Format   |             |            |           | Sign (0) 🔻   |        |        |   |   |     |
| <u> </u>           | Factor        | Data Factor   |             |            |           | 10.000       |        |        |   |   |     |
|                    | Offset        | Data Offset   |             |            |           | 0.000        | )      |        |   |   |     |
| <u> </u>           | ExceptionCode | Last Modbu:   | s Exception | Code       |           |              | )      |        |   |   |     |
|                    | TransactCount | Total Transa  | action Coun | t          |           | 486490       | 0      |        |   |   |     |
|                    | SuccessCount  | Successful 7  | Transaction | Cour       |           | 484696       | 6      |        |   |   |     |
|                    | ErrorCount    | Message Err   | ror Count   | -          |           | 1793         | 3      |        |   |   | ~   |
| <                  |               |               |             |            | 1         |              | 402    |        |   |   | >   |
| M                  | strcomms.7 -  | 32 paramet    | ters (2 hid | den)       |           |              |        |        |   |   |     |
| And in case of the |               |               |             |            |           |              |        |        | _ |   |     |

## 28. Chapter 28 OEM Security

## 28.1 Introduction

OEM security allows users, typically OEMs or distributors, to be able to protect their intellectual property by preventing unauthorised cloning of controller configurations.

OEM security is only available as a special order and is identified by special number EU0722 which appears on the label showing the order code.

The feature provides the user with the ability to enter an **OEM Security Password**, after which, unless the password is entered, it inhibits iTools from communicating with the controller in its normal way.

**Notes:** 1. When using the controller through its front panel buttons it will not be possible to view or configure the wiring between blocks (section 5.1) but all HMI parameters will be visible and alterable as normal.

- 2. The Setpoint Program Editor in iTools cannot be used while OEM Security is active, neither can a program be operated (run, held or reset) through iTools. Programs can, however, be edited and operated through the controller front panel buttons
- 3. It will still be possible to access communication parameters via the SCADA table.
- 4. If features such as OPC Scope are required then Custom Tags may be used to access the SCADA area.

## 28.2 Using OEM Security

The OEM Security feature enables three new addresses to become active in the SCADA region. These are:-

- 1. Address 16116, 'Locked': this is a read only Boolean parameter that returns 1 (TRUE) when the instrument is OEM secured.
- 2. Address 16117, 'Lock Code': this is a write only parameter which will read back as 0. When the instrument is unlocked, a value entered here will lock the instrument and defines the code needed to unlock. The code and locked status will be saved in non-volatile memory.
- 3. Address 16118, 'Unlock Code': this is a write only parameter which will read back as 0. When the instrument is locked, a value entered here will be compared with the lock code. If it is the same, the instrument will be unlocked. If the value is different, this parameter will become unavailable for a time period. This time will increase for each failed attempt.

These addresses are not available by default in iTools. It is,therefore, necessary to create Custom Tags in iTools to be able to write or read these parameters. The following procedure shows how to do this and how to use the OEM security features.

## 28.3 Step 1 – View iTools OPC Server

With iTools open and connected to the target instrument open the iTools OPC server using Options>Advanced>Show Server.

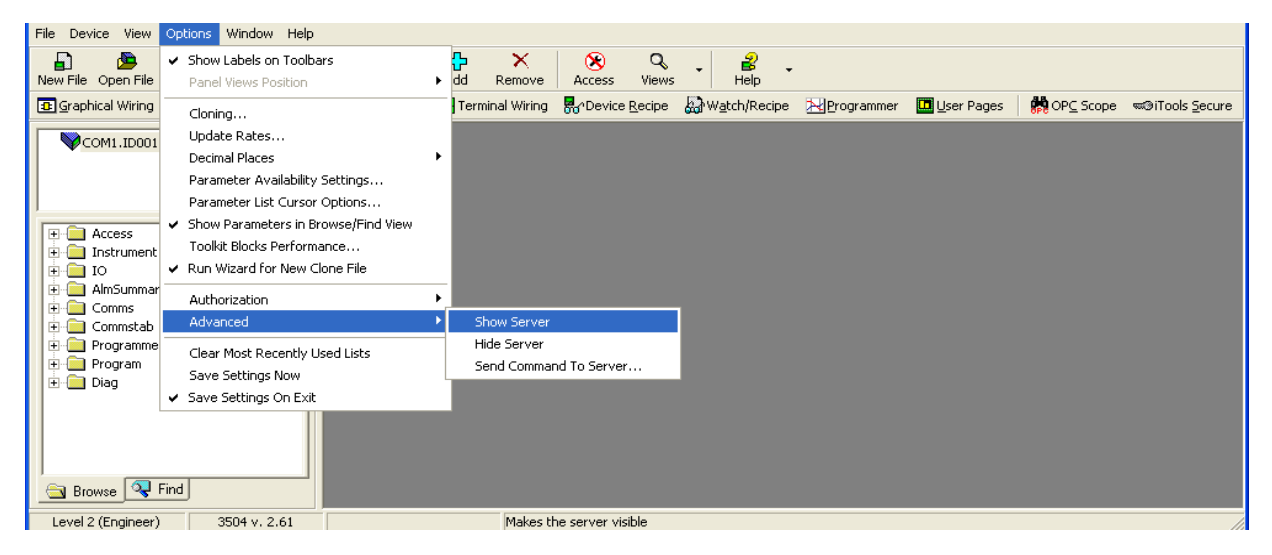

Click on the OPC Server application on your windows Taskbar to view the server.

| File Edit Add Network                                                                                                    | View He                    | elp                                       |         |                      |                                                                 |                  |         |           |            |       |   |
|----------------------------------------------------------------------------------------------------|----------------------------|-------------------------------------------|---------|----------------------|-----------------------------------------------------------------|------------------|---------|-----------|------------|-------|---|
| 💙 📾 🔍 🙏 🖻 🛍                                                                                                    |                            |                                           |         |                      |                                                                 |                  |         |           |            |       |   |
| COM1<br>Diagnostics<br>Diagnostics<br>Dout-3504<br>COM2<br>COM3<br>COM4<br>COM5<br>COM5<br>COM6<br>COM7<br>COM8<br>COM8<br>SIMULATION |                            |                                           | Nam     | e                    | Description                                                     | Cc               | omms Ad | Canonical | Processing | Value | > |
| Time Stamp                                                                                                    | Cont                       | Status                                    | Command | Mess                 | age                                                             |                  |         |           |            |       | ^ |
| 11:51:33.382 03/05/2007<br>11:51:33.382 03/05/2007<br>11:51:33.382 03/05/2007                                                         | System<br>System<br>System | Information<br>Information<br>Information |         | Stan<br>Serv<br>Loca | dard iTools OPC Se<br>er was invoked as e<br>lization ID is ENG | rver<br>embedded |         |           |            |       | - |
| <                                                                                                    |                            |                                           |         |                      |                                                                 | )                |         |           |            | >     |   |

#### 28.4 Step 2 – Create Custom Tags

Expand the connected instrument to show all folders. Close to the bottom of the tree you will find a folder called CustTags.

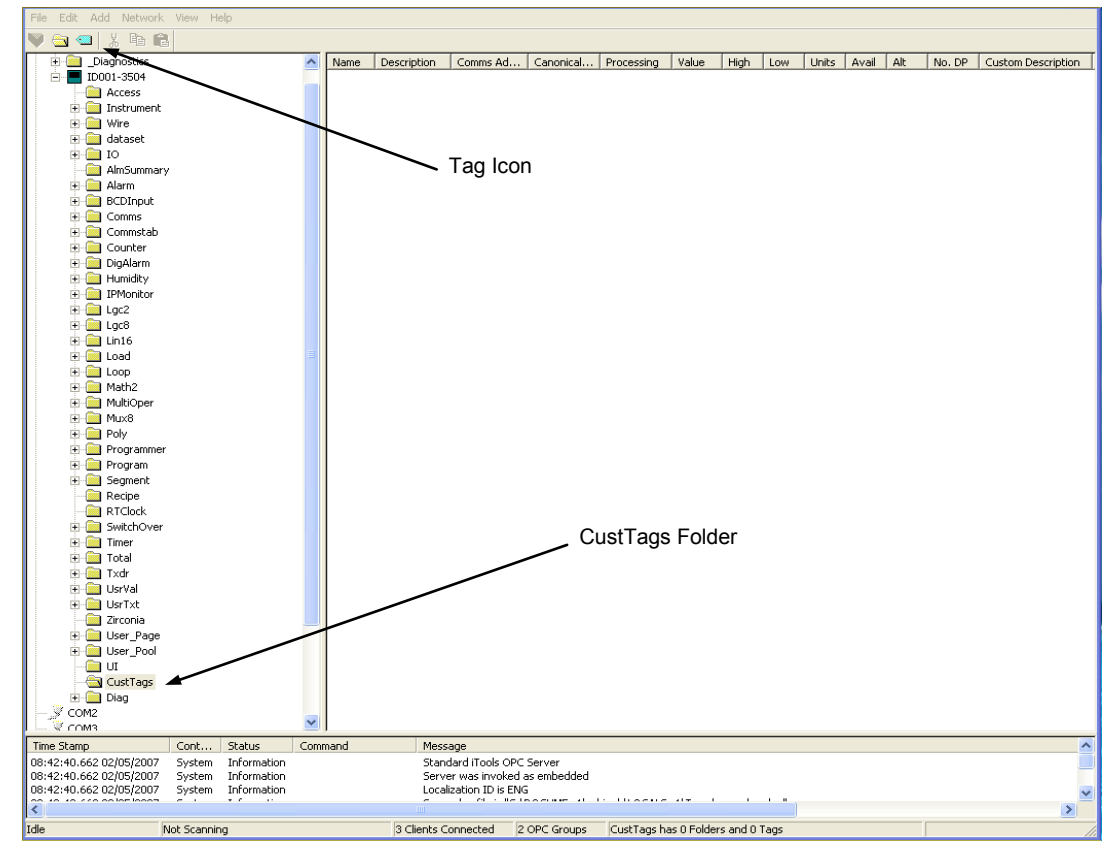

Click on CustTags then click on the Tag icon on the Toolbar. Enter the name of the Tag as 'Locked' and its address as 16116 then press OK. Repeat for the 'Lock' and 'Unlock Code' addresses

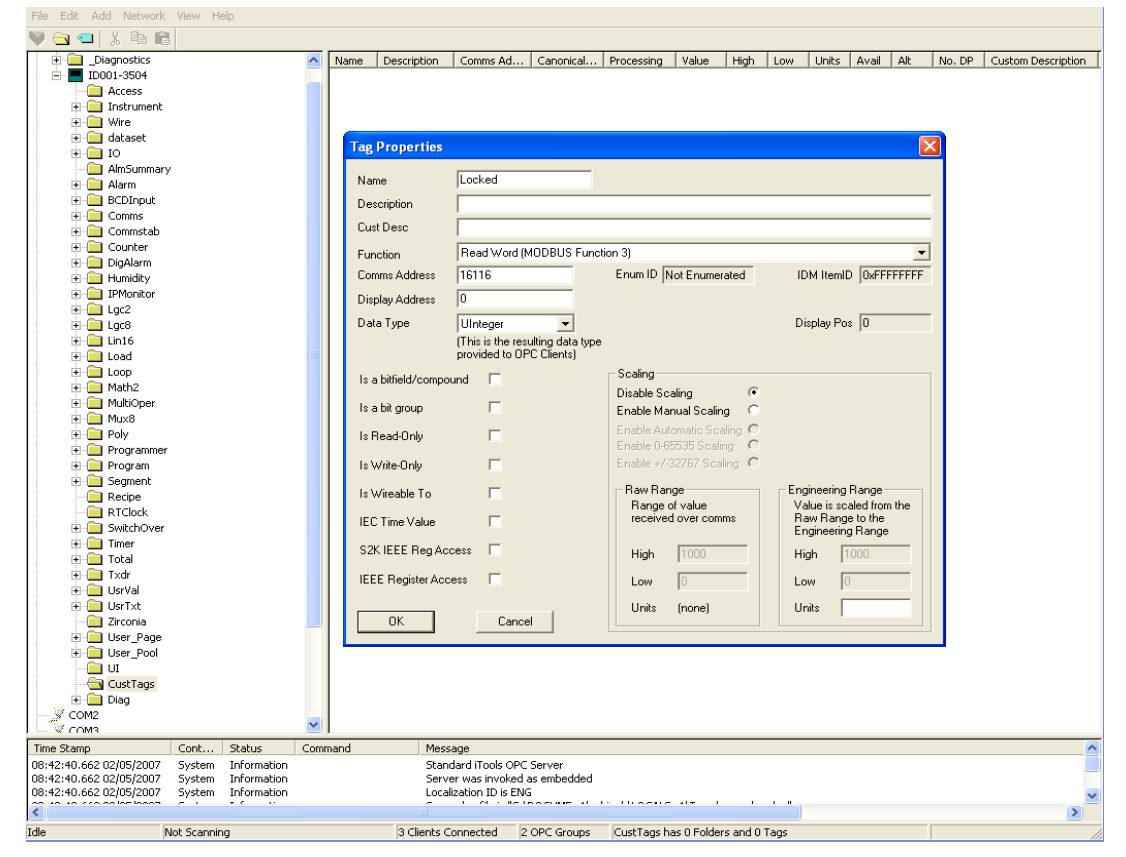

When all three Tags are created you will see the following:-

| File Edit Add Network   | View He     | elp         |          |             |                    |                                         |            |                |            |      |     |       |       |     |        |          |           |     |
|-------------------------|-------------|-------------|----------|-------------|--------------------|-----------------------------------------|------------|----------------|------------|------|-----|-------|-------|-----|--------|----------|-----------|-----|
| 🔍 🛳 🛥   X 🖻 🛍           | ł           |             |          |             |                    |                                         |            |                |            |      |     |       |       |     |        |          |           |     |
| Diagnostics             |             |             | <b>N</b> | lame        | Description        | Comms Ad                                | Canonical  | Processing     | Value      | High | Low | Units | Avail | Alt | No. DP | Custom E | escriptio | n T |
| 🖃 📕 ID001-3504          |             |             |          | l ock Code  |                    | 0×00033EE5                              | 0          |                |            |      |     |       |       |     | -      |          |           |     |
| Access                  |             |             |          | Laskad      |                    | 0.0000000000000000000000000000000000000 | ő          |                |            |      |     |       |       |     |        |          |           |     |
| 🕀 🧰 Instrument          |             |             |          |             |                    | 0x00033EF4                              | 0          |                |            |      |     |       |       |     |        |          |           |     |
| 🕂 🦳 Wire                |             |             |          | UNIOCK Code |                    | UXUUU33EF6                              | U          |                |            |      |     |       |       |     |        |          |           |     |
| 🕀 🦳 dataset             |             |             |          |             |                    |                                         |            |                |            |      |     |       |       |     |        |          |           |     |
| н 🧰 то                  |             |             |          |             |                    |                                         |            |                |            |      |     |       |       |     |        |          |           |     |
|                         | ,           |             |          |             |                    |                                         |            |                |            |      |     |       |       |     |        |          |           |     |
| Alarm                   |             |             |          |             |                    |                                         |            |                |            |      |     |       |       |     |        |          |           |     |
| H BCDIpput              |             |             |          |             |                    |                                         |            |                |            |      |     |       |       |     |        |          |           |     |
|                         |             |             |          |             |                    |                                         |            |                |            |      |     |       |       |     |        |          |           |     |
| E Commistab             |             |             |          |             |                    |                                         |            |                |            |      |     |       |       |     |        |          |           |     |
|                         |             |             |          |             |                    |                                         |            |                |            |      |     |       |       |     |        |          |           |     |
|                         |             |             |          |             |                    |                                         |            |                |            |      |     |       |       |     |        |          |           |     |
| Humidity                |             |             |          |             |                    |                                         |            |                |            |      |     |       |       |     |        |          |           |     |
| IDMonitor               |             |             |          |             |                    |                                         |            |                |            |      |     |       |       |     |        |          |           |     |
|                         |             |             |          |             |                    |                                         |            |                |            |      |     |       |       |     |        |          |           |     |
|                         |             |             |          |             |                    |                                         |            |                |            |      |     |       |       |     |        |          |           |     |
|                         |             |             |          |             |                    |                                         |            |                |            |      |     |       |       |     |        |          |           |     |
|                         |             |             | -        |             |                    |                                         |            |                |            |      |     |       |       |     |        |          |           |     |
| E Load                  |             |             | =        |             |                    |                                         |            |                |            |      |     |       |       |     |        |          |           |     |
|                         |             |             |          |             |                    |                                         |            |                |            |      |     |       |       |     |        |          |           |     |
|                         |             |             |          |             |                    |                                         |            |                |            |      |     |       |       |     |        |          |           |     |
|                         |             |             |          |             |                    |                                         |            |                |            |      |     |       |       |     |        |          |           |     |
| muxo                    |             |             |          |             |                    |                                         |            |                |            |      |     |       |       |     |        |          |           |     |
|                         |             |             |          |             |                    |                                         |            |                |            |      |     |       |       |     |        |          |           |     |
| Programmer              |             |             |          |             |                    |                                         |            |                |            |      |     |       |       |     |        |          |           |     |
| 😐 🛄 Program             |             |             |          |             |                    |                                         |            |                |            |      |     |       |       |     |        |          |           |     |
| + Segment               |             |             |          |             |                    |                                         |            |                |            |      |     |       |       |     |        |          |           |     |
|                         |             |             |          |             |                    |                                         |            |                |            |      |     |       |       |     |        |          |           |     |
| RTClock                 |             |             |          |             |                    |                                         |            |                |            |      |     |       |       |     |        |          |           |     |
| 🕀 🛄 SwitchOver          |             |             |          |             |                    |                                         |            |                |            |      |     |       |       |     |        |          |           |     |
| 🕀 🛄 Timer               |             |             |          |             |                    |                                         |            |                |            |      |     |       |       |     |        |          |           |     |
| 🕀 🛄 Total               |             |             |          |             |                    |                                         |            |                |            |      |     |       |       |     |        |          |           |     |
| 🖭 🛄 Txdr                |             |             |          |             |                    |                                         |            |                |            |      |     |       |       |     |        |          |           |     |
| 🕀 🛄 UsrVal              |             |             |          |             |                    |                                         |            |                |            |      |     |       |       |     |        |          |           |     |
| 🕀 📃 UsrT×t              |             |             |          |             |                    |                                         |            |                |            |      |     |       |       |     |        |          |           |     |
| Zirconia                |             |             |          |             |                    |                                         |            |                |            |      |     |       |       |     |        |          |           |     |
| 🕀 🛄 User_Page           |             |             |          |             |                    |                                         |            |                |            |      |     |       |       |     |        |          |           |     |
| User_Pool               |             |             |          |             |                    |                                         |            |                |            |      |     |       |       |     |        |          |           |     |
| UI                      |             |             |          |             |                    |                                         |            |                |            |      |     |       |       |     |        |          |           |     |
| CustTags                |             |             |          |             |                    |                                         |            |                |            |      |     |       |       |     |        |          |           |     |
| E Diag                  |             |             |          |             |                    |                                         |            |                |            |      |     |       |       |     |        |          |           |     |
| COM2                    |             |             | ~        |             |                    |                                         |            |                |            |      |     |       |       |     |        |          |           |     |
|                         |             |             |          |             |                    |                                         |            |                |            |      |     |       |       |     |        |          |           |     |
| Time Stamp              | Cont        | Status      | Comman   | nd          | Message            |                                         |            |                |            |      |     |       |       |     |        |          |           | ^   |
| 08:42:40.662 02/05/2007 | System      | Information |          |             | Standard iTools    | OPC Server                              |            |                |            |      |     |       |       |     |        |          |           |     |
| 08:42:40.662 02/05/2007 | System      | Information |          |             | perver was invo    | Ked as embedde                          | 90         |                |            |      |     |       |       |     |        |          |           | _   |
| 00:42:40.002 02/05/2007 | System      | In ormation |          |             | Cucalization ID Is | CIDOCUTE -                              |            |                |            |      |     |       |       |     |        |          |           | ~   |
|                         |             |             |          |             |                    |                                         |            |                |            |      |     |       |       |     |        |          |           | >   |
| Idle                    | lot Scannin | ig          |          | 3 Clie      | nts Connected      | 2 OPC Group                             | is CustTag | s has 0 Folder | s and 1 Ta | g    |     |       |       |     |        |          |           | 11. |

Minimise (do not close) the OPC server to the taskbar and return to iTools. You can now select CustTags on the connected 3500 by double clicking on the folder when in the browse tab.

| File Device Explorer View Options Window Help                                                                                                    |                           |
|----------------------------------------------------------------------------------------------------|---------------------------|
| Li Line Control Control Co |                           |
| 😰 Graphical Wiring 🖽 Parameter Explorer 🔳 Device Panel 🔛 Terminal Wiring 💀 Device Recipe 🐉 Watch/Recipe 🔀 Programmer 🛄 User Pages 🛛 🌼 OPC Scop                                                                                                    | e ≪®iTools <u>S</u> ecure |
| COM1.ID001-3504 III COM1.ID001-3504 - Parameter Explorer (CustTags)                                                                                                    |                           |
|                                                                                                    |                           |
| Name Description Address Value Wired From                                                                                                    |                           |
| Locked                                                                                                    |                           |
|                                                                                                    |                           |
| Amouninary     Comms     CustTags - 3 parameters                                                                                                    |                           |
| Commstab     Programmer                                                                                                    |                           |
| 🕀 🔂 Program                                                                                                    |                           |
|                                                                                                    |                           |
|                                                                                                    |                           |
|                                                                                                    |                           |
| Laurel 2 (Engineer) 250(4), 2.51                                                                                                    |                           |

#### 28.5 Step 3 – Activate OEM Security

At the same time as viewing the CustTag parameters double click on another folder and position it show that you can see parameters from both.

| File <u>Device</u> Explore | er View Opti         | ions Windov | v Help                                     |                     |                       |              |                     |              |                     |                         |
|----------------------------|----------------------|-------------|--------------------------------------------|---------------------|-----------------------|--------------|---------------------|--------------|---------------------|-------------------------|
| 🔓 🙆                        | <u>i</u> 🔁           | 9           |                                            | ₽ ×                 | 🛞 Q                   | . 8.         |                     |              |                     |                         |
| New File Open File         | Load Sa              | ive Print   | Scan A                                     | dd Remove           | Access Views          | Help         |                     |              |                     |                         |
| Graphical Wiring           | 🔛 Parameter          | Explorer    | Device Panel                               | Terminal Wiring     | Device <u>R</u> ecipe | Watch/Recipe | <u>N</u> Programmer | 🛄 User Pages | 🙀 OP <u>C</u> Scope | ≂©iTools <u>S</u> ecure |
| COM1.ID001-3               | 3504                 |             | Щ COM1.ID001<br>← - → Г                    | -3504 - Parame      | ter Explorer ((       | CustTags)    |                     |              |                     |                         |
|                            |                      |             | l Nerre                                    | Description         |                       |              | Les North and Trees |              |                     |                         |
| Access<br>Goto<br>REnable  | •                    |             | Name<br>Lock Code<br>Locked<br>Unlock Code |                     | Addre                 |              | 0<br>0<br>0         |              |                     |                         |
| Keylock                    | riD                  |             | CustTags - 3 p                             | arameters           |                       |              |                     |              |                     |                         |
| AutoMar                    | Function<br>Function |             | E COM1.ID001                               | -3504 - Parame      | ter Explorer (        | Access)      |                     |              |                     |                         |
| LowerKe                    | y                    |             | ← × ⇒ ×   □                                | ▼                   |                       |              |                     |              |                     |                         |
| - 🔄 PageKey                | ,                    |             | Name                                       | Description         | Addre                 | ess Va       | lue Wired From      |              |                     |                         |
| - 🔄 ScrollKey              | /                    |             | 🖉 Goto                                     | Set Instrument Lev  | /el 1                 | 47 Level1 (0 | •                   |              |                     |                         |
| - 🔄 AutoMar                | nKey                 |             | 🖉 IREnable                                 | InfraRed Clip Enat  | ble                   | Off (O       |                     |              |                     |                         |
|                            |                      |             | 🖉 CustomerID                               | Customer Identifier | 6                     | 29           | 0                   |              |                     |                         |
|                            | Key                  |             | 🖉 Keylock                                  | Lock Instrument V   | ia Key/Dig 2          | .79 None (0  | •                   |              |                     |                         |
| 🗄 🚞 Instrument             |                      |             | 🖉 StandBy                                  | Set Instrument Into | o Standby             | No (0        | •                   |              |                     |                         |
| 10 🔲 👘                     |                      |             | 🖉 AutoManFunct                             | ic Auto/Man Key En  | able                  | On (1        | •                   |              |                     |                         |
| AlmSummary                 | ,                    |             | 🖉 RunHoldFunct                             | ic Run/Hold Key Ena | able                  | On (1        | · ·                 |              |                     |                         |
| E Comms                    |                      |             | RaiseKey                                   | Simulate the raise  | key being             | Off (O       | •                   |              |                     |                         |
| 🗄 🦲 Commstab               |                      |             | LowerKey                                   | Simulate the lower  | key being             | 0) HO        | •                   |              |                     |                         |
| E Programmer               |                      |             | PageKey                                    | Simulate the page   | key being             | 0) 110       | •                   |              |                     |                         |
| + Program                  |                      |             | ScrollKey                                  | Simulate the scroll | key being             | U) NU        | •                   |              |                     |                         |
| CustTage                   |                      |             | AutoManKey                                 | Simulate the auto/  | man key b             | U) fIU       | •                   |              |                     |                         |
| Lock Coc                   | le .                 |             | ProgKey                                    | Simulate the prog I | key being (           | UJ 11U       |                     |              |                     |                         |
|                            | 10                   |             | HunHoldKey                                 | Simulate the run/h  | ola key be            | Unio         |                     |              |                     |                         |
| Uplock C                   | ode                  |             | Access - 14 p                              | arameters (10 hid   | den)                  |              |                     |              |                     |                         |
| Diag                       | 000                  |             |                                            |                     |                       |              |                     |              |                     |                         |
| Diag                       |                      |             |                                            |                     |                       |              |                     |              |                     |                         |
| 🔄 Browse 🔍 F               | ind                  |             |                                            |                     |                       |              |                     |              |                     |                         |
| Level 2 (Engineer)         | 3504                 | v. 2.61     |                                            |                     |                       |              |                     |              |                     | 1.                      |

Enter a numerical code for the parameter 'Lock Code' and notice that the 'Locked' parameter now shows true(1) and the parameters in the other folder now show question marks indicating that iTools is no longer reading them.

| File Device Explorer View Options Wind  | law Help                                                                                                    |                         |
|-----------------------------------------|----------------------------------------------------------------------------------------------------|-------------------------|
|                                         |                                                                                                    |                         |
| El 🎦 🔄 El E                             | and the second second |                         |
| New File Open File Load Save Pr         | int Scan Add Remove Access views Help                                                                                                    |                         |
| 📴 Graphical Wiring 🔛 Parameter Explorer | 🔲 Device Panel 📲 Terminal Wiring 💀 Device Recipe 🐰 Watch/Recipe 🖄 Programmer 🛄 User Pages 🛛 🧖 OPC Scope                                                                                                    | ≂©iTools <u>S</u> ecure |
|                                         |                                                                                                    |                         |
| COM1.ID001-3504                         | COM1.ID001-3504 - Parameter Explorer (CustTags)                                                                                                    |                         |
|                                         |                                                                                                    |                         |
|                                         |                                                                                                    |                         |
| 1                                       | Name Description Address Value Wired From                                                                                                    |                         |
| H- Access                               | Lock Lode                                                                                                    |                         |
| + Instrument                            | Locked I                                                                                                    |                         |
|                                         |                                                                                                    |                         |
|                                         |                                                                                                    |                         |
|                                         |                                                                                                    |                         |
| Committab                               | CustTags - 3 parameters                                                                                                    |                         |
|                                         |                                                                                                    |                         |
|                                         | COM1 ID001-3504 - Parameter Explorer (Access)                                                                                                    |                         |
|                                         |                                                                                                    |                         |
| Custrags                                |                                                                                                    |                         |
|                                         | Name Description Address Makes Makes                                                                                                    |                         |
| Council Code                            | Name Description Aduless value whethrom                                                                                                    |                         |
|                                         | GUO Set Installierk Level     147     (????????                                                                                                    |                         |
| ± − Diag                                | International International Internation    |                         |
|                                         | Customento Customento 023 mmmm                                                                                                    |                         |
|                                         | Standbu Set Instrument for Standbu 2727272 -                                                                                                    |                         |
|                                         | A dutoManEurotic duto/Man Key Enable 22222222                                                                                                    |                         |
|                                         | BunHoldFunctic Bun/Hold Key Enable 27272727                                                                                                    |                         |
|                                         | BaiseKey Simulate the raise key being ????????                                                                                                    |                         |
|                                         | LowerKey Simulate the lower key being ???????? •                                                                                                    |                         |
|                                         | PageKey Simulate the page key being ???????? •                                                                                                    |                         |
|                                         | ScrollKey Simulate the scroll key being ??????? •                                                                                                    |                         |
|                                         | AutoManKey Simulate the auto/man key b ??????? -                                                                                                    |                         |
|                                         | ProgKey Simulate the prog key being ??????? 💌                                                                                                    |                         |
|                                         | RunHoldKey Simulate the run/hold key be ???????                                                                                                    |                         |
|                                         | Access - 14 parameters (10 bidden)                                                                                                    |                         |
|                                         | recess - it parameters (to inducin)                                                                                                    |                         |
|                                         |                                                                                                    |                         |
|                                         |                                                                                                    |                         |
| Browse 😽 Find                           |                                                                                                    |                         |
| Level 2 (Engineer) 3504 v. 2.61         |                                                                                                    | 11                      |

#### 28.6 Step 4 – Deactivate OEM Security

Enter the code you used in step 3 into 'Unlock Code' to enable full iTools communication.

If an incorrect code is entered this parameter will become unavailable for a time period, indicated by a warning message 'Failed to write data to device'. This time will increase for each failed attempt limited to 1 minute. If the correct code is entered while the time delay is in operation it will not be accepted. It will be necessary to wait until the time delay is no longer operative (up to 1 minute) or to power cycle the controller.

## 28.7 Erasing Memory

Since the OEM Lock/Unlock code is retained in 'normal' non-volatile memory, it may be erased by use of the Access.ClearMemory (Cold Start) parameter, see section 3.4. Using this parameter to erase AllMemory will not only unlock the OEM Security but it will also erase the application being protected.

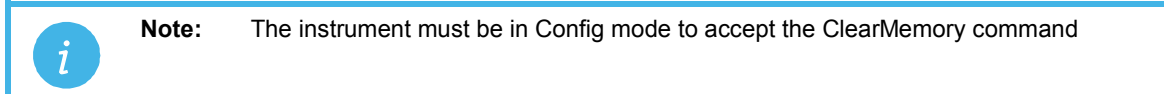

This process may also be done via the SCADA area. The Instrument Mode parameter is already in the SCADA area at address 199 - write a value of 2 to set Config mode. The Clear Memory parameter will be found at address 16119. Set a value of 5 (AllMemory) to clear the memory.

# 29. Chapter 29 User Switches

The User Switch Function Block has been added from software version 2.70+.

A User Switch provides a general purpose boolean switch. It is most useful when incorporated in a User Page where it can perform a specific task suited to the particular application. Eight User Switches are available and each may be configured as:-

Auto Reset - the switch remains On for a minimum of 110ms after which is is automatically set to Off. Manual Reset – the switch remains On until it is set to Off manually.

The text associated with the State parameter (Off / On by default) may be changed using iTools to suit the application requirements.

#### 29.1 User Switch Parameters

The parameters are only available if one or more User Switch function blocks are enabled (see section 6.3.1). Use B to page to the **Switch** heading.

| List Header – S   | witch                                                                                                    | Sub-headers: 1 to 8   |                                                                                                    |          |                 |  |  |  |  |
|-------------------|----------------------------------------------------------------------------------------------------|-----------------------|----------------------------------------------------------------------------------------------------|----------|-----------------|--|--|--|--|
| Name<br>to select | Parameter Description                                                                                                    | Value<br>Press 👁 or   | • 👁 to change values                                                                                                    | Default  | Access<br>Level |  |  |  |  |
| Туре              | The selected switch may be<br>configured as Manual or<br>Automatic reset                                                                                                    | ManReset<br>AutoReset | the switch remains On until it is<br>set to Off manually.<br>the switch remains On for a<br>minimum of 110ms after which is<br>is automatically set to Off. | ManReset | Conf            |  |  |  |  |
| State             | Shows the state of the switch.<br>It is normal to wire this<br>parameter to a digital function<br>within the controller such as a<br>programmer event. The state of<br>the switch is then determined by<br>the event. If it is not wired then<br>the state may changed here. | Off *<br>On *         | Switch off<br>Switch on                                                                                                    | Off      | L3              |  |  |  |  |

• The text associated with the switch may be configured in iTools so that it displays a more meaningfull message. Examples are, Open/Closed, Up/Down, etc. See section 27.19 for further details.

## 29.2 To Configure User Switches

|          | Do This                                                                                                    | The Display Y            | ou Should See                | Additional Notes                                                 |  |  |
|----------|----------------------------------------------------------------------------------------------------|--------------------------|------------------------------|------------------------------------------------------------------|--|--|
| 1.<br>2. | From any display press (a) as<br>many times as necessary to<br>select Switch<br>Select the required switch<br>number using (A) or (V) | Switch<br>Type<br>State  | <b>≑1</b><br>ManReset<br>Off |                                                                  |  |  |
| 3.       | Press $\bigcirc$ to select switch<br>Type and $\bigcirc$ or $\bigcirc$ to select<br>AutoReset or manReset                             | Switch<br>OType<br>State | 1<br>\$ManReset<br>Off       | Repeat 3 to select State. The state may be changed if not wired. |  |  |

# 30. Chapter 30 MODBUS SCADA TABLE

The SCADA table provides fixed single register Modbus values for use with Third Party Modbus masters in SCADA packages or plcs. If parameters are not available in this table they can be added from an indirection table using their Modbus addresses. Scaling of the parameters has to be configured – the Modbus master scaling has to match the 3500 parameter resolution to ensure the decimal point is in the correct position.

# $\angle$ This facility is intended for use by suitably qualified personnel responsible for developing SCADA or plc interfaces.

## 30.1 Comms Table

The tables that follow do not include every parameter in the 3500. The Comms Table is used to make most parameters available at any SCADA address. See also section 14.7.

| Folder – Com | mstab                                         | Sub-folders: .1 to .250                    |          |              |
|--------------|-----------------------------------------------|--------------------------------------------|----------|--------------|
| Name         | Parameter Description                         | Value                                      | Default  | Access Level |
| Destination  | Modbus Destination                            | Not Used; 0 to 16011                       | Not used | Conf         |
| Source       | Source Parameter                              | Taken from source parameter                |          | Conf         |
| Native       | Native Data Format                            | 0 Integer<br>1 Native (i.e. Float or long) | Integer  | Conf         |
| ReadOnly     | Read Only<br>Read/Write only if source is R/W | 0 Read/Write<br>1 Read Only                | R/W      | Conf         |
| Minutes      | Minutes<br>Units in which time is scaled.     | 0 Seconds<br>1 Minutes                     | Seconds. | Conf         |

It is recommended that iTools should be used to set up the required table. Entering a value in the Source parameter may be done in two ways:

- 1 drag the required parameter into the Source
- 2 right click the Source parameter, select Edit Wire and browse to the required parameter.

In the Example below the PV of Loop 1 would be available at addresses 200 and 201 as a two register floating point number - its native data type.

|   |                                                                          | COM1.ID25   | i5-Mini8 - Par | ameter | Expl       | orer (Com | mstab)    |            |         |    |
|---|--------------------------------------------------------------------------|-------------|----------------|--------|------------|-----------|-----------|------------|---------|----|
|   | $\leftarrow \rightarrow \rightarrow   \square \square   \square \bullet$ |             |                |        |            |           |           |            |         |    |
| 1 | 1                                                                        | 2           | 3 4            | 5      | <b>)</b> 6 | 7         | 8         | <b>)</b> 9 | 10      | 11 |
| L |                                                                          | Name        | Description    |        |            |           | Value     | Wired F    | rom     |    |
| L |                                                                          | Destination | Modbus Destin  | ation  |            |           | 200 💌     |            |         |    |
| L | Ø                                                                        | Source      | Source Parame  | eter   |            | 5         | 0331904   | Loop.1.    | Main.PV |    |
| L | 1                                                                        | Native      | Native Data Fo | rmat   |            | Nat       | ive (1) 💌 |            |         |    |
| L | 0                                                                        | ReadOnly    | Read Only      |        |            | Read_O    | nly (1) 💌 |            |         |    |
|   | 0                                                                        | Minutes     | Minutes        |        |            | Secor     | nds (0) 💌 |            |         |    |
|   |                                                                          |             |                |        |            |           |           |            |         |    |

There are 250 comms table entries available.

## 30.2 SCADA Addresses

The address field in iTools displays the parameter's Modbus address. These addresses should be used when accessing parameters over comms. If a parameter has no address the CommsTab feature can be used to map the parameter to a modbus address, however, it should be noted that the address field will not be updated. The following Modbus addresses have been reserved for use with the CommsTab Function Block, by default they have no associated parameter:

| ModBus Range   | Modbus Range (HEX) |
|----------------|--------------------|
| 15360 to 15615 | 0x3C00 to 0x3CFF   |

#### 30.3 SCADA Table and Profibus Tag Addresses

The following table lists the parameters, along with their limits and resolution, which have assigned Modbus addresses. They are available in scaled integer format. The MODBUS address is the same as the tag address for Profibus (see also section 14.5).

Wherever possible use an OPC client with the iTools OPCserver as the server. In this arrangement the parameters are all referenced by name and the values are floating point so the decimal point for all parameters is inherited.

Some parameters have more than one address, for example 'Alarm1.Block'. The lower number is to maintain a compatibility with earlier instruments. Either address may be used although the higher number is specific to 3000 series.

| MODBUS | MODBUS<br>(Hex) | Parameter                      | Enumerations                                                             |
|--------|-----------------|--------------------------------|--------------------------------------------------------------------------|
| 1      | 0x0001          | Loop.1.Main.PV                 |                                                                          |
| 2      | 0x0002          | Loop.1.Main.TargetSP           |                                                                          |
| 3      | 0x0003          | Loop.1.OP.ManualOutVal         |                                                                          |
| 4      | 0x0004          | Loop.1.Main.ActiveOut          |                                                                          |
| 5      | 0x0005          | Loop.1.Main.WorkingSP          |                                                                          |
| 6      | 0x0006          | Loop.1.PID.ProportionalBand    |                                                                          |
| 7      | 0x0007          | Loop.1.Setup.ControlAction     | 0 Reverse; 1 Direct                                                      |
| 8      | 0x0008          | Loop.1.PID.IntegralTime        | 0 Off                                                                    |
| 9      | 0x0009          | Loop.1.PID.DerivativeTime      | 0 Off                                                                    |
| 11     | 0x000b          | Loop.1.SP.RangeLow             |                                                                          |
| 12     | 0x000c          | Loop.1.SP.RangeHigh            |                                                                          |
| 13     | 0x000d          | Alarm.1.Threshold              |                                                                          |
| 14     | 0x000e          | Alarm.2.Threshold              |                                                                          |
| 15     | 0x000f          | Loop.1.SP.SPSelect             | 0 Setpoint 1; 1 Setpoint 2                                               |
| 16     | 0x0010          | Loop.1.OP.Ch2Deadband          | 0 Off                                                                    |
| 17     | 0x0011          | Loop.1.PID.CutbackLow          | 0 Auto                                                                   |
| 18     | 0x0012          | Loop.1.PID.CutbackHigh         | 0 Auto                                                                   |
| 19     | 0x0013          | Loop.1.PID.RelCh2Gain          |                                                                          |
| 21     | 0x0015          | Loop.1.OP.Ch1TravelTime        |                                                                          |
| 24     | 0x0018          | Loop.1.SP.SP1                  |                                                                          |
| 25     | 0x0019          | Loop.1.SP.SP2                  |                                                                          |
| 27     | 0x001b          | Loop.1.SP.SPTrim               |                                                                          |
| 28     | 0x001c          | Loop.1.PID.ManualReset         |                                                                          |
| 30     | 0x001e          | Loop.1.OP.OutputHighLimit      |                                                                          |
| 31     | 0x001f          | Loop.1.OP.OutputLowLimit       |                                                                          |
| 34     | 0x0022          | Loop.1.OP.SafeOutVal           |                                                                          |
| 35     | 0x0023          | Loop.1.SP.Rate                 |                                                                          |
|        |                 |                                |                                                                          |
| 37     | 0x0025          | Loop.1.OP.Rate                 |                                                                          |
| 38     | 0x0026          | PV.Emissivity                  |                                                                          |
| 39     | 0x0027          | Loop.1.Diag.Error              |                                                                          |
| 45     | 0x002d          | LgcIO.LA.MinOnTime             |                                                                          |
| 46     | 0x002e          | Loop.1.OP.PotCalibrate         | 0 OFF; 1 Calibrate Ch1 position input; 2<br>Calibrate Ch2 position input |
| 47     | 0x002f          | Alarm.1.Hysteresis             |                                                                          |
| 48     | 0x0030          | Loop.1.PID.ProportionalBand2   |                                                                          |
| 49     | 0x0031          | Loop.1.PID.IntegralTime2       | 0 Off                                                                    |
| 50     | 0x0032          | Loop.1.PID.ManualReset2        |                                                                          |
| 51     | 0x0033          | Loop.1.PID.DerivativeTime2     | 0 Off                                                                    |
| 52     | 0x0034          | Loop.1.PID.RelCh2Gain2         |                                                                          |
| 53     | 0x0035          | Loop.1.OP.Ch1PotPosition       |                                                                          |
| 54     | 0x0036          | LgcIO.LA.MinOnTime             |                                                                          |
| 55     | 0x0037          | Loop.1.Diag.IntegralOutContrib |                                                                          |
| 66     | 0x0042          | Loop.1.SP.SPTrimHighLimit      |                                                                          |
| 67     | 0x0043          | Loop.1.SP.SPTrimLowLimit       |                                                                          |
| 68     | 0x0044          | Alarm.2.Hysteresis             |                                                                          |
| 69     | 0x0045          | Alarm.3.Hysteresis             |                                                                          |
| 71     | 0x0047          | Alarm.4.Hysteresis             |                                                                          |
| 72     | 0x0048          | Loop.1.PID.ActiveSet           | 1 set 1; 2 set 2; 3 set 3; 4 set 4; 5 set 5: 6                           |

| MODBUS | MODBUS<br>(Hex) | Parameter                          | Enumerations                                                                                                    |
|--------|-----------------|------------------------------------|----------------------------------------------------------------------------------------------------|
|        |                 |                                    | set 6                                                                                                    |
| 73     | 0x0049          | Instrument.Diagnostics.ErrCount    |                                                                                                    |
| 78     | 0x004e          | Loop.1.SP.RateDisable              | 0 No; 1 Yes                                                                                                    |
| 81     | 0x0051          | Alarm.3.Threshold                  |                                                                                                    |
| 82     | 0x0052          | Alarm.4. I hreshold                | 0.11                                                                                                    |
| 83     | 0x0053          | Loop.1.PID.LoopBreakTime           | U off                                                                                                    |
| 84     | 0x0054          |                                    |                                                                                                    |
| 85     | 0x0055          | Loop.1.OP.Cn1Out                   |                                                                                                    |
| 00     | 0x0056          | Loop.1.OP.CITOIOIIHystelesis       |                                                                                                    |
| 00     | 0x0050          |                                    | 0 auto                                                                                                    |
| 09     | 0x0059          |                                    |                                                                                                    |
| 97     | 0x0061          |                                    |                                                                                                    |
| 97     | 0x0062          |                                    |                                                                                                    |
| 99     | 0x0063          | Loop 1 OP FeedForwardTriml imit    |                                                                                                    |
| 101    | 0x0065          | PV FilterTimeConstant              | 0 off                                                                                                    |
| 103    | 0x0067          | Mod 3 A FilterTimeConstant         | 0 off                                                                                                    |
| 104    | 0x0068          | Mod 3 A Emissivity                 | 0 off                                                                                                    |
| 105    | 0x0069          | BCDInput 2 BCDVal                  |                                                                                                    |
| 106    | 0x006a          | Instrument.Display.HomePage        | 0 access page; 1 loop summary; 2 program<br>summary; 3 custom page 1; 4 custom page<br>2; 5 custom page 3; 6 custom page 4; 7<br>custom page 5; 8 custom page6; 9 custom<br>page 7; 10 custom page 8 |
| 107    | 0x006b          | Instrument.InstInfo.Version        |                                                                                                    |
| 111    | 0x006f          | Loop.1.SP.SPHighLimit              |                                                                                                    |
| 112    | 0x0070          | Loop.1.SP.SPLowLimit               |                                                                                                    |
| 116    | 0x0074          | Loop.1.Diag.DerivativeOutContrib   |                                                                                                    |
| 117    | 0x0075          | Loop.1.PID.CutbackLow2             |                                                                                                    |
| 118    | 0x0076          | Loop.1.PID.CutbackHigh2            |                                                                                                    |
| 121    | 0x0079          | Instrument.InstInfo.CompanyID      |                                                                                                    |
| 122    | 0x007a          | Instrument.InstInfo.InstType       | 0 3508; 1 3504                                                                                                    |
| 123    | 0x007b          | LgcIO.LA.Inertia                   |                                                                                                    |
| 124    | 0x007c          | LgclO.LA.Backlash                  |                                                                                                    |
| 126    | 0x007e          | Loop.1.0P.Ch2Out                   | 0. 11. 4                                                                                                    |
| 127    | 0x007f          |                                    | υ οπ; 1 οη                                                                                                    |
| 128    | 0x0080          |                                    |                                                                                                    |
| 131    | 0x0083          | Comms.Address                      |                                                                                                    |
| 133    | 0x0085          | IPMonitor.1.Max                    |                                                                                                    |
| 134    | 0x0086          | IPMonitor.1.Min                    |                                                                                                    |
| 138    | 0x008a          | IPMonitor. 1. Threshold            |                                                                                                    |
| 139    | 0x0080          | IPMonitor 1 Popot                  | 0 No: 1 Yos                                                                                                    |
| 140    | 0x008d          | PV Offect                          |                                                                                                    |
| 141    | 0x0080          | Mod 3 A Offect                     |                                                                                                    |
| 142    | 0x0093          | Access.Goto                        | 0 Level 1; 1 Level 2; 3 Level 3; 4<br>Configuration                                                                                                    |
| 152    | 0x0098          | Loop.1.PID.Boundary2-3             |                                                                                                    |
| 153    | 0x0099          | Loop.1.PID.Boundary1-2             |                                                                                                    |
| 155    | 0x009b          | Loop.1.SP.SPHighLimit              |                                                                                                    |
| 156    | 0x009c          | Loop.1.SP.SPLowLimit               |                                                                                                    |
| 181    | 0x00b5          | Loop.1.PID.IntegralTime3           | 0 Off                                                                                                    |
| 182    | 0x00b6          | Loop.1.PID.ManualReset3            |                                                                                                    |
| 183    | 0x00b7          | Loop.1.PID.DerivativeTime3         | 0 Off                                                                                                    |
| 184    | 0x00b8          | Loop.1.PID.RelCh2Gain3             |                                                                                                    |
| 185    | 0x00b9          | Loop.1.PID.ActiveSet               |                                                                                                    |
| 199    | 0x00c7          | Access.IM                          |                                                                                                    |
| 201    | 0x00c9          | Instrument.Diagnostics.MaxConTicks |                                                                                                    |
| 202    | 0x00ca          | PV.MeasuredVal                     |                                                                                                    |
| 208    | 0x00d0          | Mod.3.A.MeasuredVal                |                                                                                                    |
| 209    | 0x00d1          | Loop.1.OP.FeedForwardVal           |                                                                                                    |
| MODBUS | MODBUS<br>(Hex) | Parameter                  | Enumerations                                                                                                    |
|--------|-----------------|----------------------------|----------------------------------------------------------------------------------------------------|
| 210    | 0x00d2          | Loop.1.OP.PotCalibrate     |                                                                                                    |
| 214    | 0x00d6          | Loop.1.Diag.PropOutContrib |                                                                                                    |
| 215    | 0x00d7          | PV.CJCTemp                 |                                                                                                    |
| 216    | 0x00d8          | Mod.3.A.CJCTemp            |                                                                                                    |
| 221    | 0x00dd          | Alarm.1.Delay              |                                                                                                    |
| 222    | 0x00de          | Alarm.2.Delay              |                                                                                                    |
| 223    | 0x00df          | Alarm.3.Delay              |                                                                                                    |
| 224    | 0x00e0          | Alarm.4.Delay              |                                                                                                    |
| 225    | 0x00e1          | Txdr.1.StartTare           | 0 No; 1 Yes                                                                                                    |
| 226    | 0x00e2          | Txdr.1.StartCal            | 0 No; 1 Yes                                                                                                    |
| 227    | 0x00e3          | Txdr.2.StartTare           | 0 No; 1 Yes                                                                                                    |
| 228    | 0x00e4          | Txdr.2.StartCal            | 0 No; 1 Yes                                                                                                    |
| 231    | 0x00e7          | Txdr.1.StartHighCal        | 0 No; 1 Yes                                                                                                    |
| 232    | 0x00e8          | Txdr.1.InLow               |                                                                                                    |
| 233    | 0x00e9          | Txdr.1.InHigh              |                                                                                                    |
| 234    | 0x00ea          | Txdr.1.ScaleLow            |                                                                                                    |
| 235    | 0x00eb          | Txdr.1.ScaleHigh           |                                                                                                    |
| 236    | 0x00ec          | Txdr.1.TareValue           |                                                                                                    |
| 237    | 0x00ed          | Txdr.1.CalAdjust           |                                                                                                    |
| 238    | 0x00ee          | Txdr.1.CalAdjust           |                                                                                                    |
| 239    | 0x00ef          | Txdr.2.StartHighCal        | 0 No; 1 Yes                                                                                                    |
| 240    | 0x00f0          | Txdr.2.InLow               |                                                                                                    |
| 241    | 0x00f1          | Txdr.2.InHigh              |                                                                                                    |
| 242    | 0x00f2          | Txdr.2.ScaleLow            |                                                                                                    |
| 243    | 0x00f3          | Txdr.2.ScaleHigh           |                                                                                                    |
| 244    | 0x00f4          | Txdr.2.TareValue           |                                                                                                    |
| 245    | 0x00f5          | Txdr.2.CalAdjust           |                                                                                                    |
| 246    | 0x00f6          | Txdr.2.CalAdjust           |                                                                                                    |
| 258    | 0x0102          | Loop.1.Diag.SBrk           | 0 Off; 1 On                                                                                                    |
| 260    | 0x0104          | AlmSummary.NewAlarm        | 0 No; 1 Yes                                                                                                    |
| 261    | 0x0105          | AlmSummary.AnyAlarm        |                                                                                                    |
| 263    | 0x0107          | Loop.1.Diag.LoopBreakAlarm |                                                                                                    |
| 268    | 0x010c          | Loop.1.Main.Inhibit        | U NO; 1 Yes                                                                                                    |
| 209    | 0x0100          | Loop. I. Fulle. Stage      | newSP; 5 toSP; 6 max; 7 min; 8 store; 9<br>coolT; 10 PID; 11 abort; 12 complete                                                |
| 270    | 0x010e          | Loop.1.Tune.AutotuneEnable | 0 Off; 1 On                                                                                                    |
| 273    | 0x0111          | Loop.1.Main.AutoMan        | 0 Auto; 1 Manual                                                                                                    |
| 274    | 0x0112          | AlmSummary.GlobalAck       | 0 No; 1 Yes                                                                                                    |
| 276    | 0x0114          | Loop.1.SP.AltSPSelect      | 0 No; 1 Yes                                                                                                    |
| 277    | 0x0115          | Loop.1.SP.RateDone         | 0 No; 1 Yes                                                                                                    |
| 279    | 0x0117          | Access.Keylock             | 0 None; 1 All                                                                                                    |
| 286    | 0x011e          | SwitchOver.SwitchHigh      |                                                                                                    |
| 287    | 0x011f          | SwitchOver.SwitchLow       |                                                                                                    |
| 288    | 0x0120          | SwitchOver.SelectIn        | 0 Input 1 has been selected; 1 Input 2 has<br>been selected; 2 Both inputs are used to<br>calculate the input                  |
| 290    | 0x0122          | Mod.3.A.PV                 |                                                                                                    |
| 313    | 0x0139          | Recipe.RecipeSelect        | 0 None; 1 Set 1; 2 Set 2; 3 Set 3; 4 Set 4; 5<br>Set 5; 6 Set 6; 7 Set 7; 8 Set 8                                              |
| 315    | 0x013b          | Recipe.LastDataset         | 0 None; 1 Set 1; 2 Set 2; 3 Set 3; 4 Set 4; 5<br>Set 5; 6 Set 6; 7 Set 7; 8 Set 8                                              |
| 316    | 0x013c          | Recipe.LoadingStatus       | 0 OK; 1 Loading; 2 Failed; 3 Denied                                                                                            |
| 317    | 0x013d          | Loop.1.OP.Ch1PotPosition   |                                                                                                    |
| 318    | 0x013e          | Loop.1.OP.Ch2PotPosition   |                                                                                                    |
| 319    | 0x013f          | Loop.1.OP.Ch2TravelTime    |                                                                                                    |
| 350    | 0x015e          | Loop.1.OP.Ch1PotBreak      | 0 Off; 1 On                                                                                                    |
| 360    | 0x0168          | PV.PV                      |                                                                                                    |
| 361    | 0x0169          | LgcIO.LA.PV                | 48 Logic input; 49 Contact closure; 50 Logic<br>output; 51 Time proportioned output; 52 VP<br>raise output; 53 VP lower output |
| 362    | 0x016a          | LgcIO.LB.PV                | 48 Logic input; 49 Contact closure; 50 Logic                                                                                   |

| MODBUS | MODBUS<br>(Hex) | Parameter                       | Enumerations                                                                                                    |
|--------|-----------------|---------------------------------|----------------------------------------------------------------------------------------------------|
|        |                 |                                 | output; 51 Time proportioned output; 52 VP raise output; 53 VP lower output                                                                                                    |
| 363    | 0x016b          | RIyAA.PV                        | 50 On/Off; 51 Time proportion; 52 VP raise;<br>53 VP lower                                                                                                    |
| 364    | 0x016c          | Mod.1.A.PV                      |                                                                                                    |
| 365    | 0x016d          | Mod.1.B.PV                      |                                                                                                    |
| 366    | 0x016e          | Mod.1.C.PV                      |                                                                                                    |
| 367    | 0x016f          | Mod.2.A.PV                      |                                                                                                    |
| 368    | 0x0170          | Mod.2.B.PV                      |                                                                                                    |
| 369    | 0x0171          | Mod.2.C.PV                      |                                                                                                    |
| 370    | 0x0172          | Mod.3.A.PV                      |                                                                                                    |
| 371    | 0x0173          | Mod.3.B.PV                      |                                                                                                    |
| 372    | 0x0174          | Mod.3.C.PV                      |                                                                                                    |
| 373    | 0x0175          | Mod.4.A.PV                      |                                                                                                    |
| 374    | 0x0176          | Mod.4.B.PV                      |                                                                                                    |
| 375    | 0x0177          | Mod.4.C.PV                      |                                                                                                    |
| 376    | 0x0178          | Mod.5.A.PV                      |                                                                                                    |
| 377    | 0x0179          | Mod.5.B.PV                      |                                                                                                    |
| 378    | 0x017a          | Mod.5.C.PV                      |                                                                                                    |
| 379    | 0x017b          | Mod.6.A.PV                      |                                                                                                    |
| 380    | 0x017c          | Mod.6.B.PV                      |                                                                                                    |
| 381    | 0x017d          | Mod.6.C.PV                      |                                                                                                    |
| 485    | 0x01e5          | Loop.1.SP.AltSP                 |                                                                                                    |
| 486    | 0x01e6          | Loop.1.SP.SPTrim                |                                                                                                    |
| 512    | 0x0200          | Loop.1.Setup.CH1ControlType     | 0 Off; 1 On/Off; 2 PID; 3 VPU; 4 VPB                                                                                                    |
| 513    | 0x0201          | Loop.1.Setup.CH2ControlType     | 0 Off; 1 On/Off; 2 PID; 3 VPU; 4 VPB                                                                                                    |
| 514    | 0x0202          | Access.L2Passcode               |                                                                                                    |
| 515    | 0x0203          | Access.ConfPasscode             |                                                                                                    |
| 516    | 0x0204          | Instrument.Display.Units        | 0 Deg C; 1 Deg F; 2 Deg K                                                                                                    |
| 523    | 0x020b          | Comms.Wait                      | 0 No; 1 Yes                                                                                                    |
| 524    | 0x020c          | Loop.1.OP.CoolType              | 0 Linear; 1 Oil; 2 Water; 3 Fan                                                                                                    |
| 526    | 0x020e          | Loop.1.SP.SPTrack               | 0 Off; 1 On                                                                                                    |
| 527    | 0x020f          | Loop.1.SP.ManualTrack           | 0 Off; 1 On                                                                                                    |
| 528    | 0x0210          | Loop.1.SP.SPTrack               |                                                                                                    |
| 532    | 0x0214          | Loop.1.OP.FeedForwardType       | 0 FF disabled; 1 FF remote; 2 FF current setpoint; 3 PV                                                                                                    |
| 534    | 0x0216          | PV.CalState                     | 1 idle; 2 Low point volts; 3 high point volts; 4<br>factory default; 5 stored; 6 factory cal stored;<br>11 idle; 12 low point HZ input; 13 high point<br>HZ input; 14 cal restored to factory default;<br>15 user cal stored; 16 factory cal stored; 20<br>factory rough cal point; 21 idle; 22 low point<br>mV; 23 hi point mV; 24 cal restored to<br>factory default; 25 user cal stored; 26 factory<br>cal stored; 30 cal point for factory rough cal;<br>31 idle; 32 low point for mV; 33 hi point for<br>mV; 34 cal restored to factory default; 35<br>user cal stored; 36 factory cal stored; 51 idle;<br>52 CJC cal used with Term temp parameter;<br>54 cal restored to factory default; 55 user cal<br>stored; 56 factory cal stored; 200<br>confirmation of request to cal; 201 start cal;<br>202 abort cal; 210 cal point for factory rough<br>cal; 212 cal in progress; 213 abort cal; 220<br>cal completed successfully; 221 cal<br>accepted but not stored; 222 abort cal; 223<br>cal failed |
| 548    | 0x0224          | PV.RangeHigh                    |                                                                                                    |
| 550    | 0x0225          |                                 | 0 only PV changes cause changes to the                                                                                                    |
| 550    | 0.0220          | Loop. 1. Setup. Derivative Type | derivative; 1 changes to either PV or SP will<br>cause a change to the derivative output                                                                                                    |
| 553    | 0x0229          | Loop.1.OP.SensorBreakMode       | 0 SbrkOP; 1 hold                                                                                                    |
| 554    | 0x022a          | Access.L3Passcode               |                                                                                                    |
| 556    | 0x022c          | Loop.1.OP.ManualMode            | 0 track: 1 step: 2 lastMOP                                                                                                    |

| MODBUS | MODBUS<br>(Hex) | Parameter                        | Enumerations         |
|--------|-----------------|----------------------------------|----------------------|
| 565    | 0x0235          | Loop.1.OP.EnablePowerFeedforward | 0 no; 1 yes          |
| 578    | 0x0242          | PV.SBrkType                      | 0 off; 1 low; 2 high |
| 601    | 0x0259          | Lin16.InLowLimit                 |                      |
| 602    | 0x025a          | Lin16.In1                        |                      |
| 603    | 0x025b          | Lin16.In2                        |                      |
| 604    | 0x025c          | Lin16.In3                        |                      |
| 605    | 0x025d          | Lin16.In4                        |                      |
| 606    | 0x025e          | Lin16.In5                        |                      |
| 607    | 0x025f          | Lin16.In6                        |                      |
| 608    | 0x0260          | Lin16.In7                        |                      |
| 609    | 0x0261          | Lin16.In8                        |                      |
| 610    | 0x0262          | Lin16.In9                        |                      |
| 611    | 0x0263          | Lin16.In10                       |                      |
| 612    | 0x0264          | Lin16.In11                       |                      |
| 613    | 0x0265          | Lin16.In12                       |                      |
| 614    | 0x0266          | Lin16.In13                       |                      |
| 615    | 0x0267          | Lin16.In14                       |                      |
| 616    | 0x0268          | Lin16.InHighLimit                |                      |
| 618    | 0x026a          | Lin16.In                         |                      |
| 619    | 0x026b          | Lin16.Out                        |                      |
| 621    | 0x026d          | Lin16.OutLowLimit                |                      |
| 622    | 0x026e          | Lin16.Out1                       |                      |
| 623    | 0x026f          | Lin16.Out2                       |                      |
| 624    | 0x0270          | Lin16.Out3                       |                      |
| 625    | 0x0271          | Lin16.Out4                       |                      |
| 626    | 0x0272          | Lin16.Out5                       |                      |
| 627    | 0x0273          | Lin16.Out6                       |                      |
| 628    | 0x0274          | Lin16.Out7                       |                      |
| 629    | 0x0275          | Access.CustomerID                |                      |
| 630    | 0x0276          | Lin16.Out8                       |                      |
| 631    | 0x0277          | Lin16.Out9                       |                      |
| 632    | 0x0278          |                                  |                      |
| 633    | 0x0279          | Lin16.Out11                      |                      |
| 634    | 0x027a          | Lin16.Out12                      |                      |
| 635    | 0x0270          | Lin 16.Out 13                    |                      |
| 030    | 0x027C          | Lin 16.Out 14                    |                      |
| 637    | 0x0270          |                                  |                      |
| 1025   | 0x0401          | Loop.2.Main.PV                   |                      |
| 1026   | 0x0402          | Loop.2.Main. TargetSP            |                      |
| 1027   | 0x0403          |                                  |                      |
| 1020   | 0x0404          | Loop 2 Main WorkingSP            |                      |
| 1029   | 0x0406          | Loop 2 PID ProportionalRand      |                      |
| 1030   | 0x0400          | Loop 2 Setup ControlAction       | 0 reverse: 1 direct  |
| 1037   | 0x0407          | Loop 2 PID IntegralTime          |                      |
| 1032   | 0x0400          | Loop 2 PID DerivativeTime        | 0 off                |
| 1035   | 0x0409          | Loop 2 SP Rangel ow              |                      |
| 1036   | 0x040c          | Loop 2 SP RangeHigh              |                      |
| 1039   | 0x0400          | Loop 2 SP SPSelect               | 0 SP1: 1 SP2         |
| 1000   | 0x0410          | Loop 2 OP Ch2Deadband            | 0 off                |
| 1041   | 0x0411          | Loop 2 PID CutbackLow            | 0 auto               |
| 1042   | 0x0412          | Loop.2.PID.CutbackHigh           | 0 auto               |
| 1043   | 0x0413          | Loop 2 PID RelCh2Gain            |                      |
| 1045   | 0x0415          | Loop 2 OP Ch1TravelTime          | 1                    |
| 1048   | 0x0418          | Loop.2.SP.SP1                    | 1                    |
| 1049   | 0x0419          | Loop.2.SP.SP2                    | 1                    |
| 1051   | 0x041h          | Loop 2 SP SPTrim                 | 1                    |
| 1052   | 0x041c          | Loop.2.PID.ManualReset           | 1                    |
| 1054   | 0x041e          | Loop 2.0P. OutputHighLimit       | 1                    |
| 1055   | 0x041f          |                                  |                      |
|        |                 |                                  |                      |

| MODBUS | MODBUS<br>(Hex) | Parameter                        | Enumerations                                                                                                    |
|--------|-----------------|----------------------------------|----------------------------------------------------------------------------------------------------|
| 1058   | 0x0422          | Loop.2.OP.SafeOutVal             |                                                                                                    |
| 1059   | 0x0423          | Loop.2.SP.Rate                   |                                                                                                    |
| 1061   | 0x0425          | Loop.2.OP.Rate                   |                                                                                                    |
| 1063   | 0x0427          | Loop.2.Diag.Error                |                                                                                                    |
| 1070   | 0x042e          | Loop.2.OP.PotCalibrate           | 0 off; 1 channel; 2 channel 2                                                                                                 |
| 1072   | 0x0430          | Loop.2.PID.ProportionalBand2     |                                                                                                    |
| 1073   | 0x0431          | Loop.2.PID.IntegralTime2         | 0 off                                                                                                    |
| 1074   | 0x0432          | Loop.2.PID.ManualReset2          | 0 auto                                                                                                    |
| 1075   | 0x0433          | Loop.2.PID.DerivativeTime2       | 0 off                                                                                                    |
| 1076   | 0x0434          | Loop.2.PID.RelCh2Gain2           |                                                                                                    |
| 1077   | 0x0435          | Loop.2.OP.Ch1PotPosition         |                                                                                                    |
| 1079   | 0x0437          | Loop.2.Diag.IntegralOutContrib   |                                                                                                    |
| 1090   | 0x0442          | Loop.2.SP.SPTrimHighLimit        |                                                                                                    |
| 1091   | 0x0443          | Loop.2.SP.SPTrimLowLimit         |                                                                                                    |
| 1096   | 0x0448          | Loop.2.PID.ActiveSet             | 1 set 1; 2 set 2; 3 set 3; 4 set 4; 5 set 5; 6<br>set 6                                                                       |
| 1102   | 0x044e          | Loop.2.SP.RateDisable            | 0 no; 1 yes                                                                                                    |
| 1107   | 0x0453          | Loop.2.PID.LoopBreakTime         | 0 off                                                                                                    |
| 1108   | 0x0454          | Loop.2.OP.ManualOutVal           |                                                                                                    |
| 1109   | 0x0455          | Loop.2.OP.Ch1Out                 |                                                                                                    |
| 1110   | 0x0456          | Loop.2.OP.Ch1OnOffHysteresis     |                                                                                                    |
| 1112   | 0x0458          | Loop.2.OP.Ch2OnOffHysteresis     |                                                                                                    |
| 1121   | 0x0461          | Loop.2.OP.FeedForwardGain        |                                                                                                    |
| 1122   | 0x0462          | Loop.2.OP.FeedForwardOffset      |                                                                                                    |
| 1123   | 0x0463          | Loop.2.OP.FeedForwardTrimLimit   |                                                                                                    |
| 1135   | 0x046f          | Loop.2.SP.SPHighLimit            |                                                                                                    |
| 1136   | 0x0470          | Loop.2.SP.SPLowLimit             |                                                                                                    |
| 1140   | 0x0474          | Loop.2.Diag.DerivativeOutContrib |                                                                                                    |
| 1141   | 0x0475          | Loop.2.PID.CutbackLow2           | 0 auto                                                                                                    |
| 1142   | 0x0476          | Loop.2.PID.CutbackHigh2          | 0 auto                                                                                                    |
| 1150   | 0x047e          | Loop.2.OP.Ch2Out                 |                                                                                                    |
| 1151   | 0x047f          | Loop.2.OP.TrackEnable            | 0 auto                                                                                                    |
| 1152   | 0x0480          | Loop.2.OP.TrackOutVal            |                                                                                                    |
| 1176   | 0x0498          | Loop.2.PID.Boundary2-3           |                                                                                                    |
| 1177   | 0x0499          | Loop.2.PID.Boundary1-2           |                                                                                                    |
| 1179   | 0x049b          | Loop.2.SP.SPHighLimit            |                                                                                                    |
| 1180   | 0x049c          | Loop.2.SP.SPLowLimit             |                                                                                                    |
| 1204   | 0x04b4          | Loop.2.PID.ProportionalBand3     |                                                                                                    |
| 1205   | 0x04b5          | Loop.2.PID.IntegralTime3         | 0 off                                                                                                    |
| 1206   | 0x04b6          | Loop.2.PID.ManualReset3          |                                                                                                    |
| 1207   | 0x04b7          | Loop.2.PID.DerivativeTime3       | 0 off                                                                                                    |
| 1208   | 0x04b8          | Loop.2.PID.RelCh2Gain3           |                                                                                                    |
| 1209   | 0x04b9          | Loop.2.PID.ActiveSet             |                                                                                                    |
| 1233   | 0x04d1          | Loop.2.OP.FeedForwardVal         |                                                                                                    |
| 1234   | 0x04d2          | Loop.2.OP.PotCalibrate           |                                                                                                    |
| 1238   | 0x04d6          | Loop.2.Diag.PropOutContrib       |                                                                                                    |
| 1254   | 0x04e6          | Loop.2.SP.SPTrim                 |                                                                                                    |
| 1282   | 0x0502          | Loop.2.Diag.SBrk                 | 0 off; 1 on                                                                                                    |
| 1287   | 0x0507          | Loop.2.Diag.LoopBreakAlarm       | 0 no; 1 yes                                                                                                    |
| 1292   | 0x050c          | Loop.2.Main.Inhibit              | 0 no: 1 ves                                                                                                    |
| 1293   | 0x050d          | Loop.2.Tune.Stage                | 0 reset; 1 none; 2 monitor; 3 currentSP; 4<br>NewSP; 5 ToSP; 6 max; 7 min; 8 store; 9<br>coolT; 10 PID; 11 abort; 12 complete |
| 1294   | 0x050e          | Loop.2.Tune.AutotuneEnable       | 0 off 1 on                                                                                                    |
| 1297   | 0x0511          | Loop.2.Main.AutoMan              | 0 auto; 1 man                                                                                                    |
| 1300   | 0x0514          | Loop.2.SP.AltSPSelect            | 0 no; 1 yes                                                                                                    |
| 1301   | 0x0515          | Loop.2.SP.RateDone               | 0 no; 1 yes                                                                                                    |
| 1313   | 0x0521          | Loop.2.Main.PV                   |                                                                                                    |
| 1341   | 0x053d          | Loop.2.OP.Ch1PotPosition         |                                                                                                    |
| 1342   | 0x053e          | Loop.2.OP.Ch2PotPosition         |                                                                                                    |
| 1343   | 0x053f          | Loop.2.OP.Ch2TravelTime          |                                                                                                    |

| ; 4 VPB |
|---------|
| ; 4 VPB |
| ; 4 VPB |
|         |
| ; 4 VPB |
| an      |
|         |
|         |
|         |
|         |
|         |
|         |
|         |
|         |
|         |
|         |
|         |
|         |
|         |
|         |
|         |
|         |
|         |
|         |
|         |
|         |
|         |
|         |
|         |
|         |
|         |
|         |
|         |
|         |
|         |
|         |
|         |
|         |
|         |
|         |
|         |
|         |
|         |
|         |
|         |
|         |
|         |
|         |
|         |
|         |
|         |
|         |
|         |
|         |
|         |
|         |
|         |
|         |
|         |
|         |
|         |

| MODBUS | MODBUS<br>(Hex) | Parameter    | Enumerations |
|--------|-----------------|--------------|--------------|
| 4797   | 0x12bd          | Math2.16.Out |              |
| 4798   | 0x12be          | Math2.17.In1 |              |
| 4799   | 0x12bf          | Math2.17.In2 |              |
| 4800   | 0x12c0          | Math2.17.Out |              |
| 4801   | 0x12c1          | Math2.18.In1 |              |
| 4802   | 0x12c2          | Math2.18.In2 |              |
| 4803   | 0x12c3          | Math2.18.Out |              |
| 4804   | 0x12c4          | Math2.19.In1 |              |
| 4805   | 0x12c5          | Math2.19.In2 |              |
| 4806   | 0x12c6          | Math2.19.Out |              |
| 4807   | 0x12c7          | Math2.20.In1 |              |
| 4808   | 0x12c8          | Math2.20.In2 |              |
| 4809   | 0x12c9          | Math2.20.Out |              |
| 4810   | 0x12ca          | Math2.21.In1 |              |
| 4811   | 0x12cb          | Math2.21.In2 |              |
| 4812   | 0x12cc          | Math2.21.Out |              |
| 4813   | 0x12cd          | Math2.22.In1 |              |
| 4814   | 0x12ce          | Math2.22.In2 |              |
| 4815   | 0x12cf          | Math2.22.Out |              |
| 4816   | 0x12d0          | Math2.23.In1 |              |
| 4817   | 0x12d1          | Math2.23.In2 |              |
| 4818   | 0x12d2          | Math2.23.Out |              |
| 4819   | 0x12d3          | Math2.24.In1 |              |
| 4820   | 0x12d4          | Math2.24.In2 |              |
| 4821   | 0x12d5          | Math2.24.Out |              |
| 4822   | 0x12d6          | Lgc2.1.In1   |              |
| 4823   | 0x12d7          | Lgc2.1.In2   |              |
| 4824   | 0x12d8          | Lgc2.1.Out   | 0 off; 1 on  |
| 4825   | 0x12d9          | Lgc2.2.In1   |              |
| 4826   | 0x12da          | Lgc2.2.In2   |              |
| 4827   | 0x12db          | Lgc2.2.Out   | 0 off; 1 on  |
| 4828   | 0x12dc          | Lgc2.3.In1   |              |
| 4829   | 0x12dd          | Lgc2.3.ln2   |              |
| 4830   | 0x12de          | Lgc2.3.Out   | 0 off; 1 on  |
| 4831   | 0x12df          | Lgc2.4.In1   |              |
| 4832   | 0x12e0          | Lgc2.4.In2   |              |
| 4833   | 0x12e1          | Lgc2.4.Out   | 0 off; 1 on  |
| 4834   | 0x12e2          | Lgc2.5.In1   |              |
| 4835   | 0x12e3          | Lgc2.5.In2   |              |
| 4836   | 0x12e4          | Lgc2.5.Out   | U off; 1 on  |
| 4837   | 0x12e5          |              |              |
| 4030   | 0x12e6          |              | 0 affi 1 an  |
| 4839   | 0x12e7          |              |              |
| 4040   | 0x12e0          |              |              |
| 4041   | 0x1209          |              | 0 off: 1 on  |
| 4042   | 0x12ea          |              |              |
| 4043   | 0x12eb          |              |              |
| 4044   | 0x12ec          |              | 0 off: 1 on  |
| 4040   | 0x12eu          |              |              |
| 4040   | 0x12ee          | Lycz.J.III   |              |
| 4047   |                 |              | 0 off: 1 on  |
| 1840   | 0x1210          |              |              |
| 4049   | 0x1211          |              |              |
| 4030   | 0x1212          |              | 0 off: 1 on  |
| 4031   | 0x1213          |              |              |
| 4853   | 0x1217          |              |              |
| 4854   | 0x1213          |              | 0 off: 1 on  |
| 4855   | 0x1210          | Lgo2.12.ln1  |              |
| 4856   | 0x12f8          | l gc2 12 ln2 |              |
| 1000   | 37.12.0         | -3           |              |

| MODBUS | MODBUS<br>(Hex) | Parameter             | Enumerations |
|--------|-----------------|-----------------------|--------------|
| 4857   | 0x12f9          | Lgc2.12.Out           | 0 off; 1 on  |
| 4858   | 0x12fa          | Lgc2.13.In1           |              |
| 4859   | 0x12fb          | Lgc2.13.In2           |              |
| 4860   | 0x12fc          | Lgc2.13.Out           | 0 off; 1 on  |
| 4861   | 0x12fd          | Lgc2.14.In1           |              |
| 4862   | 0x12fe          | Lgc2.14.In2           |              |
| 4863   | 0x12ff          | Lgc2.14.Out           | 0 off; 1 on  |
| 4864   | 0x1300          | Lgc2.15.In1           |              |
| 4865   | 0x1301          | Lgc2.15.In2           |              |
| 4866   | 0x1302          | Lgc2.15.Out           | 0 off; 1 on  |
| 4867   | 0x1303          | Lgc2.16.In1           |              |
| 4868   | 0x1304          | Lgc2.16.In2           |              |
| 4869   | 0x1305          | Lgc2.16.Out           | 0 off; 1 on  |
| 4870   | 0x1306          | Lgc2.17.In1           |              |
| 4871   | 0x1307          | Lgc2.17.In2           |              |
| 4872   | 0x1308          | Lgc2.17.Out           | 0 off; 1 on  |
| 4873   | 0x1309          | Lgc2.18.In1           |              |
| 4874   | 0x130a          | Lgc2.18.In2           |              |
| 4875   | 0x130b          | Lgc2.18.Out           | 0 off; 1 on  |
| 4876   | 0x130c          | Lgc2.19.In1           |              |
| 4877   | 0x130d          | Lgc2.19.In2           |              |
| 4878   | 0x130e          | Lgc2.19.Out           | 0 off; 1 on  |
| 4879   | 0x130f          | Lgc2.20.In1           |              |
| 4880   | 0x1310          | Lgc2.20.In2           |              |
| 4881   | 0x1311          | Lgc2.20.Out           | 0 off; 1 on  |
| 4882   | 0x1312          | Lgc2.21.In1           |              |
| 4883   | 0x1313          | Lgc2.21.In2           |              |
| 4884   | 0x1314          | Lgc2.21.Out           | 0 off; 1 on  |
| 4885   | 0x1315          | Lgc2.22.In1           |              |
| 4886   | 0x1316          | Lgc2.22.In2           |              |
| 4887   | 0x1317          | Lgc2.22.Out           | 0 off; 1 on  |
| 4888   | 0x1318          | Lgc2.23.In1           |              |
| 4889   | 0x1319          | Lgc2.23.In2           |              |
| 4890   | 0x131a          | Lgc2.23.Out           | 0 off; 1 on  |
| 4891   | 0x131b          | Lgc2.24.In1           |              |
| 4892   | 0x131c          | Lgc2.24.In2           |              |
| 4893   | 0x131d          | Lgc2.24.Out           | 0 off; 1 on  |
| 4894   | 0x131e          | Lgc8.1.In1            | 0 off; 1 on  |
| 4895   | 0x131f          | Lgc8.1.In2            | 0 off; 1 on  |
| 4896   | 0x1320          | Lgc8.1.In3            | 0 off; 1 on  |
| 4897   | 0x1321          | Lgc8.1.In4            | 0 off; 1 on  |
| 4898   | 0x1322          | Lgc8.1.In5            | 0 off; 1 on  |
| 4899   | 0x1323          | Lgc8.1.In6            | 0 off; 1 on  |
| 4900   | 0x1324          | Lgc8.1.In7            | 0 off; 1 on  |
| 4901   | 0x1325          | Lgc8.1.In8            | 0 off; 1 on  |
| 4902   | 0x1326          | Lgc8.1.Out            | 0 off; 1 on  |
| 4903   | 0x1327          | Lgc8.2.In1            | 0 off; 1 on  |
| 4904   | 0x1328          | Lgc8.2.In2            | 0 off; 1 on  |
| 4905   | 0x1329          | Lgc8.2.In3            | 0 off; 1 on  |
| 4906   | 0x132a          | Lgc8.2.In4            | 0 off; 1 on  |
| 4907   | 0x132b          | Lgc8.2.In5            | 0 off; 1 on  |
| 4908   | 0x132c          | Lgc8.2.In6            | 0 off; 1 on  |
| 4909   | 0x132d          | Lgc8.2.In7            | 0 off; 1 on  |
| 4910   | 0x132e          | Lgc8.2.In8            | 0 off; 1 on  |
| 4911   | 0x132f          | Lgc8.2.Out            | 0 off; 1 on  |
| 4915   | 0x1333          | IPMonitor.1.Max       |              |
| 4916   | 0x1334          | IPMonitor.1.Min       |              |
| 4917   | 0x1335          | IPMonitor.1.Threshold |              |
| 4918   | 0x1336          | IPMonitor.1.TimeAbove |              |
| 4919   | 0x1337          | IPMonitor.1.Reset     |              |

| MODBUS | MODBUS<br>(Hex) | Parameter                | Enumerations |
|--------|-----------------|--------------------------|--------------|
| 4920   | 0x1338          | IPMonitor.2.Max          |              |
| 4921   | 0x1339          | IPMonitor.2.Min          |              |
| 4922   | 0x133a          | IPMonitor.2.Threshold    |              |
| 4923   | 0x133b          | IPMonitor.2.TimeAbove    |              |
| 4924   | 0x133c          | IPMonitor.2.Reset        |              |
| 4925   | 0x133d          | SwitchOver.SwitchHigh    |              |
| 4926   | 0x133e          | SwitchOver.SwitchLow     |              |
| 4927   | 0x133f          | SwitchOver.SelectIn      |              |
| 4962   | 0x1362          | UsrVal.1.Val             |              |
| 4963   | 0x1363          | UsrVal.2.Val             |              |
| 4964   | 0x1364          | UsrVal.3.Val             |              |
| 4965   | 0x1365          | UsrVal.4.Val             |              |
| 4966   | 0x1366          | UsrVal.5.Val             |              |
| 4967   | 0x1367          | UsrVal.6.Val             |              |
| 4968   | 0x1368          | UsrVal.7.Val             |              |
| 4969   | 0x1369          | UsrVal.8.Val             |              |
| 4970   | 0x136a          | UsrVal.9.Val             |              |
| 4971   | 0x136b          | UsrVal.10.Val            |              |
| 4972   | 0x136c          | UsrVal.11.Val            |              |
| 4973   | 0x136d          | UsrVal.12.Val            |              |
| 4974   | 0x136e          | UsrVal.13.Val            |              |
| 4975   | 0x136f          | UsrVal.14.Val            |              |
| 4976   | 0x1370          | UsrVal.15.Val            |              |
| 4977   | 0x1371          | UsrVal.16.Val            |              |
| 4994   | 0x1382          | Timer.1.Time             |              |
| 4995   | 0x1383          | Timer.1.ElapsedTime      |              |
| 4996   | 0x1384          | Timer.1.Out              | 0 off; 1 On  |
| 4997   | 0x1385          | Timer.2.Time             |              |
| 4998   | 0x1386          | Timer.2.ElapsedTime      |              |
| 4999   | 0x1387          | Timer.2.Out              | 0 off; 1 On  |
| 5000   | 0x1388          | Timer.3.Time             |              |
| 5001   | 0x1389          | Timer.3.ElapsedTime      |              |
| 5002   | 0x138A          | Timer.3.Out              | 0 off; 1 On  |
| 5003   | 0x138B          | Timer.4.Time             |              |
| 5004   | 0x138C          | Timer.4.ElapsedTime      |              |
| 5005   | 0x138D          | Timer.4.Out              | 0 off; 1 On  |
| 5006   | 0x138e          | MultiOper.1.In1          |              |
| 5007   | 0x138f          | MultiOper.1.In2          |              |
| 5008   | 0x1390          | MultiOper.1.In3          |              |
| 5009   | 0x1391          | MultiOper.1.In4          |              |
| 5010   | 0x1392          | MultiOper.1.In5          |              |
| 5011   | 0x1393          | MultiOper.1.In6          |              |
| 5012   | 0x1394          | MultiOper.1.In7          |              |
| 5013   | 0x1395          | MultiOper.1.In8          |              |
| 5014   | 0x1396          | MultiOper.1.SumOut       |              |
| 5015   | 0x1397          | MultiOper.1.MaxOut       |              |
| 5016   | 0x1398          | MultiOper.1.MinOut       |              |
| 5017   | 0x1399          | MultiOper.1.AverageOut   |              |
| 5018   | 0x139a          | MultiOper.2.In1          |              |
| 5019   | 0x139b          | MultiOper.2.In2          |              |
| 5020   | 0x139c          | MultiOper.2.In3          |              |
| 5021   | 0x139d          | MultiOper.2.In4          |              |
| 5022   | 0x139e          | MultiOper.2.In5          |              |
| 5023   | 0x139f          | MultiOper.2.In6          |              |
| 5024   | 0x13a0          |                          |              |
| 5025   | UX13a1          |                          |              |
| 5026   | 0x13a2          | MultiOper.2.SumOut       |              |
| 5027   | 0x13a3          | MultiOper 2 Mix Out      |              |
| 5028   | 0x13a4          | MultiOper 2 August 2 C   |              |
| 5029   | UX13a5          | iviultiOper.2.AverageOut |              |

| MODBUS | MODBUS<br>(Hex) | Parameter               | Enumerations                                                                                                    |
|--------|-----------------|-------------------------|----------------------------------------------------------------------------------------------------|
| 8192   | 0x2000          | Comms.ProgNum           |                                                                                                    |
| 10176  | 0x27c0          | AlmSummary.AnAlarmByte  |                                                                                                    |
| 10188  | 0x27cc          | AlmSummary.DigAlarmByte |                                                                                                    |
| 10200  | 0x27d8          | AlmSummary.SBrkAlarm    |                                                                                                    |
| 10240  | 0x2800          | Alarm.1.Type            | 0 None; 1 Abs High' 2 Abs Low; 3 Dev High;<br>4 Dev low; 5 Dev Band; 6 Rising rate of<br>change; 7 Falling rate of change |
| 10241  | 0x2801          | Alarm.1.Threshold       |                                                                                                    |
| 10242  | 0x2802          | Alarm.1.Hysteresis      |                                                                                                    |
| 10243  | 0x2803          | Alarm.1.Reference       |                                                                                                    |
| 10244  | 0x2804          | Alarm.1.Latch           | 0 none; 1 Auto; 2 Manual; 3 Event                                                                                         |
| 10245  | 0x2805          | Alarm.1.Priority        | 0 Low; 2 Medium; 3 High                                                                                                   |
| 10246  | 0x2806          | Alarm.1.Block           | 0 No; 1 Yes                                                                                                    |
| 10247  | 0x2807          | Alarm.1.Inhibit         | 0 No; 1 Yes                                                                                                    |
| 10248  | 0x2808          | Alarm.1.Delay           |                                                                                                    |
| 10249  | 0x2809          | Alarm.1.Out             | 0 Off; 1 On                                                                                                    |
| 10250  | 0x280a          | Alarm.1.Ack             | 0 No; 1 Yes                                                                                                    |
| 10256  | 0x2810          | Alarm.2.Type            | 0 None; 1 Abs High' 2 Abs Low; 3 Dev High;<br>4 Dev low; 5 Dev Band; 6 Rising rate of<br>change; 7 Falling rate of change |
| 10257  | 0x2811          | Alarm.2.Threshold       |                                                                                                    |
| 10258  | 0x2812          | Alarm.2.Hysteresis      |                                                                                                    |
| 10259  | 0x2813          | Alarm.2.Reference       |                                                                                                    |
| 10260  | 0x2814          | Alarm.2.Latch           | 0 none; 1 Auto; 2 Manual; 3 Event                                                                                         |
| 10261  | 0x2815          | Alarm.2.Priority        | 0 Low; 2 Medium; 3 High                                                                                                   |
| 10262  | 0x2816          | Alarm.2.Block           | 0 No; 1 Yes                                                                                                    |
| 10263  | 0x2817          | Alarm.2.Inhibit         | 0 No; 1 Yes                                                                                                    |
| 10264  | 0x2818          | Alarm.2.Delay           |                                                                                                    |
| 10265  | 0x2819          | Alarm.2.Out             | 0 Off; 1 On                                                                                                    |
| 10266  | 0x281a          | Alarm.2.Ack             | 0 No; 1 Yes                                                                                                    |
| 10272  | 0x2820          | Alarm.3.Type            | 0 None; 1 Abs High' 2 Abs Low; 3 Dev High;<br>4 Dev low; 5 Dev Band; 6 Rising rate of<br>change; 7 Falling rate of change |
| 10273  | 0x2821          | Alarm.3.Threshold       |                                                                                                    |
| 10274  | 0x2822          | Alarm.3.Hysteresis      |                                                                                                    |
| 10275  | 0x2823          | Alarm.3.Reference       |                                                                                                    |
| 10276  | 0x2824          | Alarm.3.Latch           | 0 none; 1 Auto; 2 Manual; 3 Event                                                                                         |
| 10277  | 0x2825          | Alarm.3.Priority        | 0 Low; 2 Medium; 3 High                                                                                                   |
| 10278  | 0x2826          | Alarm.3.Block           | 0 No; 1 Yes                                                                                                    |
| 10279  | 0x2827          | Alarm.3.Inhibit         | 0 No; 1 Yes                                                                                                    |
| 10280  | 0x2828          | Alarm.3.Delay           |                                                                                                    |
| 10281  | 0x2829          | Alarm.3.Out             | 0 Off; 1 On                                                                                                    |
| 10282  | 0x282a          | Alarm.3.Ack             | 0 No; 1 Yes                                                                                                    |
| 10288  | 0x2830          | Alarm.4.Type            | 0 None; 1 Abs High' 2 Abs Low; 3 Dev High;<br>4 Dev low; 5 Dev Band; 6 Rising rate of<br>change; 7 Falling rate of change |
| 10289  | 0x2831          | Alarm.4.Threshold       |                                                                                                    |
| 10290  | 0x2832          | Alarm.4.Hysteresis      |                                                                                                    |
| 10291  | 0x2833          | Alarm.4.Reference       |                                                                                                    |
| 10292  | 0x2834          | Alarm.4.Latch           | 0 none; 1 Auto; 2 Manual; 3 Event                                                                                         |
| 10293  | 0x2835          | Alarm.4.Priority        | 0 Low; 2 Medium; 3 High                                                                                                   |
| 10294  | 0x2836          | Alarm.4.Block           | 0 No; 1 Yes                                                                                                    |
| 10295  | 0x2837          | Alarm.4.Inhibit         | 0 No; 1 Yes                                                                                                    |
| 10296  | 0x2838          | Alarm.4.Delay           |                                                                                                    |
| 10297  | 0x2839          | Alarm.4.Out             | 0 Off; 1 On                                                                                                    |
| 10298  | 0x283a          | Alarm.4.Ack             | 0 No; 1 Yes                                                                                                    |
| 10304  | 0x2840          | Alarm.5.Type            | 0 None; 1 Abs High' 2 Abs Low; 3 Dev High;<br>4 Dev low; 5 Dev Band; 6 Rising rate of<br>change; 7 Falling rate of change |
| 10305  | 0x2841          | Alarm.5.Threshold       |                                                                                                    |
| 10306  | 0x2842          | Alarm.5.Hysteresis      |                                                                                                    |
| 10307  | 0x2843          | Alarm.5.Reference       |                                                                                                    |

| MODBUS | MODBUS<br>(Hex) | Parameter           | Enumerations                                                                                                    |
|--------|-----------------|---------------------|----------------------------------------------------------------------------------------------------|
| 10308  | 0x2844          | Alarm.5.Latch       | 0 none; 1 Auto; 2 Manual; 3 Event                                                                                         |
| 10309  | 0x2845          | Alarm.5.Priority    | 0 Low; 2 Medium; 3 High                                                                                                   |
| 10310  | 0x2846          | Alarm.5.Block       | 0 No; 1 Yes                                                                                                    |
| 10311  | 0x2847          | Alarm.5.Inhibit     | 0 No; 1 Yes                                                                                                    |
| 10312  | 0x2848          | Alarm.5.Delay       |                                                                                                    |
| 10313  | 0x2849          | Alarm.5.Out         | 0 Off; 1 On                                                                                                    |
| 10314  | 0x284a          | Alarm.5.Ack         | 0 No; 1 Yes                                                                                                    |
| 10320  | 0x2850          | Alarm.6.Type        | 0 None; 1 Abs High' 2 Abs Low; 3 Dev High;<br>4 Dev low; 5 Dev Band; 6 Rising rate of<br>change; 7 Falling rate of change |
| 10321  | 0x2851          | Alarm.6.Threshold   |                                                                                                    |
| 10322  | 0x2852          | Alarm.6.Hysteresis  |                                                                                                    |
| 10323  | 0x2853          | Alarm.6.Reference   |                                                                                                    |
| 10324  | 0x2854          | Alarm.6.Latch       | 0 none; 1 Auto; 2 Manual; 3 Event                                                                                         |
| 10325  | 0x2855          | Alarm.6.Priority    | 0 Low; 2 Medium; 3 High                                                                                                   |
| 10326  | 0x2856          | Alarm.6.Block       | 0 No; 1 Yes                                                                                                    |
| 10327  | 0x2857          | Alarm.6.Inhibit     | 0 No; 1 Yes                                                                                                    |
| 10328  | 0x2858          | Alarm.6.Delay       |                                                                                                    |
| 10329  | 0x2859          | Alarm.6.Out         | 0 Off; 1 On                                                                                                    |
| 10330  | 0x285a          | Alarm.6.Ack         | 0 No; 1 Yes                                                                                                    |
| 10336  | 0x2860          | Alarm.7.Type        | 0 None; 1 Abs High' 2 Abs Low; 3 Dev High;<br>4 Dev low; 5 Dev Band; 6 Rising rate of<br>change; 7 Falling rate of change |
| 10337  | 0x2861          | Alarm.7.Threshold   |                                                                                                    |
| 10338  | 0x2862          | Alarm.7.Hysteresis  |                                                                                                    |
| 10339  | 0x2863          | Alarm.7.Reference   |                                                                                                    |
| 10340  | 0x2864          | Alarm.7.Latch       | 0 none; 1 Auto; 2 Manual; 3 Event                                                                                         |
| 10341  | 0x2865          | Alarm.7.Priority    | 0 Low; 2 Medium; 3 High                                                                                                   |
| 10342  | 0x2866          | Alarm.7.Block       | 0 No; 1 Yes                                                                                                    |
| 10343  | 0x2867          | Alarm.7.Inhibit     | 0 No; 1 Yes                                                                                                    |
| 10344  | 0x2868          | Alarm.7.Delay       |                                                                                                    |
| 10345  | 0x2869          | Alarm.7.Out         | 0 Off; 1 On                                                                                                    |
| 10346  | 0x286a          | Alarm.7.Ack         | 0 No; 1 Yes                                                                                                    |
| 10352  | 0x2870          | Alarm.8.Type        | 0 None; 1 Abs High' 2 Abs Low; 3 Dev High;<br>4 Dev low; 5 Dev Band; 6 Rising rate of<br>change; 7 Falling rate of change |
| 10353  | 0x2871          | Alarm.8.Threshold   |                                                                                                    |
| 10354  | 0x2872          | Alarm.8.Hysteresis  |                                                                                                    |
| 10355  | 0x2873          | Alarm.8.Reference   |                                                                                                    |
| 10356  | 0x2874          | Alarm.8.Latch       | 0 none; 1 Auto; 2 Manual; 3 Event                                                                                         |
| 10357  | 0x2875          | Alarm.8.Priority    | 0 Low; 2 Medium; 3 High                                                                                                   |
| 10358  | 0x2876          | Alarm.8.Block       | 0 No; 1 Yes                                                                                                    |
| 10359  | 0x2877          | Alarm.8.Inhibit     | 0 No; 1 Yes                                                                                                    |
| 10360  | 0x2878          | Alarm.8.Delay       |                                                                                                    |
| 10361  | 0x2879          | Alarm.8.Out         | 0 Off; 1 On                                                                                                    |
| 10362  | 0x287a          | Alarm.8.Ack         | 0 No; 1 Yes                                                                                                    |
| 11264  | 0x2c00          | DigAlarm.1.Type     | 8 None; 9 Positive edge; 10 Negative edge;<br>11 Edge triggered; 12 High; 13 Low                                          |
| 11268  | 0x2c04          | DigAlarm.1.Latch    | 0 none; 1 Auto; 2 Manual; 3 Event                                                                                         |
| 11269  | 0x2c05          | DigAlarm.1.Priority | 0 Low; 2 Medium; 3 High                                                                                                   |
| 11270  | 0x2c06          | DigAlarm.1.Block    | U NO; 1 Yes                                                                                                    |
| 11271  | 0x2c07          | DigAlarm.1.Inhibit  | U No; 1 Yes                                                                                                    |
| 11272  | 0x2c08          | DigAlarm.1.Delay    | 0.0% 4.0                                                                                                    |
| 11273  | 0x2c09          | DigAlarm.1.Out      |                                                                                                    |
| 11274  | 0x2c0a          | DigAlarm.1.Ack      | U No; 1 Yes                                                                                                    |
| 11280  | 0x2c10          | DigAlarm.2.Type     | 8 None; 9 Positive edge; 10 Negative edge;<br>11 Edge triggered; 12 High; 13 Low                                          |
| 11284  | 0x2c14          | DigAlarm.2.Latch    | 0 none; 1 Auto; 2 Manual; 3 Event                                                                                         |
| 11285  | 0x2c15          | DigAlarm.2.Priority | 0 Low; 2 Medium; 3 High                                                                                                   |
| 11286  | 0x2c16          | DigAlarm.2.Block    | 0 No; 1 Yes                                                                                                    |
| 11287  | 0x2c17          | DigAlarm.2.Inhibit  | 0 No; 1 Yes                                                                                                    |
| 11288  | 0x2c18          | DigAlarm.2.Delay    |                                                                                                    |

| MODBUS | MODBUS<br>(Hex) | Parameter           | Enumerations                                                                                                    |
|--------|-----------------|---------------------|----------------------------------------------------------------------------------------------------|
| 11289  | 0x2c19          | DigAlarm.2.Out      | 0 Off; 1 On                                                                                                    |
| 11290  | 0x2c1a          | DigAlarm.2.Ack      | 0 No; 1 Yes                                                                                                    |
| 11296  | 0x2c20          | DigAlarm.3.Type     | 8 None; 9 Positive edge; 10 Negative edge;<br>11 Edge triggered; 12 High; 13 Low                                                                                                    |
| 11300  | 0x2c24          | DigAlarm.3.Latch    | 0 none; 1 Auto; 2 Manual; 3 Event                                                                                                    |
| 11301  | 0x2c25          | DigAlarm.3.Priority | 0 Low; 2 Medium; 3 High                                                                                                    |
| 11302  | 0x2c26          | DigAlarm.3.Block    | 0 No; 1 Yes                                                                                                    |
| 11303  | 0x2c27          | DigAlarm.3.Inhibit  | 0 No; 1 Yes                                                                                                    |
| 11304  | 0x2c28          | DigAlarm.3.Delay    |                                                                                                    |
| 11305  | 0x2c29          | DigAlarm.3.Out      | 0 Off; 1 On                                                                                                    |
| 11306  | 0x2c2a          | DigAlarm.3.Ack      | 0 No; 1 Yes                                                                                                    |
| 11312  | 0x2c30          | DigAlarm.4.Type     | 8 None; 9 Positive edge; 10 Negative edge;<br>11 Edge triggered; 12 High; 13 Low                                                                                                    |
| 11316  | 0x2c34          | DigAlarm.4.Latch    | 0 none; 1 Auto; 2 Manual; 3 Event                                                                                                    |
| 11317  | 0x2c35          | DigAlarm.4.Priority | 0 Low; 2 Medium; 3 High                                                                                                    |
| 11318  | 0x2c36          | DigAlarm.4.Block    | 0 No; 1 Yes                                                                                                    |
| 11319  | 0x2c37          | DigAlarm.4.Inhibit  | 0 No; 1 Yes                                                                                                    |
| 11320  | 0x2c38          | DigAlarm.4.Delay    |                                                                                                    |
| 11321  | 0x2c39          | DigAlarm.4.Out      | 0 Off; 1 On                                                                                                    |
| 11322  | 0x2c3a          | DigAlarm.4.Ack      | 0 No; 1 Yes                                                                                                    |
| 11328  | 0x2c40          | DigAlarm.5.Type     | 8 None; 9 Positive edge; 10 Negative edge;<br>11 Edge triggered; 12 High; 13 Low                                                                                                    |
| 11332  | 0x2c44          | DigAlarm.5.Latch    | 0 none; 1 Auto; 2 Manual; 3 Event                                                                                                    |
| 11333  | 0x2c45          | DigAlarm.5.Priority | 0 Low; 2 Medium; 3 High                                                                                                    |
| 11334  | 0x2c46          | DigAlarm.5.Block    | 0 No; 1 Yes                                                                                                    |
| 11335  | 0x2c47          | DigAlarm.5.Inhibit  | 0 No; 1 Yes                                                                                                    |
| 11336  | 0x2c48          | DigAlarm.5.Delay    |                                                                                                    |
| 11337  | 0x2c49          | DigAlarm.5.Out      | 0 Off; 1 On                                                                                                    |
| 11338  | 0x2c4a          | DigAlarm.5.Ack      | 0 No; 1 Yes                                                                                                    |
| 11344  | 0x2c50          | DigAlarm.6.Type     | 8 None; 9 Positive edge; 10 Negative edge;<br>11 Edge triggered; 12 High; 13 Low                                                                                                    |
| 11348  | 0x2c54          | DigAlarm.6.Latch    | 0 none; 1 Auto; 2 Manual; 3 Event                                                                                                    |
| 11349  | 0x2c55          | DigAlarm.6.Priority | 0 Low; 2 Medium; 3 High                                                                                                    |
| 11350  | 0x2c56          | DigAlarm.6.Block    | 0 No; 1 Yes                                                                                                    |
| 11351  | 0x2c57          | DigAlarm.6.Inhibit  | 0 No; 1 Yes                                                                                                    |
| 11352  | 0x2c58          | DigAlarm.6.Delay    |                                                                                                    |
| 11353  | 0x2c59          | DigAlarm.6.Out      | 0 Off; 1 On                                                                                                    |
| 11354  | 0x2c5a          | DigAlarm.6.Ack      | 0 No; 1 Yes                                                                                                    |
| 11360  | 0x2c60          | DigAlarm.7.Type     | 8 None; 9 Positive edge; 10 Negative edge;<br>11 Edge triggered; 12 High; 13 Low                                                                                                    |
| 11364  | 0x2c64          | DigAlarm.7.Latch    | 0 none; 1 Auto; 2 Manual; 3 Event                                                                                                    |
| 11365  | 0x2c65          | DigAlarm.7.Priority | 0 Low; 2 Medium; 3 High                                                                                                    |
| 11366  | 0x2c66          | DigAlarm.7.Block    | 0 No; 1 Yes                                                                                                    |
| 11367  | 0x2c67          | DigAlarm.7.Inhibit  | 0 No; 1 Yes                                                                                                    |
| 11368  | 0x2c68          | DigAlarm.7.Delay    |                                                                                                    |
| 11369  | 0x2c69          | DigAlarm.7.Out      | 0 Off; 1 On                                                                                                    |
| 11370  | 0x2c6a          | DigAlarm.7.Ack      | 0 No; 1 Yes                                                                                                    |
| 11376  | 0x2c70          | DigAlarm.8.Type     | 8 None; 9 Positive edge; 10 Negative edge;<br>11 Edge triggered; 12 High; 13 Low                                                                                                    |
| 11380  | 0x2c74          | DigAlarm.8.Latch    | 0 none; 1 Auto; 2 Manual; 3 Event                                                                                                    |
| 11381  | 0x2c75          | DigAlarm.8.Priority | 0 Low; 2 Medium; 3 High                                                                                                    |
| 11382  | 0x2c76          | DigAlarm.8.Block    | 0 No; 1 Yes                                                                                                    |
| 11383  | 0x2c77          | DigAlarm.8.Inhibit  | 0 No; 1 Yes                                                                                                    |
| 11384  | 0x2c78          | DigAlarm.8.Delay    |                                                                                                    |
| 11385  | 0x2c79          | DigAlarm.8.Out      | 0 Off; 1 On                                                                                                    |
| 11386  | 0x2c7a          | DigAlarm.8.Ack      | 0 No; 1 Yes                                                                                                    |
| 12707  | 0x31a3          | ModIDs.Mod1Ident    | 0 triple logic IP; 7 triple logic OP; 8<br>transmitter PSU; 14; transducer PSU; 20 tri-<br>contact IP; 21 single logic; 24 pot IP; 32 dual<br>relay; 35 dual triac; 40 changeover relay; 48<br>relay; 49 triac; 56 no module; 63 bad ident;<br>242 dc OP; 243 dc retrans; 249 invalid; 250 |

| MODBUS | MODBUS<br>(Hex) | Parameter              | Enumerations                                                                                                    |
|--------|-----------------|------------------------|----------------------------------------------------------------------------------------------------|
|        |                 |                        | analogue IP; 251 dual dc OP; 252 HRDCOut                                                                                                    |
| 12771  | 0x31e3          | ModIDs.Mod2Ident       | 0 triple logic IP; 7 triple logic OP; 8<br>transmitter PSU; 14; transducer PSU; 20 tri-<br>contact IP; 21 single logic; 24 pot IP; 32 dual<br>relay; 35 dual triac; 40 changeover relay; 48<br>relay; 49 triac; 56 no module; 63 bad ident;<br>242 dc OP; 243 dc retrans; 249 invalid; 250<br>analogue IP; 251 dual dc OP; 252 HRDCOut |
| 12835  | 0x3223          | ModIDs.Mod3Ident       | 0 triple logic IP; 7 triple logic OP; 8<br>transmitter PSU; 14; transducer PSU; 20 tri-<br>contact IP; 21 single logic; 24 pot IP; 32 dual<br>relay; 35 dual triac; 40 changeover relay; 48<br>relay; 49 triac; 56 no module; 63 bad ident;<br>242 dc OP; 243 dc retrans; 249 invalid; 250<br>analogue IP; 251 dual dc OP; 252 HRDCOut |
| 12899  | 0x3263          | ModIDs.Mod4Ident       | 0 triple logic IP; 7 triple logic OP; 8<br>transmitter PSU; 14; transducer PSU; 20 tri-<br>contact IP; 21 single logic; 24 pot IP; 32 dual<br>relay; 35 dual triac; 40 changeover relay; 48<br>relay; 49 triac; 56 no module; 63 bad ident;<br>242 dc OP; 243 dc retrans; 249 invalid; 250<br>analogue IP; 251 dual dc OP; 252 HRDCOut |
| 12963  | 0x32a3          | ModIDs.Mod5Ident       | 0 triple logic IP; 7 triple logic OP; 8<br>transmitter PSU; 14; transducer PSU; 20 tri-<br>contact IP; 21 single logic; 24 pot IP; 32 dual<br>relay; 35 dual triac; 40 changeover relay; 48<br>relay; 49 triac; 56 no module; 63 bad ident;<br>242 dc OP; 243 dc retrans; 249 invalid; 250<br>analogue IP; 251 dual dc OP; 252 HRDCOut |
| 13027  | 0x32e3          | ModIDs.Mod6Ident       | 0 triple logic IP; 7 triple logic OP; 8<br>transmitter PSU; 14; transducer PSU; 20 tri-<br>contact IP; 21 single logic; 24 pot IP; 32 dual<br>relay; 35 dual triac; 40 changeover relay; 48<br>relay; 49 triac; 56 no module; 63 bad ident;<br>242 dc OP; 243 dc retrans; 249 invalid; 250<br>analogue IP; 251 dual dc OP; 252 HRDCOut |
| 13248  | 0x33CO          | Zirconia.1.CleanProbe  | 0 No; 1 Yes                                                                                                    |
| 13249  | 0x33C1          | Zirconia.1.Time2Clean  |                                                                                                    |
| 13250  | 0x33C2          | Zirconia.1.ProbeOffset |                                                                                                    |
| 13251  | 0x33C3          | Zirconia.1.CleanFreq   |                                                                                                    |
| 13252  | 0x33C4          | Zirconia.1.CleanTime   |                                                                                                    |
| 13253  | 0x33C5          | Zirconia.1.MaxRcovTime |                                                                                                    |
| 13254  | 0x33C6          | Zirconia.1.GasRef      |                                                                                                    |
| 13255  | 0x33C7          | Zirconia.1.MinRcovTime |                                                                                                    |
| 13256  | 0x33C8          | Zirconia.1.CarbonPot   |                                                                                                    |
| 13257  | 0x33C9          | Zirconia.1.RemGasEn    | 0 No; 1 Yes                                                                                                    |
| 13258  | 0x33CA          | Zirconia.1.Probe i ype | Accucarb; 29 SSI; 30 MacDhui; 31 Bosch;<br>32 BarberC; 33 Feranova; 34 ProbeMV; 35<br>Eurotherm                                                                                                    |
| 13259  | 0x33CB          | Zirconia.1.ProbeInput  |                                                                                                    |
| 13260  | 0x33CC          | Zirconia.1.OxygenExp   |                                                                                                    |
| 13261  | 0x33CD          | Zirconia.1.Oxygen      |                                                                                                    |
| 13262  | 0x33CE          | Zirconia.1.ProbeStatus | 0 OK; 1 mVSbr; 2 TempSbr; 3 MinCalcT                                                                                                    |
| 13263  | 0x33CF          | Zirconia.1.CleanValve  | 0 No; 1 Yes                                                                                                    |
| 13264  | 0x33D0          | Zirconia.1.SootAlm     | 0 No; 1 Yes                                                                                                    |
| 13265  | 0x33D1          | Zirconia.1.WrkGas      |                                                                                                    |
| 13266  | 0x33D2          | Zirconia.1.TempOffset  |                                                                                                    |
| 13269  | 0x33D3          | Zirconia 1 CleanState  | 0 waiting: 1 clean: 2 recovery                                                                                                    |
| 13260  | 0x33D4          | Zirconia 1 Temploput   |                                                                                                    |
| 13270  | 0x33D6          | Zirconia 1 MinCalTemp  |                                                                                                    |
| 13271  | 0x33D7          | Zirconia.1.ProbeFault  | 0 No: 1 Yes                                                                                                    |
| 13272  | 0x33D8          | Zirconia.1.PVFrozen    | 0 No: 1 Yes                                                                                                    |
| 13273  | 0x33D9          | Zirconia.1.Resolution  | 0 X; 1 X.X; 2 X.XX: 3 X.XXX: 4 X.XXXX                                                                                                    |
| 13274  | 0x33DA          | Zirconia.1.DewPoint    | , , , ,                                                                                                    |
| 13275  | 0x33DB          | Zirconia.1.ProcFactor  |                                                                                                    |

| MODBUS | MODBUS<br>(Hex) | Parameter             | Enumerations                          |
|--------|-----------------|-----------------------|---------------------------------------|
| 13276  | 0x33DC          | Zirconia.1.Tolerence  |                                       |
| 13312  | 0x3400          | Humidity.WetOffset    |                                       |
| 13313  | 0x3401          | Humidity.Pressure     |                                       |
| 13314  | 0x3402          | Humidity.SBrk         | 0 No; 1 Yes                           |
| 13315  | 0x3403          | Humidity.PsychroConst |                                       |
| 13316  | 0x3404          | Humidity.RelHumid     |                                       |
| 13317  | 0x3405          | Humidity.DewPoint     |                                       |
| 13318  | 0x3406          | Humidity.DryTemp      |                                       |
| 13319  | 0x3407          | Humidity.WetTemp      |                                       |
| 13320  | 0x3408          | Humidity.Resolution   | 0 X; 1 X.X; 2 X.XX; 3 X.XXX; 4 X.XXXX |

#### 30.4 Dual Programmers via SCADA Comms and Profibus Tag Addreses

It is possible to edit and run programs for either asynchronous or synchronous programmers using SCADA communications. As programs can be run by any programmer and segments are located in a free formatted pool, the SCADA addresses of Program/Segment parameters are dependent upon a number of factors and hence a set procedure must be followed.

These tables also show the Tag addresses for Profibus protocol.

#### 30.4.1 Parameter Tables

The following table lists the offsets for Programmer parameters that are available over SCADA comms – they also allow the Tag addresses to be calculated for Profibus:

|        | Program General Data Table |        |                             |  |  |
|--------|----------------------------|--------|-----------------------------|--|--|
| Offset | Parameter                  | Offset | Parameter                   |  |  |
| 0      | Comms.ProgramNumber        | 23     | Programmer.SyncIn           |  |  |
| 1      | Program.HoldbackVal        | 24     | Programmer.FastRun          |  |  |
| 2      | Program.RampUnits          | 25     | Programmer.AdvSeg           |  |  |
| 3      | Program.DwellUnits         | 26     | Programmer.SkipSeg          |  |  |
| 4      | Program.Cycles             | 27     | Program.Ch2RampUnits        |  |  |
| 5      | Programmer.PowerFailAct    | 28     | Program.Ch2DwellUnits       |  |  |
| 6      | Programmer.Servo           | 29     | Program.PVStart             |  |  |
| 7      | Programmer.SyncMode        | 30     | Program.Ch2PVStart          |  |  |
| 8      | Programmer.ResetEventOuts  | 31     | Program.Ch2HoldbackVal      |  |  |
| 9      | Programmer.CurProg         | 32     | Program.Ch1HoldbackVal      |  |  |
| 10     | Programmer.CurSeg          | 33     | Program.Ch1RampUnits        |  |  |
| 11     | Programmer.ProgStatus      | 34     | Programmer.PrgIn1           |  |  |
| 12     | Programmer.PSP             | 35     | Programmer.PrgIn2           |  |  |
| 13     | Programmer.CyclesLeft      | 36     | Programmer.PVEventIP        |  |  |
| 14     | Programmer.CurSegType      | 37     | Programmer.ProgInvalid      |  |  |
| 15     | Programmer.SegTarget       | 38     | Programmer.PVEventOP        |  |  |
| 16     | Programmer.SegRate         | 39     | Programmer.GoBackCyclesLeft |  |  |
| 17     | Programmer.ProgTimeLeft    | 40     | Programmer.DelayTime        |  |  |
| 18     | Programmer.PVIn            | 41     | Programmer.ProgReset        |  |  |
| 19     | Programmer.SPIn            | 42     | Programmer.ProgRun          |  |  |
| 20     | Programmer.EventOuts       | 43     | Programmer.ProgHold         |  |  |
| 21     | Programmer.SegTimeLeft     | 44     | Programmer.ProgRunHold      |  |  |
| 22     | Programmer.EndOfSeg        | 45     | Programmer.ProgRunReset     |  |  |

## 30.4.2 Example Programmer 1/2 Setup Parameters

The following table shows the Tag Addresses for Programmer 1 and Programmer 2 Setup and Run parameters, calculated by adding the offsets shown in the previous table to Programmer 1 Number (5184) and Programmer 2 Number (5248).

| Program General Data Table |                                           |           |                                        |  |
|----------------------------|-------------------------------------------|-----------|----------------------------------------|--|
| Address                    | Parameter                                 | Offset    | Parameter                              |  |
| 5184/5248                  | Programmer 1/2 Comms ProgramNumber        | 5207/5271 | Programmer 1/2 Synchronise Input       |  |
| 5185/5249                  | Programmer 1/2 Holdback Value             | 5208/5272 | Programmer 1/2 Fast Run                |  |
| 5186/5250                  | Programmer 1/2 Ramp Units                 | 5209/5273 | Programmer 1/2 Advance Segment         |  |
| 5187/5251                  | Programmer 1/2 Dwell Units                | 5210/5274 | Programmer 1/2 Skip Segment            |  |
| 5188/5252                  | Programmer 1/2 Number of Cycles           | 5211/5275 | Programmer 1/2 Ch2 Ramp Units          |  |
| 5189/5253                  | Programmer 1/2 Action on Power Fail       | 5212/5276 | Programmer 1/2 Ch2 Dwell Units         |  |
| 5190/5254                  | Programmer 1/2 Servo Action               | 5213/5277 | Programmer 1/2 PV Start                |  |
| 5191/5255                  | Programmer 1/2 Synchronisation Mode       | 5214/5278 | Programmer 1/2 Ch2 PV Start            |  |
| 5192/5256                  | Programmer 1/2 Reset Event Outputs        | 5215/5279 | Programmer 1/2 Ch2 Holdback Value      |  |
| 5193/5257                  | Programmer 1/2 Current Program Number     | 5216/5280 | Programmer 1/2 Ch1 Holdback Value      |  |
| 5194/5258                  | Programmer 1/2 Current Running<br>Segment | 5217/5281 | Programmer 1/2 Ch1 Ramp Units          |  |
| 5195/5259                  | Programmer 1/2 Program Status             | 5218/5282 | Programmer 1/2 Digital Input 1         |  |
| 5196/5260                  | Programmer 1/2 Setpoint                   | 5219/5283 | Programmer 1/2 Digital Input 2         |  |
| 5197/5261                  | Programmer 1/2 Number of CyclesLeft       | 5220/5284 | Programmer 1/2 PV Wait Input           |  |
| 5198/5262                  | Programmer 1/2 Current Segment Type       | 5221/5285 | Programmer 1/2 Program Error           |  |
| 5199/5263                  | Programmer 1/2 Current Target SP Value    | 5222/5286 | Programmer 1/2 PV Event Output         |  |
| 5200/5264                  | Programmer 1/2 Segment Ramp Rate          | 5223/5287 | Programmer 1/2 Number of Cycles Left   |  |
| 5201/5265                  | Programmer 1/2 Program Time Left          | 5224/5288 | Programmer 1/2 Delayed Start           |  |
| 5202/5266                  | Programmer 1/2.PV Input                   | 5225/5289 | Programmer 1/2 Program Reset           |  |
| 5203/5267                  | Programmer 1/2 Setpoint Input             | 5226/5290 | Programmer 1/2 Program Run             |  |
| 5204/5268                  | Programmer 1/2 Event Output 1             | 5227/5291 | Programmer 1/2 Program Hold            |  |
| 5205/5269                  | Programmer 1/2 Segment Time Left          | 5228/5292 | Programmer 1/2 Program Run Hold input  |  |
| 5206/5270                  | Programmer 1/2 End of Segment             | 5229/5293 | Programmer 1/2 Program Run Reset Input |  |

## 30.4.3 Programmer Segment Address Assignement

The following table shows the address ranges set aside for the Programmer segments:

| Area                           |                               | Start Address | Start Address hex |
|--------------------------------|-------------------------------|---------------|-------------------|
| Programmer1                    | Program General Data          | 5184          | 0x1440            |
| Programmer2                    | Program General Data          | 5248          | 0x1480            |
| Reserved for future expansion: | 5312 (0x14C0) – 5375 (0x14FF) |               |                   |
| Programmer1 (Sync Ch1)         | Segment1                      | 5376          | 0x1500            |
|                                | Segment2                      | 5408          | 0x1520            |
|                                | Segment3                      | 5440          | 0x1540            |
|                                | Segment4                      | 5472          | 0x1560            |
|                                | Segment5                      | 5504          | 0x1580            |
|                                | Segment6                      | 5536          | 0x15A0            |
|                                | Segment7                      | 5568          | 0x15C0            |
|                                | Segment8                      | 5600          | 0x15E0            |
|                                | Segment9                      | 5632          | 0x1600            |
|                                | Segment10                     | 5664          | 0x1620            |
|                                | Segment11                     | 5696          | 0x1640            |
|                                | Segment12                     | 5728          | 0x1660            |
|                                | Segment13                     | 5760          | 0x1680            |
|                                | Segment14                     | 5792          | 0x16A0            |
|                                | Segment15                     | 5824          | 0x16C0            |
|                                | Segment16                     | 5856          | 0x16E0            |
|                                | Segment17                     | 5888          | 0x1700            |
|                                | Segment18                     | 5920          | 0x1720            |
|                                | Segment19                     | 5952          | 0x1740            |
|                                | Segment20                     | 5984          | 0x1760            |
|                                | Segment21                     | 6016          | 0x1780            |
|                                | Segment22                     | 6048          | 0x17A0            |
|                                | Segment23                     | 6080          | 0x17C0            |
|                                | Segment24                     | 6112          | 0x17E0            |
|                                | Segment25                     | 6144          | 0x1800            |
| Programmer1 (Sync Ch1)         | Segment26                     | 6176          | 0x1820            |
|                                | Segment27                     | 6208          | 0x1840            |
|                                | Segment28                     | 6240          | 0x1860            |
|                                | Segment29                     | 6272          | 0x1880            |
|                                | Segment30                     | 6304          | 0x18A0            |
|                                | Segment31                     | 6336          | 0x18C0            |
|                                | Segment32                     | 6368          | 0x18E0            |
|                                | Segment33                     | 6400          | 0x1900            |
|                                | Segment34                     | 6432          | 0x1920            |
|                                | Segment35                     | 6464          | 0x1940            |
|                                | Segment36                     | 6496          | 0x1960            |
|                                | Segment37                     | 6528          | 0x1980            |
|                                | Segment38                     | 6560          | 0x19A0            |
|                                | Segment39                     | 6592          | 0x19C0            |
|                                | Segment40                     | 6624          | 0x19E0            |
|                                | Segment41                     | 6656          | 0x1A00            |
|                                | Segment42                     | 6688          | 0x1A20            |
|                                | Segment43                     | 6720          | 0x1A40            |
|                                | Segment44                     | 6752          | 0x1A60            |
|                                | Segment45                     | 6784          | 0x1A80            |
|                                | Segment46                     | 6816          | 0x1AA0            |
|                                | Segment47                     | 6848          | 0x1AC0            |
|                                | Segment48                     | 6880          | 0x1AE0            |
|                                | Segment49                     | 6912          | 0x1B00            |
|                                | Segment50                     | 6944          | 0x1B20            |

| Area                           |                               | Start Address | Start Address hex |
|--------------------------------|-------------------------------|---------------|-------------------|
| Programmer2 (Sync Ch2)         | Segment1                      | 6976          | 0x1B40            |
|                                | Segment2                      | 7008          | 0x1B60            |
|                                | Segment3                      | 7040          | 0x1B80            |
|                                | Segment4                      | 7072          | 0x1BA0            |
|                                | Segment5                      | 7104          | 0x1BC0            |
|                                | Segment6                      | 7136          | 0x1BE0            |
|                                | Segment7                      | 7168          | 0x1C00            |
|                                | Segment8                      | 7200          | 0x1C20            |
|                                | Segment9                      | 7232          | 0x1C40            |
|                                | Segment10                     | 7264          | 0x1C60            |
|                                | Segment11                     | 7296          | 0x1C80            |
|                                | Segment12                     | 7328          | 0x1CA0            |
|                                | Segment13                     | 7360          | 0x1CC0            |
|                                | Segment14                     | 7392          | 0x1CE0            |
|                                | Segment15                     | 7424          | 0x1D00            |
|                                | Segment16                     | 7456          | 0x1D20            |
|                                | Segment17                     | 7488          | 0x1D40            |
|                                | Segment18                     | 7520          | 0x1D60            |
| Programmer2 (Sync Ch2)         | Segment19                     | 7552          | 0x1D80            |
|                                | Segment20                     | 7584          | 0x1DA0            |
|                                | Segment21                     | 7616          | 0x1DC0            |
|                                | Segment22                     | 7648          | 0x1DE0            |
|                                | Segment23                     | 7680          | 0x1E00            |
|                                | Segment24                     | 7712          | 0x1E20            |
|                                | Segment25                     | 7744          | 0x1E40            |
|                                | Segment26                     | 7776          | 0x1E60            |
|                                | Segment27                     | 7808          | 0x1E80            |
|                                | Segment28                     | 7840          | 0x1EA0            |
|                                | Segment29                     | 7872          | 0x1EC0            |
|                                | Segment30                     | 7904          | 0x1EE0            |
|                                | Segment31                     | 7936          | 0x1F00            |
|                                | Segment32                     | 7968          | 0x1F20            |
|                                | Segment33                     | 8000          | 0x1F40            |
|                                | Segment34                     | 8032          | 0x1F60            |
|                                | Segment35                     | 8064          | 0x1F80            |
|                                | Segment36                     | 8096          | 0x1FA0            |
|                                | Segment37                     | 8128          | 0x1FC0            |
|                                | Segment38                     | 8160          | 0x1FE0            |
|                                | Segment39                     | 8192          | 0x2000            |
|                                | Segment40                     | 8224          | 0x2020            |
|                                | Segment41                     | 8256          | 0x2040            |
|                                | Segment42                     | 8288          | 0x2060            |
|                                | Segment43                     | 8320          | 0x2080            |
|                                | Segment44                     | 8352          | 0x20A0            |
|                                | Segment45                     | 8384          | 0x20C0            |
|                                | Segment46                     | 8416          | 0x20E0            |
|                                | Segment47                     | 8448          | 0x2100            |
|                                | Segment48                     | 8480          | 0x2120            |
|                                | Segment49                     | 8512          | 0x2140            |
|                                | Segment50                     | 8544          | 0x2160            |
| Reserved for future expansion: | 8576 (0x2180) - 10175 (0x27BF | )             |                   |

## 30.4.4 Parameters Available in Every Segment of a Programmer

The following table lists the offsets for Segment parameters that are available over SCADA comms:

| Segment Data Table |                      |        |                      |  |
|--------------------|----------------------|--------|----------------------|--|
| Offset             | Parameter            | Offset | Parameter            |  |
| 0                  | Segment.Type         | 12     | Segment.GobackCycles |  |
| 1                  | Segment.Holdback     | 13     | Segment.PVEvent      |  |
| 2                  | Segment.CallProgNum  | 14     | Segment.PVThreshold  |  |
| 3                  | Segment.Cycles       | 15     | Segment.UserVal      |  |
| 4                  | Segment.Duration     | 16     | Segment.GsoakType    |  |
| 5                  | Segment.RampRate     | 17     | Segment.GsoakVal     |  |
| 6                  | Segment.TargetSP     | 18     | Segment.TimeEvent    |  |
| 7                  | Segment.EndAction    | 19     | Segment.OnTime       |  |
| 8                  | Segment.EventOutputs | 20     | Segment.OffTime      |  |
| 9                  | Segment.WaitFor      | 21     | Segment.PIDSet       |  |
| 10                 | Segment.SyncToCh2Seg | 22     | Segment.PVWait       |  |
| 11                 | Segment.GobackSeg    | 23     | Segment.WaitVal      |  |

#### 30.4.5 Example: Programmer 1/2 Segment 1 Parameters

The following table shows the Tag addresses for parameters available in Segment 1 for Programmers 1 and 2. Every segment has the same number of parameters each calculated by adding the offsets shown in the table above to the Segment Type parameter given in the table in section 0.

| Segment Data Table – Programmer 1/2 |                                               |                |                                |  |
|-------------------------------------|-----------------------------------------------|----------------|--------------------------------|--|
| Tag<br>Address                      | Parameter                                     | Tag<br>Address | Parameter                      |  |
| 5376/6976                           | Segment 1Type                                 | 5388/6988      | Segment 1 Goback Cycles        |  |
| 5377/6977                           | Segment 1 Holdback                            | 5389/6989      | Segment 1 PV Event             |  |
| 5378/6978                           | Segment 1 Program to be Called                | 5390/6990      | Segment 1 PV Event Threshold   |  |
| 5379/6979                           | Segment 1 Number of Call Cycles               | 5391/6991      | Segment 1 User Value           |  |
| 5380/6980                           | Segment 1 Duration                            | 5392/6992      | Segment 1 Guaranteed SoakType  |  |
| 5381/6981                           | Segment 1 RampRate                            | 5393/6993      | Segment 1 Garanteed Soak Value |  |
| 53826982                            | Segment 1 Target Setpoint                     | 5394/6994      | Segment 1 Time Event           |  |
| 5383/6983                           | Segment 1 End Type                            | 5395/6995      | Segment 1 On Time              |  |
| 5384/6984                           | Segment 1 Digital Event Outputs               | 5396/6996      | Segment 1 Off Time             |  |
| 5385/6985                           | Segment 1 Wait For                            | 5397/6997      | Segment 1 PID Set              |  |
| 5386/6986                           | Segment 1 Synchronise to Channel 2<br>Segment | 5398/6998      | Segment 1 PV Wait Event        |  |
| 5387/6987                           | Segment 1 Goback Segment                      | 5399/6999      | Segment 1 Wait Value           |  |

#### 30.5 Synchronous Programmers

| Programmer 1      |               | Prog         | grammer 2     |
|-------------------|---------------|--------------|---------------|
| Setup.Syncln      | Setup.Sync1   |              | Run.PSP       |
| Setup.ProgReset   | Run.PSP       | Setup.PrgIn1 | Run.PVEventOP |
| Setup.ProgRun     | Rua.PVEventOP | Setup.Prgln2 |               |
| Setup.ProgHold    |               | Setup.PVEver | ntIP          |
| Setup ProgRunHold | t k           | 2            | 0             |
| Setup ProgRunRes  | et            | 1. T.        |               |
| Setup.PrgIn1      | (6.5.2)       |              |               |
| Setup.PrgIn2      |               |              |               |
| Setup.PVEventIP   |               |              |               |
| Run.CurProg       |               |              |               |
| 1                 |               |              |               |

In this configuration Programmer2 is a slave to Programmer1. A program will have two profiles, Channel1 run by Programmer1 and Channel2 run by Programmer2. The program only needs to be loaded into the master programmer. To edit the program and to configure the programmers the following procedure should be followed:

1. Write the program number which is to be edited to the Comms.ProgramNumber parameter located in the master programmers general data area, in this case the master programmer is Programmer1 and hence the address to be written to is:

Programmer1 Program General Data Start address (5184) + Comms.ProgNum Offset (0) = 5184

2. It is then possible to configure the other Programmer/Program parameters, for example, the address to write to change the value of the PowerFailAct is:

Programmer1 Program General Data Start address (5184) + PowerFailAct Offset (5) = 5189

 To edit Segment1 Channel1 data, use Programmer1 (Sync Ch1) Segment1 Start address plus the parameter offset, for example, to configure the segment type the address to be written to is: *Programmer1 Segment1 Data Start address (5376) + Segment.Type Offset (0) = 5376*

To configure Ch1 TargetSP the address to be written to is:

Programmer1 Segment1 Data Start address (5376) + Segment.TargetSP Offset (6) = 5382

4. To edit Segment1 Channel2 data, use Programmer2 (Sync Ch2) Segment1 Start address plus the parameter offset, for example, to configure Ch2 TargetSP the address to be written to is:

*Programmer2 Segment1 Data Start address (6976) + Segment.TargetSP Offset (6) = 6982* For additional segments repeat steps 3 and 4 using the corresponding segment numbers i.e.:

| Ch | Segment 1                   | Segment 2                   | Segment n                  |
|----|-----------------------------|-----------------------------|----------------------------|
| 1  | Programmer 1 Segment 1 Data | Programmer 1 Segment 2 Data | Programmer1 Segment n Data |
| 2  | Programmer 2 Segment 1 Data | Programmer 2 Segment 2 Data | Programmer2 Segment n Data |

#### 30.6 Asynchronous Programmers

| Programmer 1       |               | Program            | mer 2         |
|--------------------|---------------|--------------------|---------------|
| Setup.Syncin       | Setup.Sync1   | Setup.Syncln       | Run.PSP       |
| Setup.ProgReset    | Run.PSP       | Setup.ProgReset    | Run.PVEventOP |
| Setup.ProgRun      | Run.PVEventOP | Setup.ProgRun      |               |
| Setup ProgHold     |               | Setup.ProgHold     |               |
| Setup ProgRunHold  |               | Setup.ProgRunHold  |               |
| Setup ProgRunReset |               | Setup.ProgRunReset | 8             |
| Setup.Praln1       |               | Setup.PrgIn1       | -<br>-        |
| Setup Prain?       |               | Setup.PrgIn2       |               |
| Setup PVEventIP    |               | Setup.PVEventIP    |               |
| Run CurProa        |               | Run.CurProg        |               |
| 1                  | 8             | 2                  | 0             |

In this configuration each programmer can be loaded with its own program. To edit the separate programs and to configure the programmers the following procedure should be followed:

1. Write the program number that is to be edited for Programmer1 to the Comms.ProgNumber parameter located in Programmer1 general data area, the address to be written to is:

Programmer1 Program General Data Start address (5184) + Comms.ProgNum Offset (0) = 5184

2. It is then possible to configure the other parameters for Programmer1/Program, for example, the address to write to change the value of the PowerFailAct is:

Programmer1 Program General Data Start address (5184) + PowerFailAct Offset (5) = 5189

 To edit the programs Segment data, use the segment numbers start address plus the parameter offset, for example, to configure the segment type of Segment1 the address to be written to is: *Programmer1 Segment1 Data Start address (5376) + Segment.Type Offset (0) = 5376*

To configure the segment type of Segment2 the address to be written to is:

Programmer1 Segment2 Data Start address (5408) + Segment.Type Offset (0) = 5408

4. To configure Programmer2/Program repeat steps 1 through to 3 using Programmer2 addresses, for example:

Step1 (this does not affect Programmer1 Program Number):

Programmer2 Program General Data Start address (5248) + Comms.ProgNum Offset (0) = 5248 Step2:

Programmer2 Program General Data Start address (5248) + PowerFailAct Offset (5) = 5253 Step3:

Programmer2 Segment1 Data Start address (6976) + Segment.Type Offset (0) = 6976

Programmer2 Segment2 Data Start address (7008) + Segment.Type Offset (0) = 7008

# 31. Chapter 31 El-Bisynch Parameters

| 818, 902/3/4<br>mnemonic | 818, 902/3/4 Parameter                    | 3500 parameter                                  | Hex / decimal |
|--------------------------|-------------------------------------------|-------------------------------------------------|---------------|
| PV                       | Measured Value                            | Loop - PV                                       | Decimal       |
| SP                       | Working Setpoint                          | Loop - Working Setpoint                         | Decimal       |
| OP                       | Output                                    | Loop - Manual Output                            | Decimal       |
| SW                       | See "Status Word Table" below             | See "Status Word Table" below                   | HEX           |
| OS                       | See "Optional Status Word Table" below    | See "Optional Status Word Table" below          | HEX           |
| xs                       | See "Extended Status Word Table" below    | See "Extended Status Word Table" below          | HEX           |
| 01                       | See "Digital output status word 1" below. | See "Digital output status word 1" below.       | HEX           |
| 02                       | See "Digital output status word 2" below. | See "Digital output status word 2" below.       | HEX           |
| 03                       | See "Digital output status word 3" below. | See "Digital output status word 3" below.       | HEX           |
| 04                       | See "Digital output status word 4" below. | See "Digital output status word 4" below.       | HEX           |
| 05                       | See "Digital output status word 5" below. | See "Digital output status word 5" below.       | HEX           |
| 06                       | See "Digital output status word 6" below. | See "Digital output status word 6" below.       | HEX           |
| 1A                       | Alarm 1                                   | Alarm - 1 - Threshold                           | Decimal       |
| 2A                       | Alarm 2                                   | Alarm - 2 - Threshold                           | Decimal       |
| ER                       | Error                                     | Loop - Diag - Error                             | Decimal       |
| SL                       | Local Setpoint (SP1)                      | Loop - Target Setpoint                          | Decimal       |
| S2                       | Setpoint 2 (SP2)                          | Loop - Setpoint 2                               | Decimal       |
| RT                       | Local setpoint trim                       | Loop - Setpoint Trim                            | Decimal       |
| MP                       | V.P. Pot Value                            | Loop - Ch1 Valve Position                       | Decimal       |
| RI                       | Remote Input                              | Loop - Scheduler Remote Input                   | Decimal       |
| ТМ                       | Time remaining in current program segment | Programmer - Segment time<br>remaining          | Decimal       |
| LR                       | Loops remaining for current program       | Programmer - Cycles left                        | Decimal       |
| r1-r8                    | Ramp rate 1-8                             | Programmer - (Ramp) Segment<br>Rates            | Decimal       |
| 11-18                    | Ramp level 1-8                            | Programmer - (Ramp) Segment<br>Target setpoints | Decimal       |
| t1-t8                    | Dwell time 1-8                            | Programmer - (Dwell) Segment durations          | Decimal       |
| Hb                       | Holdback value                            | Programmer - Holdback                           | Decimal       |
| Lc                       | Loop count                                | Programmer - Cycles remaining                   | Decimal       |
| RR                       | Ramp Rate                                 | Loop - Setpoint Rate Limit Value                | Decimal       |
| НО                       | Max.Heat                                  | Loop - Output High Limit                        | Decimal       |
| LO                       | Max Cool                                  | Loop - Output Low Limit                         | Decimal       |
| RH                       | Remote Heat Limit                         | Loop - Remote Output High Limit                 | Decimal       |
| RC                       | Remote Cool Limit                         | Loop - Remote Output Low Limit                  | Decimal       |
| HS                       | Setpoint 1 maximum                        | Loop - Setpoint Hi                              | Decimal       |
| LS                       | Setpoint 1 minimum                        | Loop - Setpoint Lo                              | Decimal       |
| H2 (TH)                  | Setpoint 2 maximum                        | UserVals - UserVal2                             | Decimal       |
| L2 (TL)                  | Setpoint 2 minimum                        | UserVals - UserVal3                             | Decimal       |
| H3                       | Local setpoint maximum                    | UserVals - UserVal4                             | Decimal       |
| L3                       | Local setpoint minimum                    | UserVals - UserVal5                             | Decimal       |
| 2H                       | Remote Max Scalar                         | UserVals - UserVal6                             | Decimal       |
| 2L                       | Remote Min Scalar                         | UserVals - UserVal7                             | Decimal       |

| 818, 902/3/4<br>mnemonic | 818, 902/3/4 Parameter      | 3500 parameter                                       | Hex / decimal |
|--------------------------|-----------------------------|------------------------------------------------------|---------------|
| СН                       | Cycle time for channel 1    | Mod1 - Chn1 - Min On Time (Same<br>as MT in 3500)    | Decimal       |
| XP                       | Proportional Band           | Loop - Proportional Band                             | Decimal       |
| TI                       | Integral time               | Loop - Integral Time                                 | Decimal       |
| MR                       | Manual reset                | Loop - Manual Reset                                  | Decimal       |
| TD                       | Derivitive time             | Loop - Derivative Time                               | Decimal       |
| НВ                       | Cutback High                | Loop - Cutback High (also supported as 'Hb' in 3500) | Decimal       |
| LB                       | Cutback Low                 | Loop - Cutback Low                                   | Decimal       |
| RG                       | Relative cool gain          | Loop - Relative Cool/Ch2 Gain                        | Decimal       |
| P2                       | Proportional Band 2         | Loop - Proportional Band 2                           | Decimal       |
| 12                       | Integral time 2             | Loop - Integral Time 2                               | Decimal       |
| R2                       | Manual reset 2              | Loop - Manual Reset 2                                | Decimal       |
| D2                       | Derivative tune 2           | Loop - Derivative Time 2                             | Decimal       |
| G2                       | Relative cool gain 2        | Loop - Relative Cool/Ch2 Gain 2                      | Decimal       |
| AU                       | Approach 2                  | UserVals - UserVal13                                 | Decimal       |
| HC                       | Heat cool deadband          | Loop - Channel 2 Deadband                            | Decimal       |
| СС                       | Cool cycle time             | Mod2 – Ch1 - MinOnTime                               | Decimal       |
| C2                       | Channel 2 cycle time        | UserVals - UserVal1                                  | Decimal       |
| AL                       | Approach limit              | UserVals - UserVal8                                  | Decimal       |
| TT                       | Travel time                 | Loop - Ch1 Travel Time                               | Decimal       |
| Tt                       | Travel time down            | UserVals - UserVal11                                 | Decimal       |
| МТ                       | Minimum on time             | Mod1 - Chn1 - Min On Time (Same<br>as CH in 3500)    | Decimal       |
| TP                       | Valve update time           | UserVals - UserVal12                                 | Decimal       |
| HC                       | Deadband                    | Loop - Channel 2 Deadband                            | Decimal       |
| LE                       | Motor low limit             | UserVals - UserVal13                                 | Decimal       |
| EH                       | Motor high limit            | UserVals - UserVal9                                  | Decimal       |
| PE                       | Emissivity                  | Standard PV - Emissivity                             | Decimal       |
| BP                       | Power level at sensor break | Loop - Safe Output Value                             | Decimal       |
| TR                       | Adaptive tune trigger point | UserVals - UserVal10                                 | Decimal       |
| V0                       | Software version            | Software version                                     | HEX           |
| 11                       | Instrument Identity         | Instrument ID (3508 = E480 / 3504 = E440)            | HEX           |
| 1H                       | Display Maximum             | Bar graph max                                        | Decimal       |
| 1L                       | Display Minimum             | Bar graph min                                        | Decimal       |

## 31.1.1 (SW) Status Word

| Status Word (SW) |                                         |                                     |
|------------------|-----------------------------------------|-------------------------------------|
| Bit              | 818, 902/3/4 Function (Clear/Set)       | 3500 Support                        |
| 0                | Data Format (Free/Fixed)                | Both message format modes supported |
| 1                | Sensor Break (No/Yes)                   | Loop sensor break                   |
| 2                | Key Lock (Enabled/Disabled)             | Not Supported - Ignored             |
| 3                | Spare                                   | N/A                                 |
| 4                | Spare                                   | N/A                                 |
| 5                | Param changed via keys (No/Yes)         | Not Supported - Ignored             |
| 6                | Spare                                   | N/A                                 |
| 7                | Spare                                   | N/A                                 |
| 8                | Alarm 2 state (Off/On)                  | Alarm 2 state                       |
| 9                | Spare                                   | N/A                                 |
| 10               | Alarm 1 state (Off/On)                  | Alarm 1 state                       |
| 11               | Spare                                   | N/A                                 |
| 12               | Alarm Active (No alarm/New Alarm1 or 2) | Alarm 1 OR Alarm 2                  |
| 13               | SP2 Active (SP1/SP2)                    | Loop - Active Setpoint Select       |
| 14               | Remote Active (Local/Remote)            | Loop - Alternate Setpoint Enable    |
| 15               | Manual Mode (Auto/Man)                  | Loop - Auto Manual                  |

## 31.1.2 (OS) Optional Status word

| Optional Status Word (OS) |                                                 |                                                |
|---------------------------|-------------------------------------------------|------------------------------------------------|
| Bit                       | 818, 902/3/4 Function (Clear/Set)               | 3500 Support                                   |
| 0                         | Values of the first nibble (Bits 0-3) represent | Supported as described.                        |
| 1                         | Program Status. Value of 0=Reset, 2=Run,        |                                                |
| 2                         | 3=Hold, 4=End, 5=Ramp End, 6=in holdback        |                                                |
| 3                         | Value of 1 is not used                          |                                                |
| 4                         | Hold Logged (R/O).                              | May be cleared over comms but not set.         |
| 5                         | Skip Current Segment (w/o)                      | Supported as described.                        |
| 6                         | Ramp / Dwell                                    | Supported as described.                        |
| 7                         | Digital Input Lock                              | Not Supported - Ignored - always returns zero. |
| 8                         | Segment Number LSB                              | Shows segment number 1-8, read only.           |
| 9                         | Seg No                                          |                                                |
| 10                        | Seg No                                          |                                                |
| 11                        | Segment Number MSB                              |                                                |
| 12                        | Digital O/P2 (Off/On)                           | Not supported - Ignored - always returns zero. |
| 13                        | Digital O/P1 (Off/On)                           | Relay AA status                                |
| 14                        | Digital Input 2 (Off/On)                        | Fixed Digital I/O 2                            |
| 15                        | Digital Input 1 (Off/On)                        | Fixed Digital I/O 1                            |

## 31.1.3 (XS) Extended Status Word

| Extended Status word (XS) |                                          |                                                 |  |
|---------------------------|------------------------------------------|-------------------------------------------------|--|
| Bit                       | 818, 902/3/4 Function (Clear/Set)        | 3500 Support                                    |  |
| 0                         | Self Tune (Off/On)                       | Fully supported                                 |  |
| 1                         | Adaptive Tune (Off/On)                   | Not supported - Ignored - always returns zero.  |  |
| 2                         | Spare                                    | N/A                                             |  |
| 3                         | Spare                                    | N/A                                             |  |
| 4                         | PID Control (SP+PID/PID Independ't)      | Not supported - Ignored - always returns zero.  |  |
| 5                         | Active PID set (PID1/PID2)               | Supported as described.                         |  |
| 6                         | Digital OP 0 (OP2) (Off/On)              | Relay AA status                                 |  |
| 7                         | Spare                                    | N/A                                             |  |
| 8                         | This Nibble (bits 8-11) represent        | Supported as described.                         |  |
| 9                         | program number.                          |                                                 |  |
| 10                        |                                          |                                                 |  |
| 11                        |                                          |                                                 |  |
| 12                        | Valve positioners                        | Not supported -                                 |  |
| 13                        | Values are as follows (0=Outputs Off, 1= | This nibble is ignored and always returns zero. |  |
| 14                        | Lower Output on, 2=Raise Output on, 3=   |                                                 |  |
| 15                        | Lower Nudge, 4=Raise Nudge)              |                                                 |  |

## 31.1.4 Digital Output Status Word1 (01)

| DigOpStat1 (01) |                                   |                                              |
|-----------------|-----------------------------------|----------------------------------------------|
| Bit             | 818, 902/3/4 Function (Clear/Set) | 3500 Support                                 |
| 0               | Ramp 1 to Output 3                | Digital Event bit 3 for segment 1 (ramp 1)   |
| 1               | Dwell 1 to Output 3               | Digital Event bit 3 for segment 2 (dwell 1)  |
| 2               | Ramp 2 to Output 3                | Digital Event bit 3 for segment 3 (ramp 2)   |
| 3               | Dwell 2 to Output 3               | Digital Event bit 3 for segment 4 (dwell 2)  |
| 4               | Ramp 3 to Output 3                | Digital Event bit 3 for segment 5 (ramp 3)   |
| 5               | Dwell 3 to Output 3               | Digital Event bit 3 for segment 6 (dwell 3)  |
| 6               | Ramp 4 to Output 3                | Digital Event bit 3 for segment 7 (ramp 4)   |
| 7               | Dwell 4 to Output 3               | Digital Event bit 3 for segment 8 (dwell 4)  |
| 8               | Ramp 5 to Output 3                | Digital Event bit 3 for segment 9 (ramp 5)   |
| 9               | Dwell 5 to Output 3               | Digital Event bit 3 for segment 10 (dwell 5) |
| 10              | Ramp 6 to Output 3                | Digital Event bit 3 for segment 11 (ramp 6)  |
| 11              | Dwell 6 to Output 3               | Digital Event bit 3 for segment 12 (dwell 6) |
| 12              | Ramp 7 to Output 3                | Digital Event bit 3 for segment 13 (ramp 7)  |
| 13              | Dwell 7 to Output 3               | Digital Event bit 3 for segment 14 (dwell 7) |
| 14              | Ramp 8 to Output 3                | Digital Event bit 3 for segment 15 (ramp 8)  |
| 15              | Dwell 8 to Output 3               | Digital Event bit 3 for segment 16 (dwell 8) |

## 31.1.5 Digital Output Status Word2 (02)

| DigOpStat1 (02) |                                   |                                     |
|-----------------|-----------------------------------|-------------------------------------|
| Bit             | 818, 902/3/4 Function (Clear/Set) | 3500 Support                        |
| 0               | End to output 3                   | Digital Event bit 3 for End segment |
| 1-15            | Not used / Spare                  | Not used / Spare                    |

## 31.1.6 Digital Output Status Word1 (03)

| DigOpStat1 (03) |                                   |                                              |
|-----------------|-----------------------------------|----------------------------------------------|
| Bit             | 818, 902/3/4 Function (Clear/Set) | 3500 Support                                 |
| 0               | Ramp 1 to Output 4                | Digital Event bit 4 for segment 1 (ramp 1)   |
| 1               | Dwell 1 to Output 4               | Digital Event bit 4 for segment 2 (dwell 1)  |
| 2               | Ramp 2 to Output 4                | Digital Event bit 4 for segment 3 (ramp 2)   |
| 3               | Dwell 2 to Output 4               | Digital Event bit 4 for segment 4 (dwell 2)  |
| 4               | Ramp 3 to Output 4                | Digital Event bit 4 for segment 5 (ramp 3)   |
| 5               | Dwell 3 to Output 4               | Digital Event bit 4 for segment 6 (dwell 3)  |
| 6               | Ramp 4 to Output 4                | Digital Event bit 4 for segment 7 (ramp 4)   |
| 7               | Dwell 4 to Output 4               | Digital Event bit 4 for segment 8 (dwell 4)  |
| 8               | Ramp 5 to Output 4                | Digital Event bit 4 for segment 9 (ramp 5)   |
| 9               | Dwell 5 to Output 4               | Digital Event bit 4 for segment 10 (dwell 5) |
| 10              | Ramp 6 to Output 4                | Digital Event bit 4 for segment 11 (ramp 6)  |
| 11              | Dwell 6 to Output 4               | Digital Event bit 4 for segment 12 (dwell 6) |
| 12              | Ramp 7 to Output 4                | Digital Event bit 4 for segment 13 (ramp 7)  |
| 13              | Dwell 7 to Output 4               | Digital Event bit 4 for segment 14 (dwell 7) |
| 14              | Ramp 8 to Output 4                | Digital Event bit 4 for segment 15 (ramp 8)  |
| 15              | Dwell 8 to Output 4               | Digital Event bit 4 for segment 16 (dwell 8) |

## 31.1.7 Digital Output Status Word2 (04)

| DigOpStat1 (04) |                                   |                                     |
|-----------------|-----------------------------------|-------------------------------------|
| Bit             | 818, 902/3/4 Function (Clear/Set) | 3500 Support                        |
| 0               | End to output 4                   | Digital Event bit 4 for End segment |
| 1-15            | Not used / Spare                  | Not used / Spare                    |

## 31.1.8 Digital Output Status Word1 (05)

| Bit | 818, 902/3/4 Function (Clear/Set) | 3500 Support                                 |
|-----|-----------------------------------|----------------------------------------------|
| 0   | Ramp 1 to Output 2                | Digital Event bit 2 for segment 1 (ramp 1)   |
| 1   | Dwell 1 to Output 2               | Digital Event bit 2 for segment 2 (dwell 1)  |
| 2   | Ramp 2 to Output 2                | Digital Event bit 2 for segment 3 (ramp 2)   |
| 3   | Dwell 2 to Output 2               | Digital Event bit 2 for segment 4 (dwell 2)  |
| 4   | Ramp 3 to Output 2                | Digital Event bit 2 for segment 5 (ramp 3)   |
| 5   | Dwell 3 to Output 2               | Digital Event bit 2 for segment 6 (dwell 3)  |
| 6   | Ramp 4 to Output 2                | Digital Event bit 2 for segment 7 (ramp 4)   |
| 7   | Dwell 4 to Output 2               | Digital Event bit 2 for segment 8 (dwell 4)  |
| 8   | Ramp 5 to Output 2                | Digital Event bit 2 for segment 9 (ramp 5)   |
| 9   | Dwell 5 to Output 2               | Digital Event bit 2 for segment 10 (dwell 5) |
| 10  | Ramp 6 to Output 2                | Digital Event bit 2 for segment 11 (ramp 6)  |
| 11  | Dwell 6 to Output 2               | Digital Event bit 2 for segment 12 (dwell 6) |
| 12  | Ramp 7 to Output 2                | Digital Event bit 2 for segment 13 (ramp 7)  |
| 13  | Dwell 7 to Output 2               | Digital Event bit 2 for segment 14 (dwell 7) |
| 14  | Ramp 8 to Output 2                | Digital Event bit 2 for segment 15 (ramp 8)  |
| 15  | Dwell 8 to Output 2               | Digital Event bit 2 for segment 16 (dwell 8) |

## 31.1.9 Digital Output Status Word2 (06)

| DigOpStat1 (06) |                                   |                                     |
|-----------------|-----------------------------------|-------------------------------------|
| Bit             | 818, 902/3/4 Function (Clear/Set) | 3500 Support                        |
| 0               | End to output 2                   | Digital Event bit 2 for End segment |
| 1-15            | Not used / Spare                  | Not used / Spare                    |

#### 31.1.10 Additional mnemonics, typically from 2400

| Mnemonic | 3500 parameter                    | Details / Notes      | Hex / decimal |
|----------|-----------------------------------|----------------------|---------------|
| A1       | Alarm 1 - Threshold Value         |                      | Decimal       |
| A2       | Alarm 2 - Threshold Value         |                      | Decimal       |
| A3       | Alarm 3 - Threshold Value         |                      | Decimal       |
| A4       | Alarm 4 - Threshold Value         |                      | Decimal       |
| A5       | Alarm 5 - Threshold Value         |                      | Decimal       |
| A6       | Alarm 6 - Threshold Value         |                      | Decimal       |
| A7       | Alarm 7 - Threshold Value         |                      | Decimal       |
| A8       | Alarm 8 - Threshold Value         |                      | Decimal       |
| АН       | Loop - Autotune High Output Power | Limit                | Decimal       |
| AK       | Alarm Manager - Global Ack        |                      | Decimal       |
| AT       | Loop - Autotune Low Output Power  | Limit                | Decimal       |
| Aa       | Alarm 7 - Threshold Value         |                      | Decimal       |
| Ab       | Alarm 8 - Threshold Value         |                      | Decimal       |
| Ag       | AA Relay - Value                  |                      | Decimal       |
| C1       | User Value 1 - Value              |                      | Decimal       |
| C2       | User Value 2 - Value              |                      | Decimal       |
| C3       | User Value 3 - Value              |                      | Decimal       |
| C4       | User Value 4 - Value              |                      | Decimal       |
| C5       | User Value 5 - Value              |                      | Decimal       |
| C6       | User Value 6 - Value              |                      | Decimal       |
| C7       | User Value 7 - Value              |                      | Decimal       |
| C8       | User Value 8 - Value              |                      | Decimal       |
| C9       | User Value 9 - Value              |                      | Decimal       |
| CJ       | Std PV - CJC Temperature          |                      | Decimal       |
| СР       | Programmer - Current Program      |                      | Decimal       |
| CR       | Loop - Setpoint Rate Limit Value  |                      | Decimal       |
| CS       | Programmer - Current Segment      |                      | Decimal       |
| Са       | User Value 10 - Value             |                      | Decimal       |
| Cb       | User Value 11 - Value             |                      | Decimal       |
| Cc       | User Value 12 - Value             |                      | Decimal       |
| Cd       | User Value 13 - Value             |                      | Decimal       |
| Се       | User Value 14 - Value             |                      | Decimal       |
| Cf       | User Value 15 - Value             |                      | Decimal       |
| Cg       | User Value 16 - Value             |                      | Decimal       |
| Cj       | Mod2 - Chn1 - CJC Temperature     |                      | Decimal       |
| E5       | Real Time Clock - On Time 1       |                      | Decimal       |
| E6       | Real Time Clock - On Time 2       |                      | Decimal       |
| EE       | Comms error code                  |                      | Decimal       |
| H1       | Options - Display - Bar Graph Max |                      | Decimal       |
| HA       | Alarm 1 Out                       |                      | Decimal       |
| HD       | Loop - Cutback High 3             |                      | Decimal       |
| IM       | Instrument Mode (Read only - 2400 | offers read / write) | Decimal       |
| L1       | Options - Display - Bar Graph Min |                      | Decimal       |
| LC       | Loop - Cutback Low 2              |                      | Decimal       |
| LD       | Loop - Cutback Low 3              |                      | Decimal       |
| LT       | Loop - Setpoint Trim              |                      | Decimal       |
| Lr       | Programmer - Cycles left          |                      | Decimal       |
| MU       | Mod1 - Chn2 - Min On Time         |                      | Decimal       |
| MV       | Mod1 - Chn3 - Min On Time         |                      | Decimal       |

| Mnemonic | 3500 parameter                       | Details / Notes | Hex / decimal |
|----------|--------------------------------------|-----------------|---------------|
| 01       | Loop - Channel 1 Output Value        |                 | Decimal       |
| O2       | Loop - Channel 2 Output Value        |                 | Decimal       |
| OR       | Loop - Output Rate Limit Value       |                 | Decimal       |
| RD       | Loop - Setpoint Rate Limit Disable   |                 | Decimal       |
| S1       | Loop - Setpoint 1                    |                 | Decimal       |
| SC       | Real time clock - Mode               |                 | Decimal       |
| SR       | Loop - Working Setpoint              |                 | Decimal       |
| ST       | Instrument - Set Instrument Into Sta | indby           | Decimal       |
| TE       | Loop - Derivative Time 2             |                 | Decimal       |
| TF       | Loop - Derivative Time 3             |                 | Decimal       |
| ТН       | Loop - Remote Output High Limit      |                 | Decimal       |
| TJ       | Loop - Integral Time 2               |                 | Decimal       |
| ТК       | Loop - Integral Time 3               |                 | Decimal       |
| TL       | Loop - Remote Output Low Limit       |                 | Decimal       |
| W1       | Analogue Operator 1 - Value          |                 | Decimal       |
| W2       | Analogue Operator 2 - Value          |                 | Decimal       |
| W3       | Analogue Operator 3 - Value          |                 | Decimal       |
| W4       | Analogue Operator 4 - Value          |                 | Decimal       |
| W5       | Analogue Operator 5 - Value          |                 | Decimal       |
| W6       | Analogue Operator 6 - Value          |                 | Decimal       |
| W7       | Analogue Operator 7 - Value          |                 | Decimal       |
| W8       | Analogue Operator 8 - Value          |                 | Decimal       |
| W9       | Analogue Operator 9 - Value          |                 | Decimal       |
| WA       | Alarm Manager - New Alarm            |                 | Decimal       |
| WD       | Programmer - Program Run             |                 | Decimal       |
| Wa       | Analogue Operator 10 - Value         |                 | Decimal       |
| Wb       | Analogue Operator 11 - Value         |                 | Decimal       |
| Wc       | Analogue Operator 12 - Value         |                 | Decimal       |
| Wd       | Analogue Operator 13 - Value         |                 | Decimal       |
| We       | Analogue Operator 14 - Value         |                 | Decimal       |
| Wf       | Analogue Operator 15 - Value         |                 | Decimal       |
| Wg       | Analogue Operator 16 - Value         |                 | Decimal       |
| Wh       | Analogue Operator 17 - Value         |                 | Decimal       |
| Wi       | Analogue Operator 18 - Value         |                 | Decimal       |
| Wj       | Analogue Operator 19 - Value         |                 | Decimal       |
| Wk       | Analogue Operator 20 - Value         |                 | Decimal       |
| WI       | Analogue Operator 21 - Value         |                 | Decimal       |
| Wm       | Analogue Operator 22 - Value         |                 | Decimal       |
| Wn       | Analogue Operator 23 - Value         |                 | Decimal       |
| Wo       | Analogue Operator 24 - Value         |                 | Decimal       |
| X2       | Loop - Proportional Band 2           |                 | Decimal       |
| X3       | Loop - Proportional Band 3           |                 | Decimal       |
| X5       | Real time clock - Off Time 1         |                 | Decimal       |
| X6       | Real time clock - Off Time 2         |                 | Decimal       |
| Z1       | Analogue Switch 1 - Status           |                 | Decimal       |
| Z2       | Analogue Switch 2 - Status           |                 | Decimal       |
| Z3       | Analogue Switch 3 - Status           |                 | Decimal       |
| Z4       | Analogue Switch 4 - Status           |                 | Decimal       |
| a1       | Module 1 - Channel 1 - Value         |                 | Decimal       |
| a2       | Module 1 - Channel 2 - Value         |                 | Decimal       |

| Mnemonic | 3500 parameter                 | Details / Notes | Hex / decimal |
|----------|--------------------------------|-----------------|---------------|
| a3       | Module 1 - Channel 3 - Value   | 1               | Decimal       |
| a4       | Module 2 - Channel 1 - Value   |                 | Decimal       |
| а5       | Module 2 - Channel 2 - Value   |                 | Decimal       |
| a6       | Module 2 - Channel 3 - Value   |                 | Decimal       |
| as       | Loop - State of the Autotune   |                 | Decimal       |
| b1       | Module 3 - Channel 1 - Value   |                 | Decimal       |
| b2       | Module 3 - Channel 2 - Value   |                 | Decimal       |
| b3       | Module 3 - Channel 3 - Value   |                 | Decimal       |
| b4       | Module 4 - Channel 1 - Value   |                 | Decimal       |
| b5       | Module 4 - Channel 2 - Value   |                 | Decimal       |
| b6       | Module 4 - Channel 3 - Value   |                 | Decimal       |
| c1       | Module 5 - Channel 1 - Value   |                 | Decimal       |
| c2       | Module 5 - Channel 2 - Value   |                 | Decimal       |
| c3       | Module 5 - Channel 3 - Value   |                 | Decimal       |
| c4       | Module 6 - Channel 1 - Value   |                 | Decimal       |
| c5       | Module 6 - Channel 2 - Value   |                 | Decimal       |
| c6       | Module 6 - Channel 3 - Value   |                 | Decimal       |
| mA       | Loop - Auto/Manual Mode        |                 | Decimal       |
| o1       | Std PV - Offset                |                 | Decimal       |
| o2       | Module 1 - Channel 1 - Offset  |                 | Decimal       |
| rE       | Loop - Scheduler Remote Input  |                 | Decimal       |
| td       | Real time clock - current day  |                 | Decimal       |
| tm       | Real time clock - current time |                 | Decimal       |
| x4       | Alarm Manager - Alarm 1 State  |                 | Decimal       |
| x5       | Alarm Manager - Alarm 2 State  |                 | Decimal       |
| x6       | Alarm Manager - Alarm 3 State  |                 | Decimal       |
| x7       | Alarm Manager - Alarm 4 State  |                 | Decimal       |
| x8       | Alarm Manager - Alarm 5 State  |                 | Decimal       |
| x9       | Alarm Manager - Alarm 6 State  |                 | Decimal       |
| ха       | Alarm Manager - Alarm 7 State  |                 | Decimal       |
| xb       | Alarm Manager - Alarm 8 State  |                 | Decimal       |
| хс       | Alarm Manager - Alarm 9 State  |                 | Decimal       |
| xd       | Alarm Manager - Alarm 10 State |                 | Decimal       |
| хе       | Alarm Manager - Alarm 11 State |                 | Decimal       |
| xf       | Alarm Manager - Alarm 12 State |                 | Decimal       |
| xg       | Alarm Manager - Alarm 13 State |                 | Decimal       |
| xh       | Alarm Manager - Alarm 14 State |                 | Decimal       |
| xi       | Alarm Manager - Alarm 15 State |                 | Decimal       |
| xj       | Alarm Manager - Alarm 16 State |                 | Decimal       |
| xk       | Module 1 - Sensor Break        |                 | Decimal       |
| xl       | Module 2 - Sensor Break        |                 | Decimal       |
| xm       | Module 3 - Sensor Break        |                 | Decimal       |
| xn       | Module 4 - Sensor Break        |                 | Decimal       |
| хо       | Module 5 - Sensor Break        |                 | Decimal       |
| хр       | Module 6 - Sensor Break        |                 | Decimal       |
| xq       | Std PV - Sensor Break          |                 | Decimal       |
| xr       | Analogue Alarms Summary Byte   |                 | Decimal       |

## 32. Appendix A Safety and EMC Information

This controller is manufactured in the UK by Eurotherm Controls Ltd.

Please read this section carefully before installing the controller

This controller is intended for industrial temperature and process control applications when it will meet the requirements of the European Directives on Safety and EMC. If the instrument is used in a manner not specified in this manual, the safety or EMC protection provided by the instrument may be impaired. The installer must ensure the safety and EMC of any particular installation.

#### Safety

This controller complies with the European Low Voltage Directive 73/23/EEC, by the application of the safety standard EN 61010.

#### Electromagnetic compatibility

This controller conforms with the essential protection requirements of the EMC Directive 89/336/EEC, by the application of appropriate product specific international standards. This instrument satisfies the general requirements of the commercial and industrial environments defined in EN 61326. For more information on product compliance refer to the Technical Construction File.

#### 32.1 GENERAL

The information contained in this manual is subject to change without notice. While every effort has been made to ensure the accuracy of the information, your supplier shall not be held liable for errors contained herein.

#### Unpacking and storage

The packaging should contain an instrument mounted in its sleeve, two mounting brackets for panel installation and an Installation & Operating guide. Certain ranges are supplied with an input adapter. If on receipt, the packaging or the instrument are damaged, do not install the product but contact your supplier. If the instrument is to be stored before use, protect from humidity and dust in an ambient temperature range of  $-10^{\circ}$ C to  $+70^{\circ}$ C.

## 32.2 Service and repair

This controller has no user serviceable parts. Contact your supplier for repair.

#### Caution: Charged capacitors

Before removing an instrument from its sleeve, disconnect the supply and wait at least two minutes to allow capacitors to discharge. It may be convenient to partially withdraw the instrument from the sleeve, then pause before completing the removal. In any case, avoid touching the exposed electronics of an instrument when withdrawing it from the sleeve.

Failure to observe these precautions may cause damage to components of the instrument or some discomfort to the user.

#### Electrostatic discharge precautions

When the controller is removed from its sleeve, some of the exposed electronic components are vulnerable to damage by electrostatic discharge from someone handling the controller. To avoid this, before handling the unplugged controller discharge yourself to ground.

#### Cleaning

Do not use water or water based products to clean labels or they will become illegible. Isopropyl alcohol may be used to clean labels. A mild soap solution may be used to clean other exterior surfaces of the product.

#### 32.3 Installation Safety Requirements

#### Safety Symbols

Various symbols are used on the instrument, they have the following meaning:

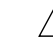

Caution (refer to the accompanying documents 🖃 Protective Conductor Terminal

#### Personnel

Installation must only be carried out by suitably qualified personnel.

#### Enclosure of live parts

To prevent hands or metal tools touching parts that may be electrically live, the controller must be installed in an enclosure.

#### Caution: Live sensors

The controller is designed to operate with the temperature sensor connected directly to an electrical heating element. However you must ensure that service personnel do not touch connections to these inputs while they are live. With a live sensor, all cables, connectors and switches for connecting the sensor must be mains rated.

The logic IO is not isolated from the PV inputs.

#### Wiring

It is important to connect the controller in accordance with the wiring data given in this guide. Take particular care not to connect AC supplies to the low voltage sensor input or other low level inputs and outputs. Only use copper conductors for connections (except thermocouple inputs) and ensure that the wiring of installations comply with all local wiring regulations. For example in the UK use the latest version of the IEE wiring regulations, (BS7671). In the USA use NEC Class 1 wiring methods.

#### **Power Isolation**

The installation must include a power isolating switch or circuit breaker. The device should be mounted in close proximity to the controller, within easy reach of the operator and marked as the disconnecting device for the instrument.

#### **Overcurrent protection**

The power supply to the system should be fused appropriately to protect the cabling to the units.

#### Voltage rating

The maximum continuous voltage applied between any of the following terminals must not exceed 264Vac:

- relay output to logic, dc or sensor connections;
- any connection to ground.

The controller must not be wired to a three phase supply with an unearthed star connection. Under fault conditions such a supply could rise above 264Vac with respect to ground and the product would not be safe.

#### **Conductive pollution**

Electrically conductive pollution must be excluded from the cabinet in which the controller is mounted. For example, carbon dust is a form of electrically conductive pollution. To secure a suitable atmosphere, install an air filter to the air intake of the cabinet. Where condensation is likely, for example at low temperatures, include a thermostatically controlled heater in the cabinet.

This product has been designed to conform to BSEN61010 installation category II, pollution degree 2. These are defined as follows:-

#### Installation Category II

The rated impulse voltage for equipment on nominal 230V supply is 2500V.

#### Pollution Degree 2

Normally only non conductive pollution occurs. Occasionally, however, a temporary conductivity caused by condensation shall be expected.

#### Grounding of the temperature sensor shield

In some installations it is common practice to replace the temperature sensor while the controller is still powered up. Under these conditions, as additional protection against electric shock, we recommend that the shield of the temperature sensor is grounded. Do not rely on grounding through the framework of the machine.

#### **Over-Temperature Protection**

When designing any control system it is essential to consider what will happen if any part of the system should fail. In temperature control applications the primary danger is that the heating will remain constantly on. Apart from spoiling the product, this could damage any process machinery being controlled, or even cause a fire.

Reasons why the heating might remain constantly on include:

- the temperature sensor becoming detached from the process
- thermocouple wiring becoming short circuit;
- the controller failing with its heating output constantly on
- an external valve or contactor sticking in the heating condition
- the controller setpoint set too high.

Where damage or injury is possible, we recommend fitting a separate over-temperature protection unit, with an independent temperature sensor, which will isolate the heating circuit.

Please note that the alarm relays within the controller will not give protection under all failure conditions. Installation requirements for EMC

## 32.4

To ensure compliance with the European EMC directive certain installation precautions are necessary as follows:

- For general guidance refer to EMC Installation Guide, HA025464.
- When using relay outputs it may be necessary to fit a filter suitable for suppressing the conducted emissions. The filter requirements will depend on the type of load.
- If the unit is used in table top equipment which is plugged into a standard power socket, then it is likely that compliance to the commercial and light industrial emissions standard is required. In this case to meet the conducted emissions requirement, a suitable mains filter should be installed.

#### Routing of wires

To minimise the pick-up of electrical noise, the low voltage DC connections and the sensor input wiring should be routed away from high-current power cables. Where it is impractical to do this, use shielded cables with the shield grounded at both ends. In general keep cable lengths7 to a minimum.

# 33. Appendix B Technical Specification

| Environmental performance           |                                                                                                    |
|-------------------------------------|----------------------------------------------------------------------------------------------------|
| Temperature limits                  | Operation: 0 to 50°C                                                                                                    |
| Storage:                            | -10 to 70°C                                                                                                    |
| Humidity limits                     | Operation: 5 to 95% RH non condensing                                                                                                    |
|                                     | Storage: 5 to 95% RH non condensing                                                                                                    |
| Panel sealing                       | IP65, NEMA 12                                                                                                    |
| Shock                               | EN61010                                                                                                    |
| Vibration                           | 2g peak, 10 to 150Hz                                                                                                    |
| Altitude                            | <2000 metres                                                                                                    |
| Atmospheres                         | Not suitable for use in explosive or corrosive atmosphere                                                                                                    |
| Electromagnetic compatibility (EMC) | EN61326-1: 2006 Class B                                                                                                    |
| Emissions and immunity              | EN61010-1: 2001                                                                                                    |
|                                     | Suitable for domestic, commercial and light industrial as well as heavy industrial.<br>(Domestic/light (Class B) emissions. Industrial (Class A) environmental immunity emissions.<br>With Ethernet or DeviceNet module fitted the product is only suitable for Industrial (Class<br>A) emissions. |
| Electrical safety                   | EN61010 Installation cat. II; Pollution degree 2                                                                                                    |
| INSTALLATION CATEGORY II            | The rate impulse voltage for equipment on nominal 230V mains is 2500V.                                                                                                    |
| POLLUTION DEGREE 2                  | Normally, only non-conductive pollution occurs. Occasionally, however, a                                                                                                    |
|                                     | temporary conductivity caused by condensation shall be expected                                                                                                    |
| Physical                            |                                                                                                    |
| Panel mounting                      | 3508: 1/8 DIN<br>3504: 1/4 DIN                                                                                                    |
| Dimensions and weight               | 3508 48W x 96H x 150D mm, 400g                                                                                                    |
|                                     | 3504: 96W x 96H x 150D mm, 600g                                                                                                    |
| Panel cut-out dimensions and weight | 3508: 45W x 92Hmm 0.6kg<br>3504: 92W x 92Hmm 0.4kg                                                                                                    |
| Operator interface                  |                                                                                                    |
| Туре                                | STN LCD with backlight                                                                                                    |
| Main PV display                     | 3508: 4 1/2 digits. green<br>3504: 5 digits, green                                                                                                    |
| Message display                     | 3508: 8 character header and 3 lines of 10 characters<br>3504: 16 character header and 3 lines of 20 characters                                                                                                    |
| Status beacons                      | Units, outputs, alarms, program status, program events, active setpoint, manual, remote SP                                                                                                    |
| Access levels                       | 3 operator plus config. Password protected                                                                                                    |
| User pages                          |                                                                                                    |
| Number                              | 8                                                                                                    |
| Parameters                          | 64 total                                                                                                    |
| Functions                           | Text, conditional text, values, bargraph                                                                                                    |
| Access level                        | User selectable (level 1, 2 or 3)                                                                                                    |

Power requirements 100 to 230Vac, +15%, 48 to 62 Hz, max 20W (3508 15W) Supply voltage 24Vac, -15%, +10%, 48 to 62 Hz 24Vdc, -15% +20% ±5% ripple voltage, max 20W (3508 15W) Inrush current High Voltage (VH): 30A duration <100µS Low Voltage (VL): 15A duration <100µS Approvals CE, cUL listed (file E57766), Gost Communications No of ports 2 modules can be fitted Slot allocation Modbus RTU or I/O expander only in J comms port Serial communications option Protocols Modbus RTU Slave Profibus DP DeviceNet EI-Bisync (818 style mnemonics) Modbus RTU master broadcast (1 parameter) I/O Expander Isolation 264Vac, double insulated Transmission standard EIA232, EIA485, CAN (DeviceNet), Profibus **Ethernet communications** Slot H only option Protocol Modbus TCP, 10baseT Isolation 264Vac, double insulated Transmission standard 802.3 Features DHCP client, 4 simultaneous masters, preferred master DeviceNet Slot H only Maximum baud rate 500KB Main Process Variable Input Calibration accuracy <±0.1% of reading ±1LSD (1) Sample rate 9Hz (110ms) 264Vac double insulation from the PSU and communication Isolation Input filter Off to 59.9s. Default 1.6s Zero offset User adjustable over full range User Calibration 2-point gain & offset Thermocouple Uses 40mV and 80mV ranges dependent on type K, J, N, R, S, B, L, T, C, PL2, custom Range download (2) Resolution 16 bits <0.2% of reading Linearisation accuracy >40:1 rejection of ambient change Cold junction compensation External reference of 0°C, 45°C and 50°C Cold junction accuracy <±1°C at 25°C ambient **Resistance Thermometer** Range 0-400 (-200°C to +850°C) Resistance Thermometer types 3-wire Pt100 DIN 43760 Resolution (°C) <0.050°C with 1.6sec filter Resolution 16 bits Linearity error <±0.033% (best fit straight line) Calibration error <±0.310°C/°C, ±0.023% of measurement at 25°C Drift with temperature<±0.010°C/°C, ±25ppm/C of measurement from 25°C Common mode rejection <0.000085°C/V (maximum of 264Vrms) Series mode rejection <0.240°C/V (maximum of 280mV pk-pk), Lead resistance 0 to 22 matched lead resistance Input impedance 100MΩ Bulb current 200µA 40mV Range Range -40mV to +40mV Resolution (µV) <1.0µV with 1.6sec filter Resolution 16 bits Linearity error <0.033% (best fit straight line) Calibration error <±4.6µV, ±0.053% of measurement at 25°C Drift with temperature <±0.2µV/C, ±28ppm/C of measurement from 25°C Common mode rejection >175dB (maximum of 264Vrms) Series mode rejection >101dB (maximum of 280mV pk-pk)

Input leakage current ±14nA Input impedance 100MΩ 80mV Range Range <3.3µV with 1.6sec filter -80mV to +80mV Resolution (µV) Resolution 16 bits Linearity error <0.033% (best fit straight line) Calibration error <±7.5µV, ±0.052% of measurement at 25°C Drift with temperature <±0.2µV/°C, ±28ppm/C of measurement from 25°C >175dB (maximum of 264Vrms) Common mode rejection >101dB (maximum of 280mV pk-pk) Series mode rejection Input leakage current +14nA Input impedance 100MΩ 2V Range Range -1.4V to +2.0V Resolution (mV) <90µV with 1.6sec filter Resolution 16 bits Linearity error <0.015% (best fit straight line) Calibration error <±420µV, ±0.044% of measurement at 25°C Drift with temperature <±125µV/C, ±28ppm/C of measurement from 25°C Common mode rejection >155dB (maximum of 264Vrms) Series mode rejection >101dB (maximum of 4.5V pk-pk) Input leakage current ±14nA Input impedance 100MΩ 10V Range Range -3.0V to +10.0V Resolution (mV) <550µV with 1.6sec filter Resolution 16 bits Linearity error <0.007% of reading for zero source resistance. Add 0.003% for each 10? of source plus lead resistance Calibration error <±1.5mV, ±0.063% of measurement at 25°C Drift with temperature <±66µV/C, ±60ppm/C of measurement from 25°C Common mode rejection >145dB (maximum of 264Vrms allowed) Series mode rejection >92dB ((maximum of 5V pk-pk allowed) Input impedance 62.5k $\Omega$  to 667k $\Omega$  depending on input voltage Notes Calibration accuracy quoted over full ambient operating range and for all input linearisation (1) types Contact Eurotherm for details of availability of custom downloads for alternative sensors (2)Transmitter PSU (LA and LB) Rating 24Vdc, 20mA with LA/LB connected in parallel Isolation 264Vac double insulation from the PSU and communication Digital IO (LA and LB) Isolation Not isolated from each other. 264Vac double insulation from the PSU and communication Input Rating Voltage level: Open 0 to 7.3Vdc Closed 10.8 to 24Vdc Contact Closure: Open >1200Ω Closed <480Ω Functions Includes program control, alarm acknowledge, SP2 select, manual, keylock, RSP select, standby Output 18Vdc @ 15mA (min 9mA)10 Rating Functions Includes control outputs, alarms, events, status AA Relay Form C (changeover) Type Rating Min 1mA @ 1Vdc, Max 2A @ 264Vac resistive1,000,000 operations with external snubber Isolation 264Vac double insulation Functions Includes control outputs, alarms, events, status Input / Output Modules IO Modules 3508 3 modules can be fitted IO Modules 3504: 6 modules can be fitted

Analogue Input Module Calibration accuracy ±0.2% of reading ±1LSD Sample rate Isolation Input filter Zero offset User Calibration Functions Thermocouple Range Types Effective resolution Linearisation accuracy Cold junction compensation Cold junction accuracy **Resistance Thermometer** Range Resistance Thermometer types Resolution (°C) Effective Resolution Linearity error Calibration error Drift with temperature Common mode rejection Series mode rejection Lead resistance Bulb current Input impedance 100mV Range Range Resolution ((µV) Effective resolution Linearity error Calibration error Drift with temperature Common mode rejection Series mode rejection Input leakage current Input impedance 2V Range Range Resolution (µV) Effective resolution Linearity error Calibration error Drift with temperature Common mode rejection Series mode rejection Input leakage current Input impedance 10V Range Range Resolution (µV) Effective resolution Linearity error Calibration error Drift with temperature Common mode rejection Series mode rejection Input impedance

9Hz (110ms) 264Vac double insulation Off to 59.9s. Default 1.6s User adjustable over full range 2-point gain & offset Includes process input, remote setpoint, power limit -100mV to +100mV K, J, N, R, S, B, L, T, C, PL2, custom Resolution (µV) <3.3µV @ 1.6s filter time 15.9 bits <0.2% of reading >25:1 rejection of ambient change External reference of 0°C, 45°C and 50°C <±1°C at 25°C ambient 0-400 (-200°C to +850°C) 3-wire Pt100 DIN 43760 <±0.08°C with 1.6sec filter 13.7 bits <0.033% (best fit straight line) <±(0.4°C + 0.15% of reading in °C) <±(0.015°C + 0.005% of reading in °C) per °C <0.000085°C/V (maximum of 264Vrms) <0.240°C/V (maximum of 280mV pk-pk) 0 To 22, matched lead resistance 300µA 100MΩ -100mV to +100mV <3.3µV with 1.6s filter time 15.9 bits <0.033% (best fit straight line) <±10µV, ± 0.2% of measurement at 25°C <±0.2µV + 0.004% of reading per °C >146dB (maximum of 264Vrms) >90dB (maximum of 280mV pk-pk) <10nA >100MΩ -0.2V to +2.0V 30uV with 1.6s filter time 16.2bits <0.033% (best fit straight line) <±2mV + 0.2% of reading <±0.1mV + 0.004% of reading per °C >155dB (maximum of 264Vrms) >101dB (maximum of 4.5V pk-pk) <10nA >100MΩ -3.0V to +10.0V <300µV with 1.6sec filter 15.4 bits <0.033% (best fit straight line) <±(0.4°C + 0.15% of reading in °C) <± 0.1mV + 0.02% of reading per °C >145dB (maximum of 264Vrms) >92dB (maximum of 5V pk-pk) >69kΩ

#### User Manual

**Potentiometer Input** Type Single channel Resistance 100Ω To 15kΩ. Excitation 0.5Vdc supplied by module Isolation 264Vac double insulation Functions Includes valve position and remote setpoint **Analogue Control Output** Type Single channel and dual channel (4-20mA only) 0-20mA <600Ω Rating 0-10Vdc >500Ω Accuracy ±2.5% Resolution 10 bits 264Vac double insulation Isolation Analogue Retransmission Output Туре Single channel Rating 0-20mA <600Ω 0-10Vdc >500Ω Accuracy ±0.5% Resolution 11 bits Isolation 264Vac double insulation Logic Input Modules Module types Triple contact closure, triple logic level Isolation No channel isolation. 264Vac double insulation from other modules and system Rating Voltage Level: Open -3 to 5Vdc @ <-0.4mA Closed 10.8 to 30Vdc @ 2.5mA Contact Closure: Open >28kΩ Closed <100 $\Omega$ Functions Includes program control, alarm acknowledge, SP2 select, manual, keylock, RSP select, standby Logic Output Modules Module types Single channel, triple channel Isolation No channel isolation. 264Vac double insulation from other modules and system Rating Single: 12Vdc @ 24mA, source Triple: 12Vdc @ 9mA, source Functions Includes control outputs, alarms, events, status **Relay Modules** Single channel Form A, Single channel Form C, dual channel Form A Module types Isolation 264Vac double insulation Min 100mA @ 12Vdc, Max 2A @ 264Vac resistive Rating Min 400,000 (max load) operations with external snubber Includes control outputs, alarms, events, status Functions **Triac Modules** Single channel, dual channel Module types 264Vac double insulation Isolation <0.75A @ 264Vac resistive Rating Functions Includes control outputs, alarms, events, status **Transmitter PSU Module** Single channel Туре 264Vac double insulation Isolation Rating 24Vdc @ 20mA **Transducer PSU Module** Type Single channel Isolation 264Vac double insulation Bridge voltage Software selectable 5Vdc or 10Vdc Bridge resistance  $300\Omega$  to  $15k\Omega$ Internal shunt resistor 30.1K $\Omega$  @0.25%, used for calibration of 350  $\Omega$  bridge at 80% I/O Expander 20 I/O: 4 Form C relays, 6 Form A relays, 10 logic inputs Type 40 I/O: 4 Form C relays, 16 Form A relays, 20 logic inputs Isolation 264Vac double insulation between channels. 264Vac double insulation between channels Ratings Relay: Min 100mA @ 12Vdc, Max 2A @ 264Vac resistive Logic input: Open -3 to 5Vdc @ <-0.4mA Closed 10.8 to 30Vdc @ 2.5mA Communications Using EX comms module in comms slot J
### Software features Control

Number of loops Control types Cooling types Modes Overshoot inhibition Number of PID sets Control options

### Setpoint options

Setpoint programmer Program function Program names No of profile channels Operation Events

Segment types **Digital inputs** Servo action Power failure modes Other functions **Process Alarms** Number Туре Latching Other features **Digital Alarms** Number Туре Latching Other features Zirconia Number Functions Supported probes

Gas reference Probe diagnostics Probe burn-off Other features **Humidity** Number Functions Measurement Atmosphere compensation Other features **Recipes** Number Parameters Length of Name Selection

2 PID, OnOff, VP, Dual VP Linear, fan, oil, water Auto, manual, forced manual, control inhibit High and low cutbacks 3, selectable on PV, SP, OP, On Demand, program segment and remote input Supply voltage compensation, feedforward, output tracking, OP power limiting, SBR safe output Remote SP with trim, SP rate limit, 2nd Setpoint, tracking modes 50 programs, max 500 segments

User defined up to 16 characters 2 (1 if single loop) Full or partially synchronised 8 per channel (8 when fully synchronised) 1 timed event, 1 PV event Rate, dwell, time, call, goback and wait Run, Hold, Reset, RunHold, RunReset, Adv Seg, Skip Seg Process value or setpoint Continue, ramp, reset Guaranteed soak, holdback, segment user values, wait inputs, PV hot start

#### 8

High, low, devhi, devlo, devband None, auto, manual, event Delay, inhibit, blocking, display message, 3 priority levels

#### 8

PosEdge, negEdge, edge, high, low None, auto, manual, event Delay, blocking, inhibit, display message, 3 priority levels

#### 1

Carbon potential, dewpoint, %02 Log02, probe mV Barber Colman, Drayton, MMICarbon, AACC, Accucarb, SSI, MacDhui, Bosch02, BoschCarbon Internal or remote analogue input Clean recovery time, impedance measurement Automatic or manual Sooting alarm with tolerance setting, PV offsets

#### 1

Relative humidity, dewpoint Psychrometric (wet & dry) inputs Internal or remote analogue input Psychrometric constant adjust

#### 8

24 per recipe 8 Characters HMI, comms, strategy

| Transducer calibration |                                                                                                    |
|------------------------|----------------------------------------------------------------------------------------------------|
| Number                 | 2                                                                                                    |
| Туре                   | Shunt, load cell, comparison                                                                                                    |
| Other features         | Autotare                                                                                                    |
| Communication tables   |                                                                                                    |
| Number                 | 250                                                                                                    |
| Function               | Modbus remapping (indirection)                                                                                                    |
| Data formats           | Integer, IEEE (full resolution)                                                                                                    |
| Application Blocks     |                                                                                                    |
| Soft wiring            | Orderable options of 30, 60 120 or 250                                                                                                    |
| -                      | User values: 16 real numbers with decimal point.                                                                                                    |
| 2 Input maths          | 24 blocks, add, subtract, multiply, divide, absolute difference, maximum, minimum, hot swap, sample and hold, power, square root, Log, Ln, exponential, switch. |
| 2 Input logic          | 24 blocks, AND, OR, XOR, latch, equal, not equal, greater than, less than, greater than or equal to.                                                            |
| 8 Input logic          | 2 blocks AND OR, XOR                                                                                                    |
| 8 Input multiplexor    | 4 blocks. 8 sets of 8 values selected by input parameter                                                                                                    |
| 8 Input multiple input | 3 blocks, average, min, max sum                                                                                                    |
| BCD Input              | 2 blocks, 2 Decades                                                                                                    |
| Input monitor          | 2 blocks, max, min, time above threshold                                                                                                    |
| 16 Point linearisation | 2 blocks, I6-point linearisation fit                                                                                                    |
| Polynomial fit:        | 2 blocks, characterisation by Poly Fit table. Switchover: 1 block, smooth transition between two values                                                         |
| Timer blocks           | 4 blocks, OnPulse, OnDelay, OneShot, MinOn Time                                                                                                    |
| Counter blocks         | 2 blocks, Up or down, directional flag                                                                                                    |
| Totaliser blocks       | 2 blocks, alarm at threshold value                                                                                                    |
| Real time clock        | 1 block, day & time, 2 time based alarms                                                                                                    |

# 34. Appendix C Parameter Index

Below is an alphabetical index of parameters used in the 3500 series controllers.

| Parameter     | Location        | Section |   | Parameter       | Location             | Section  |
|---------------|-----------------|---------|---|-----------------|----------------------|----------|
| 10 x          | Math Operators  | 18.3.1. |   | Cal State       | Cal PVInput          | 26.4.    |
| A/Man Func    | Access          | 3.2     |   | Cal Status      | Txdr                 | 24.6.    |
| A/Man Key     | Inst Dia        | 6.7.    |   | Cal Trim        | Mod                  | 10.3.    |
| AbsDif        | Math Operators  | 18.3.1. | ĺ | Cal Type        | Txdr                 | 24.6.    |
| aC_CO_O2      | Zirconia        | 16.4.   | ĺ | Call Cycles     | Prog Edit Sync Start | 22.17.2. |
| Ack           | AnAlm           | 12.4.   |   | Call Cycles     | Single Program Edit  | 22.19.1. |
| Active Set    | Lp PID          | 21.5.1. |   | Call program    | Prog Edit Sync Start | 22.17.2. |
| Add           | Math Operators  | 18.3.1. |   | Call Program    | Single Program Edit  | 22.19.1. |
| Address       | Comms           | 14.3.   |   | CalStateHi      | Mod                  | 10.3.    |
| Address       | Mstrcomms       | 14.9.2. |   | CalStateLo      | Mod                  | 10.3.    |
| Advance       | Program Setup   | 22.16.  |   | CantClean       | Zirconia             | 16.4.    |
| Alarm OP      | Total           | 15.3.1. |   | CarbonPot       | Zirconia             | 16.4.    |
| Alarm Page    | Inst Dis        | 6.5.    |   | Casc In         | MultiOp              | 18.5.6.  |
| Alarm SP      | Total           | 15.3.1. |   | Casc Num In     | MultiOp              | 18.5.6.  |
| Alarm Summary | Inst Dis        | 6.5.    |   | CBH/CBH2/       | Lp PID               | 21.5.1.  |
| Alm Days      | IPMon           | 17.2.   |   | CBH3            | Lp PID               | 21.5.1.  |
| Alm Out       | IPMon           | 17.2.   |   | CBL/CBL2/       | Lp PID               | 21.5.1.  |
| Alm Time      | IPMon           | 17.2.   |   | CBL3            | Lp PID               | 21.5.1.  |
| Alt SP        | Lp SP           | 21.7.1. |   | Ch 2 Gain       | Load                 | 20.1.    |
| Alt SP En     | Lp SP           | 21.7.1. |   | Ch1 Hldbck Type | Prog Edit Sync All   | 22.17.1. |
| AnAlm En      | Inst Enb        | 6.3.1.  |   | Ch1 OnOff Hyst  | Lp OP                | 21.8.1.  |
| AND           | Logic operators | 18.1.2. |   | Ch1 Output      | Lp OP                | 21.8.1.  |
| Atten         | Load            | 20.1.   |   | Ch1 Pot Brk     | Lp OP                | 21.8.1.  |
| Auto/Man Key  | Access          | 3.2     | ĺ | Ch1 Pot Pos     | Lp OP                | 21.8.1.  |
| AutoMan       | LP Main         | 21.3.1. |   | Ch1 PV Event    | Prog Edit Sync All   | 22.17.1. |
| Aux1 Bar Val  | Inst Dis        | 6.5.    |   | Ch1 PV Thresh   | Prog Edit Sync All   | 22.17.1. |
| Aux2 Bar Val  | Inst Dis        | 6.5.    |   | Ch1 Target SP   | Prog Edit Sync All   | 22.17.1. |
| Average Out   | MultiOp         | 18.5.6. |   | Ch1 TravelT     | Lp OP                | 21.8.1.  |
| Backlash      | Lgc IO          | 8.2.    |   | Ch1/2 Control   | LP Setup             | 21.4.2.  |
| Backlash      | Mod             | 10.3.   |   | Ch1/2 PV Wait   | Prog Edit Sync All   | 22.17.1. |
| Ballnt        | Zirconia        | 16.4.   |   | Ch1/2 Wait Val  | Prog Edit Sync All   | 22 17 1  |
| Bar Scale Max | Inst Dis        | 6.5.    |   | Ch1HldBk Value  | Prog Edit Sync All   | 22 17 1  |
| Bar Scale Min | Inst Dis        | 6.5.    |   | Ch1P\/Start     |                      | 22.17.1. |
| Baud Rate     | Comms           | 14.3.   |   |                 |                      | 22.17.1. |
| Bcast Val     | Comms           | 14.3.   |   | Ch2 Hidbek Type |                      | 21.8.1.  |
| BCD Value     | BCDIn           | 12.6.   |   |                 | Prog Edit Sync All   | 22.17.1. |
| BCDIn En      | Inst Enb        | 6.3.1.  |   | Ch2 OnOff Hyst  | Lp OP                | 21.8.1.  |
| Block         | AnAlm           | 12.4.   |   | Ch2 Output      | Lp OP                | 21.8.1.  |
| Boundary 1-2  | Lp PID          | 21.5.1. |   | Ch2 Pot Brk     | Lp OP                | 21.8.1.  |
| Boundary 2-3  | Lp PID          | 21.5.1. |   | Ch2 Pot Pos     | Lp ОР                | 21.8.1.  |
| Broadcast     | Comms           | 14.3.   |   |                 | Prog Edit Sync All   | 22.17.1. |
| Cal Active    | Txdr            | 24.6.   |   |                 | ср ОР                | 21.8.1.  |
| Cal Band      | Txdr            | 24.6.   |   | Ch2HldBk Value  | Prog Edit Sync All   | 22.17.1. |
| Cal Enable    | Txdr            | 24.6.   |   | Ch2PVStart      | Prog Edit Sync All   | 22.17.1. |
| Cal State     | PV Input        | 7.2.    |   | Ch2Seg          | Prog Edit Sync Start | 22.17.2. |
| Cal State     | Lgc IO          | 8.2.    |   | Channel         | Program Setup        | 22.16.   |
| Cal State     | Mod             | 10.3.   |   | CJC Temp        | PV Input             | 7.2.     |

Section 12.6. 14.4. 14.4. 14.4. 14.4. 12.4. 22.16. 21.9. 21.4.2. 14.7. 14.3. 16.2. 16.4. 6.3.1. 14.4. 15.1.1. 7.2. 8.2. 10.3. 9.2. 7.2. 8.2. 10.3. 6.7. 18.3.1. 16.2. 22.17.1. 22.19.1. 12.6. 12.6. 12.6. 12.6. 12.6. 15.2.6. 7.2. 14.9.2. 15.1.1. 21.6.4. 22.16. 22.19.1. 22.17.1. 22.19.1. 18.1.2.

| Parameter         | Location            | Section  | Parameter                | Location            |
|-------------------|---------------------|----------|--------------------------|---------------------|
| CJC Temp          | Mod                 | 10.3.    | Dec Value                | BCDIn               |
| СЈС Туре          | PV Input            | 7.2.     | Default GW 1             | Comms               |
| СЈС Туре          | Mod                 | 10.3.    | Default GW 2             | Comms               |
| CleanAbort        | Zirconia            | 16.4.    | Default GW 3             | Comms               |
| CleanFreq         | Zirconia            | 16.4.    | Default GW 4             | Commo               |
| CleanProb         | Zirconia            | 16.4.    |                          | Commis              |
| CleanStat         |                     | 16.4.    | Delay                    | AnAlm               |
| CleanTime         |                     | 16.4.    | DelayedStart?            | Program Setup       |
| CleanValv         | Zirconia            | 16.4.    | Deriv OP                 | Lp Diag             |
| Clear Lag         | I XUI               | 24.0.    | Deriv Type               | LP Setup            |
| Clear Log         |                     | 0.7.     | Dest                     | Commstab            |
| Clear Memory      | Access              | 3.2      | Dest Addr                | Comms               |
| Clear O now       | Count               | 15.1.1.  | DewPoint                 | Humidity            |
| Clear Stats       |                     | 6.7.     | DewPoint                 | Zirconia            |
|                   | Zirconia            | 16.4.    | DgAlm En                 | Inst Enb            |
| CinEnabi          | Zirconia            | 16.4.    | DHCP enable              | Comms               |
| CiniviaxT         | Zirconia            | 16.4     | Direction                | Count               |
| ClnRcovT          | Zirconia            | 16.4     | Disp Hi                  | PV Input            |
| Clock             | Count               | 15.1.1   | Disp Hi                  | Lgc IO              |
| Cntr1 Overrun     | Inst Dia            | 67       | Disp Hi                  | Mod                 |
| CO Inuse          | Zirconia            | 16.4.    | Disp Hi/Lo               | RIyAA               |
| CO Local          | Zirconia            | 16.4.    | Disp Lo                  | PV Input            |
| CO RemEn          | Zirconia            | 16.4.    | Disp Lo                  | Lac IO              |
| CO Remote         | Zirconia            | 16.4.    | Disp Lo                  | Mod                 |
| Comms Delay       | Comms               | 14.3     | Disp Stack Free          | Inst Dia            |
| Comms Stack       | Commo               | 14.0.    | Div                      | Math Operators      |
| Free              | Inst Dia            | 6.7.     | DryT                     | Humidity            |
| Company ID        | Inst Inf            | 6.6.     | Duration                 | Prog Edit Sync All  |
| Con Ticks         | Inst Dia            | 6.7.     | Duration                 | Single Program Edit |
| Config Code       | Access              | 3.2      | E Cal                    |                     |
| Control Act       | LP Setup            | 21.4.2.  | E.Carf                   | DiagAlitis          |
| Control1 Page     | Inst Dis            | 6.5.     | E.Com                    | DiagAlms            |
| Control2 Page     | Inst Dis            | 6.5.     | E.LIN                    | DiagAlms            |
| Cool Type         | Lp OP               | 21.8.1.  | E2.Er                    | DiagAlms            |
| Count             | Mstrcomms           | 14.9.2.  | EE.Er                    | DiagAlms            |
| Count             | Count               | 15.1.1.  | Elapsed Time             | Timer               |
| Counter En        | Inst Enb            | 6.3.1.   | Emiss                    | PV Input            |
| CPU % Free        | Inst Dia            | 6.7.     | Enable                   | Mstrcomms           |
| CPU % Min         | Inst Dia            | 6.7.     | Enable                   | Count               |
| Ctl Stack Free    | Inst Dia            | 6.7.     | Enable                   | Lp Tune             |
| Cust1 Name No tbl | Inst Dia            | 6.7.     | End of Seg               | Program Setup       |
| Cust2 Name No tbl | Inst Dia            | 6.7.     | End of Seg               | Single Program Edit |
| Cust3 Name No tbl | Inst Dia            | 6.7.     | End Type                 | Prog Edit Sync All  |
| Customer ID       | Access              | 3.2      | End Type                 | Single Program Edit |
| Cycle Time        | Mod                 | 10.3.    | Equal                    | Logic operators     |
| Cycles            | Prog Edit Sync All  | 22.17.1. | Equal to or greater than | Logic operators     |
| Cycles            | Single Program Edit | 22.19.1. | Equal to or less         |                     |
| CycleTime         | Lgc IO              | 8.2.     | than                     | Logic operators     |
| Day               | RTClock             | 15.4.1.  | ErrMode                  | SwOver              |
| Days Above        | IPMon               | 17.2.    | Error                    | Lp Diag             |

18.1.2.

18.1.2. 23.1.2. 21.9.

| Parameter       | Location            | Section  |
|-----------------|---------------------|----------|
| Error Count     | Inst Dia            | 6.7.     |
| Error Count     | Mstrcomms           | 14.9.2.  |
| Error1          | Inst Dia            | 6.7.     |
| Error2          | Inst Dia            | 6.7.     |
| Error3          | Inst Dia            | 6.7.     |
| Error4          | Inst Dia            | 6.7.     |
| Error5          | Inst Dia            | 6.7.     |
| Error6          | Inst Dia            | 6.7.     |
| Error7          | Inst Dia            | 6.7.     |
| Error8          | Inst Dia            | 6.7.     |
| Event 1 to 8    | Program Setup       | 22.16.   |
| Event 1 to 8    | Single Program Edit | 22.19.1. |
| Event Outs      | Prog Edit Sync All  | 22.17.1. |
| Event Outs      | Single Program Edit | 22.19.1. |
| Exception Code  | Mstrcomms           | 14.9.2.  |
| Exception Count | Mstrcomms           | 14.9.2.  |
| Exp             | Math Operators      | 18.3.1.  |
| Expander Type   | IOExp               | 11.1.1.  |
| Factor          | Mstrcomms           | 14.9.2.  |
| Fall Type       | packbit             | 14.10 1  |
| Fall Type       | unnackbit           | 14 11 1  |
|                 |                     | 104.0    |
|                 | Lycz                | 10.1.3.  |
|                 | LINIO               | 19.1.2.  |
|                 | Poly                | 19.2.    |
| Fall Type       | SwOver              | 23.1.2.  |
| Fall Value      | Lin16               | 19.1.2.  |
| Fall Value      | Poly                | 19.2.    |
| Fall Value      | SwOver              | 23.1.2.  |
| Fallback        | PV Input            | 7.2.     |
| Fallback        | Mod                 | 10.3.    |
| Fallback        | packbit             | 14.10.1. |
| Fallback        | unpackbit           | 14.11.1. |
| Fallback        | Math9               | 18.3.2.  |
| Fallback        | Mux10               | 18.4.1.  |
| Fallback        | MultiOp             | 18.5.6.  |
| Fallback PV     | PV Input            | 7.2.     |
| Fallback PV     | Mod                 | 10.3.    |
| Fallback Val    | Math10              | 18.3.2.  |
| Fallback Val    | Mux11               | 18.4.1   |
| Fallback Val    | MultiOp             | 18.5.6.  |
| FF Gain         | Lp OP               | 21.8.1   |
| FF Offset       |                     | 21.8.1   |
| FF OP           |                     | 21.0.1.  |
| FF Trim Limit   |                     | 21.0.1.  |
|                 |                     | 21.0.1.  |
| Filter Time     |                     | 21.0.1.  |
| Filter Time     | r v input           | 1.2.     |
|                 |                     | 10.3.    |
| ForcedOP        | LP UP               | 21.8.1.  |
| Function        | Matragram           | 14.9.2.  |
| FUNCTION        | wistrcomms          | 14.9.2.  |

| Parameter    | Location  | Section  | Parameter        | Location        | Section |
|--------------|-----------|----------|------------------|-----------------|---------|
| In Status    | MultiOp   | 18.5.6.  | ІО Туре          | PV Input        | 7.2.    |
| In1          | MultiOp   | 18.5.6.  | ІО Туре          | Lgc IO          | 8.2.    |
| In1 to 14    | Lin16     | 19.1.2.  | Ю Туре           | RIyAA           | 9.2.    |
| In1 to In 20 | IOExp     | 11.1.1.  | Ю Туре           | Mod             | 10.3.   |
| In1 to In16  | packbit   | 14.10.1. | IP Address 1     | Comms           | 14.4.   |
| In1 to In8   | Lgc8      | 18.2.1.  | IP Address 2     | Comms           | 14.4.   |
| In2          | MultiOp   | 18.5.6.  | IP Address 3     | Comms           | 14.4.   |
| In3          | MultiOp   | 18.5.6.  | IP Address 4     | Comms           | 14.4    |
| In4          | MultiOp   | 18.5.6.  | IP Mon En        | Inst Enb        | 631     |
| In5          | MultiOp   | 18.5.6.  | IR Mode          | Access          | 3.2     |
| In6          | MultiOp   | 18.5.6.  | Keylock          | Access          | 3.2     |
| In7          | MultiOp   | 18.5.6.  | Language         | Inst Dis        | 6.5.    |
| In8          | MultiOp   | 18.5.6.  | LastCln          | Zirconia        | 16.4.   |
| Inertia      | Lgc IO    | 8.2.     | Latch            | AnAlm           | 12.4    |
| Inertia      | Mod       | 10.3.    | LATCH            | Logic operators | 18.1.2  |
| Inhibit      | AnAlm     | 12.4.    | LBT/LBT2/LBT3    |                 | 21.5.1. |
| Inhibit      | LP Main   | 21.3.1.  | Lead Res         | PV Input        | 7.2.    |
| InOP         | Lp Diag   | 21.9.    | Less than        | Logic operators | 18.1.2. |
| Input        | AnAlm     | 12.4.    | Level2 Code      | Access          | 3.2     |
| Input        | unpackbit | 14 11 1  | Level3 Code      | Access          | 3.2     |
| Input        | Timer     | 15.2.6   | Lgc2 En1/En2/En3 | Inst Enb        | 6.3.1.  |
| Input        | IPMon     | 17.2     | Lgc8 En          | Inst Enb        | 6.3.1.  |
| Input        | Lin16     | 19.1.2   | Lin Type         | PV Input        | 7.2.    |
| Input        | Poly      | 10.2     | Lin Type         | Mod             | 10.3.   |
| Input 1      | SwOver    | 22.1.2   | Lin16Pt En       | Inst Enb        | 6.3.1.  |
| Input 2      | SwOver    | 23.1.2.  | Ln               | Math Operators  | 18.3.1. |
| Input Li     | SwOver    | 23.1.2.  | Lo Offset        | Mod             | 10.3.   |
|              | SwOver    | 23.1.2.  | Lo Point         | Mod             | 10.3.   |
| Input Hi     | l xdr     | 24.6.    | Load En          | Inst Enb        | 6.3.1.  |
| Input Lin    | Poly      | 19.2.    | Load Res         | Mod             | 10.3.   |
| Input Lo     | SwOver    | 23.1.2.  | Log              | Math Operators  | 18.3.1. |
| Input Lo     | Txdr      | 24.6.    | Loop 1 Summary   | Inst Dis        | 6.5.    |
| Input Value  | Txdr      | 24.6.    | Loop 2 Summary   | Inst Dis        | 6.5.    |
| Input1       | Lgc2      | 18.1.3.  | Loop En          | Inst Enb        | 6.3.1.  |
| Input1 Scale | Math3     | 18.3.2.  | Loop Mode        | Lp Diag         | 21.9.   |
| Input1 to 8  | Mux13     | 18.4.1.  | Loop Name        | LP Setup        | 21.4.2. |
| Input1 Value | Math11    | 18.3.2.  | Loop Summary     | Inst Dis        | 6.5.    |
| Input2       | Lgc2      | 18.1.3.  | LoopOP CH1       | Load            | 20.1.   |
| Input2 Scale | Math4     | 18.3.2.  | LoopOP CH2       | Load            | 20.1.   |
| Input2 Value | Math12    | 18.3.2.  | Low Limit        | Math7           | 18.3.2. |
| Inst Type    | Inst Inf  | 6.6.     | Low Limit        | Mux9            | 18.4.1. |
| IntHold      | LP Main   | 21.3.1.  | Low Limit        | UsrVal          | 25.1.   |
| Inv21-30     | IOExp     | 11.1.1.  | Low Output       | Lp Tune         | 21.6.4. |
| Inv31-40     | IOExp     | 11.1.1.  | LowerKey         | Access          | 3.2     |
| Invert       | Lgc IO    | 8.2.     | Lp Break         | Lp Diag         | 21.9    |
| Invert       | RIyAA     | 9.2.     | Main Bar Val     | Inst Dis        | 6.5     |
| Invert       | Mod       | 10.3.    | Man Mode         |                 | 21 8 1  |
| Invert       | Lgc2      | 18.1.3.  | Man Track        |                 | 21.0.1. |
| Invert       | Lgc8      | 18.2.1.  | ManOP            |                 | 21.7.1. |
| IO Exp En    | Inst Enb  | 6.3.1.   | Manual Startun   |                 | 21.0.1. |

| Parameter           | Location            | Section  | 1 | Parameter       | Location           | Section        |
|---------------------|---------------------|----------|---|-----------------|--------------------|----------------|
| Math2               | Inst Enb            |          |   | On Day2         | RTClock            | 15.4.1.        |
| En1/En2/En3         |                     | 6.3.1.   | - | On Time         | Prog Edit Sync All | 22.17.1.       |
| Max<br>Max Can Tiak |                     | 17.2.    | - | On Time1        | RTClock            | 15.4.1.        |
| Max Con Tick        | Inst Dia            | 6.7.     | - | On Time2        | RTClock            | 15.4.1.        |
| Max Events          | Program Setup       | 22.16.   | - | OP1 Beacon      | Inst Dis           | 6.5.           |
| Max Events          | Single Program Edit | 22.19.1. | - | OP2 Beacon      | Inst Dis           | 6.5.           |
| Max Out             |                     | 18.5.0.  |   | Oper            | Lgc2               | 18.1.3.        |
| Max UT TICKS        | Inst Dia            | 0.7.     | - | Oper            | Lgc8               | 18.2.1.        |
| Max.Inst Segs       | Inst Dia            | b./.     | - | Operation       | Math2              | 18.3.2.        |
| MaxRCVIIII          |                     | 10.4.    |   | OPHi/2/3        | Lp PID             | 21.5.1.        |
| Meas Val            |                     | 0.2.     |   | OPLo/2/3        | Lp PID             | 21.5.1.        |
| Meas Value          | RiyAA<br>D\/ Input  | 3.2.     | - | OR              | Logic operators    | 18.1.2.        |
| Meas Value          | PV Input<br>Mod     | 1.2.     |   | Out             | Lgc8               | 18.2.1.        |
| Meas Value          | Mod                 | 10.3.    | - | Out Hi Limit    | MultiOp            | 18.5.6.        |
| Min                 | IRMon               | 17.2     |   | Out High        | Lin16              | 19.1.2.        |
|                     |                     | 8.2      | - | Out High        | Poly               | 19.2.          |
|                     |                     | 0.2.     |   | Out Invert      | Lgc8               | 18.2.1.        |
|                     | Mod                 | 10.3     |   | Out Lo Limit    | MultiOp            | 18.5.6.        |
| Min Out             | MultiOn             | 18.5.6   | - | Out Low         | Lin16              | 19.1.2.        |
| MinCalcTn           | Zirconia            | 16.4     |   | Out Low         | Poly               | 19.2           |
| MinCalcTn           | Zirconia            | 16.4     |   | Out Res'n       | Lin16              | 19.1.2         |
| MinBcyTim           | Zirconia            | 16.4     |   | Out1            | BTClock            | 15.4.1         |
| Minutes             | Commstab            | 14.7     | - | Out1 to 14      | Lin16              | 10.4.1.        |
| Mode                | Mstrcomms           | 14.9.2   |   | Out1 to Out 16  | uppockbit          | 14 11 1        |
| Mode                | RTClock             | 15.4.1   | - | Out?            | RTClock            | 14.11.1.       |
| MR/MR2/MR3          |                     | 21.5.1.  |   | Out21 to Out 40 |                    | 11 1 1         |
| Mul                 | Math Operators      | 18.3.1.  |   | Out21-30        |                    | 11.1.1.        |
| MultiOper En        | Inst Enb            | 6.3.1.   | - | Out31-40        |                    | 11.1.1.        |
| Mux8 En             | Inst Enb            | 6.3.1.   |   |                 |                    | 10.4           |
| Native              | Commstab            | 14.7.    |   |                 |                    | 12.4.          |
| Network             | Comms               | 14.3.    |   | Output          |                    | 14.10.1.       |
| Network             | Comms               | 14.4     |   | Output          | Timer              | 15.2.0.        |
| Node                | Mstrcomms           | 14.9.2   |   |                 | Lgc2               | 18.1.3.        |
| Noise               | Load                | 20.1     | - | Output          | Mux14              | 18.4.1.        |
| Not equal           |                     | 18.1.2   | - | Output          | Lin16              | 19.1.2.        |
| Nudge Lower         |                     | 21.8.1   | - | Output          | Poly               | 19.2.          |
| Nudge Baise         |                     | 21.0.1.  |   | Output Hi       | Lp OP              | 21.8.1.        |
| Num In              | MultiOn             | 1856     |   | Output Lo       | Lp OP              | 21.8.1.        |
| Num Sets            |                     | 21.5.1   |   | Output Res'n    | Math6              | 18.3.2.        |
| Num Valid In        | MultiOp             | 1856     | - | Output Status   |                    | 24.6.          |
| Numin               |                     | 18.2.1   | - | Output Units    | Math5              | 18.3.2.        |
| Off Dav1            | RTClock             | 15.4.1   |   |                 | Math13             | 18.3.2.        |
| Off Dav2            | RTClock             | 15.4.1   |   | Output Value    |                    | 24.6.          |
| Off Time            | Prog Edit Sync All  | 22 17 1  |   | Overflow        | Ziroonia           | 15.1.1.        |
| Off Time1           | RTClock             | 15 / 1   | - | Oxygen          | Zirconia           | 10.4.          |
| Off Time?           | RTClock             | 15.4.1   |   |                 | Zirconia           | 10.4.          |
| Offset              | PV Input            | 7.2      |   |                 |                    | 10.4.<br>6.3.1 |
| Offset              | Mstrcomms           | 14.9.2   |   |                 |                    | 3.2            |
| Offset              | Lood                | 20.4     |   | Parity          |                    | J.Z            |
|                     | DTClock             | 20.1.    |   |                 | Comms              | 14.3.          |
| Un Day1             | RICIOCK             | 15.4.1.  |   | Passcode1       | Inst Inf           | 6.6.           |

| Parameter      | Location             | Section  |
|----------------|----------------------|----------|
| Passcode2      | Inst Inf             | 6.6.     |
| Passcode3      | Inst Inf             | 6.6.     |
| PB Units       | LP Setup             | 21.4.2.  |
| PB/PB2/PB3     | Lp PID               | 21.5.1.  |
| Pff En         | Lp OP                | 21.8.1.  |
| PID Set        | Prog Edit Sync All   | 22.17.1. |
| PID Set?       | Program Setup        | 22.16.   |
| Poly En        | Inst Enb             | 6.3.1.   |
| Port           | Mstrcomms            | 14.9.2.  |
| PotBrk Mode    | Lp OP                | 21.8.1.  |
| PotCal         | Lp OP                | 21.8.1.  |
| Power          | Math Operators       | 18.3.1.  |
| Power Fail     | Program Setup        | 22.16.   |
| Power Fail     | Single Program Edit  | 22.19.1. |
| Power FF       | Inst Dia             | 6.7.     |
| PrbState       | Zirconia             | 16.4.    |
| Pref mstr IP 1 | Comms                | 14.4.    |
| Pref mstr IP 2 | Comms                | 14.4.    |
| Pref mstr IP 3 | Comms                | 14.4.    |
| Pref mstr IP 4 | Comms                | 14.4.    |
| Pressure       | Humidity             | 16.2.    |
| Prg 1 or 2     | Prog Edit Sync Start | 22.17.2. |
| PrgIn1         | Program Setup        | 22.16.   |
| PrgIn2         | Program Setup        | 22.16.   |
| Priority       | AnAlm                | 12.4.    |
| Probe Type     | Zirconia             | 16.4.    |
| ProbeFlt       | Zirconia             | 16.4.    |
| ProbeFlt       | Zirconia             | 16.4.    |
| ProbelP        | Zirconia             | 16.4.    |
| ProbeOffs      | Zirconia             | 16.4.    |
| ProbeStat      | Zirconia             | 16.4.    |
| ProcFact       | Zirconia             | 16.4.    |
| Prog Edit      | Inst Dis             | 6.5.     |
| Prog Hold      | Program Setup        | 22.16.   |
| Prog Hold      | Single Program Edit  | 22.19.1. |
| Prog Key       | Access               | 3.2      |
| Prog Key       | Inst Dia             | 6.7.     |
| Prog Reset     | Program Setup        | 22.16.   |
| Prog Reset     | Single Program Edit  | 22.19.1. |
| Prog Run       | Program Setup        | 22.16.   |
| Prog Run       | Single Program Edit  | 22.19.1. |
| Prog RunHold   | Program Setup        | 22.16.   |
| Prog RunReset  | Program Setup        | 22.16.   |
| Prog Summary   | Inst Dis             | 6.5.     |
| ProgError      | Program Setup        | 22.16.   |
| ProgMode       | Inst Opt             | 6.4.     |
| Progr En       | Inst Enb             | 6.3.1.   |
| Program        | Prog Edit Sync All   | 22.17.1. |
| Program        | Prog Edit Sync Start | 22.17.2. |
| Prop OP        | Lp Diag              | 21.9.    |

| Parameter              | Location               | Section           |
|------------------------|------------------------|-------------------|
| Protocol               | Comms                  | 14.3.             |
| PsycK                  | Humidity               | 16.2.             |
| PV                     | PV Input               | 7.2.              |
| PV                     | Lgc IO                 | 8.2.              |
| PV                     | RIyAA                  | 9.2.              |
| PV                     | Mod                    | 10.3.             |
| PV                     | Mod                    | 10.3.             |
| PV                     | LP Main                | 21.3.1.           |
| PV Event               | Prog Edit Sync Start   | 22.17.2.          |
| PV Input               | Program Setup          | 22.16.            |
| PV Input               | Single Program Edit    | 22.19.1.          |
| PV Out1                | Load                   | 20.1.             |
| PV Out2                | Load                   | 20.1.             |
| PV Start               | Prog Edit Sync Start   | 22.17.2.          |
| PV Threshold           | Prog Edit Sync Start   | 22.17.2.          |
| PV Wait                | Prog Edit Sync Start   | 22 17 2           |
| PV/Event?              | Program Setun          | 22.17.2.          |
|                        | Program Setup          | 22.10.            |
| P\/Fault               | Load                   | 20.1              |
|                        | Zirconia               | 16.4              |
| P\/Frozen              | Zirconia               | 16.4              |
| P\/Start?              |                        | 6.4               |
|                        | Program Setup          | 22.16             |
| Pwr Fail Count         | Inst Dia               | 6.7               |
|                        |                        | 0.7.              |
|                        |                        | 21.0.1.           |
| R2G/R2G2/              |                        | 21.5.1.           |
| RaiseKey               | Access                 | 3.2               |
| Ramp Rate              | Prog Edit Sync Start   | 22 17 2           |
| Ramp Rate              | Single Program Edit    | 22.17.2.          |
| Ramp Linits            | Prog Edit Sync Start   | 22.10.1.          |
| Ramp Units             | Single Program Edit    | 22.17.2.          |
| Ramp Olits<br>Rango Hi |                        | 7.2               |
| Range Hi               |                        | 9.2               |
| Range Hi               | Mod                    | 10.2              |
| Range Hi               |                        | 21.7.1            |
| Range Hi/Lo            | Εμίζα                  | 21.7.1.<br>0.2    |
| Range Lo               |                        | J.Z.<br>7 0       |
| Range Lo               |                        | 9.2               |
| Range Lo               | Mod                    | 10.2              |
| Range Lo               |                        | 21.7.1            |
| Range Max              | Tydr                   | 21.7.1.           |
| Range Min              | Tydr                   | 24.6              |
| Rate                   |                        | 21.7.1            |
| Rate                   |                        | ∠1.7.1.<br>21.8.1 |
| Pate Pas               | Ly UF<br>Program Sotur | 21.0.1.           |
| Rate Nes               |                        | 22.10.            |
| ReadOnly               | Lp OF<br>Commetab      | ∠1.7.1.<br>14.7   |
| Reference              |                        | 10.4              |
|                        | AnAim                  | 12.4.             |
| ReiHumid               | Humidity               | 16.2.             |

| Parameter     | Location         | Section | Parameter      | Location               | Section  |
|---------------|------------------|---------|----------------|------------------------|----------|
| RemOPH        | Lp OP            | 21.8.1. | Sched Ti       | Lp Diag                | 21.9.    |
| RemOPL        | Lp OP            | 21.8.1. | Sched Type     | Lp PID                 | 21.5.1.  |
| Remote Input  | Lp PID           | 21.5.1. | Scroll Key     | Access                 | 3.2      |
| Res           | Poly             | 19.2.   | Segment        | Prog Edit Sync All     | 22.17.1. |
| Res'n         | PV Input         | 7.2.    | Segment        | Single Program Edit    | 22.19.1. |
| Res'n         | Total            | 15.3.1. | Segment Type   | Prog Edit Sync All     | 22.17.1. |
| Res'n         | Humidity         | 16.2.   | Segment Type   | Single Program Edit    | 22.19.1. |
| Res'n         | Mux16            | 18.4.1. | Segments Left  | Inst Dia               | 6.7.     |
| Res'n         | MultiOp          | 18.5.6. | Segments Used  | Prog Edit Sync All     | 22.17.1. |
| Res'n         | Load             | 20.1.   | Segments Used  | Single Program Edit    | 22.19.1. |
| Res'n         | UsrVal           | 25.1.   | Segs Per Prog  | Inst Dia               | 6.7.     |
| Reset         | Count            | 15.1.1. | Select         | Math Operators         | 18.3.1.  |
| Reset         | Total            | 15.3.1. | Select         | Mux12                  | 18.4.1.  |
| Reset         | IPMon            | 17.2.   | Selected IP    | SwOver                 | 23.1.2.  |
| Res'n         | Mod              | 10.3.   | SelMax         | Math Operators         | 18.3.1.  |
| Resol'n       | Zirconia         | 16.4.   | SelMin         | Math Operators         | 18.3.1.  |
| Resolution    | Comms            | 14.3.   | SensorB        | Lp Diag                | 21.9.    |
| Resolution    | Program Setup    | 22.16.  | Serial Num     | Inst Inf               | 6.6.     |
| Ripple Carry  | Count            | 15.1.1. | Servo          | Program Setup          | 22.16.   |
| RTClock En    | Inst Enb         | 6.3.1.  | Servo          | Single Program Edit    | 22.19.1. |
| Run           | Total            | 15.3.1. | ServoToPV      | Lp SP                  | 21.7.1.  |
| Run/Hold Func | Access           | 3.2     | Show MAC       | Comms                  | 14.4.    |
| Run/Hold Key  | Access           | 3.2     | Shunt          | Mod                    | 10.3.    |
| Run/Hold Key  | Inst Dia         | 6.7.    | Shunt State    | Txdr                   | 24.6.    |
| Safe OP       | Lp OP            | 21.8.1. | SkipSeg        | Program Setup          | 22.16.   |
| SBreak        | Humidity         | 16.2.   | SlvData1 to    |                        |          |
| SBrk Alarm    | PV Input         | 7.2.    | SlvData16      | Mstrcomms              | 14.9.2.  |
|               | Lp OP            | 21.8.1. | SmpHid         | Math Operators         | 18.3.1.  |
| SDIK OP       | Lp OP            | 21.8.1. | SootAlm        |                        | 16.4.    |
| SBIK Type     | PV Input         | 1.2.    | Source         |                        | 14.7.    |
| SBik Type     | Nicu<br>RV Input | 10.3.   | SP HighLim     | Lp SP<br>Brogrom Sotup | 21.7.1.  |
| SBrk Value    | Mod              | 1.2.    | SP Input       | Single Program Edit    | 22.10.   |
| SBrk Alarm    | Mod              | 10.3.   | SP I owl im    |                        | 22.19.1. |
| SBrkOut       | Mod              | 10.3    | SP Select      | Lp SP                  | 21.7.1.  |
| SbyAct        |                  | 82      | SP Track       |                        | 21.7.1.  |
| SbyAct        | RivAA            | 9.2     | SP Trim        |                        | 21.7.1.  |
| SbvAct        | Mod              | 10.3.   | SP Trim Hi     |                        | 21.7.1.  |
| Scale Hi      | Txdr             | 24.6.   | SP Trim Lo     |                        | 21.7.1   |
| Scale Lo      | Txdr             | 24.6.   | SP1            |                        | 2171     |
| Sched CBH     | Lp Diag          | 21.9.   | SP2            |                        | 21.7.1.  |
| Sched CBL     | L n Diag         | 21.9    | SPRate Disable | Lp SP                  | 21.7.1.  |
| Sched LpBrk   |                  | 21.0.   | Sqrt           | Math Operators         | 18.3.1.  |
| Sched MR      |                  | 21.0    | Stage          | Lp Tune                | 21.6.4.  |
|               |                  | 21.9.   | Stage Time     | Lp Tune                | 21.6.4.  |
|               | Lp Diag          | 21.9.   | Standby        | Access                 | 3.2      |
|               | Lp Diag          | 21.9.   | Start Cal      | Txdr                   | 24.6.    |
| Sched PB      | Lp Diag          | 21.9.   | Start Hi Cal   | Txdr                   | 24.6.    |
| Sched R2G     | Lp Diag          | 21.9.   | Start Tare     | Txdr                   | 24.6.    |
| Sched Td      | Lp Diag          | 21.9.   | State          | Lp Tune                | 21.6.4.  |

| Parameter      | Location             | Section  | Parameter     |
|----------------|----------------------|----------|---------------|
| Status         | PV Input             | 7.2.     | Time          |
| Status         | Mod                  | 10.3.    | Time Abov     |
| Status         | IOExp                | 11.1.1.  | Time Event    |
| Status         | packbit              | 14.10.1. | Time2CIn      |
| Status         | unpackbit            | 14.11.1. | TimeEvent?    |
| Status         |                      | 18 1 3   | Timeout       |
| Status         | Math14               | 18.3.2   | Timer En      |
| Status         | Mux15                | 18.4.1.  | Tolerance     |
| Status         | Lin16                | 19.1.2.  | Total         |
| Status         | Poly                 | 10.2     | Totalise En   |
| Status         | SwOver               | 23.1.2   | Track En      |
| Status         |                      | 25.1.2.  | Track OP      |
| String Count   | Usi Vai              | 20.1.    | Track PV      |
| String Space   | Inst Dia             | 6.7      | Track SP      |
| Sub            | Math Operators       | 19.2.1   | Transact Cou  |
| Subnet mask 1  |                      | 10.3.1.  | Triggered     |
| Subnet mask 2  | Comms                | 14.4.    | TrScale En    |
| Subliet mask 2 | Comms                | 14.4.    | Txdr1 Page    |
| Subnet mask 3  | Comms                | 14.4.    | Txdr2 Page    |
| Subnet mask 4  | Comms                | 14.4.    | Туре          |
| Success Count  | Mstrcomms            | 14.9.2.  | Туре          |
| Sum Out        | MultiOp              | 18.5.6.  | Туре          |
| Susp Retry     | Mstrcomms            | 14.9.2.  | UI Stack Free |
| Suspend Count  | Mstrcomms            | 14.9.2.  | UI Ticks      |
| Suspend Exceed | Mstrcomms            | 14.9.2.  | Unit Ident    |
| Switch         | Inst Enb             | 6.3.1.   | Units         |
| Switch Hi      | SwOver               | 23.1.2.  | Units         |
| Switch Lo      | SwOver               | 23.1.2.  | Units         |
| Switch PV      | SwOver               | 23.1.2.  | Units         |
| SwOver En      | Inst Enb             | 6.3.1.   | Units         |
| Sync Input     | Program Setup        | 22.16.   | Units         |
| Sync Input     | Single Program Edit  | 22.19.1. | Units         |
| Sync1          | Program Setup        | 22.16.   | Units         |
| SyncMode       | Single Program Edit  | 22.19.1. | Units         |
| Tare Value     | Txdr                 | 24.6.    | Units         |
| Target         | Count                | 15.1.1.  | Units         |
| Target OP      | Lp Diag              | 21.9.    | UnpackBitEn   |
| Target SP      | LP Main              | 21.3.1.  | UserVal?      |
| Target SP      | Prog Edit Sync Start | 22.17.2. | UserValOP     |
| Target SP      | Single Program Edit  | 22.19.1. | UsrVal        |
| TC1            | Load                 | 20.1.    | UsrVal En1    |
| TC2            | Load                 | 20.1.    | UsrVal En2    |
| Td/Td2/Td3     | Lp PID               | 21.5.1.  | Value         |
| TempInput      | Zirconia             | 16.4.    | Version Num   |
| TempOffs       | Zirconia             | 16.4.    | Voltage       |
| Tens           | BCDIn                | 12.6.    | Wait For      |
| Threshold      | AnAlm                | 12.4.    | WaitVal       |
| Threshold      | IPMon                | 17.2.    | Wdog Acti     |
| Ti/Ti2/Ti3     | Lp PID               | 21.5.1.  | Wdog Flag     |
| Time           | Timer                | 15.2.6.  |               |

| Parameter      | Location             | Section  |
|----------------|----------------------|----------|
| Time           | RTClock              | 15.4.1.  |
| Time Above     | IPMon                | 17.2.    |
| Time Event     | Prog Edit Sync All   | 22.17.1. |
| Time2CIn       | Zirconia             | 16.4.    |
| TimeEvent?     | Program Setup        | 22.16.   |
| Timeout        | Comms                | 14.9.2.  |
| Timer En       | Inst Enb             | 6.3.1.   |
| Tolerance      | Zirconia             | 16.4.    |
| Total          | Total                | 15.3.1.  |
| Totalise En    | Inst Enb             | 6.3.1.   |
| Track En       | Lp OP                | 21.8.1.  |
| Track OP       | Lp OP                | 21.8.1.  |
| Track PV       | Lp SP                | 21.7.1.  |
| Track SP       | Lp SP                | 21.7.1.  |
| Transact Count | Mstrcomms            | 14.9.2.  |
| Triggered      | Timer                | 15.2.6.  |
| TrScale En     | Inst Enb             | 6.3.1.   |
| Txdr1 Page     | Inst Dis             | 6.5.     |
| Txdr2 Page     | Inst Dis             | 6.5.     |
| Туре           | AnAlm                | 12.4.    |
| Туре           | Timer                | 15.2.6.  |
| Туре           | Load                 | 20.1.    |
| UI Stack Free  | Inst Dia             | 6.7.     |
| UI Ticks       | Inst Dia             | 6.7.     |
| Unit Ident     | Comms                | 14.4.    |
| Units          | Inst Opt             | 6.4.     |
| Units          | PV Input             | 7.2.     |
| Units          | Mod                  | 10.3.    |
| Units          | BCDIn                | 12.6.    |
| Units          | Total                | 15.3.1.  |
| Units          | MultiOp              | 18.5.6.  |
| Units          | Lin16                | 19.1.2.  |
| Units          | Poly                 | 19.2.    |
| Units          | Load                 | 20.1.    |
| Units          | Program Setup        | 22.16.   |
| Units          | UsrVal               | 25.1.    |
| UnpackBitEn    | Inst Enb             | 6.3.1.   |
| UserVal?       | Program Setup        | 22.16.   |
| UserValOP      | Program Setup        | 22.16.   |
| UsrVal         | Prog Edit Sync All   | 22.17.1. |
| UsrVal En1     | Inst Enb             | 6.3.1.   |
| UsrVal En2     | Inst Enb             | 6.3.1.   |
| Value          | UsrVal               | 25.1.    |
| Version Num    | Inst Inf             | 6.6.     |
| Voltage        | Mod                  | 10.3.    |
| Wait For       | Prog Edit Sync All   | 22.17.1. |
| WaitVal        | Prog Edit Sync Start | 22.17.2. |
| Wdog Action    | Comms                | 14.3.    |
| Wdog Flag      | Comms                | 14.3.    |

| Parameter    | Location        | Section |
|--------------|-----------------|---------|
| Wdog Timeout | Comms           | 14.3.   |
| WdogRecy     | Comms           | 14.3.   |
| WetOffs      | Humidity        | 16.2.   |
| WetT         | Humidity        | 16.2.   |
| Work OP      | LP Main         | 21.3.1. |
| Wrk OPHi     | Lp Diag         | 21.9.   |
| Wrk OPLo     | Lp Diag         | 21.9.   |
| WrkGas       | Zirconia        | 16.4.   |
| WSP          | LP Main         | 21.3.1. |
| XOR          | Logic operators | 18.1.2. |
| ZirconiaEn   | Inst Enb        | 6.3.1.  |

This page is intentionally blank

# Eurotherm: International sales and support

## www.eurotherm.com

### **Contact Information**

Eurotherm Head Office Faraday Close, Durrington, Worthing, West Sussex, BN13 3PL

 Sales Enquiries
 General Enquiries

 T +44 (01903) 695888
 T +44 (01903) 268500

 F 0845 130 9936
 F 0845 265982

Worldwide Offices www.eurotherm.com/global

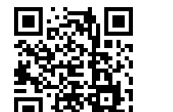

Scan for local contacts

Represented by:

#### © Copyright Eurotherm Limited 2015

Eurotherm by Schneider Electric, the Eurotherm logo, Chessell, EurothermSuite, Mini8, Eycon, Eyris, EPower, EPack, nanodac, piccolo, versadac, optivis, Foxboro and Wonderware are trademarks of Schneider Electric, its subsidiaries and affiliates. All other brands may be trademarks of their respective owners. All rights are strictly reserved. No part of this document may be reproduced, modified, or transmitted in any form by any means, nor may it be stored in a retrieval system other than for the purpose to act as an aid in operating the equip-ment to which the document relates, without the prior written permission of Eurotherm Limited. Eurotherm Limited pursues a policy of continuous development and product improvement. The specifications in this document may therefore be changed without notice. The information in this document is given in good faith, but is intended for guidance only. Eurotherm Limited will accept no responsibility for any losses arising from errors in this document.